2103406 Rev. AE

# PGC1000 Chromatograph

**User's Manual** 

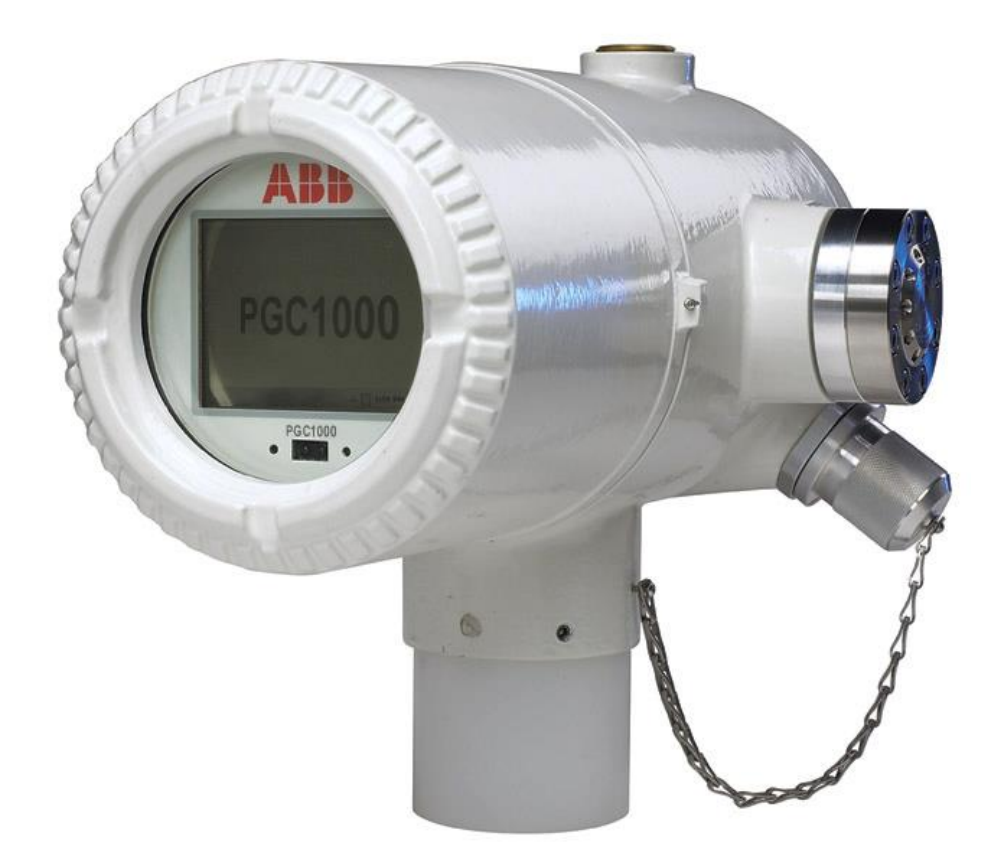

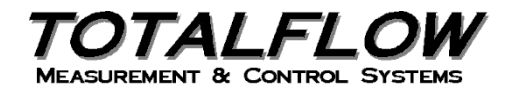

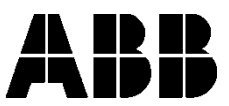

# **Intellectual Property & Copyright Notice**

©2018 by ABB Inc., Totalflow ("Owner"), Bartlesville, Oklahoma 74006, U.S.A. All rights reserved. Any and all derivatives of, including translations thereof, shall remain the sole property of the Owner, regardless of any circumstances.

The original US English version of this manual shall be deemed the only valid version. Translated versions, in any other language, shall be maintained as accurately as possible. Should any discrepancies exist, the US English version will be considered final.

Notice: This publication is for information only. The contents are subject to change without notice and should not be construed as a commitment, representation, warranty, or guarantee of any method, product, or device by Owner.

Inquiries regarding this manual should be addressed to ABB Inc., Totalflow Products, Technical Communications, 7051 Industrial Blvd., Bartlesville, Oklahoma 74006, U.S.A.

Genie® is a registered trademark of A+ Corporation

Modbus® is a registered trademark of Modicon

Teflon® is a registered trademark of Dupont

Valco® is a registered trademark of Valco Instruments Co. Inc, (VICI)

Windows® is a registered trademark of Microsoft

# TABLE OF CONTENTS

| INTR | ODUC   | TION           |                                              | XV    |
|------|--------|----------------|----------------------------------------------|-------|
|      | Chap   | ter Desc       | criptions                                    | xv    |
|      | Gettir | ng Help.       |                                              | xv    |
|      |        | Before         | e Calling                                    | xv    |
|      | Kev S  | Symbols        | с<br>                                        | xvi   |
|      | Safet  | v Practio      | ces and Precautions                          | xvi   |
|      | Carot  | Safety         | / Guidelines                                 | vvi   |
|      |        | Safety         | / First                                      | xvii  |
|      |        | Equipr         | ment Markings                                | xvii  |
|      |        | Groun          | ding the Product                             | xvii  |
|      |        | Opera          | ting Voltage                                 | xvii  |
|      |        | Dange          | er From Loss of Ground                       | xviii |
|      |        | Safe E         | Equipment                                    | xviii |
|      |        | Compl          | liance                                       | xviii |
| 1.0  | SYS    | TEM D          | ESCRIPTION                                   | 1–1   |
|      | 1.1    | Syste          | m Overview                                   | 1–1   |
|      |        | 1.1.1          | Framework                                    | 1–1   |
|      |        | 1.1.2          | Calibration                                  | 1–1   |
|      |        | 1.1.3          | Typical Installation                         | 1–1   |
|      | 1.2    | Proce          | essing a Sample                              | 1–4   |
|      |        | 1.2.1          | Hydrocarbons                                 |       |
|      | 1.3    | Hardv          | vare Systems                                 | 1–5   |
|      |        | 1.3.1          | Standard Hardware Features                   |       |
|      |        | 1.3.2          | Recommended Spare Parts                      |       |
|      |        | 1.3.3          | Cast Aluminum Enclosure                      | 1–6   |
|      |        | 1.3.4          | Feed-Through Assembly                        | 1–9   |
|      |        | 1.3.5          | Analytical Module                            | 1–10  |
|      |        | 1.3.6          | Digital Controller Assembly with VGA Display | 1–14  |
|      |        | 1.3.7          | VGA Display (Optional Equipment)             | 1–14  |
|      |        | 1.3.8          | Termination Board                            |       |
|      | 1.4    | Grour          | nding the PGC1000                            | 1–17  |
|      |        | 1.4.1          | Power Supply                                 | 1–17  |
|      |        | 1.4.2          | Sample Probe                                 | 1–19  |
|      |        | 1.4.3          | Other Considerations                         | 1–19  |
|      | 1.5    | Calibr         | ration/Validation Stream                     | 1–19  |
|      | 1.6    | Opera          | ating Voltages and Cable Lengths             | 1–20  |
|      | 1.7    | Samp           | ble Transport Tubing Design                  | 1–22  |
|      |        | 1.7.1          | Tube Quality                                 | 1–22  |
|      |        | 1.7.2          | Calculation                                  | 1–22  |
|      |        | 1.7.3          | Analysis Time                                | 1–22  |
|      |        | 1.7.4          | Transit Volume                               | 1–22  |
|      |        | 1.7.5          | Gas Volume in Transit Tubing                 | 1–23  |
|      |        | 1.7.6          | Mole                                         | 1–23  |
|      |        | 1././          | Maintaining Phase                            | 1–23  |
|      |        | 1.7.8<br>1.7.0 | Tube Corrosion                               | 1–24  |
|      |        | 1.7.9          |                                              |       |

|       | 1.7.10 Tube Preparation                                  | 1–24         |
|-------|----------------------------------------------------------|--------------|
| 1.8   | Calculating Lag Time                                     | 1–24         |
|       | 1.8.1 Calculations                                       | 1–25         |
|       | 1.8.2 Calculating Using Actual Pressure                  | 1–25         |
| 1.9   | PGC1000 Standard Software Features                       | 1–26         |
|       | 1.9.1 Audit Quality Data                                 | 1–26         |
|       | 1.9.2 Security System                                    | 1–26         |
|       | 1.9.3 Engineering Units                                  | 1–27         |
|       | 1.9.4 Supported Protocols                                | 1–27         |
| 1.10  | PCCU Local Communication Options                         | 1–27         |
| 1.11  | PGC1000 Start-Up Diagnostics                             | 1–28         |
|       | 1.11.1 Carrier Pressure Regulator Tests                  | 1–28         |
|       | 1.11.2 Oven Lemperature Lest                             |              |
|       | 1.11.3 Processor Control Test                            | 1–28<br>1_28 |
| 1 1 2 | Historical Data                                          | 1_20         |
| 1.12  | 1 12 1 Poteining Data                                    |              |
|       | 1.12.1 Retaining Data                                    | 1_29<br>1_29 |
|       | 1.12.3 Stream Averages                                   |              |
|       | 1.12.4 Diagnostic Reports                                |              |
|       | 1.12.5 Audit Logs                                        | 1–29         |
| 1.13  | TCR Sample Probe (Optional Equipment)                    | 1–30         |
|       | 1.13.1 Location                                          | 1–30         |
| 1.14  | ENC82 Environmental Enclosure (Optional Equipment)       | 1–31         |
|       | 1.14.1 Standard Features                                 | 1–31         |
|       | 1.14.2 Optional Features                                 | 1–34         |
| 1.15  | Sample Conditioning Modules (Optional Equipment)         | 1–34         |
|       | 1.15.1 Gas Types                                         | 1–34         |
|       | 1.15.2 Mounting Brackets                                 |              |
| 1.16  | Security Seal (Optional Equipment)                       | 1–37         |
|       | 1.16.1 Customer Supplied Materials                       |              |
| 4 4 7 |                                                          |              |
| 1.17  | Optional Equipment Enclosure (Optional Equipment)        | 1–38         |
|       | 1.17.1 6200 Optional Equipment Enclosure                 |              |
|       | 1.17.2 6700 Optional Equipment Enclosure                 |              |
| 1 1 0 | Power Supply Optional Equipment Enclosure                | 1 20         |
| 1.10  | 4 10 4 10/24 V/de Celer Devel Dever Deek                 |              |
|       | 1.18.1 12/24 VdC Solar Panel Power Pack                  | 1–39<br>1_40 |
|       | 1.18.3 Explosion-Proof Power Supply (Optional Equipment) | 1–40         |
| INIST |                                                          | 2_1          |
| 2 1   |                                                          | 2 1          |
| 2.1   | 2.1.1 What this Magna                                    | 2—1          |
|       | 2.1.1 What this incaris                                  |              |
|       | 2.1.2 Locating Area for Installation                     | 2-1          |
|       | 2.1.4 Installation                                       | 2–3          |
| 2.2   | Unpacking and Inspection                                 | 2–4          |
|       |                                                          |              |

2.0

|      | 2.2.1 Shipping Carton                                    | 2–4  |
|------|----------------------------------------------------------|------|
|      | 2.2.2 Unpacking                                          | 2–5  |
|      | 2.2.3 Bill of Lading                                     |      |
|      | 2.2.4 Inspection                                         |      |
| 0.0  | 2.2.5 Damaged Components                                 |      |
| 2.3  | Sample Probe Installation                                | 2–5  |
|      | 2.3.1 Materials                                          |      |
| ~ 1  | 2.3.2 Instructions                                       |      |
| 2.4  | Stand-Alone Installation                                 | 2–7  |
|      | 2.4.1 Materials Not Supplied                             |      |
|      | 2.4.2 Instructions                                       |      |
| 2.5  | Large Free-Standing Environmental Enclosure Installation | 2–7  |
|      | 2.5.1 Materials                                          | 2–8  |
|      | 2.5.2 Instructions                                       | 2–8  |
| 2.6  | Small Free-Standing Environmental Enclosure Installation | 2–9  |
|      | 2.6.1 Materials                                          | 2–10 |
|      | 2.6.2 Instructions                                       |      |
| 2.7  | Large Pipe-Mounted Environmental Enclosure Mounting Kit  | 2–11 |
|      | 2.7.1 Materials                                          | 2–11 |
|      | 2.7.2 Instructions                                       | 2–12 |
| 2.8  | Optional Support Leg Kit Installation                    | 2–14 |
|      | 2.8.1 Materials                                          | 2–14 |
|      | 2.8.2 Instructions                                       | 2–14 |
| 2.9  | Small Pipe-Mounted Environmental Enclosure Mounting Kit  | 2–15 |
|      | 2.9.1 Materials                                          | 2–15 |
|      | 2.9.2 Instructions                                       | 2–15 |
| 2.10 | Pipe Saddle Installation                                 | 2–18 |
|      | 2.10.1 Materials Not Supplied                            | 2–18 |
|      | 2.10.2 Instructions                                      | 2–18 |
| 2.11 | Shelf Installation                                       | 2–19 |
|      | 2.11.1 Materials                                         | 2–19 |
|      | 2.11.2 Instructions                                      | 2–19 |
| 2.12 | PGC1000 Installation                                     | 2–20 |
|      | 2.12.1 Materials                                         |      |
|      | 2.12.2 Instructions                                      | 2–20 |
| 2.13 | Sample Conditioning Module Installation                  | 2–22 |
|      | 2.13.1 Materials                                         |      |
|      | 2.13.2 Mounting Kits                                     |      |
|      | 2.13.3 Instructions                                      | 2–22 |
| 2.14 | Sample Line Connections                                  | 2–23 |
|      | 2.14.1 Materials                                         | 2–24 |
|      | 2.14.2 Instructions                                      | 2–24 |
| 2.15 | Sample Line(s) to PGC1000 Inside of ENC82                | 2–26 |
|      | 2.15.1 Materials                                         |      |
|      | 2.15.2 Instructions                                      |      |
| 2.16 | ENC82L Optional Pwr/Comm Outlet Box Assembly             | 2–28 |
|      | 2.16.1 Materials                                         | 2–29 |

|      | 2.16.2 Customer Supplied Materials                              | 2–29          |
|------|-----------------------------------------------------------------|---------------|
| 2 17 | 2.16.3 Instructions                                             | 2–29<br>2–36  |
| 2.17 | 2.17.1 Instructions                                             | 2 00          |
| 2.18 | ENC82 Carrier Gas Bottle Rack Installation                      | 2–36          |
|      | 2.18.1 Materials                                                | 2–37          |
|      | 2.18.2 Instructions                                             | 2–37          |
| 2.19 | Carrier Gas Regulator Installation                              | 2–38          |
|      | 2.19.1 Materials                                                | 2–38          |
| 0.00 | 2.19.2 Instructions                                             | 2–39          |
| 2.20 | ENC82L Calibration Gas Bottle Installation                      | 2–40          |
|      | 2.20.1 Materials                                                | 2–40<br>2_40  |
| 2 21 | ENC82S Calibration Gas Bottle Installation                      | 2-40<br>2_41  |
| 2.21 | 2 21 1 Materials                                                | 2_41          |
|      | 2.21.2 Instructions                                             | 2–41          |
| 2.22 | Calibration Gas Regulator Installation                          | 2–42          |
|      | 2.22.1 Materials                                                | 2–42          |
|      | 2.22.2 Instructions                                             | 2–42          |
| 2.23 | Carrier Gas and Calibration Gas Connections                     | 2–43          |
|      | 2.23.1 Materials                                                | 2–44          |
| 0.04 | 2.23.2 Instructions                                             | 2–44          |
| 2.24 | Vent Line Connections                                           | 2–45          |
|      | 2.24.1 Materials                                                | 2–40<br>2–46  |
| 2.25 | ENC821 Optional Catalytic Heater Installation                   | 2 40          |
| 2.20 | 2.25.1 Materials                                                | 2–47          |
|      | 2.25.2 Instructions                                             | 2–47          |
| 2.26 | ENC82S Optional Catalytic Heater Installation                   | 2–51          |
|      | 2.26.1 Materials                                                | 2–51          |
|      | 2.26.2 Instructions                                             | 2–52          |
| 2.27 | ENC82 Optional Electric Heater Installation                     | 2–53          |
|      | 2.27.1 Materials                                                | 2–53          |
| 0.00 | 2.27.2 Instructions                                             | 2–54          |
| 2.28 | Sealing Environmental Enclosure                                 |               |
|      | 2.28.1 Customer Supplied Materials                              | 2-56          |
| 2 29 | Optional Equipment Enclosure Installation                       | 2-56          |
| 2.20 | 2 29 1 6200 Enclosure                                           | 2-56          |
|      | 2.29.2 6700 Enclosure                                           | 2–56          |
|      | 2.29.3 6800 Enclosure                                           | 2–57          |
|      | 2.29.4 Location                                                 | 2–57          |
|      | 2.29.5 Pipe-Mount Instructions                                  | 2–57          |
| 2 20 | 115/230 Vac LIPS Power Pack (24 Vdc Systems)                    | 00−∠<br>22_62 |
| 2.00 | 2 30 1 Instructions                                             | 2-03<br>2_63  |
| 2.31 | 115/230 Vac to 12 Vdc Explosion-Proof Power Supply Installation | 2-63          |
|      |                                                                 |               |

|     |      | 2.31.1         | Customer Supplied Materials                   |            |
|-----|------|----------------|-----------------------------------------------|------------|
|     |      | 2.31.2         | Instructions                                  |            |
|     | 2.32 | 110/24         | 40 Vac to 12/24 Vdc Power Supply Installation |            |
|     |      | 2.32.1         | Instructions                                  |            |
|     | 2.33 | Batter         | y Pack Installation                           |            |
|     |      | 2.33.1         | Instructions                                  |            |
|     | 2.34 | Solar I        | Panel Power Pack                              | 2–72       |
|     |      | 2.34.1         | Instructions                                  | 2–72       |
|     | 2.35 | DC Pc          | ower Installation                             | 2–74       |
|     |      | 2.35.1         | Instructions                                  |            |
|     | 2.36 | Remo           | te Communication Installation                 | 2–75       |
| 3.0 | PGC  | 1000 S         | TART UP                                       | 3–1        |
|     | 3.1  | PCCU           | 32 Installation and Set Up                    | 3–1        |
|     |      | 3.1.1          | Software Installation                         |            |
|     | 3.2  | Ethern         | net Installation and Set Up                   | 3–2        |
|     |      | 3.2.1          | TCP/IP Network Connection                     |            |
|     |      | 3.2.2          | TCP/IP Local Connection                       |            |
|     | 3.3  | Conne          | ecting to the PGC1000's Local Port            | 3–5        |
|     |      | 3.3.1          | Instructions                                  | 3–5        |
|     | 3.4  | PGC1           | 000 Diagnostics                               | 3–6        |
|     | 3.5  | Securi         | ity System Setup                              |            |
|     |      | 3.5.1          | Hardware Security                             |            |
|     |      | 3.5.2          | PCCU Security                                 |            |
|     |      | 3.5.3          | Role Based Access Control (RBAC)              |            |
|     | 3.6  | Alarm          | Definitions                                   |            |
| 4.0 | MAIN | ITENA          | NCE                                           | 4–1        |
|     | 4.1  | Overvi         | iew                                           | 4–1        |
|     |      | 4.1.1          | Help                                          |            |
|     |      | 4.1.2          | Maintaining Cleanliness                       |            |
|     |      | 4.1.3          | Returning Part(s) for Repair                  |            |
|     | 4.2  | Spare          | Part Components                               | 4–2        |
|     |      | 4.2.1          | Replacement Components                        |            |
|     |      | 4.2.2          | Replacement Parts                             |            |
|     |      | 4.2.3<br>1 2 1 | Repair Time                                   |            |
|     |      | 4.2.4          | Customer Service                              |            |
|     | 4.3  | Field 1        |                                               |            |
|     | 44   | Visual         | Inspection                                    | 4_8        |
|     |      |                | Inspection                                    | 4_8        |
|     | 45   | Backir         | na up Configuration Files (Save)              | 4–8        |
|     | 1.0  | 4 5 1          | Instructions                                  | 4_8        |
|     | 46   | Restor         | re Configuration Files                        | 0-+<br>4_0 |
|     |      | 4 6 1          | Instructions                                  | л          |
|     | 47   | Reset          | Procedures                                    |            |
|     | -7.7 | 171            | Warm Start Instructions                       |            |
|     |      | 7.1.1          |                                               |            |

|      | 4.7.2 Cold Start Instructions                                 | 4–10       |
|------|---------------------------------------------------------------|------------|
| 4.8  | Restore Factory Defaults                                      |            |
|      | 4.8.1 Instructions                                            | 4–11       |
| 4.9  | Lithium Battery Status                                        |            |
|      | 4.9.1 Instructions                                            | 4–12       |
| 4.10 | Changing the PGC1000 Clock                                    |            |
|      | 4.10.1 Clock Change Not Crossing a Log Period Boundary        | 4–13       |
|      | 4.10.2 Forward Clock Change Crossing a Log Period Boundary    | 4–13       |
|      | 4.10.3 Backward Clock Change Crossing a Log Period Boundary   | 4–13       |
| 4.11 | Replacing Calibration or Carrier Gas Bottle(s)                |            |
|      | 4.11.1 Instructions                                           | 4–13       |
| 4.12 | Removing Digital Controller Assembly                          |            |
|      | 1.1.1 Instructions                                            | 4–14       |
| 4.13 | Replacing Digital Controller Complete Assembly                |            |
|      | 4.13.1 Instructions                                           | 4–15       |
| 4.14 | Replacing Analytical Module                                   |            |
|      | 4.14.1 Instructions                                           | 4–17       |
| 4.15 | Replacing GC Module                                           |            |
|      | 4.15.1 Instructions                                           | 4–20       |
| 4.16 | Replacing Termination Board                                   |            |
|      | 4.16.1 Instructions                                           | 4–22       |
| 4.17 | Replacing Feed-Through Assembly                               |            |
|      | 4.17.1 Instructions                                           | 4–24       |
| 4.18 | Replacing Lithium Battery                                     |            |
|      | 4.18.1 Instructions                                           | 4–26       |
| 4.19 | Replacing Frit Filters                                        |            |
| _    | 4.19.1 Instructions                                           |            |
| 4.20 | Replacing Feed-Through Interface Gasket                       |            |
|      | 4.20.1 Instructions                                           | 4–29       |
| 4.21 | Replacing Feed-Through Manifold Gasket                        |            |
|      | 4 21 1 Instructions                                           | 4-30       |
| 4.22 | Replacing Termination Board to the Digital Controller Cable   | 4–31       |
| 1.22 | 4 22 1 Instructions                                           | 4_31       |
| 4 23 | Replacing Analytical Processor to the Termination Board Cable | 4_33       |
| 4.20 | A 23.1 Instructions                                           | /_33       |
| TDO  |                                                               |            |
|      |                                                               |            |
| 5.1  |                                                               |            |
|      | 5.1.1 Troubleshooting Support                                 | 5–1        |
| F 0  | 5.1.2 Getting Started                                         |            |
| 5.2  |                                                               |            |
|      | 5.2.1 Status                                                  | 5–3<br>5 2 |
|      | 5.2.3 Oven Temperature Test                                   | 5–3        |
|      | 5.2.4 Processor Control Test                                  |            |
|      | 5.2.5 Stream Test                                             | 5–6        |

5.0

| 5.3 | Troub          | leshooting Alarms                              | 5–7           |
|-----|----------------|------------------------------------------------|---------------|
|     | 5.3.1          | Operators                                      | 5–8           |
|     | 5.3.2          | Alarm Severity                                 | 5–8           |
|     | 5.3.3          | Pressure Regulator Alarm                       | 5–8           |
|     | 5.3.4          | Sample Pressure Alarm                          | 5–10          |
|     | 5.3.5          | Oven Temperature Error Alarm                   | 5–11          |
|     | 5.3.6          | No Stream Valve Selected Alarm                 | 5–11          |
|     | 5.3.7          | Digital-Analog Board Communication Error Alarm | 5–12          |
|     | 5.3.8          | Calculation Error Alarm                        | 5–13          |
|     | 5.3.9          | Calibration Un-Normalized Error Alarm          | 5–13          |
|     | 5.3.10         | Stream Sequence Error Alarm                    | 5–14          |
|     | 5.3.11         | Calibration CV Percent Error Alarm             | 5–15          |
|     | 5.3.12         | Calibration RF Percent Error Alarm             | 5–15          |
|     | 5.3.13         | Enclosure Temperature Alarm                    | 5–16          |
|     | 5.3.14         | Power Supply Alarm                             | 5–17          |
|     | 5.3.15         | Low Carrier Gas Bottle (DI1) Alarm             | 5–17          |
|     | 5.3.16         | Low Cal Gas Bottle (DI2) Alarm                 | 5–18          |
|     | 5.3.17         | GCM Processing Error Alarm                     | 5–18          |
|     | 5.3.18         | Bad Bead Alarm                                 | 5–19          |
|     | 5.3.19         | No Pilot Valve Charge Detected Alarm           | 5–19          |
|     | 5.3.20         | Sample Flow Detection Alarm                    | 5–19          |
|     | 5.3.21         | CPU Loading Alarm                              | 5–20          |
|     | 5.3.22         | System Memory Available Alarm                  | 5–20          |
|     | 5.3.23         | RAM File Available Alarm                       | 5–21          |
|     | 5.3.24         | FLASH File Available Alarm                     | 5–21          |
|     | 5.3.25         | Missing Peak-Calibration Not Used              | 5–21          |
|     | 5.3.26         | Stream Un-Normalized Total                     | 5–22          |
| 5.4 | Alarm          | Troubleshooting Tests                          | .5–23         |
|     | 5.4.1          | Sample Vent Pressure Test                      | 5–23          |
|     | 5.4.2          | Column Vent Pressure Test                      | 5–23          |
|     | 5.4.3          | Sample Pressure Test                           | 5–24          |
|     | 5.4.4          | Feed-Through Assembly Blockage Test            | 5–24          |
|     | 5.4.5          | Temperature Sensor Test                        | 5–24          |
|     | 5.4.6          | Abnormal Calibration Gas Depletion             | 5–25          |
| 5.5 | Power          | r Troubleshooting                              | .5–25         |
| 0.0 | 551            |                                                | 5_25          |
|     | 552            | Dower Supply Voltage Test                      | 5 26          |
|     | 553            | Fower Supply voltage rest                      | 5-20          |
|     | 551            | PGC1000 Module Isolation Test                  |               |
|     | 555            | Charger Circuit Test                           |               |
|     | 556            | Solar Panel Troubleshooting Test               |               |
|     | 557            | AC Charger/Power Supply Troubleshooting Test   | 5-30          |
| 56  | Troub          | As charger, ower supply moduleshooting rest    | 5_32          |
| 5.0 | F 6 1          |                                                | .J-JZ         |
|     | 5.0.1<br>5.6.2 |                                                | D-JZ          |
|     | 0.0.Z          | Continuation                                   | U-33          |
|     | 5.0.J          | 12 Vda Campunicationa Supply Voltage           | 5-35          |
|     | 5.0.4<br>5.6.5 | 12 vuo Communications Supply voitage           | ວ– 35<br>5 วก |
|     | 5.0.5          | DC 000 Communication Test                      | 5–35          |
|     | 5.6.6          | RS-232 Communication 1 est                     |               |
|     | J.O./          | Ro-400 Communications                          | ၁–3/          |

|      |            | 5.6.8        | RS-485 Communication Test                            | 5–37        |
|------|------------|--------------|------------------------------------------------------|-------------|
| 6.0  | SPEC       | CIAL A       | PPLICATIONS                                          | 6–1         |
|      | 6.1        | Introd       | uction                                               | 6–1         |
|      |            | 6.1.1        | Using the Special Applications Section               | 6–2         |
|      | 6.2        | Gene         | ral Manual Peak Find Procedure                       | 6–3         |
|      |            | 6.2.1        | Purpose                                              | 6–3         |
|      |            | 6.2.2        | PCCU32 and the User-Interface                        | 6–3         |
|      |            | 0.2.3<br>624 | General Setup Checklist (Per PGC1000 Start-Up Guide) | 5<br>6–7    |
|      |            | 6.2.5        | Generic Manual Peak Find                             | 6–8         |
|      |            | 6.2.6        | Generic Manual Peak Find Procedure                   | 6–14        |
|      |            | 6.2.7        | Calibration Procedure                                | 6–24        |
|      |            | 6.2.8        | Last Words                                           | 6–26        |
| 7.0  |            |              |                                                      | 0-20        |
| 7.0  |            |              | (C2) Air to Acotylopo)                               | <i>I</i> –I |
|      | 7.1        |              | (C3+, All to Acetylene)                              |             |
|      | 7.2        |              |                                                      |             |
|      | 7.3        |              | (C2+ to Air C2)                                      |             |
|      | 7.4<br>7.5 |              | (C3+ to All, C2, 300sec, H20 and H25)                |             |
|      | 7.5        | BBH (        | (C1+ to H2 of He to CO)                              |             |
|      | 7.6        | BB1 (        | (C5+, C3 through C4 Olefins)                         |             |
|      | 7.7        | BBK (        | (C6+ t0 C3, 240 secs)                                |             |
|      | 7.8        | BRIM         | (U3 to U6+ W/H2S)                                    |             |
|      | 7.9        | BBK (        |                                                      |             |
|      | 7.10       | BB2 (        |                                                      |             |
|      | 7.11       | BBT (        | C9+, C6s to C8s)                                     | 7–42        |
|      | 7.12       | BBX (        | C4+, CyC3, PD, MA) High Range                        | 7–47        |
|      | 7.13       | BCB          | (C3+, Air to C2 w/ H2S and H20)                      | 7–51        |
|      | 7.14       | BCC          | (C6+ to C3, 120 sec, He)                             | 7–56        |
|      | 7.15       | BCD          | (C6+ to C3, 90sec, H2)                               | 7–59        |
|      | 7.16       | BCF (        | C3+ to Air, 90sec, H2)                               | 7–62        |
|      | 7.17       | BCG          | (C3+ to Air, C2, 120sec, He)                         | 7–65        |
|      | 7.18       | BCH          | (C7+, C3 w/H2S meas to C6)                           | 7–68        |
|      | 7.19       | BCM          | (H2S 0-30 ppm)                                       | 7–73        |
|      | 7.20       | BBP (        | (30-2000 ppm O2 w/N2 & HCS)                          | 7–78        |
|      | 7.21       | BBW          | (0-30 ppm O2 w/N2 & HCS)                             | 7–81        |
| APPE | NDIX       | Α            | MODBUS <sup>®</sup> REGISTERS                        | A–1         |
| APPE | NDIX       | В            | TOTALFLOW DEFINITIONS AND ACRONYMS                   | B–1         |
| APPE | NDIX       | С            | PROJECTS AND DRAWINGS                                | C-1         |

# **Table of Figures**

| Figure 1-1 Typical Single Stream Installation1-                           | -2 |
|---------------------------------------------------------------------------|----|
| Figure 1-2 Typical Multi-Stream Installation1-                            | -3 |
| Figure 1-3 Modular Design PGC10001-                                       | -6 |
| Figure 1-4 PGC1000 Enclosure 1–                                           | -7 |
| Figure 1-5 PGC1000 Enclosure Left Side 1–                                 | -8 |
| Figure 1-6 PGC1000 Enclosure Right Side1–                                 | -8 |
| Figure 1-7 PGC1000 Enclosure Bottom View1-                                | .9 |
| Figure 1-8 PGC1000 Feed-Through Assembly 1-1                              | 0  |
| Figure 1-9 Analytical Module 1–1                                          | 1  |
| Figure 1-10 Manifold Assembly 1–1                                         | 2  |
| Figure 1-11 Analytical Processor Assembly                                 | 3  |
| Figure 1-12 GC Module Assembly 1-1                                        | 3  |
| Figure 1-13 Digital Controller Assembly with Optional Display 1-1         | 4  |
| Figure 1-14 Optional PGC1000 VGA Display Screens 1-1                      | 5  |
| Figure 1-15 Termination Board 1-1                                         | 7  |
| Figure 1-16 PGC1000 Grounding Considerations 1-1                          | 8  |
| Figure 1-17 Heat Tracing Sample Line 1–2                                  | 24 |
| Figure 1-18 Typical Sample Installation Diagram 1–2                       | 25 |
| Figure 1-19 Temperature Compensated Regulator with Sample Probe 1-3       | 0  |
| Figure 1-20 ENC82L Environmental Enclosure with Electric Heater 1-3       | 32 |
| Figure 1-21 ENC82L Environmental Enclosure with Catalytic Heater 1-3      | 32 |
| Figure 1-22 ENC82S Environmental Enclosure with Electric Heater 1-3       | 3  |
| Figure 1-23 ENC82S Environmental Enclosure with Catalytic Heater 1-3      | 3  |
| Figure 1-24 Available Sample Conditioning Modules1-3                      | 5  |
| Figure 1-25 Single and Multiple Stream Sample Conditioning Assemblies 1–3 | 6  |
| Figure 1-26 Single Stream Conditioning Module Dimensions 1–3              | 6  |
| Figure 1-27 Multiple Stream Conditioning Module Dimensions 1–3            | 37 |
| Figure 1-28 PGC1000 End Cap Tabs for Security Seal 1-3                    | 37 |
| Figure 1-29 Security Wire with Seal 1–3                                   | 8  |
| Figure 1-30 6800 Enclosure with 12/24 Vdc Solar Panel Power Pack Option   | 0  |
| Figure 1-31 6800 Enclosure with 115/230 Vac UPS Power Option 1-4          | 1  |
| Figure 1-32 Explosion Proof AC Power Supply 1–4                           | 2  |
| Figure 2-1 Basic Meter Run Installation2-                                 | -2 |
| Figure 2-2 Typical Wall Shelf Mount Installation2-                        | -2 |
| Figure 2-3 Sample Probe 2–                                                | -6 |
| Figure 2-4 Sample Probe Insertion2–                                       | -7 |
| Figure 2-5 ENC82L–Enclosure Stand Installation 2–                         | -9 |
| Figure 2-6 ENC82L–Enclosure Mounting Hardware 2–                          | -9 |
| Figure 2-7 ENC82S–Enclosure Installation                                  | 0  |
| Figure 2-8 ENC82S–Enclosure Mounting Hardware                             | 1  |
| Figure 2-9 ENC82L–Mounting Brackets                                       | 2  |
| Figure 2-10 ENC82L–Mounting Hardware Installation 2–1                     | 3  |

| Figure 2-11 ENC82L–Adjustment Assembly                                | .2–13 |
|-----------------------------------------------------------------------|-------|
| Figure 2-12 ENC82L–Pipe Mount installation                            | .2–14 |
| Figure 2-13 ENC82L–Chain Retainer Lock                                | .2–14 |
| Figure 2-14 ENC82L–Optional Support Leg Overview                      | .2–15 |
| Figure 2-15 ENC82S–Channel Tubing Installation                        | .2–16 |
| Figure 2-16 ENC82S–Pipe-Mount Split Brackets                          | .2–17 |
| Figure 2-17 ENC82S- Pipe-Mount Assembly                               | .2–17 |
| Figure 2-18 ENC82S–Pipe-Mounted                                       | .2–18 |
| Figure 2-19 Typical Pipe Saddle Installation                          | .2–19 |
| Figure 2-20 Shelf Installation                                        | .2–20 |
| Figure 2-21 PGC1000 Mounting                                          | .2–21 |
| Figure 2-22 PGC1000 Optional Mounting Flange Pipe                     | .2–21 |
| Figure 2-23 Sample System Mounting Kits                               | .2–22 |
| Figure 2-24 Single and Multiple Stream Sample Conditioning Assemblies | .2–23 |
| Figure 2-25 Sample Conditioning Module Line Installation              | .2–25 |
| Figure 2-26 ENC82L–Environmental Enclosure Sample Boot                | .2–27 |
| Figure 2-27 ENC82S–Environmental Enclosure Sample Boot                | .2–27 |
| Figure 2-28 Power Communication Outlet Box Assembly                   | .2–30 |
| Figure 2-29 ENC82L Large Enclosure                                    | .2–31 |
| Figure 2-30 Assembled Power/Communication Assembly                    | .2–32 |
| Figure 2-31 Power Wiring Diagram                                      | .2–33 |
| Figure 2-32 Suggested RS-232 Wiring Instructions                      | .2–34 |
| Figure 2-33 Suggested RS-485 Wiring Instructions                      | .2–35 |
| Figure 2-34 Suggested RS-422 Wiring Instructions                      | .2–35 |
| Figure 2-35 Carrier/Calibration Gas Bottle Rack Installation          | .2–36 |
| Figure 2-36 Dual Bottle Rack Assembly                                 | .2–37 |
| Figure 2-37 ENC82L–Dual Bottle Rack Installation                      | .2–38 |
| Figure 2-38 ENC82S–Dual Bottle Rack Installation                      | .2–38 |
| Figure 2-39 Carrier Gas Pressure Regulator with Relief Valve          | .2–39 |
| Figure 2-40 Carrier Gas Low Pressure Switch Wiring Instructions       | .2–40 |
| Figure 2-41 Calibration Bottle Location                               | .2–41 |
| Figure 2-42 Calibration Bottle Location                               | .2–42 |
| Figure 2-43 Calibration Gas Pressure Regulator with Relief Valve      | .2–43 |
| Figure 2-44 Calibration Blend Low Pressure Switch Wiring Instruction  | .2–43 |
| Figure 2-45 Carrier and Calibration Gas Connections                   | .2–44 |
| Figure 2-46 Vent Line Connections on Feed-Through Assembly            | .2–46 |
| Figure 2-47 Catalytic Heater Option in Environmental Enclosure        | .2–48 |
| Figure 2-48 Catalytic Heater Assemblies                               | .2–48 |
| Figure 2-49 Thermostat Assembly Installed                             | .2–49 |
| Figure 2-50 Regulator and Filter/Drain Assembly Installed             | .2–49 |
| Figure 2-51 Temperature Probe Installation                            | .2–50 |
| Figure 2-52 Electrical Pre-Heater Wiring Instructions                 | .2–51 |
| Figure 2-53 ENC82S Filter/Drain Assembly Installation                 | .2–52 |
| Figure 2-54 ENC82S Catalytic Heater Pre-Heat Wiring                   | .2–53 |

| Figure 2-55 ENC82L Electric Heater Installed in Enclosure            | 2–54 |
|----------------------------------------------------------------------|------|
| Figure 2-56 ENC82S Electric Heater Installed in Enclosure            | 2–54 |
| Figure 2-57 ENC82L Electric Heater Option Wiring Instructions        | 2–55 |
| Figure 2-58 ENC82S Electric Heater Option Wiring Instructions        | 2–55 |
| Figure 2-59 6200 Enclosure Pipe-Mounting Installation                | 2–58 |
| Figure 2-60 6700 Enclosure Pipe-Mounting Installation                | 2–58 |
| Figure 2-61 6800 Enclosure Pipe-Mounting Installation                | 2–60 |
| Figure 2-62 6200 Enclosure Wall-Mounted Installation                 | 2–61 |
| Figure 2-63 6700 Enclosure Wall-Mounted Installation                 | 2–61 |
| Figure 2-64 6800 Enclosure Wall-Mounted Installation                 | 2–63 |
| Figure 2-65 115/230 Vac UPS Power Pack Option                        | 2–64 |
| Figure 2-66 Explosion-Proof AC Power Supply Top/Front Dimensions     | 2–65 |
| Figure 2-67 Explosion-Proof AC Power Supply Side Dimensions          | 2–65 |
| Figure 2-68 Explosion-Proof AC Power Supply Wiring Instructions      | 2–66 |
| Figure 2-69 6200 Optional Equipment Enclosure with Power Supply      | 2–67 |
| Figure 2-70 6700 Optional Equipment Enclosure Unit with Power Supply | 2–67 |
| Figure 2-71 AC/DC Converter Wiring Instructions                      | 2–68 |
| Figure 2-72 Optional 6800 Enclosure with Battery Pack                | 2–69 |
| Figure 2-73 24 Vdc Dual Battery Pack Cable                           | 2–69 |
| Figure 2-74 Battery Pack with DC Power Supply Wiring Instructions    | 2–72 |
| Figure 2-75 12 Vdc Battery Pack/Solar Panel Wiring Instructions      | 2–73 |
| Figure 2-76 24 Vdc Battery Pack/Solar Panel Wiring Instructions      | 2–74 |
| Figure 3-1 Ethernet Connections                                      | 3–2  |
| Figure 3-2 Ethernet Cable-Typical                                    | 3–3  |
| Figure 3-3 Ethernet Cross-Over Cable                                 | 3–4  |
| Figure 3-4 MMI Communication Cables                                  | 3–6  |
| Figure 4-1 PGC1000 Overall View                                      | 4–4  |
| Figure 4-2 Analytical Module View, Exploded                          | 4–5  |
| Figure 4-3 Feed-Through Assembly                                     | 4–5  |
| Figure 4-4 Digital Controller Complete Assembly                      | 4–11 |
| Figure 4-5 Digital Controller Board                                  | 4–15 |
| Figure 4-6 Analytical Module                                         | 4–18 |
| Figure 4-7 Analytical Processor Board                                | 4–18 |
| Figure 4-8 GC Module, Exploded View                                  | 4–21 |
| Figure 4-9 Termination Board                                         | 4–23 |
| Figure 4-10 Feed-Through Assembly                                    | 4–25 |
| Figure 4-11 Primary Component Side Digital Controller Board          | 4–27 |
| Figure 4-12 Feed-Through Assembly - Exploded View                    | 4–28 |
| Figure 5-1 Troubleshooting Flowchart                                 | 5–2  |
| Figure 5-2 Power Troubleshooting Flowchart                           | 5–26 |
| Figure 5-3 Solar Panel Wiring Instructions                           | 5–31 |
| Figure 5-4 AC Charger/Power Supply Wiring                            | 5–32 |
| Figure 5-5 Communication Troubleshooting Flowchart                   | 5–34 |
| Figure 6-1 PGC1000 Operations Screen                                 | 6–4  |

| Figure 6-2 PGC1000 Cold Boot via PCCU32 and the 32-Bit Loader | 6–6  |
|---------------------------------------------------------------|------|
| Figure 6-3 Save and Restore TfCold and TfData                 | 6–7  |
| Figure 6-4 Manual Peak Find Dialog Screen                     | 6–9  |
| Figure 6-5 Parameter Columns                                  | 6–9  |
| Figure 6-6 Failure to Define a Front Gate                     | 6–10 |
| Figure 6-7 A Successful Front Gate Determination              | 6–11 |
| Figure 6-8 Double Peak Chromatogram                           | 6–11 |
| Figure 6-9 Manual Peak Find Screen Physical Parameters        | 6–12 |
| Figure 6-10 Column Data Example                               | 6–14 |
| Figure 6-11 Peak Gating Methods                               | 6–16 |
| Figure 6-12 Manual Peak Find Setup Screen                     | 6–16 |
| Figure 6-13 Example of a C9+ Chromatogram                     | 6–17 |
| Figure 6-14 Manual Peak Find Setup Screen                     | 6–18 |
| Figure 6-15 Run Cycle Chromatogram                            | 6–19 |
| Figure 6-16 Actual Chromatogram                               | 6–20 |
| Figure 6-17 Chrom-1 Reference                                 | 6–21 |
| Figure 6-18 Auto Peak Gating of the Three Pentanes            | 6–23 |
| Figure 6-19 Example of a C9+ Chromatogram                     | 6–24 |
| Figure 6-20 Typical Calibration Setup for a C6+ Application   | 6–26 |
| Figure 7-1 BBC Helium Reference Chromatogram                  | 7–5  |
| Figure 7-2 BBF Helium Reference Chromatogram                  | 7–12 |
| Figure 7-3 BBH Helium Reference Chromatogram                  | 7–18 |
| Figure 7-4 BBJ Helium Reference Chromatogram                  | 7–23 |
| Figure 7-5 BBK Helium Reference Chromatogram                  | 7–27 |
| Figure 7-6 BBM Helium Reference Chromatogram                  | 7–32 |
| Figure 7-7 BBR Helium Reference Chromatogram                  | 7–36 |
| Figure 7-8 BBS Helium Reference Chromatogram                  | 7–41 |
| Figure 7-9 BBT Reference Chromatogram                         | 7–46 |
| Figure 7-10 BBX Hydrogen Reference Chromatogram               | 7–50 |
| Figure 7-11 BCB Helium Reference Chromatogram                 | 7–55 |
| Figure 7-12 BCC Helium Reference Chromatogram                 | 7–58 |
| Figure 7-13 BCD Hydrogen Reference Chromatogram               | 7–61 |
| Figure 7-14 BCF Hydrogen Reference Chromatogram               | 7–64 |
| Figure 7-15 BCG Reference Chromatogram                        | 7–67 |
| Figure 7-16 BCH Helium Reference Chromatogram                 | 7–72 |
| Figure 7-17 BCM Helium Reference Chromatogram                 | 7–77 |
| Figure 7-18 BBP Helium Reference Chromatogram                 | 7–81 |
| Figure 7-19 BBW Helium Reference Chromatogram                 | 7–85 |

# List of Tables

| Table 1–1 Hydrocarbons                                                      |      |
|-----------------------------------------------------------------------------|------|
| Table 1–2 System Specifications                                             | 1–5  |
| Table 1–3 12 Vdc Battery Power Supply System Maximum Cable Lengths          | 1–21 |
| Table 1–4 AC Power Supply System Maximum Cable Lengths                      | 1–21 |
| Table 1–5 Internal Volume of Commonly Used Sample Transport Tubing          | 1–23 |
| Table 1–6 Communication Option Comparison                                   | 1–28 |
| Table 1–7 Optional Temperature Compensated Regulator (TCR)                  | 1–30 |
| Table 1–8 Sample Conditioning Module Descriptions                           | 1–35 |
| Table 2–1 Installation Matrix                                               | 2–3  |
| Table 2–2 Port 1 and Port 2 Pin-Outs/Terminations                           |      |
| Table 3–1 Defaulted Alarm Definitions                                       |      |
| Table 4–1 Repair Time vs. Down Time                                         |      |
| Table 4–2 Recommended Spare Parts                                           |      |
| Table 4–3 Tool Requirements                                                 |      |
| Table 5–1 PGC1000 Alarms                                                    | 5–7  |
| Table 5–2 Specifications for Solar Panels                                   | 5–30 |
| Table 5–3 RS-232 Field Wiring on PGC1000 Termination Board                  | 5–36 |
| Table 5–4 RS-485 Terminations                                               |      |
| Table 5–5 RS-485 Field Wiring on PGC1000 Termination Board                  | 5–38 |
| Table 6–1 Column Train Listing                                              | 6–1  |
| Table 6–2 Component Listing                                                 | 6–2  |
| Table 6–3 Analyzer Operation screen Functionality                           | 6–4  |
| Table 6–4 Manual Peak Find Parameters                                       | 6–12 |
| Table 6–5 Three Methods for Gating the Components of Interest               | 6–15 |
| Table 7–1 BBC Column Train Data Sheet (C3+, Air to Acetylene)               | 7–2  |
| Table 7–2 BBC Blend                                                         | 7–4  |
| Table 7–3 BBC Column - Data for Manual Peak Find                            | 7–4  |
| Table 7-4 BBD Column Train Data Sheet (C3+, Air or Acetylene w/H2S & H2O)   | 7–6  |
| Table 7–5 BBD Column - Data for Manual Peak Find                            | 7–8  |
| Table 7–6 BBF Column Train Data Sheet (C3+ to Air C2)                       | 7–9  |
| Table 7–7 BBF Blend                                                         | 7–11 |
| Table 7–8 BBF Column - Data for Manual Peak Find                            | 7–11 |
| Table 7–9 BBG Column Train Data Sheet (C3+ to Air, C2, 360sec, H2O and H2S) |      |
| Table 7–10 BBG Column - Data for Manual Peak Find                           | 7–14 |
| Table 7–11 BBH Column Train Data Sheet (C1+ to H2 or He to CO)              | 7–15 |
| Table 7–12 BBH Blend                                                        | 7–16 |
| Table 7–13 BBH Column - Data for Manual Peak Find                           | 7–17 |
| Table 7–14 BBJ Column Train Data Sheet (C5+, C3 through C4 Olefins)         | 7–19 |
| Table 7–15 BBJ Blend                                                        | 7–21 |
| Table 7–16 BBJ Column - Data for Manual Peak Find                           | 7–21 |
| Table 7–17 BBK Column Train Data Sheet (C6+ to C3, 240 secs)                |      |
| Table 7–18 BBK Blend                                                        |      |

| Table 7–19 BBK Column - Data for Manual Peak Find                     | 7–26 |
|-----------------------------------------------------------------------|------|
| Table 7–20 BBM Column Train Data Sheet (C3 to C6+ w/H2S)              | 7–28 |
| Table 7–21 BBM Blend                                                  | 7–30 |
| Table 7–22 BBM Column - Data for Manual Peak Find                     | 7–30 |
| Table 7–23 BBR Column Train Data Sheet (H2S in Fuel Gas)              | 7–33 |
| Table 7–24 BBR Column - Data for Manual Peak Find                     | 7–35 |
| Table 7–25 BBS Column Train Data Sheet (C3 to C7)                     | 7–37 |
| Table 7–26 BBS Blend                                                  | 7–39 |
| Table 7–27 BBS Column - Data for Manual Peak Find                     | 7–40 |
| Table 7–28 BBT Column Train Data Sheet (C9+, C6s to C8s)              | 7–42 |
| Table 7–29 BBT Blend                                                  | 7–44 |
| Table 7–30 BBT Column - Data for Manual Peak Find                     | 7–45 |
| Table 7–31 BBX Column Train Data Sheet (C4+, CyC3, PD, MA) High Range | 7–47 |
| Table 7–32 BBX Column - Data for Manual Peak Find (High Range)        | 7–49 |
| Table 7–33 BCB Column Train Data Sheet (C3+, Air to C2w/H2S&H2O)      | 7–51 |
| Table 7–34 BCB Blend                                                  | 7–53 |
| Table 7–35 BCB Column - Data for Manual Peak Find                     | 7–53 |
| Table 7–36 BCC Column Train Data Sheet (C6+ to C3, 120sec, He)        | 7–56 |
| Table 7–37 BCC Blend                                                  | 7–57 |
| Table 7–38 BCC Column - Data for Manual Peak Find                     | 7–57 |
| Table 7–39 BCD Column Train Data Sheet (C6+ to C3, 90sec, H2)         | 7–59 |
| Table 7–40 BCD Blend                                                  | 7–60 |
| Table 7–41 BCD Column - Data for Manual Peak Find                     | 7–60 |
| Table 7–42 BCF Column Train Data Sheet (C3+ to Air, 90sec, H2)        | 7–62 |
| Table 7–43 BCF Blend                                                  | 7–63 |
| Table 7–44 BCF Column - Data for Manual Peak Find                     | 7–63 |
| Table 7–45 BCG Column Train Data Sheet (C3+ to Air, C2, 120sec, He)   | 7–65 |
| Table 7–46 BCG Blend                                                  | 7–66 |
| Table 7–47 BCG Column - Data for Manual Peak Find                     | 7–66 |
| Table 7–48 BCH Column Train Data Sheet (C7+, C3 w/H2S meas to C6)     | 7–68 |
| Table 7–49 BCH Column - Data for Manual Peak Find                     | 7–70 |
| Table 7–50 BCM Column Train Data Sheet (H2S 0-30 ppm)                 | 7–73 |
| Table 7–51 BCM Blend                                                  | 7–75 |
| Table 7–52 BCM Column - Data for Manual Peak Find                     | 7–75 |
| Table 7–53 BBP Column Train Data Sheet (30-2000 ppm O2 w/N2 & HCS)    | 7–78 |
| Table 7–54 BBP Blend                                                  | 7–79 |
| Table 7–55 BBP Column - Data for Manual Peak Find                     | 7–80 |
| Table 7–56 BBW Column Train Data Sheet (0-30 ppm O2 w/N2 & HCS)       | 7–82 |
| Table 7–57 BBW Blend                                                  | 7–83 |
| Table 7–58 BBW Column - Data for Manual Peak Find                     | 7–84 |

# Introduction

This manual is written to provide an experienced chromatography technician with the requirements necessary to install, set up and operate the Totalflow PGC1000 Process Gas Chromatograph.

Each of the chapters in this manual presents information in an organized and concise manner. Readers are able to look at the headings and get a broad picture of the content without reading every word. Also, there are overviews at the beginning of each chapter that provides the user with an idea of what is in the chapter and how it fits into the overall manual.

# **Chapter Descriptions**

| Chapter    | Name                                       | Description                                                                                                    |
|------------|--------------------------------------------|----------------------------------------------------------------------------------------------------|
| 1          | System<br>Description                      | Provides a description of the Totalflow PGC1000 system components and specifications.                                                                                                   |
| 2          | Installation                               | Includes unpacking and detailed procedures for set up and installation.                                                                                                    |
| 3          | PGC1000 Startup                            | Provides the user with a tutorial on how to get a newly installed PGC1000 system up and running.                                                                                        |
| 4          | Maintenance                                | Provides procedures on how to remove and replace major modules.                                                                                                    |
| 5          | Troubleshooting                            | Provides a troubleshooting chart and procedures on how to correct most problems.                                                                                                    |
| 6          | Special<br>Applications                    | Provides information of the special applications that the user will encounter with the PGC1000.                                                                                         |
| 7          | Application<br>Column Train<br>Definitions | Provides information on the particular column trains that the user will encounter with the PGC1000.                                                                                     |
| Appendix A | Modbus <sup>®</sup><br>Register Tables     | Provides a listing of all valid Modbus <sup>®</sup> registers.                                                                                                    |
| Appendix B | Definitions &<br>Acronyms                  | Provides quick access to the majority of terms and abbreviations as well as their definitions.                                                                                          |
| Appendix C | Projects Section                           | For the convenience of customers, site specific information will be included in the Projects section. This includes site schematics, site communication schemes and special enclosures. |

This manual provides the following information:

# **Getting Help**

Totalflow takes pride in the ongoing support provided to customers. When purchasing a product, the user receives documentation which should answer their questions; however, Totalflow technical support provides an 800 number as an added source of information.

If requiring assistance, call:

USA: (800) 442-3097

International: 001-918-338-4888

# Before Calling

• Know the Totalflow model and serial number. Serial numbers can be found on a plate located on each unit.

- Be prepared to give the customer service representative a detailed description of the problem.
- Note any alarms or messages as they appear.
- Prepare a written description of problem.
- Know the software version, board and optional part numbers.

# **Key Symbols**

The following symbols are used frequently in the manual. These are intended to draw attention to important information.

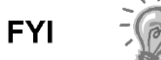

Intended to draw the user's attention to useful information or to clarify a statement made earlier.

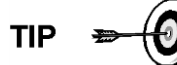

Intended to draw the user's attention to a fact that may be useful or helpful in understanding a concept.

Intended to draw the user's attention to a statement that might keep them from making a mistake, keep them from destroying equipment or parts or keep them from creating a situation that could cause personal injury if caution is not used. Please refer to the Safety Practices and Precautions section for additional information.

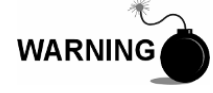

Intended to draw the user's attention to a statement regarding the likelihood of personal injury or fatality that could result from improper access or techniques used while working in hazardous locations. Please refer to the Safety Practices and Precautions section for additional information.

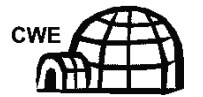

Indicates procedures that are only valid if the system design includes an environmental enclosure.

# **Safety Practices and Precautions**

This manual contains information and warnings which have to be followed by the user to ensure safe operation and to retain the product in a safe condition. Installation, maintenance and repairs should only be performed by a trained and qualified technician. Please refer to the certification drawings shipped with this unit for specific guidelines. Extra copies of the certification drawings, referenced on the unit's name tag, can be obtained, free of charge, by contacting Totalflow technical support at the number listed in the Getting Help section.

#### Safety Guidelines

- DO NOT open the equipment to perform any adjustments, measurements, maintenance, parts replacement or repairs until all external power supplies have been disconnected.
- Only a properly trained technician should work on any equipment with power still applied.
- When opening covers or removing parts, exercise extreme care. Live parts or connections can be exposed.
- Installation and maintenance must be performed by person(s) qualified for the type and area of installation according to national and local codes.

 Capacitors in the equipment can still be charged even after the unit has been disconnected from all power supplies.

#### Safety First

Various statements in this manual that are identified as conditions or practices that could result in equipment damage, personal injury or loss of life are highlighted using the following icons:

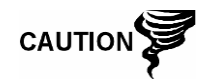

Exercise caution while performing this task. Carelessness could result in damage to the equipment, other property and personal injury.

STOP. Do not proceed without first verifying that a hazardous condition does not exist. This task may not be undertaken until proper protection has been obtained or the hazardous condition has been removed. Personal injury or fatality could result. Examples of these warnings include:

- Removal of enclosure cover(s) in a hazardous location must follow guidelines stipulated in the certification drawings shipped with the unit.
- If the unit is installed or to be installed in a hazardous location, the technician must follow the guidelines stipulated in the certification drawings shipped with the unit.

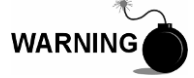

- Access to the unit via a PCCU cable in a hazardous location must follow guidelines stipulated in the certification drawings shipped with the unit.
- Connecting or disconnecting equipment in a hazardous location for the installation or maintenance of electric components must follow guidelines stipulated in the certification drawings shipped with the unit.

WARNING indicates a personal injury hazard immediately accessible as one reads the markings.

CAUTION indicates a personal injury hazard not immediately accessible as one reads the markings or a hazard to property, including the equipment itself.

#### **Equipment Markings**

Protective ground (earth) terminal.

#### **Grounding the Product**

If a grounding conductor is required, it should be connected to the grounding terminal before any other connections are made.

#### **Operating Voltage**

Before switching on the power, check that the operating voltage listed on the equipment agrees with the power being connected to the equipment.

### **Danger From Loss of Ground**

A grounding conductor may or may not be required depending on the hazardous classification. If required, any interruption of the grounding conductor inside or outside the equipment or loose connection of the grounding conductor can result in a dangerous unit. Intentional interruption of the grounding conductor is not permitted.

### Safe Equipment

If it is determined that the equipment cannot be operated safely, it should be taken out of operation and secured against unintentional usage.

### Compliance

# EU Directive 2012/19/EU - Waste Electrical and Electronic Equipment (WEEE)

ABB Industrial Automation, Measurement and Analytics, is committed to actively protecting the environment. Do not dispose of WEEE as unsorted municipal waste. Collect WEEE separately. Participation in the management of WEEE is critical to the success of WEEE collection.

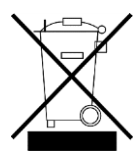

Electrical and electronic equipment marked using the crossed-out wheeled bin symbol shall not be mixed with general household waste. Correct disposal at a recycling facility will help save valuable resources and prevent potential negative effects on health and the environment. These steps ensure compliance with the Waste Electrical and Electronic Equipment (WEEE) Directive.

Waste electrical and electronic equipment (WEEE) shall be treated separately using the national collection framework available to customers for the return, recycling, and treatment of WEEE.

# 1.0 SYSTEM DESCRIPTION

# **1.1 System Overview**

This chapter introduces the user to the ABB Totalflow Model PGC1000 Series Process Gas Chromatographs. The PGC1000 is designed to continually analyze online process gas streams, determine composition and store the analysis information.

# 1.1.1 Framework

Based on the ABB Totalflow XSeries technology, the PGC1000 features a common platform that combines the expandable framework of the XSeries equipment with the capabilities of a remote gas chromatograph. This new platform is designed for operation on the Windows<sup>®</sup> CE Real-Time Operating System.

# 1.1.2 Calibration

Once installed, the unit can immediately begin analyzing the component makeup of the process gas. The user may use their own calibration blend to adjust the unit to their company's standards or take advantage of the automatic operational features by using Totalflow's recommended calibration gas.

# 1.1.3 Typical Installation

This compact unit requires minimal installation time and is fully configured and calibrated at the factory. A typical single stream installation includes a sample probe, optional sample conditioning module and carrier and calibration gas (see

# Figure 1-1 Typical Single Stream Installation

). A multiple stream installation includes an installation where sample probes may be connected to the PGC1000 (see Figure 1-2).

The PGC1000 can be a two or four train chromatograph, respectively. All trains are configurable based on the user's requirements. Standard trains have been developed by ABB Totalflow to support a wide variety of chromatographic applications. The following is an example of some of the special applications that are available. This is only an example list. If the user's application is not listed, please contact an ABB Totalflow project engineer.

- C3+, Air or H<sub>2</sub>, C1, CO<sub>2</sub>, C2= (ethylene), C2
- C3+, Air or H<sub>2</sub>, C1, CO<sub>2</sub>, C2= (ethylene), C2, H<sub>2</sub>S and H<sub>2</sub>O
- C1+, He, H<sub>2</sub>, O<sub>2</sub>, N<sub>2</sub>, CO
- C6+, C3, IC4, NC4, neoC5, IC5, NC5
- H<sub>2</sub>S in fuel gas
- C7+ C3, IC4, NC4, neoC5, IC5, NC5, C6s and H<sub>2</sub>S
- C9+, C6s, C7s and C8s
- C3+, Air or H2, C1, CO<sub>2</sub>, C2, CO<sub>2</sub>, C2, H<sub>2</sub>S and H<sub>2</sub>O
- C6+, C3, IC4, NC4, neoC5, IC5, NC5 and  $H_2S$

Again, the above list is only a sample of the trains available. Contact an ABB Totalflow project engineer to help select the appropriate trains for the application.

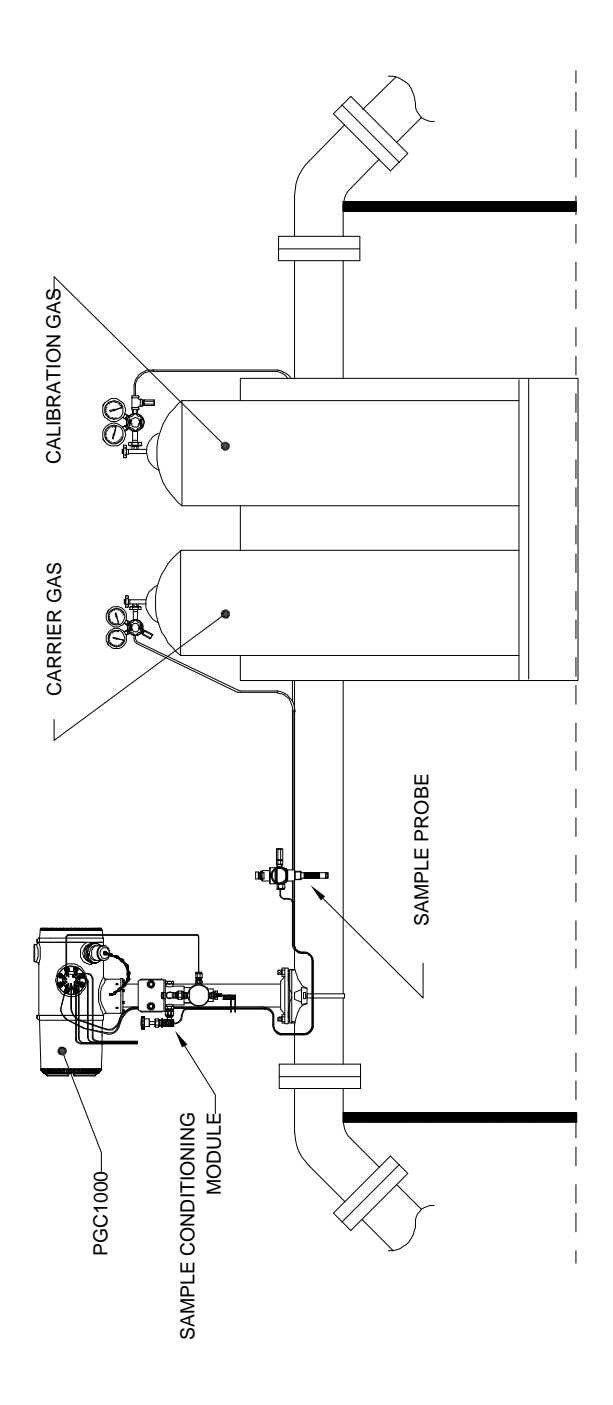

Figure 1-1 Typical Single Stream Installation

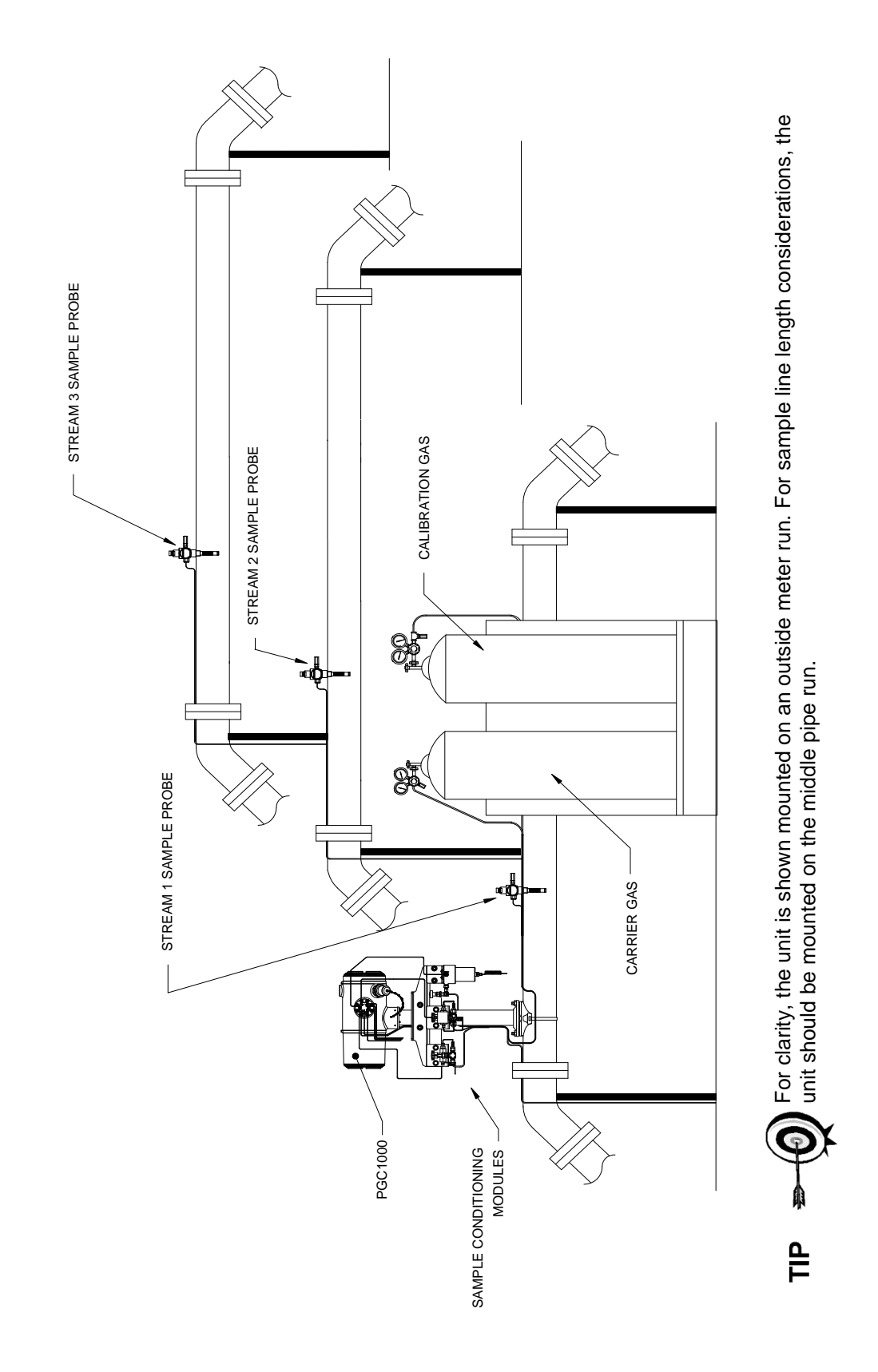

Figure 1-2 Typical Multi-Stream Installation

# **1.2 Processing a Sample**

In the first phase of the cycle, a process gas sample is extracted from the process stream. This sample is then processed for particulate removal and phase integrity by the sample conditioning system (optional). Upon completion, the sample is transported to the PGC1000 and injected in the chromatographic columns where component separation occurs.

The PGC1000 analyzes each sample and uses established chromatographic techniques. The resulting information consists of mole percent values for each component. These values can be used to perform a variety of calculations.

The processed sample is then vented with the carrier gas, and the results are stored in memory and communicated to other devices, as needed. All of these values, as well as composition, are available in various Modbus<sup>®</sup> communication protocols.

# 1.2.1 Hydrocarbons

Table 1–1 Hydrocarbons displays additional details for several common hydrocarbons and presents key information to include the boiling point of the component. The boiling point of each component correlates to the order each component will exit the column.

| Molecular<br>Formula | Common<br>Abbreviation | Component  | Boiling Point |  |
|----------------------|------------------------|------------|---------------|--|
| C1H4                 | C1                     | Methane    | -161.6        |  |
| C2H4                 | C2=                    | Ethylene   | -103.75       |  |
| C2H6                 | C2                     | Ethane     | -88.65        |  |
| C3H6                 | C3=                    | Propylene  | -47.65        |  |
| C3H8                 | C3                     | Propane    | -42.05        |  |
| C4H10                | IC4                    | Isobutane  | -11.65        |  |
| C4H8                 | C4=                    | Butylene   | -6.95         |  |
| C4H10                | C4                     | Butane     | 45            |  |
| C5H12                | NeoC5                  | Neopentane | 9.85          |  |
| C5H12                | IC5                    | Isopentane | 27.85         |  |
| C5H12                | C5                     | Pentane    | 34.85         |  |
| C6H14                | C6                     | Hexane     | 68.85         |  |
| C7H16                | C7                     | Heptane    | 97.85         |  |
| C8H18                | C8                     | Octane     | 125.55        |  |
| C9H20                | C9                     | Nonane     | 150.95        |  |
| C10H22               | C10                    | Decane     | 173.95        |  |

#### Table 1–1 Hydrocarbons

# 1.3 Hardware Systems

|                                                      | 12 Vdc                                                                                                    |            |         | 24 Vdc                           |          |             |            |  |
|------------------------------------------------------|----------------------------------------------------------------------------------------------------|------------|---------|----------------------------------|----------|-------------|------------|--|
|                                                      | No Aux. Heater                                                                                                    | W/Aux Hea  | ter     | No Aux                           | . Heater | W/          | Aux Heater |  |
| Supply Voltage                                       | 10.5-16 Vdc                                                                                                    | 10.5-16 Vd | с       | 21-28 Vdc 21-28 Vd               |          | -28 Vdc     |            |  |
| Recommended AC Power<br>Supply                       | 14.5V                                                                                                    | 14.5V      |         | 25V 25V                          |          | V           |            |  |
| Maximum Instantaneous<br>Current <sup>1</sup>        | 4 Amp                                                                                                    | 8.2 Amp    |         | 2.2Amp 5.2Amp                    |          | 2Amp        |            |  |
| Avg. Power Consumption<br>After Startup <sup>2</sup> | Up to 7 Watts                                                                                                    | Up to 53 W | atts    | Up to 7 Watts Up to 64 W         |          | to 64 Watts |            |  |
| Environmental                                        | Storage                                                                                                    |            |         | -22°F to +140°F (-30°C to 60°C)  |          |             |            |  |
| Temperature                                          | Normal Operation                                                                                                    |            |         | 0°F to +131°F (-18°C to 55°C)    |          |             |            |  |
|                                                      | W/Environmental Enclosure                                                                                                    |            |         | -40°F to +131°F (-40° C to 55°C) |          |             |            |  |
| Repeatability                                        | Dependent on the application. See Chapter 7.0                                                                                                    |            |         |                                  |          |             |            |  |
| {Helium/Hydrogen} Carrier                            | Consumption Rate: Dependent upon the application and specific column trains.                                                                                                |            |         |                                  |          |             |            |  |
| Analysis Time                                        | Approximately Five Minutes: Dependent upon the application and specific column trains (interval between cycles is adjustable).                                              |            |         |                                  |          |             |            |  |
| Calibration/Validation<br>Streams                    | Up to two dedicated (reduces sample stream for each dedicated calibration stream). Must use dedicated stream(s) for Auto-Cal feature.                                       |            |         |                                  |          |             |            |  |
| Sample Streams                                       | Up to four (with manual calibration streams).                                                                                                    |            |         |                                  |          |             |            |  |
| Construction                                         | <ul> <li>NEMA/Type 4X (IP56)</li> <li>Aluminum alloy with white polyester powder coating.</li> <li>Explosion Proof – See specification sheet for certifications.</li> </ul> |            |         |                                  |          |             |            |  |
| Installation Time                                    | Requires 2-3 hours for installation. Minimum eight hour run time for repeatability.                                                                                         |            |         |                                  |          |             |            |  |
| Mounting                                             | Pipe run, free-standing pipe, shelf or environmental enclosure.                                                                                                    |            |         |                                  |          |             |            |  |
| PGC1000 Dimensions                                   |                                                                                                    | Width      | Hei     | ght                              | Depth    |             | Weight     |  |
|                                                      | US                                                                                                    | 9.5"       | 8.82"   |                                  | 15.64"   |             | 29 lbs     |  |
|                                                      | Metric                                                                                                    | 241.3 mm   | 224.0 m | nm                               | 397.3 mm |             | 10.8 kg    |  |

# Table 1–2 System Specifications

### 1.3.1 Standard Hardware Features

The ABB Totalflow PGC1000 features a rugged, field-ready design. Installation, start-up and troubleshooting times have been greatly reduced due to these user-friendly hardware features:

- Enclosure, compact design
- Cast aluminum housing with six exterior hubs

<sup>&</sup>lt;sup>1</sup> Usually experienced at startup. Use this for power supply sizing requirements (includes approximately 20% buffer and is calculated for maximum allowable power supply voltages).

<sup>&</sup>lt;sup>2</sup> At Recommended AC Power Supply Voltage. Highly temperature dependant with feed-through heater operating continuously. Usually occurs at only the coldest ambient operating temperature, i.e., 0°F (-18°C).

- Powder coating
- Weatherproof construction
- Modular design (see Figure 1-3)
- Digital controller assembly
- Analytical module with compact design and single bolt replacement
- Feed-through assembly with flame path arrestors
- Termination panel
- State-of-the-art electronics
- 32-bit digital controlling electronics (i.e., no analog control loops)
- Low power operation
- Dual digital carrier pressure regulation
- Digital temperature control
- Digital detector electronics
- Low EMI/RFI design
- Operates on Windows<sup>®</sup> CE<sup>®</sup>
- Auto-start with diagnostics
- Factory calibrated

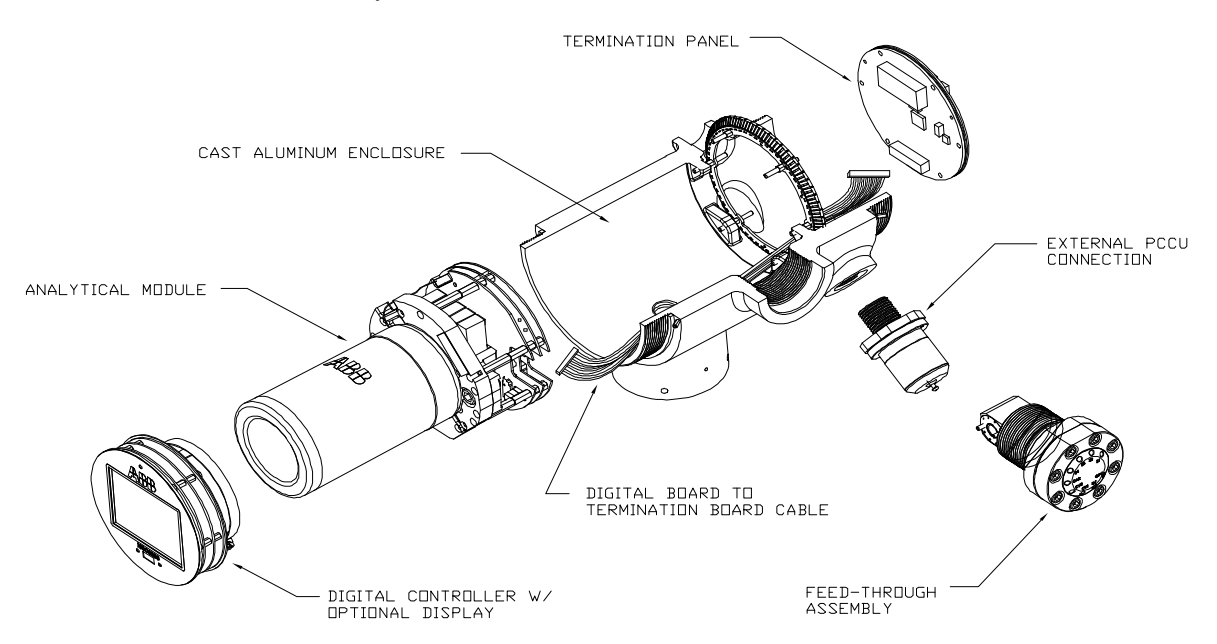

Figure 1-3 Modular Design PGC1000

#### 1.3.2 Recommended Spare Parts

Totalflow has provided a recommended spares list for the PGC1000. Consideration was given to the cost of the repair time and the cost of stocking repair parts. The PGC1000's modular design is uniquely suited for quick repair times. A more comprehensive discussion of recommended spare parts can be found in Chapter 4 – Maintenance.

# 1.3.3 Cast Aluminum Enclosure

The custom designed, explosion-proof enclosure consists of a cylindrical shaped, cast aluminum housing, powder coated, with front and rear end caps for access to internal components. Figure 1-4 through Figure 1-7 displays the outline dimensions of the PGC1000.

The end caps have precision engineered threading and are susceptible to damage if treated roughly. Enclosure and all fittings, including feed-through, MMI connection and breather, are tested to NEMA/Type 4X. The end caps are protected from unauthorized removal with a 1/16" hex socket set screw.

This enclosure may be pipe mounted using a pipe saddle, stand-alone pipe, shelf mount or optional mount in an environmental enclosure (ENC82). The unit may be directionally positioned using 1/8" hex socket set screws that are located in the neck of the enclosure.

# 1.3.3.1 Exterior Hubs

The unit enclosure features six exterior hubs:

- Gas feed-through assembly
- Explosion-proof local MMI port
- Four (4) miscellaneous hubs, including:
  - Communication hub
  - Power hub
  - Digital Input/Output wire hub
  - Undefined hub

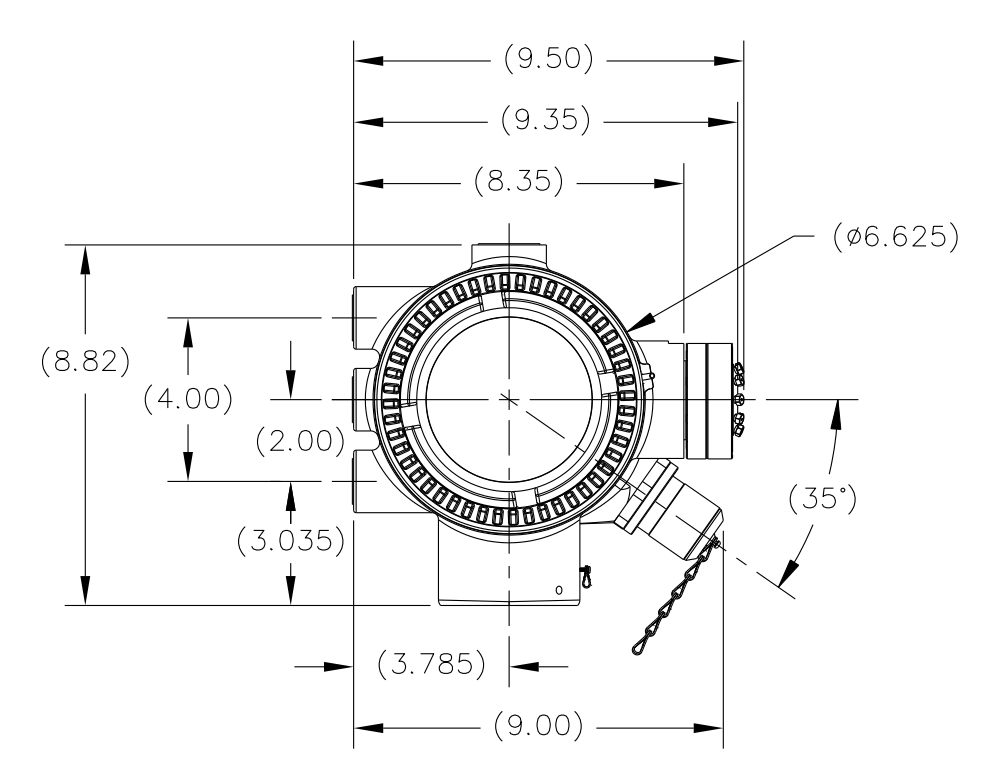

Figure 1-4 PGC1000 Enclosure

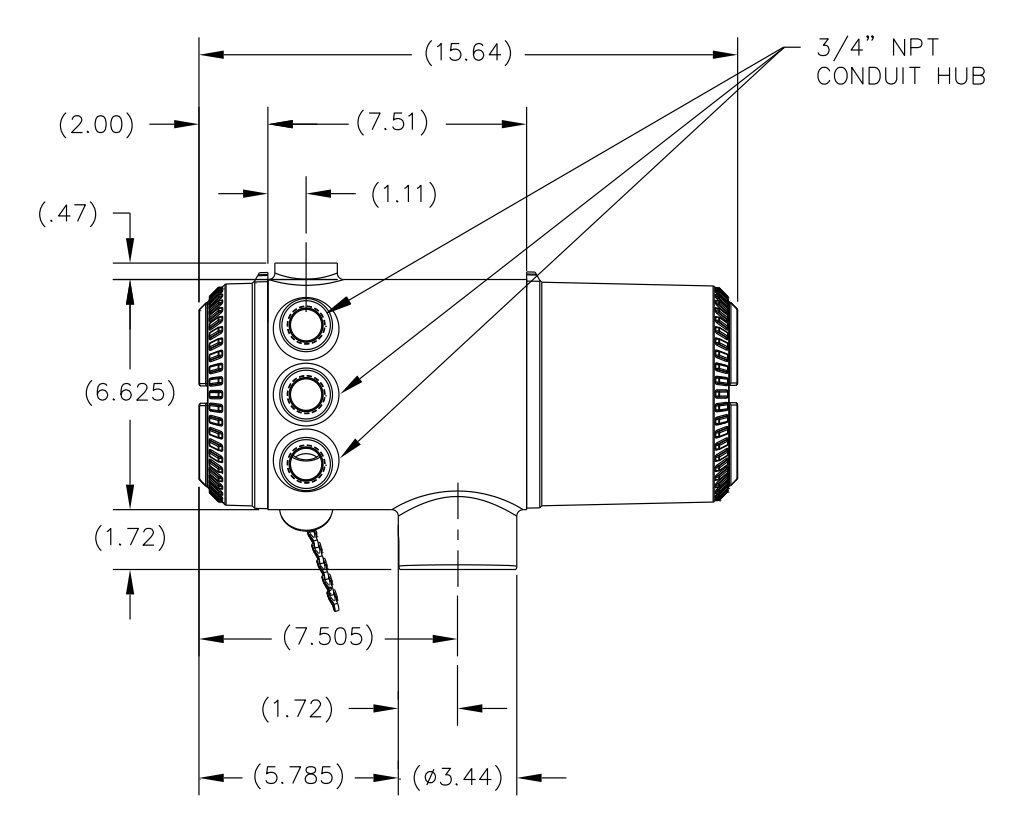

Figure 1-5 PGC1000 Enclosure Left Side

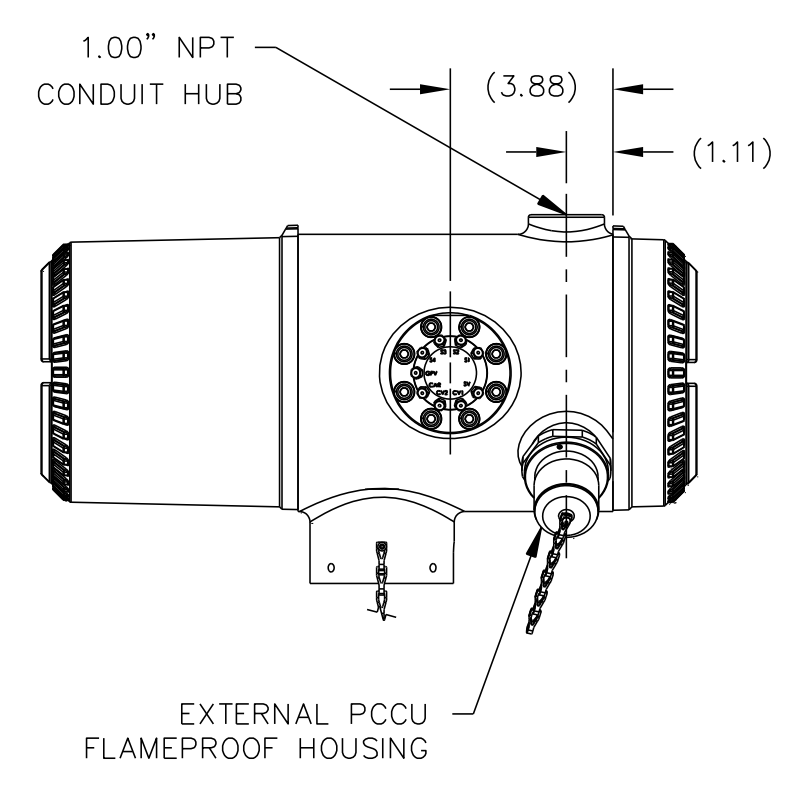

Figure 1-6 PGC1000 Enclosure Right Side

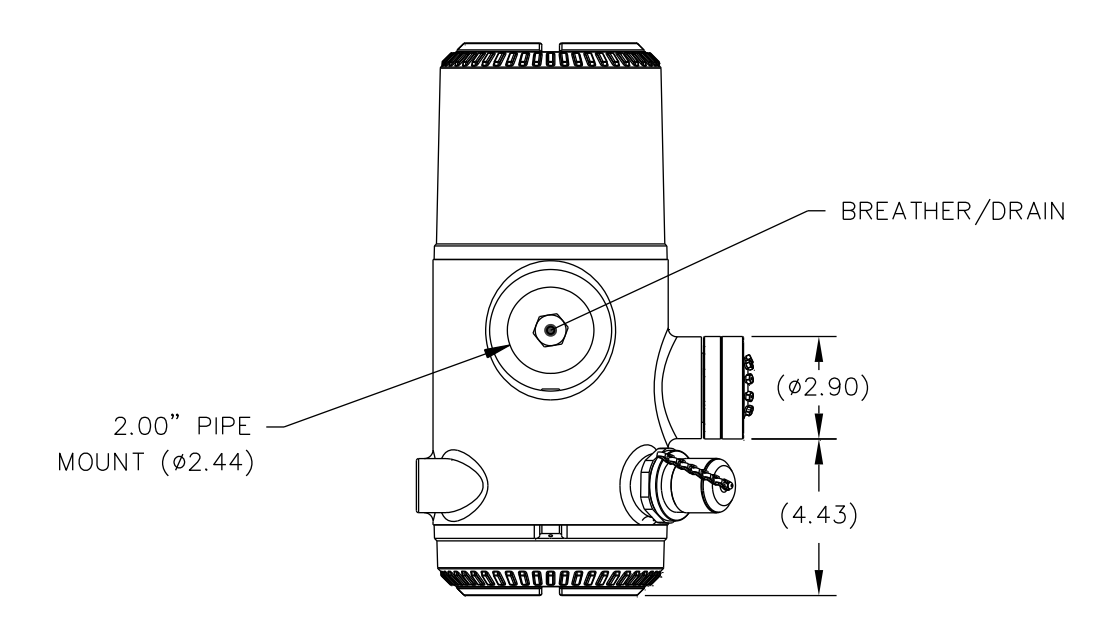

Figure 1-7 PGC1000 Enclosure Bottom View

# 1.3.4 Feed-Through Assembly

Independent process streams are connected to the PGC1000 directly through the feed-through assembly (see Figure 1-8) or through an optionally installed sample conditioning system. The feed-through assembly also serves as the connection for carrier gas and calibration streams and contains the vents for sample and column gases. The feed-through assembly comes in three configurations:

- Without Auxiliary Heater
- With 12 Vdc Auxiliary Heater
- With 24 Vdc Auxiliary Heater

The assembly with the auxiliary heater features a heater with a temperature sensor cable that makes a connection to the analytical module and is replaceable. Please note that this cable will also come in two configurations: 12 Vdc and 24 Vdc.

#### 1.3.4.1 Inlets

All inlets have internal, replaceable 0.5 micron filters. Available inlets are:

- 1–4 Sample Stream Inputs, Calibration Blend Streams
- 1–3 Sample Streams with 1 Dedicated Auto Cal Stream
- 1–2 Sample Streams with 1–2 Dedicated Auto Cal Streams
- 1–4 Sample Streams with 1–2 Manual Calibration Streams
- 1 Carrier Input Stream

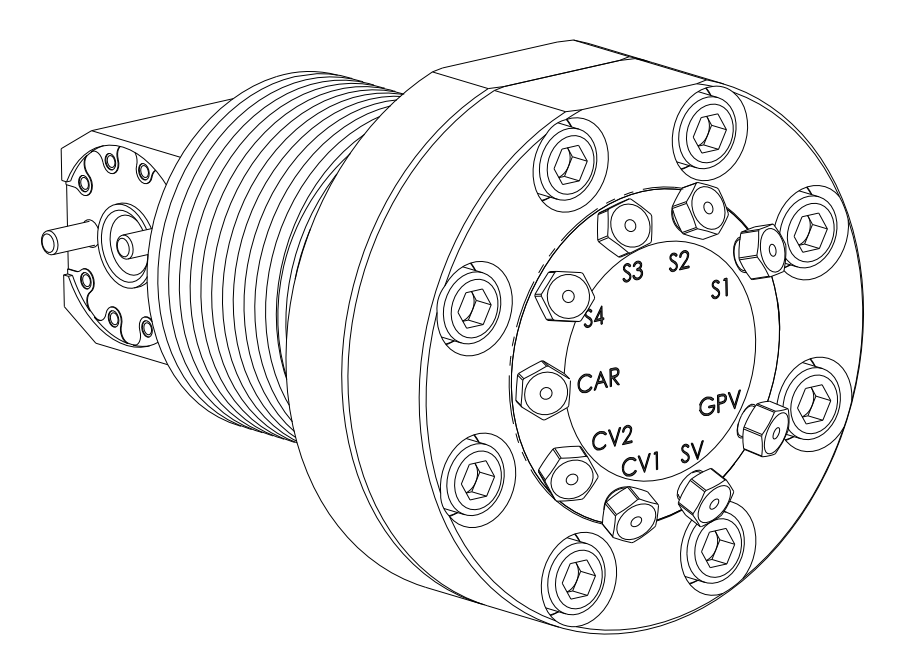

Figure 1-8 PGC1000 Feed-Through Assembly

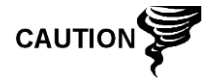

The 0.5 micron filters should NOT be considered a replacement for the primary filtering system. Optional sample conditioning modules are designed for this purpose.

# 1.3.4.2 Vents

Feed-through assembly vents do not have filters but will require vent tubing to be attached and routed accordingly. These are:

- Two (2) column vents (CV1 and CV2)
- One (1) sample vent (S1, S2, S3 and S4)
- One (1) gauge port vent (GPV)

# 1.3.5 Analytical Module

The modular design of the analytical module is enhanced by the single bolt removal feature. This assembly is comprised of the manifold and analytical processor. These parts are not field replaceable. The GC module is an important part of the analytical module but is field replaceable.

The analytical module comes in two configurations: 12 Vdc and 24 Vdc.

The sub-assemblies that comprise the analytical module and GC module come in two configurations: 12 Vdc and 24 Vdc.

In Figure 1-9, the user can see the analytical module assembly removed from the enclosure.

# 1.3.5.1 Features

- High-speed serial interface to digital controller board
- 32-bit digital signal processor
- Flash memory

- Analog to digital conversion circuits
- Digital oven temperature controller
- Digital auxiliary heater controller (optional feed-through heater)
- Dual digital pressure regulators
- Sample pressure sensor
- Pressure sensors (100 PSI max.)
- Thermal conductivity detectors
- System level voltage monitoring
- Analytical processor board level temperature sensor
- LED board status indicators

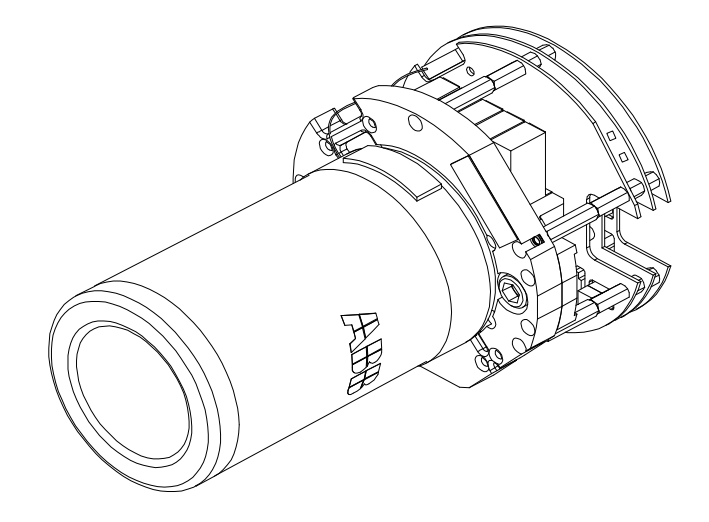

Figure 1-9 Analytical Module

# 1.3.5.2 Manifold Assembly

The manifold assembly is comprised of the manifold plate, heater, valves and various cables to other major components. The manifold plate and heater maintain a constant temperature for the GC module and columns. The valve controls the stream processing and carrier and calibration gases. The cables complete the information chain from the GC module to the analytical processor and the digital controller assembly.

Figure 1-10 shows the manifold assembly. This is not a field replaceable part.

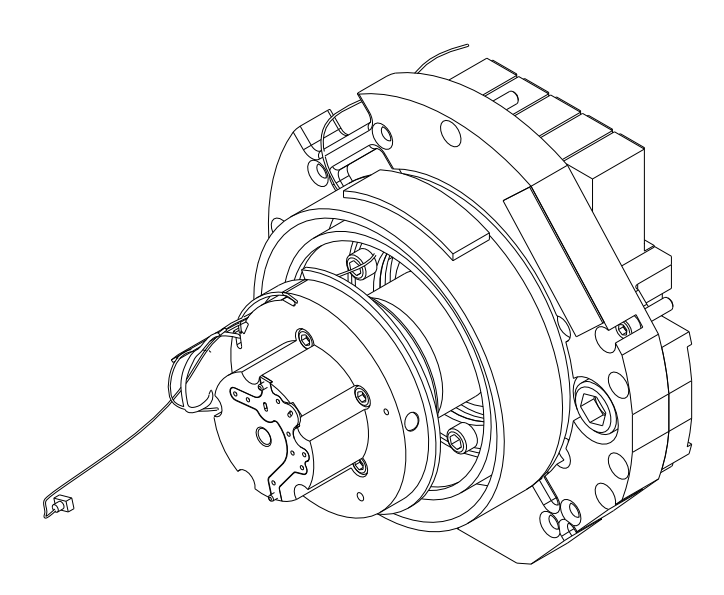

Figure 1-10 Manifold Assembly

# 1.3.5.3 Analytical Processor Assembly

The analytical processor provides real-time system control and measurement of the analytical processes within the PGC1000. This is accomplished by interfacing with all of the sensors in the GC module (and optional feed-through temperature sensor) as well as controlling the carrier pressure regulator valves, sample stream valves, the pilot valve and the heaters. The data generated by the analytical processor is passed to the digital controller board via a high speed serial interface.

The analytical processor also has two status LEDs used for troubleshooting. The red LED indicates that the board is powered on. If the board is remotely powered down by the digital controller or has no power, this LED will be off. The yellow LED indicates that the analytical processor's CPU has booted its program successfully and is controlling its processes as directed by the digital controller. This LED should be flashing at a high speed (between 20-40Hz). If this LED is off or is solid (not flashing), the software in the analytical processor is not running properly.

The analytical processor has as an auxiliary temperature override switch. This two position dip switch constitutes a hardware enable/disable for the auxiliary heater. Some applications may require the auxiliary heater (also referred to as the feed-through heater) to maintain the proper temperature. The auxiliary temperature override switch has two positions: Normal and Override. If the user's unit DOES NOT employ the auxiliary heater, the switch should be in the Override position. If the unit DOES use the auxiliary heater, place the switch in the Normal position.

Figure 1-11 displays the analytical processor assembly. This is not a field replaceable part.

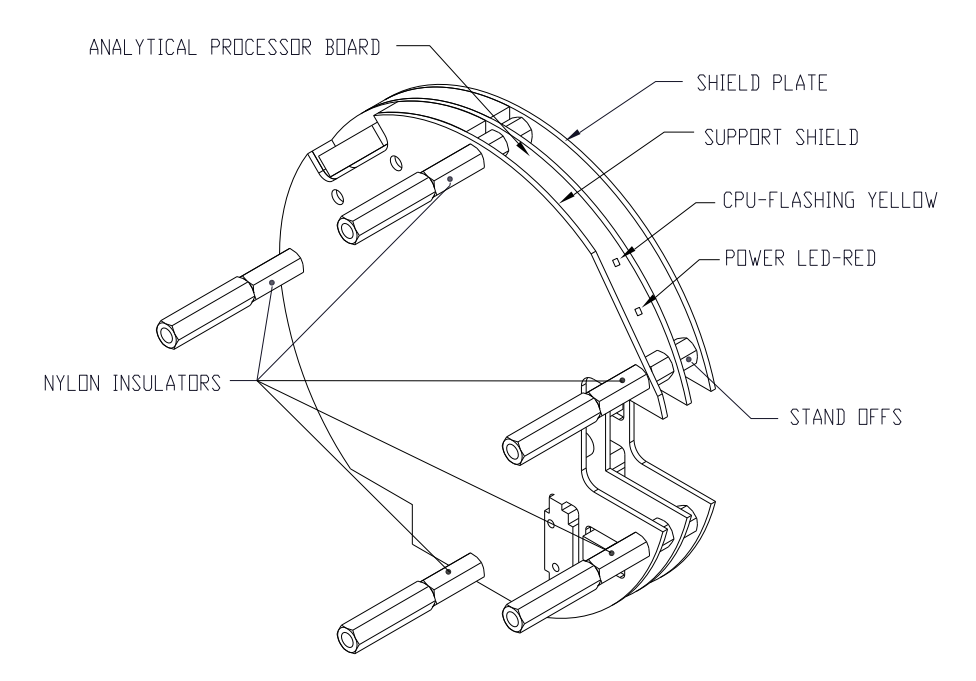

Figure 1-11 Analytical Processor Assembly

# 1.3.5.4 GC Module

The GC module is comprised of three components: columns, chromatographic valve and GC module circuit board. The valve controls the flow of gas within the system. The columns perform the separation of the gas into component parts for analysis. The GC module circuit board contains the sensors for the carrier pressure regulators, the sample pressure sensor and the thermal conductivity detectors (TCDs) which detect the different gas components as they leave the GC columns. It also contains an EEPROM or FLASH memory for storage of calibration and characterization information of the module and its sensors.

Figure 1-12 displays the GC module with the oven wall removed.

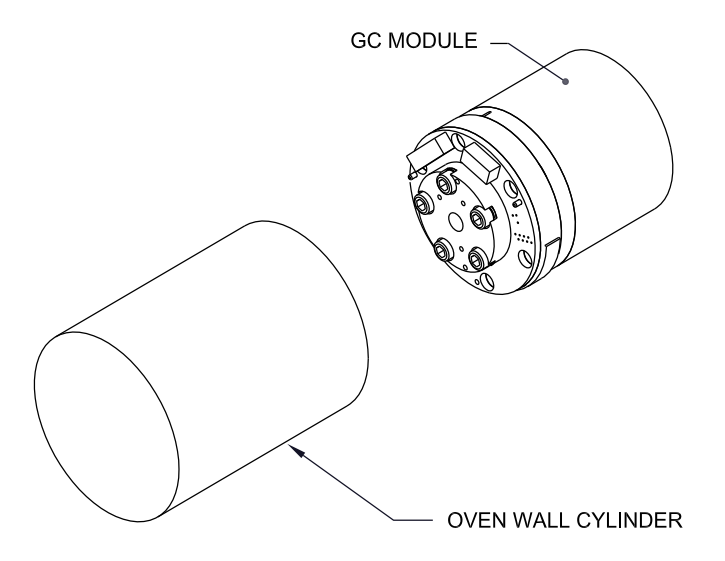

Figure 1-12 GC Module Assembly

# 1.3.6 Digital Controller Assembly with VGA Display

This assembly (see Figure 1-13) contains the digital electronic board, mounting assembly and an optional VGA display.

The digital controller board provides control parameters to the analytical processor board and stores and processes the data sent from the analytical processor board. The digital controller also processes communication with other devices.

The digital controller board features:

- 16 MB pseudo static ram (application), lithium battery backed
- 3 MB NAND flash memory (boot/application/storage)
- 4 MB static CMOS memory (storage)
- One (1) secure digital card socket with up to 4 GB removable storage (optional)

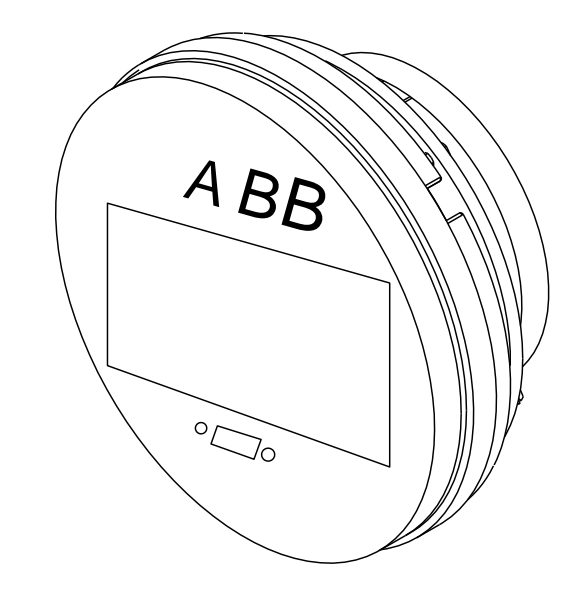

Figure 1-13 Digital Controller Assembly with Optional Display

# 1.3.7 VGA Display (Optional Equipment)

The display board provides a <sup>1</sup>/<sub>4</sub> panel VGA monochromatic display to monitor the process and results. It also provides six magnetic switches to allow a user to navigate through various screens of data and control the processes (stop operation, start operation and calibrate).

If the PGC1000 is configured with the front panel display, available screens and user-defined screens may be navigated using the display magnet.

The optional VGA display features:

- ¼ panel VGA circuit board
- Two (2) LED status indicators; user-programmable
- User interface with Hall-Effect magnet navigation for monitoring the PGC1000 operation

Figure 1-14 shows the flow of information accessible through the display.

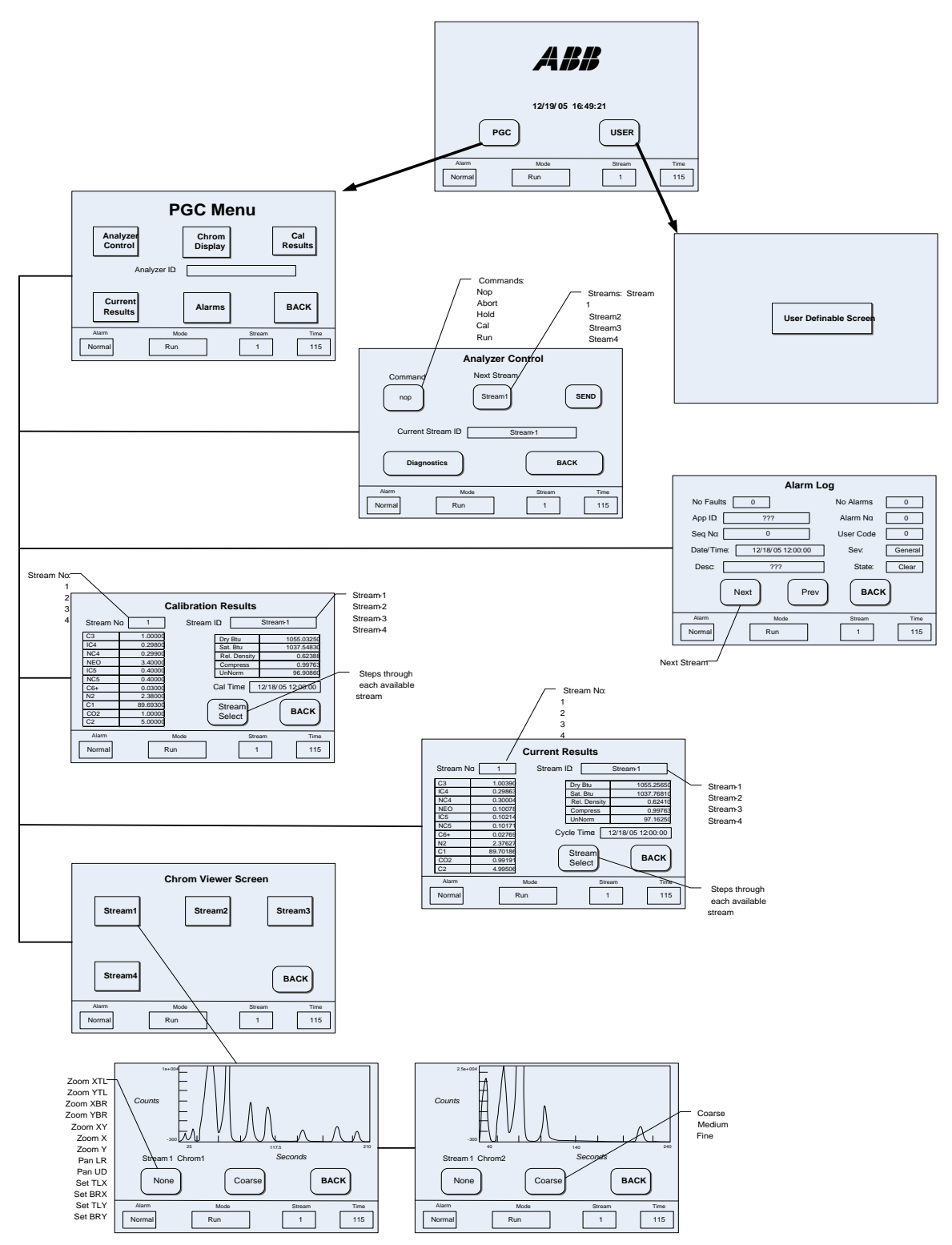

Figure 1-14 Optional PGC1000 VGA Display Screens

# 1.3.8 Termination Board

The PGC1000 termination board acts as a connection to the outside world. It features transient protection, a voltage regulator for the digital controller, positive temperature co-efficient fuses (PTC) and many other safeguards to protect the remainder of the system from electrical damage (see Figure 1-15). All outside communications and I/O are channeled through this board. It is designed to be a low cost, field replaceable maintenance solution and is designed to operate on either 12 Vdc or 24 Vdc.

# 1.3.8.1 Features

- Transient protection
- EMI/RFI protection
- PTC fuses
- Voltage regulator for digital controller
- Dedicated local serial data interface (up to 115200 bps)
- Two (2) LED status indicators (software programmable)
- One (1) power monitor status indicator
- 1 5 Vdc LED status indicator
- Two (2) DI's and two (2) DO's connected to the digital controller
- Two (2) remote serial ports (RS232/RS422/RS485 software selectable)
- Optional Ethernet interface with three (3) LED status indicators
- Optional USB host and client interface

# 1.3.8.2 Local Interface

This local PC interface requires PCCU32 version 6.0 or higher, a laptop PC and a MMI Cable, either USB or serial RS-232. The software operates within the full range of Windows® 95, 98, 2000, NT and XP utilities. Maintenance functions can be performed by personnel with little or no knowledge of gas chromatography; see the online help files for more information.
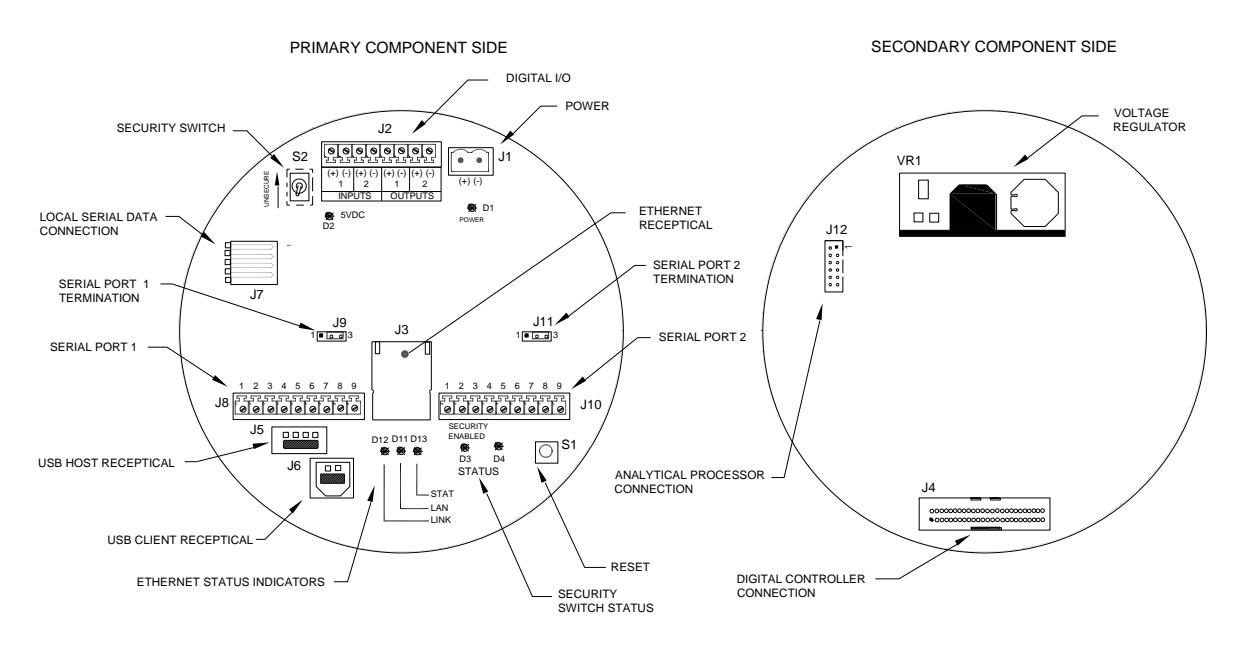

Figure 1-15 Termination Board

# 1.4 Grounding the PGC1000

The PGC1000 must be properly grounded. The PGC1000 has a grounding lug on the mounting neck of the enclosure. This lug should be tied to a good earth ground with no smaller than #12AWG wire. The PGC1000 cannot be connected to any pipeline or process system employing cathodic protection. If the user's system uses cathodic protection, the PGC1000 must be mounted on a section of pipeline that has been electrically isolated from the cathodic currents (see Figure 1-16).

### 1.4.1 Power Supply

The power supply for the PGC1000 should have an isolated output (i.e., the negative side of the 12 Vdc output should not be electrically connected to the chassis or earth ground). In many instances, the power supply will be collocated with a radio. If the radio is connected to the PGC1000 via RS232/485/422, the communications should share the power ground. The communication shield should only be connected at the PGC1000 end. The other end should be left to float (left unconnected).

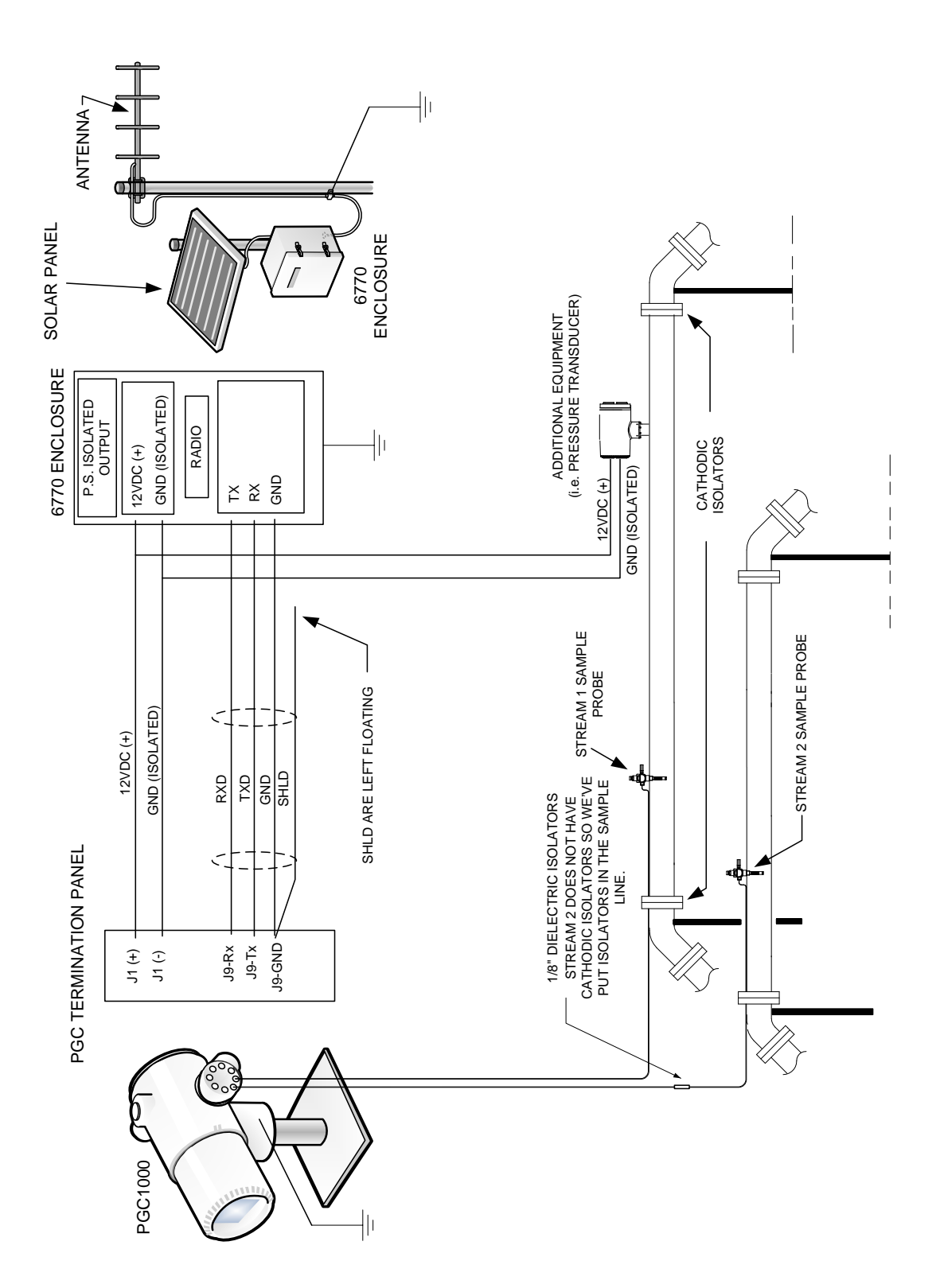

Figure 1-16 PGC1000 Grounding Considerations

#### 1.4.2 Sample Probe

If the user's sample probe is mounted to a section of pipe or tubing where cathodic currents may exist, the user will have to put isolators in the sample tubing between the sample probe and the PGC1000. Any time that the sample probe is on a section of pipe other than the one where the PGC1000 is directly mounted, tubing isolators should be employed. It is very important that probe ground and the PGC1000 ground be at the same potential. If this cannot be ensured, tubing isolators must be used.

#### 1.4.3 Other Considerations

If other devices are to be powered from the same isolated power supply that is powering the PGC1000, ensure that ground loops are avoided. The various devices should be connected in a star configuration. It is also important that any additional powered devices be able to handle a fairly wide range of input voltages, as the PGC1000's heater will draw about four (4) Amps (if the auxiliary heater is installed, it might be as much as eight (8) Amps). This load (4-8 Amps) being drawn across any considerable length of cable can result in a substantial voltage drop. Refer to the Cable Length Power Specifications table. The resulting lower input voltage to the additional device could affect its operation. Input voltage excursions will fluctuate with the toggling of the PGC1000's heater(s). The heater(s) will be turning on and off in an effort to maintain a constant internal temperature for the PGC1000's GC module.

In an office environment, ensure there is a good earth ground to the PGC1000. Often, the third pin (ground) on the power cable is missing or has been removed. Improper grounding can lead to erratic behavior. If the unit is not properly grounded, the user could have as much as 60 Vac (half-line voltage) on the case of the equipment due to capacitive coupling within the power supply.

### 1.5 Calibration/Validation Stream

On the PGC1000 feed-through assembly, one or two of the sample streams may be used for a calibration input. ABB Totalflow recommends a metal diaphragm regulator set to  $15 \pm 2$  PSIG input. Specific calibration blends are discussed in detail in this manual's Application section; however, a few things are worth mentioning here.

For best results, the calibration blend should be as close as possible to what the associated process stream is processing. Avoid having any component concentration in the calibration blend less than 10% of what the user would expect it to measure in the process stream. For example, if the user expects to see about 5mol% of ethane (C2) in the process stream, do not put less than .5mol% ethane in the calibration blend.

Also, be very careful that the PGC1000 does not draw a sample from the calibration blend while it is below its dew point. If the temperature drops below the calibration blend's dew point, some of the heavier components will drop out of the gaseous state and become liquids in the calibration bottle. If the PGC1000 were to draw a calibration sample at this point, it would alter the calibration blend from this point on. If this is the case, take the blend to the user's supplier and have it analyzed and have a new blend tag placed on the bottle. This is a more economical solution than having them mix another bottle of the calibration blend.

Higher pressures and lower temperatures will move the calibration blend closer to its dew point or to the condition in which the heavier components start to transition

from a gaseous state to a liquid state. Lower bottle pressures and higher temperatures will move the calibration blend away from its dew point; however, lower bottle pressures also mean less calibration gas is in the bottle.

# **1.6 Operating Voltages and Cable Lengths**

The PGC1000 is designed for connection to a 12 Vdc or 24 Vdc power source. The 12 Volt power source must provide a minimum of 10.5 Vdc to a maximum of 16 Vdc at 4 Amps minimum. The 24 Volt power source must provide a minimum of 21 Vdc to a maximum of 28 Vdc at 2.2 Amps. Configurations with the auxiliary feed-through heater will increase requirements.

Adequate wire size is a function of the distance between the PGC1000 and the DC power supply. When running wire from the power source to the PGC1000, consideration must be given to the voltage dropped between the power source and the PGC1000. Smaller wire gauges have greater resistance and, therefore, a greater voltage drop across the wiring. The following tables (Table 1–3 and Table 1–4) display multiple cable sizes and corresponding maximum cable lengths for DC and AC installations, with and without the auxiliary feed-through assembly heater.

Additional devices connected to the PGC1000 and requiring power (XMVs, radios, etc.) must be factored into this calculation. Refer to their technical specifications for the requirements of each or call ABB Totalflow for help computing cable requirements for additional loads.

#### Table 1–3 12 Vdc Battery Power Supply System Maximum Cable Lengths

| Model/Option        | Min. Batt<br>Voltage (V) | Units | 10AWG <sup>3</sup> | 12 AWG | 14 AWG | 16 AWG | 6 mm^2 <sup>3</sup> | 4 mm^2 <sup>3</sup> | 2.5 mm^2 | 1.5 mm^2 |
|---------------------|--------------------------|-------|--------------------|--------|--------|--------|---------------------|---------------------|----------|----------|
| 12 Vdc PGC1000 w/o  | 12.00                    | (ft)  | 78.28              | 49.44  | 30.97  | 19.43  | 90.03               | 60.17               | 37.42    | 22.92    |
| Feed-Through Heater |                          | (m)   | 23.86              | 15.07  | 9.44   | 5.92   | 27.44               | 18.34               | 11.41    | 6.99     |
| 12 Vdc PGC1000 with | 12.00                    | (ft)  | 38.74              | 24.47  | 15.32  | 9.62   | 44.55               | 29.78               | 18.52    | 11.34    |
| Feed-Through Heater | 12.00                    | (m)   | 11.81              | 7.46   | 4.67   | 2.93   | 13.58               | 9.08                | 5.64     | 3.46     |

### (No External Devices Connected to PGC1000, 12 Vdc Battery Power Supply Only)

#### Table 1–4 AC Power Supply System Maximum Cable Lengths

| Model/Option        | Recommended<br>PS Voltage (V) | Units | 10 AWG <sup>3</sup> | 12 AWG | 14 AWG | 16 AWG | 6 mm^2 <sup>3</sup> | 4 mm^2 <sup>3</sup> | 2.5 mm^2 | 1.5 mm^2 |
|---------------------|-------------------------------|-------|---------------------|--------|--------|--------|---------------------|---------------------|----------|----------|
| 12 Vdc PGC1000 w/o  | 14.50                         | (ft)  | 469.67              | 296.64 | 185.81 | 116.61 | 540.20              | 361.03              | 224.55   | 137.54   |
| Feed-Through Heater |                               | (m)   | 143.16              | 90.41  | 56.63  | 35.54  | 164.65              | 110.04              | 68.44    | 41.92    |
| 12 Vdc PGC1000 with | 14.50                         | (ft)  | 232.43              | 146.80 | 91.95  | 57.71  | 267.33              | 178.66              | 111.12   | 68.06    |
| Feed-Through Heater |                               | (m)   | 70.84               | 44.74  | 28.03  | 17.59  | 81.48               | 54.46               | 33.87    | 20.75    |
| 24 Vdc PGC1000 w/o  | 25.00                         | (ft)  | 809.52              | 511.27 | 320.25 | 200.98 | 931.07              | 622.26              | 387.02   | 237.06   |
| Feed-Through Heater |                               | (m)   | 246.74              | 155.84 | 97.61  | 61.26  | 283.79              | 189.67              | 117.96   | 72.26    |
| 24 Vdc PGC1000 with | 25.00                         | (ft)  | 336.97              | 212.83 | 133.31 | 83.66  | 387.57              | 259.03              | 161.10   | 98.68    |
| Feed-Through Heater |                               | (m)   | 102.71              | 64.87  | 40.63  | 25.50  | 118.13              | 78.95               | 49.10    | 30.08    |

#### (No External Devices Connected to PGC1000, AC Power Supply Only)

<sup>&</sup>lt;sup>3</sup> This wire size may require splicing in 12 AWG or 2.5mm<sup>2</sup> or smaller wires at each end of the cable to be able to fit screw terminals.

# 1.7 Sample Transport Tubing Design

Information in this section enables the user to design the sample transport tubing connected between the TCR sample probe and the installed PGC1000. Minimizing transport lag time and maintaining a single vapor phase sample are important factors to consider when selecting transport tubing.

Lag time is the time required to purge out one volume of transport tubing and the volume of the sample conditioning system.

#### 1.7.1 Tube Quality

Use only good quality, clean, stainless steel chromatographic-grade transport tubing for carrier, calibration gas and sample lines. Use of poor quality stainless steel tubing will deliver unsatisfactory results.

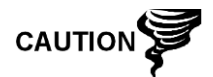

DO NOT use any type of plastic, Teflon<sup>®</sup> or Teflon<sup>®</sup>-lined braided steel tubing.

Transport tubing must be chromatographically clean. Tubing should be free of hydrocarbon contamination and particle free. During cutting, fitting and deburring, the technician should ensure that no particles are allowed to remain in the tubing.

#### 1.7.2 Calculation

Sample transport lag time estimated calculations do not consider the volume of the sample conditioning system. As such, the following equation can be used as a quick method to estimate lag time because normal transport tubing volume is much greater than sample conditioning system tubing volume.

Lag Time =  $\frac{(\text{Volume[cc] per Foot of Tubing}) \times (\text{Feet of Tubing})}{\text{ActualSample Flow Rate (cc/min.)}}$ 

For a detailed method of calculating lag time, see the Calculating Lag Time section.

#### 1.7.3 Analysis Time

If analysis results are used for process control or custody transfer, it is important to minimize the amount of time the sample spends in transit from the TCR sample probe to the PGC1000. To arrive at the total cycle time between representative samples, sample transit time must be added to the PGC1000 cycle time.

#### 1.7.4 Transit Volume

The total volume of sample gas in transit is calculated by multiplying the volume per foot of sample transport tubing by the total length of tubing. To assist in making these calculations, refer to Table 1–5 for the internal volume of commonly used sample transport tubing.

| Tube Outside Diameter<br>(in.) | Tube Wall Thickness (in.) | Volume per Foot (cc) |
|--------------------------------|---------------------------|----------------------|
| 1/8                            | 0.02                      | 1                    |
| 1/4                            | 0.035                     | 5                    |
| 3/8                            | 0.035                     | 15                   |
| 1/2                            | 0.035                     | 25                   |

Table 1–5 Internal Volume of Commonly Used Sample Transport Tubing

#### 1.7.5 Gas Volume in Transit Tubing

Gases are compressible, and the volume of gas in the transport tubing for standard conditions (atmospheric pressure and 70°F [21.1°C]) is a function of gas pressure and temperature within the tubing.

Ideal gas equation: PV = nRT

Where:

P = Pressure

V = Volume

T = Temperature

R = Universal Gas Constant

n = Number of moles in sample transport tubing

"n" is used to calculate the number of moles of gas sample contained in a certain volume of sample transport tubing.

#### 1.7.6 Mole

Mole is a fundamental unit that describes the number of chemical molecules. One mole always represents one Avogadro's number (6.02x1023) of molecules. The number of moles can be determined by the calculation formula: n=PV/RT.

Because sample and transport tubing volume and temperature are usually constant, the number of sample moles in transit is a function of pressure in sample transport tubing. Reducing gas sample pressure reduces the mass of gas in the sample transport tubing. This is referred to as "line peak". Once transport volume is known for standard conditions, transport lag time can be determined.

#### 1.7.7 Maintaining Phase

When designing sample transport tubing, the phase of the sample must be maintained. Gases that contain high concentrations of high boiling components can cause problems when they condense on the inside of the transport tubing surface. To prevent condensation from occurring, heat the trace transport tubing using electrical power, steam or hot glycol. This prevents components from condensing on transport tubing walls and prevents any water within the tubing from freezing and blocking the sample flow.

#### 1.7.8 Heat Tracing Sample Lines

If there is a possibility that the vapor sample could condense in the sample transport line, heat tracing the sample line should be considered (see Figure 1-17).

To determine the heat tracing temperature, a dew point calculation can be performed based on the worst case sample composition and transport pressure.

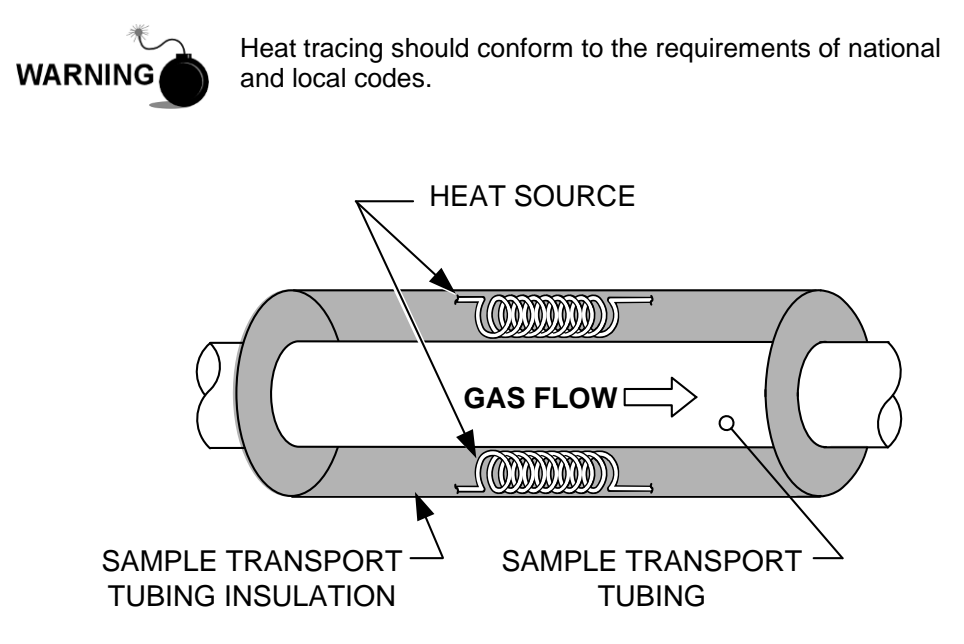

Figure 1-17 Heat Tracing Sample Line

#### 1.7.9 Tube Corrosion

When designing transport tubing, the effect that corrosion has on tubing must be considered. For hydrocarbon service, stainless steel transport tubing, type 316SS is recommended.

For the selection of transport tubing for different types of service, the user should refer to reference information applicable to material applications for corrosive environments.

#### 1.7.10 Tube Preparation

In the course of installing (cutting and fitting) the tubing at an installation, it is important to dress the ends of any cut tubing and to ensure that, in the cutting and deburring process, no particles are allowed to remain in the tubing.

### **1.8 Calculating Lag Time**

The following calculations assume that all pressure drops occur across the valves HV-1, HV-2 and HV-6 and that the Rotameters, RM-1, RM-2 and RM-3, are measuring flow at atmospheric pressure (see Figure 1-18).

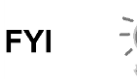

Figure 1-18 is for reference purposes only, but it is typical of a sample conditioning module with liquid separator and liquid shutoff.

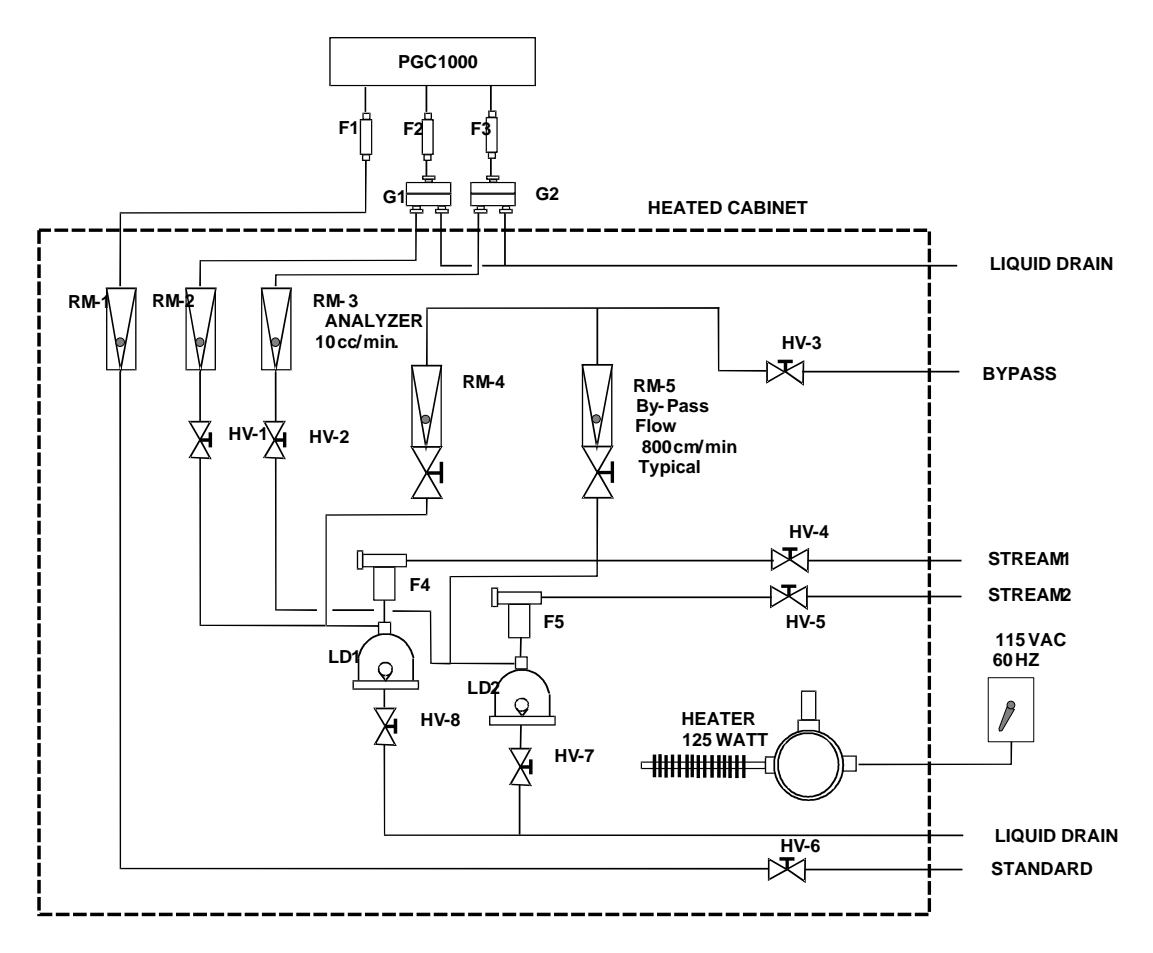

Figure 1-18 Typical Sample Installation Diagram

#### 1.8.1 Calculations

Lag time calculation qualifying factors are as follows:

- The sample for calculation contains mostly methane gas that flows through 100 feet of ¼-inch stainless steel tubing with a wall thickness of 0.020-inch. The sample temperature is 80°F (26.7°C). Pressure is 15 PSIG (29.7 psia). The bypass rotameter in the sample conditioning system reads 50% of full scale and is calibrated with air to 1180 cc/min at full scale. Air density is 0.075 lbs/cu. ft.
- To compute transport tubing lag time, perform the calculation below:

#### 1.8.2 Calculating Using Actual Pressure

Calculating lag time using actual pressure:

$$t = \frac{VL}{F_{s}} \left[ \frac{P+15}{15} \right] \times \left[ \frac{530}{T+460} \right] \times \left[ \frac{1}{Z_{p}} \right]$$

Where:

P = Actual Pressure, PSIG

T = Actual Temperature, 8F

Zp = Compressibility at P Pressure

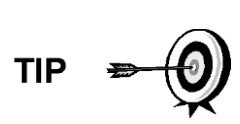

In this equation, the lowest possible pressure should be used. This minimizes transport tubing lag time to reduce line or molecule peak. Care should be taken to ensure that enough pressure is available. This keeps the sample flowing throughout the analysis system.

# 1.9 PGC1000 Standard Software Features

ABB Totalflow's onboard and host software work in concert to provide many key features that enable the user to access, control and share data. The user-friendly interface allows multi-faceted report and communication capabilities without compromising the integrity of the system or data.

- Modular software design with application-based plug-in software modules
- Audit quality historical data
- Operational alarms
- Tri-level software security system
- Multiple calculation options
- Selectable engineering units
- Analysis reporting
- Communication protocol selection
- Web-enabled data collection

#### 1.9.1 Audit Quality Data

ABB Totalflow's software design creates a historically accurate file system that uses date and time stamped events to create an audit-quality data structure.

The unit can collect, analyze and retain (default) stream data for the last 480 analysis cycles, retain the last 35 days of daily stream averages, retain the last 480 diagnostics reports, retain the last 480 alarms and retain the last 480 events. These functions can be reconfigured by the user.

#### 1.9.2 Security System

Users implementing PCCU version 7.6.0 or higher have access to three types of security:

- Hardware security (bi-level)
- PCCU enforced security (bi-level)
- Role Based Access Control (multi-level)

Both the hardware and PCCU security functions are legacy systems. The hardware security consists of the security switch located on the termination board and is set to either On or Off. The PCCU security system forces the user to log on as either an administrator or a user.

Role Based Access Control (RBAC) is a new feature within PCCU that is designed to allow an administrator to designate roles and control access levels to various applications and processes in Totalflow G4 devices.

Beginning with a set of default roles, it is possible to duplicate, rename and delete these items to create a working list of access roles which are relevant to the user's

company hierarchy. From this role list, it is then possible to create and customize user accounts with various roles. The user is also given the ability to take the newly created configuration and save it in the form of a security file to their PC. This security file can then be sent to a G4 device, where it is then implemented. It is important to note that RBAC can override the hardware security switch.

See the help files in the host software package for more information.

#### 1.9.3 Engineering Units

User selectable engineering units may be defined individually, per measurement stream. These include most metric system units as well as standard US units. Access to this capability requires turning on the Unit Conversion application and may be applied to data reporting and visual readings on the VGA screen. For additional information, please see the host software help files.

#### 1.9.4 Supported Protocols

The PGC1000 hardware and software support several communication protocols:

- ABB Totalflow Local
- ABB Totalflow Remote
- LevelMaster
- Modbus<sup>®</sup> Slave (ASCII)
- Modbus<sup>®</sup> Slave (RTU)
- Modbus<sup>®</sup> Host (ASCII)
- Modbus<sup>®</sup> Host (RTU)
- ABB Totalflow TCP (Ethernet Connector)
- Modbus<sup>®</sup> TCP Server
- Modbus<sup>®</sup> TCP Client

Supported protocols operate at 1200, 2400, 4800, 9600, 19200, 38400, 57600 or 115200 baud rates.

ABB Totalflow offers the software package TDS (Totalflow Data Server) to support OPC applications.

### **1.10 PCCU Local Communication Options**

Local communication with the PGC1000 requires the use of PCCU32 software running on a PC and a man machine interface (MMI) cable. ABB Totalflow recommends using a USB cable for high speed local communication in remote locations. RS-232 serial communication with the PGC1000 can also be a high speed application for users operating a PC with the Windows<sup>®</sup> XP operating system or newer.

When operating the PGC1000 in a network environment, using Ethernet is an excellent and practical solution.

For example, Table 1–6 compares communication times between the different available options for several common operational tasks.

|                                   | Operational Task <sup>4</sup>    |             |                  |  |  |  |  |
|-----------------------------------|----------------------------------|-------------|------------------|--|--|--|--|
| Communication                     | Data Collection Single<br>Stream | Save Files  | Restore<br>Files |  |  |  |  |
| Serial: 38,400 Baud               | 10 Seconds                       | 2.5 Minutes | 2.5 Minutes      |  |  |  |  |
| Serial: 115,200 Baud <sup>5</sup> | 4 Seconds                        | 1.1 Minutes | 1.1 Minutes      |  |  |  |  |
| USB                               | 3 Seconds                        | 1.5 Minutes | 1.5 Minutes      |  |  |  |  |
| Ethernet                          | 3 Seconds                        | 1.5 Minutes | 1.5 Minutes      |  |  |  |  |

#### Table 1–6 Communication Option Comparison

# 1.11 PGC1000 Start-Up Diagnostics

The ABB Totalflow PGC1000 has an extensive, built-in list of tests which are performed each time the unit is started. This startup. testing may be disabled, but it is recommended that it be left enabled. These diagnostics consist of four areas of testing:

- Carrier Pressure Regulator Test
- Oven Temperature Test
- Processor Control Test
- Stream Test

These startup tests may also be performed on a regular schedule. Please see the PCCU help files for more information on scheduling diagnostics.

#### 1.11.1 Carrier Pressure Regulator Tests

This test compares the actual column pressure to the column pressure set point using carrier gas. A failure of this test indicates that the carrier pressure is not meeting or over exceeding the expected level of pressure.

#### 1.11.2 Oven Temperature Test

This test compares the actual oven temperature to the oven temperature set point. A failure of this test indicates that the oven is not maintaining the required temperature.

#### 1.11.3 Processor Control Test

This test contains three test areas: column 1 carrier pressure, column 2 carrier pressure and oven temperature. In each area, the test measures the effort required to maintain the required value. From those measurements, the test develops a standard deviation and makes a series of comparisons. The failure of any of these comparisons indicates that an erratic deviation exists. This means that the processor is not able to control the function.

#### 1.11.4 Stream Test

This test measures various pressures for each available stream. Failure of a stream indicates an inability to meet certain criteria.

<sup>&</sup>lt;sup>4</sup> Operational task speed directly correlates to PC processor speed.

<sup>&</sup>lt;sup>5</sup> Personal computer operating on Windows XP operating system or newer.

During the initial startup, all streams will be disabled. During the stream test, streams with input pressure will be re-enabled, tested and either passed or failed. Streams with no initial input pressure will fail.

## 1.12 Historical Data

The PGC1000 compiles historical data that can be used for custody transfer needs, verifies PGC1000 operation over time and provides a limited data backup for communication link reliability. Data retained by the PGC1000 can be collected via a remote communication link or by a laptop PC operator interface.

#### 1.12.1 Retaining Data

The user can configure how much data is retained by the PGC1000 via the operator interface. The default configuration is as follows:

#### 1.12.2 Analysis Cycles

The last 480 Analysis Cycles (default):

- Normalized components
- Un-normalized components
- Ideal Btu/CV
- Real Btu/CV (wet (inferior CV)and dry (superior CV))
- Relative density (specific gravity)
- Density
- GPM
- Wobbe index [dry Btu (superior CV)]
- Alarms

#### 1.12.3 Stream Averages

- Last 840 hour averages
- Last 35 daily averages
- Last monthly average

#### 1.12.4 Diagnostic Reports

The last 480 analysis cycles:

- Selected peak times
- Selected peak areas
- Ideal Btu/CV
- Carrier regulator pressure
- Oven temperature
- Enclosure temperature
- Sample pressure
- Detector noise values
- Detector balance values

#### 1.12.5 Audit Logs

- Last 100 alarms
- Last 100 events

# 1.13 TCR Sample Probe (Optional Equipment)

The temperature compensated regulator (TCR) sample probe is used to capture the process sample for PGC1000 analysis. To capture the sample, it is recommended that the TCR sample probe be mounted horizontally. It can be mounted vertically if this is more suitable to the user's installation.

The TCR sample probe is specifically selected for operation with the PGC1000. The design of the probe prevents icing without the need for electrical power.

TIP

It is the customer's responsibility to install and weld a <sup>3</sup>/<sub>4</sub>-inch, female, NPT-standard pipeline coupling on the main meter run gas flow pipe. This coupling allows installation of the TCR sample probe.

The user can refer to Table 1–7 to ensure that they have the correct sample probe for their installation. The length of the sample probe is dependent on the diameter of the user's process line.

ABB Totalflow recommends that a TCR be installed with the PGC1000. Refer to Figure 1-19.

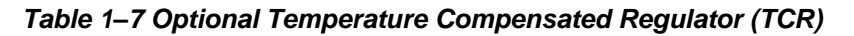

| Length (inches) | Description                                                 |
|-----------------|-------------------------------------------------------------|
| 4               | Temperature Compensated Sample Probe/Regulator/Relief Valve |
| 8               | Temperature Compensated Sample Probe/Regulator/Relief Valve |

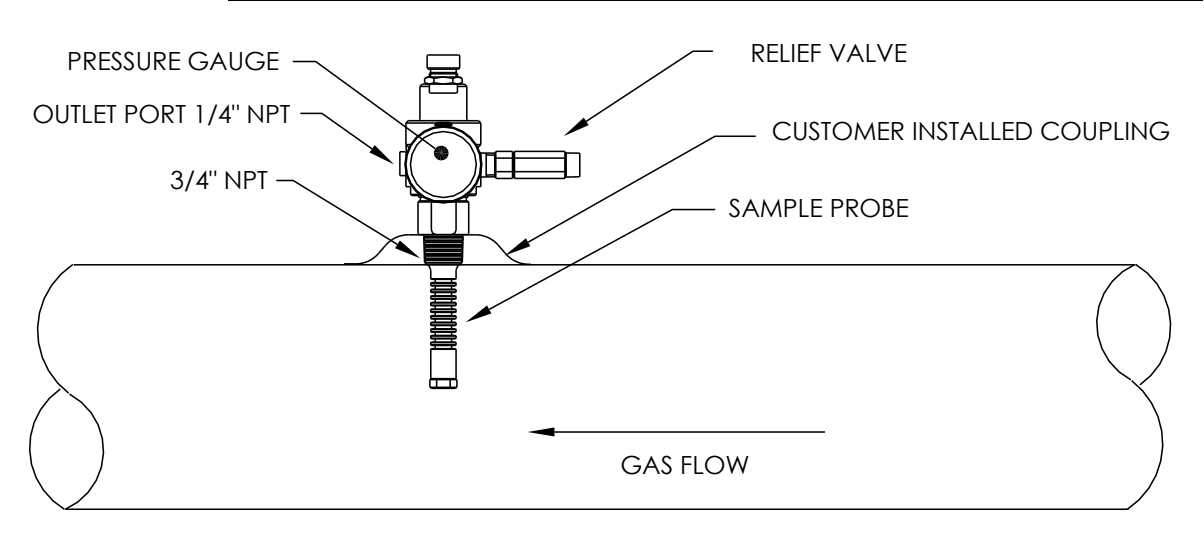

Figure 1-19 Temperature Compensated Regulator with Sample Probe

#### 1.13.1 Location

- Locate the coupling in close proximity to the PGC1000. This allows the stainless steel sample line, from sample probe to chromatograph, to be as short as possible.
- The coupling should be mounted so that the probe can be installed horizontally or vertically.
- The sample probe should not be mounted at the end of headers, dead "Ts", large volume accumulators or other areas where gas is likely to be stagnant.

- Installation should allow the probe to penetrate the center 1/3 of the stream being processed. This allows sufficient heat transfer with the flowing sample. The sample probe inlet should be high enough to avoid the sampling of any liquids at bottom of the line.
- The sample probe must be installed where the probe has access to the fastest flow of sample gas within the line.
- The sample probe should be mounted a minimum of five line diameters from any device which could cause aerosols or significant pressure drops.

#### 1.13.1.1 Other Considerations

TCR sample probe line pressure should be as close to 1-atmosphere as possible to reduce sample transport lag times due to "line pack". Sample pressure at the PGC1000 should be  $15 \pm 2$  PSIG ( $103 \pm 14$  Kpa).

To maintain this pressure at the PGC1000 filters, it may be necessary to increase TCR sample probe pressure to a value greater than 15 PSIG. Pressure is dependent on the sample transport tubing length between the TCR sample probe and the analyzer.

Be sure to use tubing electrical isolators on the sample tubing when connected to the pipe or lines that are not isolated from cathodic protection.

# 1.14 ENC82 Environmental Enclosure (Optional Equipment)

In colder climates (ambient temperatures 0°F to -40°F), the environmental enclosure (ENC82) allows mounting of the PGC1000 directly on the pipe. This insulated, weatherproof enclosure has brackets for the PGC1000 and a small start up/calibration bottle. Having the calibration bottle in the heated enclosure ensures a much more stable and consistent calibration.

#### 1.14.1 Standard Features

- Available with either an electric or catalytic heater option:
  - The catalytic heater is a 1500 Btu/hour input. This includes a standard filter/drain kit.
  - $\circ$   $\,$  The electric heater option features 120 Vac/400W heater and thermostat.
- Sample conditioning system
- Heated line entry
- Rigid conduit
- Mounts either as a free-standing unit or pipe-mounted unit:
  - Large enclosure may be pipe mounted on 4" through 12" pipe.
  - Small enclosure may be pipe mounted on 2" through 5" pipe.

#### 1.14.1.1 Enclosure

The heater and enclosure are designed to maintain a 40°F inside temperature when outside temperature is -40°F. Two enclosures are available for installation depending upon site requirements. The large enclosure (ENC82L) will hold a single or dual unit PGC1000 and features a large foot print (38"w x 31"d x30.5"h) (see Figure 1-20 and Figure 1-21). The small enclosure (ENC82S) is designed for a single PGC1000 unit and features a smaller foot print (24"w x 19"d x 21"h) (see Figure 1-22 and Figure 1-23).

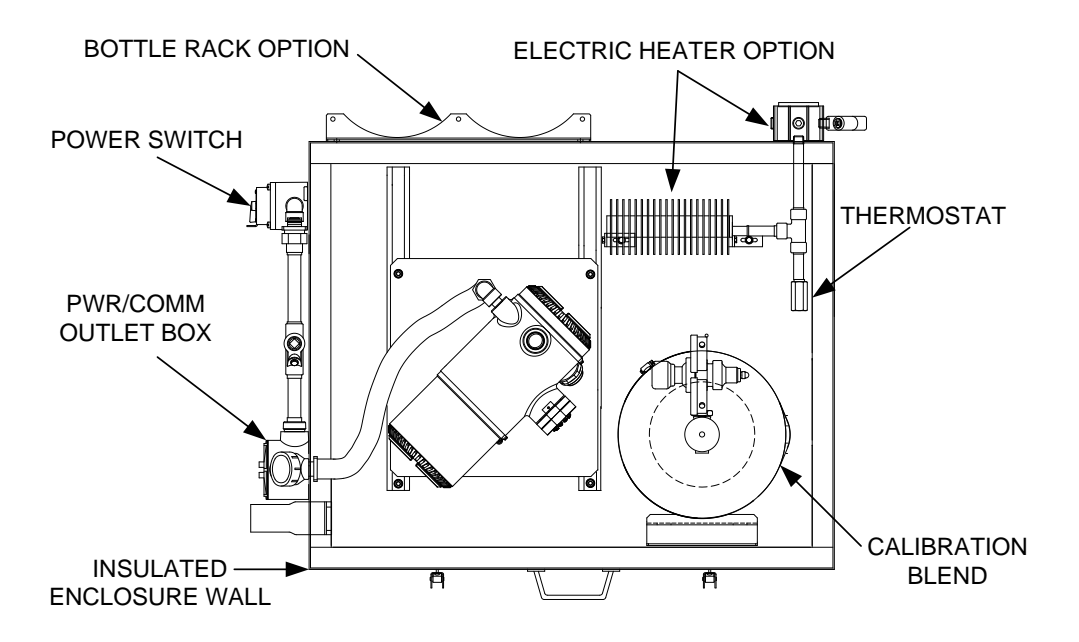

Figure 1-20 ENC82L Environmental Enclosure with Electric Heater

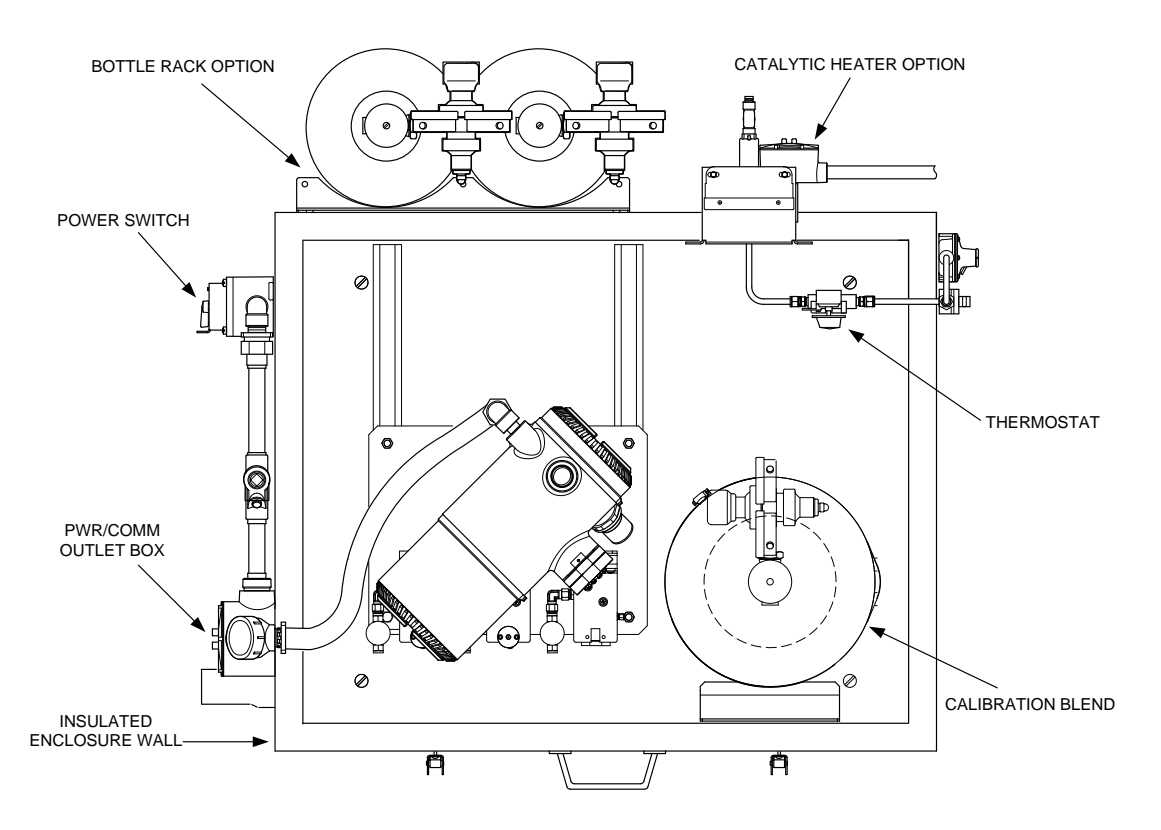

Figure 1-21 ENC82L Environmental Enclosure with Catalytic Heater

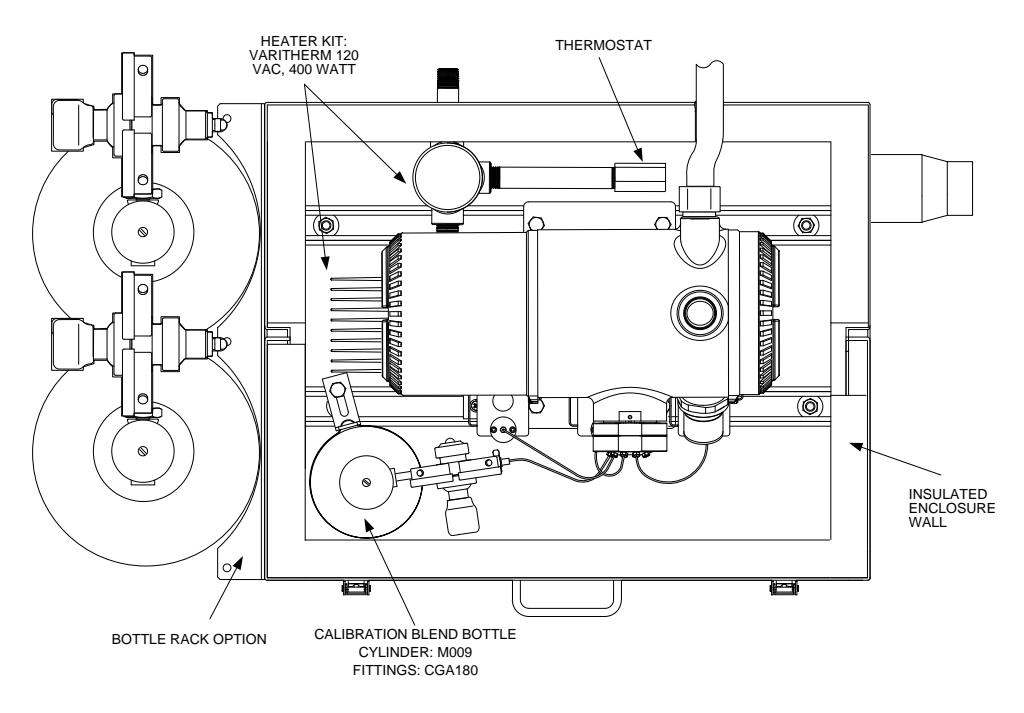

Figure 1-22 ENC82S Environmental Enclosure with Electric Heater

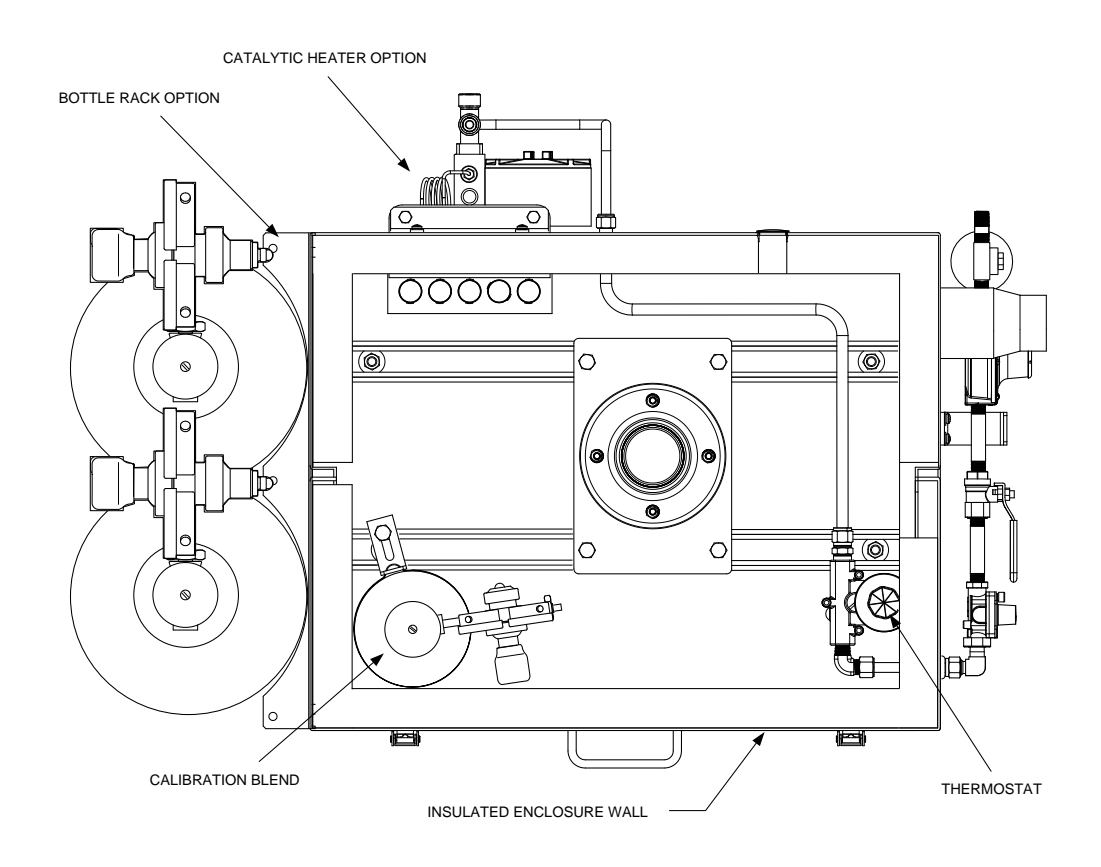

Figure 1-23 ENC82S Environmental Enclosure with Catalytic Heater

#### 1.14.1.2 Mounting Options

The ENC82 may be mounted directly on the pipe run, with or without the sample probe enclosed. Optional support leg(s) are available for added support when mounted on the pipe run.

Optionally, a free-standing kit may be used to mount the enclosure next to the process line.

#### 1.14.2 Optional Features

The following is a list of optional features:

- Calibration blend
- DC power switch (large enclosure only)
- Dual bottle rack

## **1.15 Sample Conditioning Modules (Optional Equipment)**

For some PGC1000 installations, it may be necessary to install an optional sample system conditioning module to compensate for non-ideal process gas samples. These optional modules are pre-engineered to provide various levels of protection and bypass flows (see Figure 1-24). All of the sample conditioning modules include a level of particulate protection and come in two flow sizes: 50 CC and 450 CC per minute (see Table 1–8).

For installations where the gas is ideal and the sample probe is located less that 10' from the PGC1000, no sample conditioning module is required.

#### 1.15.1 Gas Types

The user can select from one of four sample conditioning modules for installations where the gas samples do not meet the ideal clean and dry conditions (see Figure 1-24). The following definitions describe what is meant by the condition of gas to be sampled:

- Clean gas is defined as having no particles larger than one micron and no more than one milligram of solids per cubic meter of gas.
- Dry gas is defined as having no more than seven pounds of water per million cubic feet of gas. Gas has less than 0.1 PPM of liquid at the coldest ambient condition expected at the coldest point in the system. The liquid can be water, oil, synthetic lubrication, glycol, condensed sample or any other non-vapor contaminate.
- Stable gas is a vapor containing less than 0.1 PPM of liquid when vapor is cooled to 18.3°F (10°C) below the coldest ambient temperature possible at any point in the system.

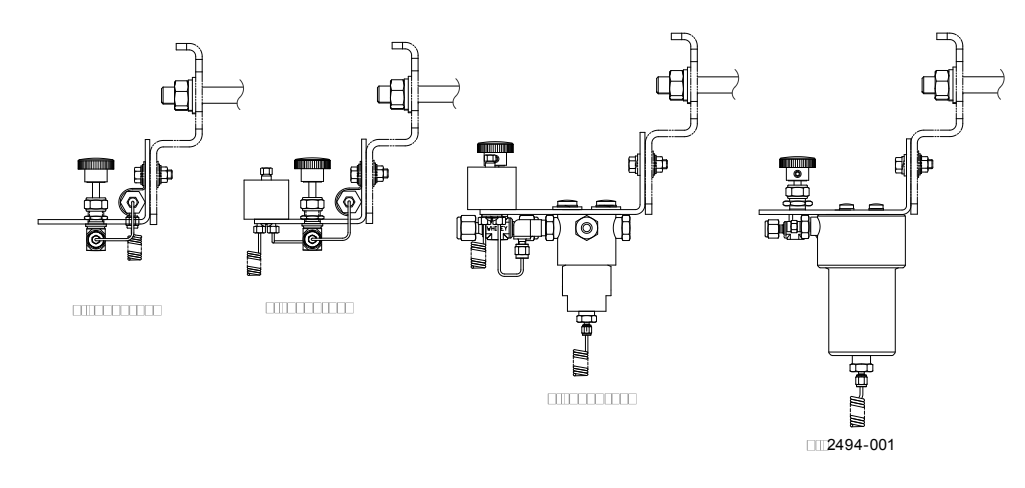

Figure 1-24 Available Sample Conditioning Modules

| Part Number | Description                                                                                                    |
|-------------|----------------------------------------------------------------------------------------------------|
| 2102023-001 | <ul> <li>Designed for clean, dry, stable gas with minor amounts of particulate contamination where the sample point is more than 10' (3m) and less than 50' (15m) from the PGC1000. The user must guarantee that upset conditions, compressor failure or other problems do not occur. It is also suitable where a high quality sampling system already exists.</li> <li>PGC1000 bypass flow is expected to be 10 cc/min. System features:</li> <li>Two (2) micron filters</li> </ul>                                                                                                    |
| 2102023-002 | <ul> <li>Designed for clean, stable gas sample point distances greater than 10' (3m) and less than 50' (15m) and containing minor amounts of liquids such as glycol, compressor oil or water. This system also handles minor amounts of particulate contamination. System features:</li> <li>Two (2) micron filters</li> <li>Liquid/Vapor separator</li> </ul>                                                                                                    |
| 2102024-001 | <ul> <li>Designed for sample point distances greater than 10' (3m) and less than 150' (50m) with known particulate and liquid contamination. Designed for stable gas samples containing pipe scale and other solid contaminates and possibly minor amounts of liquid contamination. System features:</li> <li>Particulate/Coalescing filter</li> <li>Liquid/Vapor separator</li> </ul>                                                                                                    |
| 2102494-001 | Designed for sample point distance greater than 50' (15m) and less than 150' (50m). The sample gas is known to contain particulate and liquid contamination with a good probability of line flooding in upset conditions, enough at times to overflow the coalesce (A+ Avenger) filter. Also has a Genie <sup>®</sup> membrane for liquid rejection and a Genie <sup>®</sup> liquid shut-off to be used when liquid carry over would harm the chromatograph if it was introduced as a sample. This model contains a liquid shut-off to protect the GC. The liquid shut- off resets itself when liquids are no longer present. |
|             | <ul> <li>Particulate/Coalescing filter</li> <li>Liquid/Vapor separator</li> </ul>                                                                                                    |

#### Table 1–8 Sample Conditioning Module Descriptions

### 1.15.2 Mounting Brackets

Two sample conditioning system mounting brackets are available: a single stream bracket or a multiple stream bracket (see Figure 1-25) for up to three modules.

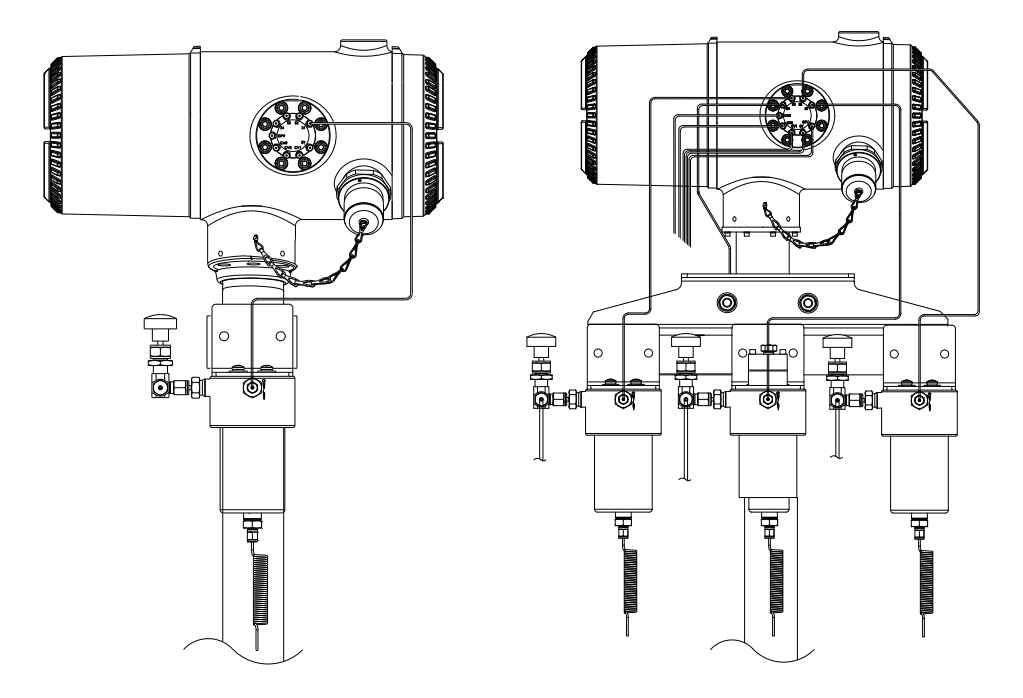

See Figure 1-26 and Figure 1-27 for installed dimensions.

Figure 1-25 Single and Multiple Stream Sample Conditioning Assemblies

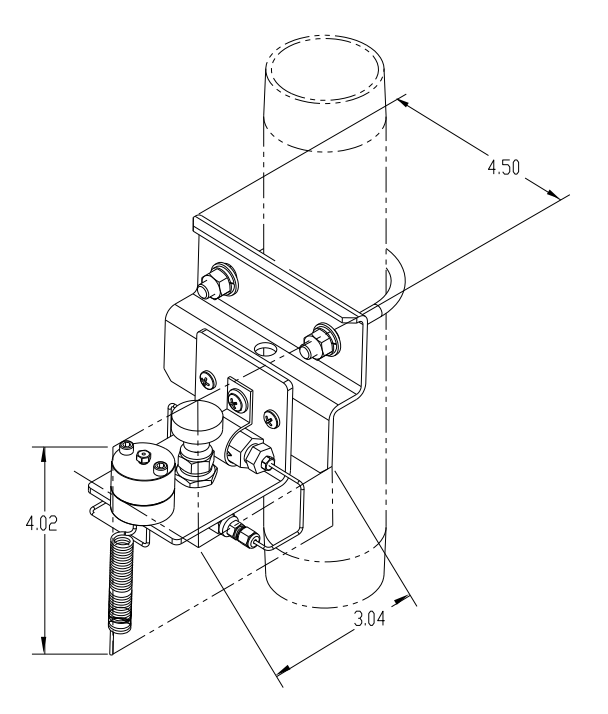

Figure 1-26 Single Stream Conditioning Module Dimensions

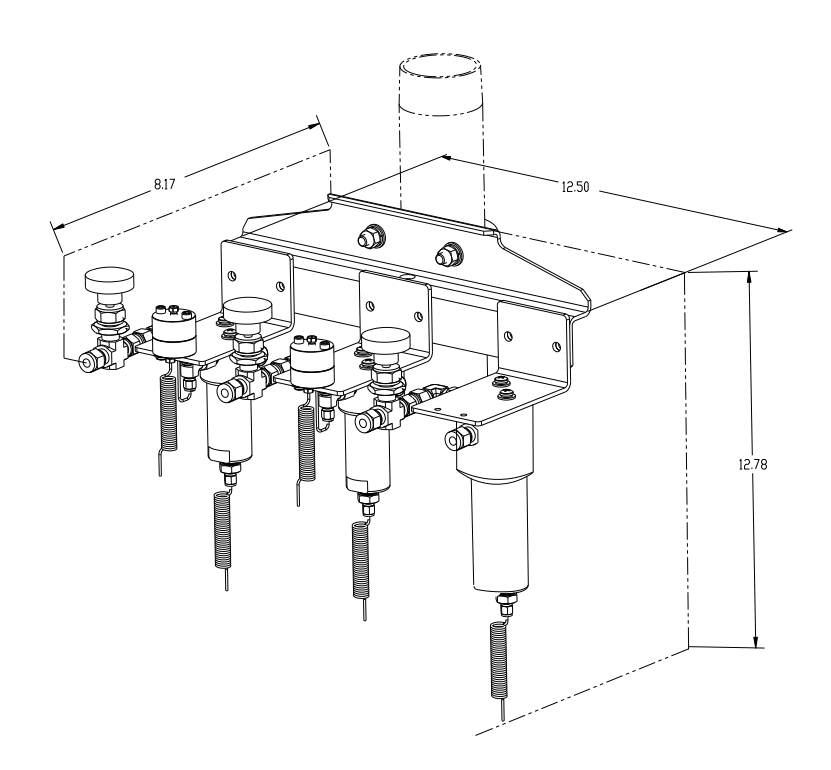

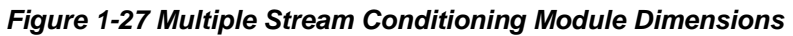

# 1.16 Security Seal (Optional Equipment)

For some PGC1000 installations, it may be preferred to attach a security seal on the enclosure's front and rear end caps. To accommodate the seal, please note the holes located in the tab that are on each end cap (See Figure 1-28).

### 1.16.1 Customer Supplied Materials

- One (1) each security wire seal
- Seal press

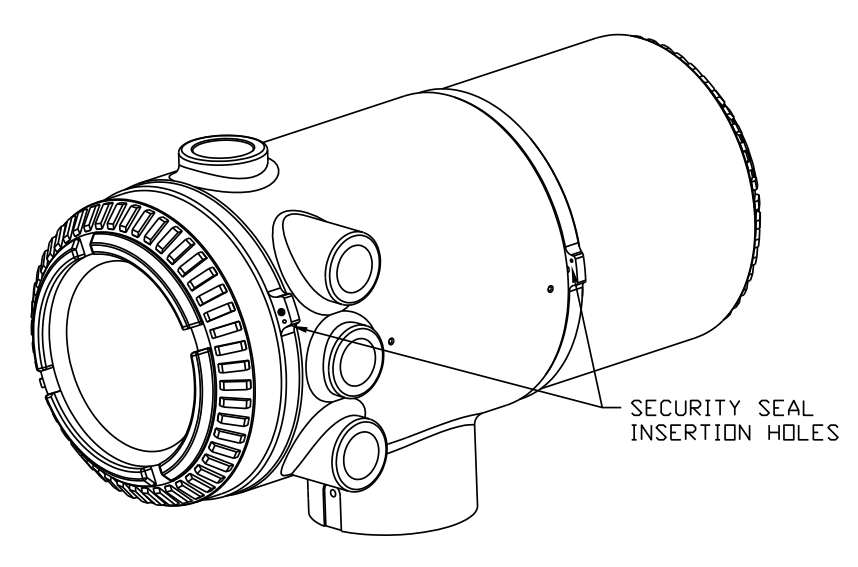

Figure 1-28 PGC1000 End Cap Tabs for Security Seal

#### 1.16.2 Instructions

- 1) Insert the security wire through the holes located on the end cap tabs.
- 2) Bring the ends together. Upon completion, insert through the holes in the security seal (see Figure 1-29).
- **3)** Use the seal press to compress the seal into the wire. Ensure that the wire is firmly captured inside the seal.

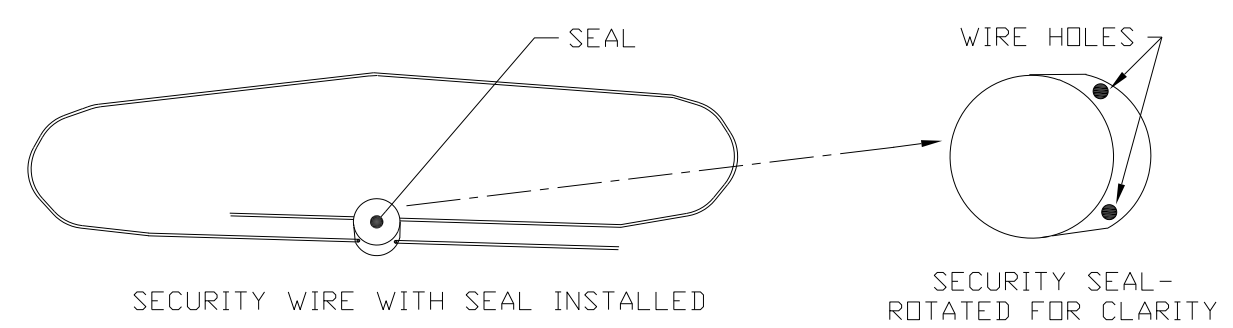

Figure 1-29 Security Wire with Seal

# 1.17 Optional Equipment Enclosure (Optional Equipment)

If the optional equipment enclosure is used, it may be configured to include other options. These options include, but are not limited to, a battery pack to provide power to the PGC1000, communication equipment, solar power charger and additional I/O.

Three enclosures are commonly used for PGC1000 installations: the 6200, 6700 and 6800 optional equipment enclosure.

The 6200 enclosure supports AC to DC. There is no battery backed option in this installation.

The 6700 enclosure supports AC to DC. There is no battery backed option in this installation.

The 6800 enclosure supports battery backed<sup>6</sup> operation for the PGC1000 via solar power or a UPS system, AC to DC power or communication equipment.

Following local codes for installation, these units would normally be located in a Division 2 or general purpose area. The units may be mounted on a 2" pipe or mounted on a flat surface such as a wall.

#### 1.17.1 6200 Optional Equipment Enclosure

The 6200 can accommodate the following equipment:

- 110/240 Volt to 12 Vdc
- 110/240 Volt to 24 Vdc

#### 1.17.2 6700 Optional Equipment Enclosure

The 6700 enclosure can accommodate the following:

• 120/240 Vac 12 Vdc power supply

<sup>&</sup>lt;sup>6</sup> Autonomy measured in hours.

- 110/240 Volt to 12 Vdc
- 110/240 Volt to 24 Vdc
- Communications kit

#### 1.17.3 6800 Optional Equipment Enclosure

The 6800 enclosure can accommodate the following:

- Communication kit
- Solar panel power option
- Two (2) each 110 AH batteries
- 115/230 Vac UPS power option (24 Vdc systems only)
  - Two (2) each 40–110 AH batteries

## 1.18 Power Supply Options (Optional Equipment)

Power supply options available for the PGC1000 are as follows:

- 110/240 Vac to 12/24 Vdc
- 115/230 Vac to 12/24 Vdc (explosion-proof)
- 24 Vdc to 12 Vdc converter
- 12/24 Vdc solar panel power pack
- 115/230 Vac with UPS to 24 Vdc

#### 1.18.1 12/24 Vdc Solar Panel Power Pack

The solar panel power pack employs a solar controller to maintain voltage on two 110 AH batteries:

- 14-day autonomy with standard 110 AH batteries without optional heater
- Five (5) day autonomy with standard 110 AH batteries with optional heater

Space is provided for communication equipment. Additionally, fusing for auxiliary equipment is also provided. Auxiliary fusing supports a maximum of two 1 Amp loads. The system disconnects batteries when the voltage drops below the minimum recharge level.

Minimum configuration consists of dual 50W solar panels. The system is designed to accommodate dual 110W solar panels as a maximum.

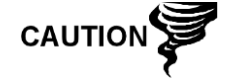

Auxiliary fusing is not available when using the optional heater.

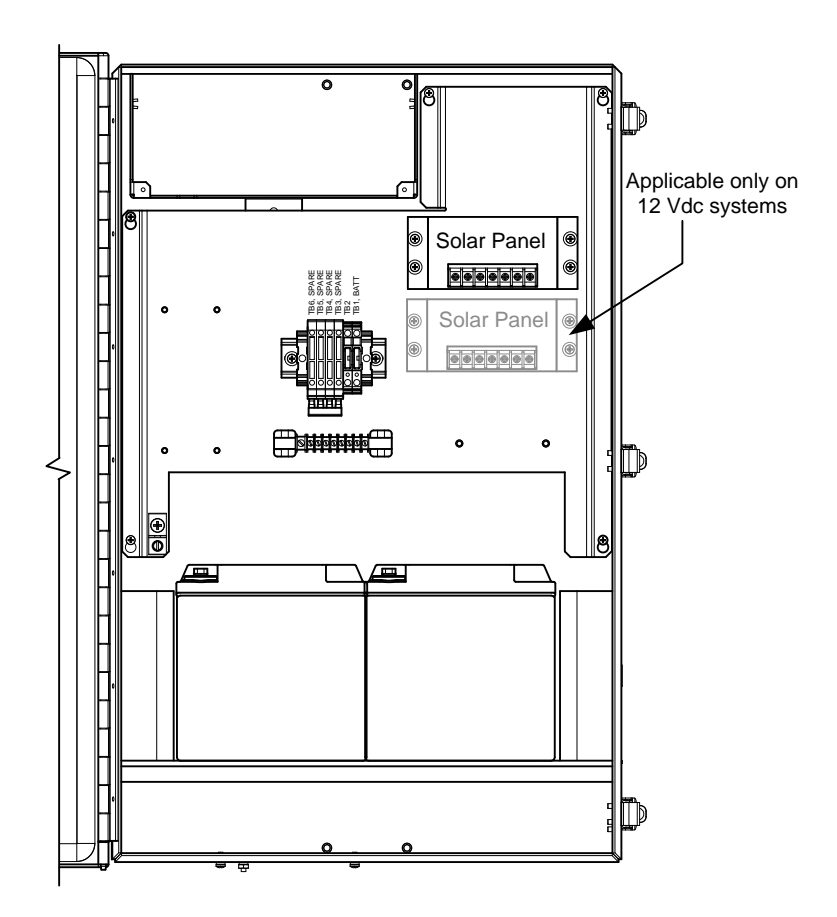

Figure 1-30 6800 Enclosure with 12/24 Vdc Solar Panel Power Pack Option

#### 1.18.2 115/230 Vac UPS Power Option (24 Vdc Systems Only)

This option assumes the site availability of 115/230 Vac power. A Uninterruptable Power Supply (UPS) and two 50 AH batteries provide backup power for short power interruptions. 100 AH batteries are available for longer autonomy:

- Three (3) day autonomy with standard 50 AH batteries and no optional heater
- 36 hour autonomy with standard 50 AH batteries and optional heater

Space is provided for communication equipment. Additionally, fusing for auxiliary equipment is also provided. Auxiliary fusing supports a maximum of three 1 amp loads. The system disconnects batteries when the voltage drops below the minimum recharge level.

Auxiliary fusing is disabled when using UPS power.

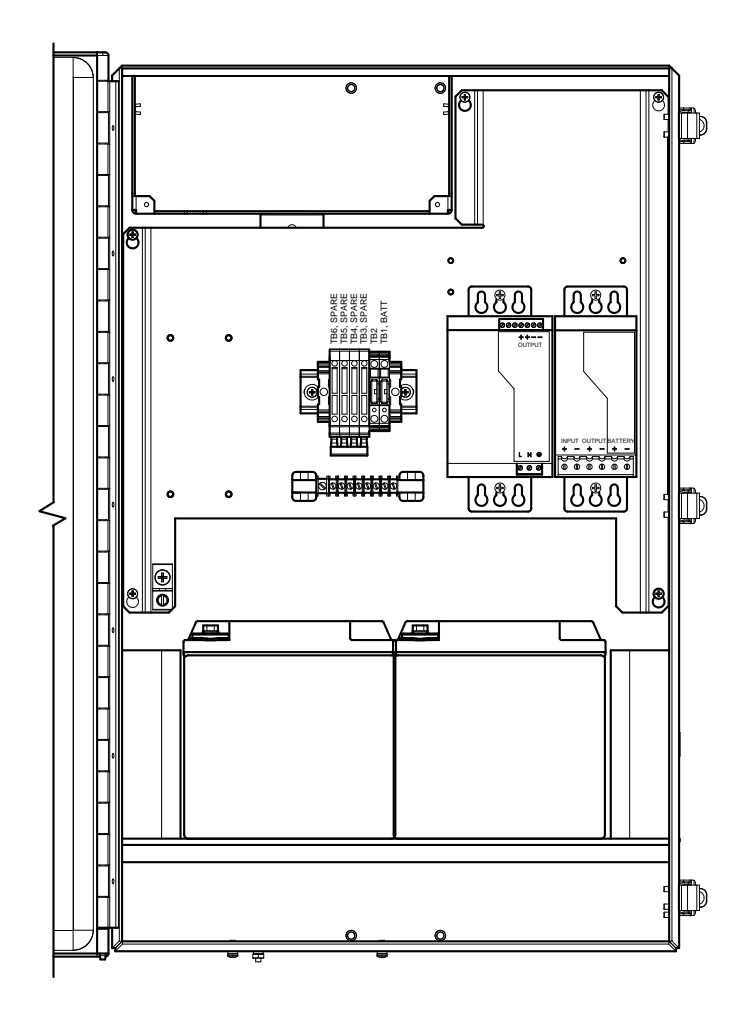

Figure 1-31 6800 Enclosure with 115/230 Vac UPS Power Option

#### 1.18.3 Explosion-Proof Power Supply (Optional Equipment)

For installations requiring an explosion-proof power supply, ABB Totalflow provides two power supplies (115 Vac and 230 Vac to 12/24 Vdc) that meet these requirements and are housed in explosion-proof enclosures.

#### 1.18.3.1 Enclosure

The custom-designed, explosion-proof enclosure consists of a square shaped, cast aluminum housing, powder coated, with a top, explosion-proof threaded cap for access to internal components (see Figure 1-32).

The top cap has precision engineered threading and is susceptible to damage if treated roughly. The top cap is water-tight, corrosion-resistant and NEMA 4X-rated. Unauthorized removal of the cap is protected with a hex socket set screw-on cap.

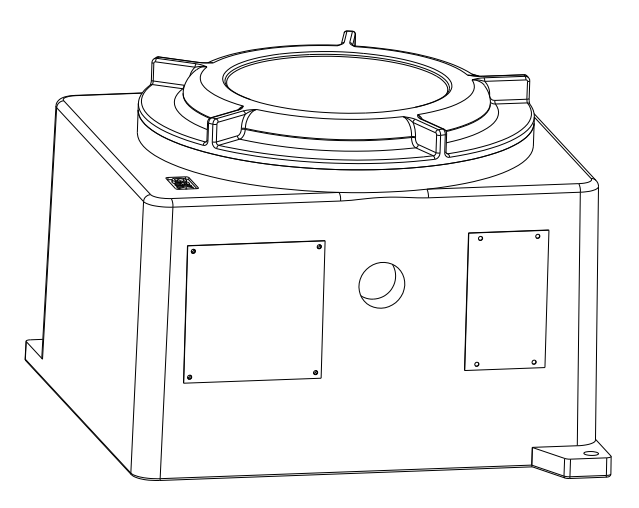

Figure 1-32 Explosion Proof AC Power Supply

# 2.0 INSTALLATION

# 2.1 Overview

This chapter provides information for the field installation of the PGC1000 and optional equipment. After completing the procedures within this chapter, the PGC1000 is ready for start-up.

The PGC1000 is designed to be pipe mounted (see Figure 2-1). Optionally, a shelf mounting kit (see Figure 2-2) may be purchased for use in mounting the unit on a wall, inside or outside of a building or on a mounting plate for use in the optional environmental enclosure.

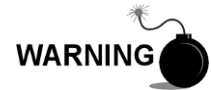

The installation instructions in this chapter are to be performed only when the area is known to be non-hazardous.

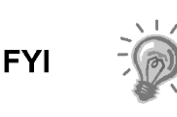

It is highly recommended that the user thoroughly read this chapter to establish an installation plan. Also, before beginning, refer to the wiring diagrams delivered with the new PGC1000.

#### 2.1.1 What this Means

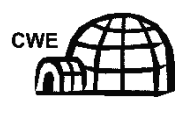

Installation instructions that feature this icon are applicable ONLY when the installation involves an environmental enclosure (ENC82). All other instructions may or may not be applicable.

#### 2.1.2 Organization

The following instruction sections are organized in the suggested installation order. Not all installation instructions will apply to the user's situation. For example, some procedures may vary when the installation does not require certain equipment.

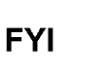

Please note that, where applicable, "typical" instructions are first and variations or "specialized" instructions follow.

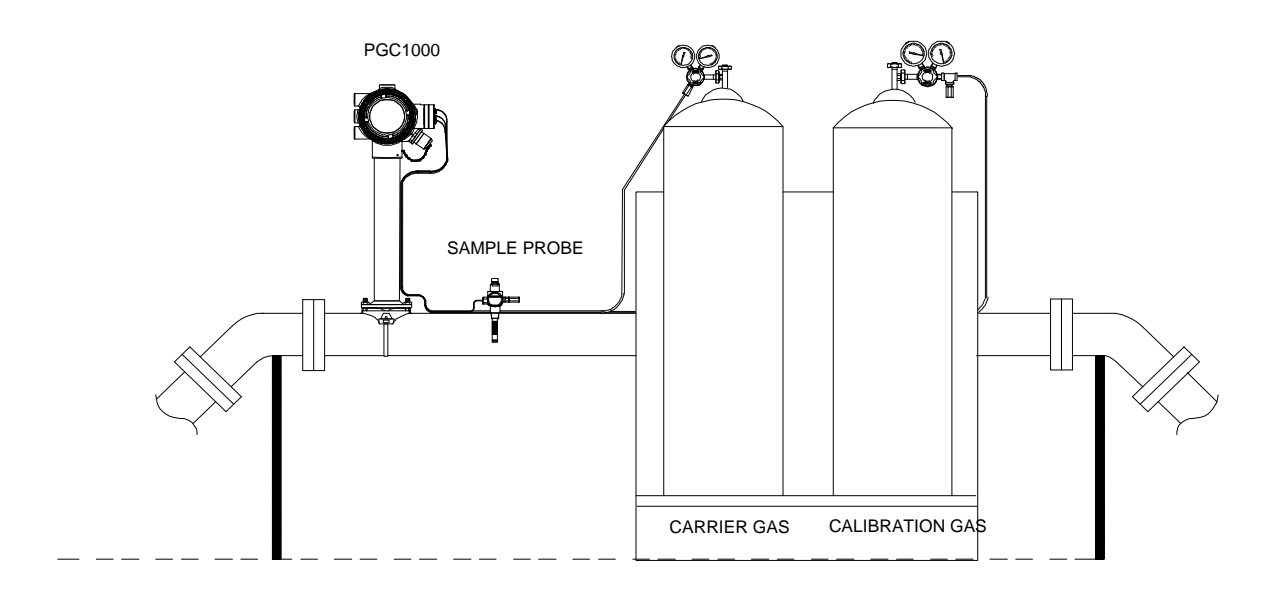

Figure 2-1 Basic Meter Run Installation

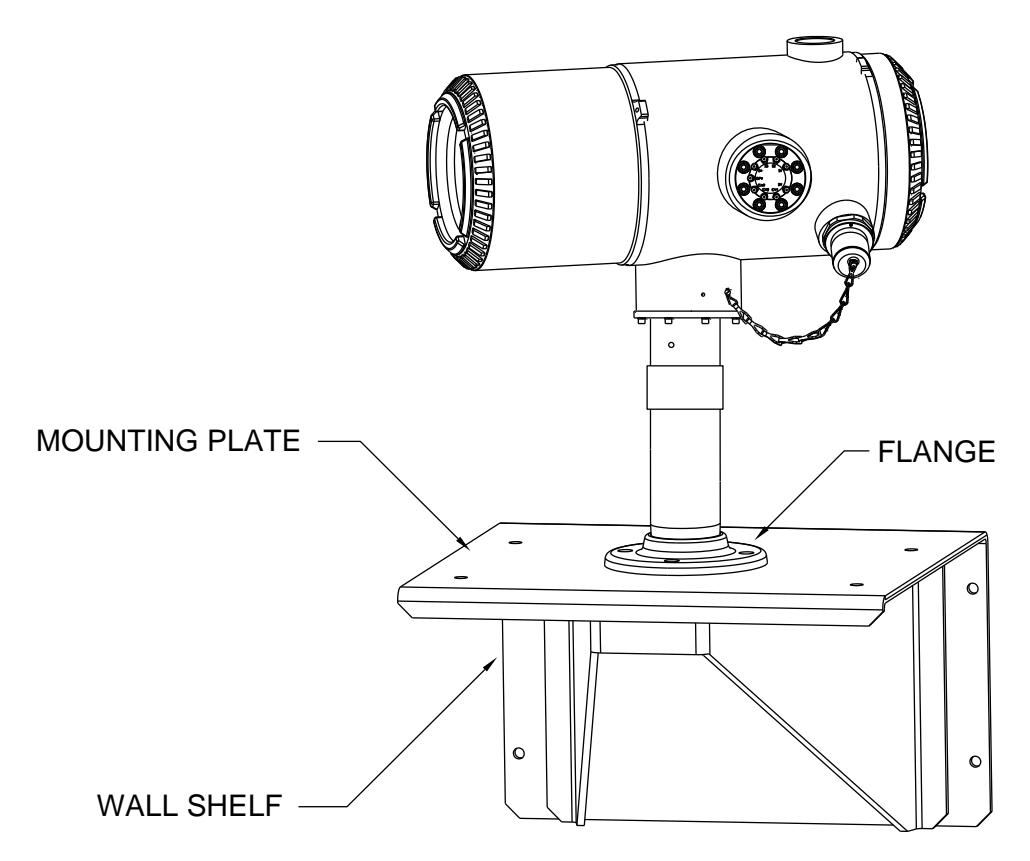

Figure 2-2 Typical Wall Shelf Mount Installation

# 2.1.3 Locating Area for Installation

The PGC1000 is designed for mounting on large process lines, 2-inch to 12-inch pipe sizes. Each type of installation is described within this chapter.

Be certain the installation site is clean and free of foreign debris that could affect PGC1000 operation.

The PGC1000 should be located as close as possible to the sample probe installation point. This prevents the need for high gas flow rates through the sample lines to ensure the analysis accuracy of the current sample.

If there is more than one stream being analyzed, locate the PGC1000 in a central location to all sample points.

#### 2.1.4 Installation

The following information (see Table 2–1) is designed to enable the user to determine the procedures to follow depending upon the type of installation: pipe-mount, free-standing, wall shelf or one of the two environmental enclosures (ENC82L/ENC82S) for inclement climates. While a set of instructions may be indicated for the user's particular installation, it may not be required specifically.

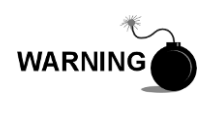

The PGC1000 is certified for installation in classified hazardous locations. The heater and fittings in the environmental enclosure may not have the same ratings. All components of the installation, including accessories and fittings, must be approved for the classification rating of the area of installation.

#### Table 2–1 Installation Matrix

| Pipe -Mount | Free-Standing | Wall Shelf | ENC82L | ENC82S | Installation Instructions                               |      |  |  |
|-------------|---------------|------------|--------|--------|---------------------------------------------------------|------|--|--|
| •           | •             | •          | •      | •      | Sample Probe Installation                               | 2.3  |  |  |
|             | •             |            |        |        | Stand-Alone Installation                                | 2.4  |  |  |
|             |               |            | •      |        | Large Free-Standing Environmental Enclosure             | 2.5  |  |  |
|             |               |            |        | •      | Small Free-Standing Environmental Enclosure             | 2.6  |  |  |
|             |               |            | •      |        | arge Pipe-Mounted Environmental Enclosure Mounting Kit  |      |  |  |
|             |               |            | •      |        | Optional Support Leg Kit                                |      |  |  |
|             |               |            |        | •      | Small Pipe-Mounted Environmental Enclosure Mounting Kit |      |  |  |
| •           |               |            |        |        | Pipe Saddle Installation                                |      |  |  |
|             |               | •          |        |        | Shelf Installation                                      | 2.11 |  |  |
| •           | •             | •          | •      | •      | PGC1000 Installation                                    | 2.12 |  |  |
| •           | •             | •          | •      | •      | Sample Conditioning Module Installation                 | 2.13 |  |  |
| •           | •             | •          | •      | •      | Sample Line Connections                                 | 2.14 |  |  |
|             |               |            | •      | •      | Sample Line(s) to PGC1000 Inside of ENC82               | 2.15 |  |  |

| Pipe -Mount | Free-Standing | Wall Shelf | ENC82L | ENC82S | Installation Instructions                                 | Section |
|-------------|---------------|------------|--------|--------|-----------------------------------------------------------|---------|
|             |               |            | •      |        | ENC82L Optional Pwr/Comm Outlet Box Assembly              | 2.16    |
| •           | •             | •          |        |        | Carrier/Calibration Bottle Rack Installation on Meter Run | 2.17    |
|             |               |            | •      | •      | ENC82 Carrier Gas Bottle Rack Installation                | 2.18    |
| •           | •             | •          | •      | •      | Carrier Gas Regulator Installation                        | 2.19    |
|             |               |            | •      |        | ENC82L Calibration Gas Bottle Installation                | 2.20    |
| -           |               |            |        | •      | ENC82S Calibration Gas Bottle Installation                | 2.21    |
| •           | •             | •          | •      | •      | Calibration Gas Regulator Installation                    | 2.22    |
| •           | •             | •          | •      | •      | Carrier Gas and Calibration Gas Connections               | 2.23    |
| •           | •             | •          | •      | •      | Vent Lines Connections                                    | 2.24    |
|             |               |            | •      |        | ENC82L Optional Catalytic Heater Installation             | 2.25    |
|             |               |            |        | •      | ENC82S Optional Catalytic Heater Installation             | 2.26    |
|             |               |            | •      | •      | ENC82 Optional Electric Heater Installation               | 2.27    |
|             |               |            | •      | •      | Sealing Environmental Enclosure                           | 2.28    |
| •           | •             | •          | •      | •      | Optional Equipment Enclosure Installation                 | 2.29    |
| •           | •             | •          | •      | •      | 115/230 Vac UPS Power Supply (24 Vdc Systems)             | 2.30    |
| •           | •             | •          | •      | •      | 115/230 Vac to 12 Vdc Explosion-Proof Power Supply        | 2.31    |
| •           | •             | •          | •      | •      | 110/240 Vac to 12/24 Vdc Power Supply                     | 2.32    |
| •           | •             | •          | •      | •      | 24 Vdc to 12 Vdc Power Converter                          | 2.33    |
| •           | •             | •          | •      | •      | Battery Pack Installation                                 | 2.34    |
| •           | •             | •          | •      | •      | Solar Panel Installation                                  | 2.35    |
| •           | •             | •          | •      | •      | Solar Power Pack                                          | 2.36    |
| •           | •             | •          | •      | •      | DC Power Installation                                     | 2.37    |
| •           | •             | •          | •      | •      | Remote Communication Installation                         | 2.38    |

# 2.2 Unpacking and Inspection

# 2.2.1 Shipping Carton

Ensure that there is no external damage to the shipping container. If there is significant, visible external damage, contact the receiving group, and report the damage to the trucking company for a freight damage claim.

#### 2.2.2 Unpacking

The PGC1000 is shipped in a specially designed shipping carton which contains the unit, mounting brackets, parts list and wiring and interconnect diagrams. Optional equipment is shipped in a separate carton.

Carefully remove all internal and external packing material, and remove all items from the box.

#### 2.2.3 Bill of Lading

After removing the protective shipping cover from the PGC1000, compare the shipped contents with those listed on the bill of lading. All items should match those on the bill of lading.

#### 2.2.4 Inspection

Examine the internal PGC1000 components for evidence of damage.

Points of inspection are:

- Visually inspect the exterior of the unit for dents, chipped paint, scratches, damaged threads, broken glass plate, etc.
- Physically inspect the rear interior-mounted circuit boards, cables and frontinterior mounted circuit boards for loose cables, boards, display, mounting screws, etc.
- If applicable, inspect the calibration/carrier gas bottles to ascertain they are correct for the installation.

#### 2.2.5 Damaged Components

If there is any damage or noticeable defects, notify the local ABB Totalflow representative. Keep all shipping materials as evidence of damage for the carrier's inspection. ABB Totalflow will arrange for immediate repair or replacement.

Telephone:

USA: 1-800-HELP-365 or 1-800-435-7365

#### 2.3 Sample Probe Installation

If a sample probe has previously been installed, the user may skip these instructions.

Sample probe pipe coupling should be located on the top of the process line but may be mounted vertically or horizontally.

#### 2.3.1 Materials

- <sup>3</sup>/<sub>4</sub>" NPT pipe coupling (previously installed)
- Sample probe (configuration to be determined by the technician and is based on installation and local codes)
- Teflon<sup>®</sup> tape
- Or customer-supplied pipe dope (suitable for chromatography)

#### 2.3.2 Instructions

- 1) Shut down the process line, and isolate it from the gas source. Be sure to use proper lockout and tagging procedures.
- 2) Bleed off gas from the process line.
- 3) Ensure the installed mounting coupling is free of dirt and debris.
- 4) Ensure the sample probe threads are free of dirt and debris.
- 5) Using Teflon<sup>®</sup> tape or pipe dope, wrap or cover the NPT threads of the sample probe (see Figure 2-3).
- 6) Insert the gas probe into the process line coupling (see Figure 2-4).
- 7) Using the correct tool, tighten the probe. Securely tighten so there is no gas leakage. DO NOT OVER TIGHTEN.
- 8) Install the shut-off valve on the secondary side of the sample probe, if preferred.

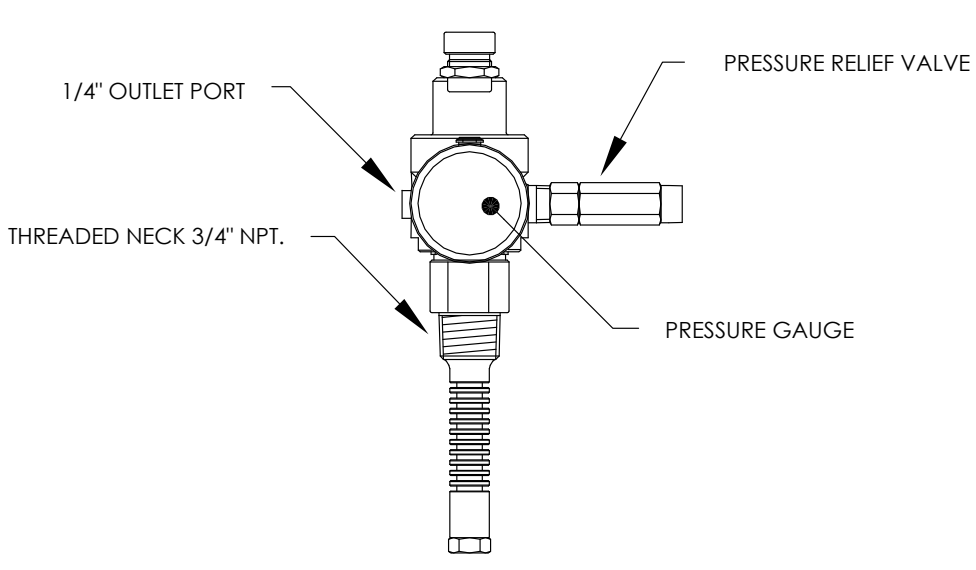

Figure 2-3 Sample Probe

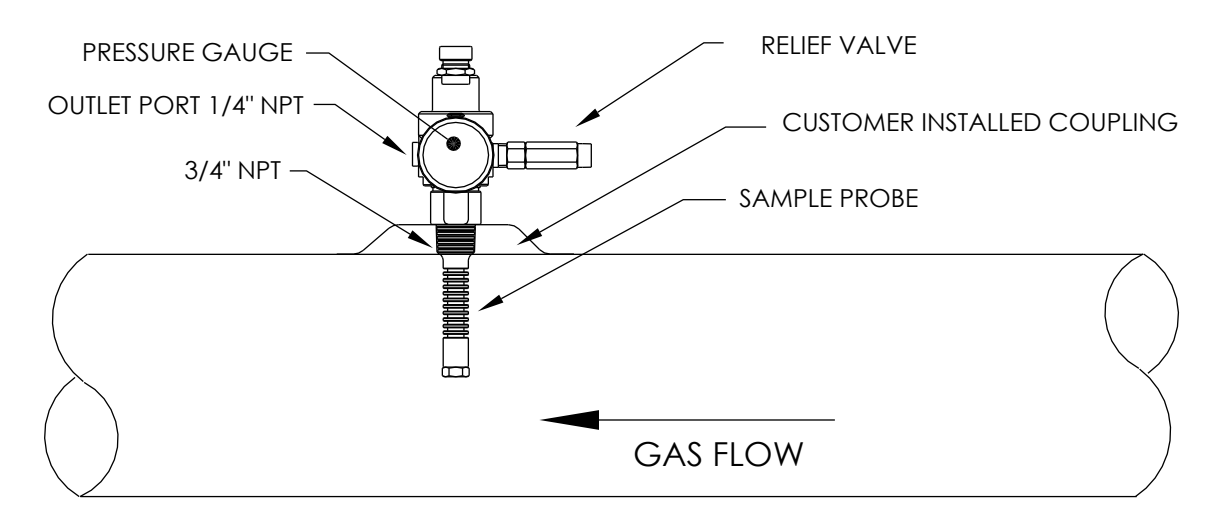

Figure 2-4 Sample Probe Insertion

#### Stand-Alone Installation 2.4

If the user is installing a PGC1000 using a free-standing pipe, use this procedure to install the pipe. Before beginning, review the procedure and the materials required for installation.

#### 2.4.1 **Materials Not Supplied**

- One (1) 2" pipe with flange •
- One (1) 2" pipe coupling
- or
- One (1) 2" mounting pipe (installed). Length dependent upon the final overall • preferred height of the PGC1000.

FYI

Optional equipment may be ordered from ABB Totalflow.

#### 2.4.2 Instructions

- Select a location to install the mounting pipe that allows for easy user 1) access and is close to the sample probe. Lines should be as short as possible.
- 2) Install the mounting pipe. Be careful to ensure the pipe is vertically aligned.
- 3) Screw the 2" pipe coupling onto the top of the mounting pipe.
- 4) Screw the optional mounting flange pipe into the top of the pipe coupling.

Continue to the PGC1000 Installation instructions.

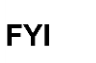

The method of installation must be consistent with the user's company policy.

# 2.5 Large Free-Standing Environmental Enclosure Installation

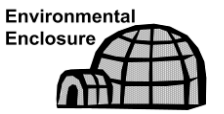

If the installation includes a free-standing environmental enclosure, follow these instructions; otherwise, move to the next section.

The following steps will typically require two people.

#### 2.5.1 Materials

- Four (4) each 1/2-13 x 1 1/4 SST bolt
- Four (4) each 1/2 SST flat washer
- Four (4) each 1/2" SST split washer
- One (1) each Stand

#### 2.5.2 Instructions

- 1) The stand is made symmetrical so that the top and bottom are identical. Situate the stand base on a flat, stable surface.
- **2)** Set the enclosure on top of the stand. Orientate so that the stand brace is horizontal with the front of the enclosure (see Figure 2-5).
- **3)** Place a split washer and then a flat washer on one of the 1 <sup>1</sup>/<sub>4</sub>" bolts. Insert through the bolt hole located in the angle iron and then into the outermost corner of the enclosure (see Figure 2-6).
- 4) Move the channel nut into position so that the bolt will screw into the nut. Screw the bolt into the nut. Do not tighten.
- 5) Repeat for all other corners.
- 6) Position the enclosure on the stand, centering the stand underneath; otherwise, offset, as preferred. Upon completion, tighten all bolts.
- 7) Foot plate mounting holes are pre-drilled for mounting to a pad. The hardware is to be supplied by the user.

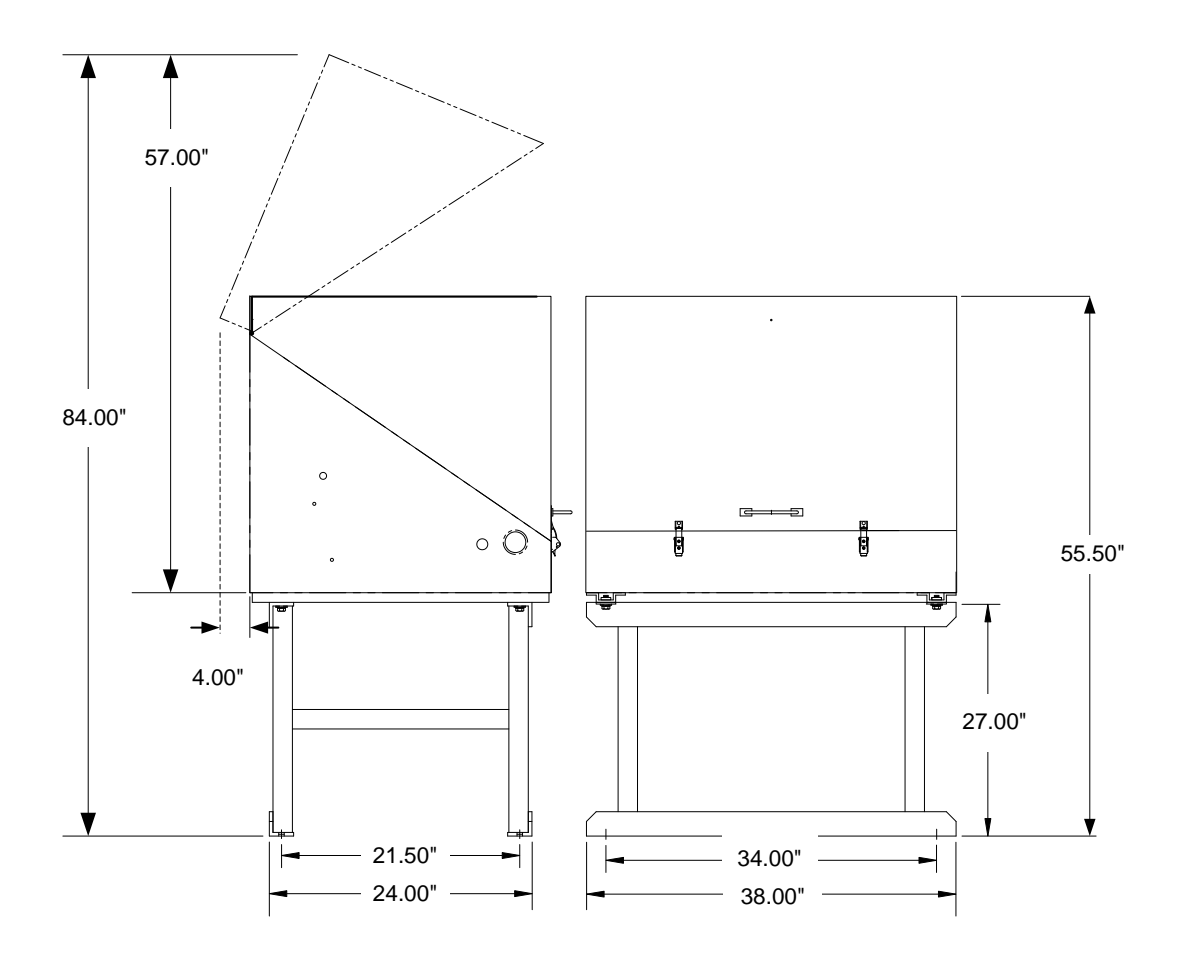

Figure 2-5 ENC82L–Enclosure Stand Installation

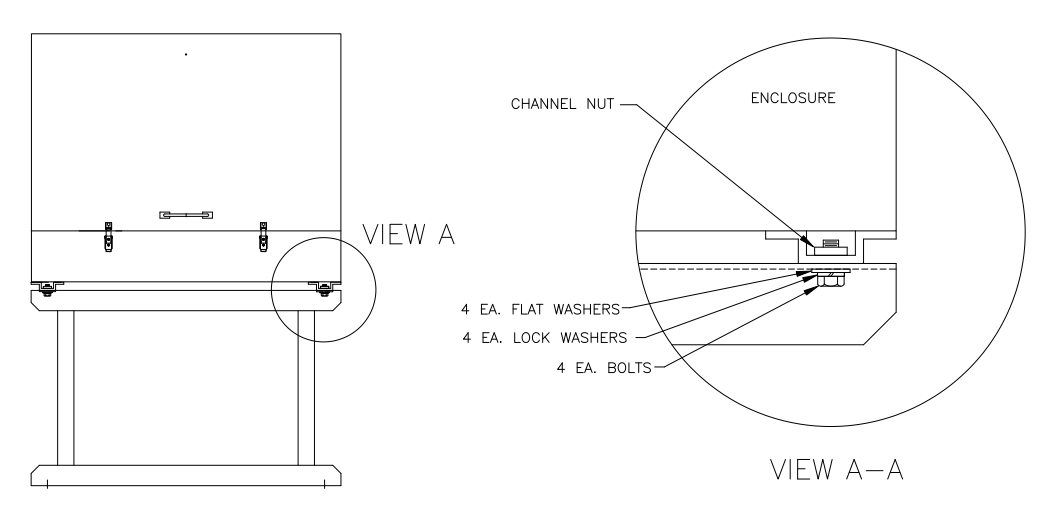

Figure 2-6 ENC82L–Enclosure Mounting Hardware

# 2.6 Small Free-Standing Environmental Enclosure Installation

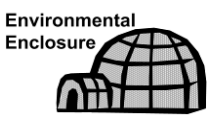

If the installation includes a small, free-standing environmental enclosure, follow these instructions; otherwise, move to the next section.

#### 2.6.1 Materials

- Four (4) each 1/2-13 x 1 1/4 SST bolt
- Four (4) each 1/2 SST flat washer
- Four (4) each 1/2" SST split washer
- One (1) Stand

#### 2.6.2 Instructions

- **1)** The stand is NOT made symmetrical. Locate the angle iron with the slotted holes for floor anchors, and place the stand base on a flat, stable surface.
- 2) Set the enclosure on top of the stand. Orientate so that the stand brace is horizontal with the front of the enclosure (see Figure 2-7).
- 3) Place a split washer and then a flat washer on one of the 1 ¼" bolts. Insert through the bolt hole located in the angle iron and into the outermost corner of the enclosure (see Figure 2-8).

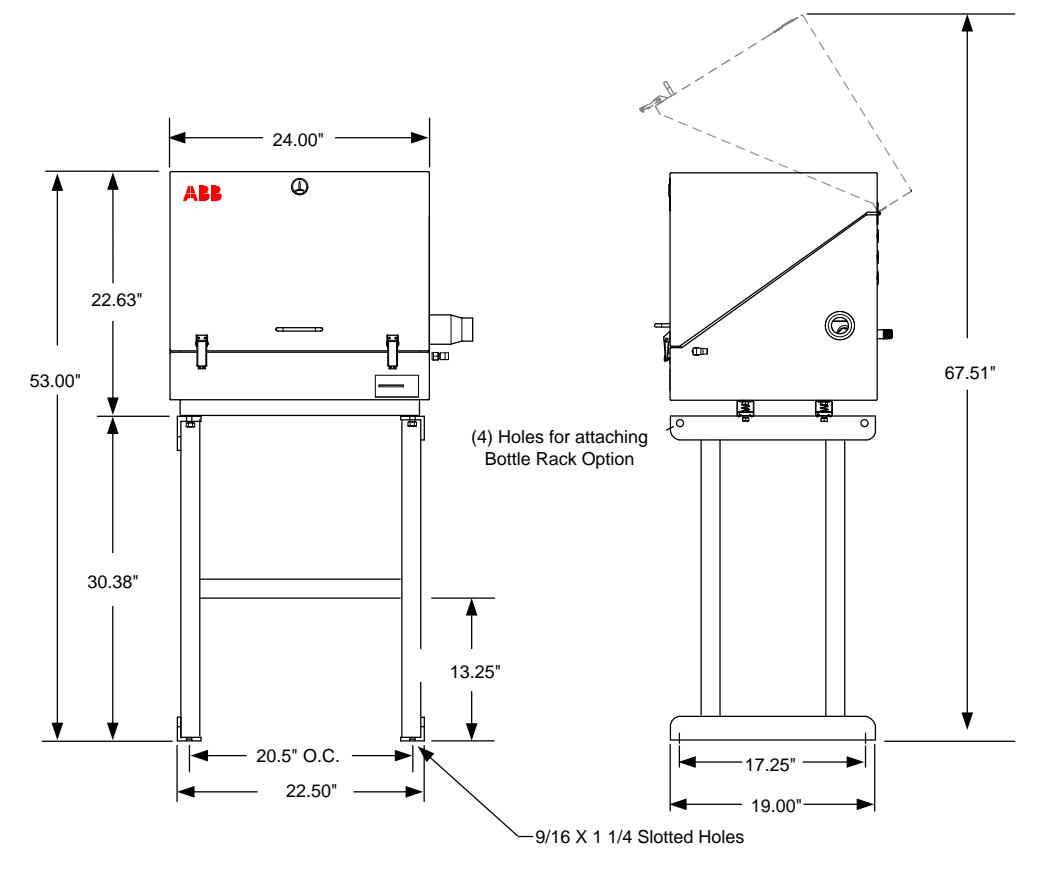

Figure 2-7 ENC82S–Enclosure Installation
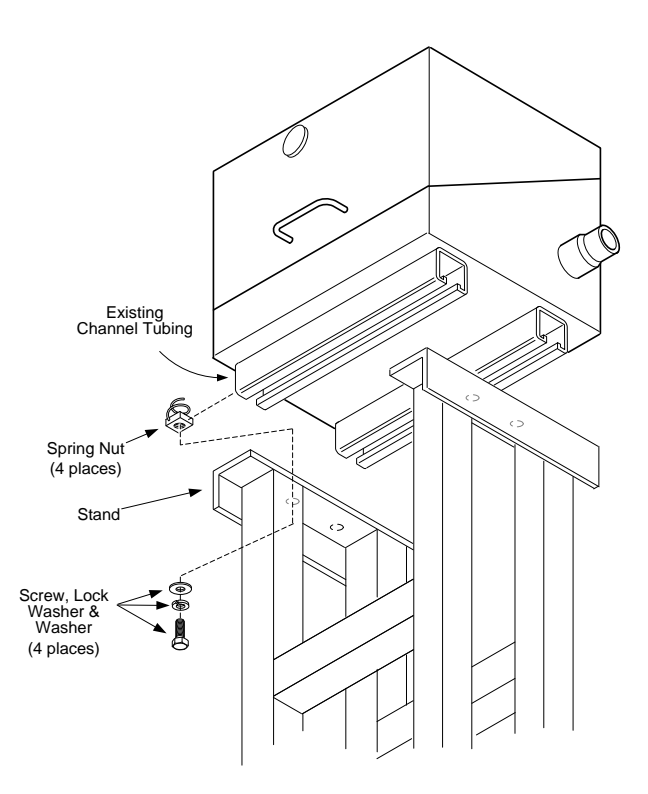

#### Figure 2-8 ENC82S–Enclosure Mounting Hardware

- 4) Move the channel spring nut into position so that the bolt will screw into the nut. Screw the bolt into the nut. Do not tighten.
- 5) Repeat for all other corners.
- 6) Position the enclosure on the stand, centering the stand underneath; otherwise, offset, as preferred. Tighten all bolts.
- 7) Foot plate mounting holes are pre-drilled for mounting to a pad. The hardware is to be supplied by the user.

# 2.7 Large Pipe-Mounted Environmental Enclosure Mounting Kit

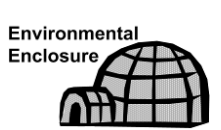

If the installation includes a pipe mounted environmental enclosure, follow these instructions as well as the optional support leg instructions; otherwise, continue to the next applicable set of instructions.

#### 2.7.1 Materials

- Four (4) each 1/2" -13 x 1 1/4 SST bolt
- Four (4) each <sup>1</sup>/<sub>2</sub>" SST flat washer
- Four (4) each <sup>1</sup>/<sub>2</sub>" SST split washer
- Two (2) each 2 <sup>1</sup>/<sub>2</sub>" x <sup>1</sup>/<sub>4</sub>" 43" steel angle iron

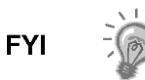

May be used in conjunction with the optional support leg kit. See Support Leg Installation procedures within this chapter.

#### 2.7.2 Instructions

- 1) Set two pieces of angle iron (see Figure 2-9) on the bottom of the upside down enclosure. Ensure that the side with the holes is facing the bottom of the enclosure and the solid sides of the angle iron are facing each other. Angle iron should be spaced so that the diameter of the pipe will fit in between.
- **2)** Place a split washer and then a flat washer on one of the 1 <sup>1</sup>/<sub>4</sub>" bolts (see Figure 2-10).
- 3) Insert the bolt through one of the slotted holes located in the angle iron and into the outermost corner of the enclosure. Move the channel nut into position so that the bolt will screw into the nut.
- 4) Screw the bolt into the nut. Leave loose for later adjustment.
- 5) Install the other bolt, split washer and flat washer into the other slotted hole.
- 6) Repeat for the other angle iron. Final tightening of the bolts is performed after the unit is mounted on the pipe to allow for left-to-right and front-to-back positioning.
- **7)** Remove the nut and washers from the adjustment assembly, if necessary (see Figure 2-11).
- 8) Insert the all-thread through the round hole on the adjustment side of the angle iron.
- 9) Place the flat washer, split washer and nut on the all-thread.
- **10)** Screw the nut onto the all-thread until the top of the nut is level with the top of the all-thread. Final tightening may be performed after the mounting chain is in place.

FYI

Lift the enclosure above the meter run. Allow enough clearance to clear the pipe.

**11)** Set the enclosure on top of the pipe between the angle iron mounting brackets. Keep the unit steady on top of the pipe.

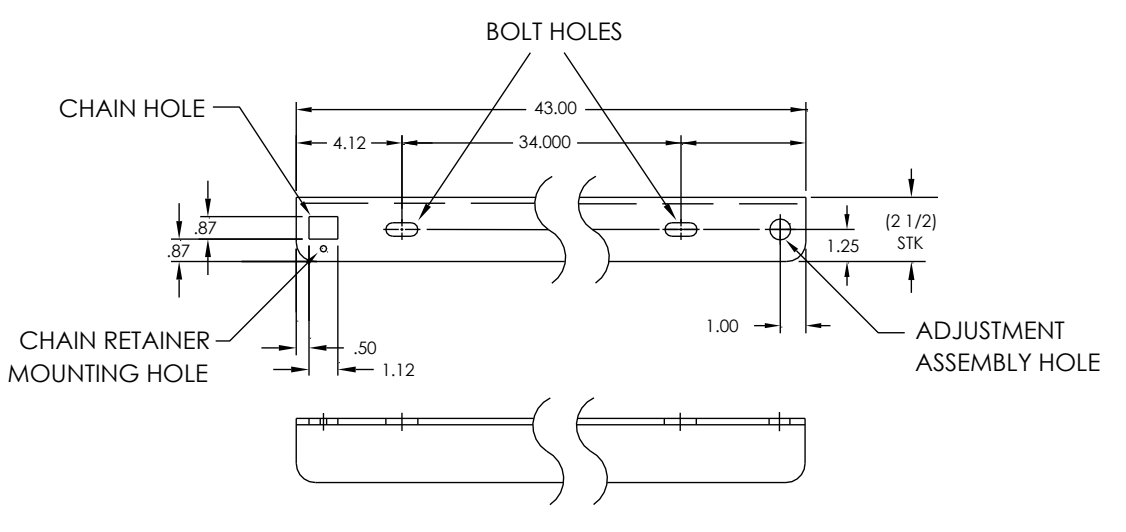

Figure 2-9 ENC82L–Mounting Brackets

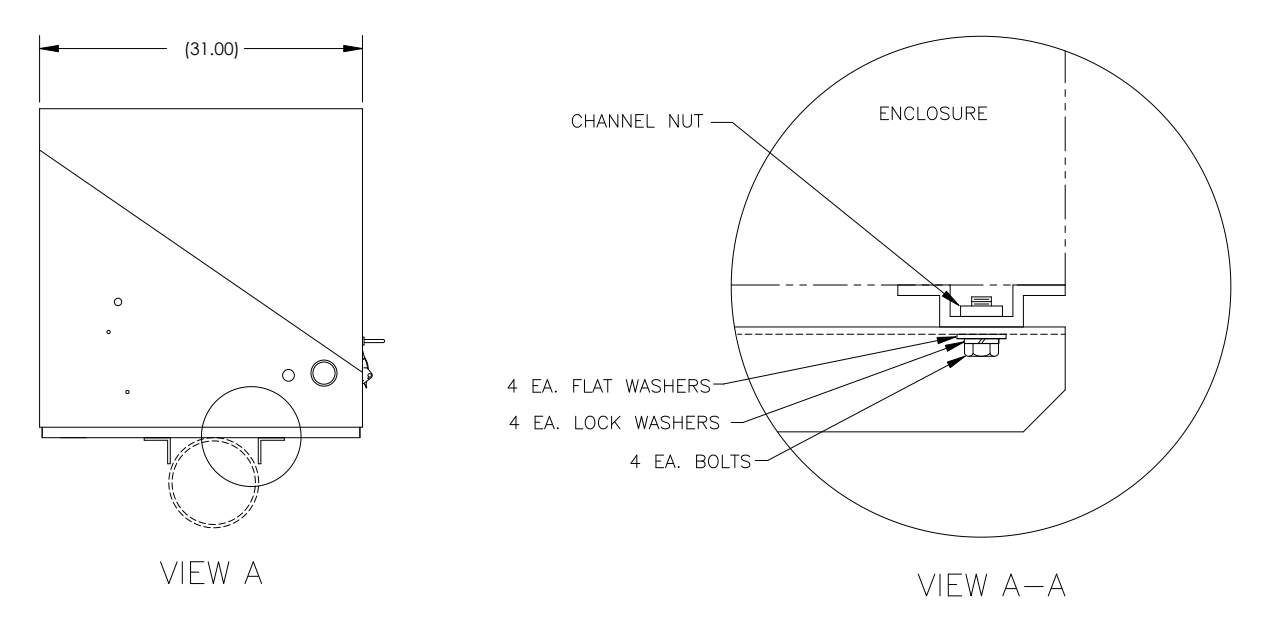

Figure 2-10 ENC82L–Mounting Hardware Installation

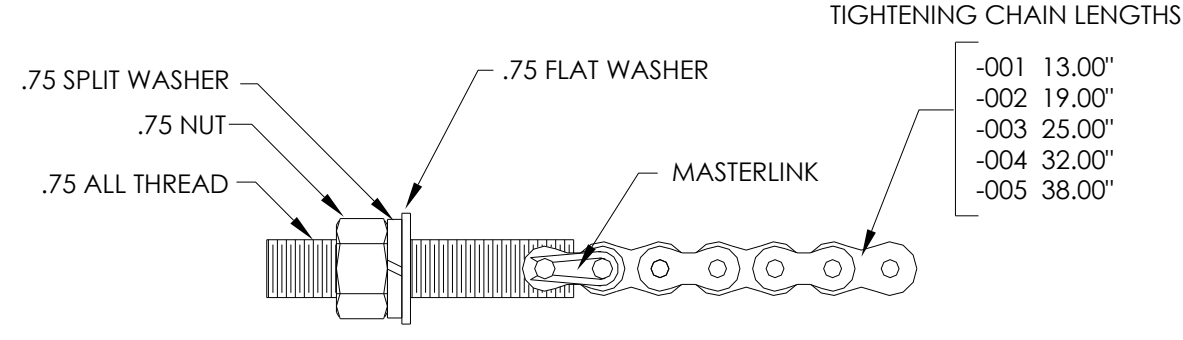

Figure 2-11 ENC82L–Adjustment Assembly

- **12)** Wrap the mounting chain underneath the pipe (see Figure 2-12). Feed the chain up through the square retainer hole of the angle iron. Pull up until most of the slack has been taken out of the mounting chain.
- **13)** Feed the long, flat end of the chain retainer (see Figure 2-13) through the middle of a chain link. Upon completion, move the retainer lock into position where the round peg fits into the small, round mounting hole.
- **14)** Adjust the enclosure into final position on the pipe. Tighten the nut on the all-thread (adjustment assembly) until the unit is securely in place.
- **15)** Adjust the enclosure position on the angle iron, if necessary, and then tighten the bolts until secure.

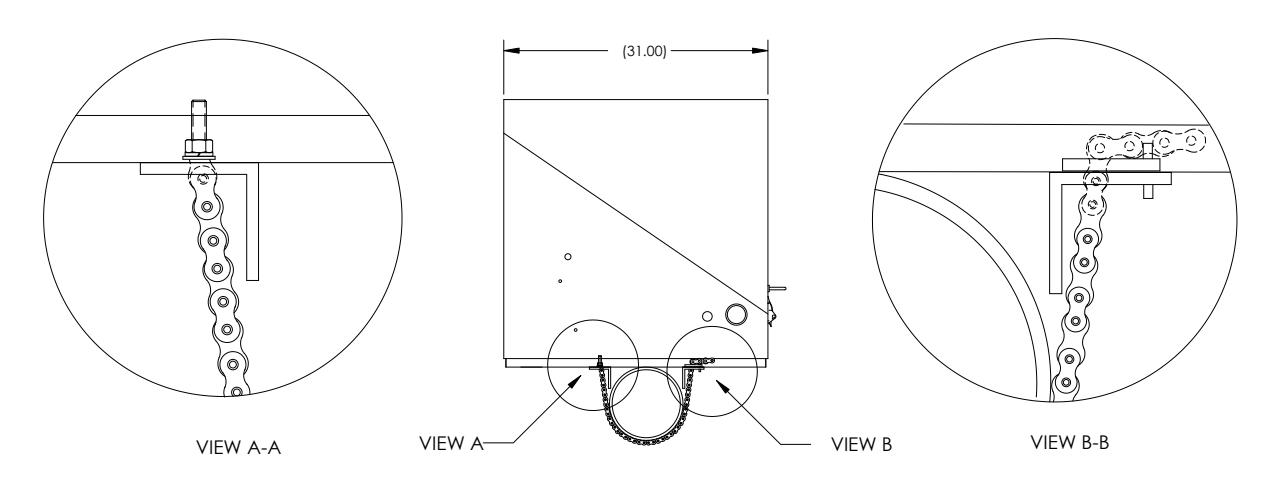

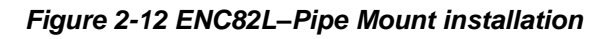

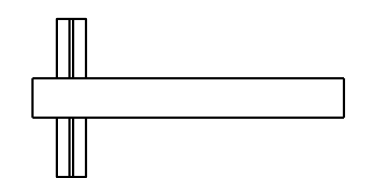

Figure 2-13 ENC82L–Chain Retainer Lock

# 2.8 Optional Support Leg Kit Installation

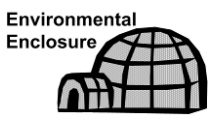

If the installation includes a pipe-mounted environmental enclosure and requires an optional support leg, follow these instructions; otherwise, continue to the next applicable set of instructions.

#### 2.8.1 Materials

- Two (2) each 1/2-13 x 1 1/4 SST bolt
- Two (2) each 1/2 SST flat washer
- Two (2) each 1/2" SST split washer
- One (1) each Pre-assembled adjustable height support leg

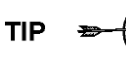

Must use with the pipe-mounting kit.

#### 2.8.2 Instructions

- 1) Set the support leg underneath the front or rear (or both if using two kits) of the pipe-mounted enclosure. Orientate so that the leg brace is horizontal with the front of the enclosure (see Figure 2-14).
- 2) Place the split washer and then the flat washer on one of the 1 <sup>1</sup>/<sub>4</sub>" bolts.
- 3) Insert the bolt through the hole located in the angle iron and into the outermost corner of the enclosure. Move the channel nut into position so that the bolt will screw into the nut.

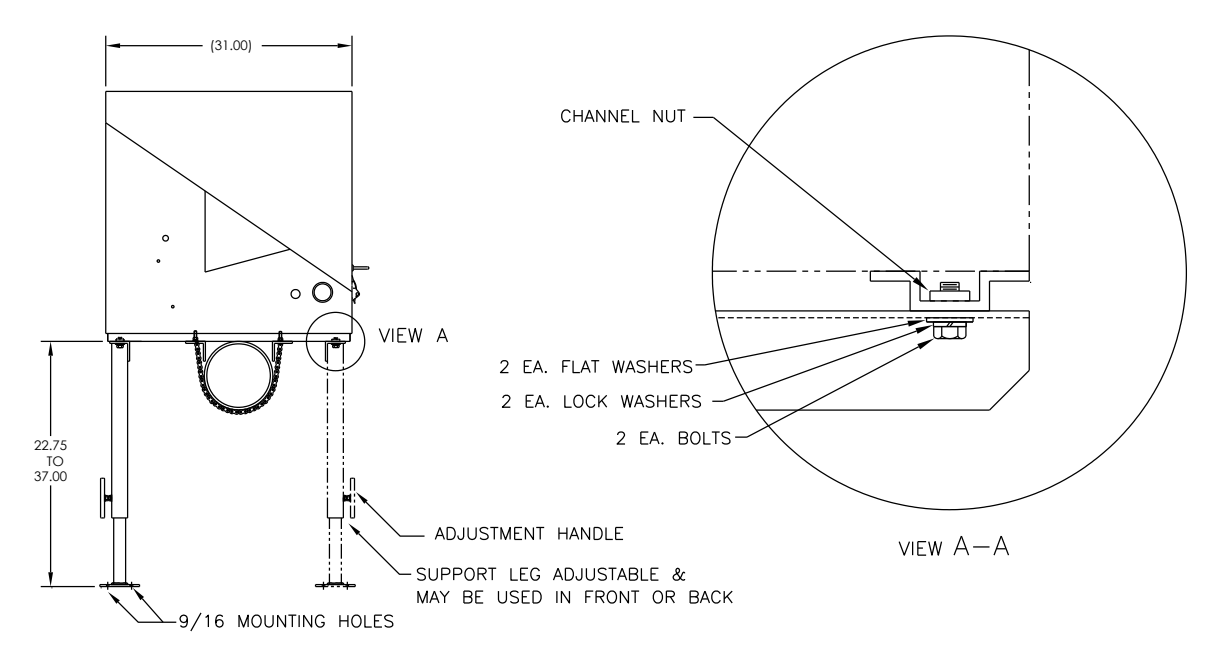

Figure 2-14 ENC82L–Optional Support Leg Overview

- 4) Screw the bolt into the nut, but leave loose for later adjustment. Repeat for the other corner.
- 5) If installing two support legs, repeat for the other angle iron. Final tightening of the bolts may be performed after the support leg(s) are in the preferred positioned on a flat, stable surface.
- 6) Loosen the adjustment handle. Drop the leg foot down, and retighten the adjustment handle.
- 7) Foot plate mounting holes are pre-drilled for mounting to a pad. The hardware is to be supplied by the user.

# 2.9 Small Pipe-Mounted Environmental Enclosure Mounting Kit

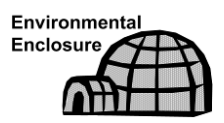

If the installation includes a pipe-mounted environmental enclosure, follow these instructions; otherwise, continue to the next applicable set of instructions. The mounting kit available for 2", 3", 4" and 6" pipe only.

#### 2.9.1 Materials

- Two (2) each Split U-brackets w/hardware
- Two (2) each 10 <sup>1</sup>/<sub>2</sub>" channel tubes
- Four (4) each <sup>1</sup>/<sub>2</sub>" spring nut
- Four (4) each <sup>1</sup>/<sub>2</sub>" SST split washer
- Four (4) each ½-13 x 1 ¼ SST bolt
- Four (4) each 1/2" SST split washer

#### 2.9.2 Instructions

1) Place the enclosure upside down to gain access to the channel tubing on the bottom of the enclosure.

- 2) Insert and move each spring nut into the approximate position inside of the existing channel tubing (see Figure 2-15).
- 3) Set two pieces of the channel tubing on the bottom of the upside down enclosure. Ensure that the side with the holes is facing the bottom of the enclosure and that they are at a 90-degree angle to the existing tubing.
- 4) Insert and move the spring nut into the approximate position inside of the existing channel tubing.
- 5) Place the split washer and then the flat washer on one of the 1 <sup>1</sup>/<sub>4</sub>" bolts.
- 6) Insert the bolt through the hole located in the channel tubing and into the spring nut inside of the existing channel tubing. Move the channel nut into position so that the bolt will screw into the nut. Do not tighten.
- 7) Repeat for the remaining screws and nuts.
- 8) Remove the screw and nut from both U-brackets (see Figure 2-16).
- **9)** Slide both sides of the U-bracket into the newly mounted channel tubing (see Figure 2-17). Ensure that the pieces are correctly oriented to fit around the pipe. Repeat for the second bracket and tubing.
- **10)** Separate the U-brackets to allow for mounting on the pipe. Set the unit on the pipe, and move the brackets together so that they surround the pipe.
- **11)** Reassemble the U-bracket with the screw and nut. Leave loose until the enclosure has been centered over the pipe and adjusted for position (see Figure 2-18). Tighten.

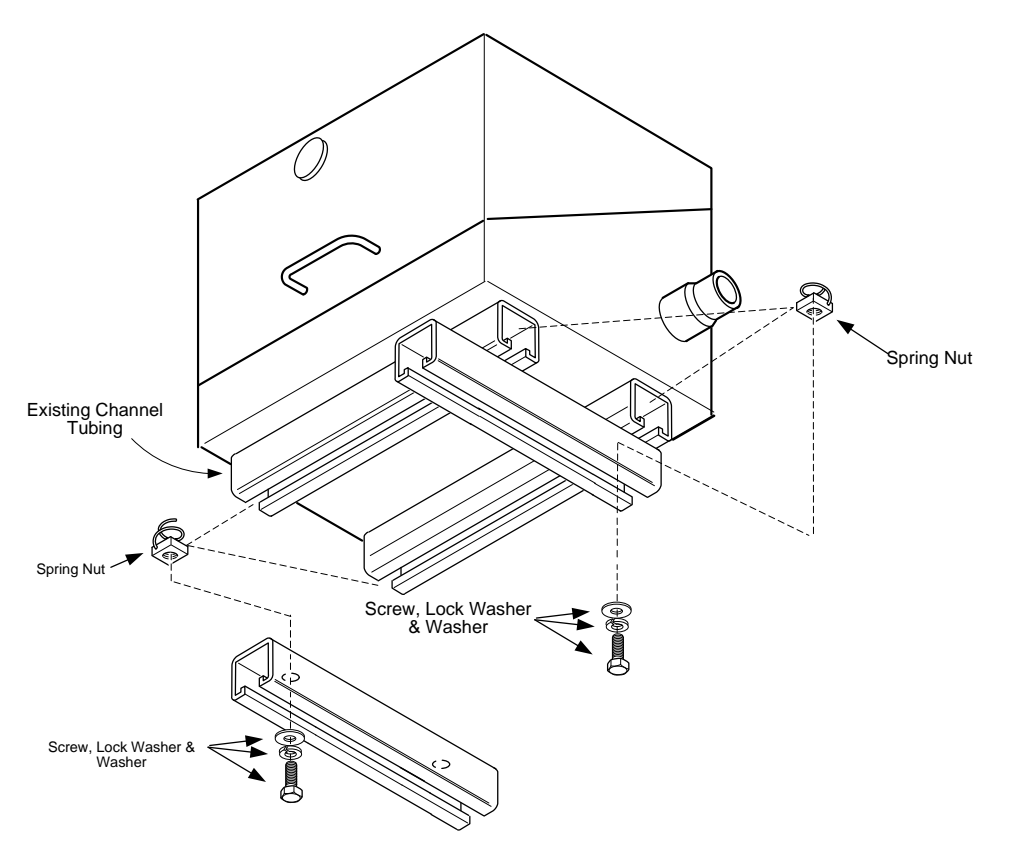

Figure 2-15 ENC82S–Channel Tubing Installation

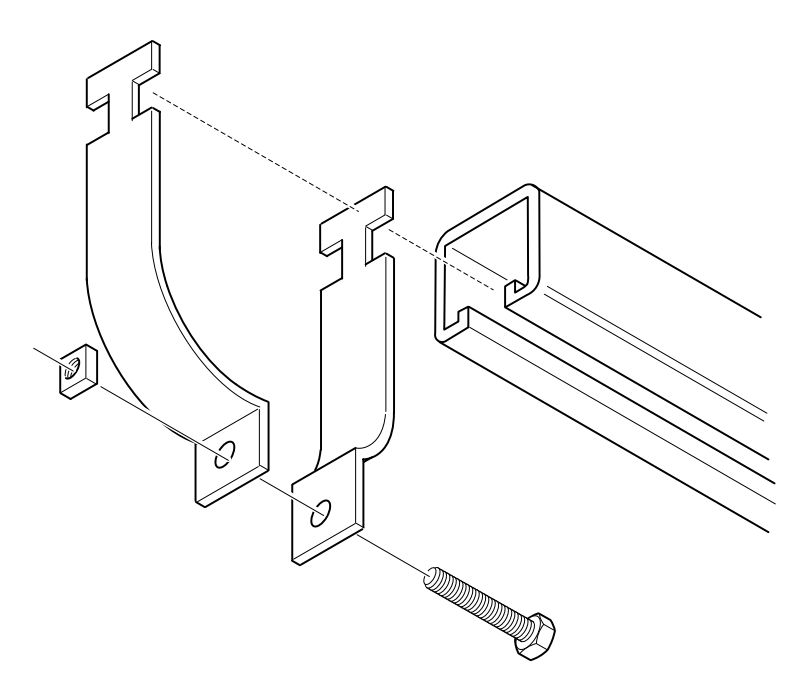

Figure 2-16 ENC82S–Pipe-Mount Split Brackets

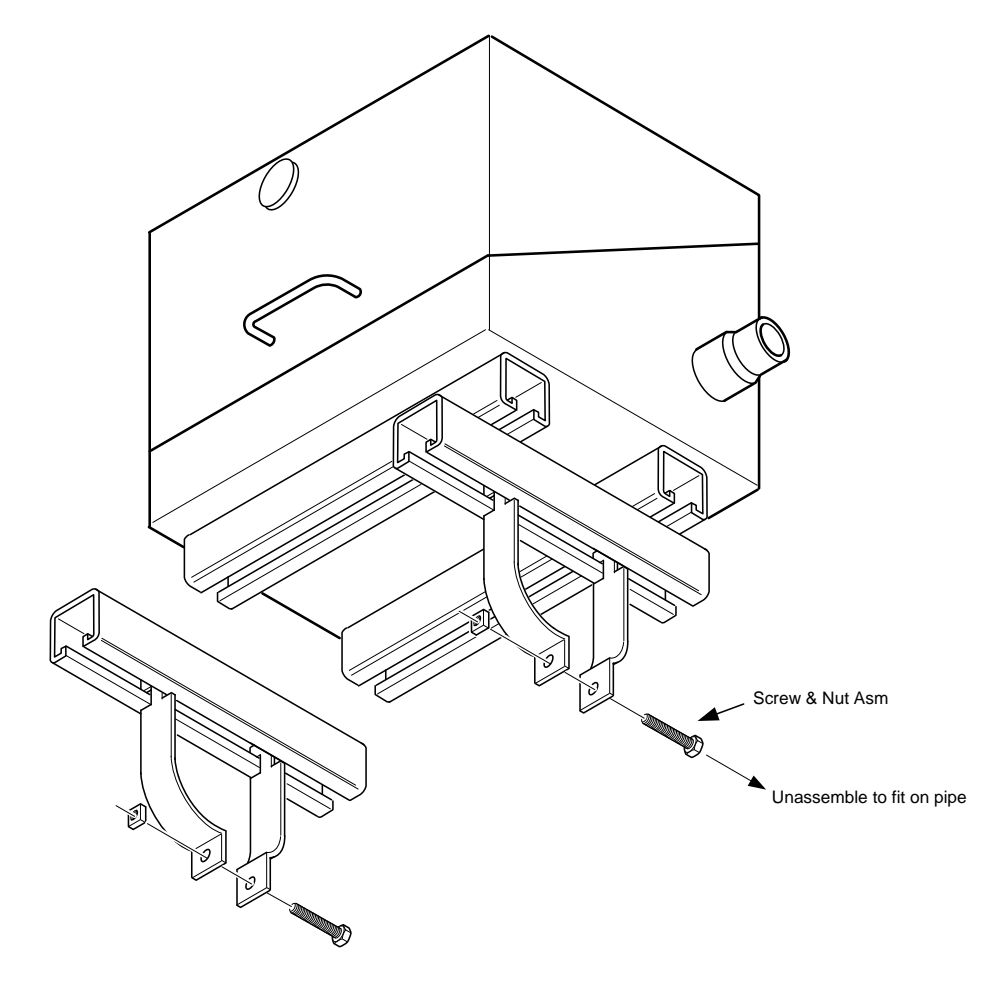

Figure 2-17 ENC82S– Pipe-Mount Assembly

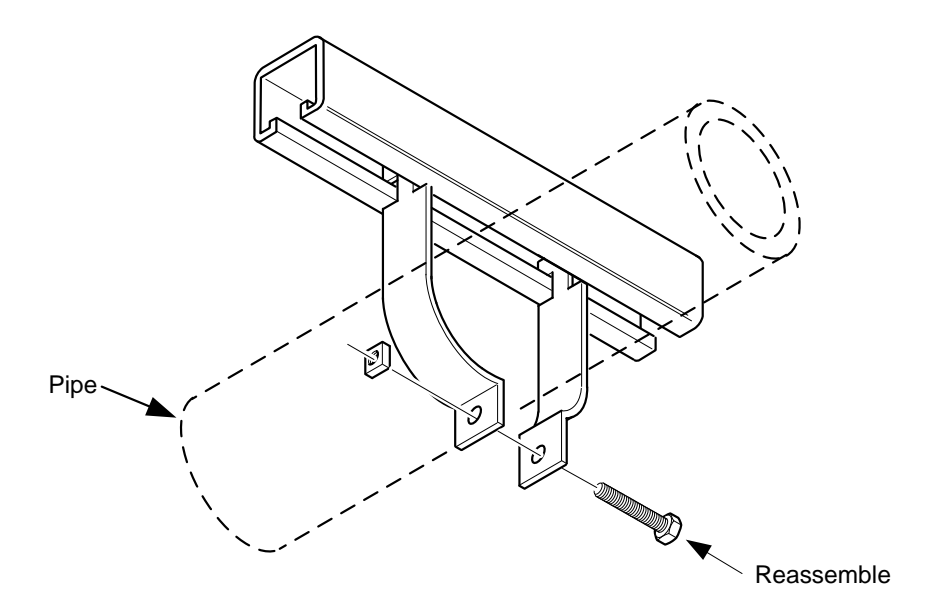

Figure 2-18 ENC82S–Pipe-Mounted

# 2.10 Pipe Saddle Installation

If the user is installing a PGC1000 using the pipe saddle mounting kit, use this procedure to install the pipe saddle. Before beginning, review the procedure and the materials required for installation. The optional pipe with flange may be used in installations requiring additional stability.

#### 2.10.1 Materials Not Supplied

- One (1) each Pipe saddle
- One (1) each 2" mounting pipe. The length is dependent upon the preferred height of the PGC1000.
- One (1) each 2" pipe with flange (optional)
- One (1) each 2" pipe coupling( optional)

FYI

Optional equipment may be ordered from ABB Totalflow.

#### 2.10.2 Instructions

- 1) Position the pipe saddle on the process line. Select a location that allows easy user access and is close to the sample probe. Lines should be as short as possible.
- **2)** Temporarily attach the saddle on the pipe. Use a U-bolt and associated hardware (see Figure 2-19).
- **3)** Screw one end of the 2" pipe into the saddle flange on the pipe saddle until it is "wrench tight". Place a level against the pipe, and vertically align. Adjust the saddle until vertical alignment is achieved.
- 4) After vertical alignment, securely tighten the saddle mounting bolts.
- 5) If configuration includes the optional pipe with flange, screw the 2" pipe coupling onto the top of the mounting pipe.

6) Screw the optional mounting pipe with flange into the top of the pipe coupling.

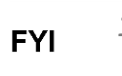

Continue to the PGC1000 Installation instructions. The method of installation must be consistent with the user's company policy.

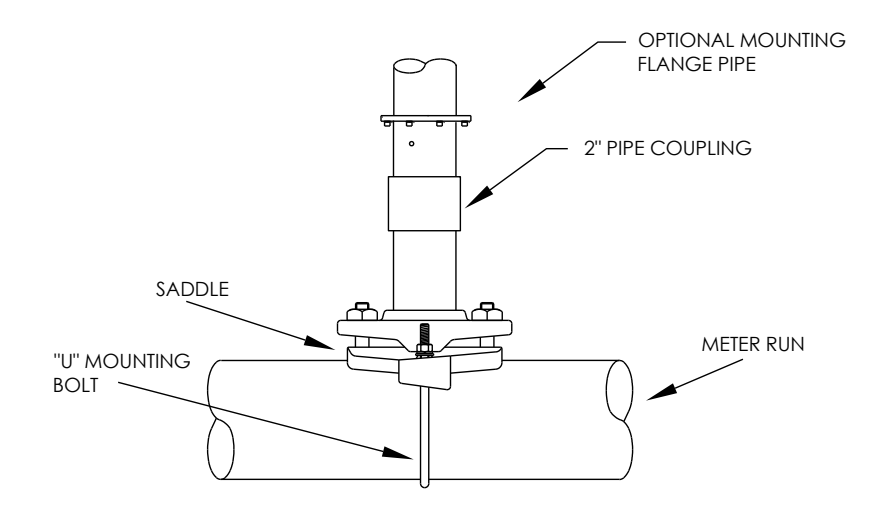

Figure 2-19 Typical Pipe Saddle Installation

# 2.11 Shelf Installation

If the installation calls for the PGC1000 shelf mounting kit, use this procedure to mount the shelf; otherwise, continue to the next applicable set of instructions. Before beginning, review the procedure and the materials required for installation.

## 2.11.1 Materials

- Four (4) each 1/4" x 20 1" SST hex head machine screws
- PGC1000 mounting shelf with flange
- One (1) each 2" mounting pipe. The length is dependent upon the preferred height of the PGC1000.
- One (1) each 2" pipe with flange (optional)
- One (1) each 2" pipe coupling (optional)

#### 2.11.2 Instructions

1) Locate the wall position where the PGC1000 is to be mounted. The shelf should be positioned high enough on the wall so all components are accessible to service personnel.

The shelf should be installed in close proximity to the installed sample probe.

- 2) Mount the shelf to the wall (be careful to keep level) using four ¼ x 20, 1inch SST hex head machine screws in each of the four shelf mounting holes. Refer to Figure 2-20.
- **3)** Screw one end of the 2" mounting pipe into the flange on the mounting plate until "wrench tight".
- **4)** If the configuration includes the optional pipe with flange, screw the 2" pipe coupling onto the top of the mounting pipe.

**5)** Screw the optional mounting pipe with flange into the top of the pipe coupling.

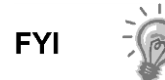

Continue to the PGC1000 Installation instructions. The method of installation must be consistent with the user's company policy.

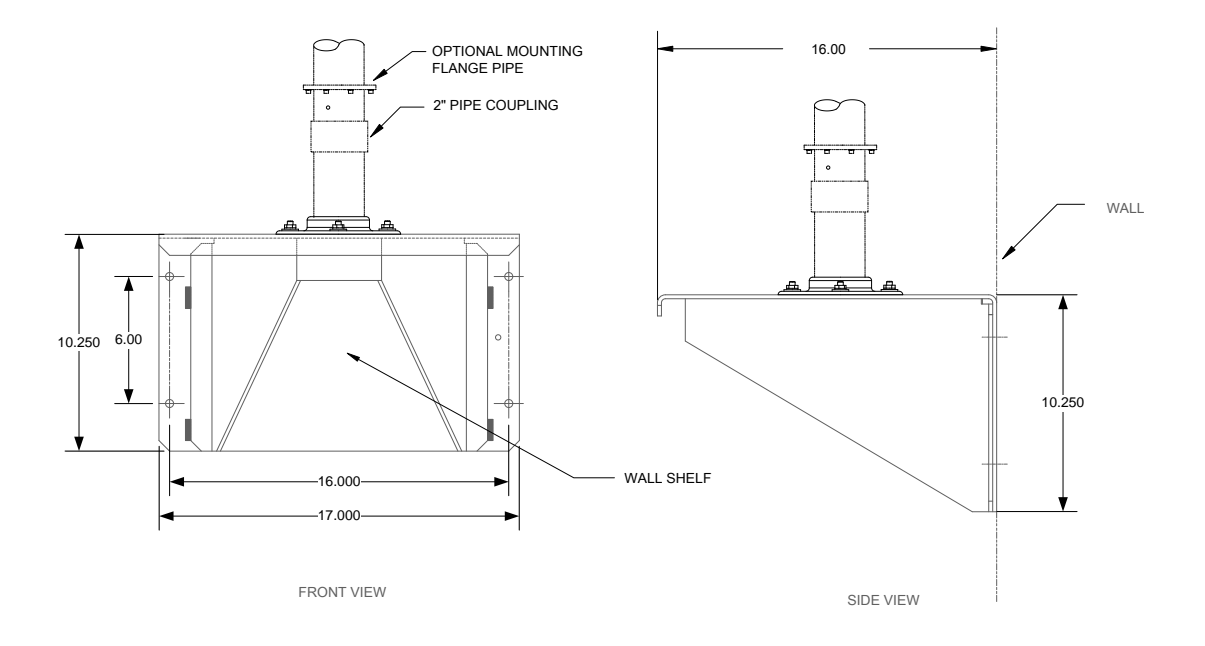

Figure 2-20 Shelf Installation

# 2.12 PGC1000 Installation

Once the mounting system has been installed, these instructions should be followed to install the PGC1000 onto the mounting pipe. These instructions are relevant to all of the mounting system types that have been presented within this manual.

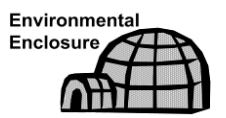

Both the large and small environmental enclosures are shipped with the PGC1000 mounting system installed inside the environmental enclosure.

Before beginning, review the procedure and the materials required for installation.

#### 2.12.1 Materials

- Installed mounting pipe
- Four (4) each 5/16" hex socket screws (optional for use with mounting pipe with flange kit)
- PGC1000

#### 2.12.2 Instructions

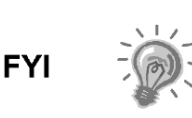

When positioning the unit, the user should take into consideration the mounting of the sample conditioning system, conduit locations and access to the rear end cap of the unit.

- **1)** Position the PGC1000 on top of the 2" pipe stand (see Figure 2-21). The positioning needs to be in close approximation to the correct orientation.
- 2) If the installation has the optional mounting pipe with flange, ensure the screw holes in the upper flange align with the holes located in the PGC1000 neck bottom (see Figure 2-22).
  - For installation inside of an environmental enclosure, the front display of the unit would normally face left with the feed-through assembly facing the front opening of the enclosure. This allows screen visibility and access to the feed-through assembly and the termination board that is located in the rear of the housing.
  - For shelf mounted units, the unit would be oriented with the feedthrough assembly also facing forward. Sufficient clearance is required when mounted near an inside corner.

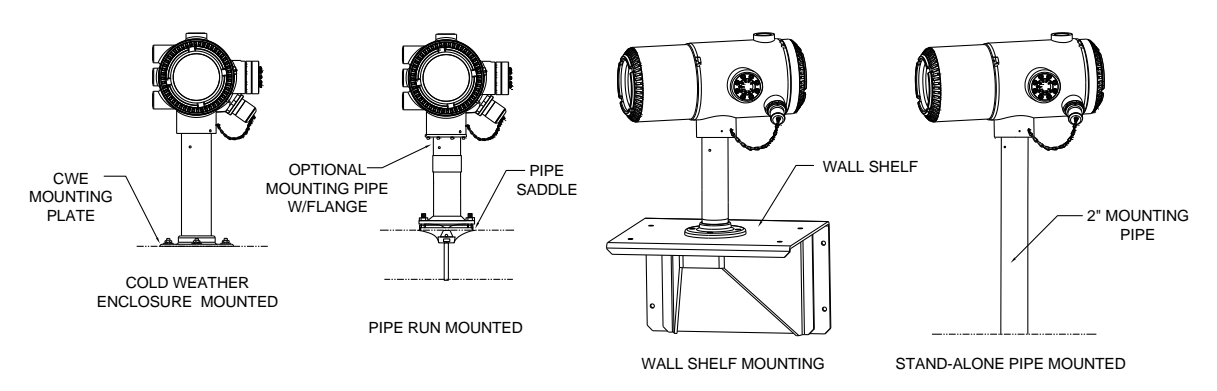

Figure 2-21 PGC1000 Mounting

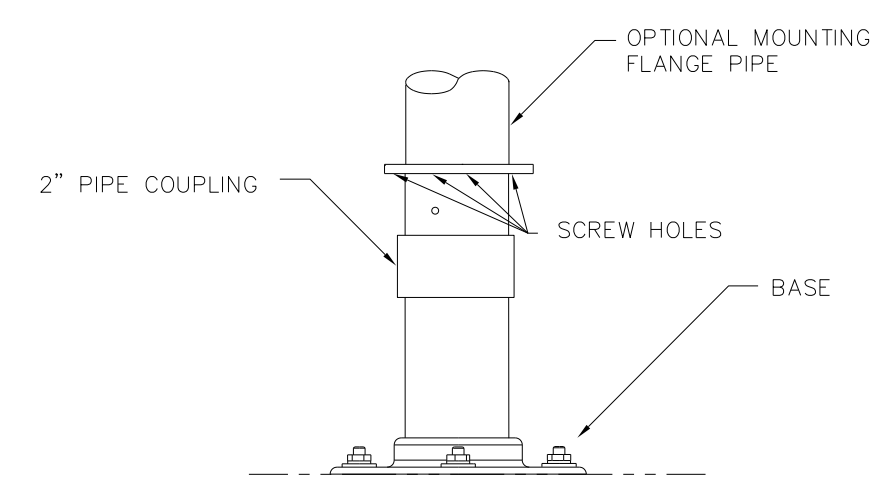

Figure 2-22 PGC1000 Optional Mounting Flange Pipe

3) Secure in place by tightening the hex socket set screw, located in the neck of the unit, using a 1/8" hex wrench.

- 4) If the installation has the optional mounting flange pipe, insert the hex socket screw through the hole in the welded flange and into the neck bottom of the unit. Tighten using the ¼" hex wrench. Repeat for all screws.
- 5) If the installation has the optional mounting flange pipe, small adjustments may be made to the orientation by applying additional pressure to the mounting pipe with the pipe wrench. Tighten the mounting pipe into the shelf mounted flange or pipe saddle flange.

Otherwise, loosen the hex socket set screw, rotate unit and retighten.

# 2.13 Sample Conditioning Module Installation

#### 2.13.1 Materials

- Installed PGC1000
- Single or multiple module mounting kit (see Figure 2-23)
- One (1) each -. .312 x 2.5 x 3.62 x 1.5 U-bolt
- Two (2) each 5/16" SST split washer
- Two (2) each 5/16" SST flat washer
- Two (2) each 5/16-18 SST lock nut
- Sample conditioning module(s) and hardware (see Figure 2-23 and Figure 2-24)

#### 2.13.2 Mounting Kits

Both sample conditioning module mounting brackets are installed identically. The single module bracket will hold a single-stream sample conditioning module, while the multiple module bracket will hold up to three sample conditioning modules.

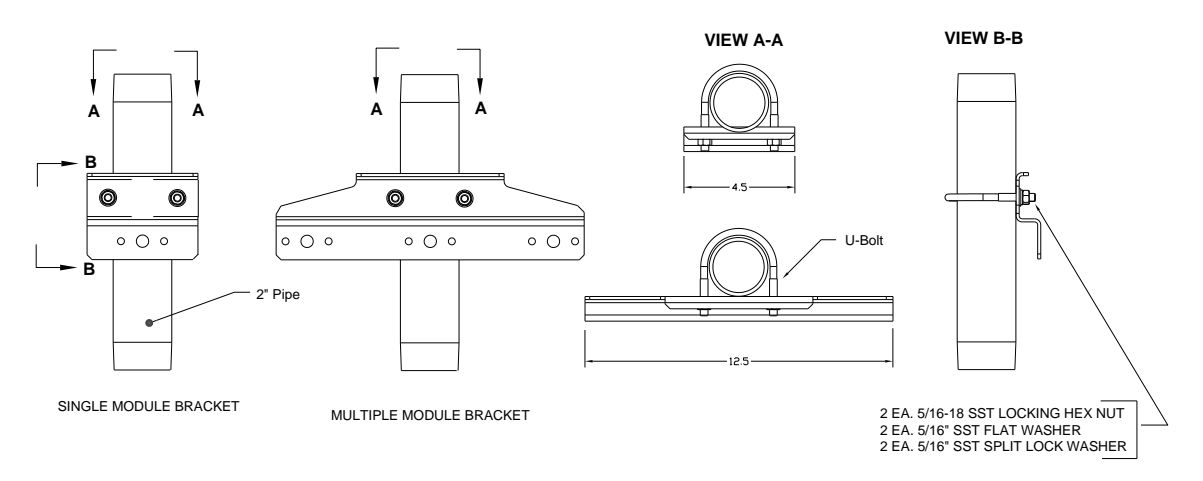

Figure 2-23 Sample System Mounting Kits

#### 2.13.3 Instructions

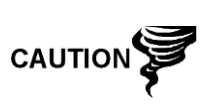

When installing the module bracket inside of the ENC82S small environmental enclosure, the mounting bracket must be installed upside down to allow for the required space; otherwise, the module bracket installed inside of the ENC82L large environmental enclosure should be oriented as shown in Figure 2-24.

- 1) On the sample conditioning module, align the mounting holes to the corresponding holes in the bracket. Insert the bolt through the hole in the bracket, from front to back, and then through the mounting hole in the module (see Figure 2-23). Place the split washer and then the flat washer on the bolt. Screw the nut onto the end of the bolt, finger tight. Repeat for the second mounting bolt. Tighten both nuts.
- 2) Repeat for all additional modules.
- **3)** Straddle the mounting pipe with the U-bolt, and insert the threaded ends through the holes located in the bracket. Ensure that the bracket back fits flat against the pipe and the module mounting lip sets away from the pipe (see Figure 2-23).
- 4) Place the flat washer and then a split washer on the end of the U-bolt. Screw the nut onto the end of the bolt, finger tight.
- 5) Repeat step 4 for the other side of the U-bolt.
- 6) Move the bracket into position underneath the PGC1000. Ensure there is enough clearance for the sample conditioning module(s).
- 7) Tighten both nuts.

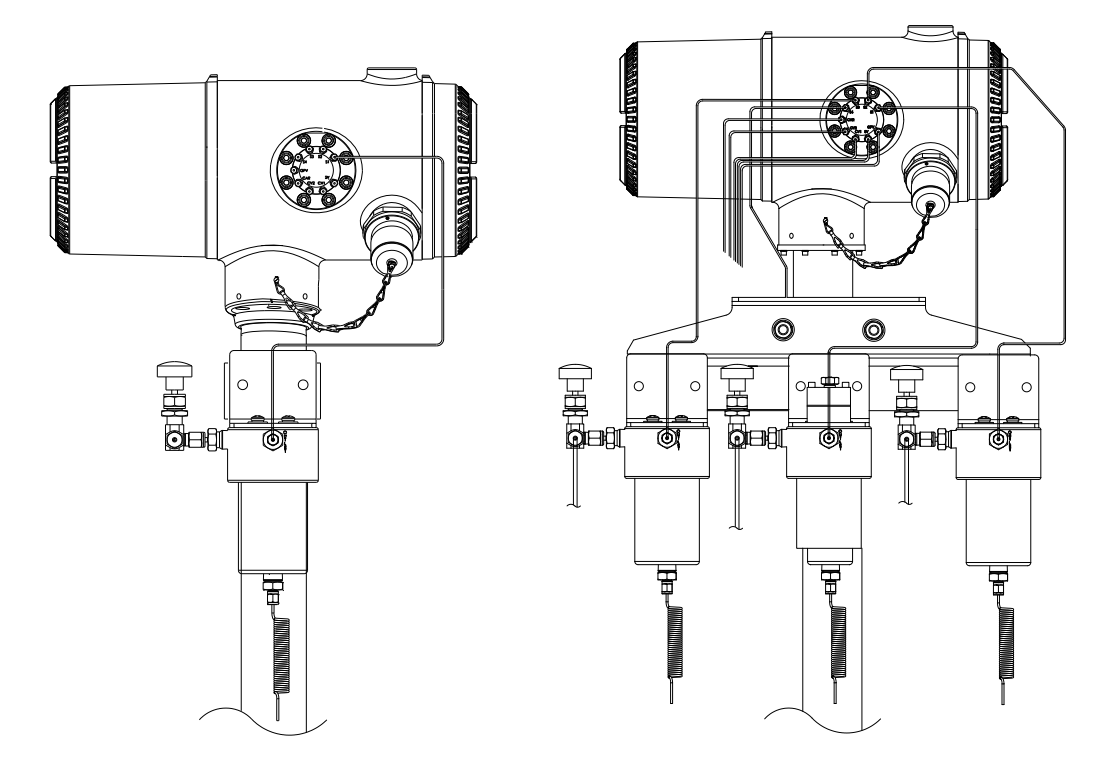

Figure 2-24 Single and Multiple Stream Sample Conditioning Assemblies

# 2.14 Sample Line Connections

Following the installation of the sample conditioning module(s), the sample tubing from the sample probe to the sample conditioning system and then on to the PGC1000 feed-through assembly should be installed.

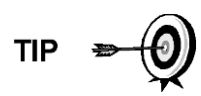

If the sample conditioning module and the PGC1000 are located inside an ENC82, review the Sample Line Connections to PGC1000 Inside of the ENC82 section for information pertaining to this installation.

#### 2.14.1 Materials

- 1/8" SST chromatography-grade transport tubing. The length of the tubing should be determined by the technician and is based on the distance from the sample probe to the sample conditioning module and the number of sample streams.
- Two (2) each Ferrule and nut (for each sample stream)
- One (1) each 1/4" NPT to 1/8" reducer or other size as determined from the sample probe output port (for each sample stream)
- One (1) each Sample conditioning module transport tubing (supplied with the sample conditioning module)

#### 2.14.2 Instructions

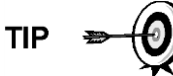

Ensure that the ends of the stainless steel tubing are open and not restricted.

- 1) Locate the sample input fitting on the sample conditioning module (see Figure 2-25).
- 2) Locate the sample output fitting on the installed sample probe.
- 3) Measure and cut the SST tubing to the required length.
- 4) Make the necessary bends in the tubing to ease the installation of the ferrule and nut into the sample conditioning module input port.

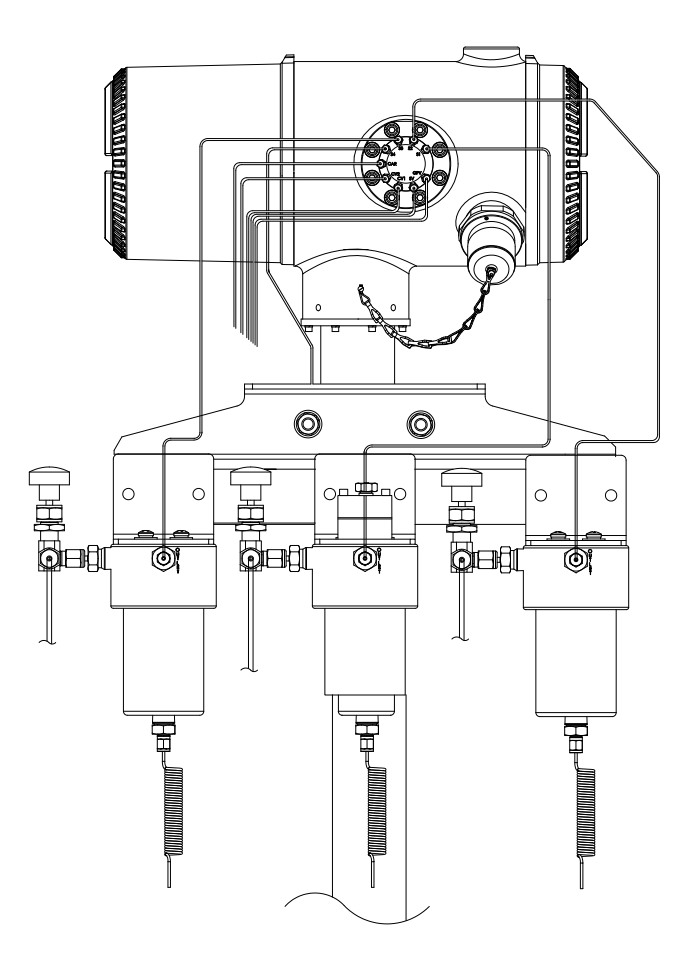

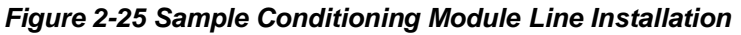

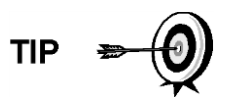

If the sample conditioning module and the PGC1000 are located inside an ENC82, review the Sample Line(s) to PGC1000 Inside of Environmental Enclosure section for information pertaining to this installation.

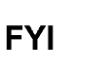

Tube, ferrule and nut should always enter the connection at a right angle.

- 5) If necessary, install the reducer into the sample probe output fitting.
- 6) Install the ferrule and nut onto one end of the sample tubing.
- 7) Insert the tubing with the ferrule into the reducer/sample probe output fitting. Move the nut down onto the ferrule, screw onto the fitting and tighten.
- 8) Install the ferrule and nut onto the other end of the sample tubing.
- 9) Insert the ferrule into the sample conditioning module input fitting. Move the nut down onto the ferrule, screw onto the fitting and tighten.
- **10)** Locate the sample output fitting on the sample conditioning module.
- **11)** Locate the sample input on the PGC1000 feed-through assembly, and remove the sealing screw.

- **12)** Make the necessary bends in the tubing to ease the installation of the tubing into the output fitting on the sample conditioning module and the ferrule and Valco<sup>®</sup> nut into the input on the PGC1000 feed-through assembly.
- **13)** Insert the tubing with the ferrule into the output fitting on the sample conditioning module. Move the nut down onto the ferrule, screw onto the fitting and tighten.
- **14)** Remove the plastic caps from the restrictor coils, the sealing screws from the feed-through column vents and the sealing screws from the sample vent lines.
- **15)** Purge the air from the transport tubing by opening the shut-off valve. The valve is located on the sample probe.

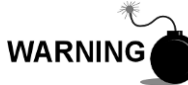

The user needs to ensure they are following the requirements of national and local codes when performing this purge.

- **16)** Insert the tubing with the ferrule into the corresponding input port located on the PGC1000 feed-through assembly. Move the Valco<sup>®</sup> nut down onto the ferrule, screw into the port and tighten.
- 17) Repeat for each sample stream.

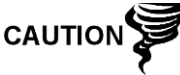

DO NOT over tighten. After securing the tubing, check for gas leaks.

# 2.15 Sample Line(s) to PGC1000 Inside of ENC82

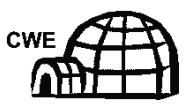

The sample line(s) being installed to a unit, located inside the ENC82, require making minute changes to the instructions listed for their installation. The following information and steps should be noted during the installation.

#### 2.15.1 Materials

- Installed sample conditioning module for each stream
- 1/8" SST chromatography-grade transport tubing (amount to be determined by the technician and is based on the distance from the sample probe to the sample conditioning module and the number of sample streams)
- Two (2) each Ferrule and nut (for each sample stream)
- One (1) each 1/4" NPT to 1/8" reducer or other size as determined from the sample probe output port (for each sample stream)
- One (1) each Sample conditioning module transport tubing (supplied with the sample conditioning module)
- 1/16" or larger vent tubing and materials for making connection to the 1/16" purge coil to vent outside of the enclosure (provided by customer for each stream)
- Heat trace materials provided by customer for each stream

#### 2.15.2 Instructions

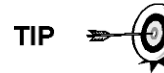

Ensure that the ends of the stainless steel tubing are open and not restricted.

- 1) Locate the sample input fitting on the sample conditioning module (see Figure 2-26) and the sample output fitting on the installed sample probe.
- 2) Locate the sample boot on the side of the environmental enclosure. Sample lines must feed through the sample boot that is located on the side of the enclosure.
- **3)** Measure and cut the SST tubing to the required length. Feed the sample tubing through the sample boot.

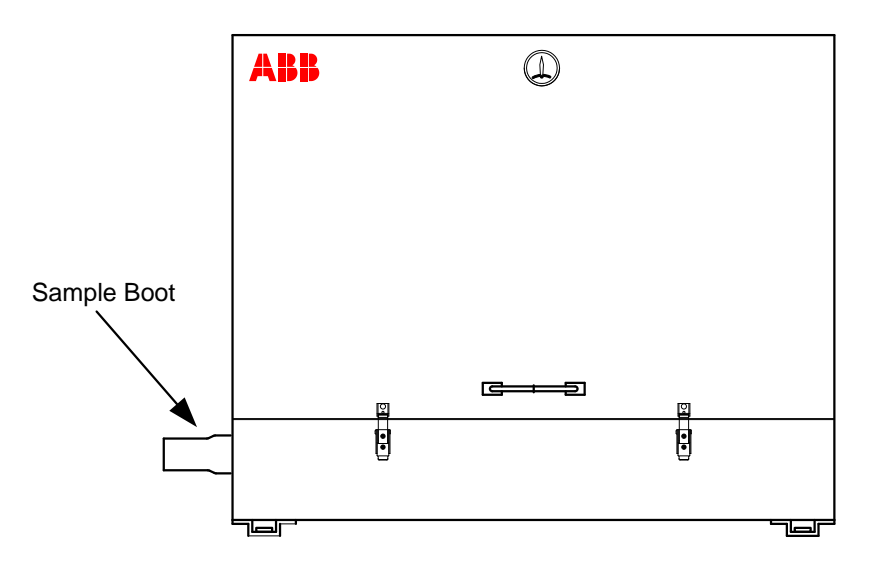

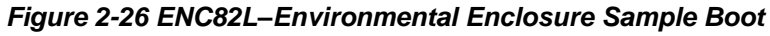

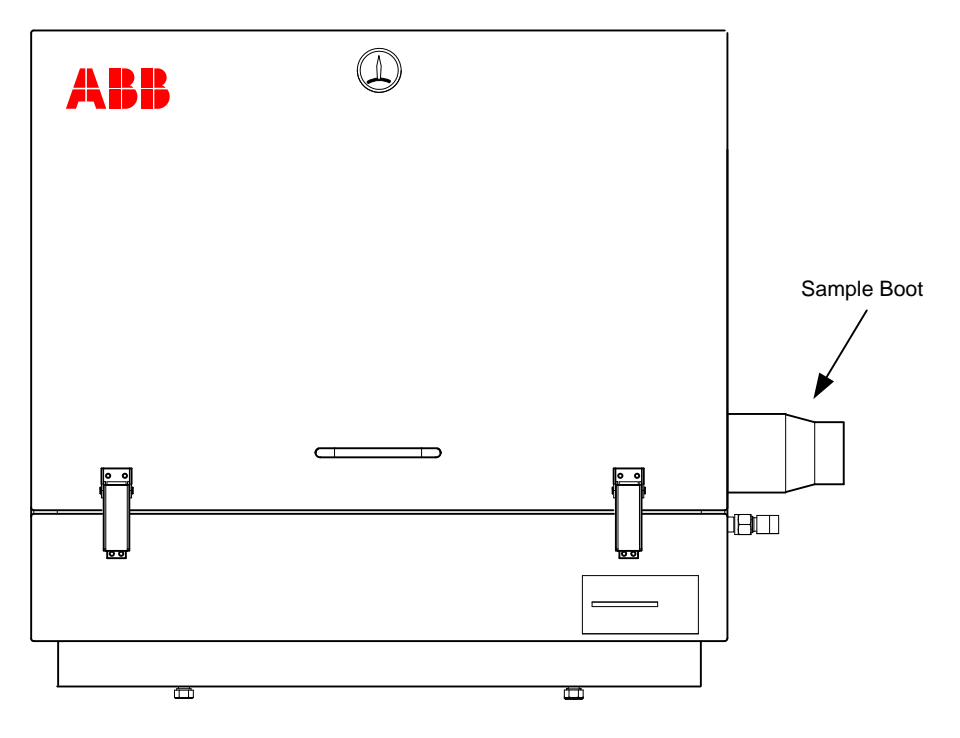

Figure 2-27 ENC82S–Environmental Enclosure Sample Boot

4) If necessary, install the reducer into the sample probe output fitting.

- 5) Install the ferrule and nut onto one end of the sample tubing.
- 6) Insert the tubing with the ferrule into the reducer/sample probe output fitting. Move the nut down onto the ferrule, and screw onto the fitting. Upon completion, tighten.
- 7) Install the ferrule and nut onto the other end of the sample tubing.
- 8) Insert the ferrule into the sample conditioning module input fitting. Move the nut down onto the ferrule, screw onto the fitting and tighten.
- 9) Locate the sample output fitting on the sample conditioning module.
- **10)** Locate the sample input on the PGC1000 feed-through assembly, and remove the sealing screw.

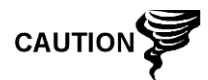

Leave the sealing screw in any unused ports. If the unused stream ports are not sealed, moisture can enter the manifold and can damage the instrument and void warranty.

- **11)** Make the necessary bends in the tubing to ease installation of the tubing into the output fitting on the sample conditioning module and the ferrule and Valco<sup>®</sup> nut into the input on the PGC1000 feed-through assembly.
- **12)** Insert the tubing with the ferrule into the output fitting on the sample conditioning module. Move the nut down onto the ferrule, screw onto the fitting and tighten.
- 13) Remove the plastic caps from the restrictor coils, the sealing screws from the feed-through column vents and the sealing screw from sample vent lines.
- **14)** Purge the air from the transport tubing by opening the shut-off valve located on the sample probe.

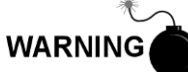

Follow the requirements of national and local codes when performing this purge.

- **15)** Insert the tubing with the ferrule into the corresponding input port located on the PGC1000 feed-through assembly. Move the Valco<sup>®</sup> nut down onto the ferrule, screw into the port and tighten.
- 16) Repeat for each additional sample stream.

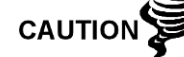

DO NOT over tighten. After securing the tubing, check for gas leaks.

- 17) Measure and cut the vent tubing to a sufficient length to guarantee the purge coils vent outside of the enclosure. Feed the vent tubing through the sample boot.
- **18)** Make the necessary bends in the tubing to ease installation of the tubing into the required the fittings on the end of the sample conditioning module purge coil.
- 19) Please follow the Heat Trace manufacturer's suggested installation instructions for applying Heat Trace equipment to additional sample streams.

# 2.16 ENC82L Optional Pwr/Comm Outlet Box Assembly

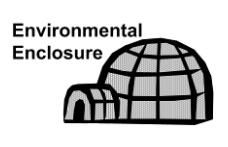

If installing the PGC1000 inside an ENC82, use this procedure to install the optional RS-232/RS-485/RS-422 outlet box, if required; otherwise, continue to the next series of applicable instructions. Before beginning, review the procedure and the materials required for installation.

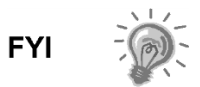

These instructions are only applicable to the large environmental enclosure. This option is NOT available for the small enclosure.

## 2.16.1 Materials

- One (1) each Outlet box assembly
- One (1) each Internal PGC1000 connection assembly
- One (1) each Flexible cable assembly
- One (1) each DC power switch box
- One (1) each Support bracket
- Two (2) each 10-32 x <sup>3</sup>/<sub>4</sub>" SS pan head screw, Phillips
- Two (2) each #10 SST flat washer
- Two (2) each #20 SST split washer

#### 2.16.2 Customer Supplied Materials

• 14 AWG wire-materials for external wiring (to outlet box) not provided by ABB Totalflow. The quantity is to be determined by the technician based on installation and local codes.

#### 2.16.3 Instructions

- 1) Gain access to the rear termination board by loosening the countersunk hex socket locking set screw in the rear end cap. Use a 1/16" hex wrench. Upon completion, unscrew the end cap.
- 2) Remove the hub plug from the bottom most access hub.
- **3)** Beginning with the internal connection assembly (see Figure 2-28), feed the 13" wire bundle (elbow end of the assembly) through the open hub. Continue to pull the wire past the terminations until the nipple fitting is in position to screw into the hub.

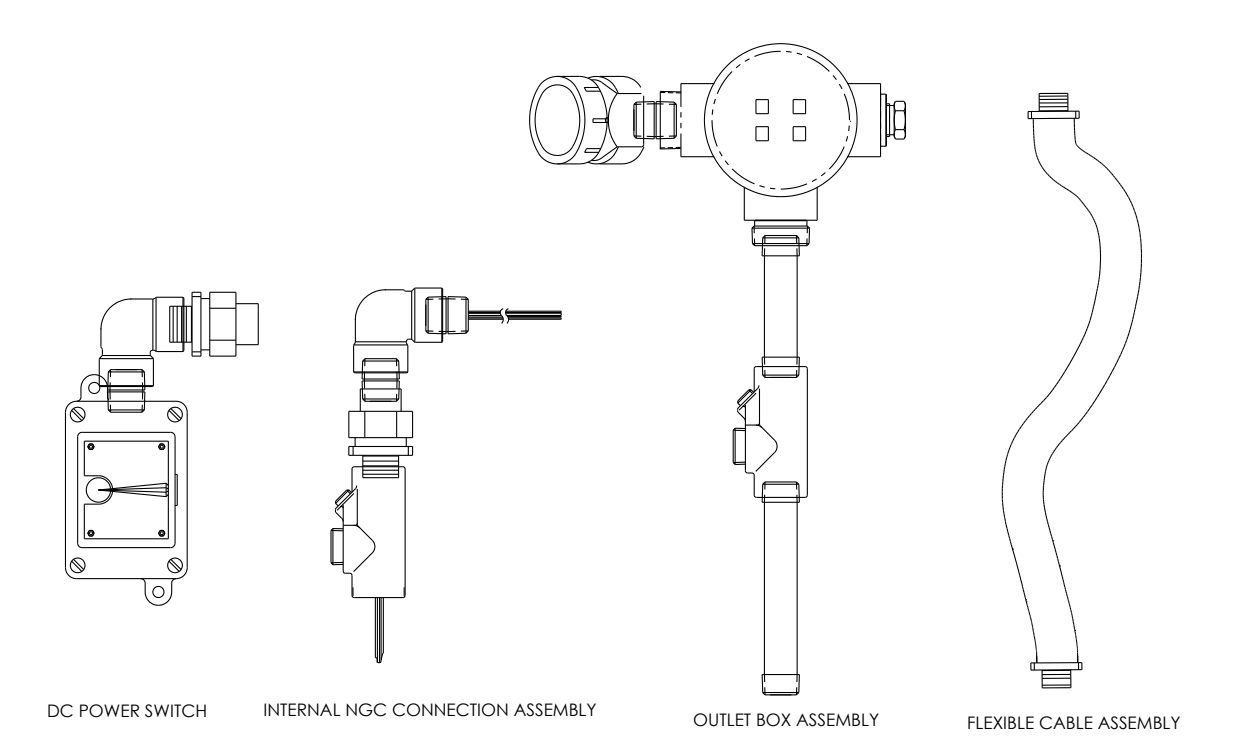

#### Figure 2-28 Power Communication Outlet Box Assembly

- **4)** Moving the assembly clockwise, screw the nipple fitting into the hub until the assembly is tight and hanging straight down at a 1808.
- 5) Feed the other end of the wire bundle through the flexible cable assembly. Begin at the end with the sealing gasket until the threads meet the conduit seal.
- Rotate the flexible cable assembly clockwise. Screw the threads into the conduit seal until tight. For explosion-proof installations, a minimum of five (5) threads must be engaged.
- **7)** Feed wires through the small hole located near the sample boot in the lower front of the enclosure (see Figure 2-29).
- 8) Remove the cover from the outlet box assembly.

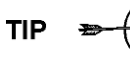

Remove the elbow cap on the outlet box assembly to facilitate feeding the wrapped wire around the elbow.

- 9) Feed wires through the outlet box elbow and out past the wiring panel. Move the assembly up to the threaded end of the cable.
- **10)** Begin threading the outlet box assembly onto the end of the flexible cable assembly. Rotate the entire outlet box assembly clockwise until it is snug and is in a vertical (3608) position. For explosion-proof installations, the final assembly must have a minimum of five (5) threads engaged.
- 11) Locate the support bracket mounting holes on the enclosure.

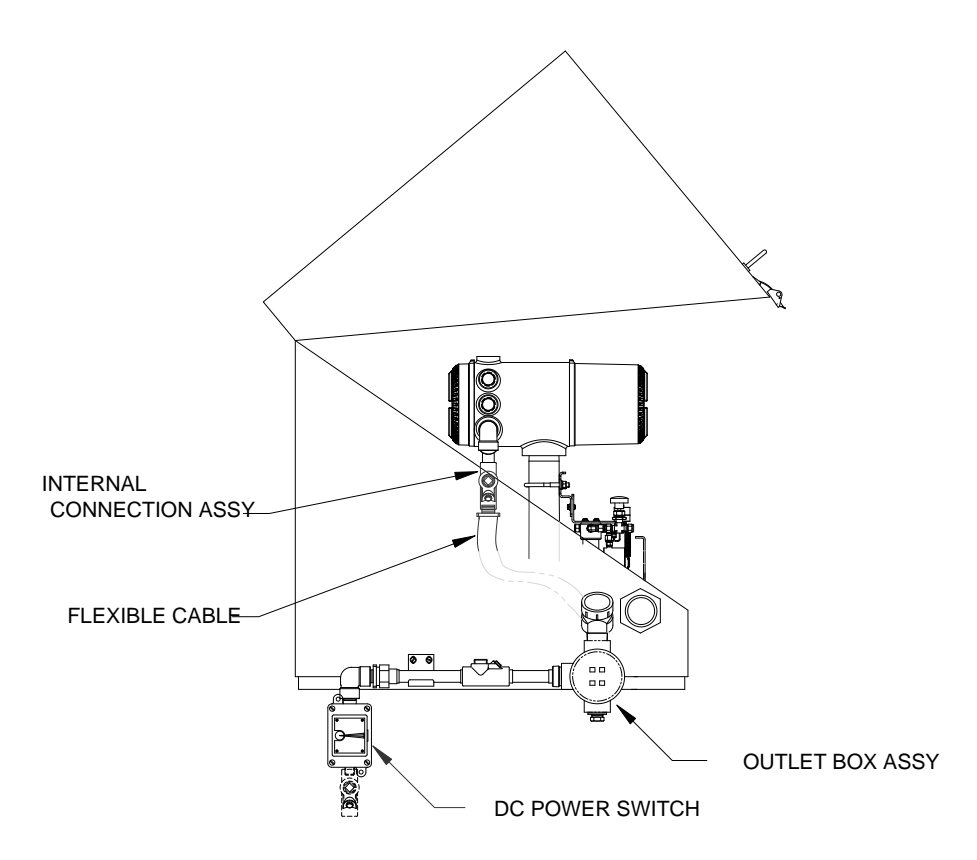

Figure 2-29 ENC82L Large Enclosure

- 12) Place the split washer and then a flat washer on the end of each screw.
- **13)** Insert the screw through the mounting bracket and into the hole on the side of the enclosure.
- **14)** Using a Phillips-point screwdriver, start the screw into the hole. Do not tighten.
- 15) Repeat steps 13 through 14 for the second screw.
- **16)** Locate the support bracket mounting holes on the enclosure.
- 17) Place the split washer and then a flat washer on the end of each screw.
- **18)** Insert the screw through the mounting bracket and into the hole on the side of the enclosure.
- **19)** Using a Phillips-point screwdriver, start the screw into the hole. Do not tighten.
- 20) Repeat steps 18 through 19 for the second screw.
- 21) Level the bracket. Tighten the screws until snug.
- **22)** Move the outlet box assembly down so that it rests on the mounting bracket (see Figure 2-30).
- 23) At the PGC1000 termination board, trim and strip the wire ends.
- **24)** Remove the power field termination J1 connector from the termination board.
- **25)** Using the wiring instructions in Figure 2-31, install each wire into the correct terminal. Upon completion, replace the connector on the board.

- 26) Trim and strip the wire ends that are located in the external outlet box.
- **27)** Remove the power field termination J3 connector from the outlet box panel.

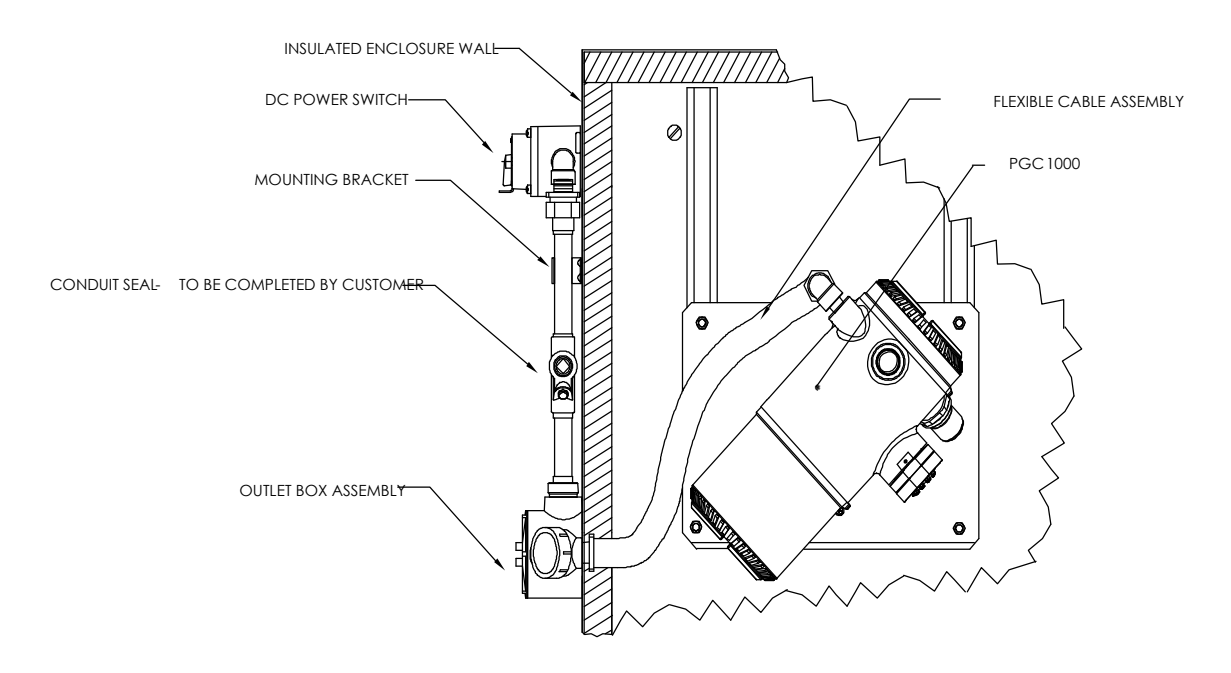

#### Figure 2-30 Assembled Power/Communication Assembly

- **28)** Using the wiring instructions in Figure 2-31, install each wire into the correct terminal. Upon completion, replace the connector on the board.
- 29) Remove the DC power switch box cover.
- **30)** Remove the switch mounting screws. Upon completion, remove the switch.
- 31) Cut a 3' length of power (+) wire.

Optionally, communication wires may be run directly to the spare conduit hub located on the bottom of the outlet box assembly. Follow the requirements of national and local codes.

TIP

For the purpose of this manual, it is assumed that the communication wiring will be included with the power wiring in one conduit run.

- 32) Tape the 3' power (+) wire, ground and communication wire ends together.
- **33)** Feed the wires through the conduit hub located on the bottom of the DC power switch box. Feed the wires past the cover opening, around the elbow and then out.
- **34)** Continue pulling the wire until approximately 2' of wire is extending out of the DC power switch box.

TIP 😁

Be careful to not pull the 3' power (+) wire past the DC power switch box opening.

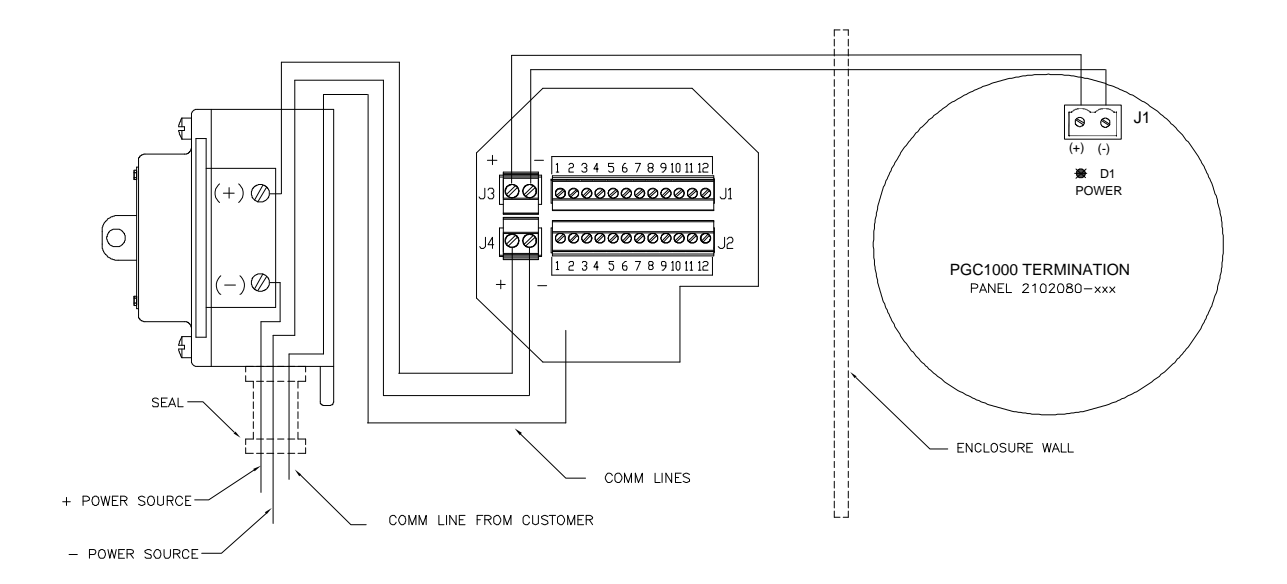

Figure 2-31 Power Wiring Diagram

- **35)** Feed the excess wire through the 6" nipple fitting, the conduit seal, the 5" nipple fitting and then out into the outlet box opening. Pull out enough wire to complete field wiring.
- **36)** Remove the power field termination J4 connector from the outlet box panel.
- **37)** Using the wiring instructions in Figure 2-31, install power (+) and power (-) wires into the correct terminal pins. Upon completion, replace the connector on the board.
- **38)** Holding the wires, slide the DC power switch box up to the 6" nipple fitting on the end of the outlet box assembly.
- **39)** Slide the conduit union onto the end of the nipple fitting. Upon completion, screw on.
- 40) Loosen the terminal screws on the DC power switch.
- **41)** Using the wiring instructions in Figure 2-31, wire power (+) to the upper terminal screw. Tighten.
- **42)** Bring the new power (+) wire into the power switch enclosure, and pull the short length out to allow for wiring.
- **43)** Using the wiring instructions in Figure 2-31, wire the new power (+) length to the bottom terminal screw. Tighten.
- 44) Re-install the DC power switch into the box.
- **45)** Using the wiring instructions in Figure 2-32 (RS-232), Figure 2-33 (RS-485) or Figure 2-34 (RS-422), make the field connections to plug the PGC1000 termination board com port (s), and re-insert into the corresponding connector in the termination board.
- **46)** Make the field connections to plug J1, and re-insert into the corresponding connector in the outlet box.
- **47)** Make field connections to plug J2, and re-insert into the corresponding connector in the outlet box.

Communication wiring terminations inside the power/communication outlet box assembly are pass-through connections. This means that J1-pin 1 is associated with J2pin 1; therefore, pin outs may be user-defined. This being the case, wiring instructions for this assembly are only suggestions.

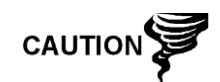

External wiring and connections should be performed by an experienced technician and follow the requirements of national and local codes.

**48)** Following the instructions included with unit, complete the seal between the DC power switch and the outlet box assembly.

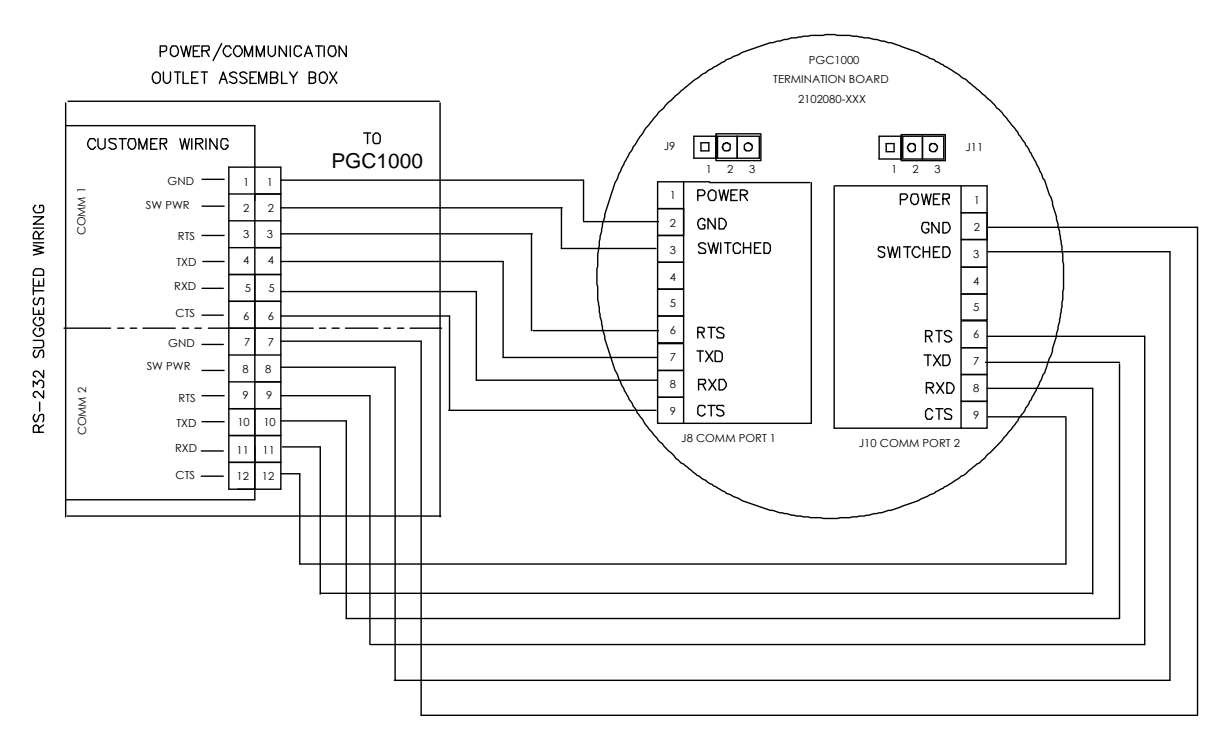

Figure 2-32 Suggested RS-232 Wiring Instructions

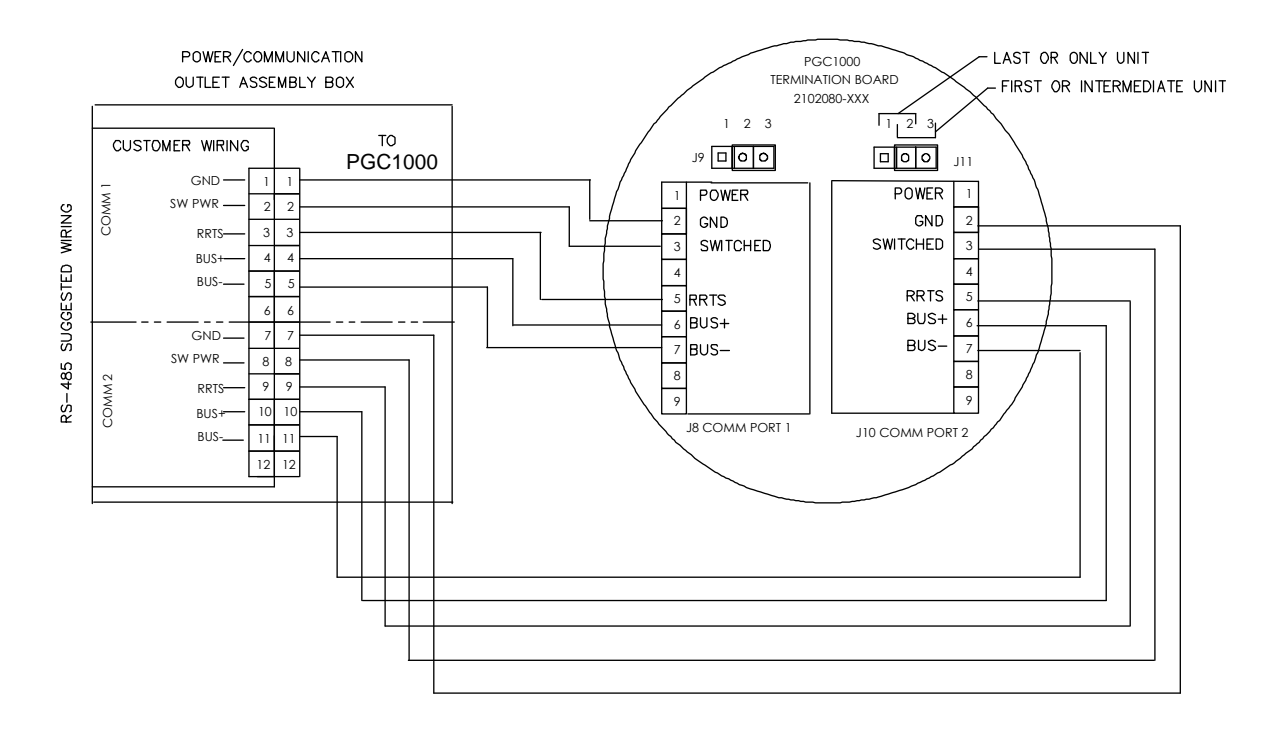

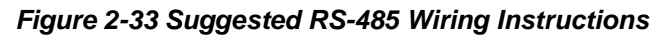

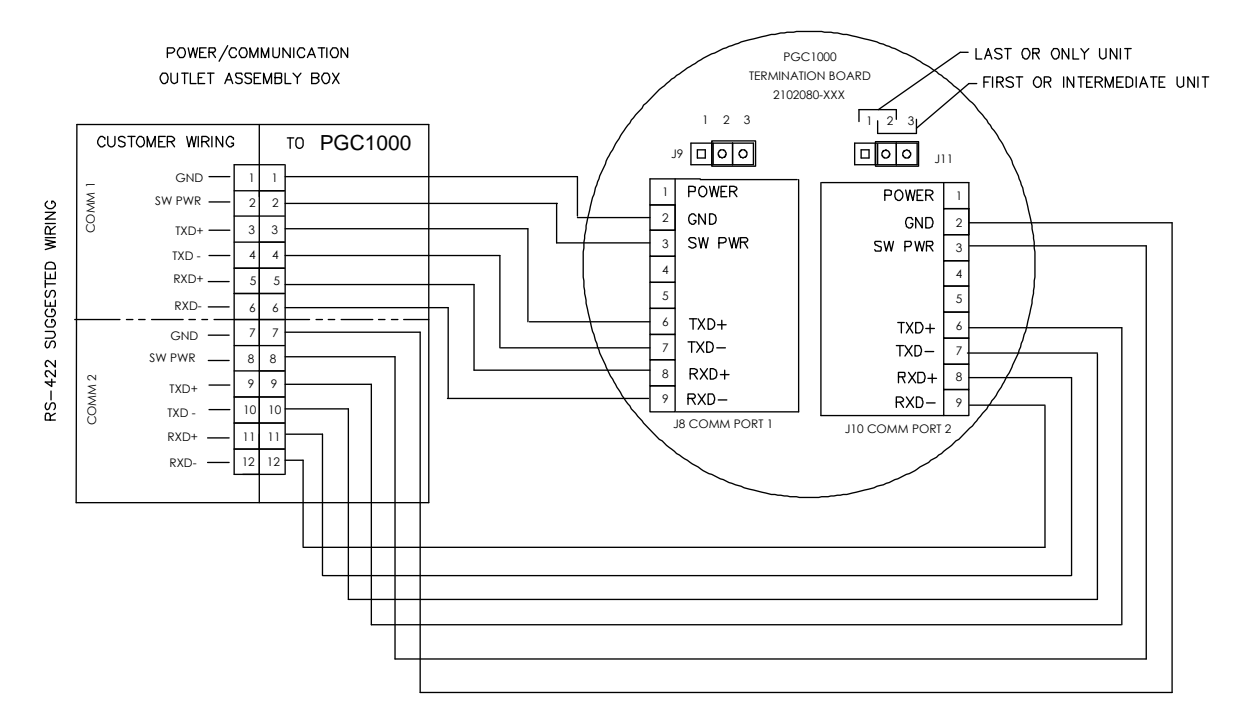

Figure 2-34 Suggested RS-422 Wiring Instructions

# 2.17 Carrier/Calibration Bottle Rack Installation on a Process Line

The carrier/calibration gas bottle rack is used to hold the carrier and calibration gas bottles on installations not using an ENC82. A gas regulator should be installed on each gas bottle (see Figure 2-35). This bottle rack is not available through ABB Totalflow; therefore, the instructions are generalized.

#### 2.17.1 Instructions

- 1) Position the bottle rack in close proximity to the PGC1000.
- 2) Secure the rack to the process line with the provided mounting hardware.
- 3) Install both the carrier and calibration gas bottles in the rack.
- 4) Strap both bottles in the rack to prevent their falling.

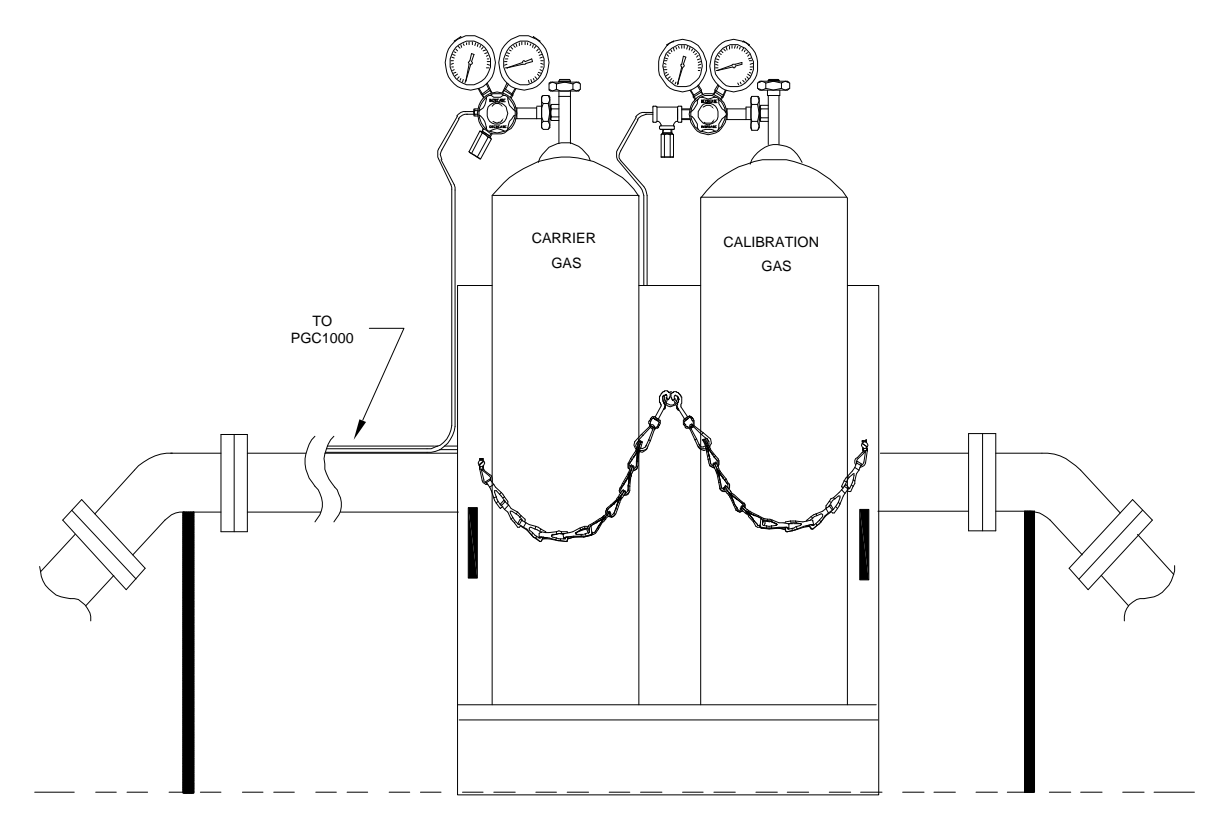

Figure 2-35 Carrier/Calibration Gas Bottle Rack Installation

## 2.18 ENC82 Carrier Gas Bottle Rack Installation

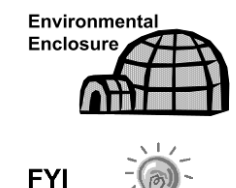

The carrier gas bottle rack is used to hold carrier gas bottles and is installed on the back of the ENC82L or the side of the ENC82S.

A gas regulator should be installed on each gas bottle (see Figure 2-36).

#### 2.18.1 Materials

- One (1) each Bracket with chain assembly attached
- Two (2) each 3/8"-16 x 5/8 SST hex head bolt
- Two (2) each 3/8" SST split washers
- Two (2) each 3/8" SST flat washers

#### 2.18.2 Instructions

- 1) Locate bracket holes on the rear of the large enclosure or the side of the small enclosure stand.
- 2) Place a split washer then a flat washer on one of the 5/8" bolts. Upon completion, insert through the bolt hole that is located in the bottle rack bracket and into the corresponding hole located along the bottom edge of the enclosure. Tighten (see Figure 2-37).

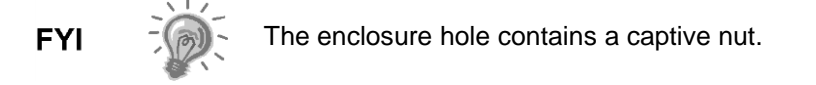

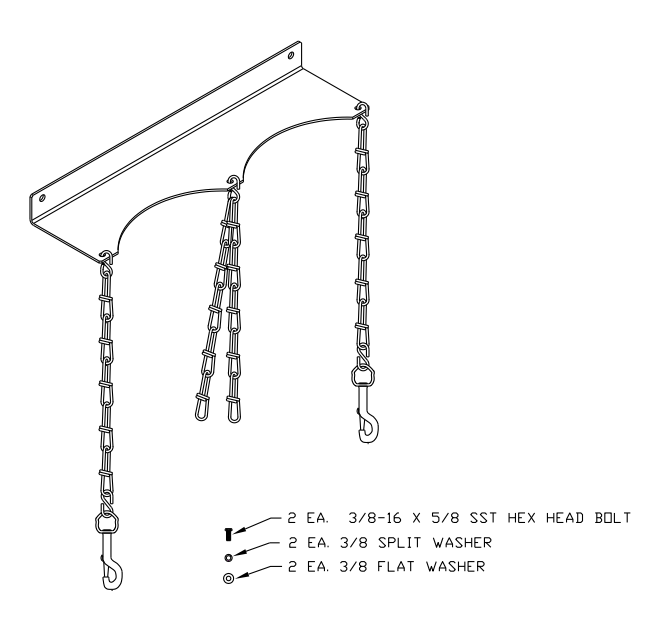

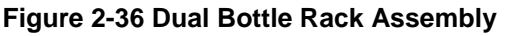

- **3)** Screw the bolt into the captive nut on the large enclosure or the nut provided with the small enclosure kit. Tighten.
- 4) Repeat for the second bolt.
- 5) Install the carrier gas bottle in the bottle rack.
- 6) Using chains, strap the bottle(s) to the rack by attaching the bolt snap to one of the center chains.
- 7) Repeat step 5 6 if installing a second bottle.

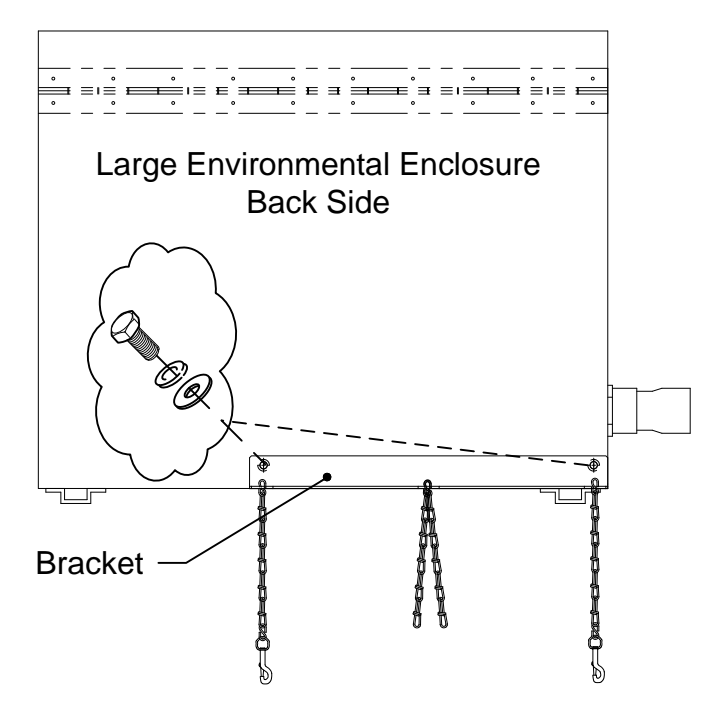

Figure 2-37 ENC82L–Dual Bottle Rack Installation

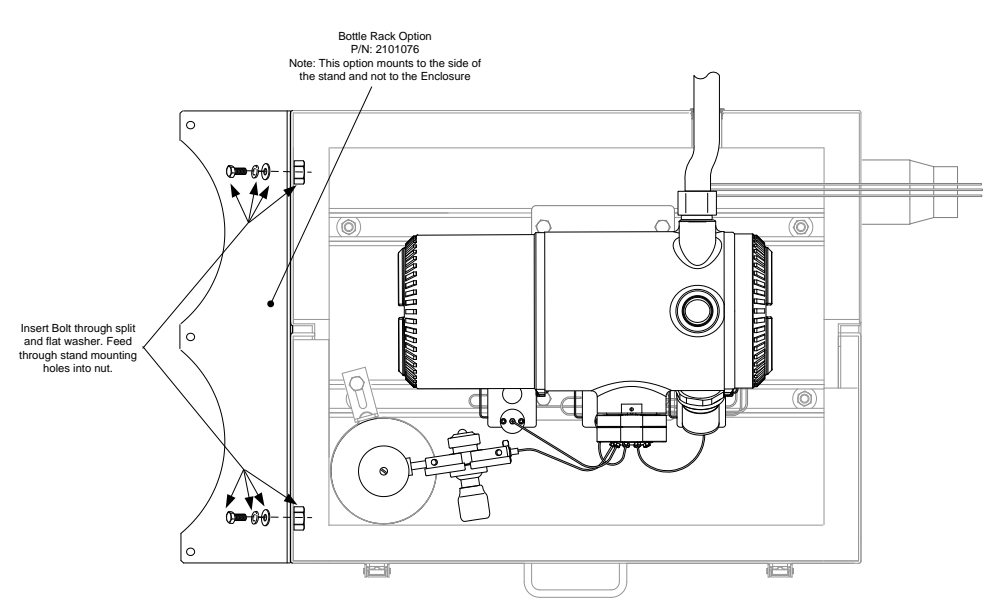

Figure 2-38 ENC82S–Dual Bottle Rack Installation

# 2.19 Carrier Gas Regulator Installation

The following instructions are valid for all installations.

#### 2.19.1 Materials

- Carrier regulator assembly with low pressure switch (see Figure 2-39)
- Installed carrier gas bottle

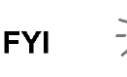

These instructions assume that the carrier gas bottle has previously been installed.

#### 2.19.2 Instructions

- 1) Remove the protective cap from the high pressure inlet, if required.
- 2) Insert the ferrule on the regulator high pressure inlet into the carrier gas bottle outlet.
- 3) Screw the nut onto the thread. Tighten.

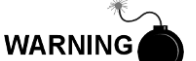

DO NOT connect the low pressure switch directly to the PGC1000 without a barrier.

- **4)** Remove the J2 field wiring connector from the PGC1000 termination board that is located inside the rear of the enclosure (see Figure 2-40).
- 5) Using a small, flat-blade screwdriver, loosen DI1 pins 1 and 2.
- 6) Insert the red wire into the (+) terminal (pin 1).
- 7) Retighten pin 1.
- 8) Insert the black wire into the (-) terminal (pin 2).
- 9) Retighten pin 2.
- **10)** Replace the termination connector in the J2 board connector.

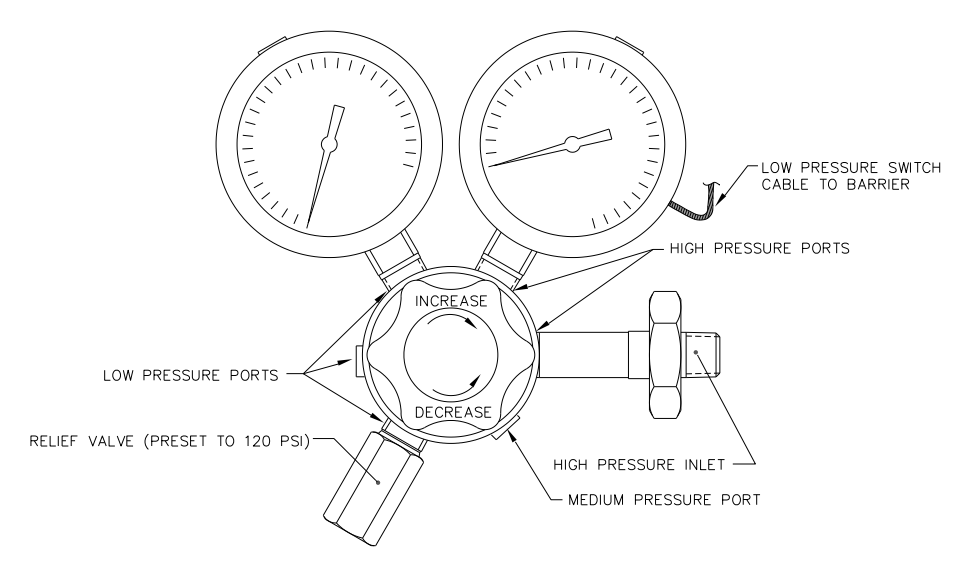

Figure 2-39 Carrier Gas Pressure Regulator with Relief Valve

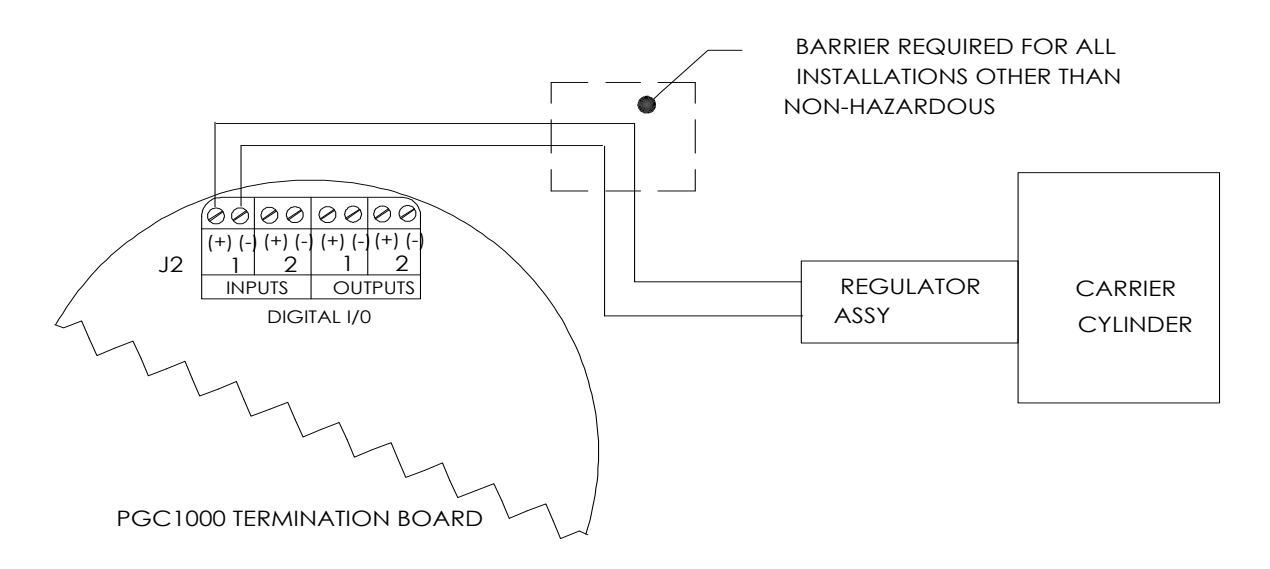

Figure 2-40 Carrier Gas Low Pressure Switch Wiring Instructions

# 2.20 ENC82L Calibration Gas Bottle Installation

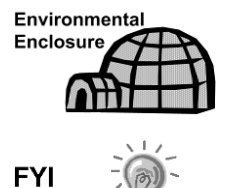

The calibration gas bottle mounting rack is used to hold the calibration gas bottle when located inside of the large environmental enclosure. Refer to Figure 2-41.

A gas regulator should be installed on each gas bottle.

#### 2.20.1 Materials

- Strapping material (shipped with the environmental enclosure)
- Calibration gas blend bottle

#### 2.20.2 Instructions

- 1) Locate the bottle bracket in the right front area of the environmental enclosure (see Figure 2-41).
- 2) Set the calibration bottle inside of the enclosure, situated against the bottle bracket.
- **3)** Thread the strap through the holes in the bracket and around the bottle. Insert the end of strap into the worm gear.
- **4)** Using a flat-blade screwdriver, turn the screw on the worm gear until the strap is snug.

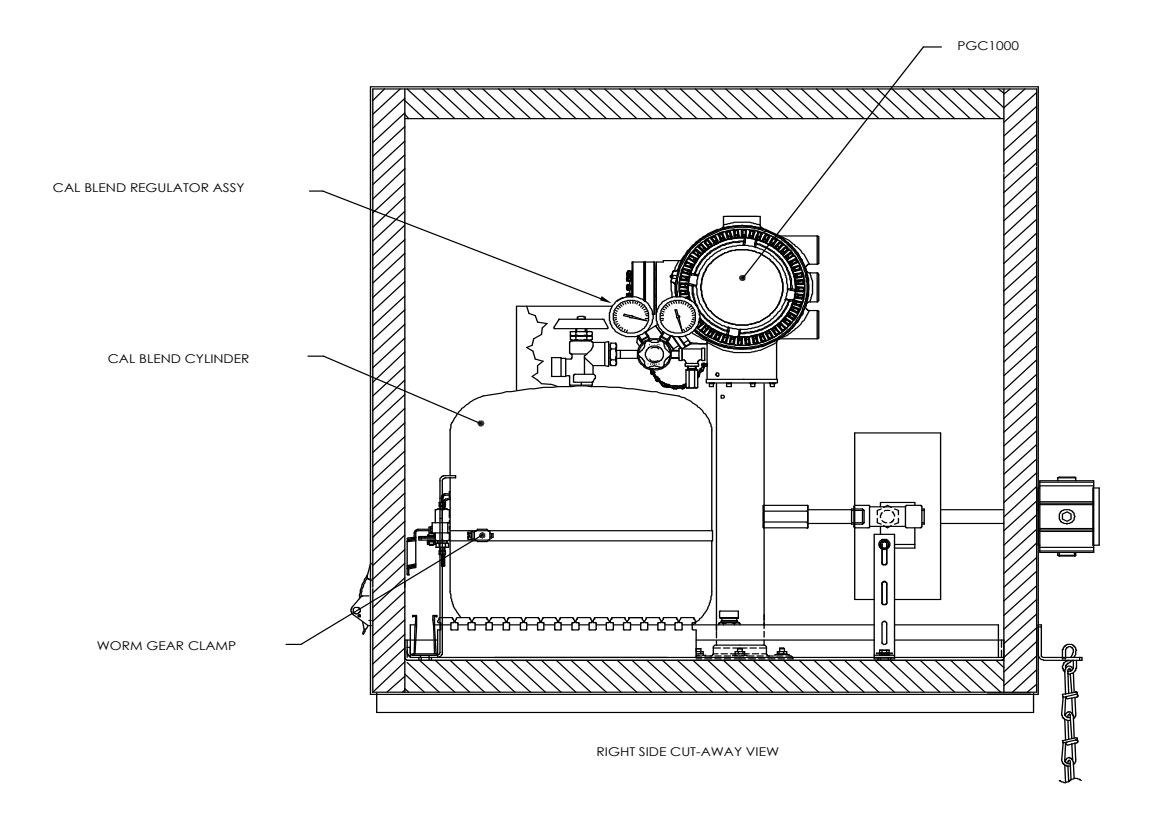

Figure 2-41 Calibration Bottle Location

# 2.21 ENC82S Calibration Gas Bottle Installation

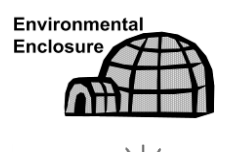

FYI

The calibration gas bottle mounting rack is used to hold the calibration gas bottle when located inside of the small environmental enclosure. Refer to Figure 2-42.

A gas regulator should be installed on each gas bottle.

## 2.21.1 Materials

- Strapping material (shipped with the environmental enclosure)
- Calibration gas blend bottle

#### 2.21.2 Instructions

- 1) Locate the bottle bracket and the bottle clamp in the left front area of the environmental enclosure (see Figure 2-42).
- 2) Loosen the worm drive clamp, if needed, so that the calibration bottle may be inserted through the clamp.
- **3)** Set the calibration bottle inside of the clamp, situated against the bottle bracket.
- **4)** Using a flat-blade screwdriver, turn the screw on the worm gear until the strap around bottle is snug.

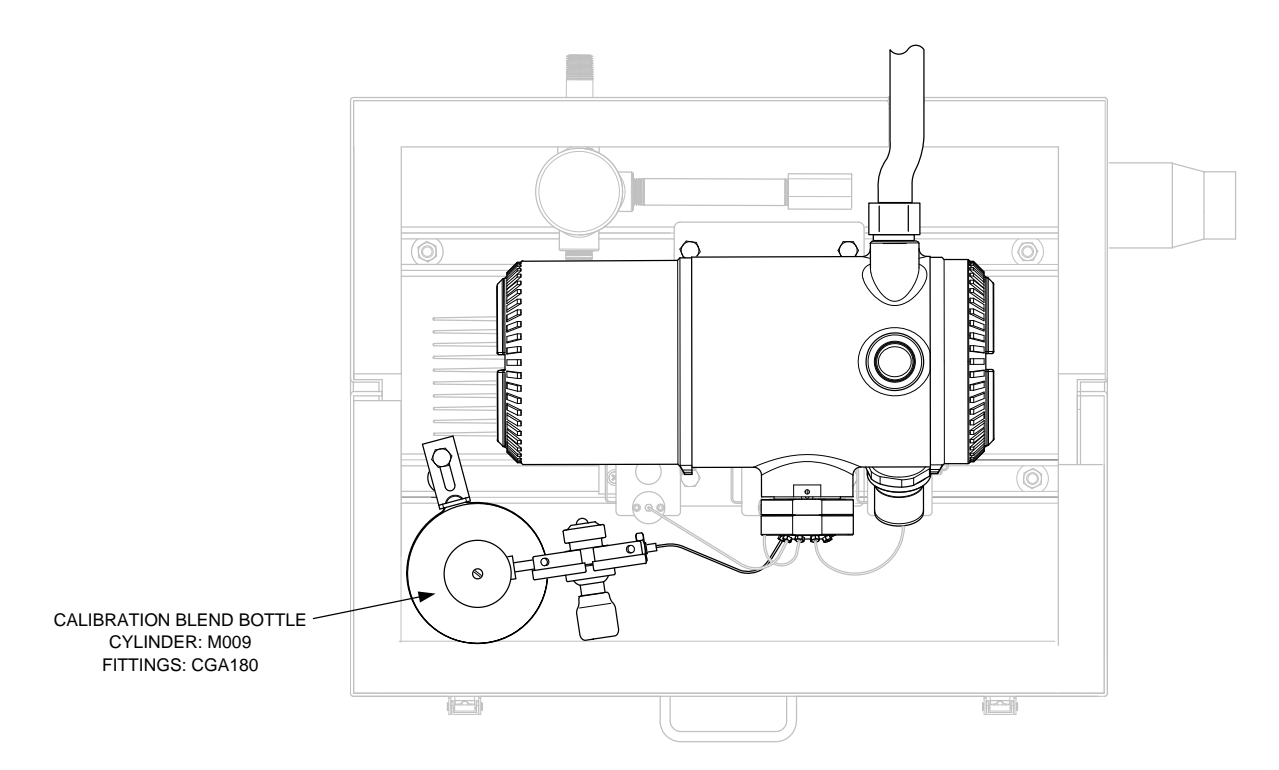

#### Figure 2-42 Calibration Bottle Location

## 2.22 Calibration Gas Regulator Installation

The following instructions are valid for all installations.

#### 2.22.1 Materials

- Calibration blend regulator assembly with low pressure switch (see Figure 2-43)
- Installed calibration gas bottle

#### 2.22.2 Instructions

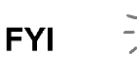

These instructions assume that the carrier gas bottle has previously been installed.

- 1) Remove the protective cap from the high pressure inlet, if required.
- 2) Insert the ferrule on the regulator high pressure inlet into the calibration gas bottle outlet.
- 3) Screw the nut onto the thread, and tighten.

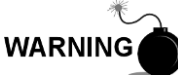

DO NOT connect the low pressure switch directly to the PGC1000 without a barrier.

**4)** Remove the J2 field wiring connector from the PGC1000 termination board that is located inside the rear of the enclosure (see Figure 2-44).

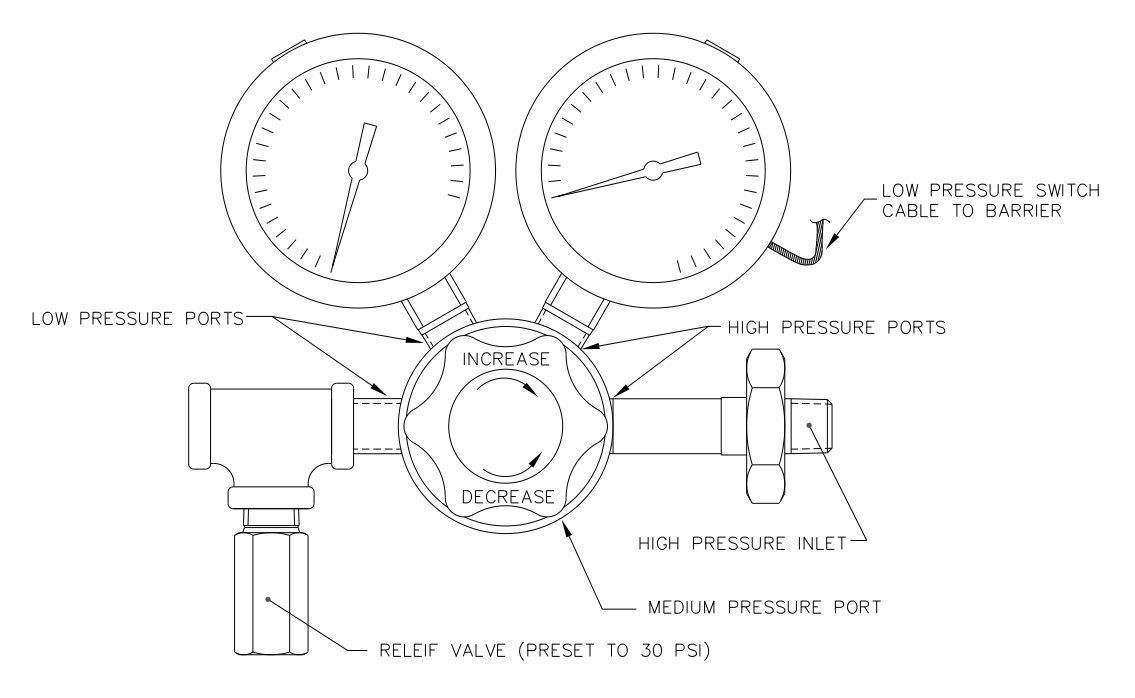

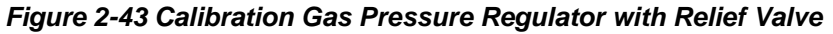

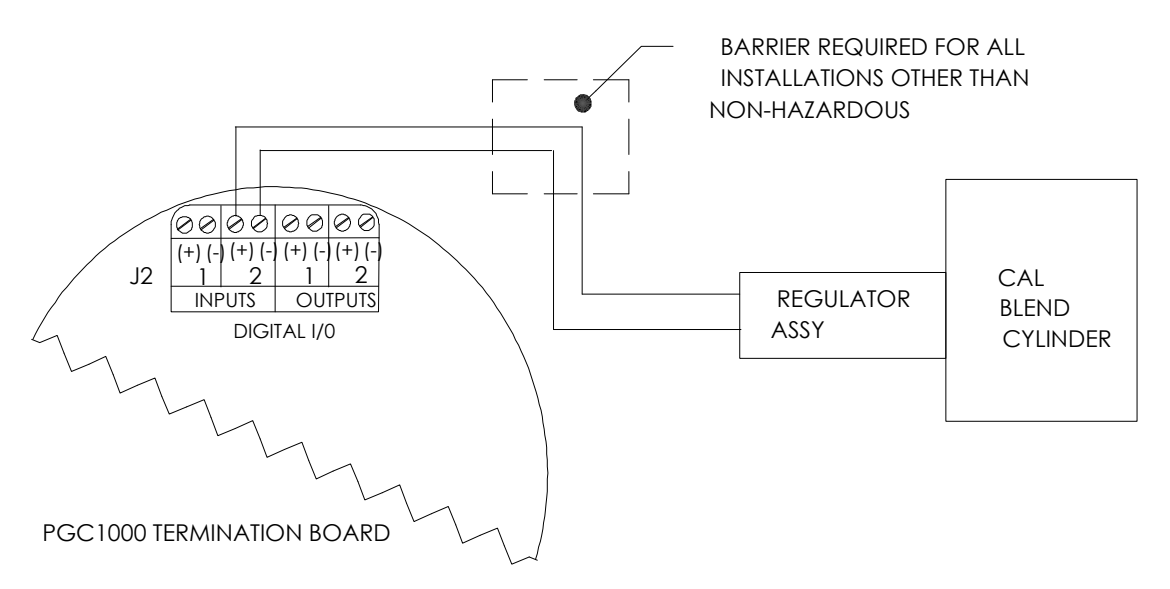

#### Figure 2-44 Calibration Blend Low Pressure Switch Wiring Instruction

- 5) Using a small, flat-blade screwdriver, loosen the DI2 pins 3 and 4.
- 6) Insert the red wire into the (+) terminal (Pin 3).
- 7) Retighten pin 3.
- 8) Insert the black wire into the (-) terminal (pin 4).
- 9) Retighten pin 4.
- **10)** Replace the termination connector in the J2 board connector.

# 2.23 Carrier Gas and Calibration Gas Connections

The following procedures describe the steps for connecting the external carrier gas and calibration gas lines from their respective regulators to the feed-through assembly on the PGC1000. They are applicable for both a process line and ENC82 installation.

#### 2.23.1 Materials

- Installed carrier gas pressure regulator
- 1/16" SST chromatography grade transport tubing (Amount to be determined by the technician and is based on the distance from the carrier gas bottle regulator to the sample input filter)
- Installed calibration gas pressure regulator
- 1/16" SST chromatography grade transport tubing (Amount to be determined by the technician and is based on the distance from the calibration gas bottle regulator to the sample input filter)
- Four (4) each 1/16" ferrule and nut
- Two (2) each 1/4" NPT to 1/16" reducer or other size, as determined from the carrier/calibration gas regulator

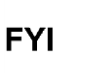

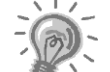

These instructions assume that the regulators and gas bottles have previously been installed.

#### 2.23.2 Instructions

- 1) Locate the carrier gas input port (CAR) on the PGC1000 feed-through assembly (see Figure 2-45).
- 2) Locate the <sup>1</sup>/<sub>4</sub>" low pressure output fitting on the installed pressure regulator.
- 3) Measure and cut the 1/16" SST tubing to the required length.
- 4) Make the necessary bends in the tubing to ease the installation of the tubing into the PGC1000 and the pressure regulator.

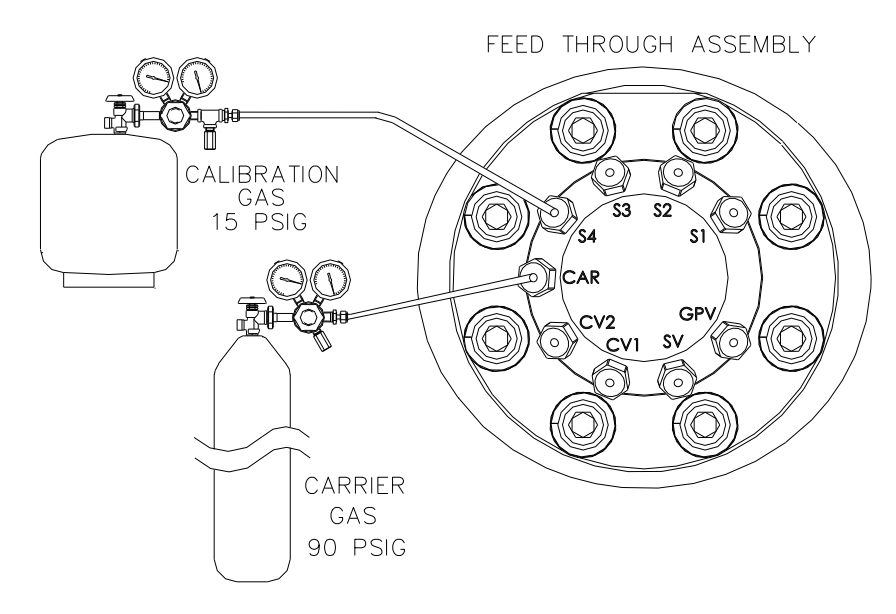

Figure 2-45 Carrier and Calibration Gas Connections

# 

Tube, ferrule and nut should always enter the connection at a right angle.

- 5) Install the reducer into the carrier gas regulator.
- 6) Insert the tube with the ferrule into the reducer/pressure regulator output fitting. Move the nut down onto the ferrule, screw onto the fitting and tighten.
- 7) Carrier gas pressure should be set at 90 PSIG.
- 8) Purge the air from the transport tubing by opening the shut-off valve. This is located on the regulator.

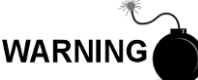

Follow the requirements of national and local codes when performing this purge.

- 9) Insert the tube with the ferrule into the CAR on the feed-through assembly. Move the Valco<sup>®</sup> nut down onto the ferrule, screw into the port and tighten.
- **10)** Determine the input port for the calibration gas (typically S4) on the PGC1000 feed-through assembly (see Figure 2-45).
- **11)** Locate the ¼" low pressure output fitting on the installed pressure regulator on the calibration gas bottle.
- 12) Measure and cut the 1/16" SST tubing to the required length.
- **13)** Make the necessary bends in the tubing to ease installation of the ferrule and tubing into the PGC1000 and pressure regulator.

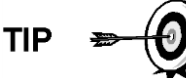

Tube, ferrule and nut should always enter the connection at a right angle.

- 14) Install the reducer into the calibration gas regulator, if required.
- **15)** Insert the tube with the ferrule into the reducer/pressure regulator output fitting. Move the nut down onto the ferrule, screw onto the fitting and tighten.
- 16) Calibration gas pressure should be set at 15 PSIG.
- **17)** Purge the air from the transport tubing by opening the shut-off valve. This is located on the regulator.

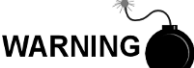

Follow the requirements of national and local codes when performing this purge.

**18)** Insert the tube with the ferrule into the calibration gas input port (S4) on the feed-through assembly. Move the Valco<sup>®</sup> nut down onto the ferrule, screw into the port and tighten.

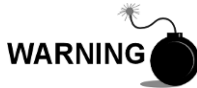

Leak test ALL gas connections when completed.

# 2.24 Vent Line Connections

The following procedure provides general steps for connecting the external vent lines from the respective output ports on the feed-through assembly. When the PGC1000 is installed in a ENC82, the sample vent line MUST vent outside of the

ENC82. Other installations may only require short lines. Please follow the requirements of national and local codes during this installation.

#### 2.24.1 Materials

- Four (4) each 1/16" ferrule and nut
- Four (4) each 1/16" SST vent tubing (supplied with PGC1000) or
- Four (4) each 1/16" SST tubing (Amount to be determined by the technician and is based on the distance from the PGC1000 to the external vent location)

#### 2.24.2 Instructions

- 1) Locate the gauge port vent (GPV), sample vent (SV), column vent 1 (CV1) and column vent 2 (CV2) ports on the PGC1000 feed-through assembly (see Figure 2-46). Remove the sealing screws for the vent ports.
- 2) Using the supplied vent tubing (if sufficient length) and ferrule, place the nut and ferrule onto the short end of the bent tubing. Insert the tubing and ferrule into one of the vent ports with the open end of the tubing pointing down. Move the Valco<sup>®</sup> nut down onto the ferrule, screw into the port and tighten.

If the vent tubing is not of sufficient length, measure and cut the new tubing (not supplied by ABB Totalflow). Make the necessary bends to install the tubing. Place the nut and ferrule onto the corresponding end of the tubing. Insert the tubing and ferrule into one of the vent ports. Be careful to keep the tubing horizontal with the open end of the tubing pointing down. Move the Valco<sup>®</sup> nut down onto ferrule, screw into the port and tighten.

3) Repeat step 2 for ALL other vents, as listed in step 1.

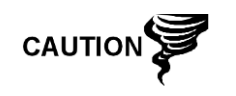

All four vents MUST be open to atmospheric pressure without back pressure. Position the vent tubing in a downward direction so that moisture does not accumulate in the tubing.

FEED THROUGH ASSEMBLY

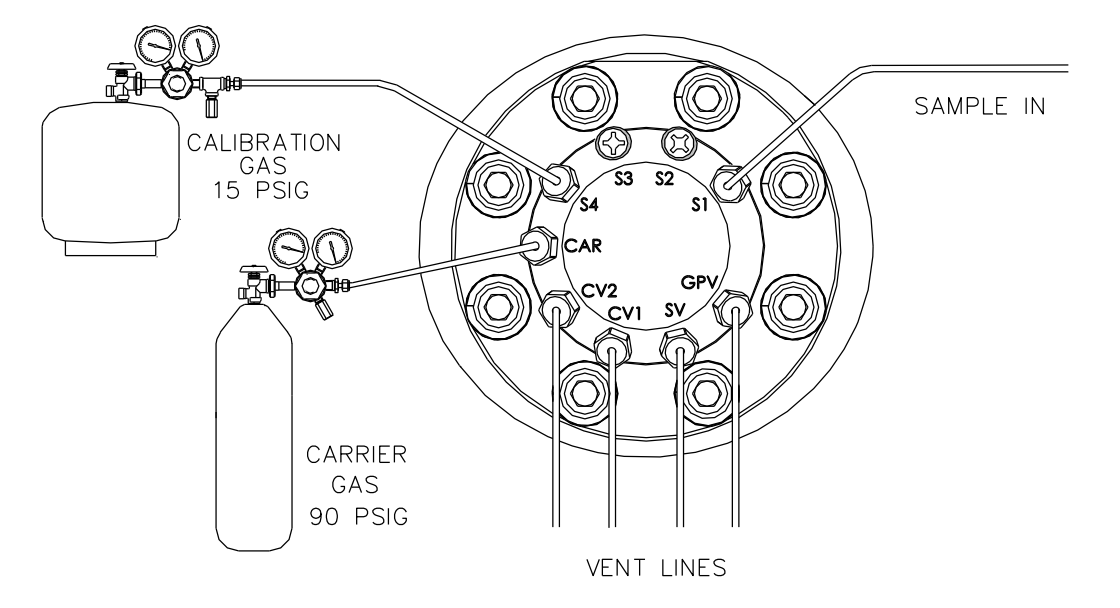

Figure 2-46 Vent Line Connections on Feed-Through Assembly
# 2.25 ENC82L Optional Catalytic Heater Installation

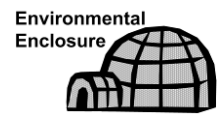

The following procedures describe the steps for installing a catalytic heater for the environmental enclosure.

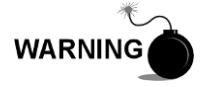

Verify the heater and fittings are approved for the classification rating of the area of installation.

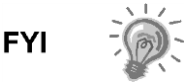

These instructions are only applicable to the large environmental enclosure. In the small environmental enclosure, the catalytic heater is already installed.

### 2.25.1 Materials

- Catalytic heater (installed at factory)
- Thermostat assembly with temperature probe
- Regulator assembly with shut-off
- T-assembly
- Tubing
- Filter/Drain assembly
- Temperature probe mounting clip
- Teflon<sup>®</sup> tape
- 1⁄4" male pipe connection from external gas source to catalytic heater. Materials for gas source are not provided by ABB Totalflow. Quantities and materials are to be determined by the technician and are based on installation and local codes.
- DC power source wiring. Materials for the external power source for electrical preheat wiring are not provided by ABB Totalflow. Quantities and materials are to be determined by the technician and are based on installation and local codes.

#### 2.25.2 Instructions

- 1) Locate the installed catalytic heater on the rear of the environmental enclosure (see Figure 2-47).
- 2) Remove the protective end cap from the catalytic heater input fitting, if required.
- **3)** Apply Teflon<sup>®</sup> tape to the threads at the male end of the T-assembly (see Figure 2-48).
- 4) Screw the threaded end of the T-assembly into the ¼" female fitting located on the factory-installed catalytic heater. This is accomplished by turning the entire assembly clockwise until tight (see Figure 2-49).

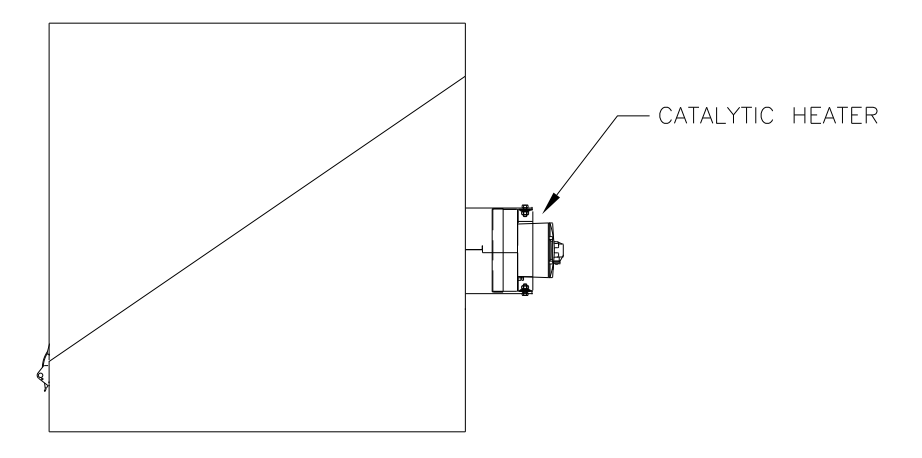

Figure 2-47 Catalytic Heater Option in Environmental Enclosure

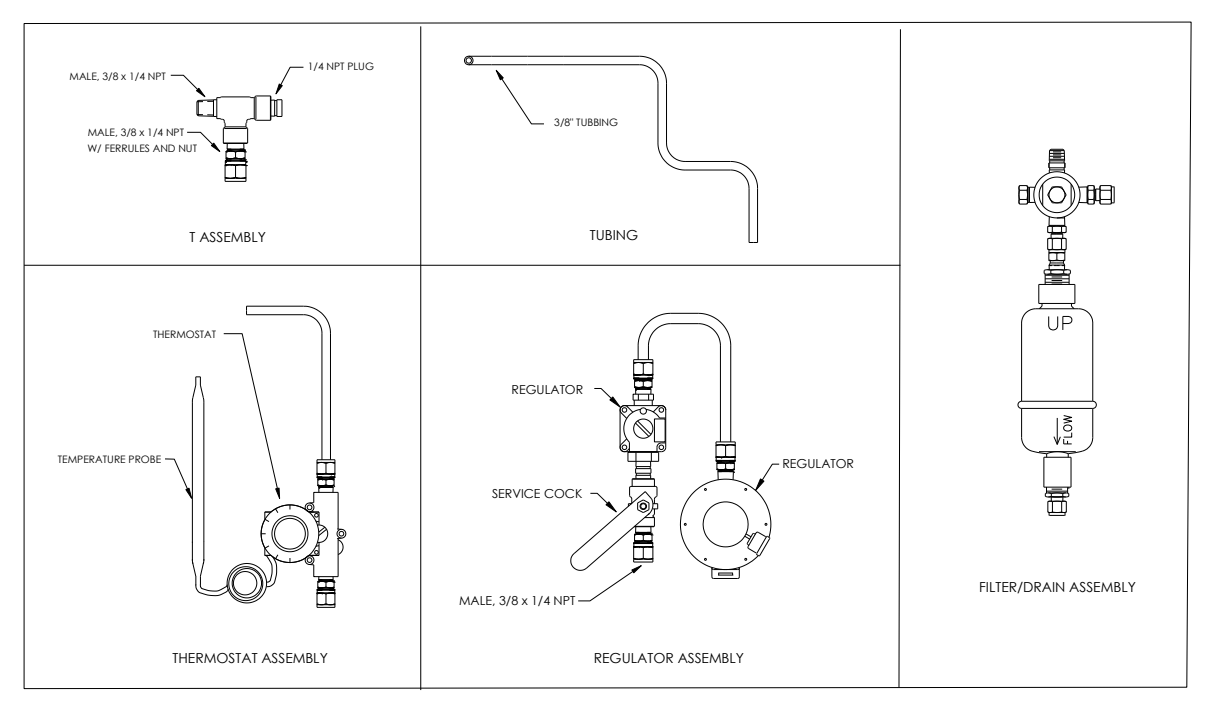

Figure 2-48 Catalytic Heater Assemblies

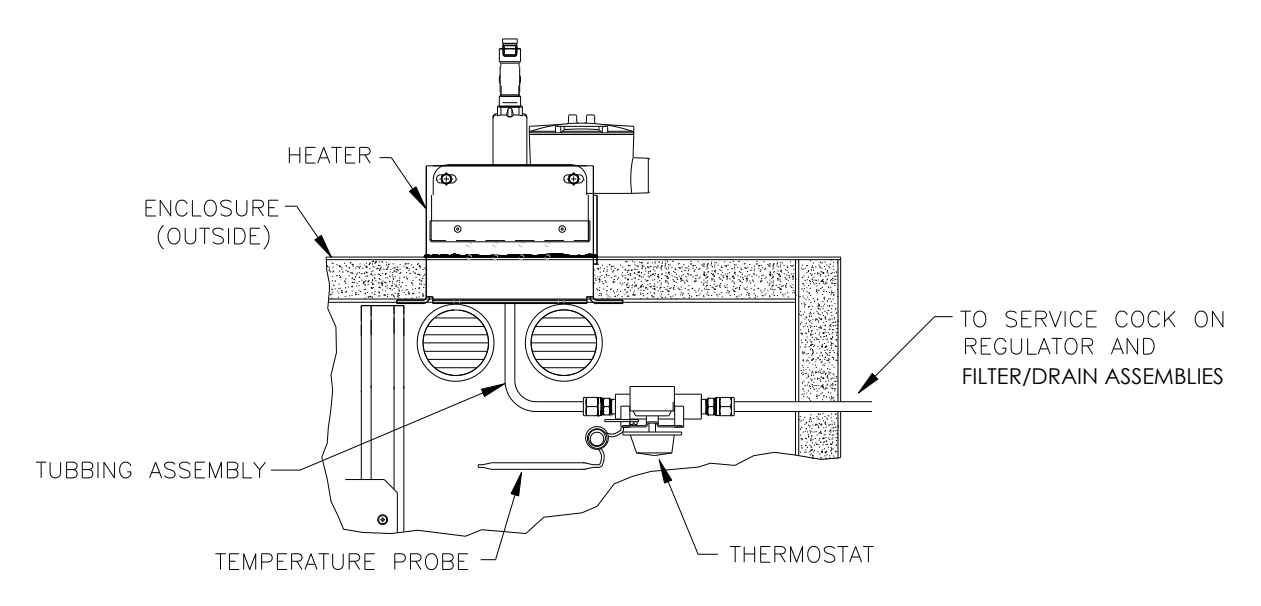

Figure 2-49 Thermostat Assembly Installed

- **5)** Screw the threaded end of the T-assembly into the ¼" female fitting located on the factory installed catalytic heater. This is accomplished by turning the entire assembly clockwise until tight (see Figure 2-50).
- 6) Remove the ferrules and nut from the bottom of the T-assembly. Apply Teflon<sup>®</sup> tape to the threads.
- 7) Insert the short, bent end of the 3/8" tubing closest to the longest straight portion of the tubing and then through hole located below the catalytic heater.

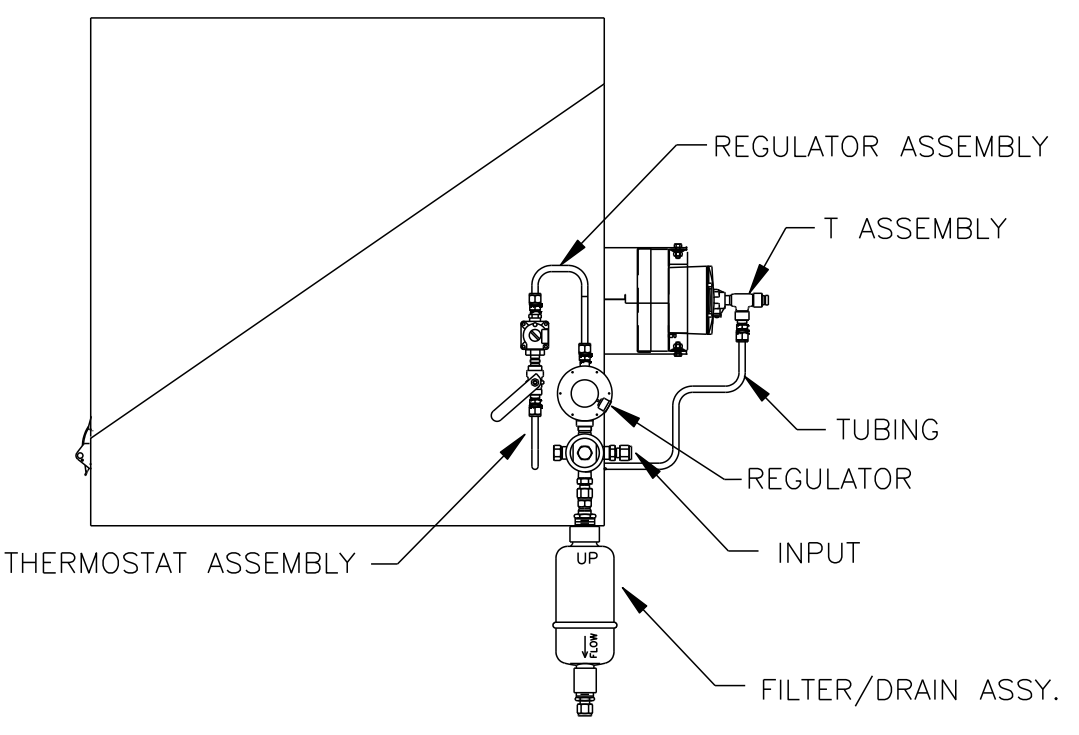

Figure 2-50 Regulator and Filter/Drain Assembly Installed

- 8) Place the nut, front ferrule and back ferrule onto the opposite end of the tubing. Position so that the ferrules and nut screw onto the bottom of T-assembly. Screw nut until tight.
- **9)** Remove the ferrules and nut from the thermostat end of the thermostat assembly. Apply Teflon<sup>®</sup> tape to the threads.
- **10)** Insert the tube end of the thermostat assembly through the exterior wall on the side of the enclosure (see Figure 2-50).
- **11)** Place the nut, front ferrule and back ferrule onto the end of the 3/8" bent tubing inside of the enclosure. Position the thermostat assembly so that the nut and ferrules screw onto the thermostat assembly.
- **12)** Remove the ferrules and nut from the end of the regulator assembly closest to the service cock. Apply Teflon<sup>®</sup> tape to the threads.
- **13)** Place the nut, front ferrule and back ferrule onto the end of the thermostat assembly that is protruding from the enclosure.
- 14) Hold the regulator assembly with the curved tubing up above the protruding tubing. Screw the ferrules and nut onto the nipple (see Figure 2-50).
- 15) Apply Teflon<sup>®</sup> tape to the port one nipple on the filter/drain assembly.
- **16)** Insert the port one nipple on the filter/drain assembly into the output port on the regulator. Upon completion, tighten the nut.
- **17)** Gently uncoil the temperature probe capillary tubing from the thermostat, and insert through the hole that is located below the thermostatic gas valve. Be careful to not crimp or make sharp bends in the capillary tubing (see Figure 2-51).
- **18)** Remove the mounting screw and washers from right rear PGC1000 mounting bracket (see Figure 2-51).

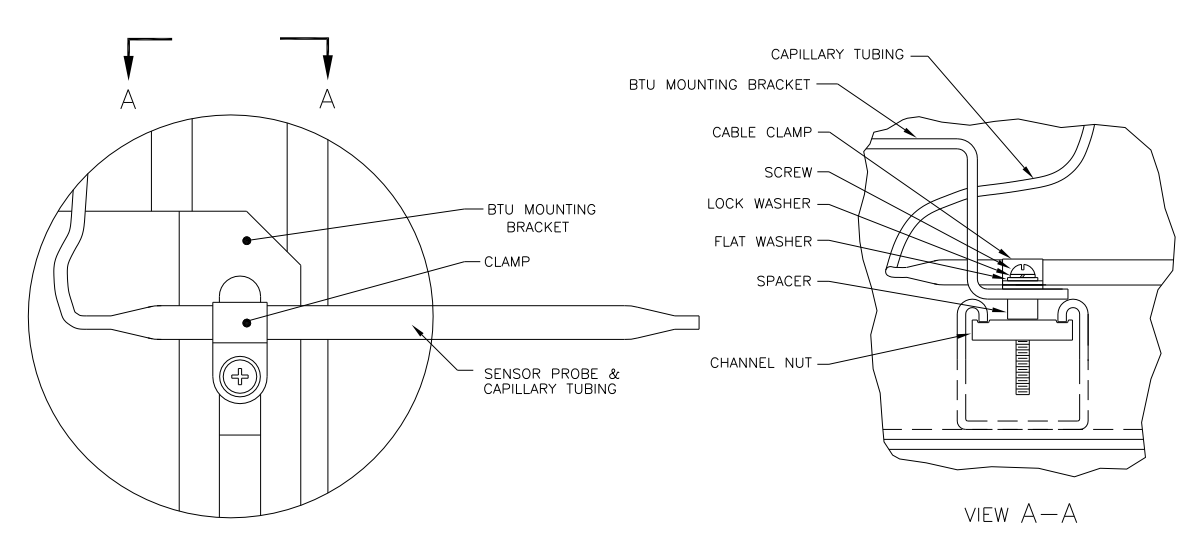

Figure 2-51 Temperature Probe Installation

- **19)** Insert the screw with the washers still in place through the hole located on the mounting clip, and re-insert through the mounting bracket into the channel nut (see Figure 2-51).
- **20)** Position the probe underneath the mounting clip. Tighten the screw into the channel nut to hold the probe in place.

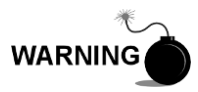

The technician responsible for installing the gas supply should follow local and national codes.

**21)** Using the regulator manufacturer's instructions supplied with regulator, make the external gas connections.

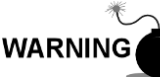

The technician responsible for installing the power supply should follow local and national codes.

**22)** Using the wiring instructions shown in Figure 2-52 and the manufacturer's instructions enclosed with heater, make the external connections.

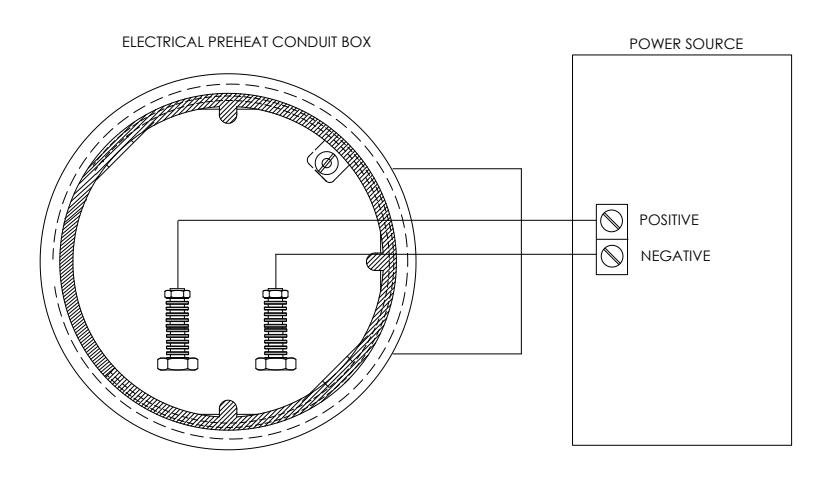

Figure 2-52 Electrical Pre-Heater Wiring Instructions

### 2.26 ENC82S Optional Catalytic Heater Installation

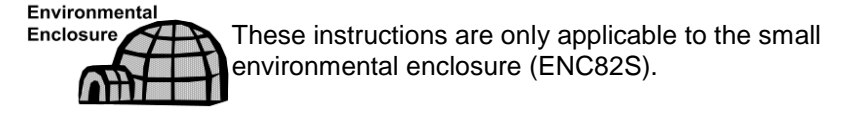

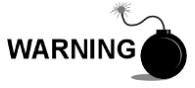

Verify the heater and fittings are approved for the classification rating of the area of installation.

If the optional catalytic heater is configured for the small environmental enclosure, external gas connections, electrical pre-heater wiring and installation of the filter drain kit are the only things required.

### 2.26.1 Materials

- Teflon<sup>®</sup> tape
- 1⁄4" male pipe connection from external gas source to catalytic heater. Materials for the gas source are not provided by ABB Totalflow. Quantities and materials are to be determined by the technician and are based on installation and local codes.
- DC power source wiring. Materials for the external power source for the electrical preheat wiring are not provided by ABB Totalflow. Quantities and materials are to be determined by the technician and are based on installation and local codes.

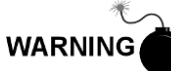

The technician responsible for installing the gas supply should follow local and national codes.

- 1) Using the regulator manufacturer's instructions supplied with regulator, make the external gas connections.
- 2) Apply Teflon<sup>®</sup> tape to the port one nipple on the filter/drain assembly.
- **3)** Insert the port one nipple on the filter/drain assembly into the output port on the regulator. Tighten the nut (see Figure 2-53).

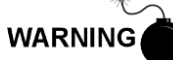

The technician responsible for installing the power supply should follow local and national codes.

4) Using the wiring instructions shown in Figure 2-52 and the manufacturer's instructions enclosed with heater, make the external connections.

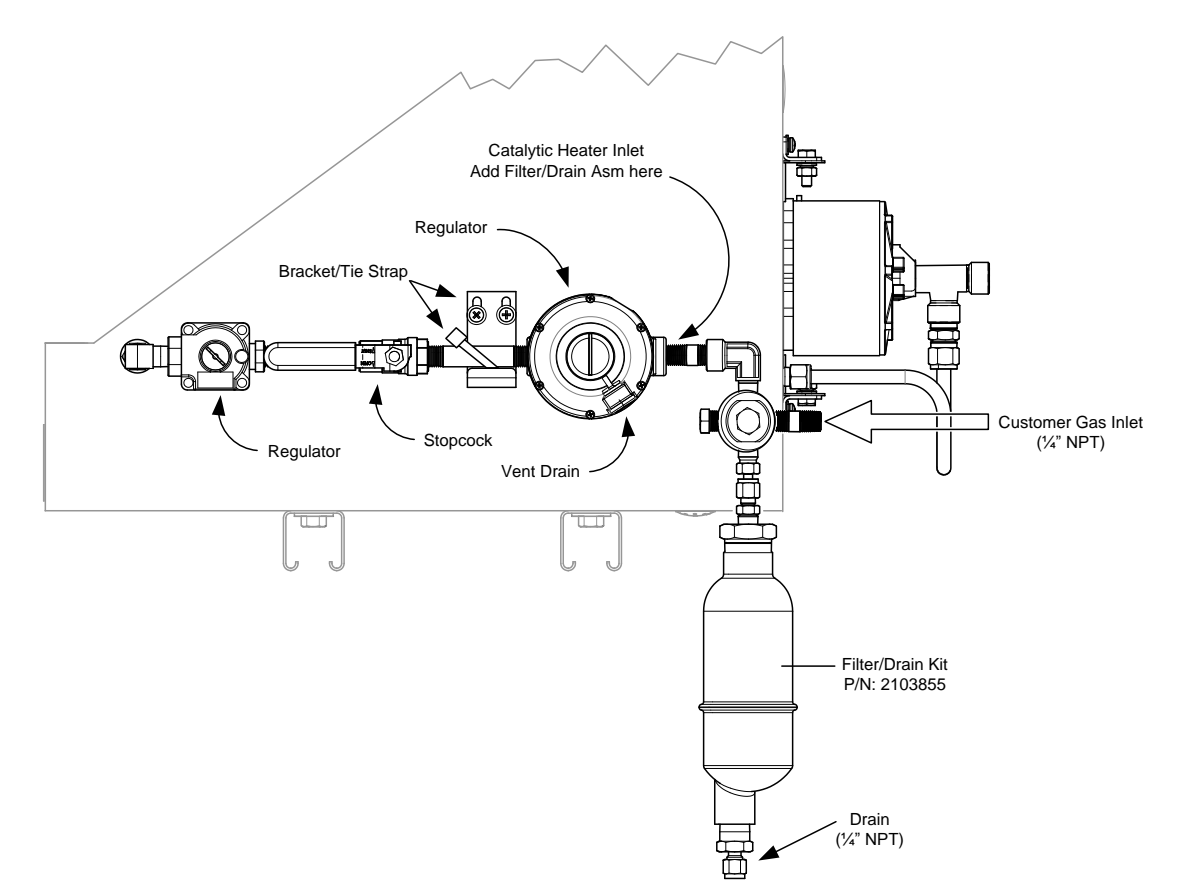

Figure 2-53 ENC82S Filter/Drain Assembly Installation

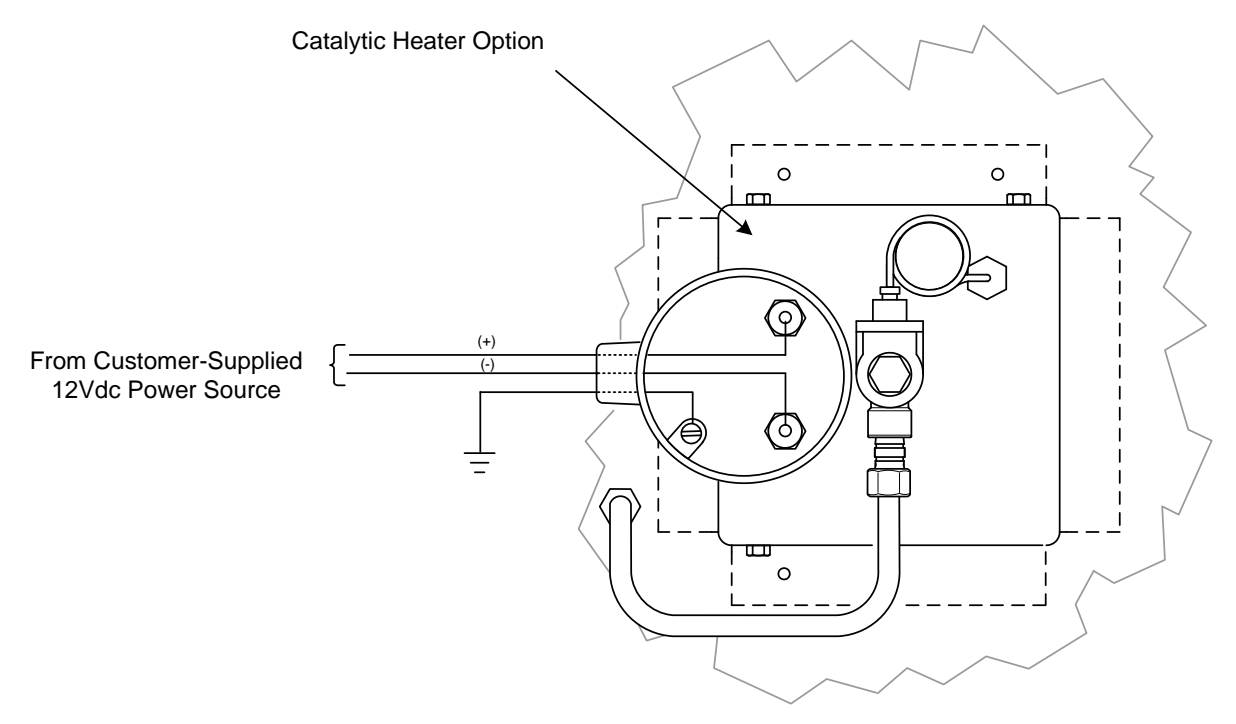

Figure 2-54 ENC82S Catalytic Heater Pre-Heat Wiring

# 2.27 ENC82 Optional Electric Heater Installation

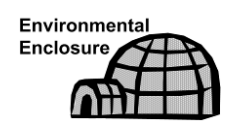

The following procedures describe the steps for wiring an electric heater for the environmental enclosure.

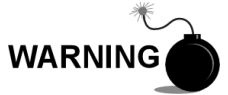

Verify the heater and fittings are approved for the classification rating of the area of installation.

### 2.27.1 Materials

- Electric heater option (Factory Installed. See Figure 2-55 and Figure 2-56).
- AC power source wiring. Materials for external power source for electric heater wiring are not provided by ABB Totalflow. Quantities and materials are to be determined by the technician and are based on installation and local codes.

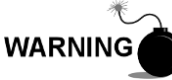

The technician responsible for installing the power supply should follow local codes.

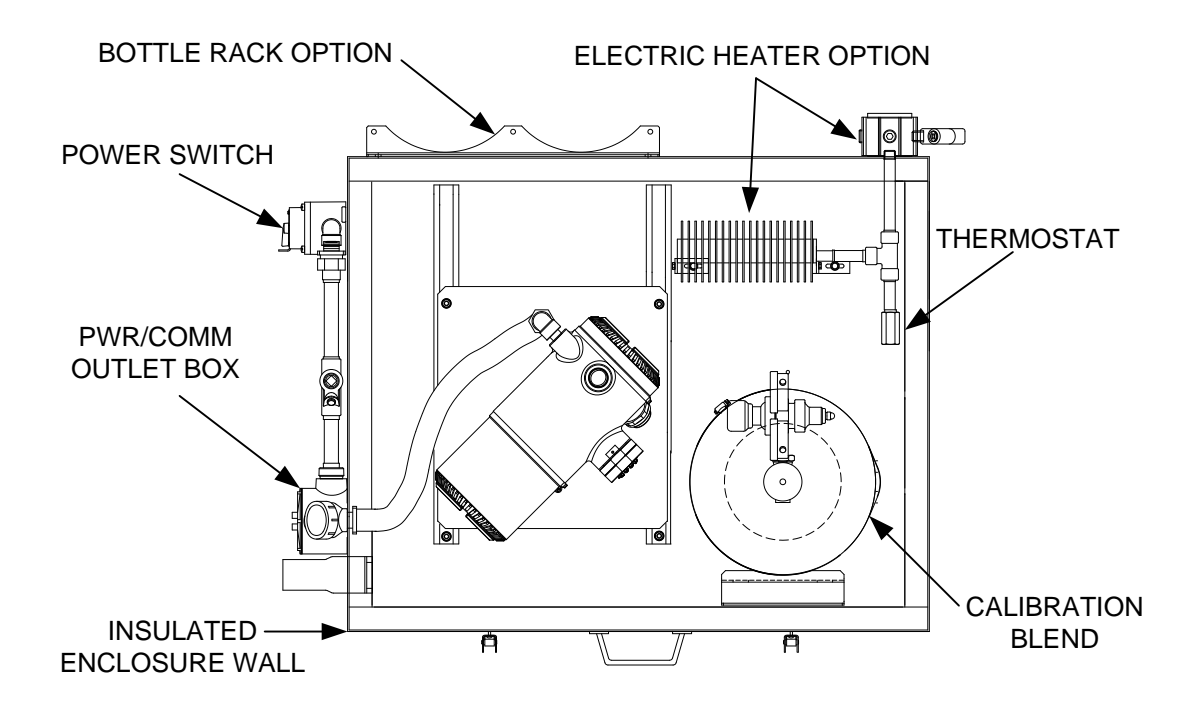

Figure 2-55 ENC82L Electric Heater Installed in Enclosure

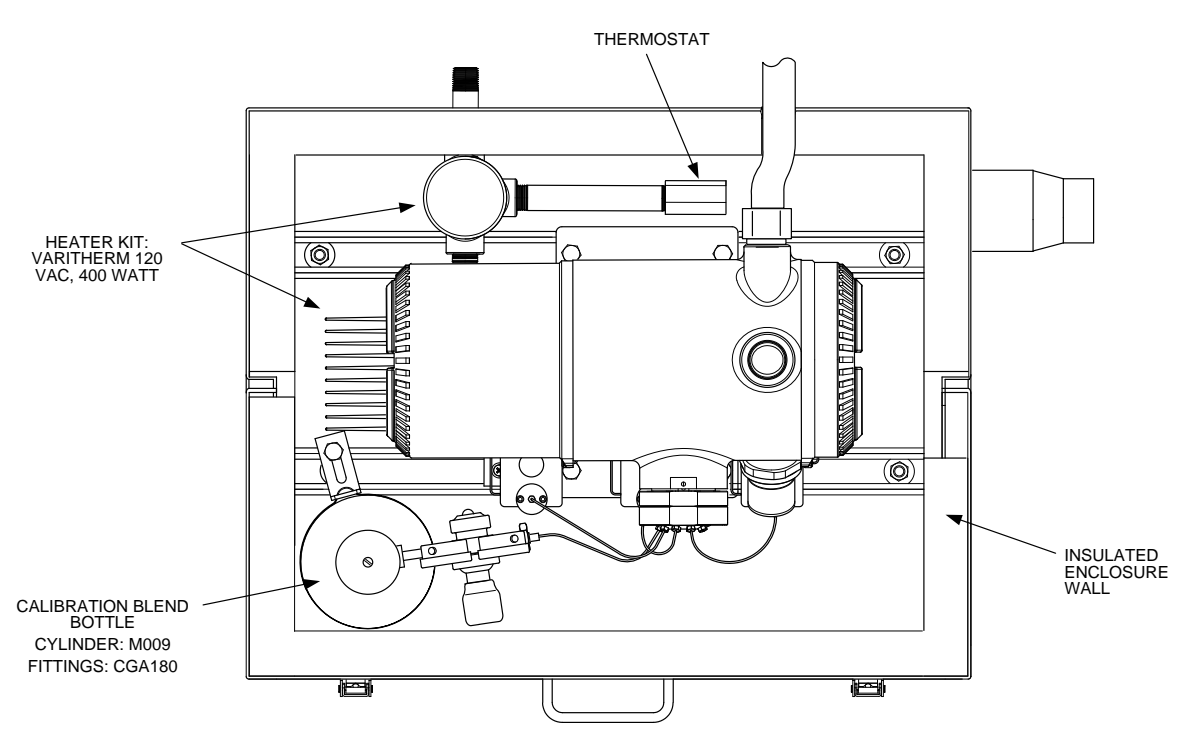

Figure 2-56 ENC82S Electric Heater Installed in Enclosure

### 2.27.2 Instructions

1) Using the wiring instructions shown in Figure 2-57 or the manufacturer's instructions enclosed with the heater, make the external connections.

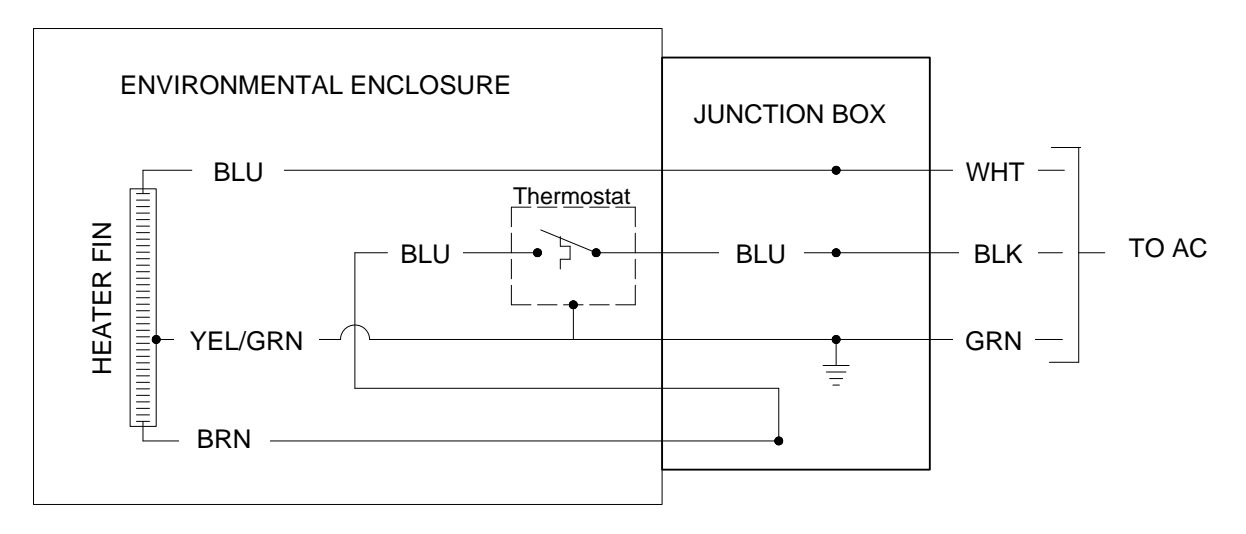

Figure 2-57 ENC82L Electric Heater Option Wiring Instructions

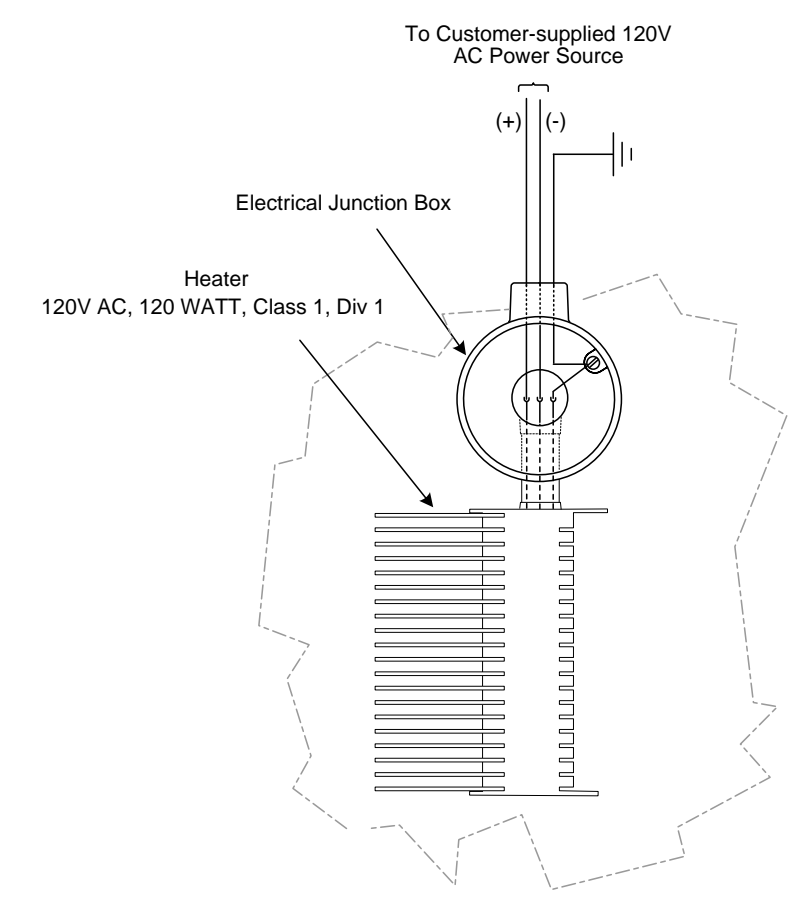

Figure 2-58 ENC82S Electric Heater Option Wiring Instructions

# 2.28 Sealing Environmental Enclosure

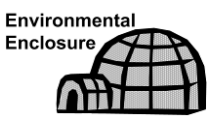

When all sample and vent tubing has been installed and leak tested, the sample boot must be sealed. The following procedures describe the steps for sealing the environmental enclosure.

### 2.28.1 Customer Supplied Materials

• Aerosol insulating foam

### 2.28.2 Instructions

1) When all sample and vent connections are complete, apply aerosol insulating foam from inside the enclosure. The user needs to ensure that they are pointing toward the outside of boot. Make sure that the overspray falls outside the enclosure.

### 2.29 Optional Equipment Enclosure Installation

If the optional equipment enclosure is used, it may be configured to include other options including, but not limited to, a battery pack to provide reserve power to the PGC1000, communication equipment, solar power charger and additional I/O.

Three enclosures are commonly used for the PGC1000 installation: the 6200, 6700 or 6800 enclosures. The unit may be mounted on a 2" pipe or mounted on a flat surface such as a wall.

If configured, the battery and solar panel are packed and shipped separately from the enclosure.

Before beginning, review the procedures and the materials required for the installation. Inspect all power cables where they terminate and the connector for breakage.

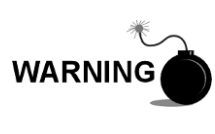

The optional equipment enclosure may be approved for classified hazardous locations or potentially explosive atmospheres. Verify the rating listed on the unit tag, and install per the referenced control drawing. Be sure to follow the requirements of national and local codes when installing the optional equipment enclosure.

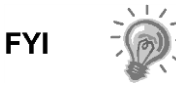

If using a battery(s) to power the device, ensure that the mounting method is capable of supporting the weight of the complete installation.

#### 2.29.1 6200 Enclosure

The 6200 enclosure can accommodate the following equipment:

- Power supply kit for 6200
  - 110/240 Volt to 12 Vdc
  - 110/240 Volt to 24 Vdc

The 6200 installation will be for AC and 24 Vdc sites. There is no battery-backed option in this installation.

#### 2.29.2 6700 Enclosure

The 6700 enclosure can accommodate the following:

- Power supply kit
  - 120/240 Vac / 12 Vdc power supply
  - 110/240 Volt to 12 Vdc
  - 110/240 Volt to 24 Vdc

### 2.29.3 6800 Enclosure

The 6800 enclosure can accommodate the following:

- Solar panel power option (12 or 24 Vdc option)
- 115/230 Vac UPS power option (24 Vdc systems only)

#### 2.29.4 Location

Mount the enclosure on a nearby wall, panel or pole. Make sure that the approved conduit can be installed between the power supply's enclosure and the PGC1000. Avoid obstructions.

### 2.29.5 Pipe-Mount Instructions

The enclosure mounting brackets and fastening hardware are supplied with the unit. The user must provide a 2" pipe of suitable length (see Figure 2-59).

If a charging source such as a solar panel is preferred, this procedure may be adapted to mount the solar panel on the upper portion of the pipe.

The instructions assume the mounting pipe has been previously installed. If not, refer to the previous installation sections within this chapter for either free-standing pipe installation or pipe-saddle installation.

- 1) When the unit is received, unpack and inspect all components for evidence of damage. Report damage to the shipping carrier and to ABB Totalflow's service department.
- 2) Using instructions supplied with mounting kit, attach the bracket to the back of the enclosure unit.
- Position the unit on the 2" mounting pipe, and secure in place with two Ubolts, split washers, flat washers and two bolts (see Figure 2-59, Figure 2-60 and Figure 2-61).

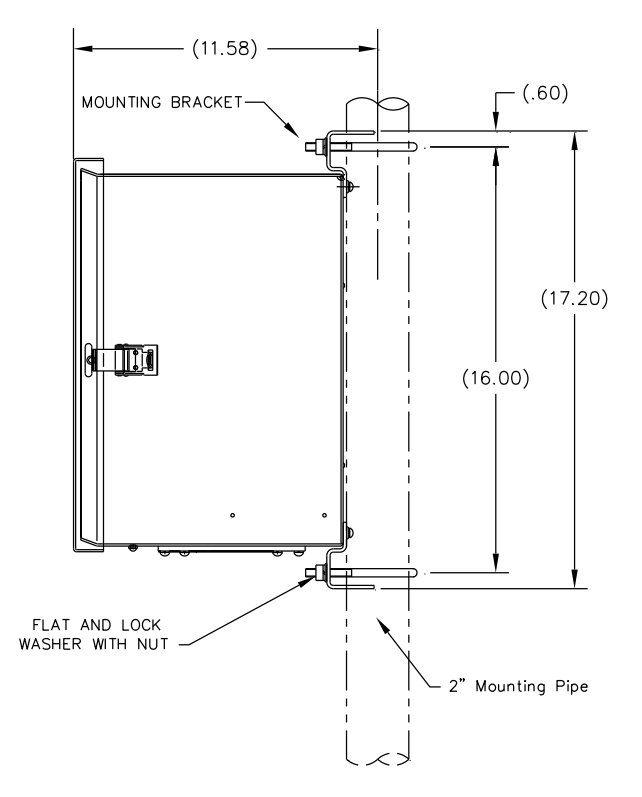

Figure 2-59 6200 Enclosure Pipe-Mounting Installation

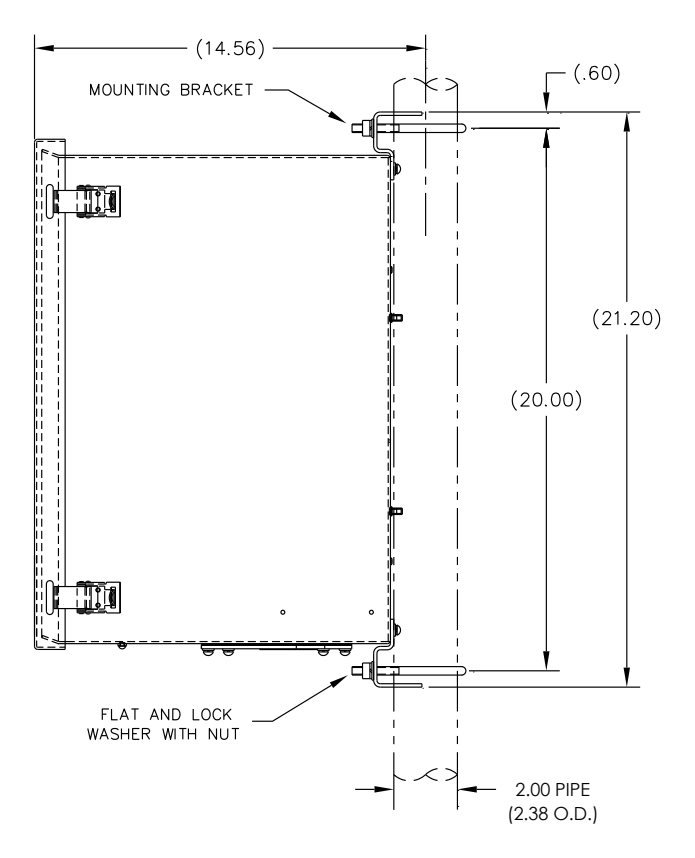

Figure 2-60 6700 Enclosure Pipe-Mounting Installation

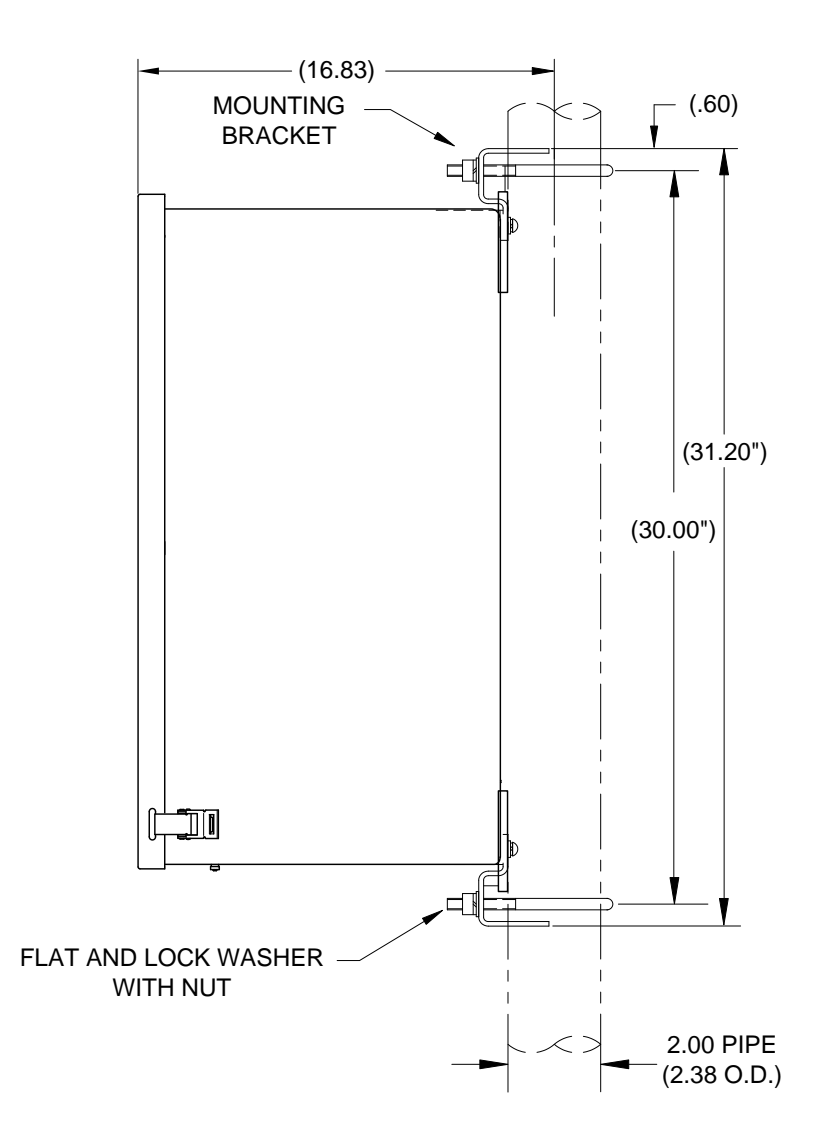

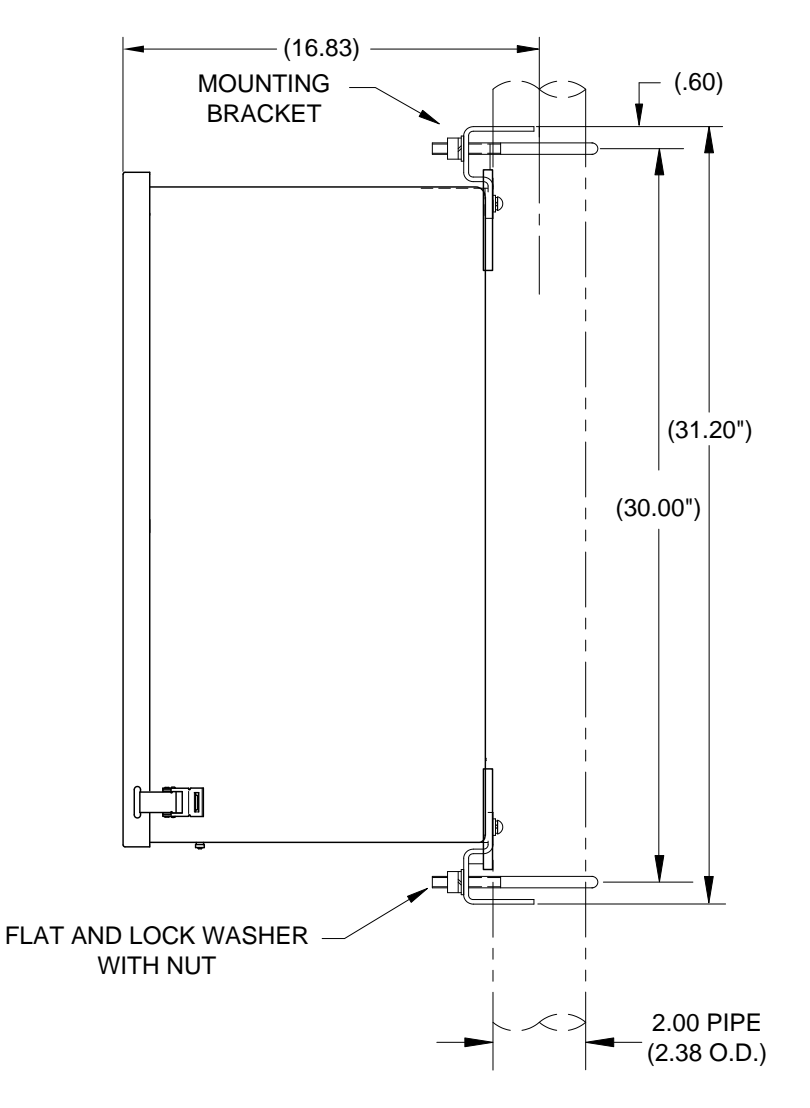

Figure 2-61 6800 Enclosure Pipe-Mounting Installation

### 2.29.6 Wall-Mount Instructions

Before beginning, review the procedures and the materials required for installation. A typical installation should be similar to Figure 2-62, Figure 2-63 and Figure 2-64.

Enclosure mounting brackets and fastening hardware are supplied with the unit.

- 1) When the unit is received, unpack and inspect all components for evidence of damage. Report damage to the shipping carrier and to ABB Totalflow's service department.
- **2)** Using instructions supplied with the mounting kit, attach the bracket to the back of the enclosure unit.
- 3) Prepare the wall surface for mounting, and mount the enclosure to the wall.

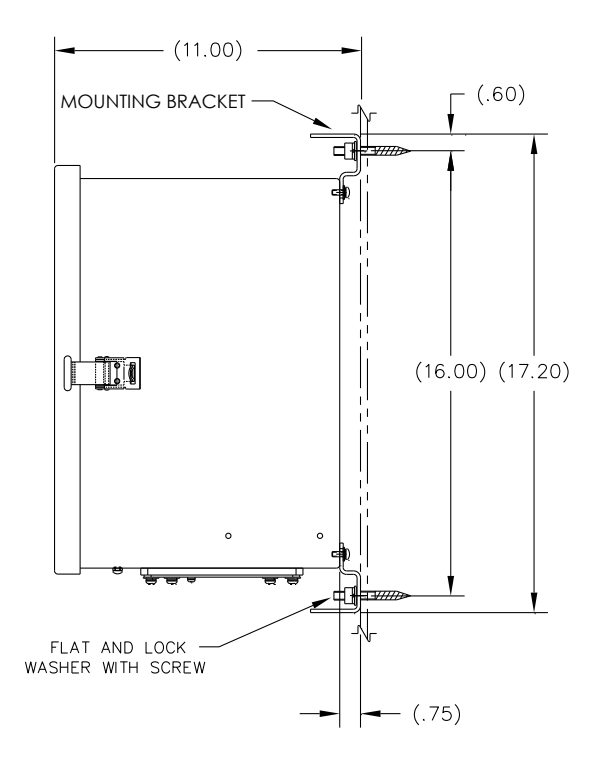

Figure 2-62 6200 Enclosure Wall-Mounted Installation

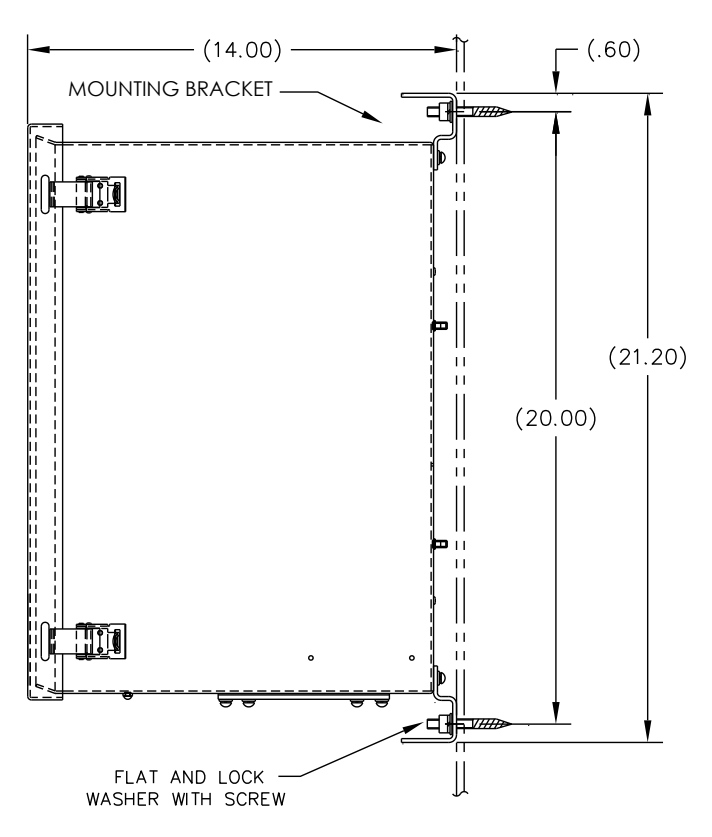

Figure 2-63 6700 Enclosure Wall-Mounted Installation

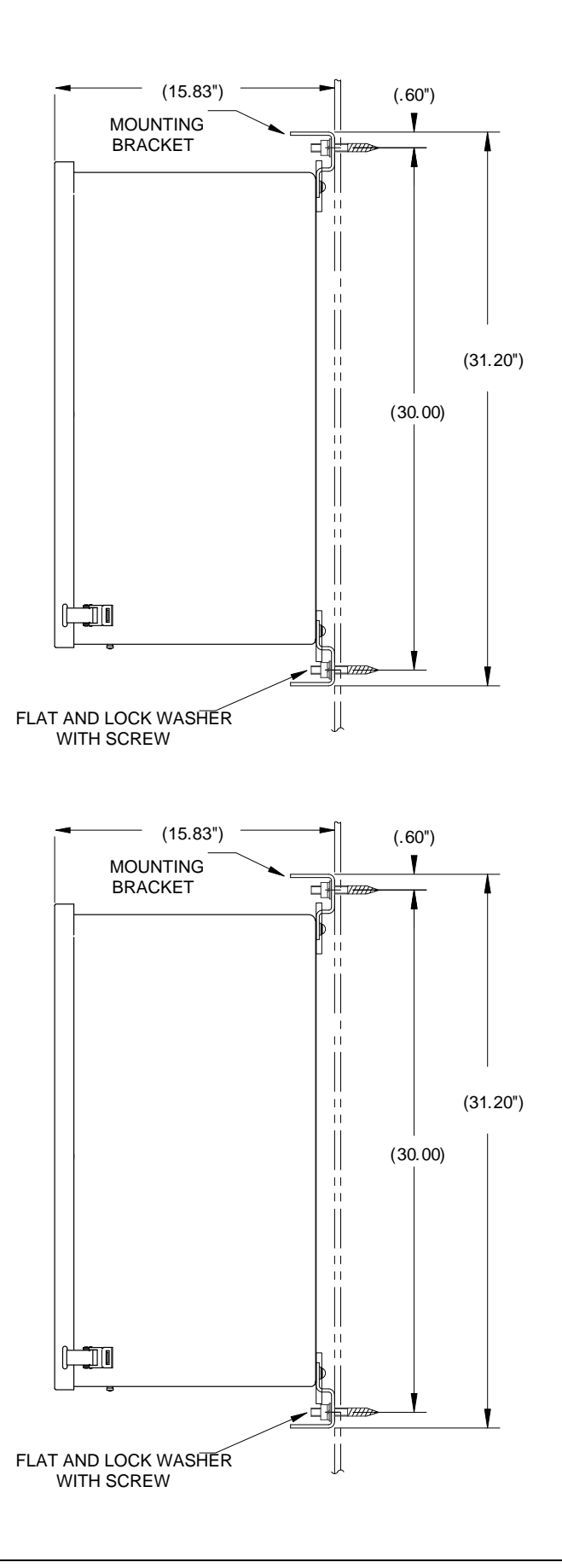

### Figure 2-64 6800 Enclosure Wall-Mounted Installation

# 2.30 115/230 Vac UPS Power Pack (24 Vdc Systems)

Before beginning, review the procedures and the materials required for installation.

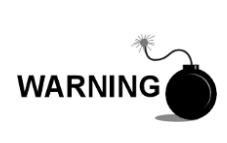

This power pack may be approved for classified hazardous locations or potentially explosive atmospheres. Verify the rating listed on the unit tag, and install per the referenced control drawing. Be sure to follow the requirements of national and local codes when installing the power pack.

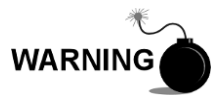

Installation must be performed by person(s) qualified for the type and area of installation according to national and local codes.

#### 2.30.1 Instructions

- 1) If configured, the optional equipment unit should contain an installed power pack. The optional equipment enclosure should be installed using the previous instructions within this chapter.
- 2) Remove the necessary plugs from the side of the enclosure to install the rigid conduit.
- 3) Pipe the conduit and associated AC wiring into the enclosure.

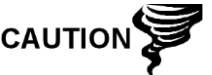

Please review the Grounding the PGC1000 section in Chapter 1 - System Description before making power connections.

- **4)** Using the wiring instructions in Figure 2-65, make the field connections from the 115 Vac hot and neutral or the two hot wires for 230 Vac as shown in the wiring instructions.
- 5) Pipe the conduit and associated DC wiring from the PGC1000 into the power pack enclosure. See Table 1–4 in Chapter 1 for wire sizes.
- 6) Remove the J1 connector from the PGC1000 termination board. Using the wiring instructions in Figure 2-65, make field connections from the power pack wire to the J1 connector (+) pin. Connect the ground wire to the J1 connector (-) pin. DO NOT re-insert the J1 connector to the termination board.
- 7) Move to the Battery Pack Installation section later in this chapter.
- 8) Move to the DC Power Installation section later in this chapter.

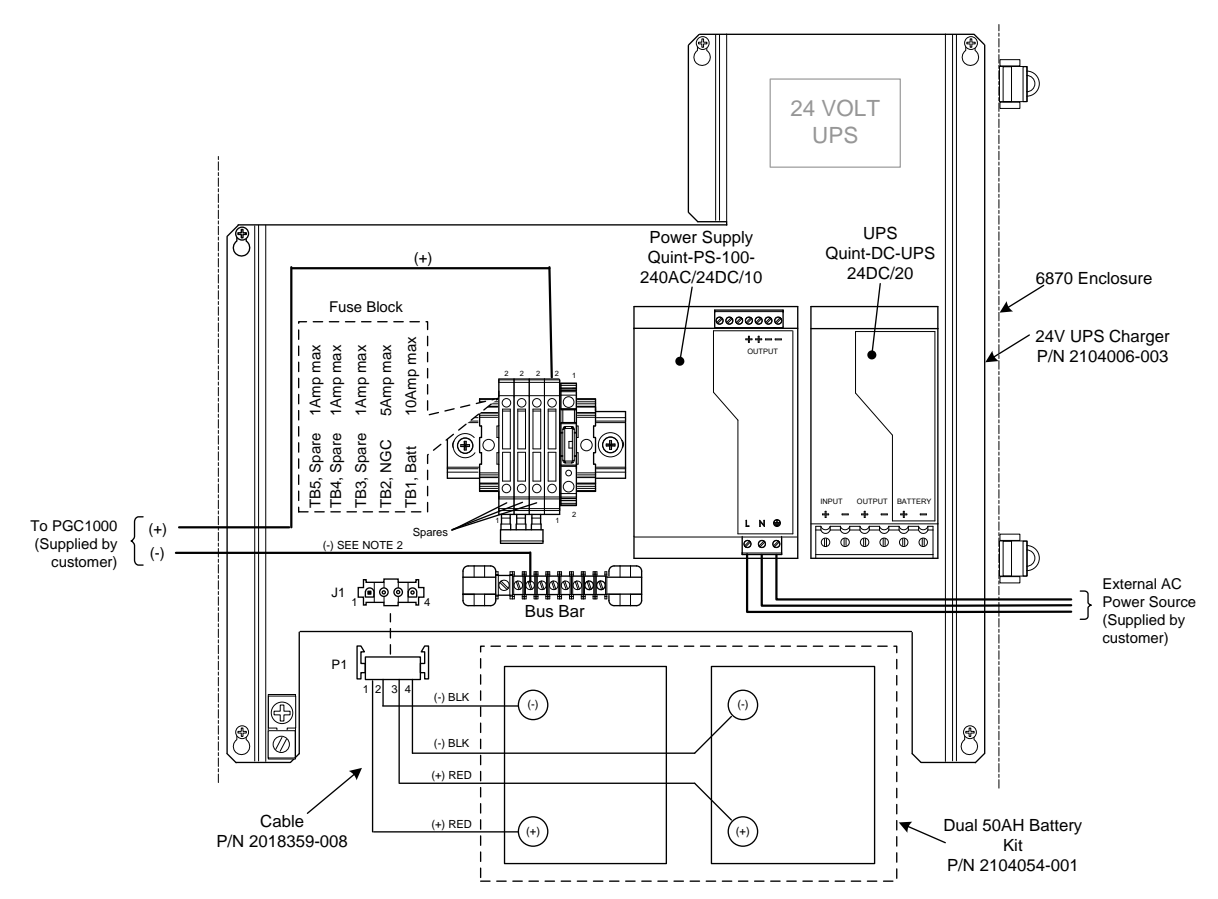

Figure 2-65 115/230 Vac UPS Power Pack Option

# 2.31 115/230 Vac to 12 Vdc Explosion-Proof Power Supply Installation

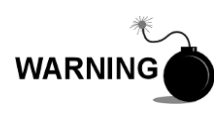

The power supply may be approved for classified hazardous locations or potentially explosive atmospheres. Verify the rating listed on the unit tag, and install per the referenced control drawing. Be sure to follow the requirements of the national and local codes when installing the power supply.

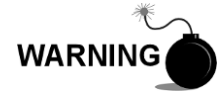

Installation must be performed by person(s) qualified for the type and area of installation according to national and local codes.

### 2.31.1 Customer Supplied Materials

- Plastic cable ties
- AC wiring. Please refer to the cable recommendation charts in Chapter 1 (see Table 1–3 and Table 1–4).
- Explosion-proof conduit with fittings and poured seals or approved explosionproof/flame-proof, flexible cable with fittings according to the requirements of the national and local codes.

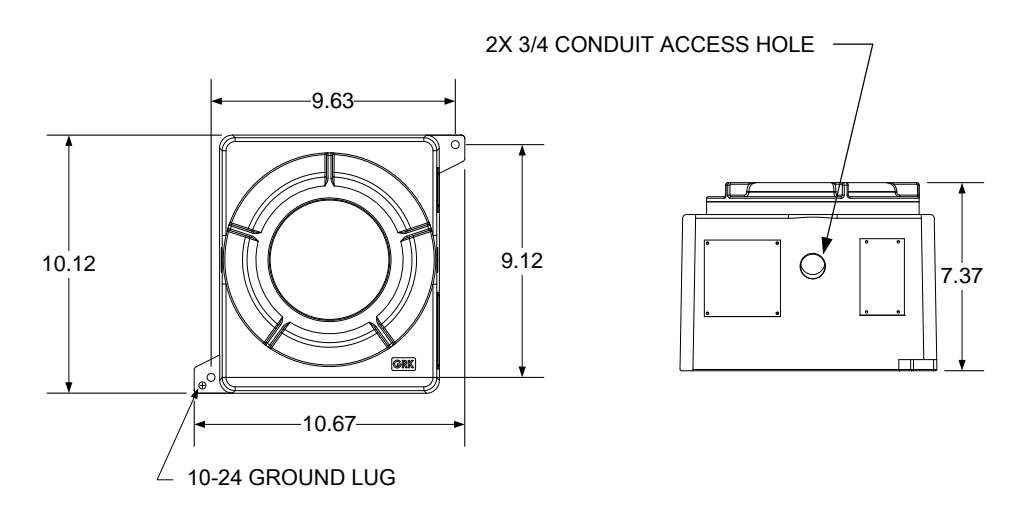

Figure 2-66 Explosion-Proof AC Power Supply Top/Front Dimensions

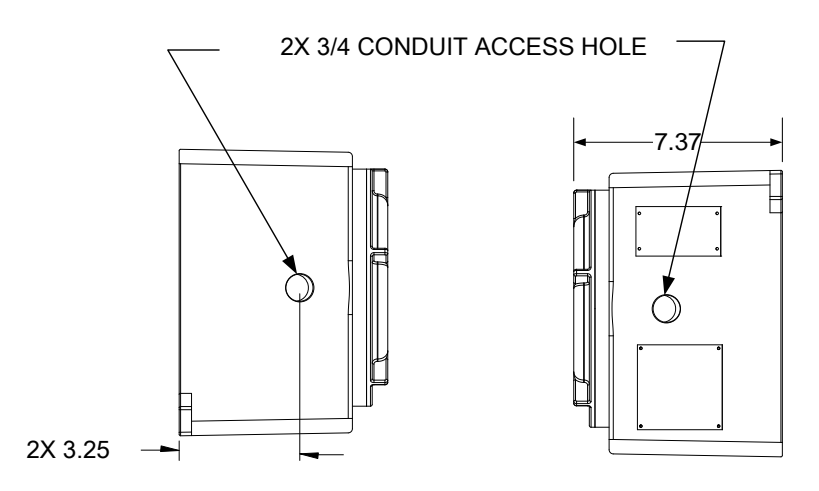

Figure 2-67 Explosion-Proof AC Power Supply Side Dimensions

# 2.31.2 Instructions

- The AC power supply is shipped separately. When the unit is received, unpack and inspect all components for evidence of damage. Report damage to the shipping carrier and to ABB Totalflow's service department.
- 2) Mount the explosion-proof enclosure on a nearby wall or panel. Make sure that the rigid, explosion-proof conduit or appropriate flexible conduit can be installed between the power supply's explosion-proof enclosure and the PGC1000. Avoid obstructions.
- **3)** Remove the necessary plugs from the side of the explosion-proof enclosure to install the rigid conduit.

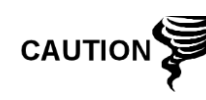

Please review the Grounding the PGC1000 section in Chapter 1-System Description before making power connections.

4) Pipe the conduit and associated AC wiring from the external power source into the AC power supply enclosure.

- **5)** Using the wiring instructions in Figure 2-68, make the necessary field connections.
- 6) Pipe the conduit and associated DC wiring from the PGC1000 into the power supply enclosure. See Table 1–3 in Chapter 1 for wire sizes.
- 7) Go to the DC Power Installation section later in this chapter.

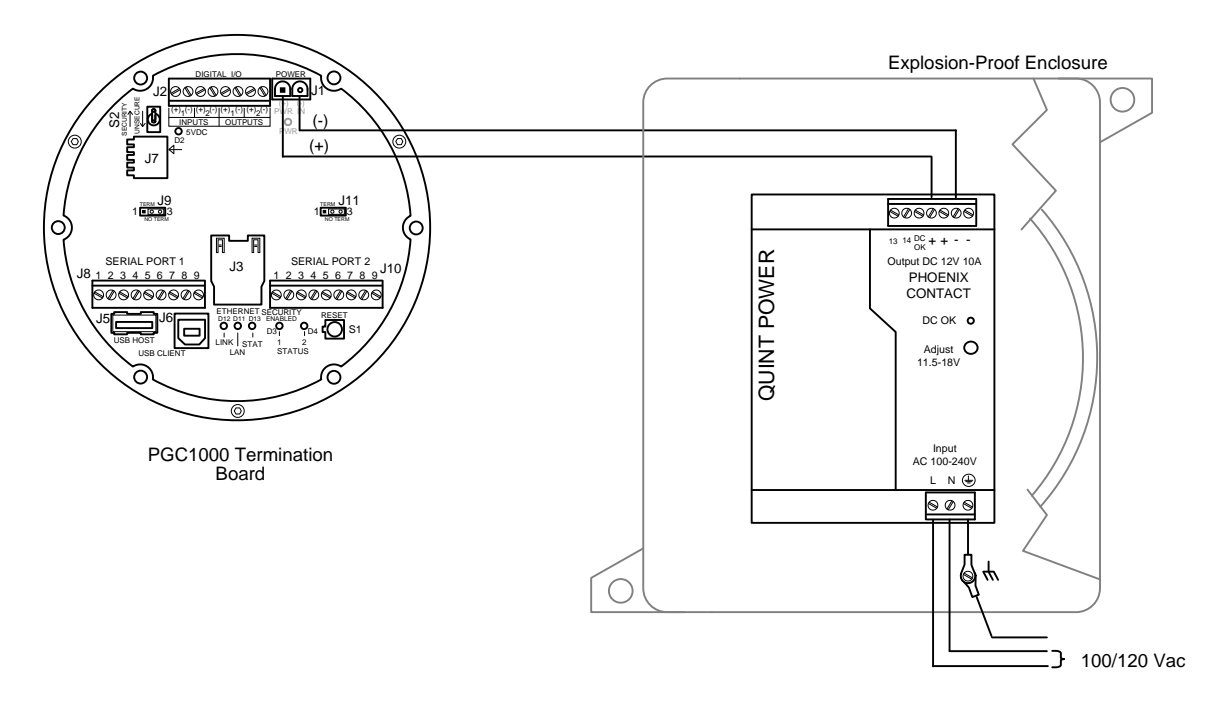

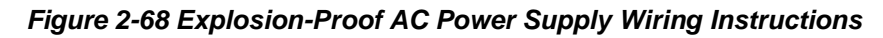

# 2.32 110/240 Vac to 12/24 Vdc Power Supply Installation

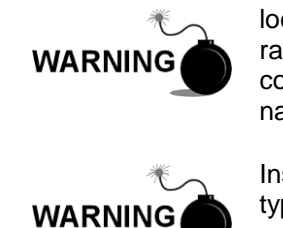

The power supply may be approved for classified hazardous locations or potentially explosive atmospheres. Verify the rating listed on the unit tag, and install per the referenced control drawing. Be sure to follow the requirements of the national and local codes when installing the power supply.

Installation must be performed by person(s) qualified for the type and area of installation according to national and local codes.

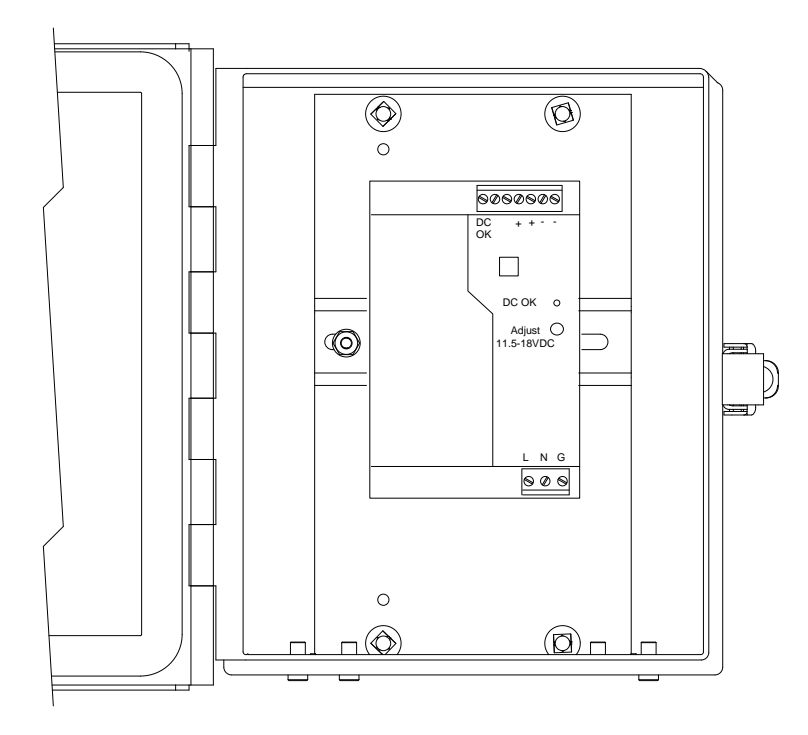

Figure 2-69 6200 Optional Equipment Enclosure with Power Supply

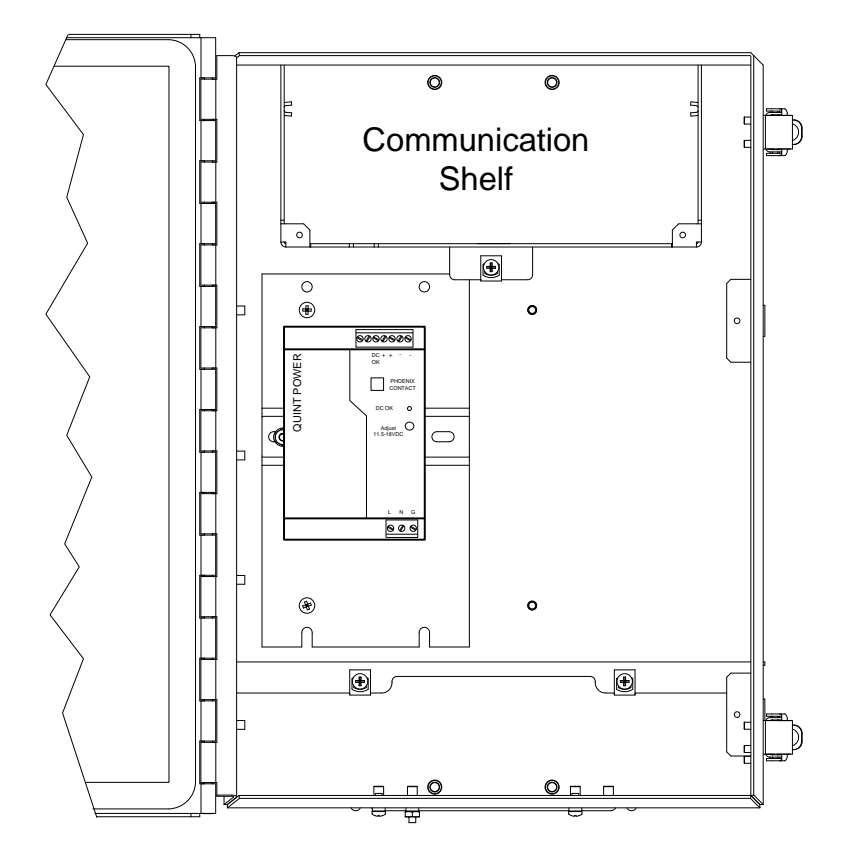

Figure 2-70 6700 Optional Equipment Enclosure Unit with Power Supply

### 2.32.1 Instructions

- 1) If configured, the optional equipment enclosure should contain an installed AC power supply. The enclosure should be installed using instructions detailed previously in this chapter.
- **2)** Remove the necessary plugs from the side of the enclosure to install the rigid conduit.
- 3) Pipe the conduit and associated AC wiring into the enclosure.

Please review the Grounding the PGC1000 section in Chapter 1-System Description before making power connections.

- **4)** Using the wiring instructions in Figure 2-71, make the necessary field connections.
- 5) Pipe the conduit and associated DC wiring from the PGC1000 into the power supply enclosure. See Table 1–3 in Chapter 1 for wire sizes.
- 6) Remove the J1 connector from the PGC1000 termination board. Using the wiring instructions in Figure 2-71, make the field connections.
- 7) Go to the DC Power Installation section later in this chapter.

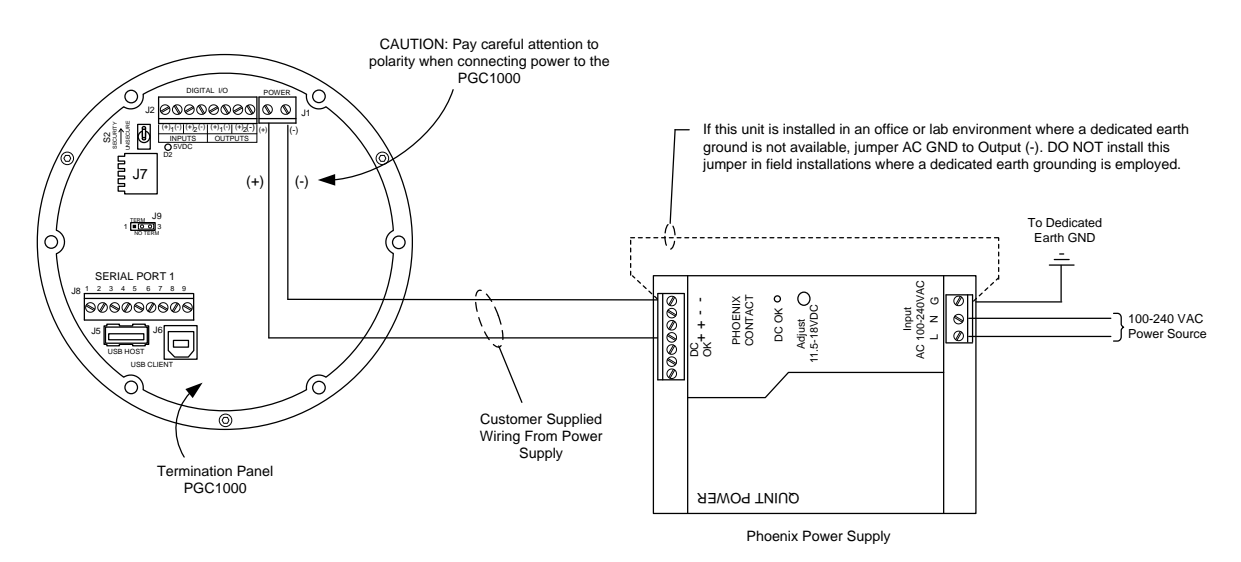

Figure 2-71 AC/DC Converter Wiring Instructions

### 2.33 Battery Pack Installation

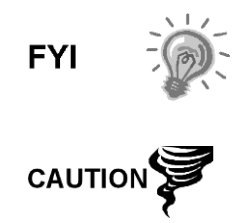

To extend the life of the battery pack, fully charge the battery prior to installation. Systems using solar panels may not fully charge the battery. Charging the battery quickly removes the oxide buildup and improves the life of the battery.

DO NOT overcharge the battery pack.

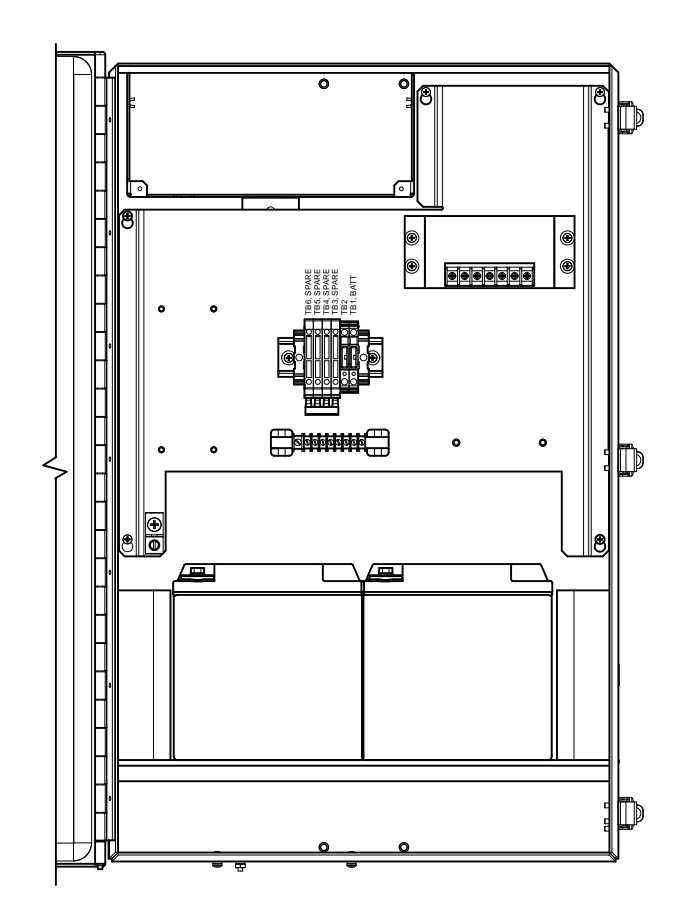

Figure 2-72 Optional 6800 Enclosure with Battery Pack

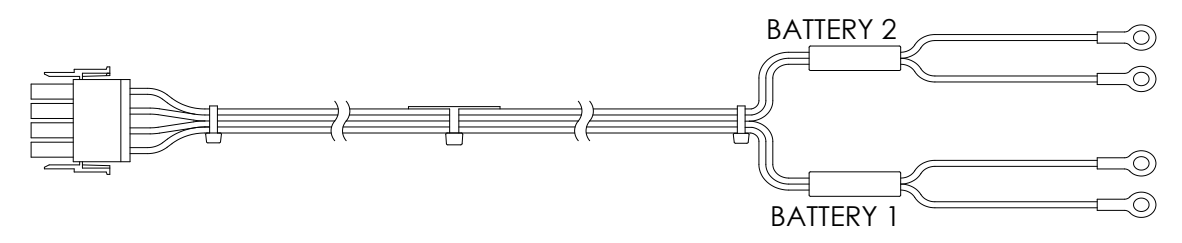

Figure 2-73 24 Vdc Dual Battery Pack Cable

### 2.33.1 Instructions

1) Insert the battery(s) into the battery compartment with the terminals facing up (see Figure 2-72).

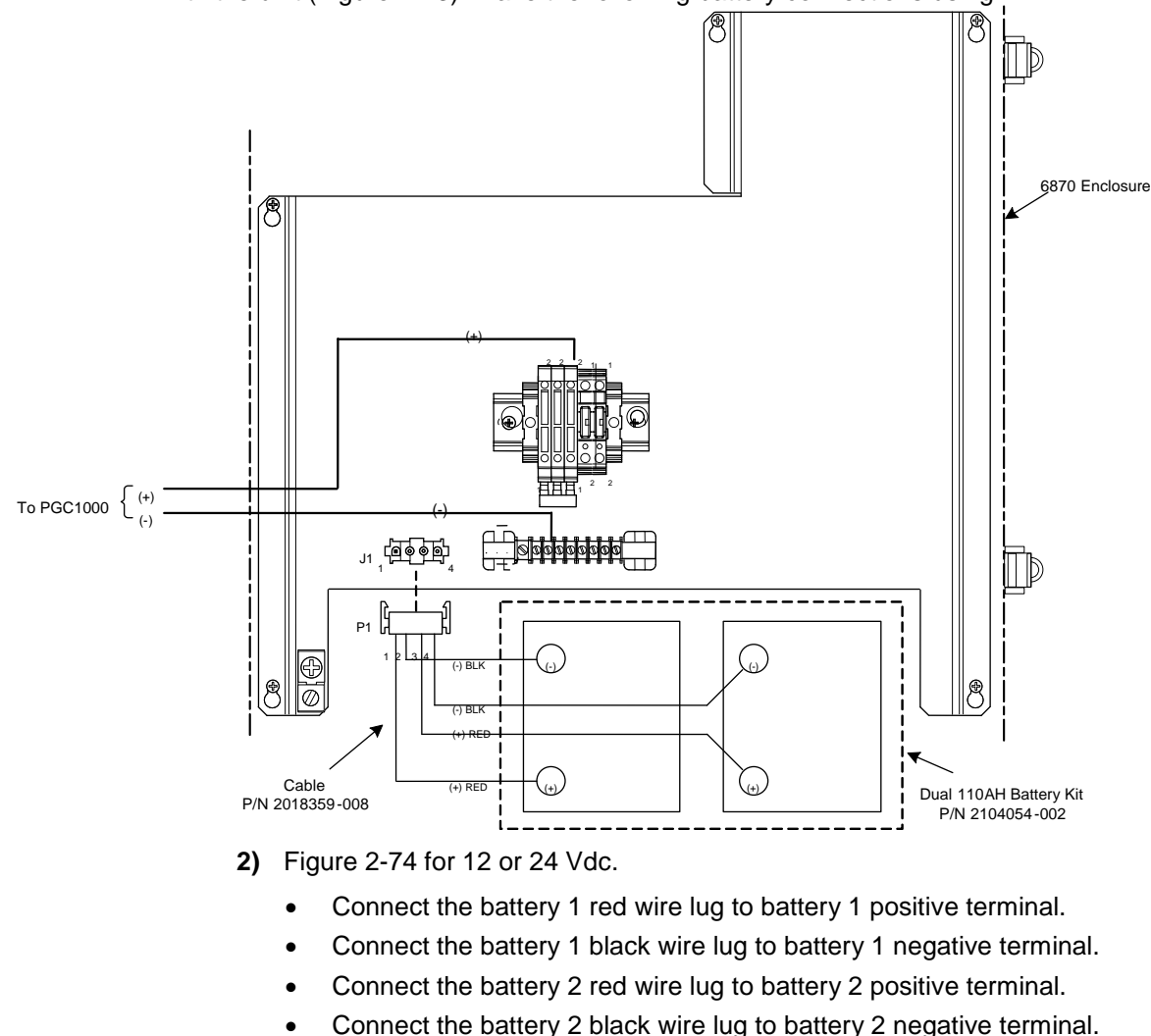

For the 24 Vdc solar power system or the 24 Vdc UPS power system, a dual battery cable is provided with the unit (Figure 2-73). Make the following battery connections using

- **3)** If the system calls for a solar panel charging system, proceed to the solar panel instructions presented later in this chapter.
- 4) Go to the DC Power Installation later in this chapter.

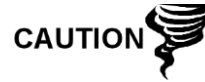

Please review Grounding the PGC1000 section in Chapter-1 System Description before making power connections.

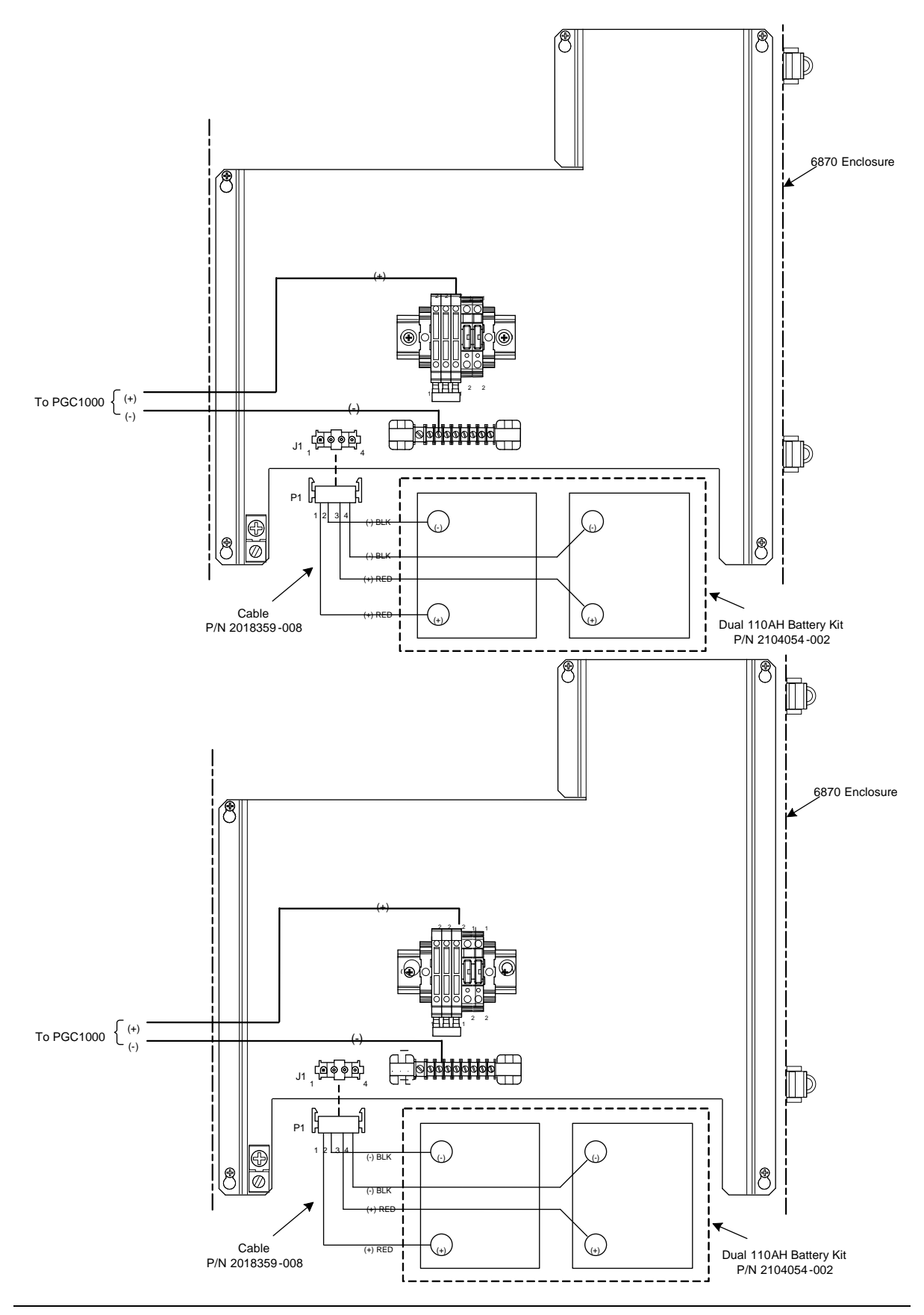

### Figure 2-74 Battery Pack with DC Power Supply Wiring Instructions

### 2.34 Solar Panel Power Pack

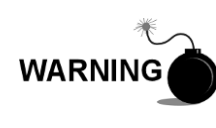

The power pack may be approved for classified hazardous locations or potentially explosive atmospheres. Verify the rating listed on the unit tag, and install per the referenced control drawing. Be sure to follow the requirements of national and local codes when installing the power pack.

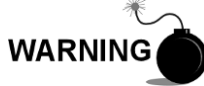

Installation must be performed by person(s) qualified for the type and area of installation according to national and local codes.

### 2.34.1 Instructions

- 1) If configured, the optional equipment enclosure should contain an installed power pack. The enclosure should be installed using instructions detailed previously in this chapter.
- 2) Remove the plug from the access hole in the equipment enclosure. Insert the solar panel power cable through an access hole on the side of the case. Allow enough power cable for field wiring to the solar charger connector, pins 3 and 4.

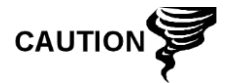

Please review the Grounding the PGC1000 section in Chapter 1-System Description before making power connections.

- **3)** Pipe the conduit and associated DC wiring from the PGC1000 into the power supply enclosure. See Table 1–3 in Chapter 1 for wire sizes.
- 4) Field wire the solar panel cables to the solar charger inside the enclosure. Make the field connections.
  - Loosen the terminal block securing screws, insert the wire and then retighten. Connect the solar panel (+) lead to pin 4 and (-) wire to pin 3 terminals. Verify the main battery pack is connected.
- 5) Following connection of the solar panel power cable, secure the cable to the 2' extension pipe and mounting pipe cable with the provided plastic tie-wraps.
- 6) Move to the DC Power Installation section later in this chapter.

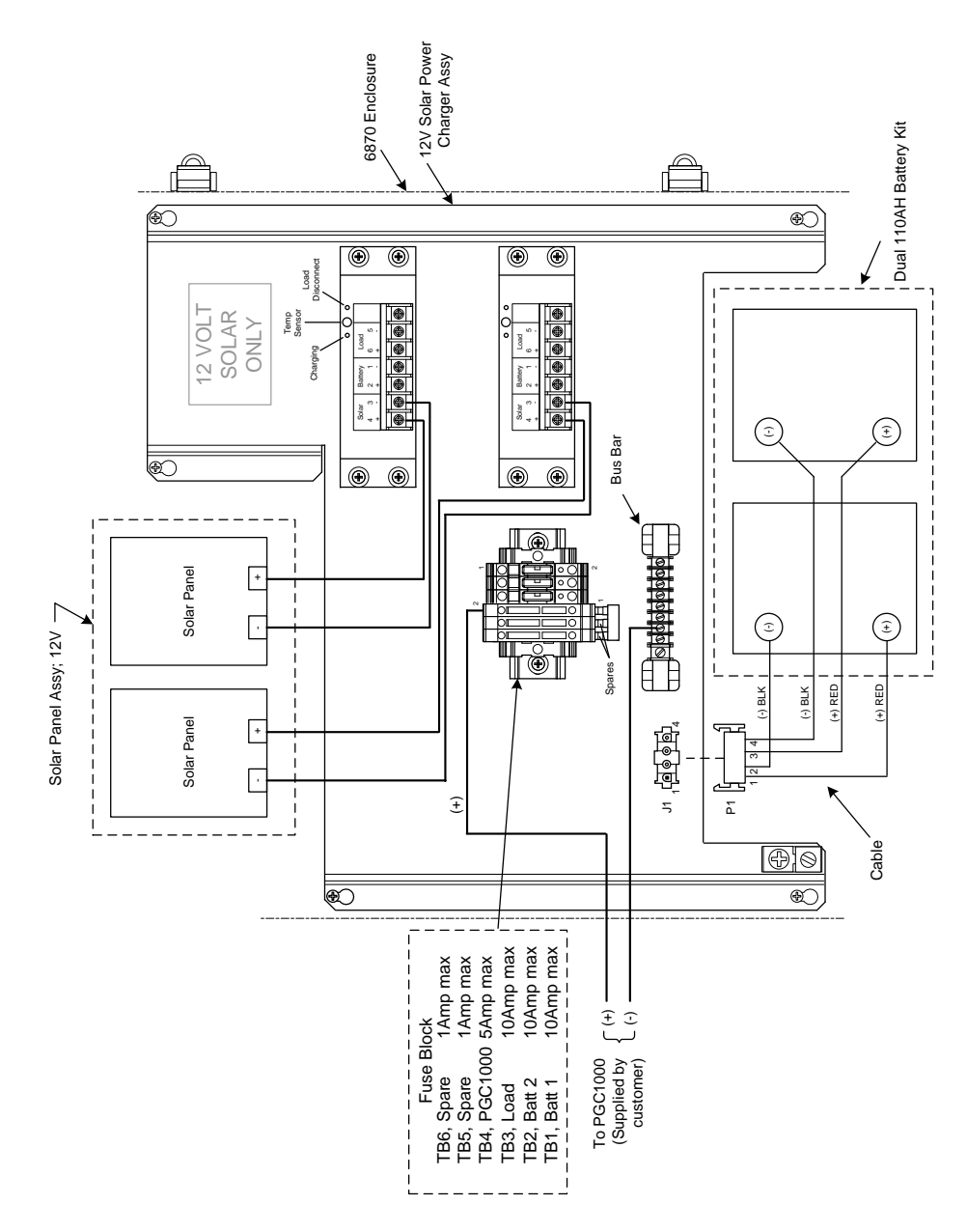

Figure 2-75 12 Vdc Battery Pack/Solar Panel Wiring Instructions

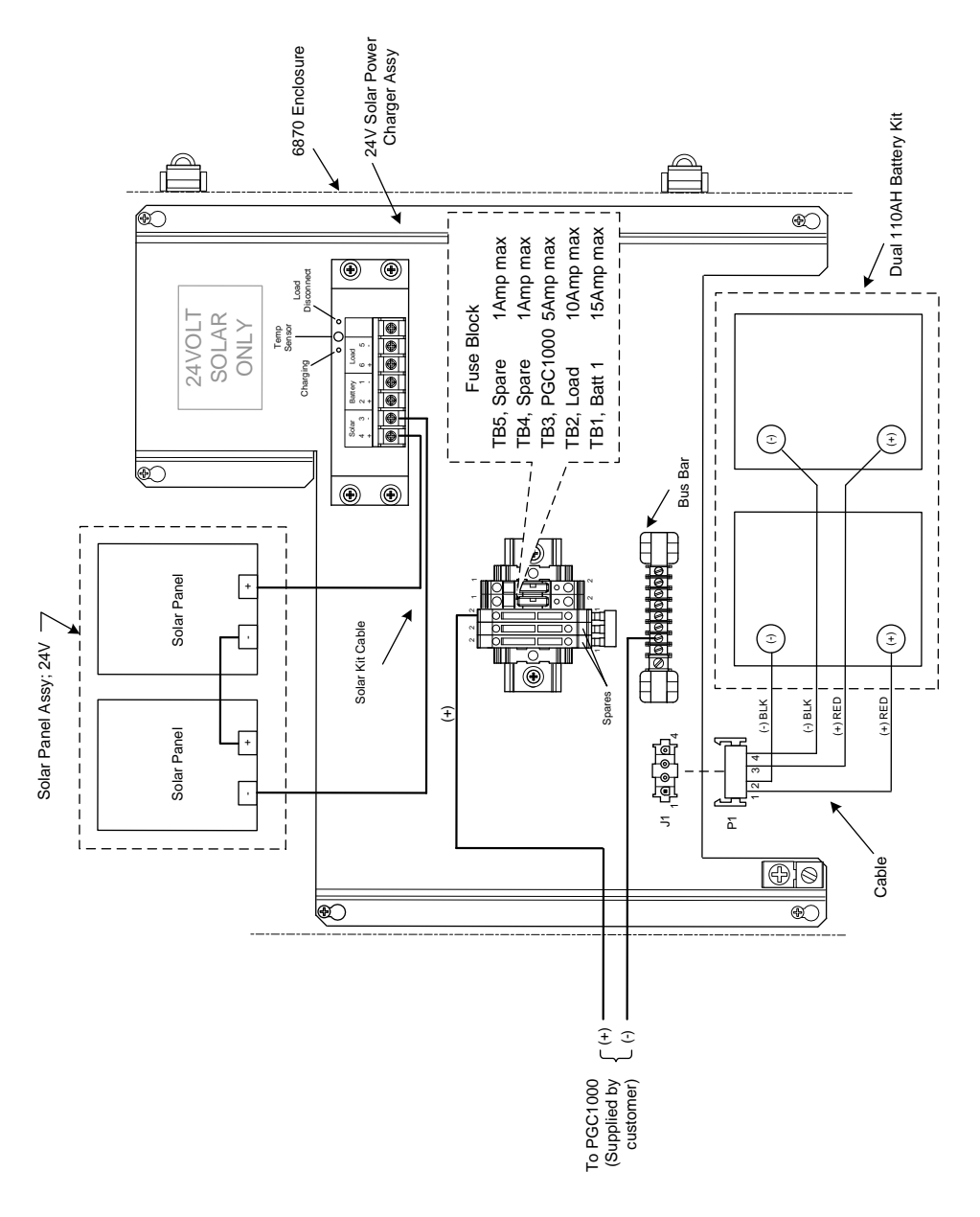

Figure 2-76 24 Vdc Battery Pack/Solar Panel Wiring Instructions

# 2.35 DC Power Installation

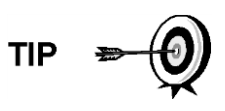

These instructions assume that all external wiring has been completed to the point where connections have been made to the field termination connector, but the connector has not been plugged into the termination board.

### 2.35.1 Instructions

- **1)** If installation includes the optional power switch:
  - Apply power to the switch, and turn switch to the "ON" position.
- 2) If the installation includes the enclosure with the optional power supply:

- Apply power to the power supply.
- 3) If installation includes a solar panel connected to a battery:
  - Plug in the charger regulator battery connector.
- **4)** Test power using a multi-meter connected to the J1 terminals on the Phoenix connector:
  - 12 Volt system: Voltage is between 11.5 and 16.0 Volts (see Table 1– 3).
  - 24 Volt system: Voltage is between 21.0 and 28.0 Volts (see Table 1– 4).

If Volts are within range, the power should be disconnected, the Phoenix connector inserted into the termination board J1 connector and the power re-applied.

During startup operations, the unit will require:

- 12 Volt system: 11.5 Volts minimum.
- 24 Volt system: 21.0 Volts minimum.
- 5) If the PGC1000 has a VGA screen, the unit will display "ABB Totalflow Boot Loader" followed by the navigational screen, when functional.
- 6) The unit will begin Startup Diagnostics and oven stabilization. This completes the hardware installation. Proceed to the next chapter to begin unit setup and operation.

### 2.36 Remote Communication Installation

As the remote communication installation is specific to the communication transceiver, only basic information is supplied here. Additionally, wiring instructions should be shipped with the unit. Both communication ports (serial port 1 and 2) can function as RS-232, RS-422 or RS-485. Table 2–2 shows serial port pin outs and termination settings.

|     | RS-232              | RS-485             | RS-422                |
|-----|---------------------|--------------------|-----------------------|
| PIN | PORT 1 (J8)         | PORT 2 (J8)        | PORT 1 (J8)           |
| 1   | Power Out           | Power Out          | Power Out             |
| 2   | Ground              | Ground             | Ground                |
| 3   | Switched Power Out  | Switched Power Out | Switched Power<br>Out |
| 4   | Operate             | Operate            | Operate               |
| 5   | Not Used            | RRTS               | RTS                   |
| 6   | Request To Send     | Bus +              | Transmit Bus +        |
| 7   | Transmit Data       | Bus -              | Transmit Bus -        |
| 8   | Receive Data        | No Connection      | Receive Bus +         |
| 9   | Clear To Send (CTS) | No Connection      | Receive Bus -         |
| PIN | PORT 2 (J10)        | PORT 2 (J10)       | PORT 2 (J10)          |
| 1   | Power Out           | Power Out          | Power Out             |
| 2   | Ground              | Ground             | Ground                |
| 3   | Switched Power Out  | Switched Power Out | Switched Power<br>Out |

Table 2–2 Port 1 and Port 2 Pin-Outs/Terminations

|                                     | RS-232              | RS-485        | RS-422         |
|-------------------------------------|---------------------|---------------|----------------|
| PIN                                 | PORT 1 (J8)         | PORT 2 (J8)   | PORT 1 (J8)    |
| 4                                   | Operate             | Operate       | Operate        |
| 5                                   | Not Used            | RRTS          | RTS            |
| 6                                   | Request To Send     | Bus +         | Transmit Bus + |
| 7                                   | Transmit Data       | Bus -         | Transmit Bus - |
| 8                                   | Receive Data        | No Connection | Receive Bus +  |
| 9                                   | Clear To Send (CTS) | No Connection | Receive Bus -  |
| TERMINATIONS                        |                     | PORT 1 (J9)   | PORT 2 (J11)   |
| First or Intermediate Unit (RS-485) |                     | Pins 2–3      | Pins 2–3       |
| Last or Only Unit (RS-485)          |                     | Pins 1–2      | Pins 1–2       |
| RS-232                              |                     | Pins 2–3      | Pins 2–3       |

# 3.0 PGC1000 START UP

This chapter describes the minimum requirements to start up a newly installed PGC1000 system. Specific details to further customize the PGC1000 are discussed in the PCCU32 help files.

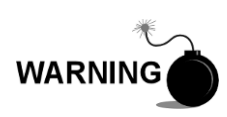

DO NOT open or remove covers, including the PCCU local communications cover, unless the area is known to be non-hazardous. This includes the internal volume of the enclosure.

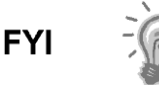

Before beginning, the user should complete the tasks outlined in Chapter 2.0 - Installation.

# 3.1 PCCU32 Installation and Set Up

ABB Totalflow's PCCU32 6.0 (or later) software is required to communicate with the PGC1000. Previous versions of PCCU32 are not compatible with the PGC1000.

PCCU32 software, running in a laptop Windows<sup>®</sup> desktop environment, offers the most capabilities for programming the PGC1000. The Windows<sup>®</sup>-environment features user-friendly help files and easy to follow menus that enable the user to step through many of the required choices.

The PGC1000 hardware is designed using Windows<sup>®</sup> Mobile technology CE operating system; therefore, communication between a personal computer and the PGC1000 may be accomplished using a USB cable. When this method of communication is preferred, Windows<sup>®</sup> ActiveSync is required and supplied with PCCU32.

### 3.1.1 Software Installation

- Insert the PCCU32 disk into the PC drive. If the CD drive is set to Auto Play, the installation program should begin; otherwise, click the Start button, and select the Run option. In the Run dialog box, type in the following: D:\Disk1\setup.exe (D being the CD Drive designation).
- 2) Follow the screen prompts during the installation. When the user is asked if they want to install ActiveSync, the answer will depend on whether the unit was shipped with a USB (default) or a round RS-232 military-type connector as the local port connector. This is the connector on the outside of the unit with the round, explosion-proof cap. If USB, the user needs to check the Install ActiveSync box. If communicating via RS-232, click the Next button. If communicating with a PDA, ActiveSync is already installed; however, if it is a later version of the software, the user will have the ability to upgrade to the latest version. To verify the version, open ActiveSync, and click Help. From the drop-down, select About Microsoft ActiveSync.
- 3) The next screen prompt will allow the user to select the correct port for communication: USB Port for connecting via USB or Serial Port for connecting via RS-232. If the user has previously installed the PCCU32 software and selected a port but they are in the process of re-installing or upgrading, select Keep Current Port.

4) The installation places a PCCU\_NGC folder on the Window's desktop with the other shortcuts. The shortcut is correct, assuming the install directory was not changed. If the install directory was changed, the shortcut will have to be changed to the new directory path. If using a network, the PGC1000 on the Network shortcut will require a network ID or IP address. For a standalone desktop shortcut, right-click on the shortcut, select Create Shortcut and drag it to the desktop.

## 3.2 Ethernet Installation and Set Up

Installation of a PGC1000 in a network environment may be implemented using the following instructions. Some decisions may require input from the user's network administrator.

PCCU32 communication with the PGC1000 over an Ethernet connection requires the use of a hub, switch or router (see Figure 3-1). Ethernet (local) communication in a remote area may also be used but is not covered in these instructions as there are other high-speed options for communicating locally.

PCCU32 makes use of the Windows<sup>®</sup> DHCP Utility. Dynamic Host Configuration Protocol (DHCP) can randomly assign a unique IP address within the defined subnet mask. This utility also allows the user to define a more user-friendly network ID. This ID must be unique within the subnet mask.

Disabling the DHCP requires that a unique IP address be assigned. This is taken care of by the network administrator.

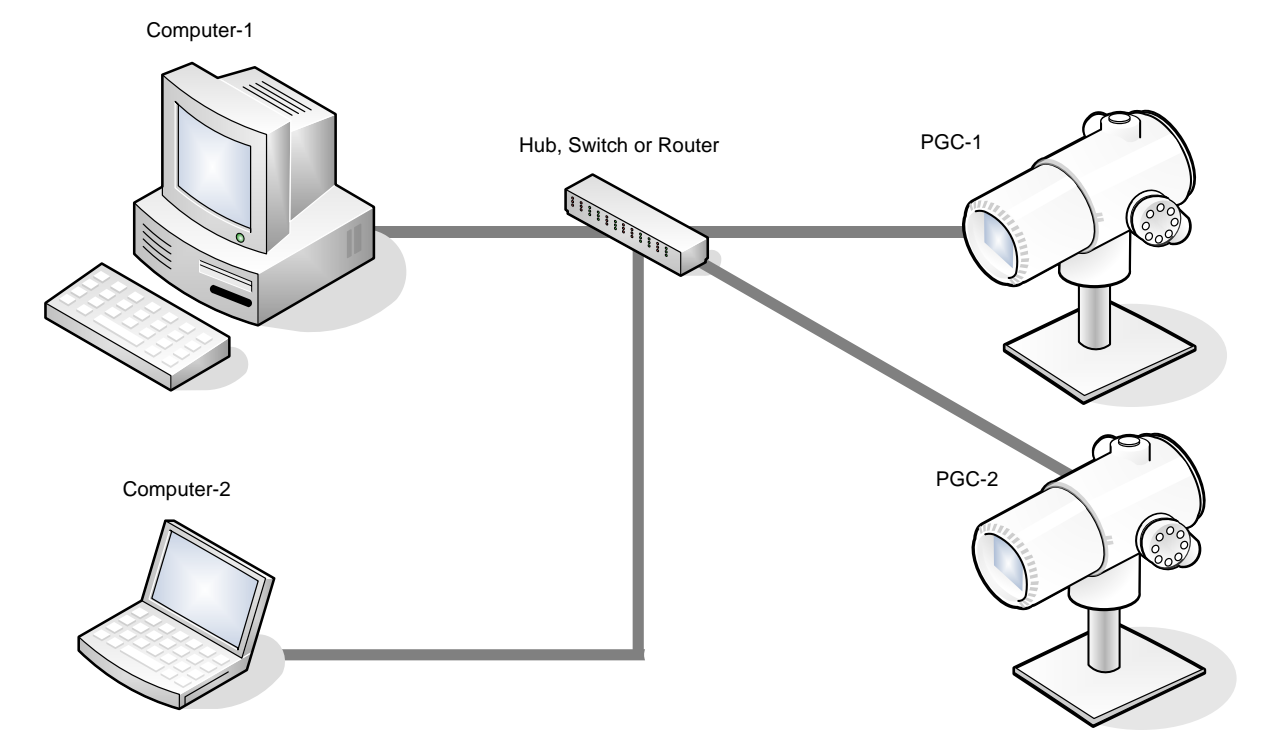

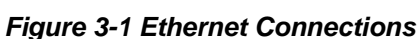

### 3.2.1 TCP/IP Network Connection

### 3.2.1.1 Materials Required

- Ethernet straight-through cable (see Figure 3-2)
- Hub, switch or router and associated wiring to PGC1000 (see Figure 3-1)

#### 3.2.1.2 Instructions

- 1) Acquire TCP/IP Network Settings:
  - Click the Windows<sup>®</sup> Start button. From the pop-up menu, select Run.
  - In the Run dialog box, type the program name: "CMD".
  - Press OK.
  - At the command prompt, type ipconfig /all (space after ...ipconfig).
  - Record the PC and LAN settings displayed for later use.
- **2)** Make the local connection to the PGC1000 using either the USB or RS-232 cable. This will begin the initial setup of the parameters.
- **3)** From the Analyzer Operation screen in PCCU32, click on the Show Tree-View button in the upper left corner of the screen.
- 4) Click on Communications to display the Communication Setup screen.
- 5) Select the Network tab.

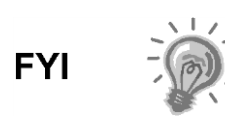

If using a Windows<sup>®</sup> network, the user can use the network ID feature. Network IDs are limited to 15 alphanumeric digits with limited special characters. Please see the Windows<sup>®</sup> help files for more information on naming computers.

End View

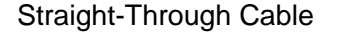

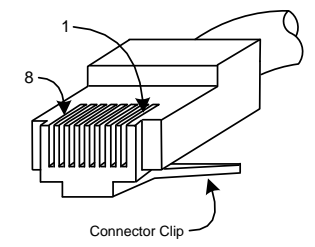

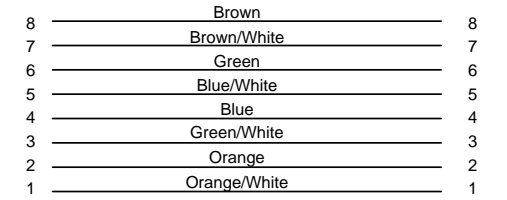

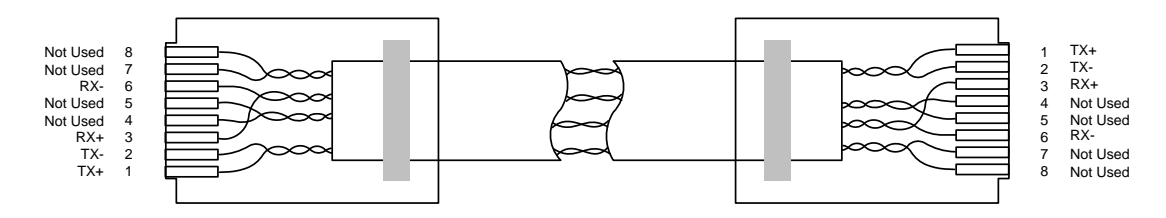

Figure 3-2 Ethernet Cable-Typical

6) Enable or disable the dynamic host configuration protocol (DHCP). To disable the DHCP and assigned IP address, set the parameter to No. Continue to the next step; otherwise, select Yes, and move to step 7.

- 7) Enter the IP address assigned by the network administrator and subnet mask, if different (default is 255.255.255.0).
- 8) When all the preferred changes have been made, select Send.
- **9)** Reset the PGC1000 by pressing the Reset button. This is located on the termination board housed in the rear of PGC1000 enclosure.
- **10)** Verify the Ethernet communication:
  - Change to TCP/IP network cable.
  - From the Windows<sup>®</sup> Start menu, select Run. From the Run dialog box, type CMD to open the Command window.
  - At the prompt ">", type "ping" followed by a space. Type in either the network ID or IP address, and press Enter. A successful communication will show multiple replies for the unit.

### 3.2.2 TCP/IP Local Connection

#### 3.2.2.1 Material Required

• Ethernet cross-over cable (see Figure 3-3).

### 3.2.2.2 Instructions

1) Make the local connection to the PGC1000 using either a USB or RS-232 cable. This will enable the user to perform the initial setup of the parameters.

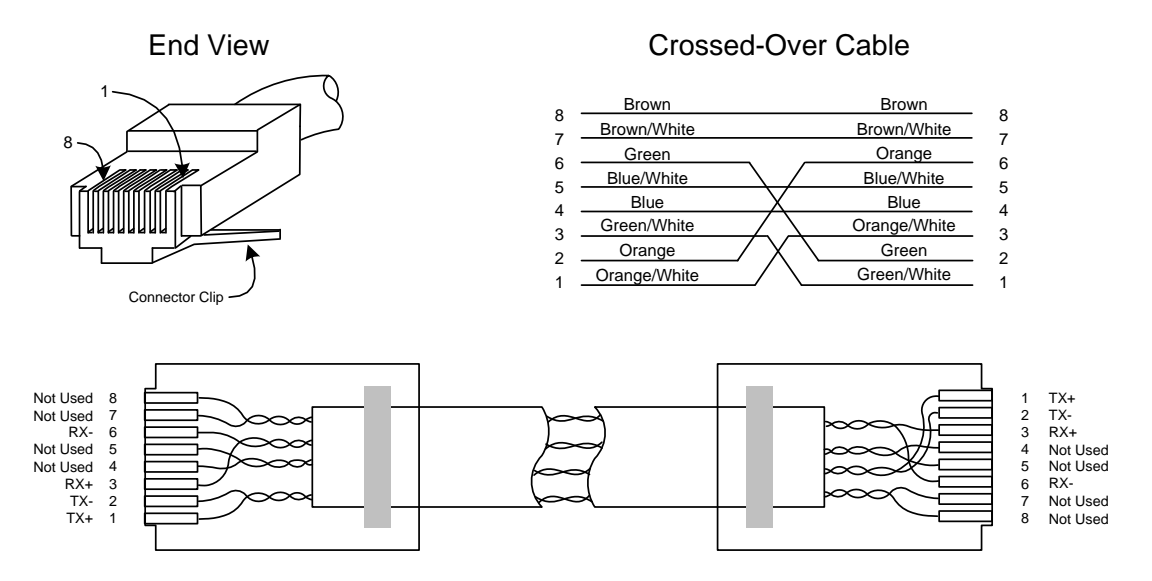

### Figure 3-3 Ethernet Cross-Over Cable

- 2) From the Analyzer Operation screen in PCCU32, click on Show Tree-View button in the upper left corner of screen.
- 3) Click on Communications to display the Communication Setup screen.
- 4) Select the Network tab. Enable DHCP. Send the changes, and record a new IP address for later use.
- 5) Exit PCCU32, and disconnect the local communication cable.
- 6) Connect the Ethernet cross-over cable between the PC and PGC1000.

- 7) Open the PCCU32 software. Click on Operate on the menu bar. Navigate through the drop-down list to Setup. From the fly-out menu, select System Setup.
- 8) Under Communications, set the PCCU32 com port to TCP. Enter the IP address previously noted in the network ID or IP box. Close the System Setup screen.
- **9)** Verify the TCP/IP communications by clicking the Entry button on the main screen (upper most left button).

If receiving a "Communication Link Failed" error message, investigate the following possible causes:

- Verify a cross-over Ethernet cable is being used and not a straight-through Ethernet cable.
- If using a network hub or network, verify the firewall is not blocking the IP address.
- If the laptop is connected to a network, verify a virtual private network (VPN) is not being used to access a corporate network. The VPN may need to be disconnected before a local Ethernet connection is possible.

# 3.3 Connecting to the PGC1000's Local Port

The laptop computer connects to the local port via USB or RS-232 and uses one of two cables (See Figure 3-4).

ActiveSync software is required to communicate when using USB. If ActiveSync was not installed during the PCCU32 installation, connecting the USB cable should trigger the ActiveSync installation to begin.

### 3.3.1 Instructions

- Connect the MMI cable to the designated port on the PC and to the local port. This is located on the outside of the PGC1000. If the unit is configured for the RS-232 MMI cable, connect to the appropriate communication port on the PC (default is COM1). If the unit is configured for a USB cable, connect the host end of the USB cable to any USB port on the PC.
- 2) Click on the Windows<sup>®</sup> Start button, and select Programs PCCU\_NGC (or correct program folder if changed during installation). Select PCCU32. This will display the PCCU32's initial screen.

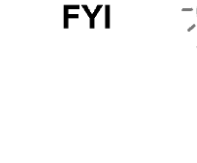

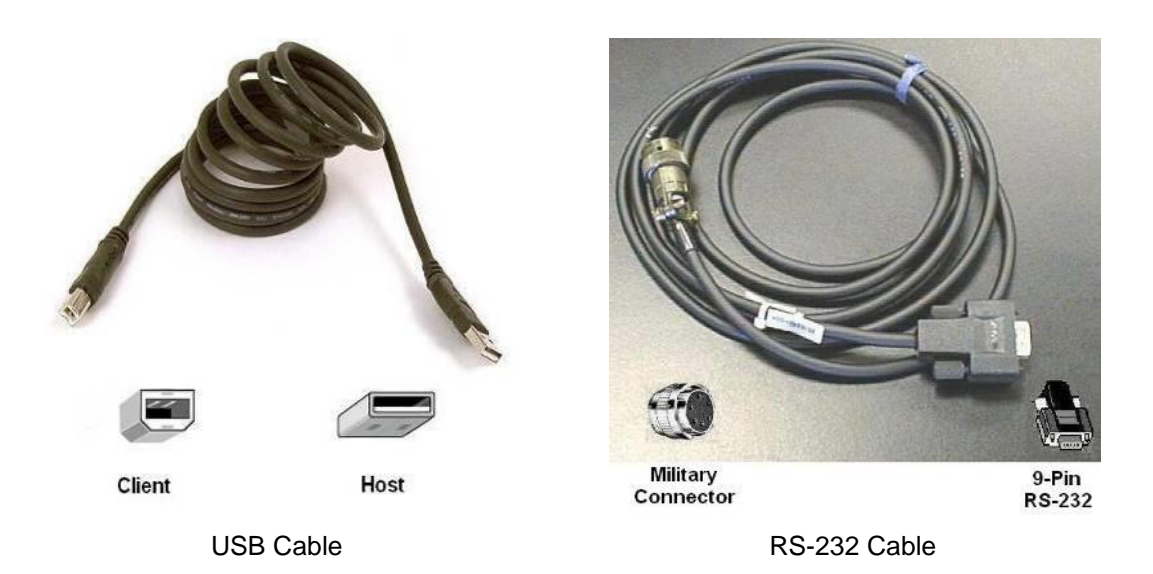

Figure 3-4 MMI Communication Cables

3) Assuming the MMI cable is connected, select the Connect icon (left-most icon at the top of the screen). If this unit had been previously set up, the Local Connect screen will display with various labeled buttons.

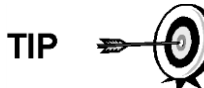

If the Invalid Security Code screen should appear, enter four zeros (0000) for the new code, and click OK. The PGC1000 should have defaulted to 0000 on start-up.

4) Again, if the unit has already been set up, the Local Connect screen displays two buttons: Entry Setup and Collect Historical Data. Clicking on Entry Setup will take the user to the Analyzer Operation screen. This screen has links to other operations. Daily operations should be performed from this screen.

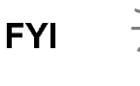

If the user receives a communication error, click on the Setup icon along the top of the screen, and verify the PCCU32 com port. If using USB, this should indicate USB; if not, click on the down arrow. The user will then need to scroll down and select USB. If the user is using serial communications with the round connector on the PGC1000 end, select the communications port being used (COM1, etc.). When finished, close the Setup screen, and click the Connect icon again.

# 3.4 PGC1000 Diagnostics

In Chapter 2-Installation, the DC power circuit to the PGC1000 was completed. Once power was applied to the unit, the PGC1000 began the startup procedure:

- Unit cold started and loaded start-up information into RAM memory.
- Start-up Diagnostics to run. If diagnostics are not successful, the unit will return a system fault and cease start-up.

Start-up Diagnostics consist of four areas of testing:

Carrier Pressure Regulator Test
- Oven Temperature Test
- Processor Control Test
- Stream Test

As noted above, the oven temperature test is one of the diagnostic tests run. To pass this test, the oven temperature must reach 60° C and stabilize. Additionally, part of the processor control test is testing the amount of effort the oven controller takes to keep the oven at its set point of 60° C. Based on the ambient temperature, this could take up to an hour.

During the initial start-up, all streams are disabled. During the stream test, streams with input pressure will be re-enabled, tested and either passed or failed. Streams with no initial input pressure will fail and are left disabled. Streams can always be re-enabled later, if they will be used.

During the diagnostics or upon completion, the user may view the status of the diagnostic tests by clicking on the Diagnostics button on the Analyzer Operation screen. Part of the start-up diagnostic takes the user to the Diagnostic screen. When the unit completes the start-up diagnostics and has passed the appropriate tests, with the exception of streams with no pressure, the unit will move into Hold mode. ABB Totalflow recommends that the unit be allowed to run at least eight (8) hours to completely stabilize and then a calibration be performed.

## 3.5 Security System Setup

### 3.5.1 Hardware Security

The PGC1000 board has a bi-level security system built in. For the purpose of this manual, this is referred to as hardware security. The security switch, located on the termination board of the PGC1000, must be switched down for the hardware security system to be functional. The switch must be switched up to change the device's security code. Security codes are checked via remote communication, whether the switch is on or off.

### 3.5.2 PCCU Security

When the PGC1000 is accessed through the PCCU32 or WINCCU host software packages, either remotely or locally, there is a second level of security included. This is referred to as the software security.

The security switch, located on the termination board of the PGC1000, must be switched on for the hardware security system to be functional. The switch must be switched off to change the device's security code. Security codes are checked via remote communication, whether the switch is on or off.

When the system is set up, each user logs onto the system with a unique user name and a 4-digit alphanumeric password. This takes place before the user connects to the unit.

The software security system is designed to have two levels of user access:

- Reading data files read-only access (User)
- Sending application and configurations read/write access (Admin)

By default, user access is restricted from modifying the application table or from downloading files to the device's TfData and TfCold drives but has all other user-type privileges. These default privileges can be edited by the administrator and consists of 4-digit alphanumeric pass codes (level 1 and level 2).

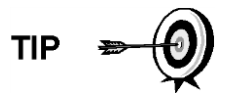

The PGC1000 does not send an error message when trying to write an operation where the proper hardware security code does not exist; it simply will not accept value changes.

### 3.5.3 Role Based Access Control (RBAC)

The RBAC system is effective in PCCU versions 7.16.0 or higher. RBAC adds a third level of security to the PGC1000 and supersedes the hardware security system.

While available for setup, RBAC will not be operational when the new system is delivered. This allows the customer to define any specific roles beyond the basic four (4) defined roles:

- Basic
- Advanced
- Expert
- Administrator

Administrators can develop additional roles, set up and assign specific users a role and define application access independently for each user. Levels of access for each application are:

- Yes or No
- Read, Write or Read/Write

Users accessing the device or changing the security settings will automatically generate a record to a security log.

Once roles and access have been defined, the \*.RBA file can be saved to a PC and then downloaded to additional devices.

Additional information may be found in the PCCU help files.

## 3.6 Alarm Definitions

The user has the ability to define the threshold for the PGC1000 alarm parameters. The PGC1000 provides 124 standard alarms. Of these, a number of alarms are defaulted to Enabled (see Table 3–1). Many of these are considered system alarms, and the user is cautioned not to make changes to the logic. A multitude of additional alarms are available and user-configurable.

| Alarm Description               | Logic<br>Type | Threshold<br>Default | Severity     |  |
|---------------------------------|---------------|----------------------|--------------|--|
| Pressure Regulator              | GT            | 0                    | Fault        |  |
| Sample Pressure                 | GT            | 0                    | Fault        |  |
| Oven Temperature Error          | GT            | 0                    | System Fault |  |
| No Stream Valve Selected        | GT            | 0                    | System Fault |  |
| Digital-Analog Bd Comm Error    | GT            | 0                    | System Fault |  |
| Calculation Error               | GT            | 0                    | Fault        |  |
| Calibration Un-Normalized Total | GT            | 0                    | Fault        |  |
| Stream Sequence Error           | GT            | 0                    | Fault        |  |
| Calibration CV Percent Error    | GT            | 0                    | Fault        |  |

### Table 3–1 Defaulted Alarm Definitions

| Alarm Description          | Logic<br>Type | Threshold<br>Default | Severity     |  |
|----------------------------|---------------|----------------------|--------------|--|
| RF Pct Error               | GT            | 0                    | Fault        |  |
| Analog Bd Ambient Temp     | GT            | 0                    | Warning      |  |
| Analog Power Supply        | GT            | 0                    | Warning      |  |
| Out of Carrier Gas (DI1)   | LT            | 1                    | System Fault |  |
| Out of Cal Gas (DI2)       | LT            | 1                    | System Fault |  |
| GCM Chrom Process          | GT            | 0                    | System Fault |  |
| Bad Bead                   | GT            | 0                    | Fault        |  |
| Sample Flow Detect         | GT            | 0                    | Fault        |  |
| Cpu Loading                | GT            | 85                   | Warning      |  |
| System Memory Available    | LT            | 500000               | 00 Warning   |  |
| Ram File Available         | LT            | 1000000              | Warning      |  |
| Flash File Available       | LT            | 1000000              | Warning      |  |
| Missing Peak-Cal Not Used  | GT            | 0.0000               | Warning      |  |
| Stream Un-Normalized Total | GT            | 0.000                | Warning      |  |

# 4.0 MAINTENANCE

## 4.1 Overview

This chapter provides the user with maintenance information and instructions on how to remove and install PGC1000 components. Performance of the recommended procedures maintains the unit in optimal operating condition, reduces system downtime and ensures accuracy of sample analysis.

It is recommended that the user develop regularly scheduled daily, weekly or monthly maintenance programs. By establishing such programs, PGC1000 downtime will be reduced, and the system will operate at optimum analytical efficiency. Perform all recommended procedures as they are presented within this chapter.

Practical experience permits updating the maintenance procedures and associated schedules over time. This results in many procedures being performed on a routine basis before potential problem(s) result in a failure.

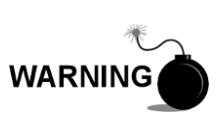

For all maintenance steps: remove power from the device, or ensure the area is known to be non-hazardous, including the internal volume of the enclosure, before removing any enclosure cover or performing any of the maintenance steps in this section.

### 4.1.1 Help

If technical assistance is required during the performance of maintenance functions or if returning parts, the user should contact the ABB Totalflow customer service department at the following phone number:

USA: 1-800-HELP-365 or 1-800-435-7365

#### 4.1.2 Maintaining Cleanliness

It is important that an inspection time period be established to examine the unit for internal and external cleanliness and damage.

Because a PGC1000 installation is primarily exposed to external environmental conditions, it is important that it be regularly inspected for cleanliness, both externally and internally. Even though the PGC1000 is tightly sealed against moisture and foreign contamination, it is recommended that the internal components be examined for both conditions. If contamination is found, the system should be shut down and cleaned. If such contamination is not removed, it could render the PGC1000 inoperable.

### 4.1.3 Returning Part(s) for Repair

If an ABB Totalflow component is to be returned for repair, securely wrap it in protective anti-static packaging. Before returning a component, call ABB Totalflow for a Return for Authorization number (RA). Affix this number to the outside of the return package.

Parts shipments must be prepaid by the user. Any part not covered by the original system warranty will be shipped to the user, F.O.B.

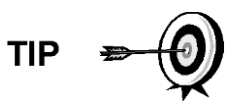

When removing the front or rear end caps, the user's hands can become coated with a black-thread lubricant. If this happens, wash hands before performing maintenance functions. Use Go-Jo or an equivalent type hand cleanser. The lubricant MUST NOT come in contact with components. DO NOT wipe lubricant on clothing, as it cannot be removed easily.

If the enclosure needs more thread lubricant, use Vaseline.

## 4.2 Spare Part Components

The information in this section presents the user with the components (see Figure 4-1) and parts that are accessible for removal and installation. Replacement components will be covered first. Subsequent sections will have instructions for replacing spare parts.

## 4.2.1 Replacement Components

The following is a list of components that can be replaced:

- Analytical module (12 or 24 Vdc) with or without GC module (see Figure 4-2)
- GC module (custom for application)
- Digital controller assembly with display
- Termination board
- Feed-through assembly without preheat (see Figure 4-3)
- Feed-through assembly with preheat (12 or 24 Vdc)

### 4.2.2 Replacement Parts

The following is a list of parts that may be replaced:

- Lithium battery
- Frit filters
- Analytical processor to termination board cable
- Termination board to digital controller cable
- Feed-through O-ring
- Feed-through interface gasket
- Feed-through manifold gasket
- Feed-through heater with temperature sensor (12 or 24 Vdc)
- GC Module temperature sensor

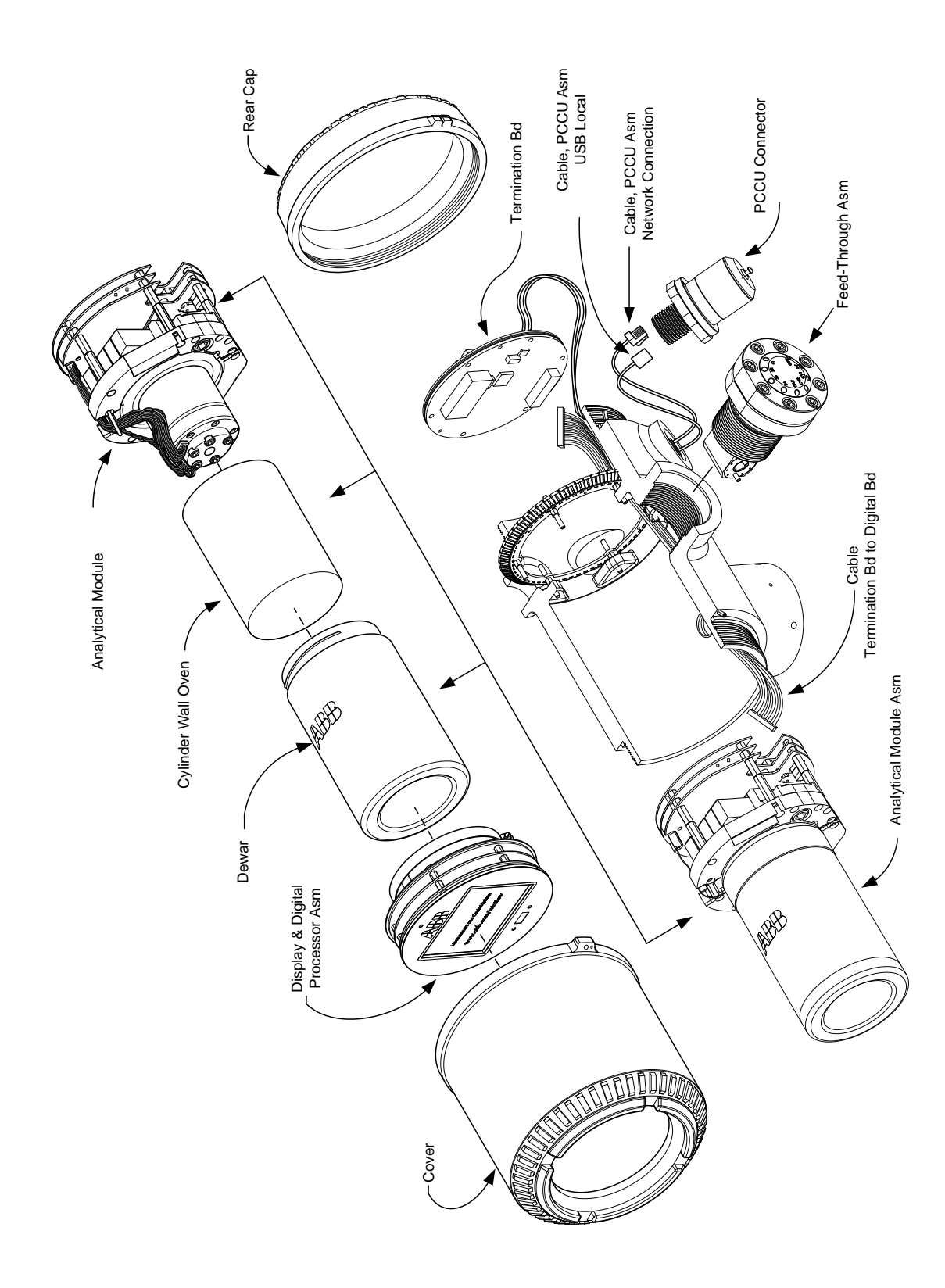

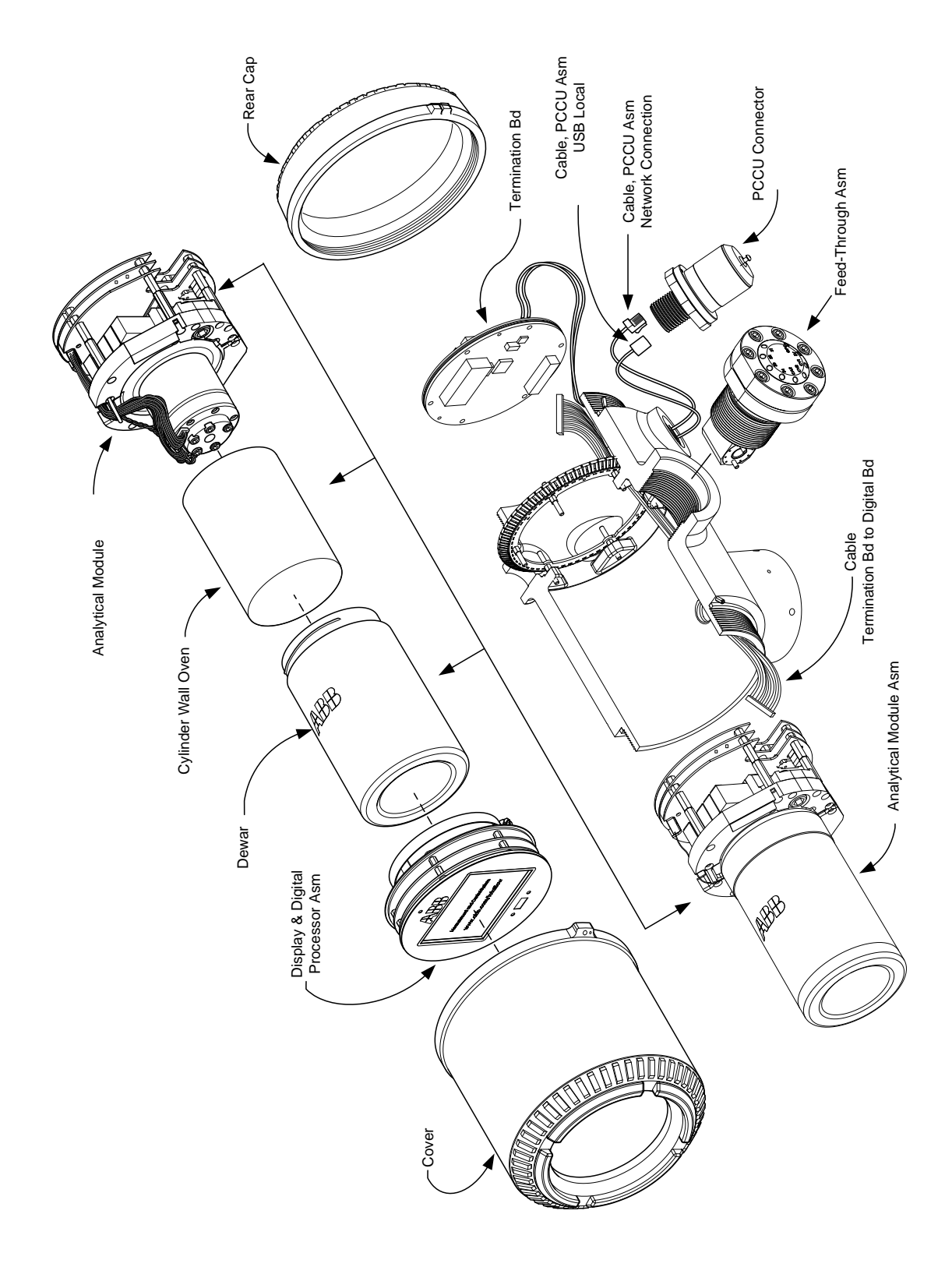

Figure 4-1 PGC1000 Overall View

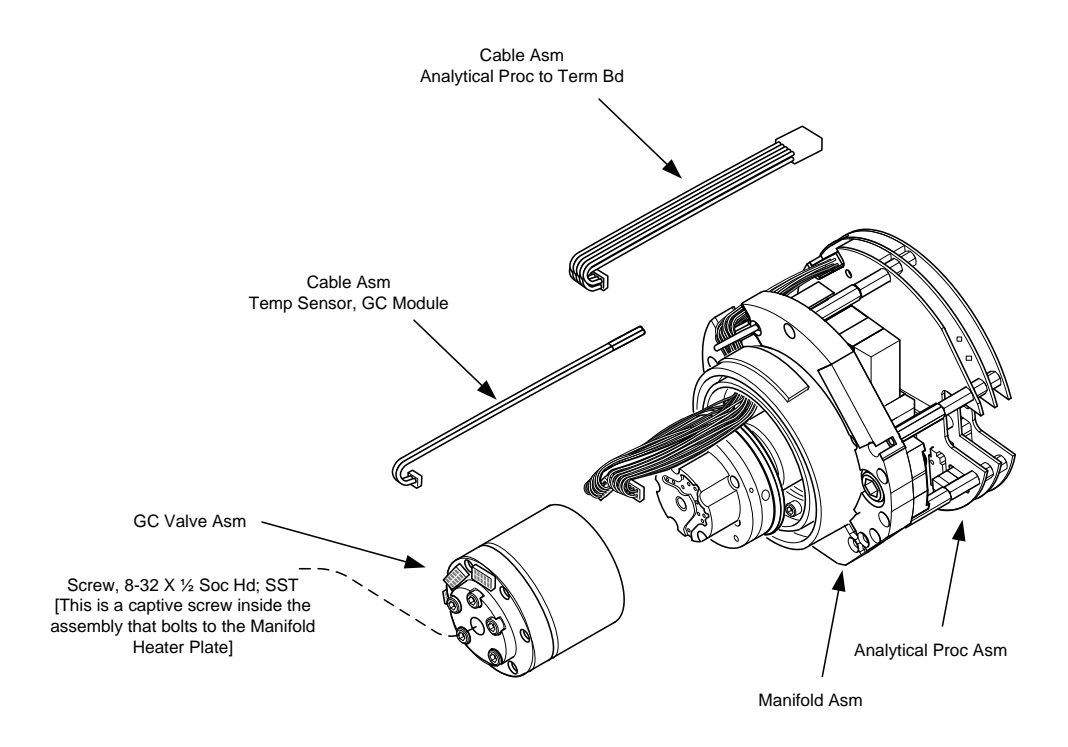

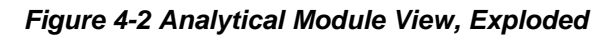

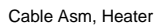

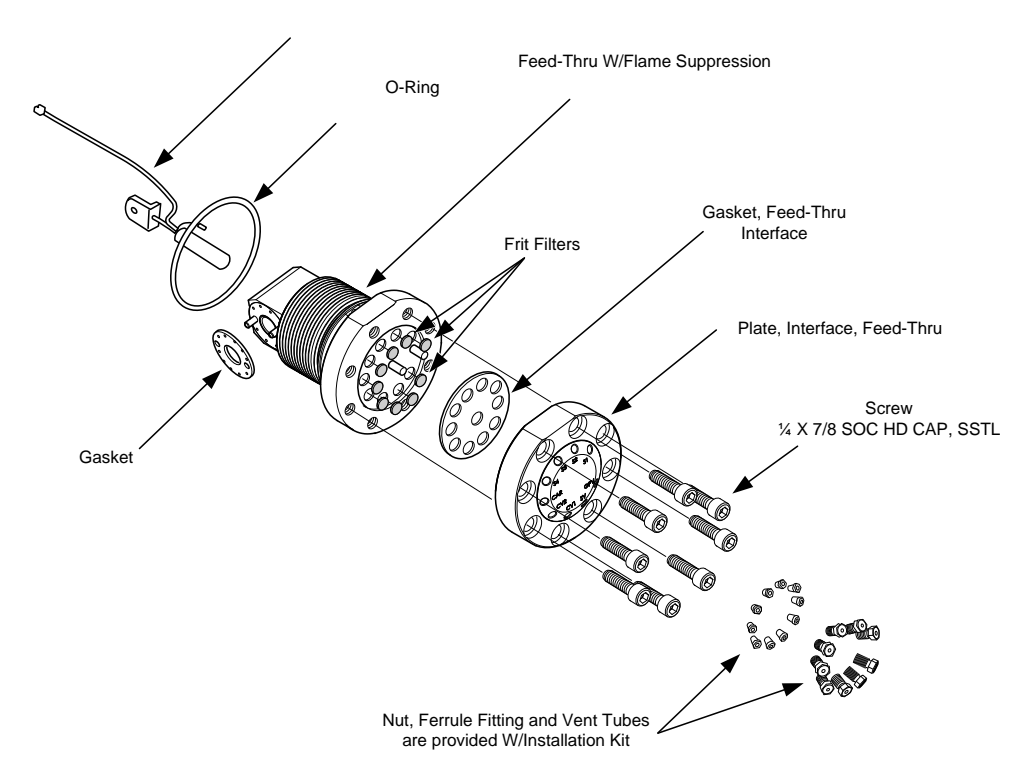

Figure 4-3 Feed-Through Assembly

### 4.2.3 Repair Time

ABB Totalflow has provided a recommended spares list for the PGC1000. Consideration was given to the cost of the repair time and the cost of stocking the repair parts. The PGC1000's modular design is uniquely suited for quick repair times. The following table lists four categories that concern repair times and the spares required to achieve those various repair times. Repair days are represented as work days not calendar days.

| Repair Time            | Requirements                                                                                                    |  |
|------------------------|----------------------------------------------------------------------------------------------------|--|
| No down time           | If the application cannot allow for any down time, the<br>user will need to consider having two units up and<br>running. When one fails, the user can simply switch to<br>the backup unit and send the failed unit in for repair.                                                                                                 |  |
| In less than 8 hours   | If the user is required to have a down time of less than<br>eight hours, the user will have to stock replacement<br>parts on-site. The repair parts required would depend<br>on the variety of applications at the site. If the user has<br>multiple units or applications at a single site, this would<br>be a typical scenario. |  |
| In less than 48 hours  | This category is for applications where the parts would be stocked at the factory. Overnight delivery of the p would allow for repair the next day. This might be typical for a fixed application that could tolerate a 48 hour repair time.                                                                                      |  |
| In less than 120 hours | This category is suited for any application or mix of applications. Within five working days, the site can receive shipment of stocked or built-to-order parts.                                                                                                    |  |

#### Table 4–1 Repair Time vs. Down Time

#### 4.2.4 Recommended Spares

Recommended spares are provided for each of these categories, depending upon whether there is a single or multiple unit at the site(s) and whether the applications are fixed applications (stocked at the factory) or built-to-order (not stocked at the factory). The user will need to balance the cost of the spares with the cost of the repair time. With the variety of options available, the user can manage the repair time for the units, as needed.

#### 4.2.5 Customer Service

Customer service can be called out and may have the stocked applications available for replacement (depending upon usage by the individual on service calls). The scheduling for a call-out is typically a week. If service personnel are needed in a more timely fashion, maintenance contracts may need to be considered. Phone support from the factory is available to help with the diagnosis of a problem. Alarms from the unit are also a key to quick diagnosis and repair of any failure.

| Part Description                                                                     | Stock Application |                      |  |
|--------------------------------------------------------------------------------------|-------------------|----------------------|--|
|                                                                                      | 1 unit            | >1 unit              |  |
| 12 Vdc Analytical Module Assy. w/o GC Module                                         |                   | 1                    |  |
| 12 Vdc Analytical Module Assy. With GC Module                                        | 1                 |                      |  |
| 24 Vdc Analytical Module Assy. w/o GC Module                                         |                   | 1                    |  |
| 24 Vdc Analytical Module Assy. With GC Module                                        | 1                 |                      |  |
| Cable Between the Analog Processor and the Termination Board                         | 1                 | 1                    |  |
| Digital Controller Board & Display, Completed Assy.                                  | 1                 | 1 per<br>application |  |
| Digital Controller Board Assembly (Auxiliary Unit With no Display)                   | 1                 | 1 per<br>application |  |
| Filter Frit for Feed-Through Assembly                                                | 2                 | 2                    |  |
| GC Module Tested and Characterized                                                   |                   | 1 per<br>application |  |
| MMI Port RS-232                                                                      | 1                 | 1                    |  |
| Ribbon Cable for Connection Between the Digital Controller and the Termination Board | 1                 | 1                    |  |
| Termination Board                                                                    | 1                 |                      |  |
| USB Local MMI Port                                                                   | 1                 | 1                    |  |

## Table 4–2 Recommended Spare Parts

## 4.3 Field Tool Kit

The recommended PGC1000 maintenance tools (see Table 4–3) are included in the optional field tool kit.

| Qty | -001 | -002 | Part Number | Description                          |
|-----|------|------|-------------|--------------------------------------|
| 1   | •    | •    | 2102304-001 | Bag, ABB Nylon 11" x 6" Tool         |
| 1   | •    |      | 1800683-01  | Cutter, 1/16" Tubing                 |
| 1   | •    | •    | 1801690-001 | Extractor Tool, IC 8-24 Pin          |
| 1   | •    | •    | T10790      | Hex Key, Set 1/16-5/16 (12 Pcs)      |
| 1   | •    | •    | T10440      | Screwdriver, 3/32 x 2" Standard      |
| 1   | •    | •    | T10601      | Stripper, Wire                       |
| 1   | •    | •    | 1801821-001 | Tool, Ball Driver, 10.3" Long, 5/16" |
| 1   | •    | •    | 1801822-001 | Tools, Nut Driver, 6" Shank, 1/4"    |
| 1   | •    |      | 1801820-001 | Wrench, 10" Adjustable               |
| 1   | •    | •    | T10805      | Wrench, 3/8 x 7/16 Open End          |
| 1   | •    | •    | T10800      | Wrench ,1/4 x 5/16 Open End          |
| 1   | •    | •    | 1801819-001 | Wrench, 6" Adjustable                |

## Table 4–3 Tool Requirements

## 4.4 Visual Inspection

Periodically, the PGC1000 should be given an external, visual examination. Visual checks maintain optimum system operation and accuracy of the sample analysis.

#### 4.4.1 Inspection

During the visual inspection, components should be examined for the following conditions:

- Pipe or wall-mounting: Unit must be in a vertical position and the mounting brackets tightened on the pipe. The wall-mounting bracket must be securely affixed to the mounting wall.
- Carrier gas bottle mounting rack: Mounting rack should be tilted backward slightly to keep the bottles from falling forward.
- Bottles within mounting rack: Bottles must be securely strapped in the mounting rack.
- Bottle regulators: Must be tightened securely and checked for leaks.
- Pipe mounted sample probe: Must be securely mounted in the pipe meter run using an approved probe adapter.
- Stainless steel tubing connected between sample probe and PGC1000: Must not be bent or closed off. Connections must be tight. Such conditions impede sample flow to the PGC1000.
- Tightness of front and rear end caps: Hand tightening gently is adequate.
- Input/output terminations, external power or signal cable runs: All input/output cable and power and signal conduit runs to Div 2 or non-hazardous areas must be sealed per NEC codes.

## 4.5 Backing up Configuration Files (Save)

Before beginning any maintenance on the PGC1000, the user should first collect the data. They will then need to backup all configuration files to the laptop's hard drive or a floppy disk. This safeguards the data and allows the user to re-start the unit without the trouble associated with re-configuring the PGC1000 should any problems arise.

Although there are Save buttons in the Entry mode screens that allows the user to back up Entry mode data items, a complete system backup is only accomplished by using the Save and Restore Utility. When using this utility to back up files, the user should also download the files to the TfCold drive. This safeguards the system in the event of a "cold" start.

### 4.5.1 Instructions

- 1) Collect data from the unit.
- 2) While in PCCU32, use the Save and Restore Utility found under File Utilities in the Operate drop-down menu on the main PCCU32 toolbar. The user can also click the Save and Restore Utility icon on the toolbar.
- 3) In the Save and Restore window, click the Save Station Files button.
- 4) When the Save Station Files window displays, verify the default name and path for the files. Click OK. This will save the TfData files to the PC.
- 5) When finished saving the station files, a new window will offer the option to restore the station files to the TfCold drive. If Yes is selected, the station files will be downloaded to that drive.

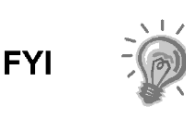

The user may not want to restore the station files to TfCold. Some problems addressed in the Troubleshooting chapter may require a selective restore. For more information, see the Troubleshooting chapter and the PCCU help files.

## 4.6 Restore Configuration Files

Following various maintenance procedures or when configuration files need to be downloaded to the PGC1000, the Restore function will accomplish this.

If, prior to performing maintenance, the Save Configuration Files was selected, these files are downloaded to the user's laptop's hard drive or on a floppy disk. The Restore function uploads these files into the PGC1000's TfCold drive. This safeguards the data and allows the user to re-start the unit without the problems of re-configuring the PGC1000 should any problems arise.

### 4.6.1 Instructions

- 1) While in PCCU32, use the Save and Restore Utility found under File Utilities in the Operate drop-down menu on the PCCU32 main toolbar The user can also click the Save and Restore Utility icon on the toolbar.
- 2) In the Save and Restore window, click the Restore Station Files button.
- 3) When the Restore Station Files window displays, verify the default name and path for the files. Click OK. This will restore the files to the TfCold drive.
- 4) Verify the unit is functioning properly.

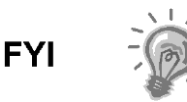

The user may not want to restore the station files to TfCold. Some problems addressed in the Troubleshooting chapter may require a selective restore. For more information, see the Troubleshooting chapter and PCCU help files.

## 4.7 Reset Procedures

On occasion, it may be necessary to reset the unit. There are two types of reset procedures: warm or cold.

### 4.7.1 Warm Start Instructions

A warm start occurs when the main power is removed and then re-applied while memory backup is enabled. This does not clear the data stored in RAM. The warm start will only reset the PGC1000's microprocessor and will not disturb any data that has been stored in RAM. A warm start can be used when a power or communication interruption caused the PGC1000 microprocessor to lock up.

- 1) Collect data from the unit.
- **2)** Using the Lithium Battery Status instructions, verify the battery status is satisfactory before proceeding.

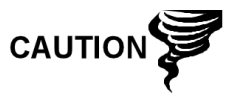

As with all electronic components, caution should be used when handling boards. Static electricity can potentially damage board components. This voids any warranty.

3) Gain access to the rear termination board of the PGC1000 by loosening the countersunk hex socket locking set screw in the rear end cap. Use a 1/16" hex wrench. Upon completion, unscrew the end cap.

4) To warm start the unit, depress the S1 reset switch on the termination board.

Or, to remove the PGC1000 from service, disconnect the power connector J1 from the board.

5) To place PGC1000 back into service, return the power connection J1 to the termination board.

### 4.7.2 Cold Start Instructions

A cold start clears all the data that is stored in RAM as well as resetting all entered variables to their factory default values. Discretionary use of this procedure is advised.

1) On the Analyzer Operation screen, click Hold under Next Mode. When the unit completes the current cycle and enters hold, the user may continue to the next step.

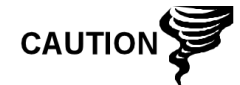

As with all electronic components, caution should be used when handling boards. Static electricity can potentially damage board components. This will void any warranty.

- 2) Gain access to the digital controller assembly by loosening the countersunk hex socket locking set screw in the front end cap. Use a 1/16" hex wrench. Upon completion, unscrew the end cap.
- 3) Gain access to the rear termination board of the PGC1000 by loosening the countersunk hex socket locking set screw in the rear end cap. Use a 1/16" hex wrench. Upon completion, unscrew the end cap.

Unplug the lithium battery connector from the J5 receptacle on the digital controller board (see

- 4) Figure 4-4).
- 5) Push the reset button located on the termination board. This is located in the rear of the enclosure.
- 6) Initially, the Boot Loader screen will appear on the front display.
- 7) When the Navigation screen displays, restore the lithium battery connection on the digital controller board.

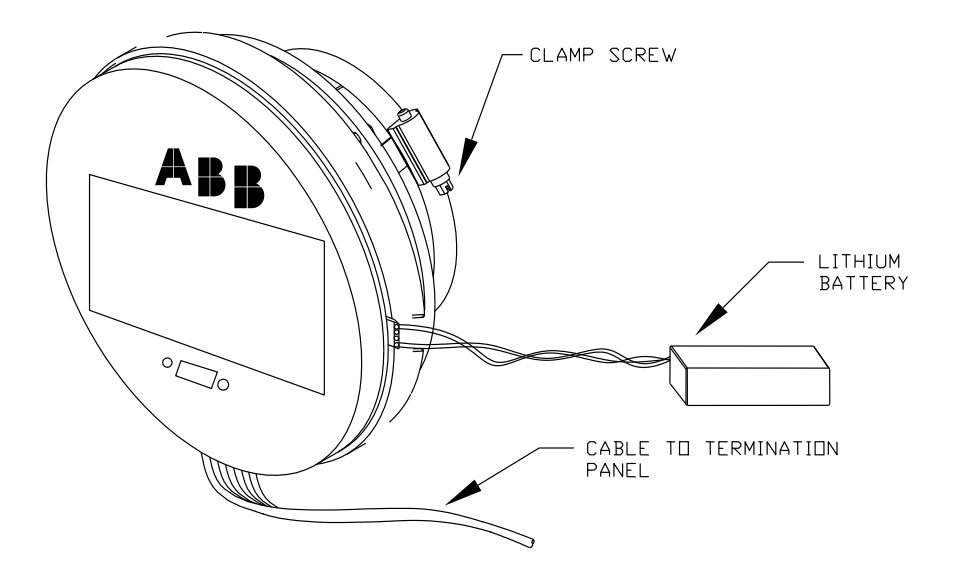

Figure 4-4 Digital Controller Complete Assembly

## 4.8 Restore Factory Defaults

Occasionally, it may be necessary to restore factory defaults. If critical configuration data is accidentally changed or erroneous results have been produced, the unit may require a reset to factory defaults. Inadvertently changing setup data, including critical local communication protocol settings, may call for the user to revert all setup information (configuration data) to factory settings. This includes the following items:

- Communication port settings
- Calibration gas concentrations
- Instantiated applications
- PGC1000 setup information
- Startup wizard re-initialized
- Electronic pressure settings
- All application parameters including display changes

This procedure will require the user to delete both the TfData folder (current setup data being used to operate the PGC1000) and the TfCold folder (non-volatile backup of the setup data).

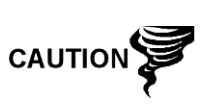

This procedure should not be a normal operation. It should only be used when all other setup and troubleshooting options have been exhausted or only used when a technical specialist recommends this procedure. If questions exist, call ABB Totalflow support at (800) 442-3097 – option 2.

#### 4.8.1 Instructions

- 1) On the Analyzer Operation screen, click Hold under Next Mode. When the unit completes the current cycle and enters hold, the user may continue to the next step.
- 2) Collect data from the unit.

3) Shut down PCCU32.

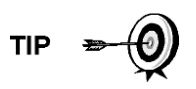

The system may not allow the deletion of active files when the PGC1000 is in normal operation (running from FLASH); therefore, the user should force the unit into Boot Loader mode.

- 4) Force the PGC1000's operating system into Boot Loader mode.
  - Press the Reset button on the PGC1000's termination board.
  - Wait about eight seconds until the Initializing System screen displays.
  - Press the Reset button a second time.
  - The unit should now be in Boot Loader mode. The screen will revert to the TOTALFLOW display screen.
- 5) Right-click on the Activesync icon located in the System Tray on the PC. From the pop-up screen, select Explore.
- 6) In the new window, highlight the TfData folder under Mobile Devices.
- **7)** Right-click on the TfData folder. From the menu that displays, select Delete. The folder should disappear.
- 8) Open the Flash folder by double-clicking on it.
- **9)** Highlight the TfCold folder. Right-click on it, and select Delete. The folder should disappear.
- **10)** Press the Reset button on the termination board. This action should cause the \Flash\Factory\TfCold information, saved at the factory, to be copied into a new TfData folder. This will restore all factory settings. If the reset was successful, the user will see the Startup Wizard when they reconnect to PCCU32.

## 4.9 Lithium Battery Status

Prior to various maintenance procedures, especially when a cold start is not preferred or feasible, the user should verify that the lithium battery status is satisfactory.

If the user is directed to these instructions from another set of instructions, please return to them when the status has been verified.

### 4.9.1 Instructions

- 1) While in the PCCU32 Analyzer Operation screen, select Station Setup from the icons across the top of the screen.
- 2) Select the value beside the Lithium Battery Status.
- **3)** If the Lithium Battery Status value reads OK, the power may be removed from the unit without causing a cold start.
- 4) If the Lithium Battery Status reads Low Voltage or Not Connected, the lithium battery should be connected or replaced prior to removing power from the unit. See the Replacing the Lithium Battery instructions later in the chapter.

## 4.10 Changing the PGC1000 Clock

When measurement streams are turned on within the PGC1000, changing the clock could affect the time when log period entries are made. To protect the

integrity of accounting audit trails, the PGC1000 handles these types of clock changes as follows:

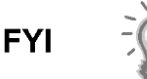

Examples are based on a 60-minute log period.

#### 4.10.1 Clock Change Not Crossing a Log Period Boundary

When the next log period entry is made, the clock is not altered.

Example: If the present time is 4:15 p.m. and the clock is changed to 4:05 p.m. of the same day, the daily flow record is the same. The entry reflects the accumulation over a 70-minute time period (15-minutes plus 55-minutes).

#### 4.10.2 Forward Clock Change Crossing a Log Period Boundary

This forces a log period entry for part of the log period that has accumulated since the last log period entry. PGC1000 then advances to a new data flow record and begins maintaining the balance of the day's data in a newly defined boundary.

Example: If the present time is 4:55 p.m. and the clock is changed to 5:05 p.m. of the same day, the entry reflects only a 55-minute average accumulation. A new flow record is then written. This period is also based on a 55-minute accumulation.

#### 4.10.3 Backward Clock Change Crossing a Log Period Boundary

This forces a log period entry for part of the log period that has accumulated since the last log period entry. This is the same as for a forward clock change crossing an hourly boundary. PGC1000 advances to a new day's data flow record and maintains the balance of the day's data in a new record.

Example: If the present time is 5:05 p.m. and the clock is changed to 4:55 p.m. of the same day, the log period record entry reflects only a 5-minute average accumulation (5:00 to 5:05). A new flow record is then written. This log period is based on a 5-minute accumulation (4:55 to 5:00).

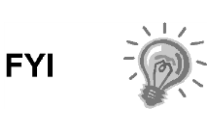

A backward clock change uses two (2) daily records to maintain data integrity. This assures that previously recorded data is not overwritten.

If it is necessary to make small backward time changes less than one (1) hour, the user should wait until the current hour has progressed far enough to make a change that does not cross an hour boundary.

## 4.11 Replacing Calibration or Carrier Gas Bottle(s)

When calibration or carrier gas bottle(s) require replacement, please use the following instructions.

#### 4.11.1 Instructions

- 1) On the Analyzer Operation screen, click Hold under Next Mode. When the unit completes the current cycle and enters hold, the user may continue to the next step.
- 2) Turn off the calibration and/or carrier gas at the bottle.
- 3) Remove the regulator from the bottle.

- 4) Exchange the bottle with the full bottle.
- **5)** Re-Install the regulator into the bottle. Verify that the pressure regulator is set correctly to either 15 PSIG for calibration gas or 90 PSIG for carrier gas. Open the shut-off valve on the regulator.
- 6) At the PGC1000 feed-through assembly, loosen the nut and ferrule from the corresponding inlet. Allow the air to purge from the line.

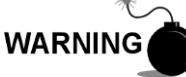

Be sure to follow the requirements of the national and local codes when performing this purge.

- 7) Re-insert the ferrule and nut into the correct inlet. Upon completion, tighten.
- 8) Leak test the connections at the bottle regulator and the feed-through assembly.
- **9)** In PCCU32, run two single cycles. Make sure that the unit is still in hold. Inspect the chromatograms to determine if the unit is processing correctly. If the chroms are satisfactory, return the unit to normal operation.

## 4.12 Removing Digital Controller Assembly

This section presents the procedures for removal and installation of the digital controller assembly and mounting bracket. If the user has been directed here from another procedure, return back to the corresponding procedure when disassembly is complete.

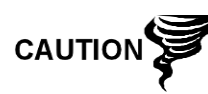

As with all electronic components, caution should be used when handling boards. Static electricity can potentially damage board components. This voids any warranty.

### 1.1.1 Instructions

- 1) On the Analyzer Operation screen, click Hold under Next Mode. When the unit completes the current cycle and enters hold, the user may continue to the next step.
- 2) Gain access to the digital controller assembly by loosening the countersunk hex socket locking set screw in the front end cap. Use a 1/16" hex wrench. Upon completion, unscrew the end cap.
- 3) Using a flat-blade screwdriver, loosen the screw in the mounting clamp.
- 4) Unplug the ground cable from the digital controller assembly.
- 5) Slide the assembly off of the thermal flask. Be careful to not unplug the flat ribbon cable connecting the digital controller assembly to the termination board or the lithium battery.

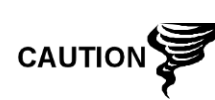

DO NOT remove the mounted lithium battery or the termination board cable from the PGC1000 board at this time. Removing the lithium battery will cause a cold start. When replacing the lithium battery, the termination board cable must remain connected to power the digital controller assembly; otherwise, the unit will cold start. The user will receive specific instructions during each procedure detailing if either cable should be unplugged.

6) To reassemble, perform steps 3–5 in reverse order. Be careful to align the display screen horizontally before tightening the screw.

## 4.13 Replacing Digital Controller Complete Assembly

Access to the digital controller assembly is gained by removing the front-mounted digital controller assembly from the analytical module.

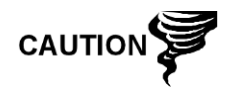

As with all electronic components, caution should be used when handling boards. Static electricity can potentially damage board components. This voids any warranty.

#### 4.13.1 Instructions

- 1) On the Analyzer Operation screen, click Hold under Next Mode. When the unit completes the current cycle and enters hold, the user may continue to the next step.
- 2) Collect data from the unit.
- **3)** Back up the configuration files. Follow the instructions detailed previously in the Backing Up Configuration Files section.
- 4) Turn off all sample streams, calibration gas and carrier gas.
- 5) Disconnect or remove power from the PGC1000 unit either externally or by removing the J1 connector from the termination board.
- 6) Remove the digital controller assembly. For instructions on performing this task, refer to the Removing Digital Controller Assembly section.
- 7) Unplug the termination board to the digital controller assembly flat ribbon cable. Leave the lithium battery connected.

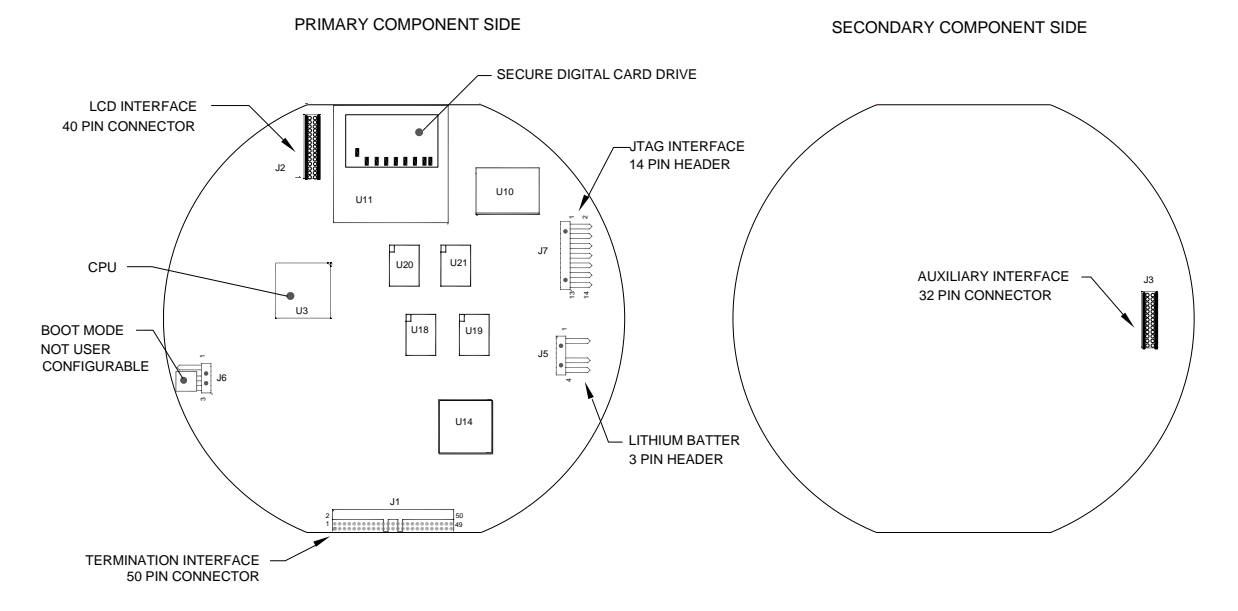

### Figure 4-5 Digital Controller Board

8) To reassemble using the replacement assembly, perform steps 6–7 in reverse order. Be careful to align the display screen before tightening. Check the lithium battery plug for proper installation on the connector.

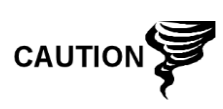

Please note that the termination board to digital controller ribbon cable pin 1 wire is NOT red. On the digital controller board, the red edge (pin 1) of the cable should plug onto pin 50, the right side of plug. The plug is keyed. As such, do not force the plug into the connector.

- 9) Re-plug the ground cable into the new assembly.
- 10) Once assembled, apply power to the PGC1000 (step 5).
- 11) Adjust the contrast potentiometer R18 for optimum display (located on the VGA display board). To adjust the display contrast, use an extra small Phillips-point screwdriver to turn the potentiometer R18 clockwise for more contrast or counter-clockwise for less.
- **12)** Restore the configuration files. Use the instructions detailed in the Restore Configuration Files section.
- **13)** Re-install the front and rear end caps.

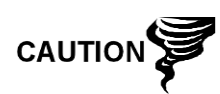

For the purposes of returning this assembly to ABB Totalflow service for warranty or repair, please contact ABB Totalflow customer service for an RA number. Please keep the lithium battery connected to the digital controller board for return.

Please note that since power was removed from this unit, the PGC1000 will perform Startup Diagnostics and stabilize. If the user has disabled the Startup Diagnostics, this should be enabled and power cycled to the unit. If power has been withheld from the unit for an unknown or lengthy period of time, a complete startup should be performed.

For more information on enabling the diagnostics in PCCU32, click the Diagnostics button and then the Help button.

## 4.14 Replacing Analytical Module

FYI

This section presents the procedures for removal and installation of the analytical module. The module is a completely self-contained unit and is part of the PGC1000. Read through all procedural steps before beginning disassembly.

Before beginning this procedure, verify that the module is appropriately rated for the system voltage. Compare the module voltage to the ID tag. The ID tag is located on the side of the enclosure.

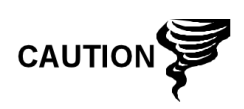

When the analytical module is removed, the module should be placed on a clean, dirt-free work surface. Care should be taken that gas ports are free from lint or dust particles. ABB Totalflow strongly suggests that the GC replacement module be kept in a sealed, static-free envelope until the last possible moment before installation.

It is important that the bottom surface of the module be placed on a clean, lint-free cloth to prevent the components from being scratched, damaged or contaminated.

#### 4.14.1 Instructions

- 1) On the Analyzer Operation screen, click Hold under Next Mode. When the unit completes the current cycle and enters hold, the user may continue to the next step.
- 2) Collect data from the unit.
- **3)** Back up the configuration files. Follow the instructions detailed previously in the Backing Up Configuration Files section.
- **4)** Using the Lithium Battery Status instructions, verify the battery status is satisfactory before proceeding.
- 5) Turn off all sample streams, calibration gas and carrier gas.
- 6) Disconnect or remove power from the PGC1000 unit either externally or by removing the J1 connector from the termination board.

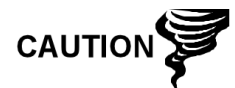

As with all electronic components, caution should be used when handling the boards. Static electricity can potentially damage board components. This voids the warranty.

- 7) Gain access to the digital controller assembly by loosening the countersunk hex socket locking set screw in the front end cap. Use a 1/16" hex wrench. Upon completion, unscrew the end cap.
- 8) Remove the assembly. Use the instructions detailed previously in the Digital Controller Assembly Mounting Bracket section. If weather/circumstances permit, the digital controller assembly may be suspended by the cables to eliminate stress on the cable connections. Upon completion, the user may move to step 10.
- **9)** Carefully unplug the cable to the termination board. Leave the lithium battery plugged in. Set the digital controller assembly aside on a clean, lint-free surface.
- 10) Using a 5/16" hex wrench, loosen the mounting screw holding the analytical module in place until the module can be slowly lifted from the enclosure. Take care to not pull the wires attached to the rear of the assembly (see Figure 4-6).
- **11)** If the auxiliary heater is installed, detach the analytical module rear-face jumpers, J1 and J4 (see Figure 4-7).
- **12)** Set module on a clean, lint-free surface.
- 13) Verify that the gasket on the feed-through assembly manifold interface is in place, in good condition and free from metal filings or other contamination. If the gasket has fallen off inside the enclosure or stuck to the GC module, replace onto the feed-through manifold interface. Ensure that the gasket does NOT cover the gas portholes.
- **14)** Verify the S1 auxiliary heater switch is set to the correct position. If using the auxiliary feed-through heater, set position to Normal.
- **15)** Insert the mounting screw into the analytical module.
- **16)** Holding the analytical module at the opening of the enclosure, reconnect the jumpers J1 and J4 if the auxiliary heater is installed (see Figure 4-7).

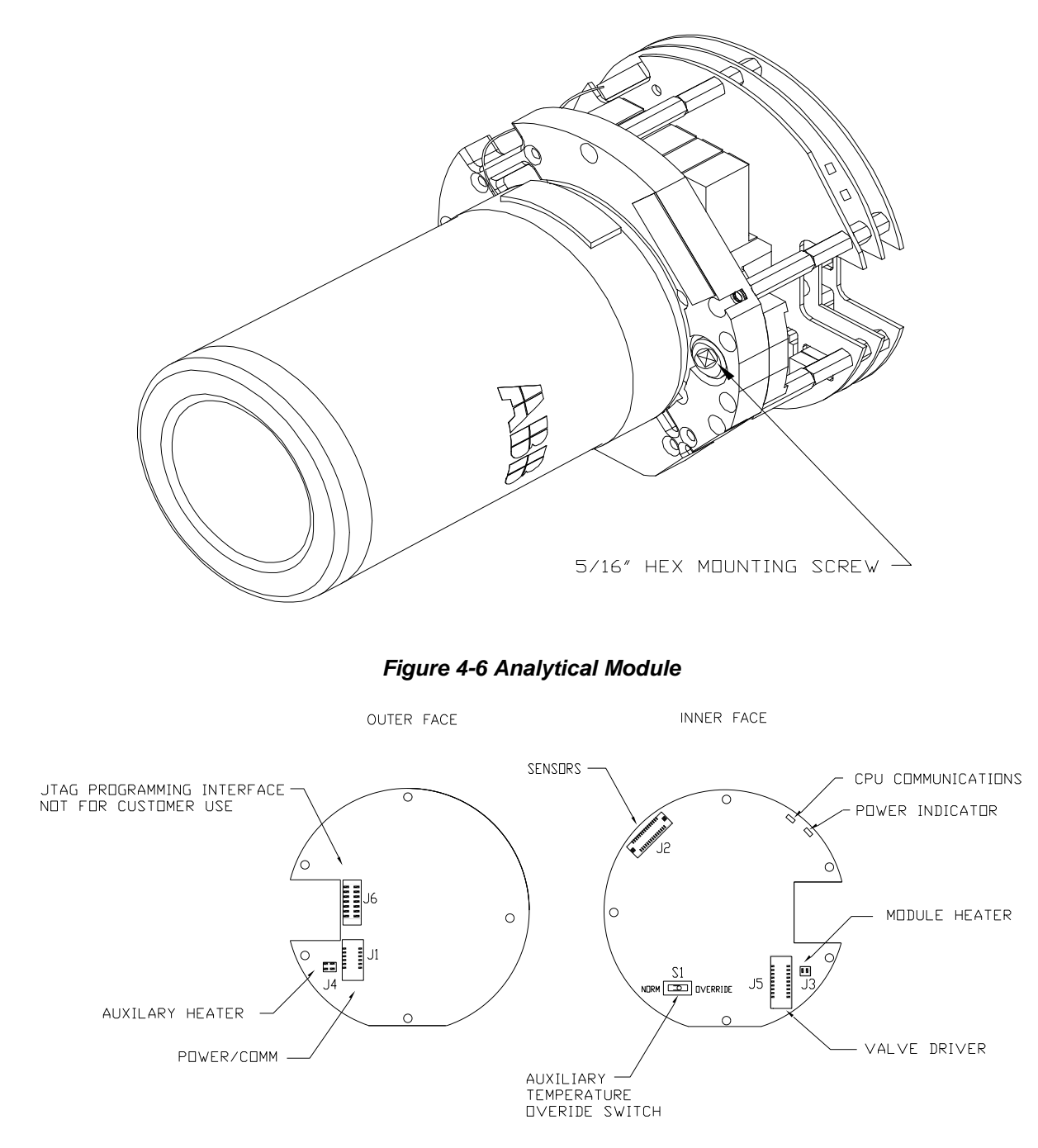

Figure 4-7 Analytical Processor Board

- **17)** Carefully insert the module into the enclosure. Rotate the module to ensure the rear components clear the manifold interface on the inside area of the feed-through assembly. The feed-through manifold interface and analytical module are keyed to ensure proper alignment.
- **18)** When the analytical module is in place, tighten the mounting screw.
- **19)** Re-assemble the digital controller assembly. Use the instructions previously detailed in this chapter.

**20)** Plug the termination board to digital controller ribbon cable into the digital controller assembly.

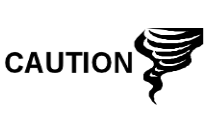

Please note that the termination board to digital controller ribbon cable pin 1 wire is NOT red. On the digital controller board, the red edge (pin 1) of the cable should plug into pin 50, the right side of plug. The plug is keyed. As such, do not force the plug into the connector.

- **21)** Insert the lithium battery pack into the enclosure between the enclosure and the thermal flask.
- 22) Once the unit is reassembled, apply power to the PGC1000 (step 6).
- 23) Re-install the front and rear end caps.

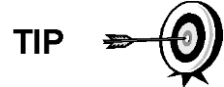

For the purposes of returning this assembly to ABB Totalflow service for warranty or repair, please contact ABB Totalflow customer service for an RA number.

Please note that since power was removed from this unit, the PGC1000 will perform Startup Diagnostics and stabilize. If the user has disabled the Startup Diagnostics, it should be enabled and power cycled to the unit. If power has been withheld from the unit for an unknown or lengthy period of time, a complete startup should be performed.

For more information on enabling the diagnostics in PCCU32, click the Diagnostics button and then the Help button.

## 4.15 Replacing GC Module

This section presents the procedures for removal and installation of the GC module. The module is a completely self-contained unit and is part of the analytical module. Read through all the procedural steps before removing the assembly.

Before beginning the procedure, verify that the module is appropriately rated for the system voltage. Compare the module voltage to the ID tag. The ID tag is located on the side of the enclosure.

When the GC module is removed, the module should be placed on a clean, dirt-free work surface. It is important that the bottom surface of the module be placed on a clean, lintfree cloth to prevent its base from being scratched or damaged. Additionally, the gas sample flow line openings should be free of foreign contaminants.

If the GC module is not being immediately replaced, put the thermal flask back in place to prevent the mandrel from being scratched or damaged. Additionally, the gas sample flow line openings should be free of foreign contaminants. Also, be careful with the miniature D-type connector pins.

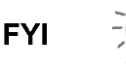

#### 4.15.1 Instructions

- 1) On the Analyzer Operation screen, click Hold under Next Mode. When the unit completes the current cycle and enters hold, the user may continue to the next step.
- 2) Collect data from the unit.
- **3)** Back up the configuration files. Follow the instructions detailed previously in the Backing Up Configuration Files section.
- **4)** Using the Lithium Battery Status instructions, verify the battery status is satisfactory before proceeding.
- 5) Turn off all sample streams, calibration gas and carrier gas.
- 6) Disconnect or remove the power from the PGC1000 unit either externally or by removing the J1 connector from the termination board.

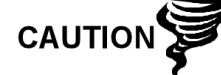

As with all electronic components, caution should be used when handling boards. Static electricity can potentially damage board components. This voids the warranty.

- 7) Gain access to the digital controller assembly by loosening the countersunk hex socket locking set screw in the front end cap. Use a 1/16" hex wrench. Upon completion, unscrew the end cap.
- 8) Following the instructions detailed previously in the Digital Controller Assembly Mounting Bracket section, remove the assembly. If weather/circumstances permit, the digital controller assembly may be suspended by the cables to eliminate stress on the cable connections. The user may move to step 10.
- **9)** Carefully unplug the cable to the termination board. Leave the lithium battery plugged in. Set the digital controller assembly aside on a clean, lint-free surface.
- **10)** Unscrew the thermal flask counterclockwise (see Figure 4-8). When loose, lift the flask from the unit. Set aside.
- **11)** Unscrew the oven wall counterclockwise (oven wall may be hot). When loose, lift the cylinder from the GC module. Set aside.
- **12)** Using the extraction tool, remove the cable connectors from jumpers J1, J2 and J3. DO NOT pull the connectors from the board by the wires.
- **13)** Using a 9/64" hex wrench, loosen the mounting screw inside the center of the assembly. When loose, lift the assembly from the manifold assembly. Set aside on a clean, lint-free surface.
- **14)** Verify that the manifold heater plate gasket is in place and in good condition.
- **15)** Carefully insert the replacement module onto the manifold assembly. Rotate the module to ensure the key holes line up and the module rests on the base. The unit should not turn once it is seated correctly.
- 16) When the GC module is in place, tighten the mounting screw.
- **17)** Carefully restore the cable connectors to jumpers J1, J2 and J3. Be careful to not press against the wires attached to the connector head.
- **18)** Replace the oven wall onto the GC module. Be careful to not pinch or bind any of the cables. When fully on, turn the oven wall clockwise to tighten.

**19)** Replace the thermal flask over the GC module. When the flask reaches the mounting bracket, turn clockwise to tighten.

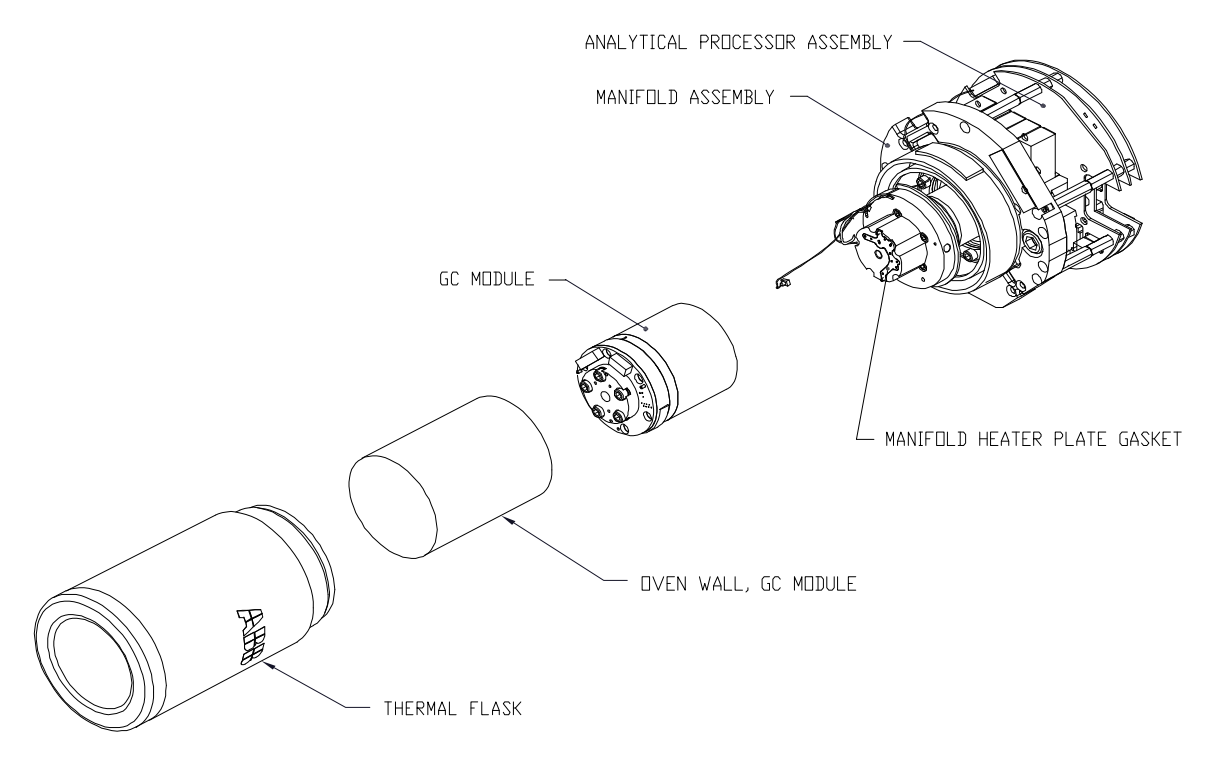

### Figure 4-8 GC Module, Exploded View

- **20)** Using the instructions previously covered in this chapter, re-assemble the digital controller assembly.
- **21)** Plug the termination board to the digital controller ribbon cable into the digital controller assembly, if disconnected.

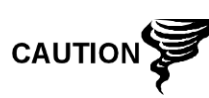

Please note that the termination board to the digital controller ribbon cable pin 1 wire is NOT red. On the digital controller board, the red edge (pin 1) of the cable should plug into pin 50, the right side of plug. The plug is keyed. Do not force the plug into the connector.

- **22)** Insert the lithium battery pack into the enclosure between the enclosure and the thermal flask.
- 23) Once the unit is reassembled, apply power to the PGC1000 (step 6).

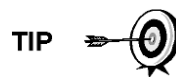

For the purposes of returning this assembly to ABB Totalflow service for warranty or repair, please contact ABB Totalflow customer service for an RA number.

24) Re-install the front and rear end caps.

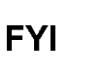

Please note that since power was removed from this unit, the PGC1000 will perform Startup Diagnostics and stabilize. If the user has disabled the Startup Diagnostics, it should be enabled and power cycled to the unit. If the power has been withheld from the unit for an unknown or lengthy period of time, a complete startup should be performed.

For more information on enabling the diagnostics in PCCU32, click the Diagnostics button and then the Help button.

## 4.16 Replacing Termination Board

This section presents the procedures for removal and installation of the power termination board. This board is located in rear of the PGC1000. Read through all procedural steps before removing the assembly.

#### 4.16.1 Instructions

- 1) On the Analyzer Operation screen, click Hold under Next Mode. When the unit completes the current cycle and enters hold, the user may continue to the next step.
- 2) Collect data from the unit.
- **3)** Back up the configuration files. Follow the instructions detailed previously in Backing Up Configuration Files section.
- **4)** Using the Lithium Battery Status instructions, verify the battery status is sufficient before proceeding.
- 5) Gain access to the rear termination board of the PGC1000 by loosening the countersunk hex socket locking set screw in the rear end cap. Use a 1/16" hex wrench. Upon completion, unscrew the end cap.

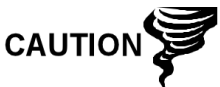

As with all electronic components, caution should be used when handling boards. Static electricity can potentially damage board components. This voids the warranty.

- 6) Disconnect or remove power from the PGC1000 unit either externally or by removing the J1 connector from the termination board (see Figure 4-9).
- 7) Disconnect all connectors from the board: J2 digital I/O, J8 and J10 serial ports, J3 Ethernet and J6 USB client connectors. Move wires out of the way.
- **8)** Using a 5/16" nut driver, loosen and remove the six nuts holding the termination board in place.
- 9) Lift the protective overlay out.
- 10) Lift the termination board out. Be careful of the wires fed into the enclosure through the hubs and the cables connected to the back. DO NOT REMOVE EMI GASKET.
- **11)** Carefully unplug the ribbon cable to the digital controller from the back of the termination board, J4, and analytical processor, J12. Set board aside.

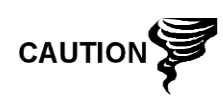

Please note that the termination board to the digital controller ribbon cable pin 1 wire is NOT red. On the termination board, the red edge (pin 1) of the cable should plug into pin 50, the right side of plug. The plug is keyed. Do not force the plug into the connector.

- **12)** Holding the replacement board at the opening of the enclosure, reconnect the ribbon cable to the digital controller into the back of the termination board, J4, and the analytical processor cable into J12.
- **13)** Insert the termination board into the enclosure. Be careful to not pinch the wires between the mounting stud and the board.

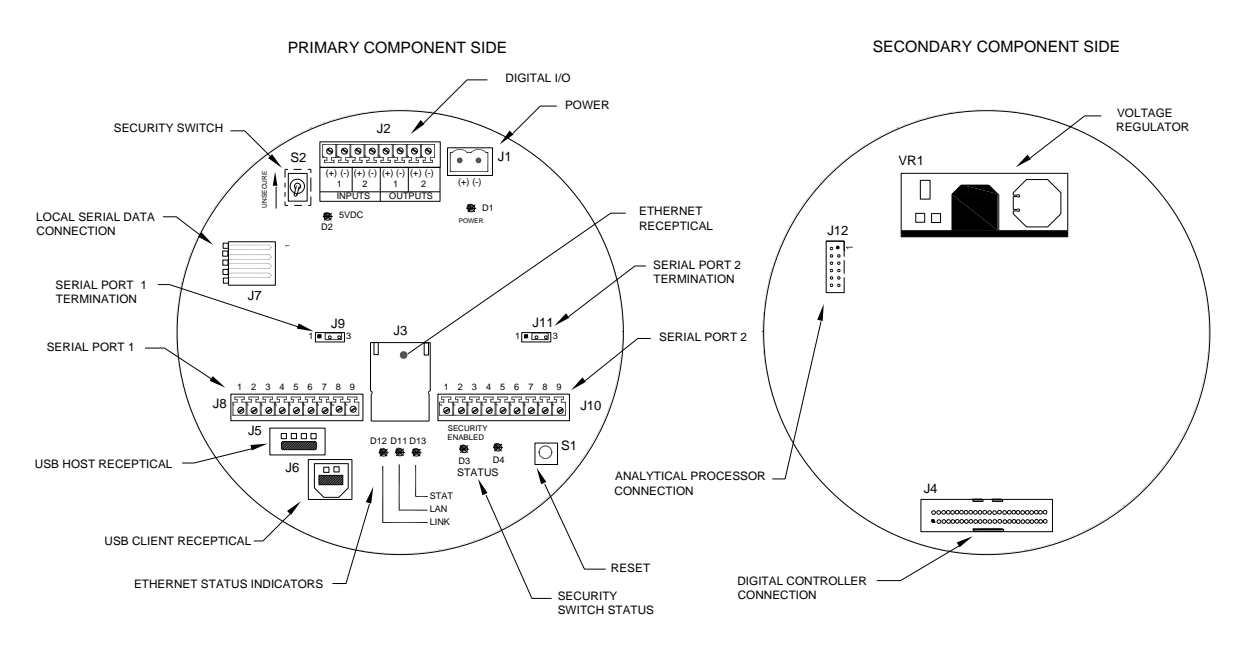

## Figure 4-9 Termination Board

- 14) Replace the protective overlay into the enclosure on the mounting studs.
- 15) Replace the nuts to hold the termination board in place.
- **16)** Restore the J2, J8, J10, J3 and J6 connections, if applicable.
- 17) Once the unit is reassembled, apply power to the PGC1000 (step 6).
- **18)** Reinstall the front and rear end caps.

For the purposes of returning this assembly to ABB Totalflow service for warranty or repair, please contact ABB Totalflow customer service for an RA number.

Please note that since the power was removed from this unit, the PGC1000 will perform Startup Diagnostics and stabilize. If the user has disabled the Startup Diagnostics, it should be enabled and power cycled to the unit. If power has been withheld from the unit for an unknown or lengthy period of time, a complete startup should be performed.

For more information on enabling the diagnostics in PCCU, click the Diagnostics button and then the Help button.

## 4.17 Replacing Feed-Through Assembly

This section presents the procedures for removal and installation of the feedthrough assembly. This assembly is located on the side of the PGC1000. Read through all procedural steps before removing the assembly.

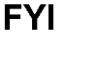

Before beginning the procedure, verify that the module is appropriately rated for the system voltage. Compare the module voltage to the ID tag. The ID tag is located on the side of the enclosure.

#### 4.17.1 Instructions

- 1) On the Analyzer Operation screen, click Hold under Next Mode. When the unit completes the current cycle and enters hold, the user may continue to the next step.
- 2) Collect data from the unit.
- **3)** Back up the configuration files. Follow the instructions detailed previously in the Backing Up Configuration Files section.
- **4)** Using the Lithium Battery Status instructions, verify the battery status is sufficient before proceeding.
- 5) Turn off all sample streams, calibration gas and carrier gas.
- 6) Disconnect or remove the power from the PGC1000 unit either externally or by removing the J1 connector from the termination board.

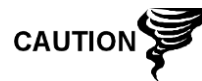

As with all electronic components, caution should be used when handling boards. Static electricity can potentially damage board components. This voids any warranty.

7) Gain access to the digital controller assembly by loosening the countersunk hex socket locking set screw in the front end cap. Use a 1/16" hex wrench. Upon completion, unscrew the end cap.

Following the instructions detailed previously in the Digital Controller Assembly Mounting Bracket section, remove the assembly (see

- **8)** Figure 4-4). If weather/circumstances permit, the digital controller assembly may be suspended by the cables to eliminate stress on the cable connections. The user may move to step 10.
- **9)** Carefully unplug the cable to the termination board. Leave the lithium battery plugged in. Set the digital controller assembly aside on a clean, lint-free surface.
- 10) Using a 5/16" hex wrench, loosen the mounting screw holding the analytical module in place until the module can be slowly lifted from the enclosure. Take care to not pull wires attached to the rear of the assembly (see Figure 4-6).
- **11)** Detach the analytical module rear-face jumpers, J1 and J4, if the auxiliary heater is installed.
- **12)** Set the module on a clean, lint-free surface.
- **13)** Using a ¼" open end wrench, loosen the Valco<sup>®</sup> nut. Upon completion, remove the input line. Repeat for all sample, carrier and calibration gas lines.
- 14) Using a 5/64" hex wrench, loosen the feed-through set screw.
- **15)** Unscrew the feed-through assembly. By hand, turn counter-clockwise until free.
- **16)** On the replacement assembly, install the O-ring and manifold gasket that are supplied with the new feed-through assembly (see Figure 4-10).

- **17)** Carefully apply the sealing thread lubricant to the threads on the feedthrough assembly. Be careful to not contaminate the feed-through manifold and gasket.
- **18)** Verify the O-ring and feed-through manifold gasket are in place and not damaged (see Figure 4-10).
- **19)** Insert the replacement feed-through assembly, and screw in clockwise until completely set. Do not tighten.

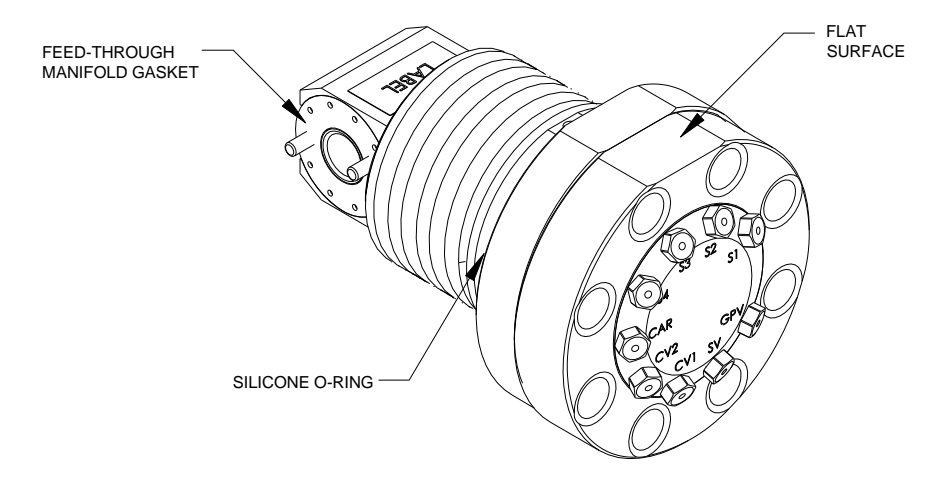

Figure 4-10 Feed-Through Assembly

- **20)** The user will now need to reverse the direction. Unscrew the feed-through assembly counter-clockwise a minimum of one full rotation but less than two full rotations. Stop when the flat edge is on top and horizontal.
- 21) Using a 5/64" hex wrench, tighten the feed-through set screw.
- **22)** Insert the mounting screw into the analytical module.
- **23)** Holding the analytical module at the opening of the enclosure, reconnect the jumpers, J1 and J4, if the auxiliary heater is installed (see Figure 4-7).
- 24) Carefully insert the module into the enclosure. Rotate the module to ensure the rear components clear the manifold interface on the inside area of the feed-through assembly. The feed-through manifold interface and analytical module are keyed to ensure proper alignment.
- 25) When the analytical module is in place, tighten the mounting screw.
- **26)** Reassemble the digital controller assembly. Use the instructions covered previously in this chapter.
- **27)** Plug the termination board to the digital controller ribbon cable into the digital controller assembly.

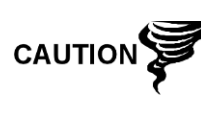

Please note that the termination board to the digital controller ribbon cable pin 1 wire is NOT red. On the digital controller board, the red edge (pin 1) of the cable should plug onto pin 50, the right side of plug. The plug is keyed. Do not force the plug into the connector.

**28)** Insert the lithium battery pack into the enclosure. This will be between the enclosure and the thermal flask.

- **29)** Once the unit is reassembled, apply power to the PGC1000 (step 6).
- **30)** Re-install the front and rear end caps.

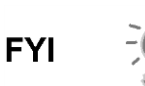

Please note that since power was removed from this unit, the PGC1000 will perform Start-Up Diagnostics and stabilize. If the user has disabled the Start-Up Diagnostics, it should be enabled and power cycled to the unit. If power has been withheld from the unit for an unknown or lengthy period of time, a complete start-up should be performed.

For more information on enabling the diagnostics in PCCU, click the Diagnostics button and then the Help button.

## 4.18 Replacing Lithium Battery

This section presents the procedures for the removal and installation of a new lithium battery. The lithium battery is inside of the front end cap and is wedged between the thermal flask and the enclosure wall. Read through all procedural steps before removing the assembly.

#### 4.18.1 Instructions

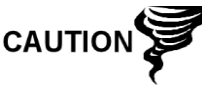

DO NOT REMOVE POWER TO UNIT! Loss of power to the unit will initiate a cold start. All data and configuration files will be destroyed.

- 1) On the Analyzer Operation screen, click Hold under Next Mode. When the unit completes the current cycle and enters hold, the user may continue to the next step.
- 2) Collect data from the unit.
- **3)** Back up the configuration files. Follow the instructions detailed previously in the Backing Up Configuration Files section.

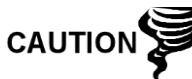

As with all electronic components, caution should be used when handling boards. Static electricity can potentially damage board components. This will void any warranty.

- 4) Gain access to the digital controller assembly by loosening the countersunk hex socket locking set screw in the front end cap. Use a 1/16" hex wrench. Upon completion, unscrew the end cap.
- **5)** Unplug the lithium battery connector from the J5 receptacle on the digital controller board (see Figure 4-11).
- 6) Plug in the replacement lithium battery to J5 on the digital controller board.
- 7) Insert the lithium battery pack into the enclosure. This will be between the enclosure and the thermal flask.
- 8) Using the lithium battery status instructions, verify the battery status is sufficient before proceeding.
- 9) Reinstall the front end cap.

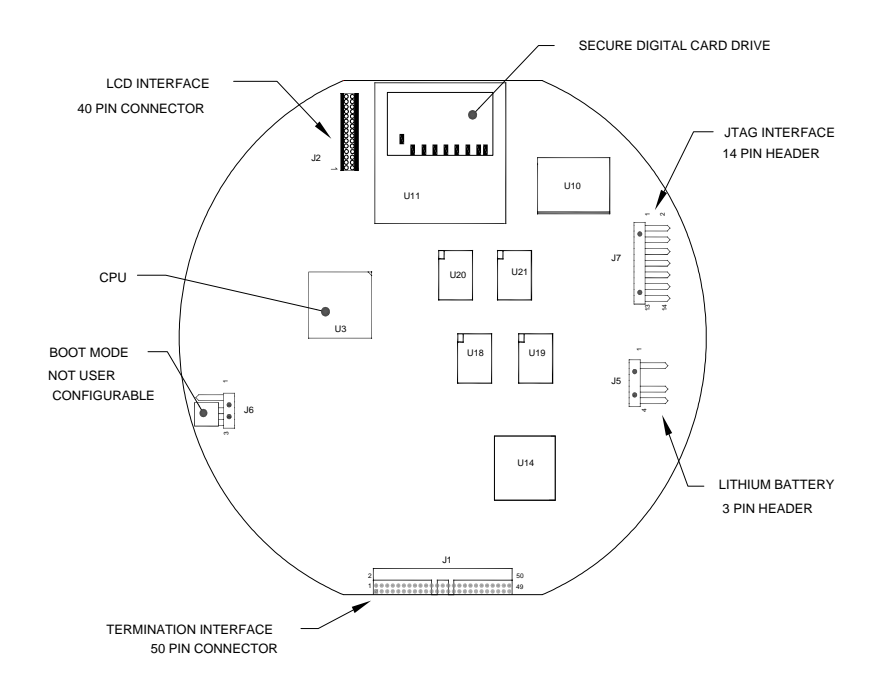

Figure 4-11 Primary Component Side Digital Controller Board

## 4.19 Replacing Frit Filters

Several reasons exist for replacing the frit filters. Reasons can range from a scheduled maintenance procedure to decreased sample pressure due to clogged filters. When replacing the filters on a regularly scheduled maintenance plan, it will most likely not require that the sample lines be removed from the external plate. When replacing the filters as the result of troubleshooting, the user should remove the sample input lines and use compressed air to clear the pathway. For the purposes of this manual, the following instructions will contain the steps for the worst-case scenario.

### 4.19.1 Instructions

- 1) On the Analyzer Operation screen, click Hold under Next Mode. When the unit completes the current cycle and enters hold, the user may continue to the next step.
- 2) Collect data from the unit.
- **3)** Back up the configuration files Follow the instructions detailed previously in the Backing Up Configuration Files section.
- 4) Turn off all sample streams, calibration gas and carrier gas.
- **5)** Using a 7/32" hex wrench, loosen, and remove all  $8-\frac{1}{4}$ " hex socket screws (see Figure 4-12).

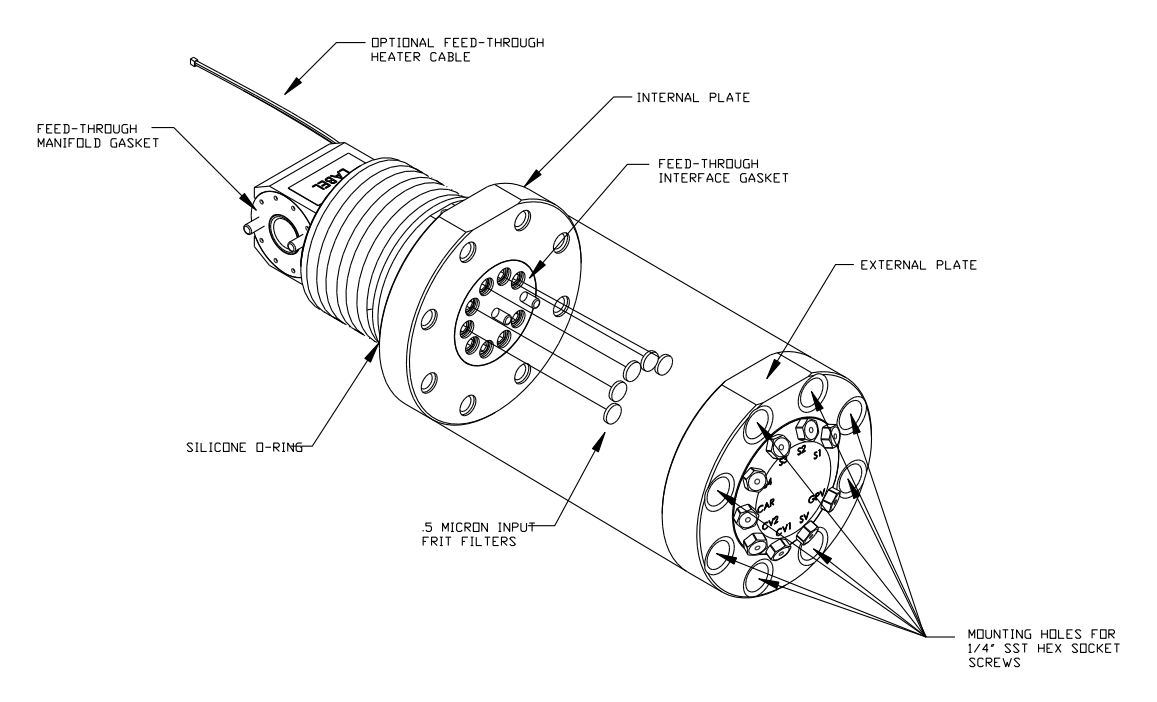

## Figure 4-12 Feed-Through Assembly - Exploded View

- 6) If space permits, lift the external plate away from the internal plate. This will enable the user to view the frit filters. If space does not permit lifting the plate away enough to view the filters, the user must remove the sample input lines and the carrier and calibration gas lines.
- 7) If filters appear soiled, it will be necessary to remount the external plate and remove the input lines. To remove the input lines, continue to the next step; otherwise, move to step 9.
- 8) Using a ¼" open-end wrench, loosen the Valco<sup>®</sup> nut. Upon completion, remove the input line. Repeat for all sample, carrier and calibration gas lines.
- 9) Remove the  $8-\frac{1}{4}$ " hex socket mounting screws.
- **10)** Remove the used filters from the filter sockets. Using an edged instrument, put pressure on the outermost edge of each filter to remove them.
- 11) If replacing filters due to clogging, the user should also use compressed air to blow out the input holes in the external plate. It may also be necessary to wipe the gasket clean. The gasket is located on the internal plate. If the gasket does not require this action, move to the next step.
- **12)** Using a replacement filter, carefully lay the filter into the filter socket. Apply uniform pressure to the filter. DO NOT use any pointed instrument to push the filter into place. Repeat for each input stream and the carrier and calibration gas inputs. Vents do not require filters.
- **13)** Reseat the external plate. Align the mounting pins on the internal plate to the corresponding holes on the external plate.
- **14)** Replace the  $8-\frac{1}{4}$ " mounting screws. Use a star pattern when tightening the screws.
- **15)** If the sample, carrier and calibration gas lines were removed, purge air from the transport tubing. Upon completion, reconnect to the corresponding ports.

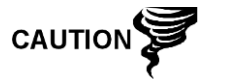

DO NOT over tighten. After securing the tubing, check for gas leaks.

## 4.20 Replacing Feed-Through Interface Gasket

Should the feed-through interface gasket require replacement (see Figure 4-12), follow these instructions. Typically, the user would change the gasket while performing another procedure; however, for the purposes of this manual, the instructions will start and finish as a complete procedure.

#### 4.20.1 Instructions

- 1) On the Analyzer Operation screen, click Hold under Next Mode. When the unit completes the current cycle and enters hold, the user may continue to the next step.
- 2) Collect data from the unit.
- **3)** Back up the configuration files. Follow the instructions detailed previously in the Backing Up Configuration Files section.
- 4) Turn off all sample streams, calibration gas and carrier gas.
- 5) Using a 7/32" hex wrench, loosen and remove all  $8-\frac{1}{4}$ " hex socket screws.
- 6) If space permits, lift the external plate away from the internal plate, and remove the damaged gasket from the internal plate. If space does not permit lifting the plate away enough to replace the gasket, the user must remove the sample input lines and the carrier and calibration gas lines.
- 7) Remount the external plate, and remove the input lines. To remove the input lines, continue to the next step; otherwise, move to step 9.
- 8) Using a ¼" open-end wrench, loosen the Valco<sup>®</sup> nut. Upon completion, remove the input line. Repeat for all sample, carrier and calibration gas lines.
- 9) Remove the  $8-\frac{1}{4}$ " hex socket mounting screws.
- **10)** Remove the damaged gasket from the internal plate.
- **11)** Clean the gasket area on the internal plate. Use a clean, dry, lint-free cloth before placing the new gasket on the internal plate. The gasket is keyed to ensure that it is placed correctly. The gasket should not cover any holes in the internal plate.
- **12)** Reseat the external plate. Align the mounting pins on the internal plate to the corresponding holes on the external plate.
- **13)** Replace the  $8-\frac{1}{4}$ " mounting screws. Use a star pattern when tightening the screws.
- **14)** If the sample, carrier and calibration gas lines were removed, purge air from the transport tubing. Upon completion, reconnect to the corresponding ports.

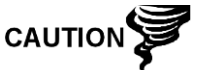

DO NOT over tighten. After securing the tubing, check for gas leaks.

## 4.21 Replacing Feed-Through Manifold Gasket

Should the feed-through manifold gasket require replacement (see Figure 4-12), follow these instructions. Typically, the user would change the gasket while performing another procedure; however, for the purposes of this manual, the instructions will start and finish as a complete procedure.

### 4.21.1 Instructions

- 1) On the Analyzer Operation screen, click Hold under Next Mode. When the unit completes the current cycle and enters hold, the user may continue to the next step.
- 2) Collect data from the unit.
- **3)** Back up the configuration files. Follow the instructions detailed previously in the Backing Up Configuration Files section.
- **4)** Using the Lithium Battery Status instructions, verify the battery status is sufficient before proceeding.
- 5) Turn off all sample streams, calibration gas and carrier gas.
- 6) Disconnect or remove the power from the PGC1000 unit either externally or by removing the J1 connector from the termination board.

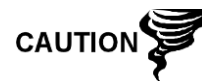

As with all electronic components, caution should be used when handling boards. Static electricity can potentially damage board components. This will void any warranty.

7) Gain access to the digital controller assembly by loosening the countersunk hex socket locking set screw in the front end cap. Use a 1/16" Hex wrench. Upon completion, unscrew the end cap.

Following the instructions detailed previously in the Digital Controller Assembly Mounting Bracket section, remove the assembly (see

- 8) Figure 4-4). If weather/circumstances permit, the digital controller assembly may be suspended by the cables to eliminate stress on the cable connections. The user may move to step 10.
- **9)** Carefully unplug the cable to the termination board. Leave the lithium battery plugged in. Set the digital controller assembly aside on a clean, lint-free surface.
- 10) Using a 5/16" hex wrench, loosen the mounting screw holding the analytical module in place until the module can be slowly lifted from the enclosure. Take care to not pull the wires that are attached to the rear of the assembly (see Figure 4-6).
- **11)** Detach the analytical module rear-face jumpers, J1 and J4, if the auxiliary heater is installed.
- 12) Set the module on a clean, lint-free surface.
- **13)** Replace the gasket on the feed-through assembly manifold interface. Ensure that the gasket does NOT cover the gas port holes.
- 14) Insert the mounting screw into the analytical module.
- **15)** Holding the analytical module at the opening of the enclosure, reconnect jumpers J1 and J4, if the auxiliary heater is installed (see Figure 4-7).
- **16)** Carefully insert the module into the enclosure. Rotate the module to ensure the rear components clear the manifold interface on the inside area of the

feed-through assembly. The feed-through manifold interface and the analytical module are keyed to ensure proper alignment.

- 17) When the analytical module is in place, tighten the mounting screw.
- **18)** Re-assemble the digital controller assembly. Use the instructions previously covered in this chapter.
- **19)** Plug the termination board to the digital controller ribbon cable into the digital controller assembly.

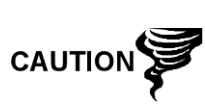

Please note that the termination board to the digital controller ribbon cable pin 1 wire is NOT red. On the digital controller board, the red edge (pin 1) of the cable should plug into pin 50, the right side of plug. The plug is keyed. Do not force the plug into the connector.

- **20)** Insert the lithium battery pack into the enclosure. This will be between the enclosure and the thermal flask.
- 21) Once the unit is reassembled, apply power to the PGC1000 (step 6).
- 22) Reinstall the front and rear end caps.

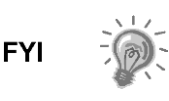

Please note that since power was removed from this unit, the PGC1000 will perform Start-Up Diagnostics and stabilize. If the user has disabled the Start-Up Diagnostics, it should be enabled and power cycled to the unit. If the power has been withheld from the unit for an unknown or lengthy period of time, a complete start-up should be performed.

For more information on enabling the diagnostics in PCCU, click the Diagnostics button and then the Help button.

## 4.22 Replacing Termination Board to the Digital Controller Cable

Should the termination board to the digital controller cable become damaged and require replacement, follow these instructions. Typically, the user would change the cable while performing another procedure; however, for the purposes of this manual, the instructions will start and finish as a complete procedure.

#### 4.22.1 Instructions

- 1) On the Analyzer Operation screen, click Hold under Next Mode. When the unit completes the current cycle and enters hold, the user may continue to the next step.
- 2) Collect data from the unit.
- **3)** Back up the configuration files. Follow the instructions detailed previously in the Backing Up Configuration Files section.
- **4)** Using the Lithium Battery Status instructions, verify the battery status is sufficient before proceeding.
- 5) Turn off all sample streams, calibration gas and carrier gas.
- 6) Disconnect or remove power from the PGC1000 unit either externally or by removing the J1 connector from the termination board.

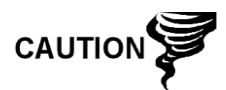

As with all electronic components, caution should be used when handling boards. Static electricity can potentially damage board components. This voids any warranty.

7) Gain access to the digital controller assembly by loosening the countersunk hex socket locking set screw in the front end cap. Use a 1/16" hex wrench. Upon completion. Unscrew the end cap.

Following the instructions detailed previously in the Removing Digital Controller Assembly section, remove the assembly (see

- **8)** Figure 4-4). If weather/circumstances permit, the digital controller assembly may be suspended by the cables to eliminate stress on the cable connections. The user may move to step 10.
- **9)** Carefully unplug the cable to the termination board. Leave the lithium battery plugged in. Set the digital controller assembly aside on a clean, lint-free surface.
- **10)** Using a 5/16" hex wrench, loosen the mounting screw holding the analytical module in place. Slowly lift the module from the enclosure. Take care to not pull the wires attached to the rear of the assembly (see Figure 4-6).
- **11)** Detach the analytical module rear-face jumpers, J1 and J4, if the auxiliary heater is installed.
- **12)** Set the module on a clean, lint-free surface.
- **13)** Reach into the enclosure through the front opening, and unplug the ribbon cable from the rear of the termination board, J4.
- **14)** On the replacement cable, verify the orientation by viewing the keyed receptacle on the termination board and cable. Insert the plug into the J4 connector.
- **15)** Verify that the gasket on the feed-through assembly manifold interface is in place and in good condition. If the gasket has fallen off inside the enclosure or is stuck to the GC module, replace onto the feed-through manifold interface. Ensure that the gasket does NOT cover the gas portholes.
- **16)** Insert the mounting screw into the analytical module.
- **17)** Holding the analytical module at the opening of the enclosure, reconnect jumpers J1 and J4, if the auxiliary heater is installed.
- **18)** Carefully insert the module into the enclosure. Rotate the module to ensure the rear components clear the manifold interface on the inside area of the feed-through assembly. The feed-through manifold interface and the analytical module are keyed to ensure proper alignment.
- **19)** When the analytical module is in place, tighten the mounting screw.
- **20)** Re-assemble the digital controller assembly. Use the instructions previously covered in this chapter.
- **21)** Plug the termination board to the digital controller ribbon cable into the digital controller assembly.

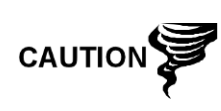

Please note that the termination board to the digital controller ribbon cable pin 1 wire is NOT red. On the digital controller board, the red edge (pin 1) of the cable should plug into pin 50, the right side of plug. The plug is keyed. Do not force the plug into the connector.
- **22)** Insert the lithium battery pack into the enclosure. This will be between the enclosure and the thermal flask.
- 23) Once the unit is reassembled, apply power to the PGC1000 (step 6).
- 24) Re-install the front and rear end caps.

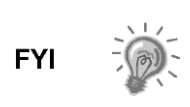

Please note that since the power was removed from this unit, the PGC1000 will perform Start-Up Diagnostics and stabilize. If the user has disabled the Start-Up Diagnostics, it should be enabled and power cycled to the unit. If the power has been withheld from the unit for an unknown or lengthy period of time, a complete start-up should be performed.

For more information on enabling the diagnostics in PCCU, click the Diagnostics button and then the Help button.

## 4.23 Replacing Analytical Processor to the Termination Board Cable

Should the cable connecting the analytical processor to the termination board require replacement, use the following instructions.

## 4.23.1 Instructions

- 1) On the Analyzer Operation screen, click Hold under Next Mode. When the unit completes the current cycle and enters hold, the user may continue to the next step.
- 2) Collect data from the unit.
- **3)** Back up the configuration files. Follow the instructions detailed previously in the Backing Up Configuration Files section.
- **4)** Using the Lithium Battery Status instructions, verify the battery status is sufficient before proceeding.
- 5) Disconnect or remove power from the PGC1000 unit either externally or by removing the J1 connector from the termination board.

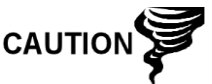

As with all electronic components, caution should be used when handling boards. Static electricity can potentially damage board components. This voids any warranty.

- 6) Following the instructions detailed previously in the Replacing Termination Board section, remove the board. Upon completion, unplug the cable. Reaching into the enclosure, unplug the analytical processor to the termination board cable from the analytical processor assembly (see Figure 4-7).
- 7) Using the replacement cable, insert into the enclosure Upon completion, plug into the power/communication connector, J1. Connect the cable to the back of the termination board's J12 connector (see Figure 4-9).
- 8) Re-install the termination board.

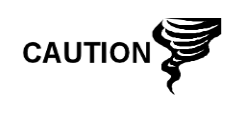

Please note that the termination board to the digital controller ribbon cable pin 1 wire is NOT red. On the digital controller board, the red edge (pin 1) of the cable should plug into pin 50, the right side of plug. The plug is keyed. Do not force the plug into the connector.

9) Once the unit is reassembled, apply power to the PGC1000 (step 6).

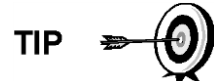

For the purposes of returning this assembly to ABB Totalflow service for warranty or repair, please contact ABB Totalflow customer service for an RA number.

10) Re-install the rear end cap.

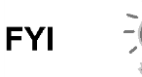

Please note that since the power was removed from this unit, the PGC1000 will perform Start-Up Diagnostics and stabilize. If the user has disabled the Start-Up Diagnostics, it should be enabled and power cycled to the unit. If power has been withheld from the unit for an unknown or lengthy period of time, a complete start-up should be performed.

For more information on enabling the diagnostics in PCCU, click the Diagnostics button and then the Help button.

# 5.0 TROUBLESHOOTING

## 5.1 Overview

To serve as an aid in troubleshooting the PGC1000, this chapter will provide troubleshooting guidelines for the various subsystems of the PGC1000. Some of these procedures will differ slightly from other ABB Totalflow products because the communications, power charger/source and other I/O are contained in a separate enclosure rather than within the PGC1000 enclosure.

Some of the procedures are based on tests performed on the PGC1000 termination board, and others are based on tests performed on components located in a separate enclosure. The user will determine which of these procedures correspond to their particular unit. If using equipment other than the ABB Totalflow enclosure, the user will need to refer to the manufacturer's procedures for troubleshooting their equipment.

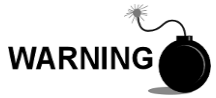

DO NOT open or remove covers, including the PCCU local communications cover, unless the area is known to be non-hazardous, including the internal volume of the enclosure.

## 5.1.1 Troubleshooting Support

If troubleshooting instructions do not lead to a resolution and assistance is required, the user can contact the ABB Totalflow service department.

USA: 1-800-HELP-365 or 1-800-435-7365

## 5.1.2 Getting Started

Using Figure 5-1, determine which section will most likely need to be used. Upon determination, move to that particular area.

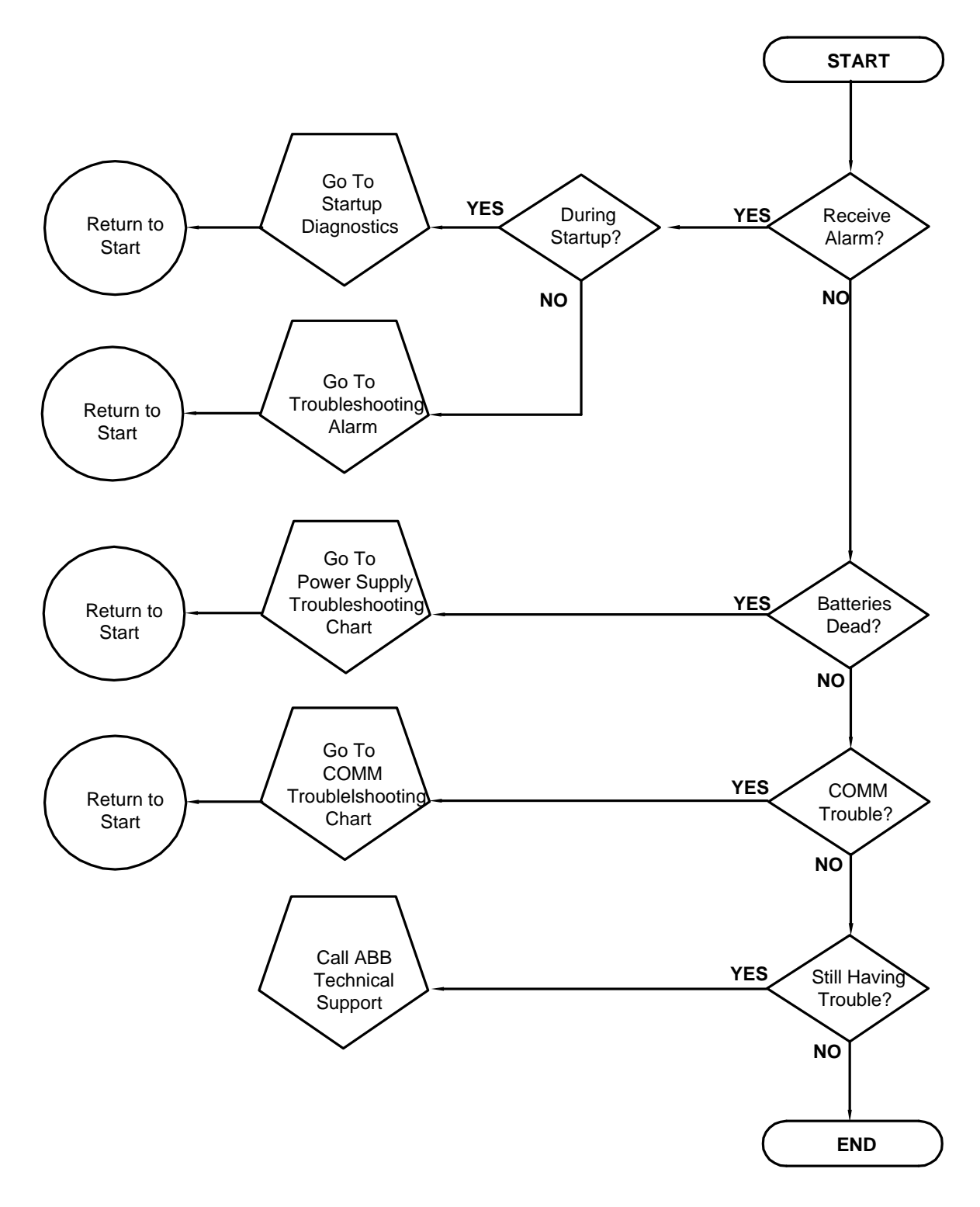

Figure 5-1 Troubleshooting Flowchart

# 5.2 Start-Up Diagnostic Troubleshooting

This section focuses on determining what has caused an alarm during Start-Up Diagnostics. The ABB Totalflow PGC1000 has an extensive, built-in list of tests

which are performed each time the unit is started. This start-up testing may be disabled, but ABB Totalflow recommends that it be left enabled.

These diagnostics consist of four areas of testing:

- Carrier pressure regulator test
- Oven temperature test
- Processor control test
- Stream test

These start-up tests may also be performed on a regular schedule. Please see the PCCU help files for more information on scheduling diagnostics.

ABB Totalflow has performed extensive testing on each PGC1000, prior to shipment, and each unit is factory calibrated using our standard calibration blend.

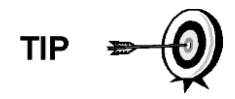

During the stream test, streams with no gas pressure will fail, and they will be disabled in the stream sequence. To enable these streams, please click on the Stream Setup button on the Analyzer Operation screen.

#### 5.2.1 Status

The following descriptive statuses and definitions are standard for all start-up diagnostics. Additionally, each test group will have status results that will narrow down the possibilities for troubleshooting.

| Status      | Description                                                                            |
|-------------|----------------------------------------------------------------------------------------|
| Idle        | No tests are running.                                                                  |
| In Progress | Test(s) are in progress.                                                               |
| Passed      | Basic and/or additional tests, if required, passed.                                    |
| Failed      | The basic test failed. Additionally, more in-<br>depth tests were run and also failed. |
| Aborted     | Tests were aborted by the user using the abort command.                                |

#### 5.2.2 Carrier Pressure Regulator Test

If the carrier pressure test failed, the following procedure will step the user through the troubleshooting process. On occasion, these instructions may take the user to other procedures. When those procedures are complete, the user should return to these procedures to continue.

#### 5.2.2.1 Description

These alarms are indicative of low carrier pressure. The causes range from a closed carrier bottle regulator to a blockage inside the GC module.

#### 5.2.2.2 Status

The following descriptive statuses and definitions are applicable for the carrier pressure regulator test only. They should be considered additional to those defined for all start-up diagnostics.

| Status            | Description                                                                                                    |
|-------------------|----------------------------------------------------------------------------------------------------|
| Low Reg Pressure  | Pressure is too low to continue the test. Possible causes are the carrier bottle is low, the regulator on the carrier bottle needs to be turned up to 90 PSIG, carrier line from bottle to the PGC1000 is plugged, etc.                      |
| Flow Blocked      | A blockage was detected during one of the tests. The flow test was run in an attempt to dislodge the blockage but was not successful. See Flow Test below.                                                                                   |
| Pressure Reg Test | This is an additional test that is in-progress because the basic test failed. A different status will be displayed after the test has finished.                                                                                              |
| Flow Test         | The flow test is in progress. The flow test is initiated when a blockage is detected. The flow test will raise the pressure in an attempt to blow the plug out through the vent. If unsuccessful, the flow blocked status will be displayed. |
| Failed            | The additional tests cannot prove with certainty but either the GC module or the manifold assembly is bad.                                                                                                    |

## 5.2.2.3 Instructions

CAUTIO

- 1) Verify the carrier gas bottle pressure regulator is open. If not, open the regulator on the carrier gas bottle; otherwise, continue to the next step.
- Verify the carrier gas bottle pressure regulator set point is 90 PSIG. If not, correct the set point to 90 PSIG (620.5 kPa or 6.2 bars); otherwise, continue to the next step
- **3)** Perform the column vent pressure test procedure in this chapter for all column vents. If either test failed, proceed to the next step.
- **4)** Using the Replacing Analytical Module Assembly instructions in Chapter 4-Maintenance, replace the analytical module assembly.

ABB Totalflow recommends that a replacement analytical module be installed at this point and additional steps be performed in a clean, lint-free atmosphere. Because the customer does not have the required equipment to determine which specific module needs replaced, the final instructions are by process of elimination. This will begin with the most likely module.

The ABB Totalflow repair department offers a range of services for troubleshooting and repairing/replacing the nonfunctioning parts. For more information regarding the repair service, contact customer service:

USA: 1-800-HELP-365 or 1-800-435-7365

**5)** Using the Replacing GC Module instructions in Chapter 4-Maintenance, replace the GC module.

#### 5.2.3 Oven Temperature Test

If the oven temperature test failed, the following procedure will step the user through the troubleshooting process. On occasion, these instructions may take the user to other procedures. When those procedures are complete, the user should return to these procedures to continue.

## 5.2.3.1 Description

This alarm is indicative of a temperature condition. The causes range from an unplugged cable to a bad module heater.

#### 5.2.3.2 Instructions

- 1) Verify that the cable is plugged in and in good repair. If the cable is unplugged, plug the cable in; otherwise, continue to the next step.
- 2) Using the Replacing Analytical Processor to GC Module Cable instructions in Chapter 4-Maintenance, verify that the cable is plugged in and in good repair. If the cable is unplugged or appears to be damaged, replace or plug the cable in; otherwise, continue to the next step.
- **3)** Using the Replacing Analytical Module Assembly instructions in Chapter 4-Maintenance, replace the analytical processor.

ABB Totalflow recommends that a replacement analytical module be installed at this point and additional steps be performed in a clean, lint free atmosphere.

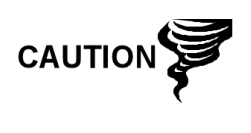

The ABB Totalflow repair department offers a range of services for troubleshooting and repairing/replacing the nonfunctioning parts. For more information regarding the repair service, contact customer service:

USA: 1-800-HELP-365 or 1-800-435-7365

#### 5.2.4 Processor Control Test

If the Col 1 or Col 2 carrier pressure test failed or the oven temperature test failed, the following procedure will step the user through the troubleshooting process. On occasion, these instructions may take the user to other procedures. When those procedures are complete, the user should return to these procedures to continue.

#### 5.2.4.1 Description

These alarms are indicative of a lack of ability to control a function. If the failure is any of the column carrier pressure tests, it could be a missing or failed gasket. If the failure is in the oven control temperature test, it could be something as easy as a missing GC module cover or analytical module thermal flask.

#### 5.2.4.2 Instructions

- 1) If the start-up diagnostics are being performed and follow the disassembly/replacement of a module or spare part, ensure that the unit is completely re-assembled to include the thermal flask and both the front and rear end caps. Re-start the diagnostics. If the diagnostics fail again, repeat the disassembly steps, and verify that all gaskets and connections are tight and correctly installed; otherwise continue to the next step.
- 2) If the start-up diagnostics are being performed from an initial start-up, verify that the analytical module is not loose inside the enclosure.
- **3)** Verify that the GC module is tight and that the cables are correctly installed and not damaged.
- **4)** Re-assemble the unit, and restart diagnostics. If the unit continues to fail, replace the entire analytical module. Return the module to ABB Totalflow for warranty repair/replacement.

#### 5.2.5 Stream Test

The stream flow diagnostics go through a series of tests that test the stream pressure at different conditions, as listed below. Each column will display the pressure results after that part of the test has completed. The status column will reflect the current and final status of the tests.

The following procedures will step the user through the troubleshooting process. On occasion, these instructions may take the user to other procedures. When those procedures are complete, the user should return to these procedures to continue.

During the stream test, streams with no gas pressure will fail. As a result, they will be disabled in the stream sequence. To enable these streams, please click on the Stream Setup button on the Analyzer Operation screen.

## 5.2.5.1 Status

The following descriptive statuses and definitions are applicable for only the stream test. These should be considered additional to those defined for all start-up diagnostics.

| Status                  | Description                                                                                |
|-------------------------|--------------------------------------------------------------------------------------------|
| Failed Initial Pressure | Failed the initial pressure test.                                                          |
| Failed Resting Pressure | Failed the resting pressure test.                                                          |
| Failed No Pressure      | Failed the maximum pressure test.                                                          |
| Failed Holding Pressure | Failed the holding pressure test.                                                          |
| Failed Flowing Pressure | Failed the flowing pressure test.                                                          |
| Failed Ending Pressure  | Failed the ending pressure test.                                                           |
| Waiting                 | This will be displayed by streams waiting to be tested.<br>The tests are run sequentially. |

## 5.2.5.2 Description

These alarms are indicative of a sample pressure problem. The causes range from a plugged frit filter to a bad GC module.

#### 5.2.5.3 Instructions

- 1) Perform the sample vent pressure test procedure for the sample vent. If the test failed, proceed to the next step.
- 2) Perform the feed-through assembly blockage test on the sample vent. If the test fails, replace the feed-through assembly with the new or refurbished assembly; otherwise, continue to the next step.

ABB Totalflow recommends that a replacement analytical module be installed at this point and additional steps be performed in a clean, lint-free atmosphere. Because the user does not have the required equipment to determine which specific module needs to be replaced, the final instructions are performed by process of elimination. This will begin with the most likely module.

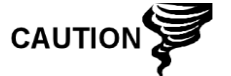

The ABB Totalflow repair department offers a range of services for troubleshooting and repairing/replacing the nonfunctioning parts. For more information regarding the repair service, contact customer service:

USA: 1-800-HELP-365 or 1-800-435-7365

**3)** Using the Replacing GC Module instructions in Chapter 4-Maintenance, replace the GC module.

## 5.3 Troubleshooting Alarms

This section focuses on determining what has caused an alarm, following normal operation. The ABB Totalflow PGC1000 has an extensive, built-in list of alarms. Many of these are user-configurable. These alarms may be grouped into three areas: warning, fault and system fault. See Table 5–1 for a list of all enabled alarms. To view all the available alarms, select Setup under Stream 1 on the Analyzer Operation screen. Upon completion, select Alarm Definitions.

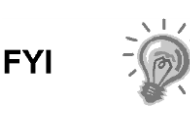

Additionally, the Component High/Low Concentration, Component Peak not Found and Component RF Limit Exceeded alarms are available but disabled. These alarms may be enabled by the user but are not included in this manual. Please see the PCCU32 help files for more information regarding these.

| Description                     | Enable | Туре | Severity     |  |
|---------------------------------|--------|------|--------------|--|
| Pressure Regulator              | Yes    | GT   | Fault        |  |
| Sample Pressure                 | Yes    | GT   | Fault        |  |
| Oven Temperature Error          | Yes    | GT   | System Fault |  |
| No Stream Valve Selected        | Yes    | GT   | System Fault |  |
| Digital-Analog Bd Comm Error    | Yes    | GT   | System Fault |  |
| Calculation Error               | Yes    | GT   | Fault        |  |
| Calibration Un-Normalized Total | Yes    | GT   | Fault        |  |
| Stream Sequence Error           | Yes    | GT   | Fault        |  |
| Calibration CV Percent Error    | Yes    | GT   | Fault        |  |
| RF Pct Error                    | Yes    | GT   | Fault        |  |
| Analog Bd Ambient Temp          | Yes    | GT   | Warning      |  |
| Analog Power Supply             | Yes    | GT   | Warning      |  |
| Low Carrier Gas Bottle (DI1)    | Yes    | LT   | Warning      |  |
| Low Cal Gas Bottle (DI2)        | Yes    | LT   | Warning      |  |
| GCM Chrom Process               | Yes    | GT   | System Fault |  |

## Table 5–1 PGC1000 Alarms

| Description                    | Enable | Туре | Severity |
|--------------------------------|--------|------|----------|
| Bad Bead                       | Yes    | GT   | Fault    |
| No Pilot Valve Change Detected | Yes    | GT   | Fault    |
| Sample Flow Detect             | Yes    | GT   | Fault    |
| CPU Loading                    | Yes    | GT   | Warning  |
| System Memory Available        | Yes    | LT   | Warning  |
| Ram File Available             | Yes    | LT   | Warning  |
| Flash File Available           | Yes    | LT   | Warning  |
| Missing Peak-Cal Not Used      | Yes    | GT   | Warning  |
| Stream Un-Normalized Total     | Yes    | GT   | Warning  |

## 5.3.1 Operators

- GT = Greater Than
- LT = Less Than
- And = Including
- Or = Instead of
- GE = Greater Than or Equal To
- LE = Less Than or Equal To
- Nand = And Not
- Nor = Not Or
- Plus = In addition to
- Minus = Not Included or subtract from

## 5.3.2 Alarm Severity

| Level         | Description                                                                                                    |  |  |
|---------------|----------------------------------------------------------------------------------------------------|--|--|
| General:      | Indicates that an alarm exists but is not critical to the operation of<br>the unit. Use when testing for some condition that may occur from<br>time to time and there is a need to know when it happens.                                                                                                    |  |  |
| Warning:      | Indicates that an alarm exists; typically is not critical but may indicate or provide unexpected results.                                                                                                    |  |  |
| Fault:        | Indicates that a malfunction exists that may affect the operation of<br>the unit and most likely will provide unexpected results. The fault<br>will keep any affected streams from having their data updated;<br>however, a fault would not stop a scheduled or manually initiated<br>calibration from occurring. Additionally, if the calibration corrects<br>the alarm condition, the alarm will be cleared.                     |  |  |
| System Fault: | This typically indicates that a maintenance problem exists.<br>Analysis processing will still occur, depending on the problem;<br>however, results will not be updated for any stream while this<br>condition exists. Default system faults are already defined.<br>Additionally, unless the user has a situation in which they want to<br>stop all stream data from being updated, they should not use this<br>category of alarm. |  |  |

### 5.3.3 Pressure Regulator Alarm

If a pressure regulator alarm is in fault status, the following procedures will step the user through the troubleshooting process. On occasion, these instructions may take the user to other procedures. When those procedures are complete, the user should return to these procedures to continue.

## 5.3.3.1 Description

These alarms are indicative of low or restricted carrier pressure. The causes range from an empty or low carrier bottle, restricted pressure or to a blockage inside the GC module.

#### 5.3.3.2 Instructions

- 1) If the carrier bottle regulator includes an installed low pressure switch, investigate if the low carrier gas bottle warning is also present. If the low carrier gas bottle warning is present, replace the carrier gas bottle; otherwise, continue to the next step.
- 2) Verify the carrier gas bottle pressure is above 90 PSIG. If the pressure is below 90 PSIG, replace the carrier gas bottle; otherwise, continue to the next step.
- **3)** Verify the carrier gas bottle pressure regulator set point is 90 PSIG. If not, correct the set point to 90 PSIG; otherwise, continue to the next step.
- 4) Verify the column vents, sample vent (SV) and gauge port vent (GPV) are open and unobstructed.
- 5) Check the sampling system for leaks and tubing restrictions. Repair the leak or restriction, if found; otherwise, continue to the next step.
- 6) Perform the Start-Up Diagnostics. If the carrier pressure regulator 1 and 2 tests both pass, continue to the next step.
- 7) Perform the Column Vent Pressure Test procedure for all column vents. This test procedure is found within this chapter. If either test failed, proceed to the next step.
- 8) Perform the Feed-Through Assembly Blockage Test procedure on column vent 1 (CV1) and column vent 2 (CV2). This test procedure is found within this chapter. If the test fails, replace the feed-through assembly with the new or refurbished assembly; otherwise, continue to the next step.

ABB Totalflow recommends that a replacement analytical module be installed at this point and additional steps be performed in a clean, lint-free atmosphere.

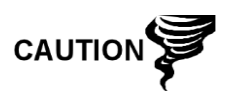

Because the user does not have the required equipment to determine which specific module needs replaced, the final instructions are by process of elimination. This begins with the most likely module.

The ABB Totalflow repair department offers a range of services for troubleshooting and repairing/replacing the nonfunctioning parts. For more information regarding the repair service, contact customer service:

USA: 1-800-HELP-365 or 1-800-435-7365

- **9)** Using the Replacing Analytical Module instructions in Chapter 4-Maintenance, replace the analytical module assembly.
- **10)** Using the Replacing GC Module instructions in Chapter 4-Maintenance, replace the GC module.

### 5.3.4 Sample Pressure Alarm

If the sample pressure alarm is in fault status, the following procedure will step the user through the troubleshooting process. On occasion, these instructions may take the user to other procedures. When those procedures are complete, the user should return to these procedures to continue.

#### 5.3.4.1 Description

These alarms are indicative of low sample or calibration gas pressure. The causes can range from an empty or low calibration gas bottle to a blockage inside the GC module.

#### 5.3.4.2 Instructions

- 1) If the calibration gas bottle regulator includes an installed low pressure switch, investigate if the low bottle calibration gas warning is also present. If the low bottle calibration gas warning is present, replace the calibration gas bottle; otherwise, continue to the next step.
- 2) Verify the calibration gas bottle pressure is above 15 PSIG. If the pressure is below 15 PSIG, replace the calibration gas bottle; otherwise, continue to the next step.
- 3) Verify the calibration gas bottle pressure regulator set point is 15 PSIG. If not, correct the set point to 15 PSIG; otherwise, continue to the next step.
- 4) Verify the sample vent is open and unobstructed.
- 5) Perform the Sample Vent Pressure Test procedures. This test is found within this chapter. If the test failed, continue to the next step; otherwise, skip to step 7.
- 6) Perform the Feed-Through Assembly Blockage Test procedures on the sample vent. This test is found in this chapter. If the test fails, replace the feed-through assembly; otherwise, continue to the next step.
- 7) Check the sampling system for leaks and tubing restrictions. Repair the leak or restriction, if found; otherwise, continue to the next step.
- 8) Perform Start-Up Diagnostics. If the stream test fails, continue to the next step.
- **9)** Following the Replacing Frit Filters instructions in Chapter 4-Maintenance, verify the filters are clean and free of obstructions. If needed, replace filters.

ABB Totalflow recommends that a replacement analytical module be installed at this point and additional steps be performed in a clean, lint-free atmosphere.

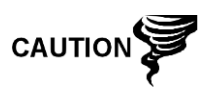

Because the user does not have the required equipment to determine which specific module needs replaced, the final instructions are by process of elimination. This begins with the most likely module.

The ABB Totalflow repair department offers a range of services for troubleshooting and repairing/replacing the nonfunctioning parts. For more information regarding the repair service, contact customer service:

USA: 1-800-HELP-365 or 1-800-435-7365

- **10)** Using the Replacing Analytical Module instructions in Chapter 4-Maintenance, replace the analytical module assembly.
- **11)** Using the Replacing GC Module instructions in Chapter 4-Maintenance, replace the GC module.

### 5.3.5 Oven Temperature Error Alarm

If the oven temperature error alarm is in system fault status, the following procedure will step the user through the troubleshooting process. On occasion, these instructions may move the user to other procedures. When they are complete, the user should return to these procedures and continue.

The information provided for troubleshooting this alarm is only intended to cover basic steps that can be performed in the field. On occasion, additional troubleshooting steps may be provided by ABB Totalflow technical support. This can lead to reducing down time. Additionally, it may be preferred to return a module to ABB Totalflow for comprehensive testing and/or repair.

#### 5.3.5.1 Description

This alarm is indicative of an issue surrounding the ability to control the oven temperature. The causes can range from an unplugged cable to an inability to communicate with a sensor.

### 5.3.5.2 Instructions

- 1) Verify that the auxiliary heater switch on the analytical processor board coincides with the feed-through assembly configuration. If the feed-through assembly has an installed auxiliary heater, verify that the switch on the board is set to Normal. If no auxiliary heater is installed, the switch should be set to Override.
- 2) Verify that the temperature sensor is plugged into the GC module.
- **3)** Follow the Temperature Sensor Test procedure found in this chapter. If the test fails, follow the Temperature Sensor to GC Module Assembly Replacement instructions in Chapter 4-Maintenance; otherwise, continue to the next step.
- **4)** The remaining options are not field repairable. Following the Replacing Analytical Module Assembly instructions in Chapter 4-Maintenance, replace the manifold.

#### 5.3.6 No Stream Valve Selected Alarm

If the no stream valve selected alarm is in system fault status, the following procedure will step the user through the troubleshooting process. On occasion, these instructions may move the user to other procedures. When they are complete, the user should return to these procedures and continue.

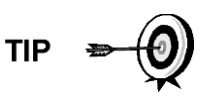

The information provided for troubleshooting this alarm is only intended to cover basic steps that can be performed in the field. On occasion, additional troubleshooting steps may be provided by ABB Totalflow technical support. This can lead to a reduction in down time. Additionally, it may be preferred to return a module to ABB Totalflow for comprehensive testing and/or repair.

## 5.3.6.1 Description

These alarms are indicative of an attempt to run a cycle with insufficient sample pressure. If the sample pressure is too low when the diagnostics are run, it will disable all streams but will continue to try to and run chroms. This can also be caused if the digital and analytical boards are out of synchronization.

## 5.3.6.2 Instructions

- 1) Check the sampling system for leaks, tubing restrictions and incorrect pressure settings. Repair the leak or restriction or adjust the pressure setting, if found; otherwise, continue to the next step.
- 2) Place the PGC1000 in hold, allow ten minutes (approximately two cycles) to lapse and then run a single cycle. If the alarm re-appears, continue to the next step.
- 3) The unit should still be in hold. Manually enable all streams.
- 4) Perform the Start-Up Diagnostics. If the stream test fails, continue to the next step.
- 5) Perform a warm start.

## 5.3.7 Digital-Analog Board Communication Error Alarm

If the digital-analog board communication error alarm is in system fault status, the following procedure will step the user through the troubleshooting process. On occasion, these instructions may move the user to other procedures. When they are complete, the user should return to these procedures and continue.

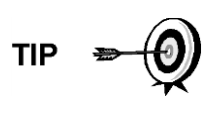

The information provided for troubleshooting this alarm is only intended to cover basic steps that can be performed in the field. On occasion, additional troubleshooting steps may be provided by ABB Totalflow technical support. This can lead to a reduction in down time. Additionally, it may be necessary to return a module to ABB for comprehensive testing and/or repair.

## 5.3.7.1 Description

These alarms are indicative of a communication error between the digital board and the analytical processor board. Verify the cable connectors are firmly and correctly connected to both the digital and analytical processor boards.

## 5.3.7.2 Instructions

- **1)** In the alarm log, check the frequency of the error. If multiple errors exist, place the unit in hold. Upon completion, launch a cycle.
- 2) If the alarms continue to register, perform a warm start.

- **3)** When the unit completes the Start-Up Diagnostics without error, place the unit in run.
- **4)** Following 2-3 cycles, verify that no new alarms are registering. If the alarms continue to register, call ABB Totalflow technical support.

#### 5.3.8 Calculation Error Alarm

If the calculation error alarm is in fault status, the following procedure will step the user through the troubleshooting process. On occasion, these instructions may move the user to other procedures. When they are complete, the user should return to these procedures and continue.

The information provided for troubleshooting this alarm is only intended to cover basic steps that can be performed in the field. On occasion, additional troubleshooting steps may be provided by ABB Totalflow technical support. This can lead to a reduction in down time. Additionally, it may be necessary to return a module to ABB Totalflow for comprehensive testing and/or repair.

#### 5.3.8.1 Description

These alarms are indicative of the AGA-8 compressibility calculation not functioning properly. Typically, this error would be caused by a gas sample being out of specification for AGA-8 but could indicate that the component's peak has shifted.

#### 5.3.8.2 Instructions

- **1)** Following the Calibrating the PGC1000 instructions in Chapter 3- Startup, perform a calibration Ensure that the Next Mode is set to Hold.
- 2) When the unit enters hold, select Peak Find.
- **3)** Verify that the peaks are correctly labeled and integrated. If the peaks are not correctly labeled and integrated, continue to the next step; otherwise, skip to step 5.
- 4) In the Peak Find screen, select Run Auto PF. This process will typically require 45 minutes to complete. When the cycle is complete, repeat step 3.
- 5) Under Next Mode, select Run.
- 6) Allow the unit to run a minimum of an hour and then perform a calibration.

#### 5.3.9 Calibration Un-Normalized Error Alarm

If the calibration un-normalized error alarm is in fault status, the following procedure will step the user through the troubleshooting process. On occasion, these instructions may move the user to other procedures. When they are complete, the user should return to these procedures and continue.

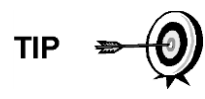

The information provided for troubleshooting this alarm is only intended to cover basic steps that can be performed in the field. On occasion, additional troubleshooting steps may be provided by ABB Totalflow technical support. This can lead to a reduction in down time. Additionally, it may be necessary to return a module to ABB Totalflow for comprehensive testing and/or repair.

## 5.3.9.1 Description

These alarms are indicative of a change to the un-normalized total of sufficient percentage to activate the alarm. This alarm will discontinue a scheduled calibration and will need to be disabled prior to calibrating the unit.

### 5.3.9.2 Instructions

- 1) On the Analyzer Operation screen, click Hold under Next Mode. When the unit completes the current cycle and enters hold, the user may continue to the next step.
- 2) Verify the calibration blend concentrations to the calibration blend concentrations that are listed on the Calibration Setup screen. If errors exist, make corrections. Upon completion, send the setup.
- **3)** Under Stream Setup Alarm Definitions, locate the calibration unnormalized error alarm. When located, set the Alarm Enable to No. Send the change. Repeat for any additional streams with this alarm.
- **4)** Following the Calibrating the PGC1000 instructions in Chapter 3-Startup, perform a calibration. Ensure that the Next Mode is set to Hold.
- 5) When the unit enters hold, select Peak Find.
- 6) Verify that the peaks are correctly labeled and integrated. Upon verification that they are correct, return the unit to operation; otherwise, continue to the next step.
- 7) Select Peak Find from the Analyzer Operation screen. Ensure that Automatic is check-marked. Once completed, select Run Auto PF. This procedure will require approximately 45 minutes.
- 8) When the unit enters hold, verify that the peaks are correctly labeled and integrated. Upon verification they are correct, return unit to operation; otherwise, contact ABB Totalflow technical support.
- **9)** Reset the Alarm Enable to Yes. Verify that the alarm threshold is a valid configuration. Typically, the un-normalized total should be within 6.50% (between 99.5 and 100.5).
- **10)** Return the unit to regular operation.

## 5.3.10 Stream Sequence Error Alarm

If the stream sequence error alarm is in fault status, the following procedure will step the user through the troubleshooting process On occasion, these instructions may move the user to other procedures. When they are complete, the user should return to these procedures and continue.

## 5.3.10.1 Description

These alarms are indicative of a synchronization problem that follows a manual data post process in Factory mode.

#### 5.3.10.2 Instructions

- 1) On the Analyzer Operation screen, click Hold under Next Mode. When the unit completes the current cycle and enters hold, the user may continue to the next step.
- **2)** Following the Reset Procedure instructions in Chapter 4-Maintenance, perform a warm start.

## 5.3.11 Calibration CV Percent Error Alarm

If the calibration CV percent error alarm is in fault status, the following procedure will step the user through the troubleshooting process. On occasion, these instructions may move the user to other procedures. When they are complete, the user should return to these procedures and continue.

The information provided for troubleshooting this alarm is only intended to cover basic steps that can be performed in the field. On occasion, additional troubleshooting steps may be provided by ABB Totalflow technical support. This can lead to a reduction in down time. Additionally, it may be necessary to return a module to ABB Totalflow for comprehensive testing and/or repair.

#### 5.3.11.1 Description

These alarms are indicative of a change to the CV percent of sufficient percentage to activate the alarm. This alarm will discontinue a scheduled calibration and will need to be disabled prior to calibrating the unit.

#### 5.3.11.2 Instructions

- 1) On the Analyzer Operation screen, click Hold under Next Mode. When the unit completes the current cycle and enters hold, the user may continue to the next step.
- 2) Verify the calibration blend concentrations to the calibration blend concentrations listed on the Calibration Setup screen. If errors exist, make corrections. Once completed, send the setup.
- 3) Under Stream Setup Alarm Definitions, locate the Calibration CV Percent Error Alarm. When located, set Alarm Enable to No. Send the change. Repeat for any additional streams with this alarm.
- **4)** Following the Calibrating the PGC1000 instructions in Chapter 3-Startup, perform a calibration. Ensure that the Next Mode is set to Hold.
- 5) When unit enters hold, select Peak Find.
- 6) Verify that the peaks are correctly labeled and integrated. Upon verification that these are correct, return the unit to operation.
- **7)** Reset the Alarm Enable to Yes. Verify that the alarm threshold is a valid configuration.
- 8) Return the unit to regular operation.

#### 5.3.12 Calibration RF Percent Error Alarm

If the response factor (RF) percent error alarm is in fault status, the following procedure will step the user through the troubleshooting process. On occasion, these instructions may move the user to other procedures. When they are complete, the user should return to these procedures and continue.

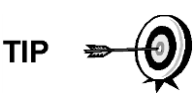

The information provided for troubleshooting this alarm is only intended to cover basic steps that can be performed in the field. On occasion, additional troubleshooting steps may be provided by ABB Totalflow technical support. This can lead to a reduction in down time. Additionally, it may be necessary to return a module to ABB Totalflow for comprehensive testing and/or repair.

## 5.3.12.1 Description

These alarms are indicative of a change to the response factor of sufficient percentage to activate the alarm. This alarm will discontinue a scheduled calibration and will need to be disabled prior to calibrating the unit.

## 5.3.12.2 Instructions

- Verify the calibration blend concentrations to the calibration blend concentrations listed on the Calibration Setup screen. If errors exist, make corrections. Upon completion, send the setup.
- 2) On the Analyzer Operation screen, click Hold under Next Mode. When the unit completes the current cycle and enters hold, the user may continue to the next step.
- **3)** Under Stream Setup-Alarm Definitions, locate the RF Percent Error Alarm. Upon location, set Alarm Enable to No. Send the change. Repeat for any additional streams with this alarm.
- 4) When the unit enters hold, select Peak Find. Select Run Auto PF.
- 5) Verify that the peaks are correctly labeled and integrated. Upon verification, return the unit to operation.
- 6) Allow the unit to cycle 3-4 times.
- **7)** Following the Calibrating the PGC1000 instructions in Chapter 3-Startup, perform a calibration. Ensure that the Next Mode is set to Hold.
- **8)** Reset the Alarm Enable to Yes. Verify that the alarm threshold is a valid configuration.
- 9) Return the unit to regular operation.

## 5.3.13 Enclosure Temperature Alarm

If the enclosure temperature alarm is in warning status, the following procedure will step the user through the troubleshooting process. On occasion, these instructions may move the user to other procedures. When they are complete, the user should return to these procedures and continue.

## 5.3.13.1 Description

These alarms are indicative of either extremely high or low temperatures inside the enclosure. The causes could range from external temperatures being extremely high or low to a bad temperature sensor on the analytical board.

## 5.3.13.2 Instructions

 Compare the outside temperature with the temperature reading on the Analyzer Operation screen - Enclosure Temperature. Atmospheric temperature could be less than the enclosure temperature by as much as 20 degrees. If the temperature differential seems reasonable, the unit may be operating out of range. This unit is designed to operate between 08F and 1208F; otherwise, continue to the next step.

2) If the temperature differential does not seem reasonable, the analytical processor assembly may have a bad temperature sensor. As this alarm is only a warning, it will not affect the operation of the unit. The user may replace the analytical module when needed.

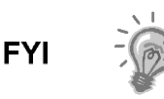

The ABB Totalflow repair department offers a range of services for troubleshooting and repairing/replacing the non-functioning parts. For more information regarding the repair service, contact customer service:

USA: 1-800-HELP-365 or 1-800-435-7365

## 5.3.14 Power Supply Alarm

If the power supply alarm is in warning status, the following procedure will step the user through the troubleshooting process. . On occasion, these instructions may move the user to other procedures. When they are complete, the user should return to these procedures and continue.

## 5.3.14.1 Description

These alarms are indicative of input voltage either below 11 Volts or above 16 Volts. The causes may range from a power supply issue to a bad cable.

## 5.3.14.2 Instructions

- 1) Following the instructions detailed later in this chapter, check the power supply to the termination board. If the test fails, restore the power supply to proper working specifications; otherwise, continue to the next step.
- 2) Following the cable replacement instructions in Chapter 4-Maintenance, check the analytical processor to the termination board cable for damage. If the cable is damaged, replace; otherwise, continue to the next step.
- **3)** Following the cable replacement instructions in Chapter 4-Maintenance, check the termination board to the digital controller cable for damage. If the cable is damaged, replace; otherwise, contact ABB Totalflow technical support for additional instructions.

## 5.3.15 Low Carrier Gas Bottle (DI1) Alarm

If the low carrier gas bottle (DI1) alarm is in warning status, the following procedure will step the user through the troubleshooting process. On occasion, these instructions may move the user to other procedures. When they are complete, the user should return to these procedures and continue.

## 5.3.15.1 Description

These alarms are indicative of carrier gas bottle pressure below the threshold.

## 5.3.15.2 Instructions

1) Verify that the carrier gas bottle regulator low pressure switch threshold is set around 90 PSIG. The alarm is switched when the pressure drops below the threshold.

- 2) If the threshold is above the current bottle PSIG, replace the carrier gas bottle.
- **3)** If the threshold is below the current bottle PSIG, verify the regulator is functioning properly.

## 5.3.16 Low Cal Gas Bottle (DI2) Alarm

If the low bottle calibration gas (DI2) alarm is in warning status, the following procedure will step the user through the troubleshooting process. On occasion, these instructions may move the user to other procedures. When they are complete, the user should return to these procedures and continue.

## 5.3.16.1 Description

These alarms are indicative of calibration gas bottle pressure below the threshold.

#### 5.3.16.2 Instructions

- 1) Verify that the calibration gas bottle regulator low pressure switch threshold is set around 15 PSIG. The alarm is switched when the pressure drops below the threshold.
- 2) If the threshold is above the current bottle PSIG, replace the calibration gas bottle.
- **3)** If the threshold is below the current bottle PSIG, verify the regulator is functioning properly.

## 5.3.17 GCM Processing Error Alarm

If the GCM chrom process alarm is in warning status, the following procedure will step the user through the troubleshooting process. On occasion, these instructions may move the user to other procedures. When they are complete, the user should return to these procedures and continue.

#### 5.3.17.1 Description

This alarm is indicative of an error that stops the GCM application from signaling the chrom application to process a chromatogram. The following internal errors could instigate this alarm: communication response error, polling error, sequence error and data error.

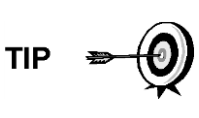

The information provided for troubleshooting this alarm is only intended to cover basic steps that can be performed in the field. On occasion, additional troubleshooting steps may be provided by ABB Totalflow technical support. This can lead to a reduction in down time. Additionally, it may be necessary to return a module to ABB Totalflow for comprehensive testing and/or repair.

## 5.3.17.2 Instructions

- 1) In the alarm log, check the frequency of the error. If multiple errors exist, place the unit in hold. Upon completion, launch a cycle.
- 2) If the alarms continue to register, perform a warm start.
- **3)** When the unit completes the Start-Up Diagnostics without error, place the unit in run.

- 4) Following 2-3 cycles, verify that no new alarms are registering.
- 5) If the alarms continue to register, call ABB Totalflow technical support.

#### 5.3.18 Bad Bead Alarm

If the bad bead alarm is in fault status, the following procedure will step the user through the troubleshooting process. On occasion, these instructions may move the user to other procedures. When they are complete, the user should return to these procedures and continue.

#### 5.3.18.1 Description

These alarms are indicative of a problem with the GC module.

#### 5.3.18.2 Instructions

1) Following the GC Module Replacement instructions in Chapter 4-Maintenance, replace the GC module.

#### 5.3.19 No Pilot Valve Charge Detected Alarm

If the no pilot valve change detected alarm is in warning status, the following procedure will step the user through the troubleshooting process. On occasion, these instructions may move the user to other procedures. When they are complete, the user should return to these procedures and continue.

#### 5.3.19.1 Description

These alarms are indicative of a pressure regulator problem on the manifold. During the backflush, a valve is changed, but no disturbance is registered.

#### 5.3.19.2 Instructions

- 1) Verify the carrier gas bottle pressure is above 90 PSIG. If the pressure is below 90 PSIG, replace the carrier gas bottle; otherwise, continue to next step.
- 2) Verify the carrier gas bottle pressure regulator set point is 90 PSIG. If not, correct the set point to 90 PSIG; otherwise, continue to next step.
- **3)** Following the Manifold Replacement instructions in Chapter 4-Maintenance, replace the manifold.

#### 5.3.20 Sample Flow Detection Alarm

If the sample flow detection alarm is in fault status, the following procedure will step the user through the troubleshooting process. On occasion, these instructions may move the user to other procedures. When they are complete, the user should return to these procedures and continue.

#### 5.3.20.1 Description

These alarms are indicative of a pressure issue. These issues can be anything from a blocked vent tube, a too short bleed cycle or a stream test is in Auto.

#### 5.3.20.2 Instructions

1) Inspect the vent tubes for blockage. This includes crimps in the tubing, dirt or debris.

- 2) Following the instructions detailed later in this chapter, perform the sample pressure test.
- 3) Verify the sample bleed time is set to greater than 1 second.
- **4)** Following the GC Module Replacement instructions in Chapter 4-Maintenance, replace the GC module.

#### 5.3.21 CPU Loading Alarm

If the CPU loading alarm is in warning status, the following procedure will step the user through the troubleshooting process. On occasion, these instructions may move the user to other procedures. When they are complete, the user should return to these procedures and continue.

#### 5.3.21.1 Description

These alarms are indicative of the processor being overloaded. An occasional spike in processor loading is to be expected. Multiple occurrences are not field-repairable.

#### 5.3.21.2 Instructions

- 1) View the alarm history for multiple occurrences. If an occasional warning is registered, this is not a problem.
- **2)** If multiple alarm occurrences exist, contact ABB Totalflow technical support for additional help.

#### 5.3.22 System Memory Available Alarm

If the system memory available alarm is in warning status, the following procedure will step the user through the troubleshooting process. On occasion, these instructions may move the user to other procedures. When they are complete, the user should return to these procedures and continue.

#### 5.3.22.1 Description

These alarms are indicative of the task memory resource becoming full. The recommended files size for task memory is 1 to 2 MB. This alarm may be received after adding additional applications.

#### 5.3.22.2 Instructions

- **1)** View the alarm history for multiple occurrences. If an occasional warning is registered, this is not a problem.
- 2) View Resources from the PCCU32 Entry screen to check available memory. If applicable, the available memory could be increased incrementally.

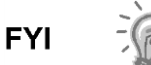

When increasing the available memory, the available RAM file space is reduced. Caution should be used.

- **3)** Following the Reset Procedure instructions in Chapter 4-Maintenance, warm start the unit to defrag the system memory.
- **4)** Reducing the number of instantiated applications may be required. Contact ABB Totalflow technical support for assistance.

#### 5.3.23 RAM File Available Alarm

If the RAM file available alarm is in warning status, the following procedure will step the user through the troubleshooting process. On occasion, these instructions may move the user to other procedures. When they are complete, the user should return to these procedures and continue.

#### 5.3.23.1 Description

These alarms are indicative of the TfData file resource becoming full. The recommended files size for TfData is 2 to 3 MB. This alarm may be received after changing the log period frequency, adding applications or setting up additional trend files.

#### 5.3.23.2 Instructions

- **1)** View the alarm history for multiple occurrences. If an occasional warning is registered, this is not a problem.
- 2) View Resources from the PCCU32 Entry screen to check the available RAM file space. If applicable, the RAM file space could be increased incrementally.

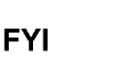

When increasing the RAM file space, the available memory file space is reduced. Caution should be used.

- **3)** Following the Reset Procedure instructions in Chapter 4-Maintenance, warm start the unit to defrag the system memory.
- **4)** Reducing the number of instantiated applications, trend files or lengthening the log periods may be required. Contact ABB Totalflow technical support for assistance.

### 5.3.24 FLASH File Available Alarm

If the FLASH file available alarm is in warning status, the following procedure will step the user through the troubleshooting process. On occasion, these instructions may move the user to other procedures. When they are complete, the user should return to these procedures and continue.

#### 5.3.24.1 Description

These alarms are indicative of a shortage of files space in the 32 MB FLASH. Typically, this space is not user accessible; however, instantiating too many applications may cause an alarm.

#### 5.3.24.2 Instructions

1) View the alarm history for multiple occurrences. If an occasional warning is registered, this is not a problem; otherwise, please contact ABB Totalflow technical support for assistance.

#### 5.3.25 Missing Peak-Calibration Not Used

If the missing peak-calibration not used is in warning status, the following procedure will step the user through the troubleshooting process. On occasion, these instructions may move the user to other procedures. When they are complete, the user should return to these procedures and continue.

## 5.3.25.1 Description

These alarms are indicative of a missing peak during a calibration cycle. As a result, calibration will not be used.

#### 5.3.25.2 Instructions

- 1) Verify the calibration blend concentrations to the calibration blend concentrations listed on the Calibration Setup screen. If errors exist, make corrections, and send the setup.
- 2) On the Analyzer Operation screen, click Hold under Next Mode. When the unit completes the current cycle and enters hold, the user may continue to the next step.
- 3) When unit enters hold, select Peak Find. Select Run Auto PF.
- **4)** Verify that the peaks are correctly labeled and integrated. Upon verification, return the unit to operation.
- 5) Allow unit to cycle 3-4 times.
- 6) Following the Calibrating the PGC1000 instructions in Chapter 3-Startup, perform a calibration. Ensure that the Next Mode is set to Hold.
- **7)** When the unit enters hold, verify that the peaks are correctly labeled and integrated. Upon verification, return the unit to operation; otherwise, continue to the next step.
- 8) Select Peak Find from the Analyzer Operation screen. Ensure that Automatic is check-marked. Upon finishing, select Run Auto PF. This procedure will require approximately 45 minutes.
- **9)** When the unit enters hold, verify that the peaks are correctly labeled and integrated. Upon verification, return the unit to operation; otherwise, contact ABB Totalflow technical support.

## 5.3.26 Stream Un-Normalized Total

If the stream un-normalized total is in warning status (default), the following procedure will step the user through the troubleshooting process. If the severity of the alarm is set to fault, the new stream data is not allowed to update. On occasion, these instructions may move the user to other procedures. When they are complete, the user should return to these procedures and continue.

#### 5.3.26.1 Description

These alarms are indicative of a change to the process stream un-normalized total of sufficient percentage to activate the alarm.

#### 5.3.26.2 Instructions

- **1)** Verify that the alarm threshold is a valid configuration. Typically, the unnormalized total should be within 6.50% (between 99.5 and 100.5).
- 2) Verify the calibration blend concentrations to the calibration blend concentrations that are listed on the Calibration Setup screen. If errors exist, make corrections. When finished, send the setup.
- **3)** On the Analyzer Operation screen, click Hold under Next Mode. When the unit completes the current cycle and enters hold, the user may continue to the next step.

- 4) When the unit enters hold, select Peak Find. Select Run Auto PF. Ensure that Automatic is check-marked. Upon finishing, select Run Auto PF. This procedure will require approximately 45 minutes.
- 5) Verify that the peaks are correctly labeled and integrated. Upon verification, return the unit to operation; otherwise, continue to the next step.
- 6) Allow the unit to cycle 3-4 times.
- **7)** Following the Calibrating the PGC1000 instructions in Chapter 3-Startup, perform a calibration.

## 5.4 Alarm Troubleshooting Tests

## 5.4.1 Sample Vent Pressure Test

#### 5.4.1.1 Instructions

- 1) Attach the flow meter to the sample valve.
- 2) From the Analyzer Operation screen, click on Diagnostics.
- 3) Select the Manual Operation tab.
- 4) Under Manual Control, open the Sample Shutoff Valve.
- 5) When opened, the sample valve should measure a spike to 15 sccm. Close the valve when finished reading.
- 6) If the sample valve does not spike to 15 sccm, the test has failed.
- 7) Return to the troubleshooting instructions.

## 5.4.2 Column Vent Pressure Test

#### 5.4.2.1 Instructions

- **1)** Attach the flow meter to CV1.
- 2) From the Analyzer Operation screen, click on Diagnostics.
- 3) Select the Manual Operation tab.
- 4) Under Manual Control, select Open Stream 1 Valve.
- 5) When opened, CV1 should measure between 3–12 sccm. Close the valve when finished reading.
- 6) If CV1 measures within the range, continue to the next step. If CV1 does not measure within the range, the test has failed. Return to the troubleshooting alarm instructions.
- 7) Attach the flow meter to CV2.
- 8) Select Open Stream 1 Valve.
- **9)** When opened, the CV2 should measure between 3–12 sccm. Close the valve when finished reading.
- **10)** If CV2 does not measure within range, the test has failed. Return to the troubleshooting alarm instructions.

## 5.4.3 Sample Pressure Test

#### 5.4.3.1 Instructions

- 1) Place the unit in hold.
- 2) From the Analyzer Operation screen, click on Diagnostics.
- 3) Click the Manual Operation tab, and select Monitor.
- 4) Read sample pressure from the current reading.
- 5) Under Manual Control, open the Stream 1 Valve or stream reflecting alarm.
- 6) Under Manual Control, close the Sample Shutoff Valve.
- 7) The sample pressure reading under Current should increase.
- 8) Under Manual Control, open the Sample Shutoff Valve.
- 9) The sample pressure reading under Current should decrease rapidly.
- **10)** If pressure decreases slowly, return to the troubleshooting alarm instructions as the test has failed.

#### 5.4.4 Feed-Through Assembly Blockage Test

#### 5.4.4.1 Instructions

- Following the Feed-Through Assembly instructions in Chapter 4-Maintenance, remove the feed-through assembly from the PGC1000. If testing from the pressure regulator 1 or 2 alarms, continue to 2. If testing from the stream test in the Start-Up Diagnostics or from the sample pressure alarm, skip to step 3.
- 2) Attach the pressure source to CV1. Upon completion, activate. If the flow through the assembly is impeded, the test has failed. Return to the troubleshooting alarm instructions; otherwise, continue to the next step.
- **3)** Attach the pressure source to CV2. Upon completion, activate. If the flow through the assembly is impeded, the test has failed. Return to the column vent pressure test.
- 4) Attach the pressure source to the sample valve. Upon completion, activate. If the flow through the assembly is impeded, the test has failed. Return to the troubleshooting alarm instructions.

## 5.4.5 Temperature Sensor Test

#### 5.4.5.1 Instructions

- 1) Following the Replacing Temperature Sensor to the GC Module Cable instructions in Chapter 4-Maintenance, unplug the sensor from the GC module.
- 2) Connect the digital multi-meter (DVM). Once connected, set it to read resistance positive lead to pin 1 and negative lead to pin 2.
- 3) The meter should indicate a resistance reading between approximately 10K Ohms and 1M Ohms. The resistance value is dependent on the temperature of the gas chromatograph oven and the ambient temperature; therefore, any reading in this range should indicate a functioning temperature sensor.

## 5.4.6 Abnormal Calibration Gas Depletion

## 5.4.6.1 Description

If the calibration (and/or carrier) gas has depleted significantly sooner than expected, there may one or more issues:

## 5.4.6.2 Instructions

- 1) If the PGC1000 has been running normally but consuming too much calibration (and/or carrier) gas, carefully leak test the gas bottle regulator, tubing and connections to the PGC1000.
- **2)** If the unit is new start-up installation, check and tighten the analytical module mounting bolt. The module may have been loosened due to vibration during shipping.
- **3)** If the unit has been disassembled recently, re-check and tighten all assemblies to include the analytical module mounting bolt.
- 4) If the PGC1000 has been powered down for any significant length of time, the calibration (also carrier and sample) gas should be shut-off. Some valves may be left in an open or partially open state. This allows gas to continue flowing.

## 5.5 Power Troubleshooting

## 5.5.1 Overview

This section focuses on determining what has caused the PGC1000 to lose power. Generally, loss of power can be attributed to only the power supply system. However, if the power supply system is used for powering a transceiver or other peripheral equipment, a problem with that equipment may drain the battery and cause the PGC1000 to lose power. Notice that the power troubleshooting flowchart (see Figure 5-2) takes the user through several tests but also directs them to the communication troubleshooting flowchart located further in this chapter.

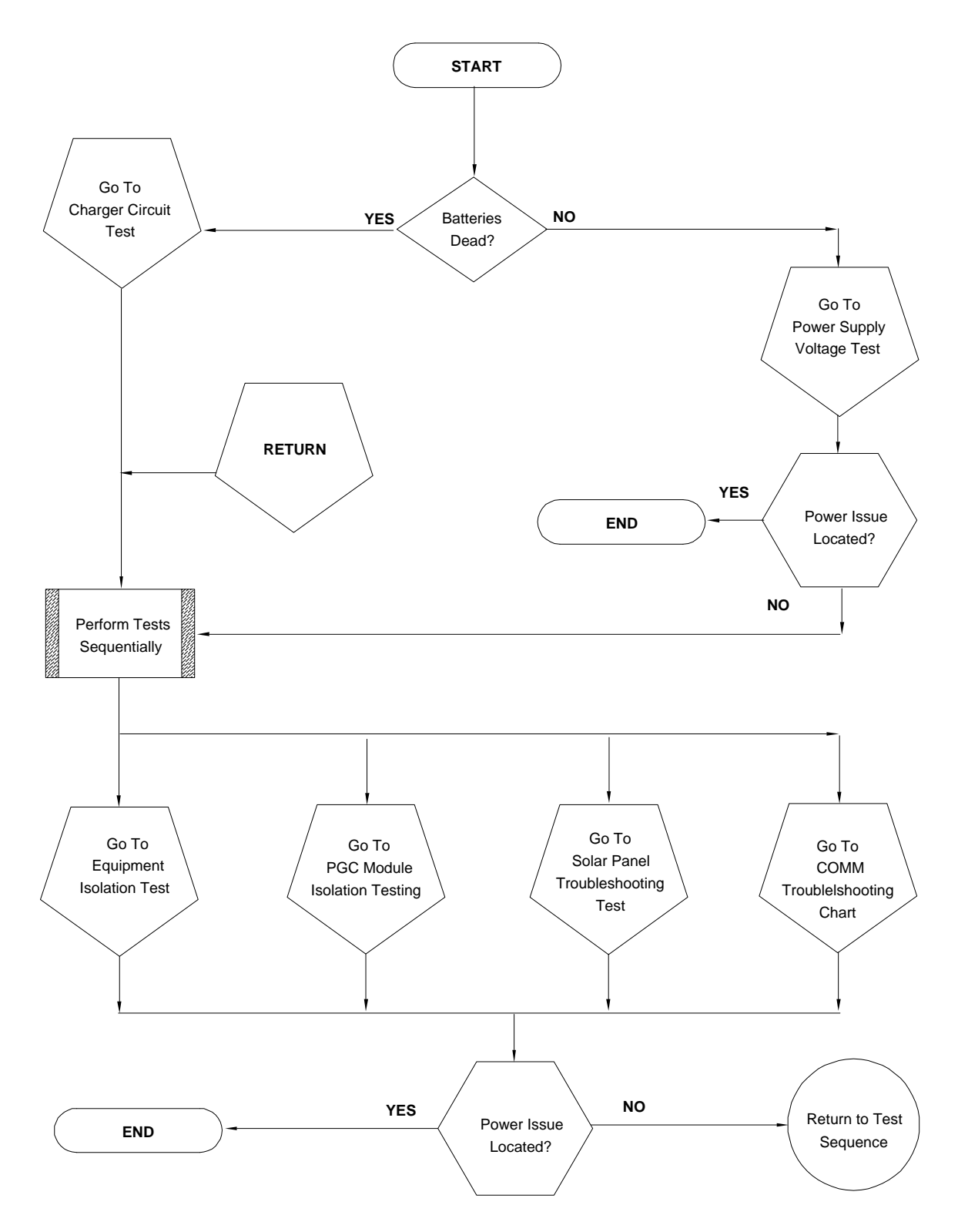

Figure 5-2 Power Troubleshooting Flowchart

## 5.5.2 Power Supply Voltage Test

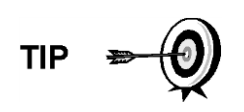

This test assumes a power supply that is in good working order and that has previously been tested and qualified to power a PGC1000. If the power supply is under suspicion, it is recommended that it be replaced with a known, good power supply before conducting these tests.

## 5.5.2.1 Instructions

**1)** Check that the power supply voltage setting, the power supply current rating and the cables used for the installation meet the recommended requirements (see System Specifications in Chapter 1).

If this is a new installation and external equipment is being powered from the PGC1000 termination board, call ABB Totalflow technical support for help in evaluating the user's cable and power supply installation requirements.

- 2) Correct and retest, as necessary.
- **3)** Check for a poor cable connection in the cable between the PGC1000 and the power source. Verify all field wiring screw terminals are tight.
- 4) Correct and retest, as necessary.
- 5) Verify that there are no other devices that may drop an excessive voltage across them in the power supply circuit (to the PGC1000) like a fuse, diode or a barrier device.
- 6) Correct and retest, as necessary.
- 7) Disconnect the power supply cable at the PGC1000 termination board, J1.
- **8)** Measure the power supply cable voltage at the connector. Compare with the ABB Totalflow recommendations (see Table 1–3 and Table 1–4).
- **9)** If the power supply voltage does not meet the recommendations, check the cabling and other loads on the power supply. Also, check the power supply output voltage setting.
- 10) Correct and retest, as necessary.
- 11) Reconnect the power supply cable to the PGC1000 termination board, J1.

## 5.5.3 Equipment Isolation Test

This test isolates peripheral equipment to verify that excessive current is not being drawn from the power source. This reduces the amount of power supplied to the PGC1000.

This procedure assumes that the previous power supply voltage test was performed and that no errors were found.

## 5.5.3.1 Instructions

1) While the PGC1000 is operating, verify that the voltage at the PGC1000 termination board is between 11.5 Vdc-16 Vdc (for 12 Vdc systems) or 22 Vdc to 28 Vdc (for 24 Vdc systems).

The PGC1000 uses pulse width modulation technology to drive its heaters and valves. Due to this feature, a DVM may not show the voltage present at the PGC1000 termination board accurately. However, in no case, even under load, should the DVM indicate a voltage less than 11.5 Vdc (or 22 Vdc for 24 Vdc system) if the proper cables are used. It may be necessary to have a digital volt meter capable of capturing "fast transients" (less than 1 ms in duration).

TIP 🗢 🕖

For example: While using a DVM with fast transient capture capability, set the DVM to "capture" the minimum voltage (sometimes this is a Min/Max measurement). Use its fast transient capability and then let it monitor the PGC1000 while operating for a few minutes. This should provide a good indication of the minimum voltage appearing at the PGC1000 terminals.

- 2) Is voltage within limits? If no, continue to the next step. If yes, no physical problem is found.
- **3)** Is the external equipment, such as a radio or other device, being powered from the PGC1000 termination board? If not, return to Figure 5-2 and continue the test sequence. If yes, continue to the next step.
- 4) Disconnect the peripheral equipment from the PGC1000.
- 5) While the PGC1000 is operating, verify that the voltage at the PGC1000 termination board is between 11.5 Vdc-16 Vdc (for 12 Vdc systems) or 22 Vdc to 28 Vdc (for 24 Vdc systems).
- 6) Is the voltage within limits? If no, return to Figure 5-2, and continue the test sequence. If yes, the external equipment is drawing excessive current. Check the equipment and related wiring. Correct and retest, if necessary.

#### 5.5.4 PGC1000 Module Isolation Test

This test isolates the PGC1000 module to pinpoint equipment failure.

This procedure assumes that the previous power supply voltage test and equipment isolation test were performed and that no errors were found.

#### 5.5.4.1 Instructions

- 1) With the power still supplied to the termination board J1 connector, disconnect the power supply cable at the termination board.
- **2)** Using instructions in the Chapter 4-Digital Controller Assembly Mounting Bracket section, remove the digital controller. Upon completion, disconnect the termination board to the digital controller cable.
- **3)** Using instructions in the Chapter 4-Replacing Analytical Module section, remove the analytical module.
- 4) With the power still disconnected from the PGC1000, measure the voltage at the J1 connector screw terminals. Record the value as power supply voltage (open circuit).
- 5) Reconnect the power supply cable at the PGC1000 termination board, J1.
- 6) Measure the voltage at the termination board J1 connector screw terminals. The voltage should be within 0.1 Vdc of the power supply voltage (open

circuit). For example, only 0.1 Vdc drop maximum between the PS and the PGC1000.

7) If the voltage drop is greater than 0.1Vdc, replace the termination board using the instructions in Chapter 4-Replacing Termination Board. Upon completion, return to step 6. If the voltage drop is greater than 0.1 Vdc again, call ABB Totalflow technical support. Follow the instructions in the Getting Help section at the beginning of the manual.

If the drop is less than 0.1Vdc, check the termination board to the analytical processor cable for pinched or exposed insulation. Also, check the feed-through auxiliary heater cable for similar damage.

8) Was the damaged cable found? If yes, replace the appropriate cable. Use the instructions detailed in Chapter 4.

If no, use the instructions in Chapter 4-Replacing Analytical Module. Replace the module. Move to step 10.

- 9) Re-install the analytical module.
- **10)** Re-install the digital controller assembly.
- 11) If disconnected during a procedure, reconnect the J1 power supply connector to the termination board. It may require 10-60 seconds for the processors in the PGC1000 to fully boot and for the device to start drawing normal to full power. However, under normal operation, the PGC1000 should never, at anytime, draw current beyond its rated values.
- 12) Return to the equipment isolation test.

#### 5.5.5 Charger Circuit Test

If the system setup includes a battery pack, solar board or AC charger/power supply connected to the optional enclosure and the unit's battery is not staying charged, the user will need to test the battery pack, AC charger/power supply and/or solar panel.

The following instructions contain the steps required to perform the circuit testing.

## 5.5.5.1 Things to Consider

The following list points to other troubleshooting procedures that the user may want to consider:

- Solar panel troubleshooting test
- AC charger/power supply troubleshooting test

#### 5.5.5.2 Instructions

- **1)** Begin by disconnecting the power from the AC charger/power supply. This is located in the optional enclosure.
- **2)** Replace the battery with a known, good battery. Use the battery pack replacement procedure located in Chapter 4-Maintenance.
- **3)** Reconnect the power to the charger/supply. If the battery pack is charged through an AC charger, move to step 5; otherwise, continue to step 4.
- 4) Measure the solar panel charging voltage at the charger regulator. Use a DVM connecting the (+) and (-) leads to the (+) and (-) solar panel wires. Loaded voltage should be greater than or equal to the specification listed in Table 5–2. If the voltage is within range, the battery was bad.

If the loaded voltage is not above the minimum, perform the solar panel troubleshooting test found later in this chapter.

- 5) If the unit uses an AC charger, perform the AC charger/power supply troubleshooting test found later in this chapter.
- 6) If all other testing to this point has not located the error, return to Figure 5-1 and continue.

| Panel | Max | Volts @P <sub>MAX</sub> | Open Circuit | Load Resistance | Loaded Voltage |
|-------|-----|-------------------------|--------------|-----------------|----------------|
| 50    | 54W | 17.4V                   | 21.7V        | 5 Ω 100W        | 16–18 VDC      |
| 85    | 87W | 17.4V                   | 21.7V        | 5 Ω 100W        | 16–18 VDC      |

Table 5–2 Specifications for Solar Panels

## 5.5.6 Solar Panel Troubleshooting Test

If the system setup includes a solar panel connected to the unit and it is not supplying the required voltage and current to the PGC1000 unit, the user may need to test the solar panel.

The following instructions contain the steps required to do so.

## 5.5.6.1 Things to Consider

The following list points to other troubleshooting procedures that the user may want to consider:

- Power consumption test (remote equipment)
- AC charger/power supply troubleshooting test

## 5.5.6.2 Required Equipment

- Digital multi-meter with 0-20 Vdc range
- Required resistors for testing specific panels listed in Table 5-2

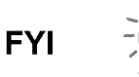

In continuous low sunlight conditions, the unit may not supply the required voltage. The solar panel should be positioned so it receives the most sunlight. Do not place it in a shaded area.

## 5.5.6.3 Instructions

- Measure the solar panel voltage at the controller assembly. Use a DVM connecting the (+) and (-) leads to the (+) and (-) solar panel wires. Loaded voltage should be greater than or equal to the specification listed in Table 5–2. If the solar panel is not above the minimum, replace the solar panel, and continue to step 2.
- 2) Check the solar panel angle and direction. In the northern hemisphere, the panel should face due south. In the southern hemisphere, the panel should face due north.
- 3) Check the solar panel for any physical damage or obstructions to sunlight. Sunlight obstruction prevents the solar panel from receiving enough sunlight to charge the installed battery pack. Clear any debris from the cell face of the panel.
- 4) Check the solar panel wiring to ascertain it is correctly connected to the associated termination pins. These are located in the enclosure (see Figure 5-3).

- 5) Disconnect the solar panel from the field device.
- 6) Set the DVM range to read over 20 Vdc.
- 7) Determine if the open circuit voltage is greater than or equal to the specification listed in Table 5–2. This is accomplished by clipping the positive lead of the DVM to the positive wire and clipping the negative lead of the DVM to the negative wire. If the solar panel is not above the minimum, continue to the next step.
- **8)** Using the selected resistor from Table 5–2 for the solar panel wattage, attach the selected resistor between the two solar panel wires.

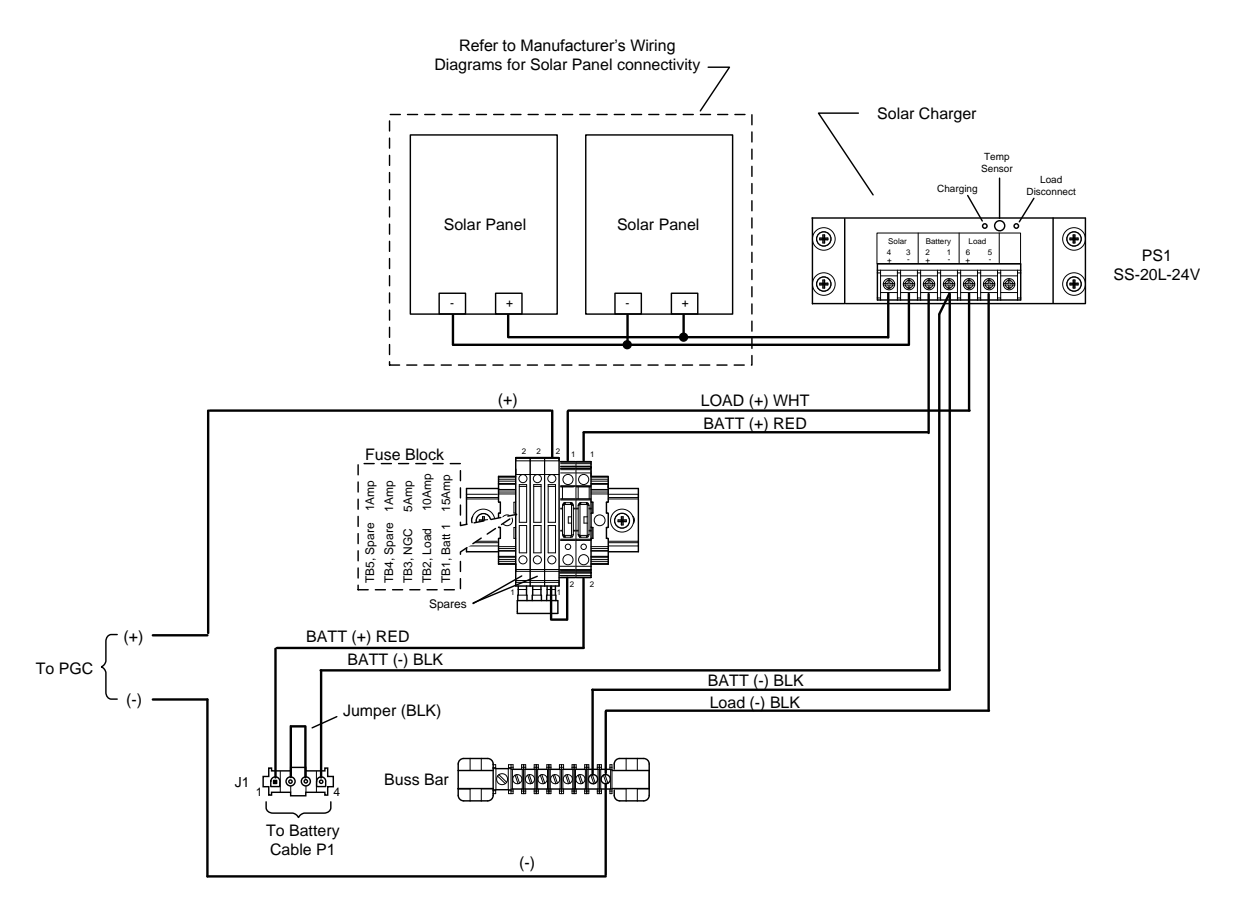

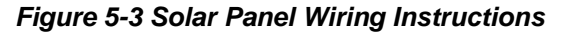

- 9) Clip the positive lead of the DMM to the one side of the test resistor.
- 10) Clip the negative lead of the DMM to the other side of the test resistor.
- **11)** Determine if the loaded voltage is greater than or equal to the specification listed in Table 5–2. If the solar panel is not above the minimum, replace the solar panel, and return to step 3.

## 5.5.7 AC Charger/Power Supply Troubleshooting Test

If the system setup includes an AC charger/power supply connected to the optional enclosure and is not supplying the required voltage to the PGC1000, the user may need to test the AC charger/power supply. The following instructions contain the steps required to do so.

## 5.5.7.1 Instructions

- 1) Check the input AC voltage to the enclosure power supply. Be certain the primary AC voltage is correct.
- **2)** If the primary input AC voltage level is correct and there is no DC output from the power supply, replace the F1 charger fuse (see Figure 5-4).
- **3)** If the fuse is not faulty or there is no charger DC output voltage after replacing the fuse, replace the AC charger/power supply.

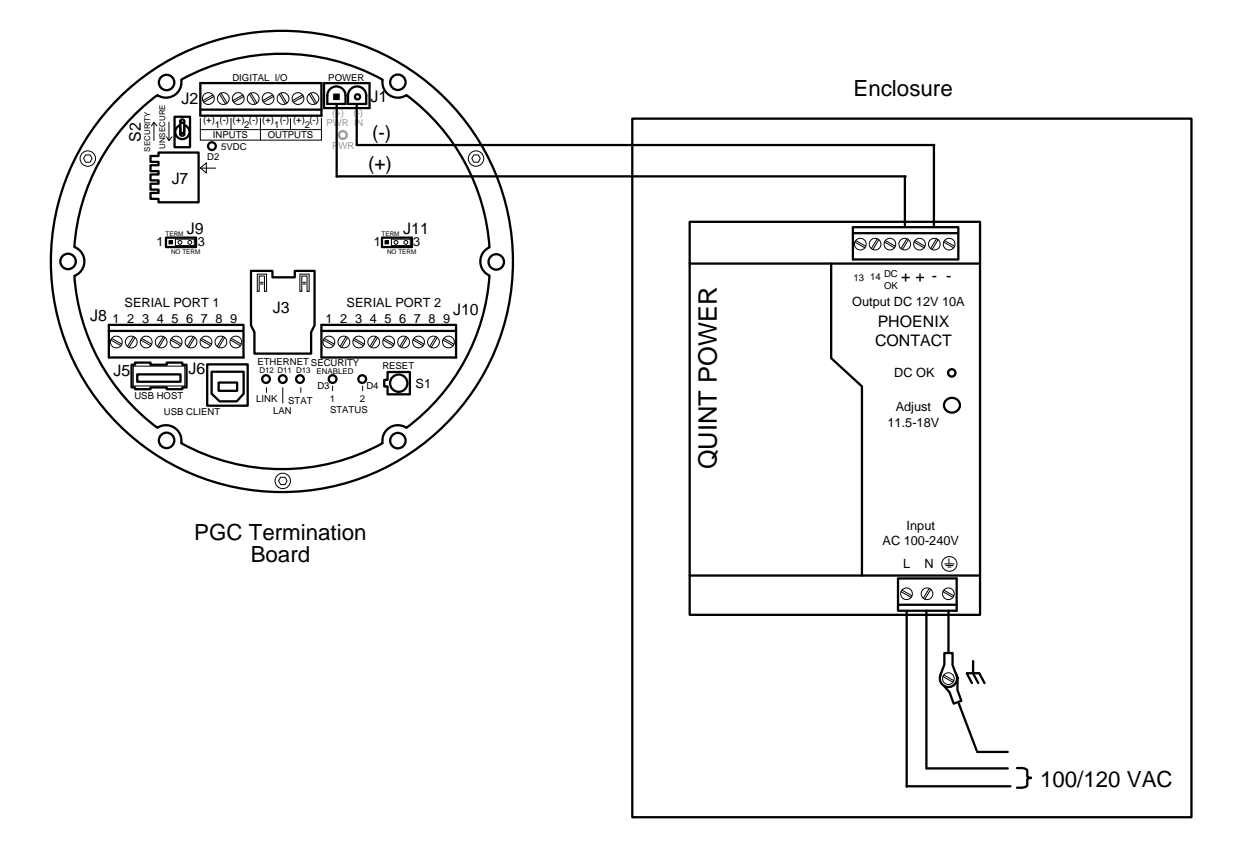

Figure 5-4 AC Charger/Power Supply Wiring

## 5.6 Troubleshooting Communications

#### 5.6.1 Overview

These troubleshooting procedures are applicable to a PGC1000 with an installed radio in the optional equipment enclosure. Use Figure 5-5 as an aid for troubleshooting communication problems.

Troubleshooting the communications for this unit requires that equipment in two areas be tested: the PGC1000 Comm Ports and the external communication device.

Additional communication troubleshooting information is shared in the following categories:

- RS-232 communications
- RS-485 communications
- RS-422 communications

The radio/modem may be powered one of two ways: always on or switched. The user's specific system set- up will determine what steps are needed to power the radio/modem.

When switching power to a radio with inhibit (SLEEP) mode, the serial port 1 or 2 switched power line will go to the radio's inhibit (SLEEP) mode input. Power out will go to the radio's power input.

## 5.6.2 Communication

## 5.6.2.1 Setting Up Communication

After the installation of the communication equipment and before placing the communication system into operation, the user should note the following:

- Verify the field wiring terminations on the PGC1000 termination board.
- Verify the field wiring from the PGC1000 to the termination strip inside the optional enclosure.
- Verify the field wiring from the termination strip to the radio.
- Check the PGC1000 identifier (ID). Log the ID for future reference.
- Log the PGC1000 access security code, baud rate, listen cycle, protocol and interface for future reference.

The following helpful hints aid the user after the communication equipment has been installed and set up:

- When the communication equipment is powered/switched on, the PGC1000 displays the communication icon after it recognizes the PGC1000 ID and is responding.
- Check the baud rate of the PGC1000 transmission and LISTEN time settings. The baud rate and time settings can be changed by entering the Station Setup window from the Analyzer Operation screen. The default settings are 1200 baud, the listening time is four (4) seconds and the communications interface is turned off.
- The minimum power required for operating the remote communications is 11.9 Vdc (default) or as set by user. Should the power fall below this level, remote communications will be terminated.
- Test the remote communications using the RS-232 troubleshooting cable. Use the RS-232 to RS-485 communication converter in conjunction the with RS-232 troubleshooting cable to test the RS-485 remote communications.

FYI

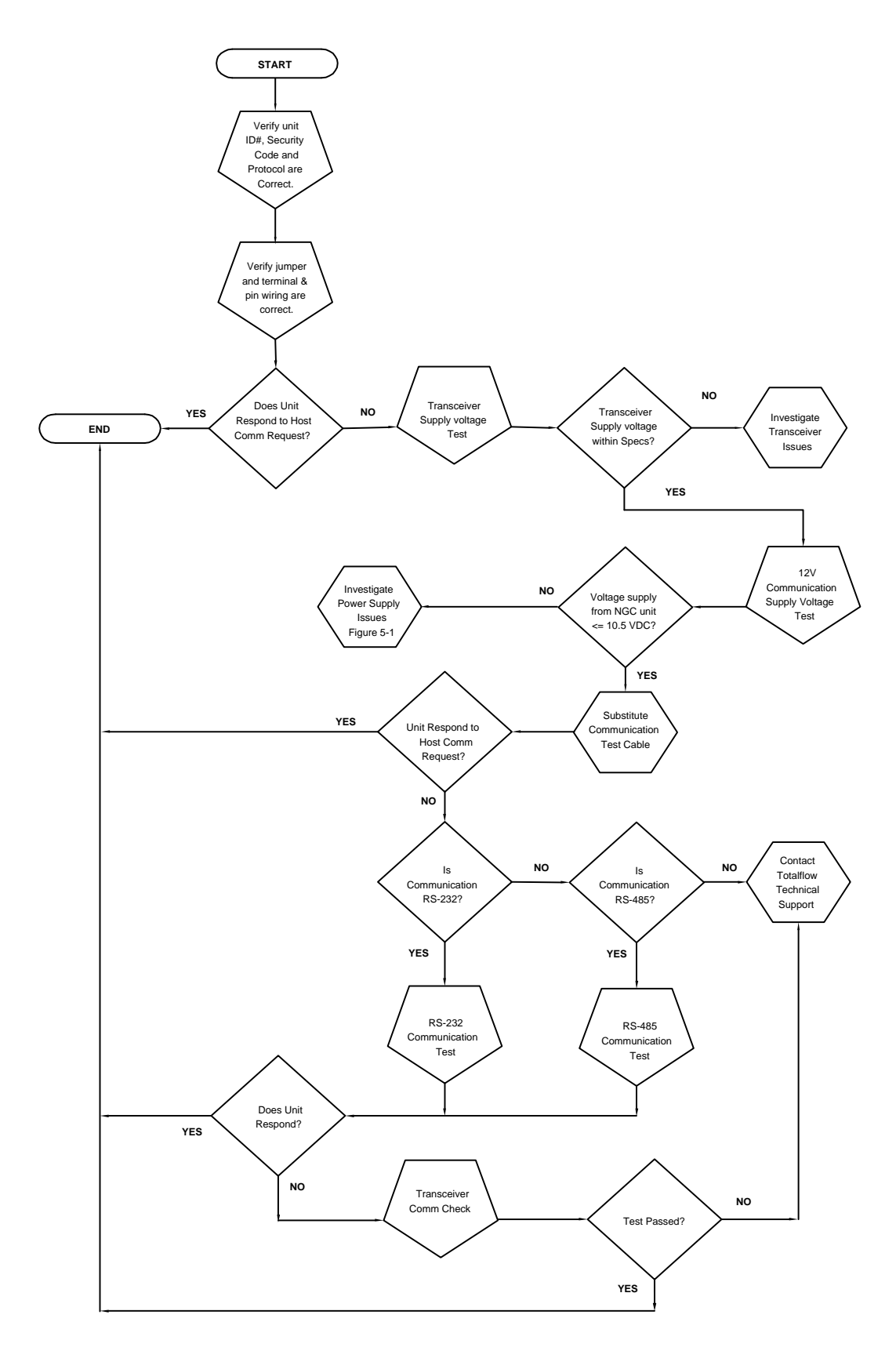

Figure 5-5 Communication Troubleshooting Flowchart
#### 5.6.3 Transceiver Supply Voltage Test

Using the wiring information and guidelines supplied by the transceiver's manufacturer, verify that the transceiver is receiving the manufacturer's suggested voltage. If the unit is receiving sufficient voltage, continue to the optional equipment enclosure wiring voltage test.

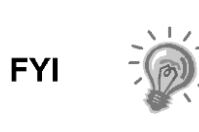

If the transceiver is not receiving sufficient voltage, investigate the power supply issues. These may involve the wiring irregularities at the AC charger/power supply, XFC/XRC board or at the power relay, if using relay for switching power to radio.

#### 5.6.4 12 Vdc Communications Supply Voltage

#### 5.6.4.1 Instructions

If the transceiver does not feature a SLEEP mode and the power is supplied through an optional relay, begin with step 1.

If the transceiver features a SLEEP mode or is continuously powered, begin with step 2.

 If the transceiver does not feature a SLEEP mode and receives power through an optional relay, activate serial port 1 or 2 switched power out (pin 3). Additionally, using a digital multi-meter (DVM) set to DC Volts, measure the voltage at the relay between relay coil terminals.

If the voltage reads the same as the supplied voltage (12 Vdc) and the transceiver is still not receiving power, the relay may be incorrectly wired (use normally open contacts), or the relay may be bad.

If relay is not receiving power, continue to step 2.

2) If the transceiver features a SLEEP mode or is continuously powered, using a digital multi-meter (DVM) set to DC volts, measure the voltage at the next supply junction. Verify the wiring is firmly connected; otherwise, continue to the charger relay. Once there, measure the voltage between:

Power (+) and Ground (-).

The voltage should be greater than or equal to 11.9 Vdc for this unit. If the voltage is less than 11.9 Vdc, return to the test sequence outlined in Figure 5-5.

#### 5.6.5 Transceiver Check

#### 5.6.5.1 Instructions

- 1) If available, use a wattmeter to check the transceiver output power. Refer to the manufacturer's documentation for measuring instructions.
- **2)** If available, use two (2) hand-held transceivers to verify the communication path between the master and remote sites. The voice-activated interface can be used, if available.
- **3)** Verify that the transceiver is set to the correct frequency. Refer to the manufacturer's documentation for checking the frequency instructions.
- **4)** If a directional antenna is used, verify the orientation from the antenna to the master site.

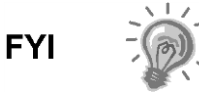

If a communication problem still exists and the unit has passed the transceiver check test, contact ABB Totalflow customer service for additional help.

#### 5.6.6 RS-232 Communication Test

The following RS-232 serial communication test procedure is directed from Figure 5-5 and will assist the user in what may be the possible cause for the indicated error message.

Before performing this test, please verify that the field wiring is correct (see Table 5–3).

|     | Description        | Description        |
|-----|--------------------|--------------------|
| PIN | Jumper 8-Port 1    | Jumper 10-Port 2   |
| 1   | Power Out          | Power Out          |
| 2   | Ground             | Ground             |
| 3   | Switched Power Out | Switched Power Out |
| 4   | Operate            | Operate            |
| 5   | Not Used           | Not Used           |
| 6   | Request to Send    | Request to Send    |
| 7   | Transmit Data      | Transmit Data      |
| 8   | Receive Data       | Receive Data       |
| 9   | Clear to Send      | Clear to Send      |

Table 5–3 RS-232 Field Wiring on PGC1000 Termination Board

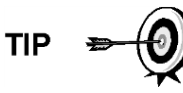

When troubleshooting the RS-232 mode, verify the termination settings of serial port 1-J9 and serial port 2-J11 on the termination board have pins 2 and 3 jumpered.

#### 5.6.6.1 Instructions

The voltage on the following steps may be hard to see using a digital multi-meter. If available, an oscilloscope will provide a more accurate reading. To verify, the host software must be continuously polling the PGC1000.

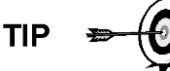

Generally speaking, these tests performed on the terminal board will only verify incorrect or damaged wiring. If all previous testing passed and all wiring, jumper and terminations have been verified correct, the board will need to be replaced. Contact ABB Totalflow customer service. See the Getting Help section at the beginning of the manual for instructions. **1)** Using an oscilloscope, measure the receiving data voltage on the termination board, J8 or J10, between:

Port 1, J8-Pin 2 (Ground) and Pin 8 (Receive Data) or

Port 2, J10–Pin 2 (Ground) and Pin 8 (Receive Data)

When the unit is receiving data from the host, the voltage should vary between -5 Vdc and +5 Vdc. This would indicate that the unit is receiving data. Continue to step 2. If the unit is not receiving data, investigate the wiring issues (see Table 5–3).

**2)** Using an oscilloscope, measure the request to send the voltage on the termination board, J8 or J10, between:

Port 1, J8-Pin 2 (Ground) and Pin 6 (Request to Send) or

Port 2, J10–Pin 2 (Ground) and Pin 6 (Request to Send)

When the unit is communicating with the host, the voltage should be +5 Vdc and remain +5 Vdc until the XFC transmit stops. This would indicate that the unit is transmitting data. Continue to step 3. If the unit is not receiving data, investigate the wiring issues (see Table 5–3).

**3)** Using an oscilloscope, measure the transmit data voltage on the termination board, J8 or J10, between:

Port 1, J8–Pin 2 (Ground) and Pin 7 (Transmit Data) or

Port 2, J10–Pin 2 (Ground) and Pin 7 (Transmit Data)

When the unit is transmitting to the host, the voltage should vary between -5 Vdc and +5 Vdc. This would indicate that the unit is transmitting data. If the unit is still not responding, continue to the next test as directed in Figure 5-5.

#### 5.6.7 RS-485 Communications

The following RS-485 serial communication test procedure is directed from Figure 5-5 and will assist the user in what may be the possible cause for the indicated error message.

Before performing this test, please verify that the field wiring is correct (see Table 5–4).

| Serial Comm Port           | 1        | 2        |
|----------------------------|----------|----------|
| Jumper                     | J9       | J11      |
| First or Intermediate Unit | Pins 2–3 | Pins 2–3 |
| Last or Only Unit          | Pins 1–2 | Pins 1–2 |

#### Table 5–4 RS-485 Terminations

#### 5.6.8 RS-485 Communication Test

Before performing this test on the termination board, please verify that the wiring is correct (see Table 5–5).

|     | Description              | Description              |
|-----|--------------------------|--------------------------|
| PIN | J8-Port 1                | J10-Port 2               |
| 1   | Power                    | Power                    |
| 2   | Ground                   | Ground                   |
| 3   | Switched Power Out       | Switched Power Out       |
| 4   | Operate                  | Operate                  |
| 5   | Remote Request to Send   | Remote Request to Send   |
| 6   | Transmit Bus (+)         | Transmit Bus (+)         |
| 7   | Transmit Bus (-)         | Transmit Bus (-)         |
| 8   | Receive Bus (+) (RS-422) | Receive Bus (+) (RS-422) |
| 9   | Receive Bus (-) (RS-422) | Receive Bus (-) (RS-422) |

#### Table 5–5 RS-485 Field Wiring on PGC1000 Termination Board

#### 5.6.8.1 Instructions

The voltage on the following steps may be hard to see using a digital multi-meter. If available, an oscilloscope will provide a more accurate reading. To verify, the host software must be continuously polling the meter.

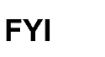

Generally speaking, these tests performed on the termination board will only verify incorrect or damaged wiring. If all previous testing passed and all wiring, jumper and terminations have been verified correct, the termination board may need to be replaced. Contact ABB Totalflow customer service. See the Getting Help section in the beginning of the manual for instructions.

1) Using an oscilloscope, measure the line driver voltage on the termination board, J8 or J10, between:

Port 1, J8-Pin 7 (BUS-) and Pin 6 (BUS+) or

Port 2, J10–Pin 7 (BUS-) and Pin 6 (BUS+)

When the unit is receiving data from the host, the voltage should vary between +5 Vdc and 0 Vdc. This would indicate that the unit is receiving data.

**2)** Using an oscilloscope, measure the remote request to send the voltage on the termination board, J8 or J10:

Port 1, J8–Pin 2 (Ground) and Pin 5 (RRTS)

Port 2, J10-Pin 2 (Ground) and Pin 5 (RRTS)

When the unit is transmitting data, the voltage should vary between +5 Vdc and 0 Vdc. This would indicate that the RRTS is working correctly.

3) If any inaccuracy exists, investigate the wiring errors or damaged wires.

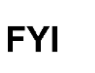

If a communication problem still exists and the unit has passed the tests in steps 1 and 2, additional testing will be required.

## 6.0 SPECIAL APPLICATIONS

### 6.1 Introduction

The Special Applications section contains information pertinent to specific chromatographic applications (e.g., landfill, C9+, H2S, etc.). Different applications often require different chromatographic columns or trains. A C6+ application requires different column trains than a landfill application.

ABB provides an assortment of column trains (see Table 6–1) to support a variety of applications. Column trains are identified by a three character identifier (BBD, BBF, etc.). Each train is designed to identify a specific series of components. The BBD train identifies the following components: C3+, Air or H2, C1, CO2, C2=, C2, C2\*, H2S and H2O.

Some of the other column trains follow:

| ID                                                                                                    | Description                                                            |  |
|----------------------------------------------------------------------------------------------------|------------------------------------------------------------------------|--|
| BBC                                                                                                    | C3+, Air or H2, C1, CO2, C2=, C2, C2*                                  |  |
| BBD                                                                                                    | C3+, Air or H2, C1, CO2, C2=, C2, C2*, H2S and H2O                     |  |
| BBF                                                                                                    | C3+, Air or H2, C1, CO2, C2=, C2                                       |  |
| BBG                                                                                                    | C3+, Air or H2, C1, CO2, C2=, C2, H2S and H2O                          |  |
| BBH                                                                                                    | C1+, He, H2, O2, N2, CO                                                |  |
| BBJ                                                                                                    | C5+, C3, C3= and C2*, IC4, NC4, H2S, B-1 and IC4=, tB-2, cB-2, 1, 3-BD |  |
| BBK                                                                                                    | C6+, C3, IC4, NC4, Neo-C5, IC5, NC5                                    |  |
| BBM                                                                                                    | C6+, C3, IC4, NC4, Neo-C5, IC5, NC5 and H2S                            |  |
| BBR                                                                                                    | H2S in fuel gas                                                        |  |
| BBS                                                                                                    | C7+, C3, IC4, NC4, Neo-C5, IC5, NC5, C6s and H2S                       |  |
| BBT                                                                                                    | C9+, C6s, C7s, C8s                                                     |  |
| BBX                                                                                                    | C4+, CYC3, PD, MA                                                      |  |
| BCB                                                                                                    | C3+, Air or H2, C1, CO2, C2, CO2, H2S, H2O                             |  |
| BCC                                                                                                    | C6+, C3, IC4, NC4, Neo-C5, IC5, NC5                                    |  |
| BCD                                                                                                    | C6+, C3, IC4, NC4, Neo-C5, IC5, NC5                                    |  |
| BCF                                                                                                    | C3+, Air or H2, C1, CO2, C2=, C2                                       |  |
| BCG                                                                                                    | C3+, Air or H2, C1, CO2, C2=, C2                                       |  |
| BCH                                                                                                    | C7+, C3, IC4, NC4, Neo-C5, IC5, NC5, C6s and H2S                       |  |
| BCM                                                                                                    | H2S 0-30 ppm                                                           |  |
| BBP                                                                                                    | He (ppm), H2, O2, N2, CO                                               |  |
| BBW                                                                                                    | 0-30 ppm O2 w/N2 & HCS                                                 |  |
| <b>Note:</b> Many of the trains identify similar components but will have differing cycle times. This is dependent upon the carrier gas being used. |                                                                        |  |

#### Table 6–1 Column Train Listing

| Component Definitions |                 |  |
|-----------------------|-----------------|--|
| C2=                   | Ethylene        |  |
| C2*                   | Acetylene       |  |
| B-1                   | 1-Butene        |  |
| IC4=                  | Isobutylene     |  |
| tB-2                  | Trans-Butene-2  |  |
| cB-2                  | Cis-Butene-2    |  |
| 1,3-BD                | 1,3-Butadiene   |  |
| CYC3                  | Cyclopropane    |  |
| PD                    | Propadiene      |  |
| MA                    | Methylacetylene |  |
| C3=                   | Propylene       |  |
| MeOH                  | Methanol        |  |

Table 6–2 Component Listing

The information in this document is NOT intended to replace the help files in PCCU32. The PCCU32 help files are intended to be generic to several applications (Landfill, C6+, etc.). This document is intended to supplement the PCCU32 help files and to provide information more specific to the user's particular application. The PCCU32 help files will help the user understand the tools available within PCCU32 to perform the various procedures necessary for successful operation of the PGC1000.

As the users begins to familiarize themselves with the PGC1000 chromatograph, use the help screens provided with PCCU32. As the user moves between the various functionalities available within PCCU32 (data collection, chromatograms, setups, etc.), the help screens will follow them and provide the appropriate help screen at the click of the Help button.

#### 6.1.1 Using the Special Applications Section

The Special Application section contains the column train specifications, reference chromatograms and data specific to performing a manual peak find. Each of the various column trains will have these three pieces of information. The Column Train Data Sheet presents the column specifications in a tabular format. The user will notice that the table supports helium and hydrogen carriers. Be sure to refer to the correct section. Next, a reference chromatogram is shown. Generally, the reference chromatogram has been generated using a helium carrier (but not always). The user will be able to tell which carrier was used by referring to the various components' elution times. The last table is the Column Data for Manual Peak Find. This table contains data pertinent to performing a manual peak find on the specific column train.

Any chromatographic application will require the appropriate column trains. Some applications require only two trains to identify the components of interest. Some applications may require three or four column trains. Depending on the application, the user will employ a GC module with some combination of the previously mentioned column trains. For example, if the application is C6+, the GC module must employ two column trains: the BBF and the BBK. If the application were C9+, three column trains would be needed: the BBT, BBF and BBK.

The column trains cannot be ordered separately. The user will order a GC module meeting the requirements for their specific application. GC modules supporting the

more common applications (landfill, C9+, etc.) are kept in inventory for quick replacement of a faulty module. GC modules supporting less common applications are built to order. ABB project engineers will be able to help the user determine what GC module (and which column trains) fits their application.

Much of the information in the Special Application section is used in performing a manual peak find on the PGC1000. The Generic Manual Peak Find discussion will walk the user through the details of using the various Column Train data sheets.

### 6.2 General Manual Peak Find Procedure

#### 6.2.1 Purpose

The purpose of this section is to provide the user with a generic procedure to perform a manual peak find on their special application (e.g., Landfill, C9+, H2S, etc.). ABB Totalflow provides documentation for all of the available column trains. These column train documents are be included in this Special Applications section. The generic peak find procedure is intended to be used in conjunction with the column train segment. By following the generic peak find procedure and applying the appropriate parameters from the included column train information, the user will be able to successfully perform a manual peak find on the equipment.

Some column trains may require specific peak find procedures that are not mentioned in this section. Be sure to carefully read the column definition pertinent to the GC. Any special requirements will be discussed in those column definition pages.

The information in this section is NOT intended to replace the help files in PCCU32. PCCU32 help files are intended to be generic to several applications (Landfill, C6+, etc.). This document is intended to supplement the PCCU32 help files and to provide information more specific to the user's particular application. PCCU32 help files will help the user to understand the tools available within PCCU32 to perform the various procedures necessary for successful operation of their PGC1000.

As the user begins become familiar with the PGC1000 chromatograph, use the help screens provided with the PCCU32. As the user moves between the various functionalities available within PCCU32 (data collection, chromatograms, setups, etc.), the help screens will follow the user and provide the appropriate help screen at the click of the Help button.

#### 6.2.2 PCCU32 and the User-Interface

PCCU32 (a user-interface) is supplied with each PGC1000. PCCU32 is a software package that will run in Microsoft<sup>®</sup> Windows <sup>®</sup> 2000, XP or Vista environments. The user's PC can be directly connected to the PGC1000 via an RS-232, USB or Ethernet connection. Remote connections (phone modem, radio, cell phone, satellite, etc.) are also available. PCCU cables and connectivity are discussed further in the General section of this manual. PCCU32 supports all the functionality needed to set up, run and collect data from the PGC1000. A majority of the functionality typically employed by the user resides on the PGC1000 Operations screen (see Figure 6-1). The PGC1000 provides the user with a tremendous amount of functionality, power and flexibility. In an effort to minimize complexity but retain the vast feature set, ABB Totalflow has created a three-tiered user interface:

| Basic | This is the most basic of the three tiers. Users would seldom need |
|-------|--------------------------------------------------------------------|
| Dasic | anything beyond the Basic level. The PGC1000 Operations graphic    |

|          | screen supports much of the functionality required in typical operation: calibration, diagnostics and data.                                                                                           |
|----------|----------------------------------------------------------------------------------------------------|
| Advanced | Caution is recommended when entering the Advanced tier. The user should be knowledgeable concerning the operation of the PGC1000. Unintended entries can cause the PGC1000 to behave erratically.     |
| Expert   | Caution is recommended when entering the Expert tier. The user should<br>be knowledgeable concerning the operation of the PGC1000. Unintended<br>entries can cause the PGC1000 to behave erratically. |

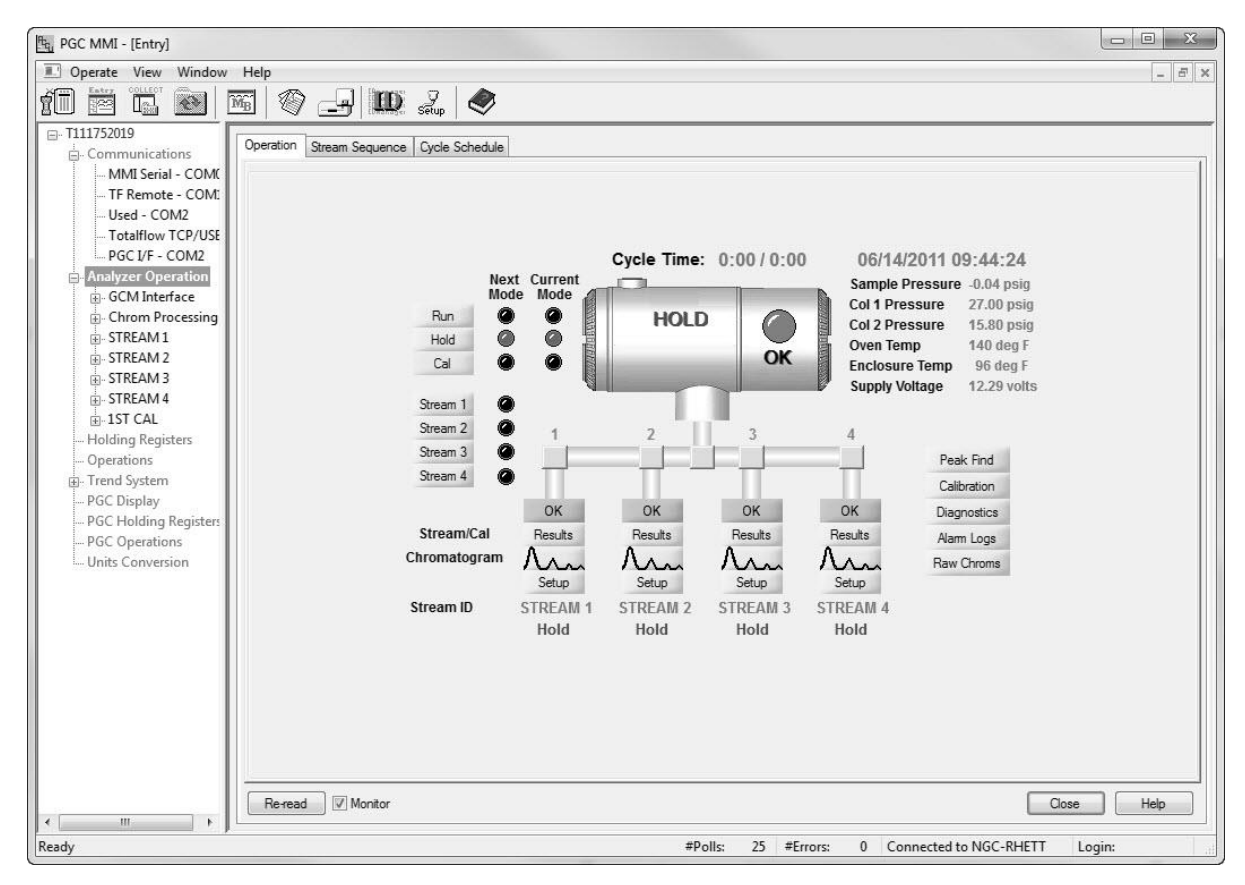

#### Figure 6-1 PGC1000 Operations Screen

From the PGC1000 Operation screen, the user can access all the functionality required for most typical applications (see Table 6–3).

| Table 6–3 Analy | zer Operation screen | Functionality |
|-----------------|----------------------|---------------|
|-----------------|----------------------|---------------|

| Application    | Description                                                                                                    |
|----------------|----------------------------------------------------------------------------------------------------|
| Run, Hold, Cal | These allow the user to select the next mode of operation.                                                                                                    |
| Streams 1-4    | Allows for the selection of an individual stream. These buttons<br>let the user work around the stream sequencing established<br>under the Stream Sequence tab. |
| Peak Find      | Opens a screen that supports manual and auto peak find (auto peak find is only available with the C6+ application), auto gating and carrier pressures.          |
| Calibration    | Opens a screen that supports calibration blend and other calibration parameters.                                                                                |

| Diagnostics | Opens a screen that supports diagnostics and diagnostic scheduling.                                                                                             |  |
|-------------|----------------------------------------------------------------------------------------------------|--|
| Alarm Logs  | Displays current and logged alarms.                                                                                                    |  |
| Raw Chroms  | Graphic display of raw chromatograms, various temperatures and pressures.                                                                                       |  |
| Results     | Displays a tabular formatting of the stream's current results (i.e., BTU, Density, Wobbe, Un-normalized Total, Mole percentages, etc.).                         |  |
| Setup       | Much of the stream setup can be performed on these screens (i.e., ID, calibration blend, C6+ split, type of calculation, gas factors, alarms and limits, etc.). |  |

The PGC1000 also supports an optional ¼-VGA interactive display allowing user access to basic analysis data. The user can access most of the operational functions from this front display without the use of a laptop.

#### 6.2.3 Before Starting – Save and Restore

Before making changes to any operational parameters, save the station files. The PGC1000 has several folders that the user needs to be aware of: TfCold and TfData. TfCold and TfData hold the configuration, or station files, for the PGC1000. TfCold is a non-volatile memory that holds the PGC1000's configuration, regardless of power loss. Even disconnecting the lithium cell will not lose the data in TfCold. On the other hand, TfData is volatile memory (RAM) and is lost whenever power (and its lithium backup) is removed. The lithium cell is connected to TfData to prevent memory loss when the main power is interrupted. If the main power is interrupted and the lithium cell is removed, TfData will be lost. When the power is restored, TfCold (non-volatile memory) will be written to TfData (volatile RAM) during system start-up.

As secure as this memory loss system is, the operator should save station files to their laptop for back-up purposes. The Operate/File Utilities/ Save and Restore is used for this purpose.

The Save Station Files button (see Figure 6-3) will save the PGC1000's configuration to the user's laptop. The Restore Station Files button will restore the configuration files from the laptop to the PGC1000.

Should the user ever get to the point that they would like to go back to the original factory settings, the user can cold boot the PGC1000 from the PCCU32 program.

To perform a cold boot from the PCCU32, click on the 32-Bit Loader icon on the toolbar (see Figure 6-2). The files paths can be blank.

- Select Reload.
- Select Shutdown Flash.
- Select Delete TfData Directory.
- Select Start Flash.
- Lastly, click on the Start button in the lower right.

At this point, the PGC1000 will perform a cold boot and rebuild TfData from TfCold.

| PCCU32       Operate     View     Window     Package     Help       Image: Strategy Constraints     Image: Strategy Constraints     Image: Strategy Constraints     Image: Strategy Constraints |                                     |  |
|----------------------------------------------------------------------------------------------------|-------------------------------------|--|
| Multiple File Package Select                                                                                                    | • •                                 |  |
| ● NGC  ○ XFC  ○ XRC  ○ ExFC                                                                                                    | Windows CE                          |  |
| 🔿 Update 💿 Reload                                                                                                    | Flash                               |  |
| ✓ Shutdown Flash □ Download Windows CE □ Reset Device                                                                                                    | ▼ m<br>ISaGRAF Runtime              |  |
| ☐ Download Flash<br>☐ Download Blackfin Firmware<br>☐ Download ISaGRAF Runtime<br>☑ Delete tfData Directory                                                                                     | Blackfin Firmware                   |  |
| ☐ Delete tfCold Directory<br>☐ Download Confiquration<br>☑ Start Flash                                                                                                    | Configuration Files                 |  |
|                                                                                                    |                                     |  |
| Connection Network • NGC-RHETT • Start Stop Close Help                                                                                                    |                                     |  |
| Ready                                                                                                    | Not Connected to Device Login: user |  |

Figure 6-2 PGC1000 Cold Boot via PCCU32 and the 32-Bit Loader

| The PGC MMI - [Save and Restore] |                                          |                                     |
|----------------------------------|------------------------------------------|-------------------------------------|
| 🗈 Operate View Window Help       |                                          |                                     |
| 10 🖻 🖬 🔤 🖼                       | 🖉 🖃 🎟 🚓                                  |                                     |
| ⊡- T111752019                    | File System Free Space: 54656            | 524                                 |
| . tfCold                         | File Name                                | Size Last Modified Attr             |
| 🖨 - tfData                       | appTable.cfg                             | 16764 05/11/11 09:49:51             |
| NGCI-1                           | Elute.ini                                | 11811 05/11/11 09:49:18             |
| Ctrl-1                           | System.cfg                               | 383 05/20/11 10:35:32 a             |
| Stream-5                         | - System.log                             | 10010 05/20/11 10:35:32 8           |
| Stream-4                         |                                          |                                     |
| - Stream-3                       |                                          |                                     |
| - Stream-2                       |                                          |                                     |
| Charm 2                          |                                          |                                     |
| Chrom 1                          |                                          |                                     |
| GCM-1                            |                                          |                                     |
| Oper-2                           |                                          |                                     |
| Hold-2                           |                                          |                                     |
| Display                          |                                          |                                     |
| Trend                            |                                          |                                     |
| Oper-1                           |                                          |                                     |
| Hold-1                           |                                          |                                     |
| Suconvert                        |                                          |                                     |
| - Comm-4                         |                                          |                                     |
| - Comm-3                         |                                          |                                     |
| - Comm-2                         |                                          |                                     |
| - Comm-1                         |                                          |                                     |
| Shared                           |                                          |                                     |
| SD Card                          |                                          |                                     |
|                                  |                                          |                                     |
|                                  |                                          |                                     |
|                                  |                                          |                                     |
|                                  |                                          |                                     |
|                                  |                                          |                                     |
|                                  |                                          |                                     |
|                                  |                                          |                                     |
|                                  | Save Station Files Restore Station Files | Close Help                          |
| Ready                            | #Polls: 27 #Error                        | rs: 0 Connected to NGC-RHETT Login: |

Figure 6-3 Save and Restore TfCold and TfData

#### 6.2.4 General Setup Checklist (Per PGC1000 Start-Up Guide)

#### 6.2.4.1 Installation

- 1) Mount the PGC1000.
- 2) Install the sample probes.
- 3) Connect the sample streams.
- 4) Connect the vents, carrier and calibration gas lines.
- 5) Set the carrier to 90 PSIG.

Set the calibration and process streams to 15 PSIG  $\pm 2$  PSIG.

- 6) Check the system for leaks.
- 7) Adjust the power at the termination board between 11.5 Vdc and 14.5 Vdc.

#### 6.2.4.2 Start-Up

- 1) Install the PCCU32 software on the laptop.
- 2) Connect the laptop to the PGC1000 unit.
- 3) Start PCCU32.

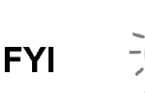

Before moving to the calibration step, it is a good idea to take a look at the component peaks and see if they match up with the reference chromes. Also, make certain that all the peaks are correctly labeled.

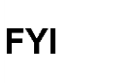

The equipment, as delivered from the factory, should not require a manual peak find. Normal column aging, differences in barometric pressure and minor contamination may necessitate performing a manual peak find. If the user feels that a manual peak find may be required, contact ABB Totalflow personnel for possible alternatives.

4) Calibrate the PGC1000.

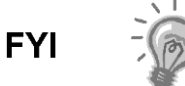

Allow the PGC1000 at least eight (8) hours to stabilize before performing a calibration cycle.

- 5) Verify the stream sequencing.
- 6) Put unit into Run mode.

#### 6.2.5 Generic Manual Peak Find

The user's equipment has been set up and configured at the factory. It should not be necessary to do a manual peak find. If the user feels that a manual peak find is required, contact ABB's customer service (1-800-HELP-365) personnel for possible alternatives.

However, should it be determined that a manual peak find is required, the following will walk the user through the procedure. The documentation will also try to point out any possible pitfalls along the way. Manual peak find can be accessed through the Advanced view.

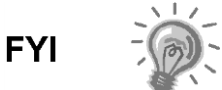

The following discussion, while generic in scope, will use C6+ column trained definitions (BBF and BBK) for the specific example.

#### 6.2.5.1 The Manual Peak Find Screen

The following is a walk-through of the various parameters that the user will encounter during the manual peak find process. The following is a screen shot of the Peak Find dialog screen (see Figure 6-4).

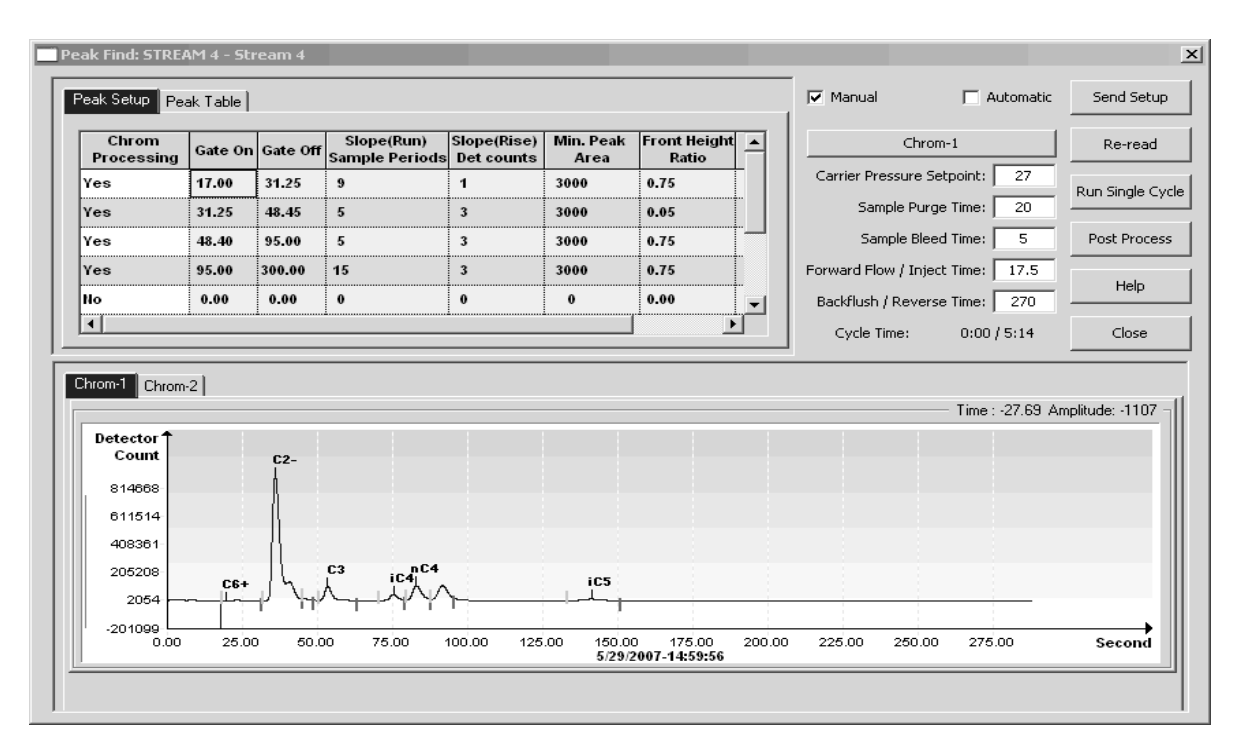

#### Figure 6-4 Manual Peak Find Dialog Screen

Figure 6-4 has three major sections: the top-left displays the parameter columns for finding component peaks (see Figure 6-5), the top-right allows the user to adjust several physical parameters and the bottom section displays the current chromatograms.

| Chrom<br>Processing | Gate On | Gate Off | Slope(Run)<br>Sample Periods | Slope(Rise)<br>Det counts | Min. Peak<br>Area | Front Height<br>Ratio | <b></b> |
|---------------------|---------|----------|------------------------------|---------------------------|-------------------|-----------------------|---------|
| Yes                 | 17.00   | 31.25    | 9                            | 1                         | 3000              | 0.75                  |         |
| Yes                 | 31.25   | 48.45    | 5                            | 3                         | 3000              | 0.05                  |         |
| Yes                 | 48.40   | 95.00    | 5                            | 3                         | 3000              | 0.75                  |         |
| Yes                 | 95.00   | 300.00   | 15                           | 3                         | 3000              | 0.75                  |         |
| No                  | 0.00    | 0.00     | 0                            | 0                         | 0                 | 0.00                  | _       |

#### Figure 6-5 Parameter Columns

The parameter columns section has seven columns that can be used to apply seven different sets of parameter values to different sections of the chromatogram. In the above screen shot, the chromatogram has been broken into four different areas. These areas follow four different sets of rules for finding component peaks.

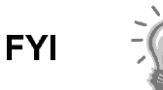

To examine the results of changes to this section does not require the unit to run a new cycle. The new results can be applied by clicking on the Post Process button.

The first set of rules applies between 17 seconds and 31.25 seconds. The peak algorithm works from the top of the chromatogram and moves down, identifying any peaks in the area between 17 and 31.25 seconds. For instance, assume that one peak is identified in this region and that it has a peak area of 3000 or greater. This peak area satisfies the Min. Peak Area rule. Peaks with areas less than 3000 will not be automatically gated. In the example, the peak had an area greater than 3000 and was identified. Additionally, the user wants the algorithm to automatically gate that particular peak, i.e., locate a front and back gate for the peak. This requires applying the last two rules: Run/Rise and Front Height Ratio.

Run and Rise work together to determine where on the front and back slopes of a component peak to place the front and back gates. Longer runs, with respect to Rise, imply gentler slopes. Shorter runs for a given Rise imply steeper slopes. In the above screen shot, the regions between 17-31.25 and 95-300 (seconds) are looking for component peaks that rise less abruptly from the baseline.

The algorithm that defines the front and back gates of a component peak starts at the top of the peak and works its way down. The following drawing is NOT to scale but may explain the process (see Figure 6-6).

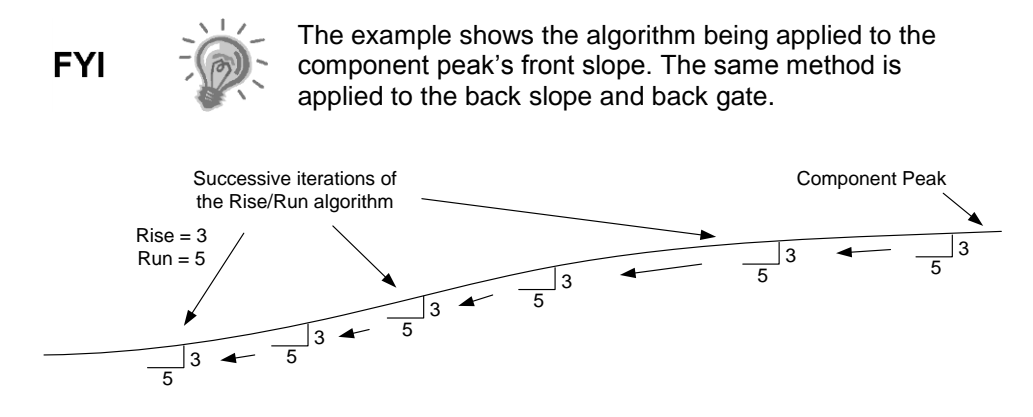

Figure 6-6 Failure to Define a Front Gate

In Figure 6-6, the algorithm has failed to define a front gate. This component peak's front slope is too gradual to be detected by a Rise of 3 and a Run of 5. For a front gate to be established, the Run of 5 must intersect the component's front slope. That point of intersection determines the position of the front gate.

In the following example (see Figure 6-7), Rise remains at 3 but has stretched the Run to 9. The longer Run will help to establish the front gate of the more gradual front slope. The user can see that by lengthening the Run to 9. The algorithm eventually intersects the front slope. This intersection of the Run and the front slope establishes the front gate for this component.

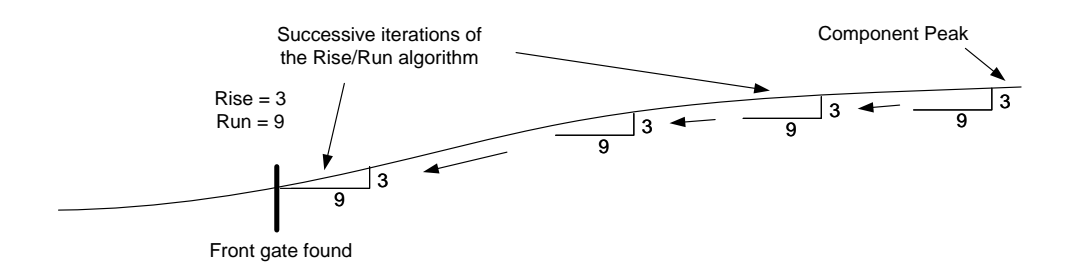

Figure 6-7 A Successful Front Gate Determination

In the example, it is assumed that the Rise/Run algorithm began its work at the component's peak. This is generally true. Beginning at the peak, the Rise/Run algorithm works its way down with either side looking for that condition (intersection of the Run with the peak's slope) that would satisfy the Rise/Run algorithm.

What if the chromatogram displayed a double peak similar to the illustration below (see Figure 6-8)? This is where the Front Height rule becomes useful. The Front Height Ratio can be set anywhere between zero (the bottom of the peak) and one (the top of the peak). The Front Height Ratio informs the Rise/Run algorithm where on the peak's slope to begin working its way down and looks for a front and back gate. Previously, it was assumed that the Rise/Run algorithm started at the top of the component peak. That is not always the case.

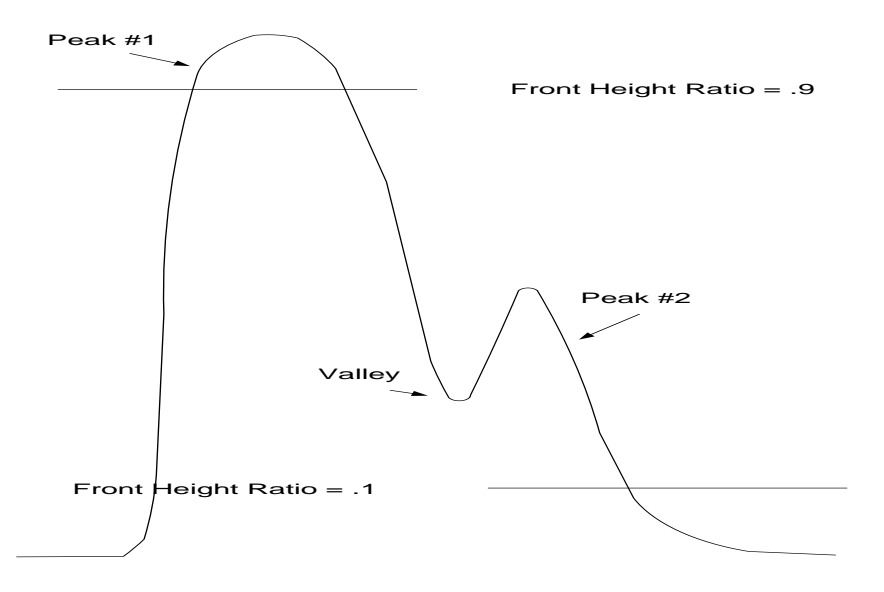

Figure 6-8 Double Peak Chromatogram

If selecting a Front Height Ratio higher than the valley, the Rise/Run algorithm will be instructed to start near the top of the component peak (e.g., FHR = .9). As the algorithm slides down the back slope, it will establish a back gate for Peak #1 inside the valley. Peak #2 will be handled (and possibly integrated) as a separate peak.

Suppose Peak #2 is to be included as part of Peak #1. In other words, Peak #2 is not to be handled as a separate peak. In that case, the Front Height Ratio is set at something below the valley, along the lines of FHR = 0.1. This tells the Rise/Run algorithm to not begin looking for a gate (front or back) until it is well past the valley. The Rise/Run algorithm will work its way down the front slope of Peak #1

and down the back slope of Peak #2, starting at 0.1 of the front height. It will not detect the valley and will conclude that Peak #1 and Peak #2 are not separate peaks. Peak #1 and Peak #2 will be handled as if they are one inclusive peak.

The upper-right section of the Peak Find screen holds the physical parameters. The following settings are also discussed in the PCCU32 help files (see Figure 6-9).

| Manual Automatic                                                | Send Setup       |
|-----------------------------------------------------------------|------------------|
| Chrom-1                                                         | Re-read          |
| Carrier Pressure Setpoint: 33<br>Sample Purge Time: 20          | Run Single Cycle |
| Sample Bleed Time: 5                                            | Post Process     |
| Forward Flow / Inject Time: 16<br>Backflush / Reverse Time: 260 | Help             |
| Cycle Time: 0:00 / 5:03                                         | Close            |

#### Figure 6-9 Manual Peak Find Screen Physical Parameters

Table 6-4 discusses each parameter in detail.

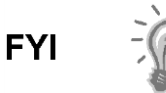

To examine the results of changes to the physical parameters section requires that the operator run a single cycle. The Post Process button CANNOT process physical changes (e.g., pressure, inject times, purge times, etc.), only rule changes can be post-processed.

| Parameter                 | Description                                                                                                    |
|---------------------------|----------------------------------------------------------------------------------------------------|
| Manual check box          | To perform a Manual Peak Find, this check box must be selected.<br>Manual Peak Find is supported in the Advanced view. As Manual<br>Peak Find is being discussed in this section, Manual is checked.                                                                                                    |
| Automatic check box       | Automatic Peak Find is only supported in the C6+ application. All other applications must use the Manual Peak Find procedure.                                                                                                    |
| Chrom-1/Chrom-2           | This button toggles between support of Chrom-1 and Chrom-2.                                                                                                    |
| Carrier Pressure Setpoint | This value can be modified by the user. Changing column pressure<br>will cause the component peaks to move. Increasing carrier<br>pressure will cause the components to elute more quickly (move to<br>the left). Decreasing carrier pressure will cause the components to<br>elute more slowly (move to the right). |
| Sample Purge Time         | This is the amount of time (in seconds) that the sample is run through the sample loops prior to any measurement. The default value should be correct.                                                                                                    |

| Sample Bleed Time         | This is the amount of time (in seconds) allowed for the sample to<br>bleed down to atmospheric pressure after the sample has been<br>shut-off. The default value should be correct.<br>NOTE: Too long of a Sample Bleed Time can result in atmospheric<br>air diffusing into the sample loop. This can result in analysis error. |
|---------------------------|----------------------------------------------------------------------------------------------------|
| Forward Flow/ Inject Time | This is the amount of time (in seconds) that the sample is allowed to flow into the column trains prior to Backflush/Reverse Time. The default value should be correct.<br>The default time is 15 sec (±1.5 sec). Column pressure should be used to make other necessary adjustments.                                            |
| Backflush/Reverse Time    | This is the amount of time (in seconds) that flow is reversed and the sample is carried backwards (via the carrier gas) through the columns and across the detectors.                                                                                                    |
| Send Setup                | Making any change to the Peak Setup or the various setpoints will necessitate sending these changes to the system.                                                                                                    |
| Re-read                   | Reads the current settings for the setpoints and Peak Setup.                                                                                                    |
| Run Single Cycle          | This will run a single cycle on the calibration stream. If any of the physical parameters have been changed (e.g., column pressure, bleed time, inject time, etc.), it will be necessary to run a single cycle to see the results of those changes.                                                                              |
| Post Process              | If making changes to the rules (e.g., run, rise, front height ratio, etc.), the user can view the results of those changes by clicking on this button. Post Processing will be much faster than running a new single cycle.                                                                                                    |
| Help                      | This button will display the Peak Find help files.                                                                                                    |
| Close                     | This button closes the Peak Find screen.                                                                                                    |

#### 6.2.5.2 Column Train Documents

In the current example, the C6+ application employs two column trains. One column train is used for the lights (model BBF) and another for the heavies (model BBK). Some applications require two column trains while others require three or four column trains; however, all column trains are set- up using a similar manual peak find procedure. The user's manual will have documentation describing the particulars of the column trains used in their application. This documentation is referenced during the peak find process to provide various parameter values. Again, the peak find procedure that is being discussed is generic. It will pertain to all column trains. The specifics of the user's application are covered in the column train documentation.

In the ongoing discussion, one of the two column trains required by the C6+ application is dealt with, specifically the column separating the heavies (the BBK column train). The following is an example document dealing with the BBK column train data (see Figure 6-10).

The table is divided into two sections: the top section for the more common Helium carrier and a bottom section for a Hydrogen carrier. The key, or target, component and its expected elution time are identified. This information helps the user to set the column pressure. Each component and the expected elution time are listed as well as typical Gate On and Off times and peak slope descriptions (Rise/Run). NC5 will be the target component when performing the manual peak find. Furthermore, the expected retention time for NC5 is about 166 seconds. Many of the various parameters discussed should be familiar to the user. These are similar to the parameters discussed when the Manual Peak Find screens were covered.

| eak Setup Pe        | ak Table          |           |                              |              |    | Manual Automati                 | : Send Setup     |
|---------------------|-------------------|-----------|------------------------------|--------------|----|---------------------------------|------------------|
| Chrom<br>Processing | Gate On           | Gate Off  | Slope(Run)<br>Sample Periods | Slope(Rise A |    | Chrom-1                         | Re-read          |
| Yes                 | 21.0              | 29.2      | 9                            | 1            |    | Carrier Pressure Setpoint: 26.0 | Run Single Cycle |
| Yes                 | 49.0              | 59.4      | 5                            | 3            |    | Sample Purge Time: 20           |                  |
| Yes                 | 69.0              | 78.7      | 5                            | 3            | -  | Sample Bleed Time: 5            | Post Process     |
| Yes                 | 78.7              | 90.3      | 5                            | 3            |    | Forward Flow / Inject Time: 15  | 1                |
| Yes                 | 98.4              | 114.3     | 15                           | 3            | -1 | Backflush / Reverse Time: 200   | T                |
| •                   | Card and a second | KARA A.A. |                              | •            |    | Cycle Time: 0:00 / 4:00         | Close            |

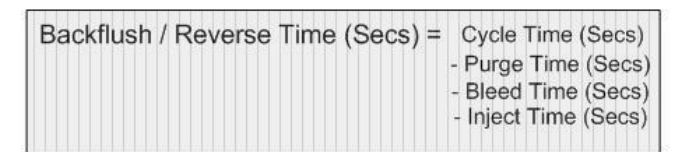

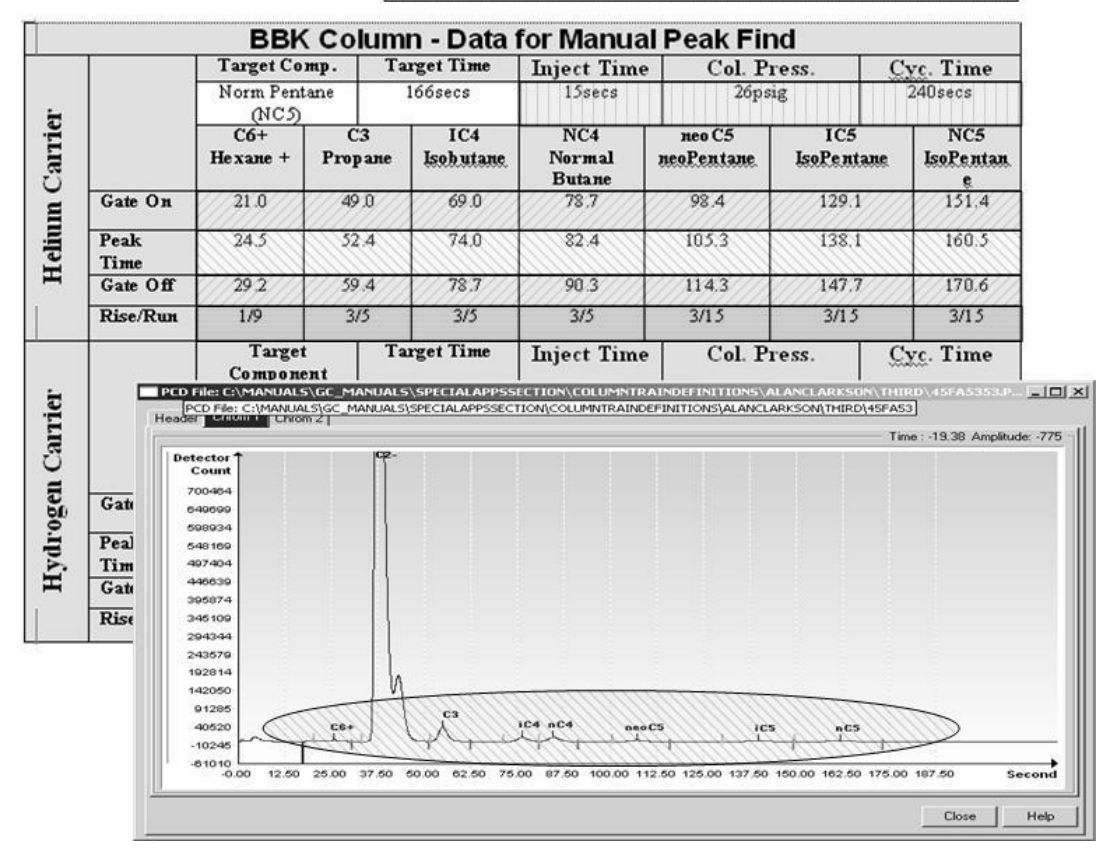

Figure 6-10 Column Data Example

#### 6.2.6 Generic Manual Peak Find Procedure

There are three types of peak gating available in the PGC1000 (see Table 6–5): Timed Gating, Auto Peak Gating (not to be confused with Auto Peak Find which is only available on ABB Totalflow's C6+ NGC8206) and Auto Peak Group Gating (see Figure 6-11). The Timed Gating identifies a single peak. Auto Peak Gating identifies and tabulates each component peak area within the prescribed time window. Auto Peak Group Gating identifies multiple component peaks within the prescribed time window but adds the individual peak areas together and attributes the overall peak area to a single component.

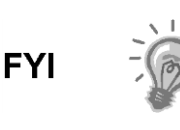

The user's equipment has been set up and configured at the factory. It should not be necessary to do a manual peak find. If the user feels that a manual peak find is required, contact ABB's customer service (1-800-HELP-365) personnel for possible alternatives.

| Method                      | Description                                                                                                    |
|-----------------------------|----------------------------------------------------------------------------------------------------|
| Note: The user must be in E | xpert mode to select the appropriate gating methods                                                                                                    |
| Timed Peak Gating           | There are seven sets of gating rules that can be applied to each<br>Chrom. Each of these gating rules has a Gate On and a Gate Off<br>time. The Gate On and Off times could be set around a single<br>component peak. Seven component peaks could then be Time Gated<br>using these seven rules.<br>In Figure 6-12 each of the seven component peaks has been<br>individually Time Gated.                                                                                                    |
| Auto Peak Gating            | Again, looking at Figure 6-12, notice that the three pentanes (neoC5, IC5 and NC5) have very similar peaks. These peaks are similar in peak area and similar in the rise and fall of the front and back slopes. The same rise, run, front height ratio and peak area rules could be applied to all three component peaks. Using Auto Peak Gating, a Gate On could be set at about 90 seconds and a Gate Off time at about 185 seconds.<br>The Auto Peak Gating algorithm will identify and report individually the three pentanes using the one rule.<br>NOTE: In a C6+ application, NC5 and its two isomers (IC5 and neo-C5) are all measured and reported individually. Isomers of heavier components (e.g., C7 and C8) are too numerous to be handled individually. This is where Auto Peak Group Gating becomes useful (See below). |
| Auto Peak Group Gating      | This method is useful in a C9+ application. The isomers of heavier<br>components (e.g., C7 and C8) can be too numerous to identify and<br>report individually.<br>Refer to Figure 6-13. For the sake of the example, it is supposed that<br>the user is establishing Gate On and Off times that will capture C7<br>and its isomers. The Gate On time would be placed on the back side<br>of NC6 (85 seconds) and the Gate Off time on the back side of NC7<br>(146 seconds).<br>The Auto Peak Group Gating algorithm will identify NC7 and its<br>isomers. The individual peak areas will be summed together and<br>reported as NC7. The isomers will NOT be reported individually.                                                                                                    |

| Table 6–5 Three | e Methods for | Gating the | Components | of Interest |
|-----------------|---------------|------------|------------|-------------|
|-----------------|---------------|------------|------------|-------------|

NOTE: In the C9+ application, the C8s would be handled similarly to the C7s.

| i 🖻 🖪 🖬 i                                                        | icc Um    |                     | 32 <sub>Bit</sub> |                              | ID Setup                  | 2                 | Ø.                    |                              |                 |
|------------------------------------------------------------------|-----------|---------------------|-------------------|------------------------------|---------------------------|-------------------|-----------------------|------------------------------|-----------------|
| 9-ROOSTER<br>Communications<br>GCM Master                        | Peak Setu | P                   |                   |                              |                           |                   |                       |                              |                 |
| TF Remote<br>Spare                                               |           | Chrom<br>Processing | Gate Off          | Slope(Run)<br>Sample Periods | Slope(Rise)<br>Det counts | Min. Peak<br>Area | Front Height<br>Ratio | Auto Detect                  | Pe:<br>D        |
| Totalflow/TCP                                                    | 32.21.0   | Yes                 | 30.725            | 9                            | 1                         | 3000              | 0.7500                | AutoPeaks 🗸 🗸                | Pos             |
| B-I/O Interface                                                  | 32.21.1   | Yes                 | 48.925            | 5                            | 3                         | 3000              | 0.0500                | TimeGate                     | ]Pos            |
| -Analyzer Operation                                              | 32.21.2   | Yes                 | 95.000            | 5                            | 3                         | 3000              | 0.7500                | AutoPeaks<br>AutoPeakGrouped | Pos             |
| B-GCM C6                                                         | 32.21.3   | Yes                 | 300.000           | 15                           | 3                         | 3000              | 0.7500                | AutoPeaks                    | Pos             |
| B-GCM C9                                                         | 32.21.4   | No                  | 0.000             | 0                            | 0                         | 0                 | 0.0000                | TimeGate                     | Pos             |
| e-Chrom-1                                                        | 32.21.5   | llo                 | 0.000             | 0                            | 0                         | 0                 | 0.0000                | TimeGate                     | Heg             |
| Peak Find                                                        | 32.21.6   | No                  | 0.000             | 0                            | 0                         | 0                 | 0.0000                | TimeGate                     | Heg             |
| Filters                                                          | 32.21.7   | llo                 | 0.000             | 0                            | 0                         | 0                 | 0.0000                | TimeGate                     | lleg            |
| B-Chrom-2<br>B-Chrom-3<br>B-STREAM 1<br>B-STREAM 2<br>B-STREAM 3 | Re-rea    | d   🗖 Monitor       | 1                 |                              | Sa                        | ave ( S)          | end Clos              | se   Help                    | L<br>▶<br>Print |

Figure 6-11 Peak Gating Methods

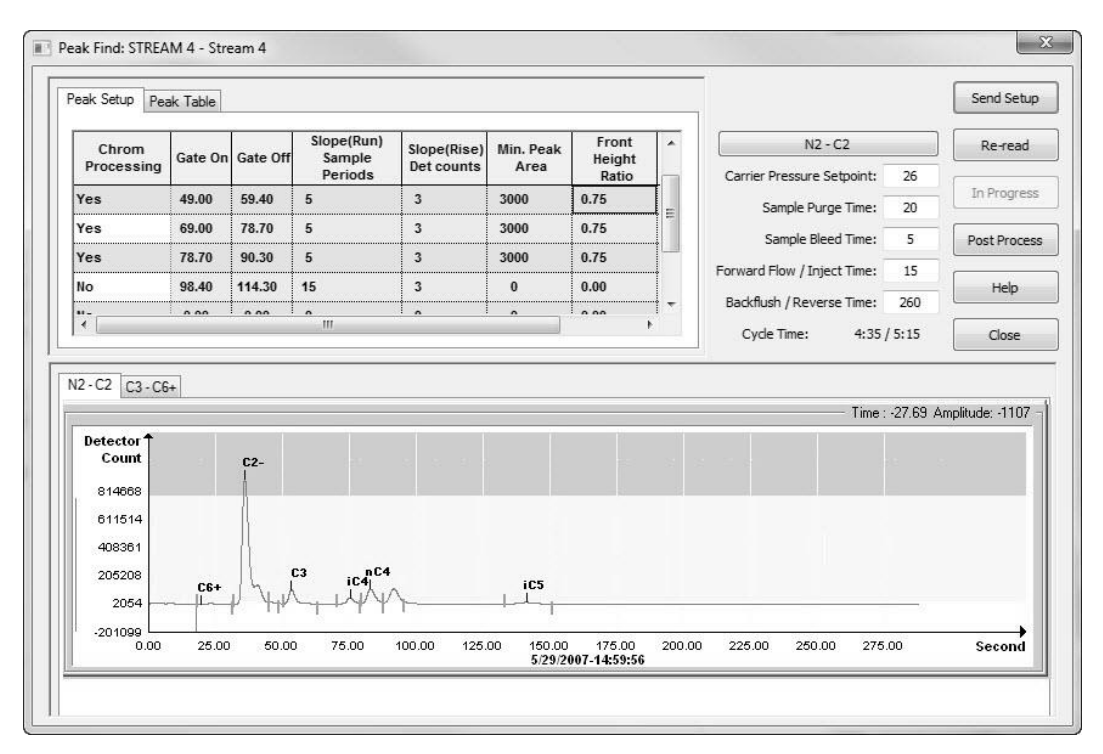

Figure 6-12 Manual Peak Find Setup Screen

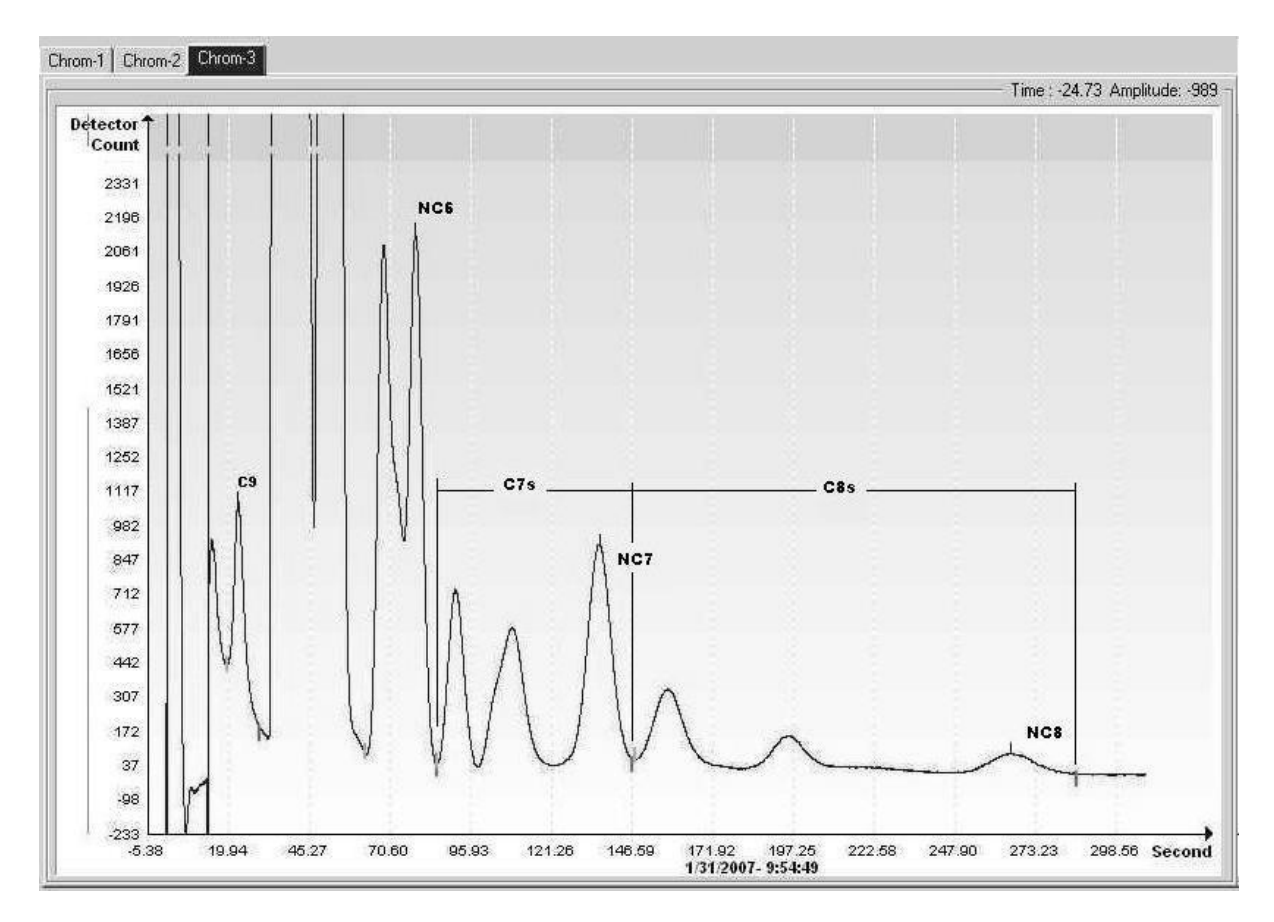

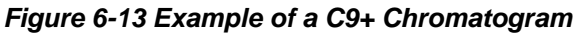

#### 6.2.6.1 Timed (or Hard) Peak Gating

Based on the previous material, the following will place that information into context. The example that follows represents time peaked gating (see Figure 6-14). Each of the seven component peaks is identified by placing the recommended On/Off gates around each component.

- 1) After connecting to the PGC1000, pull up the Peak Find Setup screen.
- 2) Using the BBK Column Train document, fill out the parameter columns section of the Peak Find screen. Use helium as a carrier. Input the documented gate times for the various components. In this same area, the user will find suggested values for the Rise/Run algorithm. Enter the following values:

| Chrom Processing | Gate On | Gate Off | Slope Run | Slope Rise |
|------------------|---------|----------|-----------|------------|
| Yes              | 21.0    | 29.2     | 9         | 1          |
| Yes              | 49.0    | 59.4     | 5         | 3          |
| Yes              | 69.0    | 78.7     | 5         | 3          |
| Yes              | 78.7    | 90.3     | 5         | 3          |
| Yes              | 98.4    | 114.3    | 15        | 3          |
| Yes              | 129.1   | 147.7    | 15        | 3          |
| Yes              | 151.4   | 170.6    | 15        | 3          |

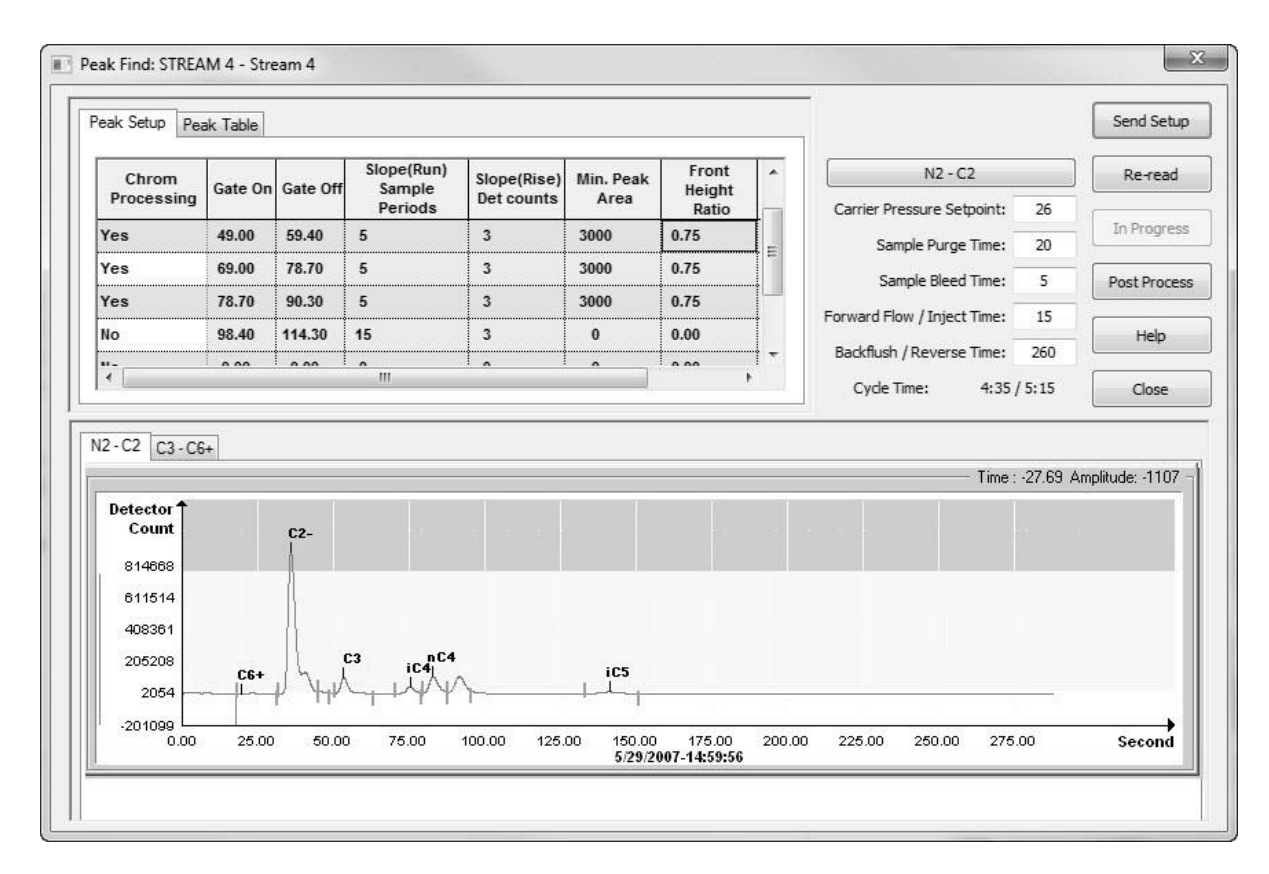

Figure 6-14 Manual Peak Find Setup Screen

- **3)** Input the starting points for Min. Peak Area and Front Height Ratio as 3000 and .75, respectively.
- 4) With the parameter columns section filled out, input the physical parameters which are found in the Column Train documentation.

Helium is listed as the carrier and NC5 (normal pentane) is identified as the target component. The elution time for NC5 (the time in seconds that NC5 appears on the chromatogram) is listed as 166 seconds ( $\pm$ 1.0%). The overall cycle time is listed at about 240 seconds. The Inject Time is 15 seconds ( $\pm$ 1.0%), and the suggested column pressure is 26 psig ( $\pm$ 15%).

Suggested default values will work for the Sample Purge Time (20 sec.), Sample Bleed time (5 sec.) and Reverse Time (240 sec.).

After entering all of this information, the user must click the Send Setup button.

5) After sending the setup, click on the Run Single Cycle button. After about five (5) minutes (a single cycle), the new chromatogram representing all the new parameters is displayed (see Figure 6-15).

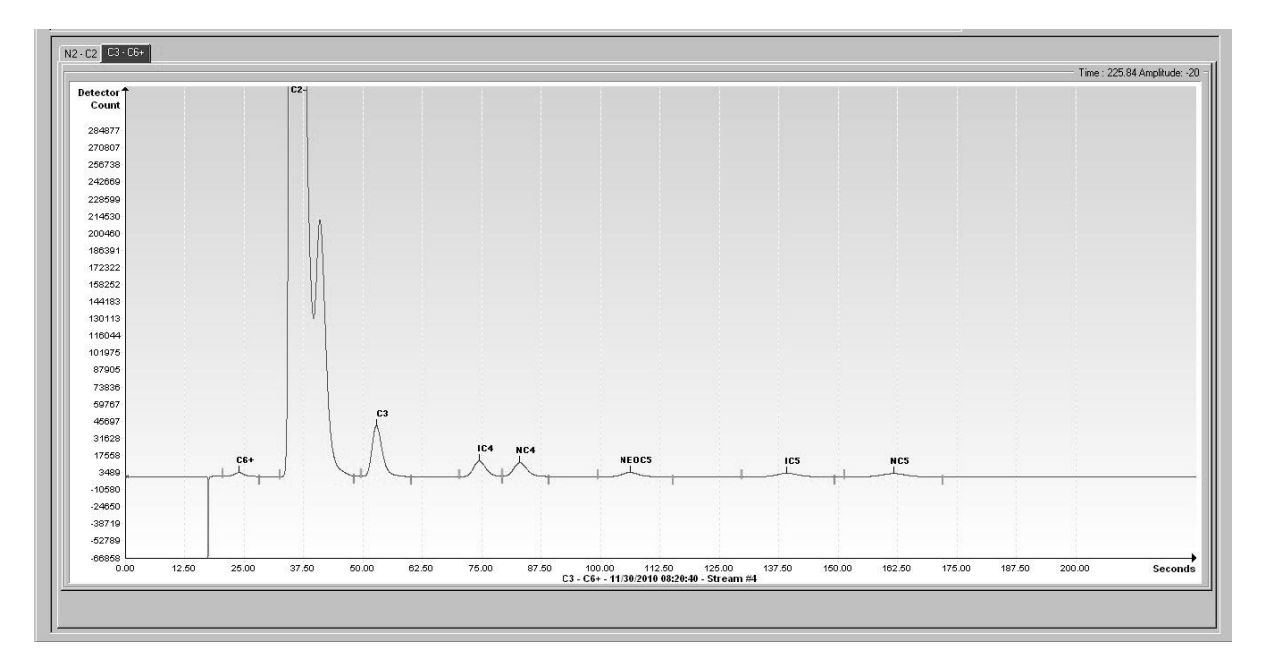

Figure 6-15 Run Cycle Chromatogram

6) Analyze the results. Compare the chromatogram to a reference chromatogram in the Column Train documents.

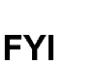

# The user needs to will need to zoom in on the chromatogram to better display the various components.

- Does the user see the component peaks they expected to see?
- Can the user identify the target component?
- Is this component coming out at the target time?
- Are the peaks correctly labeled?
- For each component peak of interest, can the user identify one (and only one) start and stop gate?

#### 6.2.6.2 **Possible Exceptions to the Expected**

- What might have happened that was unexpected?
- Does the user see the component peaks that they expected?

If the user is not seeing the expected component peaks, what peaks are being seen? Is it possible for the user to identify any of the peaks that were expected?

The example that was used is ABB Totalflow's standard calibration blend for C6+. As such, this blend has certain recognizable features. This blend deals with heavies (C3-C6+). The butanes and pentanes have the following composition:

| Component     | Mole% | Component      | Mole% |  |
|---------------|-------|----------------|-------|--|
| Isobutane     | .3    | Isopentane     | .1    |  |
| Normal butane | .3    | Normal pentane | .1    |  |
| Neopentane    | .1    |                |       |  |

• Can the user identify the target component?

In this blend, the butanes have three times the concentration of the pentanes. If looking at a reference chromatogram of this blend, the user would expect to see two butane peaks (about the same size) followed by three smaller pentane peaks (smaller by a factor of about 3). In this way, it is easier to identify the various components. It is necessary for the user to know what the calibration blend looks like. In this way, the user can compare the current chromatogram to this known reference.

• Is this component coming out at the target time?

If the target component (in this case, NC5) is not seen, the user may need to change the column pressure to bring it into the display. If the user does see the target component, they will want to adjust column pressure to get the target component close to the target time (166 seconds). Increasing column pressure moves peaks to the left (earlier elution). Decreasing column pressure moves peaks to the right (later elution). It may require several cycles to properly adjust the peaks.

- Is the key component coming out at the right time?
- Adjust column pressure (increasing carrier pressure moves peaks to the left).
- Send Setup.
- Run Single Cycle.
- Repeat as necessary.
- Are the peaks properly labeled?

If the peaks are coming out where the user would expect them, it may be necessary to adjust the gate times. In the example, the following chromatogram for the C6+ heavies was generated (see Figure 6-16).

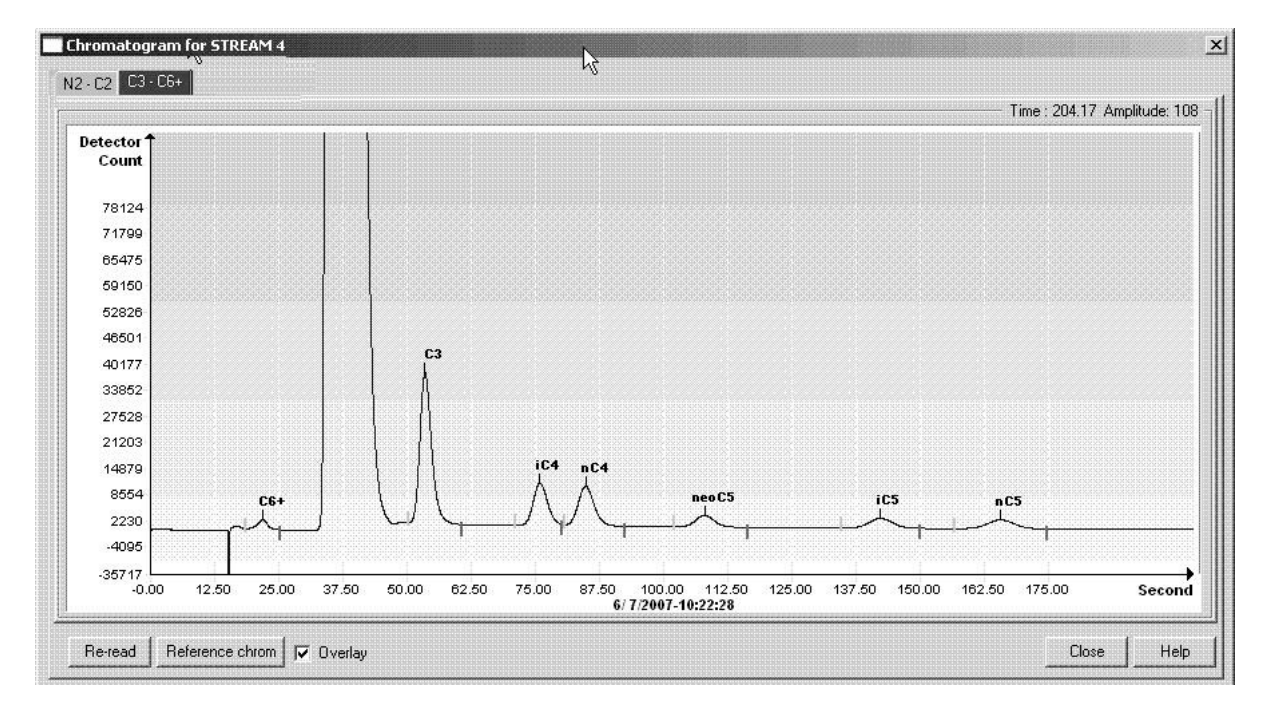

#### Figure 6-16 Actual Chromatogram

Compare the actual chromatogram with the reference chromatogram (see Figure 6-17). The user can see that the component peaks are coming out at about the

right times. Ignore the differences in absolute peak height between the Actual and Reference chromatograms. This is just a matter of the amount of zoom employed. The user should pay attention to the relative heights (i.e., the butanes are about 3x larger than the pentanes).

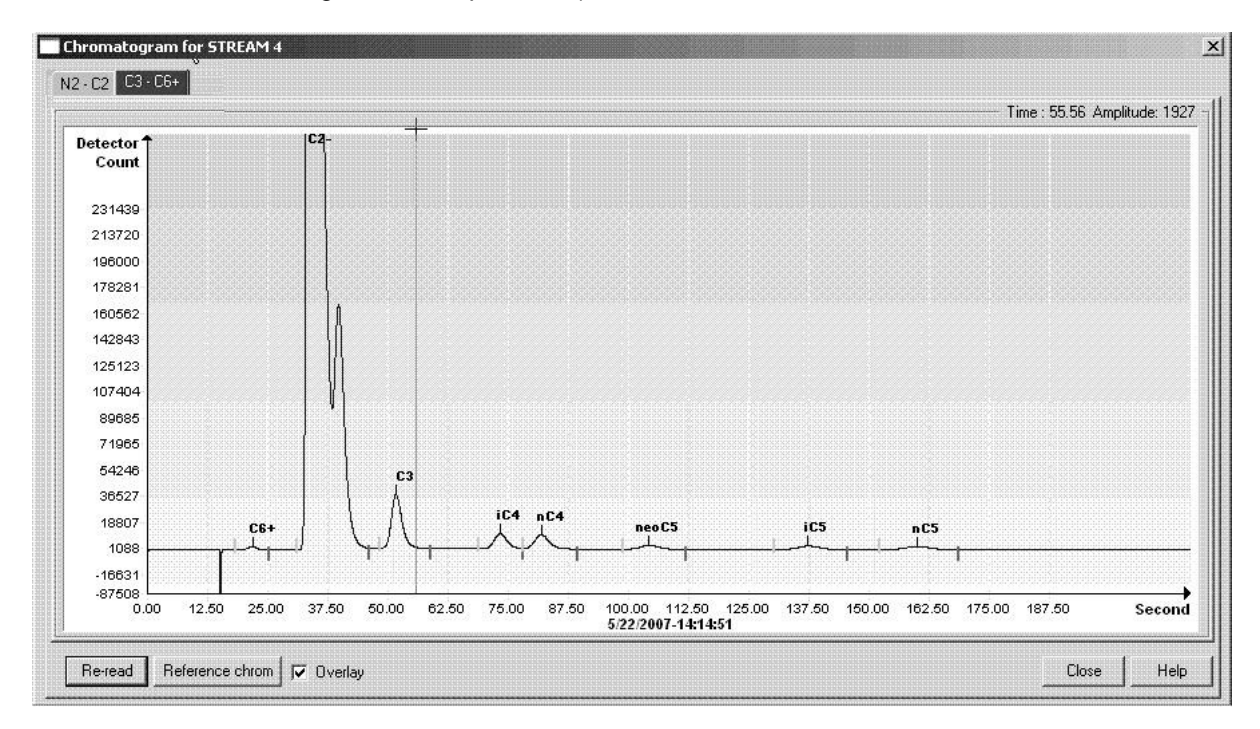

Figure 6-17 Chrom-1 Reference

If the user sees the expected component peaks and the target component is close to the targeted time but they are not correctly labeled, the user will need to manually label them. To manually label the peaks, position the cursor beneath the appropriate peak, and right-click. A dialog box will display. Click Label Peak. Pull down the Peak Comp. Select One list. From the selection, choose the appropriate component. Be sure to click the Label Peak button.

• For each component peak of interest, can the user identify one (and only one) start and stop gate?

Erratic behavior can result from improper gating. Carefully study the chromatogram. Make certain that only one start gate (green tick) and only one stop gate (red tick) is seen for each component. If the user sees more gates than would seem appropriate, consider altering some of the rules. Is the user picking up a tiny peak that could be ignored by altering the Min. Peak Area? The user could adjust the times (Gate On and Gate Off) to avoid looking for a peak in a troublesome area? If the user is missing a low level peak with a gentle front slope, they could increase the Run time rule. Be careful that the noise caused by column reversal is not being detected as a peak of interest. In the example column, reversal noise, referred to as column upset, is just to the left of C6+. Zoom in on the chromatogram enough to ensure that all of the start and stop gates are identified.

#### 6.2.6.3 Auto Peak Gating

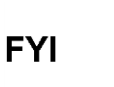

Auto Peak Gating should not be confused with the Auto Peak Find algorithm used on the ABB Totalflow C6+ NGC8206. Auto Peak Gating lets the user use a single rule to identify multiple peaks.

Auto Peak Gating (not to be confused with C6+ Auto Peak Find) allows the gating algorithm do most of the work. In the preceding example (Timed Peak Gating), seven sets of rules for identifying our component peaks were established. There were seven component peaks and seven slots to place the rules in. Knowing the blend, all of the pentanes could be identified. The three pentanes are all of the same concentration and appear very similar in the chromatogram. Peak areas are similar, front and back slopes are similar (very gradual) and the same Front Height Ratio would work for all three pentanes. The three pentane rules to a one pentane rule could be reduced (see Figure 6-18).

| Timed Gating of the Three Pentanes |         |          |           |                 |                          |  |  |  |
|------------------------------------|---------|----------|-----------|-----------------|--------------------------|--|--|--|
| Chrom<br>Processing                | Gate On | Gate Off | Slope Run | Slope<br>Rising | Front<br>Height<br>Ratio |  |  |  |
| Yes                                | 98.4    | 114.3    | 15        | 3               | .75                      |  |  |  |
| Yes                                | 129.1   | 147.7    | 15        | 3               | .75                      |  |  |  |
| Yes                                | 151.4   | 170.6    | 15        | 3               | .75                      |  |  |  |

| Auto Peak Gating of the Three Pentanes |         |          |           |                 |                          |  |  |  |  |  |
|----------------------------------------|---------|----------|-----------|-----------------|--------------------------|--|--|--|--|--|
| Chrom<br>Processing                    | Gate On | Gate Off | Slope Run | Slope<br>Rising | Front<br>Height<br>Ratio |  |  |  |  |  |
| Yes                                    | 95.0    | 180.0    | 15        | 3               | .75                      |  |  |  |  |  |

When using the Auto Peak Gating feature, the user could miss an extremely low concentration component. If the user has a component of interest that is present at extremely low levels, they might want to consider time gating that component if the auto peak gating feature does not gate it properly. Individually gating the component will allow the user to select a lower Min. Peak Area or try various Run/Rise values to properly gate the front and back of the component.

FYI

It is possible that the current peak time differs from the target peak time in the user's Analyzer Operation/Stream/Setup/Component Configuration table (available in the Advanced view). If the difference in peak times between the current peak and the target time (established during the peak find procedure) exceeds  $\pm 7.5\%$ , the user will not properly identify the component. To look at it from another angle, look at a current chromatogram and note the peak times for the various components. These should not vary more than  $\pm 7.5\%$  from the peak times in the Component Configuration table that was mentioned previously.

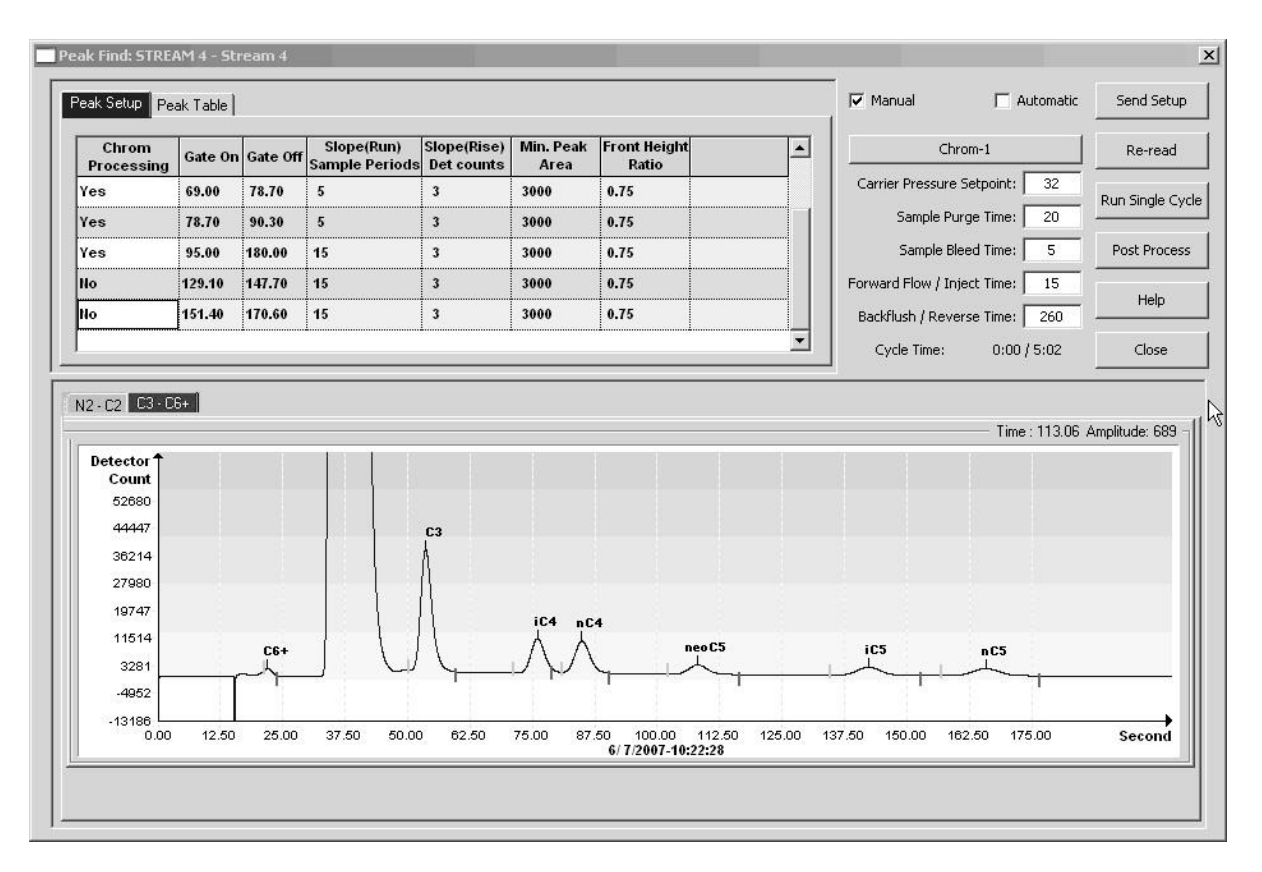

Figure 6-18 Auto Peak Gating of the Three Pentanes

#### 6.2.6.4 Auto Peak Group Gating

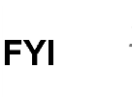

Auto Peak Group Gating should not be confused with the Auto Peak Find algorithm used on the ABB Totalflow C6+ NGC8206. Auto Peak Group Gating simply allows the user to use a single rule to identify multiple peaks.

The following chromatogram is of a C9+ application (see Figure 6-19). Auto Peak Group Gating was used to identify these peaks.

In the C9+ chromatogram, the user can see several isomers of C6, C7 and C8. These isomers may be different depending upon the specific application. In the example chromatogram, the C7 isomers extend from the back gate of NC6 to the back gate of NC7. Likewise, the C8 isomers are found between the back gate of NC7 and the back gate of NC8. Rather than identifying each isomer individually, the PGC1000 will group the isomers with their Normal Component. Again, the heptanes (C7s) have been Auto Group Gated within a time window between 85-86 seconds and about 146-147 seconds. The peaks areas within the heptane gated group (the C7s) will all be summed and reported as NC7. The isomers will NOT be reported individually.

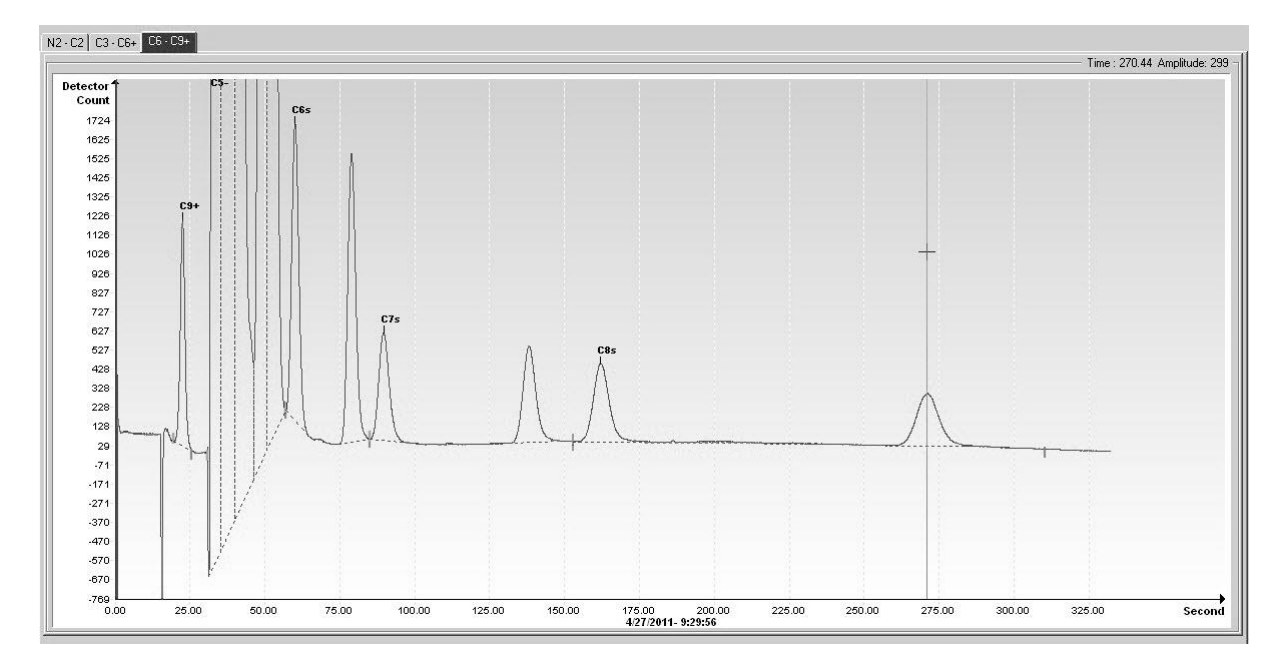

Figure 6-19 Example of a C9+ Chromatogram

It is necessary that the user be able to identify the "Normals" (NC8, NC7, etc.). A special blend may be required that has recognizable characteristics with regard to the components of interest. From this special blend, the user can identify the various components in the chromatogram and adjust the column carrier pressure to elute the key component at the appropriate time.

| Auto Peak Gating of NC7 and its Isomers                             |      |       |    |   |     |  |  |  |  |  |
|---------------------------------------------------------------------|------|-------|----|---|-----|--|--|--|--|--|
| Chrom Processing Gate On Gate Off Slope Run Slope Rise Front Height |      |       |    |   |     |  |  |  |  |  |
| Yes                                                                 | 85.0 | 146.0 | 15 | 3 | .75 |  |  |  |  |  |

#### 6.2.7 Calibration Procedure

The PGC1000 has been set up at the factory for optimum performance. The user should not have to do a peak find on the equipment. However, if for some reason a peak find is required (normal column aging, minor contamination, barometric pressure differences, etc.), the user will need to re-calibrate their equipment.

The example has exclusively concentrated on the Heavies column of a C6+ application. The user's Column Train documentation will recommend a calibration blend for the application. For the example, the following information will continue with the C6+ application.

To properly calibrate the PGC1000 for the C6+ application, ABB Totalflow recommends the following calibration blend. This blend can be ordered from ABB Totalflow or custom blended per the requirements of the user's vendor.

| ABB Totalflow Recommended Calibration Blend for C6+ Application |                                |  |  |  |  |  |  |  |  |  |
|-----------------------------------------------------------------|--------------------------------|--|--|--|--|--|--|--|--|--|
| Component                                                       | Standard Concentration (Mole%) |  |  |  |  |  |  |  |  |  |
| Propane (C3)                                                    | 1.0000                         |  |  |  |  |  |  |  |  |  |
| Iso-butane (iC4)                                                | 0.3000                         |  |  |  |  |  |  |  |  |  |
| Normal butane (nC4)                                             | 0.3000                         |  |  |  |  |  |  |  |  |  |
| Neo-pentane (neo-C5)                                            | 0.1000                         |  |  |  |  |  |  |  |  |  |

| Iso-pentane (iC5)        | 0.1000   |
|--------------------------|----------|
| Normal pentane           | 0.1000   |
| Hexane and heavier (C6+) | 0.0500   |
| Nitrogen (N2)            | 2.4000   |
| Methane (C1)             | 89.6200  |
| Carbon Dioxide (CO2)     | 1.0000   |
| Ethane (C2)              | 5.0000   |
| Total                    | 100.0000 |

When entering the calibration blend into the Calibration Setup, the user's Total Mole%"should come to 100 mole%. If they are a little high (or a little low), make the necessary adjustment to the most prevalent component. In the C6+ application, this would be methane.

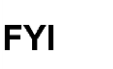

Calibrating to a blend that is close in composition to the process stream will increase the linearity and accuracy of the measurements. Many users will have their process stream sampled, averaged and analyzed. Upon completion, a calibration gas will be blended to those specifications. If the composition of the process stream is sufficiently stable over time, it can be a good idea to collect the process stream, have it analyzed and labeled in a reputable lab. Once this has been accomplished, use that same analyzed process gas as the calibration blend.

Prior to actually clicking the Cal button and running a calibration cycle, the user will need to perform a calibration setup (see Figure 6-20). For most applications, the default values will get the user started; however, the user MUST enter the calibration blend that they are using for their application. An actual calibration blend for the C6+ application has been entered in the following screen.

The user can see how close the actual calibration blend is to the recommended blend in the table above.

|                                   |                                                     |                   | 100 C                |         |  |  |  |  |
|-----------------------------------|-----------------------------------------------------|-------------------|----------------------|---------|--|--|--|--|
| Calibration Method                | Process streams that use the calibration Stream #4. |                   |                      |         |  |  |  |  |
| Single Point Dual Points          | Process Stream                                      | Analysis App      | Description          | <u></u> |  |  |  |  |
| First Calibration Stream          | Stream #1                                           | STREAM 1          | Location of Stream 1 |         |  |  |  |  |
| Stream #4 👻                       | Stream #2                                           | STREAM 2          | Location of Stream 2 | =       |  |  |  |  |
| Calibration Cycles Average 3      | Stream #3                                           | STREAM 3          | Location of Stream 3 |         |  |  |  |  |
|                                   | Stream #4                                           | STREAM 4          | Location of Stream 4 | +       |  |  |  |  |
| Purge Cycles 2                    |                                                     |                   |                      |         |  |  |  |  |
| Second Calibration Stream         | Component                                           | % Blend 1         |                      | ~       |  |  |  |  |
| Stream #4 👻                       | C3                                                  | 0.99000           |                      |         |  |  |  |  |
| Calibration Cycles Average        | H2S                                                 | 0.00000           |                      | -       |  |  |  |  |
|                                   | IC4                                                 | 0.301.00          |                      | =       |  |  |  |  |
| Purge Cycles 0                    | NC4                                                 | 0.29800           |                      |         |  |  |  |  |
| Calibration Limits                | NEOC5                                               | 0.1000            |                      |         |  |  |  |  |
| Response Factor % Limit           | IC5                                                 | 0.1000            |                      |         |  |  |  |  |
| No Rejection - 0.0000             | NC5                                                 | 0.1010            |                      |         |  |  |  |  |
|                                   | C6+                                                 | 0.3040            |                      |         |  |  |  |  |
|                                   | N2                                                  | 2.4000            |                      |         |  |  |  |  |
|                                   | C1                                                  | 89.68960          |                      |         |  |  |  |  |
|                                   | C02                                                 | 1.00000           |                      |         |  |  |  |  |
|                                   | C2                                                  | 4.99000           |                      | *       |  |  |  |  |
|                                   |                                                     |                   |                      |         |  |  |  |  |
| Component Response % Change Limit | Total M                                             | ole %   100.27360 |                      |         |  |  |  |  |

Figure 6-20 Typical Calibration Setup for a C6+ Application

#### 6.2.8 Last Words

- After running a calibration cycle, the user should be ready to proceed. As the user moves through the various screens, do not forget to click the Help button whenever there is uncertainty about the purpose of any parameter or button.
- If the user has problems that have not been covered in the preceding documentation, they have the option of running Diagnostics. Running diagnostics can be helpful in identifying a faulty module. Manual Operation (a Diagnostic tab) can be helpful in troubleshooting the unit. In Manual Operation, the user can set pressures and temperatures and see if they respond to a new setting. Additionally, if the user is uncertain as to what a particular button or parameter might be used for, click the Help button.
- Finally, if the problem or question persists, call ABB Totalflow. ABB Totalflow has a customer service group with the expertise to answer questions. Call toll free at 1-800-HELP-365 or via the web at www.abb.com/analytical.

#### 6.2.9 PGC1000 Available Accessories

| 120/240 Vac to 12 Vdc power supplies                                 |
|----------------------------------------------------------------------|
| Pole or pipeline mounting kits                                       |
| Environmental enclosure (also available in pipe-mount configuration) |
| Cold weather thermal (future)                                        |

Modular sample system conditioner options for:

- Non-pipeline, quality natural gas sample
- Sample transport lag-time needs

Probes

- Temperature compensating-fixed
  - Temperature compensating-retractable
- Liquid rejection
- Electrically heated, retractable

Regulators (carrier and calibration blend)

Start-up calibration/validation gas sample (±2% blend)

Carrier gas: 99.995% pure helium (chromatographic grade)

SD memory card

Export crating

Tool kit

Welker liquid shut-offs

Various maintenance kits

Customer Factory Acceptance Test (FAT)

## 7.0 APPLICATION COLUMN TRAIN DEFINITIONS

The following information will detail the definitions for the various column trains that the user will encounter with the PGC1000. Column refers to a tube with material either packed inside of it (packed column) or attached to the inside diameter of the tube (capillary column). The material within the column is designed to separate the different components that comprise natural gas. This enables the gas to be measured.

The train refers to the process in which certain gases are separated and measured. Each train generally has two (2) columns.

### 7.1 BBC (C3+, Air to Acetylene)

#### Table 7–1 BBC Column Train Data Sheet (C3+, Air to Acetylene)

 Carrier
 Helium
 Train
 BBC

 Part No. 2102992-001
 Train BBC. C3+. H2. N2. C1. CO2. C2=. C2. C2\*.
 Inject Time
 15 Seconds

|                  |     |         | Inject Time Variance      | ± | 10 %       |
|------------------|-----|---------|---------------------------|---|------------|
| Cycle Time       | 330 | Seconds | Carrier Pressure          |   | 20 PSIG    |
| Sort Order       | 1   |         | Carrier Pressure Variance | ± | 15 %       |
| Sample Size      | 40  | ul      | Flow Rate                 |   | 6.4 ML/Min |
| Target Component | C2* |         | Flow Rate Variance        | ± | 15 %       |
| Target Ret. Time | 290 | Seconds | Oven Temperature          |   | 60 Deg. C  |
|                  |     |         |                           |   |            |

Notes Water is in the C3+ peak. Air analyzed, or Hydrogen (H2) if air not present.

#### Stream Components

| Component Number | Component      | Range Bottom | Range Top | Repeat (土%) | MDL   | Gate On | Peak Retention Time | Gate Off | Slope (Run) | Slope (Rise) | Minimum Peak Area | Front Height Ratio | Peak Detection Method | Peak Direction | Baseline Segment Start | Baseline Segment End |
|------------------|----------------|--------------|-----------|-------------|-------|---------|---------------------|----------|-------------|--------------|-------------------|--------------------|-----------------------|----------------|------------------------|----------------------|
| 1                | Propane Plus   | 0.05         | 100       | 1           | 0.001 | 16.5    | 21.8                | 31.6     | 5           | 3            | 3000              | 0.75               | Auto                  | Positive       | 0                      | 0                    |
| 2                | Hydrogen       | 0.5          | 10        | 1           | 0.05  | 33      | 35.2                | 37.6     | 5           | 3            | 250               | 0.75               | Auto                  | Positive       | 0                      | 0                    |
| 3                | Nitrogen       | 0.05         | 100       | 1           | 0.01  | 37.6    | 40.3                | 48.9     | 5           | 3            | 3000              | 0.75               | Auto                  | Positive       | 0                      | 0                    |
| 4                | Methane        | 0.05         | 100       | 1           | 0.01  | 49.6    | <mark>51.1</mark>   | 55       | 5           | 3            | 3000              | 0.75               | Auto                  | Positive       | 0                      | 0                    |
| 5                | Carbon Dioxide | 0.1          | 100       | 1           | 0.02  | 121.4   | 131.5               | 143.5    | 10          | 1            | 3000              | 0.75               | Auto                  | Positive       | 0                      | 0                    |
| 6                | Ethylene       | 0.1          | 100       | 1           | 0.02  | 166.6   | 178.5               | 192.2    | 10          | 1            | 3000              | 0.75               | Auto                  | Positive       | 0                      | 0                    |
| 7                | Ethane         | 0.1          | 100       | 1           | 0.02  | 207.5   | 221.6               | 238.9    | 10          | 1            | 3000              | 0.75               | Auto                  | Positive       | 0                      | 0                    |
| 8                | Acetylene      | 0.2          | 100       | 2           | 0.03  | 272     | 290.2               | 309      | 10          | 1            | 3000              | 0.75               | Auto                  | Positive       | 0                      | 0                    |

# Carrier Hydrogen Train BBC Part No. 2102992-001 Train BBC. C3+. H2. N2. C1. CO2. C2=. C2. C2\*.

|                  |     |         | Inject Time               |   | 15 Seconds         |
|------------------|-----|---------|---------------------------|---|--------------------|
|                  |     |         | Inject Time Variance      | ± | 10 %               |
| Cycle Time       | 300 | Seconds | Carrier Pressure          |   | 11 PSIG            |
| Sort Order       | 1   |         | Carrier Pressure Variance | ± | 15 %               |
| Sample Size      | 40  | ul      | Flow Rate                 |   | 6.6 ML/Min         |
| Target Component | C2* |         | Flow Rate Variance        | ± | <mark>1</mark> 5 % |
| Target Ret. Time | 230 | Seconds | Oven Temperature          |   | 60 Deg. C          |
|                  |     |         |                           |   |                    |

Notes Water is in the C3+ peak. Air analyzed,or Helium (He) if air not present.

#### Stream Components

| Component Number | Component      | Range Bottom | Range Top | Repeat (±%) | MDL   | Gate On | Peak Retention Time | Gate Off | Slope (Run) | Slope (Rise) | Minimum Peak Area | Front Height Ratio | Peak Detection Method | Peak Direction | Baseline Segment Start | Baseline Segment End |
|------------------|----------------|--------------|-----------|-------------|-------|---------|---------------------|----------|-------------|--------------|-------------------|--------------------|-----------------------|----------------|------------------------|----------------------|
| 1                | Propane Plus   | 0.05         | 100       | 1           | 0.001 | 16.5    | 22.3                | 29.5     | 5           | 3            | 3000              | 0.75               | Auto                  | Positive       | 0                      | 0                    |
| 2                | Helium         | 0.5          | 10        | 1           | 0.05  | 29.5    | 31                  | 33       | 5           | 3            | 250               | 0.75               | Auto                  | Positive       | 0                      | 0                    |
| 3                | Nitrogen       | 0.05         | 100       | 1           | 0.01  | 32.7    | 35.6                | 41.4     | 5           | 3            | 3000              | 0.75               | Auto                  | Positive       | 0                      | 0                    |
| 4                | Methane        | 0.05         | 100       | 1           | 0.01  | 41.4    | 44.3                | 60       | 5           | 3            | 3000              | 0.75               | Auto                  | Positive       | 0                      | 0                    |
| 5                | Carbon Dioxide | 0.1          | 100       | 1           | 0.02  | 98.4    | 107                 | 117.5    | 10          | 1            | 3000              | 0.75               | Auto                  | Positive       | 0                      | 0                    |
| 6                | Ethylene       | 0.1          | 100       | 1           | 0.02  | 133.2   | 143.7               | 156      | 10          | 1            | 3000              | 0.75               | Auto                  | Positive       | 0                      | 0                    |
| 7                | Ethane         | 0.1          | 100       | 1           | 0.02  | 164.6   | 176.9               | 191.5    | 10          | 1            | 3000              | 0.75               | Auto                  | Positive       | 0                      | 0                    |
| 8                | Acetylene      | 0.2          | 100       | 2           | 0.03  | 214.2   | 230.1               | 248.8    | 10          | 1            | 3000              | 0.75               | Auto                  | Positive       | 0                      | 0                    |

#### Table 7–2 BBC Blend

| Component                                        | Blend (mole%) |  |  |  |  |  |  |  |
|--------------------------------------------------|---------------|--|--|--|--|--|--|--|
| C3+ (Propane plus)                               | 5.08          |  |  |  |  |  |  |  |
| C1 (Methane)                                     | 35.12         |  |  |  |  |  |  |  |
| C2 (Ethane)                                      | 59.79         |  |  |  |  |  |  |  |
| N2 (Nitrogen)                                    | 0.01          |  |  |  |  |  |  |  |
| Note: These components have not been normalized. |               |  |  |  |  |  |  |  |

#### Table 7–3 BBC Column - Data for Manual Peak Find

|       |                 | Target Com       | <b>)</b> . | Та    | arget Time | Inject T    | ime            | (       | Col. Press. |      | Cyc. Time     |           |  |
|-------|-----------------|------------------|------------|-------|------------|-------------|----------------|---------|-------------|------|---------------|-----------|--|
| ۲.    | Acetylene (C2*) |                  |            | 290 s | seconds    | 15 seconds  |                | 20 psig |             |      | 330 seconds   |           |  |
| rie   |                 | C3+              | н          | 2     | Air        | C1          | C              | 02      | C2=         | C    | 2             | C2*       |  |
| Саі   |                 | Propane Plus+    | Hydr       | ogen  |            | Methane     | Carbon Dioxide |         | Ethylene    | Etha | ane Acetylene |           |  |
| E     | Gate On         | 16.5             | 33.0       |       | 37.6       | 49.6        | 121.4          |         | 166.6       | 207  | .5            | 272.0     |  |
| leliu | Peak Time       | 21.8             | 35.2       |       | 40.3       | 51.1        | 131.5          |         | 178.5       | 221  | .6            | 290.2     |  |
| т     | Gate Off        | 31.6             | 37.6       |       | 48.9       | 55.0        | 143.5          |         | 192.2       | 238  | .9            | 309.0     |  |
|       | Rise/Run        | n 3/5 3/5        |            |       | 3/5        | 3/5         | 1/10           |         | 1/10        |      | 1/10          |           |  |
|       |                 | Target Component |            | Ta    | arget Time | Inject Time |                |         | Col. Press. |      | Cyc. Time     |           |  |
| er    |                 | Acetylene (C2*)  | 230 s      |       | secs       | 15 secs     |                | 11 psig |             |      | 300 secs      |           |  |
| arri  |                 | C3+              | Н          | е     | Air        | C1          | C              | 02      | C2=         | C    | 2             | C2*       |  |
| ö     |                 | Propane Plus+    | Hel        | ium   |            | Methane     | Carbon         | Dioxide | Ethylene    | Etha | ane           | Acetylene |  |
| gen   | Gate On         | 16.5             | 29.5       |       | 32.7       | 41.4        | 98.4           |         | 133.2       | 164  | .6            | 214.2     |  |
| dro   | Peak Time       | 22.3             | 31.0       |       | 35.6       | 44.3        | 107.0          |         | 143.7       | 176  | .9            | 230.1     |  |
| Нy    | Gate Off        | 29.5             | 33.0       |       | 41.4       | 60.0        | 117.5          |         | 156.0       | 191  | .5            | 248.8     |  |
|       | Rise/Run        | 3/5              | 3/5        |       | 3/5        | 3/5 1/10    |                | 1/10    |             | 1/10 | )             | 1/10      |  |
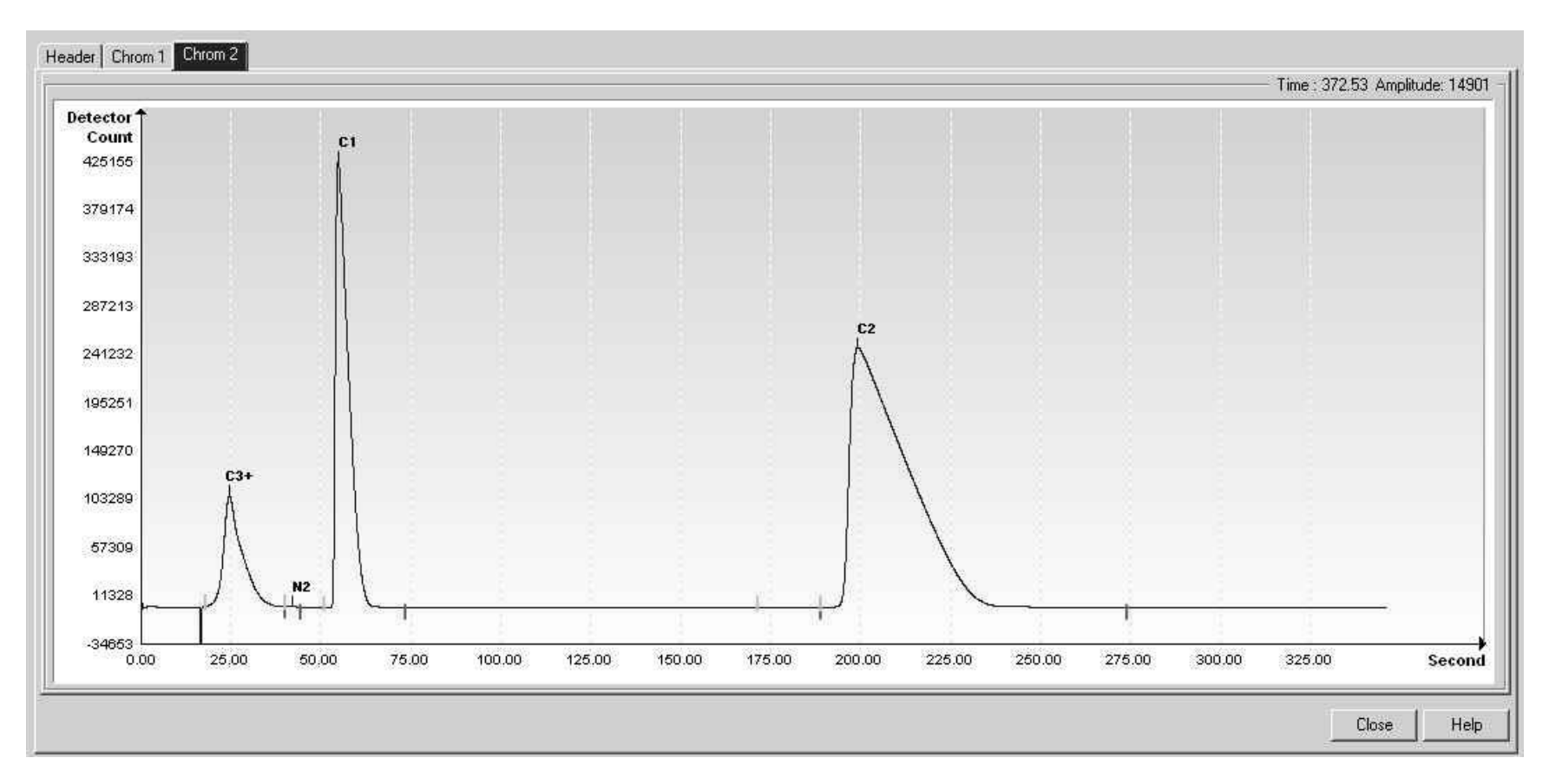

Figure 7-1 BBC Helium Reference Chromatogram

### 7.2 BBD (C3+, Air or Acetylene w/H2S & H2O)

#### Table 7-4 BBD Column Train Data Sheet (C3+, Air or Acetylene w/H2S & H2O)

| Carrier   | Heliu            | ım                    | Train           | BBD          |             |             |           |         |                     |          |             |              |                   |                    |                      |                |                       |                             |
|-----------|------------------|-----------------------|-----------------|--------------|-------------|-------------|-----------|---------|---------------------|----------|-------------|--------------|-------------------|--------------------|----------------------|----------------|-----------------------|-----------------------------|
| Part No   | .2102            | 992-0                 | 02 Train BBD. C | 3+. Air or H | 2. C1. C    | 02. C2      | =. C2. C2 | 2*. H2S | & H2O.              |          |             |              |                   |                    |                      |                |                       |                             |
|           |                  |                       |                 |              |             | Inject      | Time      | 15 Seco | onds                |          |             |              |                   |                    |                      |                |                       |                             |
|           |                  |                       |                 |              | Inject      | Time Var    | iance ±   | 10 %    |                     |          |             |              |                   |                    |                      |                |                       |                             |
| c         | ycle Tin         | ne 360                | Seconds         |              | C           | arrier Pre  | ssure     | 16 PSIG |                     |          |             |              |                   |                    |                      |                |                       |                             |
|           | Sort Ord         | er 2                  |                 | Ca           | arrier Pres | sure Var    | ance ±    | 15 %    |                     |          |             |              |                   |                    |                      |                |                       |                             |
| Sa        | mple Siz         | ze 40                 | ul              |              |             | Flow        | Rate      | 3 ML/M  | 4in                 |          |             |              |                   |                    |                      |                |                       |                             |
| Target Co | omponer          | nt C2                 |                 |              | Flow        | Rate Var    | iance ±   | 15 %    |                     |          |             |              |                   |                    |                      |                |                       |                             |
| Target    | Ret. Tim         | ne 220                | Seconds         |              | Ove         | n Temper    | ature     | 60 Deg. | с                   |          |             |              |                   |                    |                      |                |                       |                             |
|           | Note             | es NOT                | DEFINED.        |              |             |             |           |         |                     |          |             |              |                   |                    |                      |                |                       |                             |
| Strea     | m Comp           | onents                |                 |              |             |             |           |         |                     |          |             |              |                   |                    |                      |                | m                     |                             |
| 201       | Component Number |                       | Component       | Range Bottom | Range Top   | Repeat (±%) | MDL       | Gate On | Peak Retention Time | Gate Off | Slope (Run) | Slope (Rise) | Minimum Peak Area | Front Height Ratio | sak Detection Method | Peak Direction | iseline Segment Start | <b>Baseline Segment End</b> |
|           | 1 F              | <sup>o</sup> ropane F | Plus            | 0            | 0           | 1           | 0.001     | 16.5    | 21.8                | 31.6     | 5           | 3            | 3000              | 0.75               | Auto                 | Positive       | 0                     | 0                           |
|           | 2 H              | Hydrogen              |                 | 0            | 0           | 1           | 0.05      | 33      | 35.2                | 37.6     | 5           | 3            | 250               | 0.75               | Auto                 | Positive       | 0                     | 0                           |
| 1         | 3 1              | Vitrogen              |                 | 0            | 0           | 1           | 0.01      | 37.6    | 40.3                | 48.9     | 5           | 3            | 3000              | 0.75               | Auto                 | Positive       | 0                     | 0                           |
|           | 4 1              | Nethane               |                 | 0            | 0           | 1           | 0.01      | 49.6    | 51.1                | 55       | 5           | 3            | 3000              | 0.75               | Auto                 | Positive       | 0                     | 0                           |
|           | 5 (              | Carbon Di             | oxide           | 0            | 0           | 1           | 0.02      | 121.4   | 131.5               | 143.5    | 10          | 1            | 3000              | 0.75               | Auto                 | Positive       | 0                     | 0                           |
| 1         | 6 E              | Ethylene              |                 | 0            | 0           | 1           | 0.02      | 166.6   | 178.5               | 192.2    | 10          | 1            | 3000              | 0.75               | Auto                 | Positive       | 0                     | 0                           |
|           | 7 (              | Carbon Di             | oxide           | 0            | 0           | া           | 0.01      |         |                     |          |             |              | 3000              | 0.75               | Auto                 | Positive       | 0                     | 0                           |
| T         | 8 1              | Methane               |                 | 0            | 0           | 1           | 0.01      |         |                     |          |             |              | 3000              | 0.75               | Auto                 | Positive       | 0                     | 0                           |
| 15-       | 9 H              | Hydrogen              |                 | 0            | 0           | 1           | 0.5       | -       |                     | 1        |             |              | 3000              | 0.75               | Auto                 | Positive       | 0                     | 0                           |

## Carrier Hydrogen Train BBD Part No. 2102992-002 Train BBD. C3+. Air or H2. C1. C02. C2=. C2. C2\*. H2S & H2O.

|                  |     |         | Inject Time               |   | 15 Seconds |
|------------------|-----|---------|---------------------------|---|------------|
|                  |     |         | Inject Time Variance      | ± | 10 %       |
| Cycle Time       | 330 | Seconds | Carrier Pressure          |   | 15 PSIG    |
| Sort Order       | 2   |         | Carrier Pressure Variance | ÷ | 15 %       |
| Sample Size      | 40  | ul      | Flow Rate                 |   | 8 ML/Min   |
| Target Component | C2  |         | Flow Rate Variance        | ± | 15 %       |
| Target Ret, Time |     | Seconds | Oven Temperature          |   | 60 Deg. C  |
|                  |     |         |                           |   |            |

Notes NOT DEFINED.

| Component Number | Component        | Range Bottom | Range Top | Repeat (±%) | MDL  | Gate On | Peak Retention Time | Gate Off | Slope (Run) | Slope (Rise) | Minimum Peak Area | Front Height Ratio | Peak Detection Method | Peak Direction | Baseline Segment Start | Baseline Segment End |
|------------------|------------------|--------------|-----------|-------------|------|---------|---------------------|----------|-------------|--------------|-------------------|--------------------|-----------------------|----------------|------------------------|----------------------|
| 1                | Propane Plus     | 0            | 0         | 1           | 0.01 |         | j                   | )        | 1 (         |              | 3000              | 0.75               | Auto                  | Positive       | 0                      | 0                    |
| 2                | Hydrogen Sulfide | 0            | 0         | 1           | 0.05 |         |                     |          |             |              | 3000              | 0.75               | Auto                  | Positive       | 0                      | 0                    |
| 3                | Acetylene        | 0            | 0         | 1           | 0.01 |         | 1                   | 1        | 1           |              | 3000              | 0.75               | Auto                  | Positive       | 0                      | 0                    |
| 4                | Ethylene         | 0            | 0         |             | 0.01 |         |                     |          | 1           |              | 3000              | 0.75               | Auto                  | Positive       | 0                      | 0                    |
| 5                | Nitrogen         | 0            | 0         | 1           | 0.01 |         |                     |          |             |              | 3000              | 0.75               | Auto                  | Positive       | 0                      | 0                    |
| 6                | Ethane           | 0            | 0         | 1           | 0.01 |         | 8                   |          | 8           | S.           | 3000              | 0.75               | Auto                  | Positive       | 0                      | 0                    |
| 7                | Carbon Dioxide   | 0            | 0         | 1           | 0.01 |         | j –                 | 01<br>01 |             |              | 3000              | 0.75               | Auto                  | Positive       | 0                      | 0                    |
| 8                | Methane          | 0            | 0         | ্           | 0.01 |         |                     | 1        | l l         |              | 3000              | 0.75               | Auto                  | Positive       | 0                      | 0                    |

|          |           | Target Com    | <b>)</b> . | Та    | arget Time | Inject T | ime    | Co       | . Press. | Cyc. Time |
|----------|-----------|---------------|------------|-------|------------|----------|--------|----------|----------|-----------|
| <u>ـ</u> |           | Ethane (C2)   |            | 220 s | ecs        | 15 secs  |        | 16.0 psi | g        | 360 secs  |
| rrie     |           | C3+           | Н          | 2     | Air        | C1       | C      | 02       | C2=      | C2        |
| Cal      |           | Propane Plus+ | Hydr       | ogen  |            | Methane  | Carbon | Dioxide  | Ethylene | Ethane    |
| Ē        | Gate On   | 16.5          | 33.0       |       | 37.6       | 49.6     | 121.4  |          | 166.6    | 207.5     |
| elit     | Peak Time | 21.8          | 35.2       |       | 40.3       | 51.1     | 131.5  |          | 178.5    | 221.6     |
| т        | Gate Off  | 31.6          | 37.6       |       | 48.9       | 55.0     | 143.5  |          | 192.2    | 238.9     |
|          | Rise/Run  | 3/5           | 3/5        |       | 3/5        | 3/5      | 1/10   |          | 1/10     | 1/10      |
|          |           | Target Compor | nent       | Та    | arget Time | Inject T | ime    | Co       | . Press. | Cyc. Time |
| er       |           | Ethane (C2)   |            | 230 s | ecs        | 15 secs  |        | 15.0 psi | g        | 330 secs  |
| arri     |           | C3+           | H          | le    | Air        | C1       | C      | 02       | C2=      | C2        |
| ö        |           | Propane Plus+ | Hel        | ium   |            | Methane  | Carbon | Dioxide  | Ethylene | Ethane    |
| gen      | Gate On   | 16.5          | 29.5       |       | 32.7       | 41.4     | 98.4   |          | 133.2    | 164.6     |
| dro      | Peak Time | 22.3          | 31         |       | 35.6       | 44.3     | 107.0  |          | 143.7    | 176.9     |
| Hy       | Gate Off  | 29.5          | 33         |       | 41.4       | 60.0     | 117.5  |          | 156.0    | 191.5     |
|          | Rise/Run  | 3/5           | 3/5        |       | 3/5        | 3/5      | 1/10   |          | 1/10     | 1/10      |

Table 7–5 BBD Column - Data for Manual Peak Find

#### 7.3 BBF (C3+ to Air C2)

#### Table 7–6 BBF Column Train Data Sheet (C3+ to Air C2)

Carrier Helium Train BBF

Part No.2102993-001 Train BBF. C3+. N2. C1. CO2. C2=. C2.

|                  |     |         | Inject Time               |   | 15 Seconds |
|------------------|-----|---------|---------------------------|---|------------|
|                  |     |         | Inject Time Variance      | ± | 10%        |
| Cycle Time       | 315 | Seconds | Carrier Pressure          |   | 17 PSIG    |
| Sort Order       | 81  |         | Carrier Pressure Variance | ± | 15%        |
| Sample Size      | 40  | ul      | Flow Rate                 |   | 4.2 ML/Min |
| Target Component | C2  |         | Flow Rate Variance        | ± | 15%        |
| Target Ret. Time | 220 | Seconds | Oven Temperature          |   | 60 Deg. C  |
|                  |     |         |                           |   |            |

Notes When used in conjunction with BBK, the combination is capable of providing the following calculated performance, +/- 0.125 BTU repeatability with a C6+ analysis at room temperature. For temperatures from -18 to 55 degrees Celsius the +/- BTU performance value doubles.

| Component Number | Component      | Range Bottom | Range Top | Repeat (±%) | MDL   | Gate On | Peak Retention Time | Gate Off | Slope (Run) | Slope (Rise) | Minimum Peak Area | Front Height Ratio | Peak Detection Method | Peak Direction | Baseline Segment Start | Baseline Segment End |
|------------------|----------------|--------------|-----------|-------------|-------|---------|---------------------|----------|-------------|--------------|-------------------|--------------------|-----------------------|----------------|------------------------|----------------------|
| 1                | Propane Plus   | 0.01         | 100       | 1           | 0.005 | 18      | 26                  | 36       | 5           | 3            | 3000              | 0.75               | Grouped               | Positive       | 0                      | 0                    |
| 2                | Nitrogen       | 0.01         | 100       | 1           | 0.005 | 43      | 48                  | 75       | 5           | 3            | 3000              | 0.75               | Auto                  | Positive       | 0                      | 0                    |
| 3                | Methane        | 0.01         | 100       | 1           | 0.005 | 49.2    | 51.8                | 74.6     | 5           | 3            | 3000              | 0.75               | Auto                  | Positive       | 0                      | 0                    |
| 4                | Carbon Dioxide | 0.01         | 100       | 1           | 0.005 | 75      | 90                  | 110      | 5           | 3            | 3000              | 0.75               | Auto                  | Positive       | 0                      | 0                    |
| 5                | Ethylene       | 0.01         | 100       | 1           | 0.005 | 178     | 184                 | 190.4    | 15          | 3            | 3000              | 0.75               | Auto                  | Positive       | 0                      | 0                    |
| 6                | Ethane         | 0.01         | 50        | 1           | 0.005 | 195     | 220                 | 270      | 15          | 3            | 3000              | 0.75               | Auto                  | Positive       | 0                      | 0                    |

### Carrier Hydrogen Train BBF Part No.2102993-001 Train BBF. C3+. N2. C1. CO2. C2=. C2.

|                  |     |         | Inject Time               |   | 15 Seconds |
|------------------|-----|---------|---------------------------|---|------------|
|                  |     |         | Inject Time Variance      | ± | 10%        |
| Cycle Time       | 315 | Seconds | Carrier Pressure          |   | 6.8 PSIG   |
| Sort Order       | 81  |         | Carrier Pressure Variance | ± | 15%        |
| Sample Size      | 40  | ul      | Flow Rate                 |   | 3.1 ML/Min |
| Target Component | C2  |         | Flow Rate Variance        | ± | 15%        |
| Target Ret. Time | 220 | Seconds | Oven Temperature          |   | 60 Deg. C  |

Notes When used in conjunction with BBK, the combination is capable of providing the following calculated performance, +/- 0.125 BTU repeatability with a C6+ analysis at room temperature. For temperatures from -18 to 55 degrees Celsius the +/- BTU performance value doubles.

#### Stream Components **Baseline Segment Start** Peak Detection Method **Baseline Segment End** Peak Retention Time Component Number Minimum Peak Front Height Ratio Peak Direction Range Bottom Repeat (±%) Slope (Run) Slope (Rise) Range Gate On Gate Off Area MDL Top Component Propane Plus 0.01 100 0.005 19 28.3 33 3000 0.75 Auto Positive 0 5 3 Air 0.01 100 0.005 33 47.2 76 3000 0.75 Auto Positive 0 F 33 76 Methane 0.01 100 0.005 57.2 3000 0.75 Auto Positive 0 Carbon Dioxide 0.01 100 0.005 76 97.6 300 5 3000 0.75 Auto Positive 0 100 76 300 Ethylene 0.01 0.005 190 15 3000 0.75 Auto Positive 0 0.01 50 0.005 76 220.3 300 15 3000 0.75 Auto Ethane Positive

0000

0000

#### Table 7–7 BBF Blend

| Component                                        | Blend (mole%) |  |  |  |  |  |
|--------------------------------------------------|---------------|--|--|--|--|--|
| N2 (Nitrogen)                                    | 2.64          |  |  |  |  |  |
| C1 (Methane)                                     | 89.45         |  |  |  |  |  |
| CO2 (Carbon Dioxide)                             | 0.987         |  |  |  |  |  |
| C2 (Ethane)                                      | 4.98          |  |  |  |  |  |
| Note: These components have not been normalized. |               |  |  |  |  |  |

#### Table 7–8 BBF Column - Data for Manual Peak Find

|          |           | Target Comp      |      | Target Time   | Inject Time           | Col. Press. | Cyc.Time     |
|----------|-----------|------------------|------|---------------|-----------------------|-------------|--------------|
| <u>ـ</u> |           | Ethane (C2)      | 2    | 20 seconds    | 15 seconds            | 17 psig     | 315 seconds  |
| arrie    |           | C3+<br>Propage + | Air  | C1<br>Methane | CO2<br>Carbon Dioxide | C2=         | C2<br>Ethano |
| ö        | Gate On   |                  | 12.0 |               |                       |             | 105.0        |
| L,       | Gale Off  | 10.0             | 43.0 | 49.2          | 75.0                  | 178.0       | 195.0        |
| leli     | Peak Time | 26.0             | 48.0 | 51.8          | 90.0                  | 184.0       | 220.0        |
| т        | Gate Off  | 36.0             | 75.0 | 74.6          | 110.0                 | 190.4       | 270.0        |
|          | Rise/Run  | 3/5              | 3/5  | 3/5           | 3/5                   | 3/15        | 3/15         |
|          |           | Target Comp      |      | Target Time   | Inject Time           | Col. Press. | Cyc.Time     |
| er       |           | Ethane (C2)      | 2    | 20 seconds    | 15 seconds            | 6.8 psig    | 315 seconds  |
| arri     |           | C3+              | Air  | C1            | CO2                   | C2=         | C2           |
| ö        |           | Propane +        |      | Methane       | Carbon Dioxide        | Ethylene    | Ethane       |
| gen      | Gate On   | 19.0             | 33.0 | 33.0          | 76.0                  | 76.0        | 76.0         |
| dro      | Peak Time | 28.3             | 47.2 | 57.2          | 97.6                  | 190.0       | 220.3        |
| Нy       | Gate Off  | 33.0             | 76.0 | 76.0          | 300.0                 | 300.0       | 300.0        |
|          | Rise/Run  | 3/5              | 3/5  | 3/5           | 3/5                   | 3/15        | 3/15         |

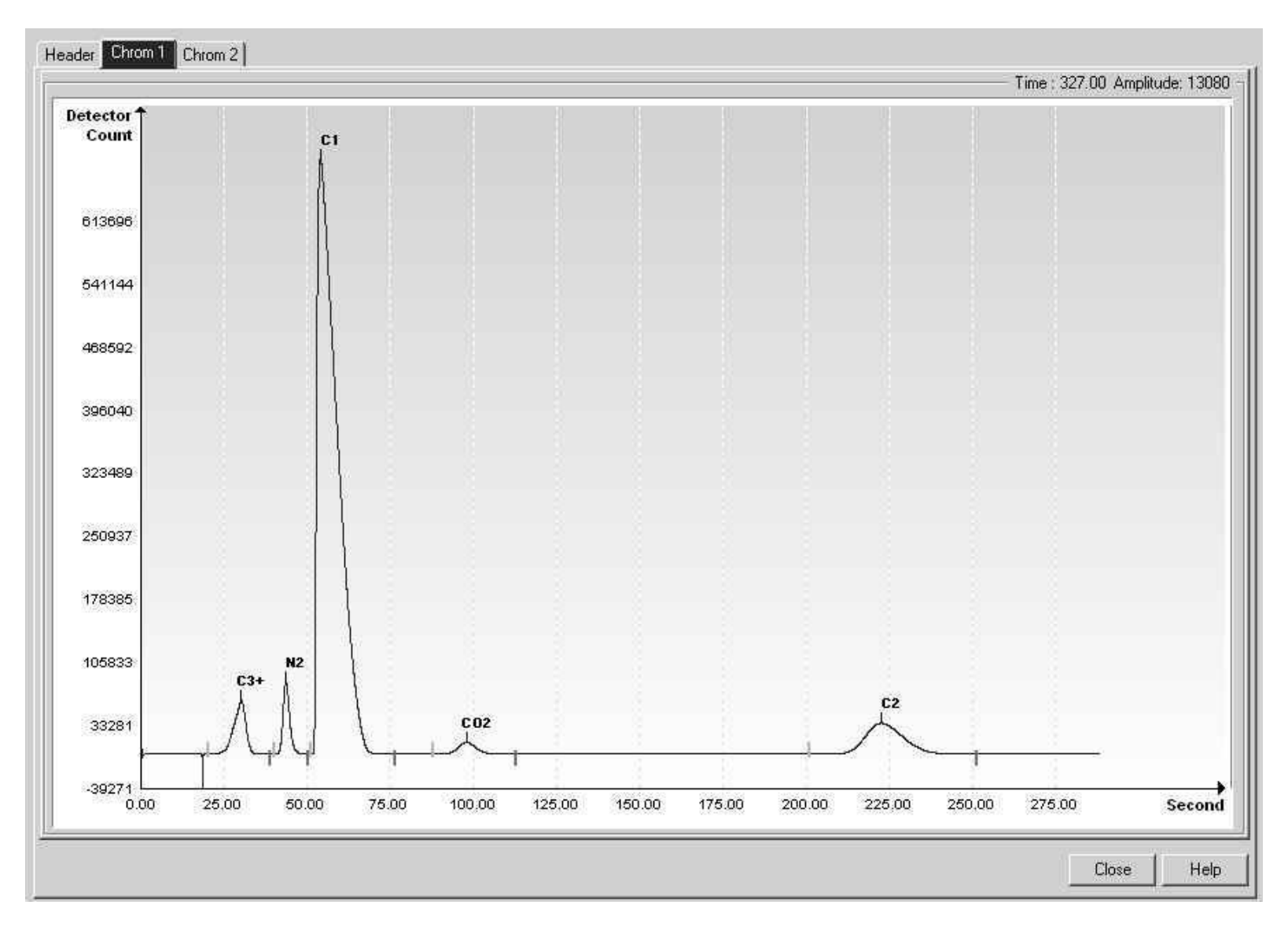

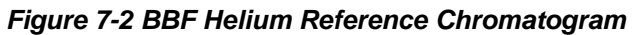

#### 7.4 BBG (C3+ to Air, C2, 360sec, H20 and H2S)

#### Table 7–9 BBG Column Train Data Sheet (C3+ to Air, C2, 360sec, H2O and H2S)

Carrier Helium Train BBG

Part No.2102993-002 Train BBG. C3+. N2. C1. CO2. C2=. C2. H2S. H2O.

|                  |     |         | Inject Time               |   | 15 Seconds |
|------------------|-----|---------|---------------------------|---|------------|
|                  |     |         | Inject Time Variance      | ± | 10%        |
| Cycle Time       | 360 | Seconds | Carrier Pressure          |   | 15 PSIG    |
| Sort Order       | 82  |         | Carrier Pressure Variance | ± | 15%        |
| Sample Size      | 40  | ul      | Flow Rate                 |   | 8 ML/Min   |
| Target Component | C2  |         | Flow Rate Variance        | ± | 15%        |
| Target Ret. Time | 220 | Seconds | Oven Temperature          |   | 60 Deg. C  |

Notes Hydrogen Sulfide (H2S) and Water (H2O) co-elute.

| Component Number | Component        | Range Bottom | Range Top | Repeat (土%) | MDL  | Gate On | Peak Retention Time | Gate Off | Slope (Run) | Slope (Rise) | Minimum Peak Area | Front Height Ratio | Peak Detection Method | Peak Direction | Baseline Segment Start | Baseline Segment End |
|------------------|------------------|--------------|-----------|-------------|------|---------|---------------------|----------|-------------|--------------|-------------------|--------------------|-----------------------|----------------|------------------------|----------------------|
| 1                | Propane Plus     | 0.1          | 100       | 1           | 0.01 | 17.8    | 29                  | 38.8     | 30          | 3            | 3000              | 0.75               | Auto                  | Positive       | 0                      | 0                    |
| 2                | Nitrogen         | 0.1          | 100       | 1           | 0.01 | 38.8    | 41.7                | 47.8     | 5           | 3            | 3000              | 0.75               | Auto                  | Positive       | 0                      | 0                    |
| 3                | Methane          | 0.1          | 100       | 1           | 0.01 | 49.2    | 51.8                | 74.6     | 100         | 3            | 3000              | 0.75               | Auto                  | Positive       | 0                      | 0                    |
| 4                | Carbon Dioxide   | 0.2          | 100       | 1           | 0.01 | 83.6    | 91.4                | 103.8    | 100         | 3            | 3000              | 0.75               | Auto                  | Positive       | 0                      | 0                    |
| 5                | Ethylene         | 0.2          | 100       | 1           | 0.01 | 178     | 184                 | 190.4    | 100         | 3            | 3000              | 0.75               | Auto                  | Positive       | 0                      | 0                    |
| 6                | Ethane           | 0.2          | 100       | 1           | 0.01 | 201.4   | 218.7               | 241.4    | 100         | 3            | 3000              | 0.75               | Auto                  | Positive       | 0                      | 0                    |
| 7                | Hydrogen Sulfide | 0.01         | 1         | 2           | 0.05 | 250     | 320                 | 340      | 15          | 3            | 3000              | 0.75               | Auto                  | Positive       | 0                      | 0                    |
| 8                | Water            | 0.4          | 5         | 2           | 0.1  | 250     | 320                 | 340      | 15          | 3            | 3000              | 0.75               | Auto                  | Positive       | 0                      | 0                    |

#### **Need BBG Blend!**

|       |           | Target Comp.   |      | Target Time | Inject Time    | Col. P   | ress.  | Cyc. Time   |
|-------|-----------|----------------|------|-------------|----------------|----------|--------|-------------|
| -     |           | Ethane (C2)    | 2    | 20 seconds  | 15 seconds     | 15 psig  |        | 360 seconds |
| rie   |           | C3+            | Air  | C1          | CO2            | C2=      | C2     | H2S/H2O     |
| Car   |           | Propane Plus+  |      | Methane     | Carbon Dioxide | Ethylene | Ethane |             |
| m     | Gate On   | 17.8           | 38.8 | 49.2        | 83.6           | 178.0    | 201.4  | 250.0       |
| leliu | Peak Time | 29.0           | 41.7 | 51.8        | 91.4           | 184.0    | 218.7  | 320.0       |
| т     | Gate Off  | 38.8           | 47.8 | 74.6        | 103.8          | 190.4    | 241.4  | 340.0       |
|       | Rise/Run  | 3/30           | 3/5  | 3/100       | 3/100          | 3/100    | 3/100  | 3/15        |
|       |           | Target Compone | ent  | Target Time | Inject Time    | Col. Pi  | ress.  | Cyc. Time   |
| er    |           | Ethane (C2)    | 2    | 20 seconds  | 15 seconds     | 6.8 psig |        | 360 seconds |
| arri  |           | C3+            | Air  | C1          | CO2            | C2=      | C2     | H2S/H2O     |
| ö     |           | Propane Plus+  |      | Methane     | Carbon Dioxide | Ethylene | Ethane |             |
| gen   | Gate On   | 21.0           | 32.0 | 48.0        | 95.0           | 95.0     | 95.0   | 95.0        |
| dro   | Peak Time | 28.3           | 47.2 | 57.2        | 97.6           | 180.0    | 220.0  | 315.0       |
| Нy    | Gate Off  | 32.0           | 48.0 | 95.0        | 340.0          | 340.0    | 340.0  | 340.0       |
|       |           | 02.0           |      |             |                |          |        |             |

#### Table 7–10 BBG Column - Data for Manual Peak Find

Need picture of chrom!

#### 7.5 BBH (C1+ to H2 or He to CO)

#### Table 7–11 BBH Column Train Data Sheet (C1+ to H2 or He to CO)

Carrier Helium Train BBH

Part No. 2102994-001 Train BBH, C1+, H2 or He. O2, N2, CO

|                  |     |         | Inject Time               |   | 15 Seconds |
|------------------|-----|---------|---------------------------|---|------------|
|                  |     |         | Inject Time Variance      | ± | 10 %       |
| Cycle Time       | 330 | Seconds | Carrier Pressure          |   | 48 PSIG    |
| Sort Order       | 290 | 53      | Carrier Pressure Variance | ± | 15 %       |
| Sample Size      | 20  | ul      | Flow Rate                 |   | 7.5 ML/Min |
| Target Component | co  |         | Flow Rate Variance        | ± | 15 %       |
| Target Ret. Time | 265 | Seconds | Oven Temperature          |   | 60 Deg. C  |

Notes This train can tolerate CO2, H2O, as well as hydrocarbons heavier than C1.

| Component Number | Component       | Range Bottom | Range Top | Repeat (±%) | MDF  | Gate On | Peak Retention Time | Gate Off | Slope (Run) | Slope (Rise) | Minimum Peak Area | Peak Detection Method<br>Front Height Ratio | Peak Direction | Baseline Segment Start | Baseline Segment End |
|------------------|-----------------|--------------|-----------|-------------|------|---------|---------------------|----------|-------------|--------------|-------------------|---------------------------------------------|----------------|------------------------|----------------------|
| 1                | Methane Plus    | 0.4          | 100       | 2           | 0.1  | 16      | 38                  | 55       | 15          | 3            | 3000              | 0.75 Auto                                   | Positive       | 0                      | 0                    |
| 2                | Hydrogen        | 0.5          | 20        | 1           | 0.2  | 74      | 79.2                | 87       | 15          | 3            | 3000              | 0.75 Auto                                   | Positive       | 0                      | 0                    |
| 3                | Oxygen          | 0.2          | 20        | 1           | 0.01 | 190     | 201.9               | 236      | 15          | 3            | 3000              | 0.75 Auto                                   | Positive       | 0                      | 0                    |
| 4                | Nitrogen        | 0.1          | 100       | 1           | 0.01 | 190     | 213.2               | 236      | 15          | 3            | 3000              | 0.75 Auto                                   | Positive       | 0                      | 0                    |
| 5                | Carbon Monoxide | 0.2          | 100       | 2           | 0.02 | 265     | 277                 | 290      | 15          | 3            | 3000              | 0.75 Auto                                   | Positive       | 0                      | 0                    |

## CarrierHydrogenTrainBBHPart No. 2102994-001TrainBBH. C1+. H2 or He. O2. N2. CO

|                  |           |         | Inject Time               |   | 15 Seconds  |  |
|------------------|-----------|---------|---------------------------|---|-------------|--|
|                  |           |         | Inject Time Variance      | ± | 10 %        |  |
| Cycle Time       | 240       | Seconds | Carrier Pressure          |   | 29 PSIG     |  |
| Sort Order       | 290       |         | Carrier Pressure Variance | ± | 15 %        |  |
| Sample Size      | 20        | ul      | Flow Rate                 |   | 7.8 ML/Min  |  |
| Target Component | co        |         | Flow Rate Variance        | ± | 15 %        |  |
| Target Ret. Time | 193       | Seconds | Oven Temperature          |   | 60 Deg. C   |  |
|                  | 771-22-24 |         |                           |   | 10 march 10 |  |

Notes This train can tolerate CO2, H2O, as well as hydrocarbons heavier than C1.

#### Stream Components

| Component Number | Component       | Range Bottom | Range Top | Repeat (土%) | MDL  | Gate On | Peak Retention Time | Gate Off | Slope (Run) | Slope (Rise) | Minimum Peak Area | Front Height Ratio | Peak Detection Method | Peak Direction | Baseline Segment Start | Baseline Segment End |
|------------------|-----------------|--------------|-----------|-------------|------|---------|---------------------|----------|-------------|--------------|-------------------|--------------------|-----------------------|----------------|------------------------|----------------------|
|                  |                 |              |           |             |      |         |                     |          |             |              |                   |                    | Auto                  | Positive       | 0                      | 0                    |
| 1                | Methane Plus    | 0.4          | 100       | 2           | 0.1  | 0       | 38                  | 0        | 15          | 3            | 3000              | 0.75               | Auto                  | Positive       | 0                      | 0                    |
| 2                | Helium          | 0.5          | 20        | 1           | 0.2  | 22      | 44                  | 220      | 15          | 3            | 3000              | 0.75               | Auto                  | Positive       | 0                      | 0                    |
| 3                | Oxygen          | 0.1          | 20        | 1           | 0.01 | 22      | 141                 | 220      | 15          | 3            | 3000              | 0.75               | Auto                  | Positive       | 0                      | 0                    |
| 4                | Nitrogen        | 0.1          | 100       | 1           | 0.01 | 22      | 148                 | 220      | 15          | 3            | 3000              | 0.75               | Auto                  | Positive       | 0                      | 0                    |
| 5                | Carbon Monoxide | 0.1          | 100       | 2           | 0.02 | 22      | 193                 | 220      | 15          | 3            | 3000              | 0.75               | Auto                  | Positive       | 0                      | 0                    |

#### Table 7–12 BBH Blend

| Component                                        | Blend (mole%) |  |  |  |  |  |
|--------------------------------------------------|---------------|--|--|--|--|--|
| H2 (Hydrogen)                                    | 4.877         |  |  |  |  |  |
| O2 (Oxygen)                                      | 1.098         |  |  |  |  |  |
| N2 (Nitrogen)                                    | 5.023         |  |  |  |  |  |
| CO (Carbon Monoxide)                             | 0.237         |  |  |  |  |  |
| Note: These components have not been normalized. |               |  |  |  |  |  |

|      |           | Target Comp.         |       |         | Target Time | Inject Time | Col. Press.     | Cyc.Time    |
|------|-----------|----------------------|-------|---------|-------------|-------------|-----------------|-------------|
| _    |           | Carbon Monoxide (CO) |       | 265 sec | conds       | 15 seconds  | 48 psig         | 330 seconds |
| rie  |           | C1+                  | н     | 12      | 02          | N2          | СО              |             |
| Car  |           | Methane +            | Hydr  | ogen    | Oxygen      | Nitrogen    | Carbon Monoxide |             |
| Ē    | Gate On   | 16.0                 | 74.0  |         | 190.0       | 190.0       | 265.0           |             |
| elit | Peak Time | 38.0                 | 79.2  |         | 201.9       | 213.2       | 277.0           |             |
| т    | Gate Off  | 55.0                 | 87.0  |         | 236.0       | 236.0       | 290.0           |             |
|      | Rise/Run  | 3/15                 | 3/15  |         | 3/15        | 3/15        | 3/15            |             |
|      |           | Target Comp.         |       |         | Target Time | Inject Time | Col. Press.     | Cyc.Time    |
| er   |           | Carbon Monoxide (CO) |       | 193 sec | conds       | 15 seconds  | 29 psig         | 240 seconds |
| arri |           | C1+                  | н     | le      | 02          | N2          | СО              |             |
| ö    |           | Methane +            | Hel   | ium     | Oxygen      | Nitrogen    | Carbon Monoxide |             |
| gen  | Gate On   | 0.0                  | 22.0  |         | 22.0        | 22.0        | 22.0            |             |
| dro  | Peak Time | 38.0                 | 44.0  |         | 141.0       | 148.0       | 193.0           |             |
| Hy   | Gate Off  | 0.0                  | 220.0 |         | 220.0       | 220.0       | 220.0           |             |
|      | D' (D     |                      |       |         |             |             |                 |             |

Table 7–13 BBH Column - Data for Manual Peak Find

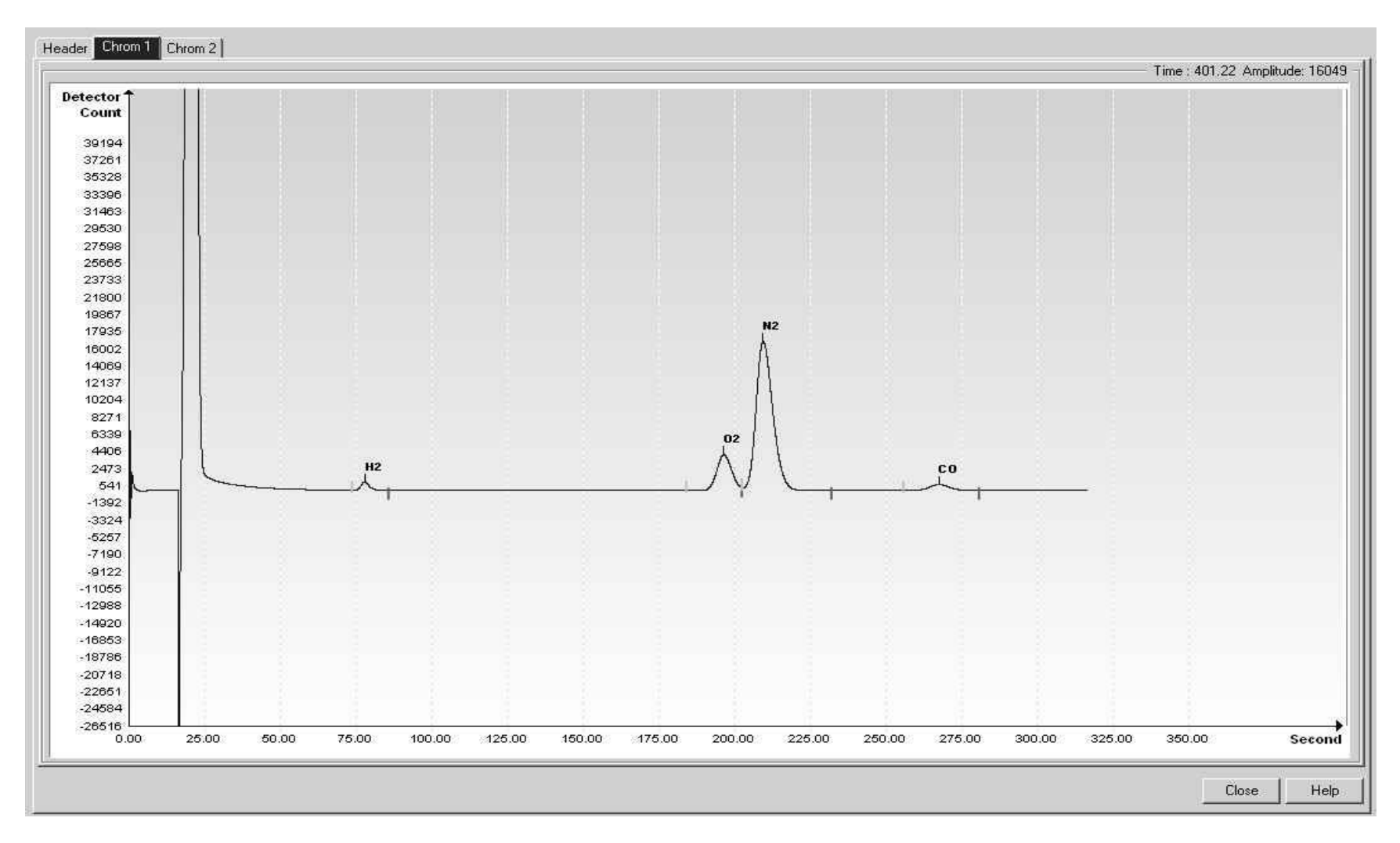

Figure 7-3 BBH Helium Reference Chromatogram

### 7.6 BBJ (C5+, C3 through C4 Olefins)

#### Table 7–14 BBJ Column Train Data Sheet (C5+, C3 through C4 Olefins)

| arrier Hel       | ium      |           | Train              | BBJ          |              |             |             |               |                     | Rev           | Action      | Drawn        |                   | Checked            |                      | pproved         | Г                     | )ate                 |
|------------------|----------|-----------|--------------------|--------------|--------------|-------------|-------------|---------------|---------------------|---------------|-------------|--------------|-------------------|--------------------|----------------------|-----------------|-----------------------|----------------------|
| art No. 210      | 2995-    | 001       | Train BBJ. C5      | +. C3. C3    | =. IC4. N    | C4. B-1     | & IC4=.     | tB-2. cB-2    | 2. 1,3-             | AE            | 022605      |              | 31                | BCOOK              |                      |                 |                       | /10/2                |
|                  |          |           |                    |              |              | Inject      | Time        | 15 Secon      | ds                  | THE .         | 022093      | 0.0001140    |                   | 0.000K             | 0.1                  | JOSTINELL       | 00                    | 110/5                |
|                  |          |           |                    |              | Inject       | Time Vari   | ance ±      | 10 %          |                     | AD            | D21786      | A. KASTN     | ER A              | A. KASTNE          | R J.I                | <b>3USHNELL</b> | 08                    | /06/*                |
| Cycle T          | ime 45   | 0         | Seconds            |              | C            | arrier Pres | ssure       | 16 PSIG       |                     | AC            | D21534      | A. KASTN     | ER A              | A. KASTNE          | R J.I                | BUSHNELL        | 08                    | 1021                 |
| Sort O           | rder 61  |           |                    | C            | Carrier Pres | sure Vari   | ance ±      | 15 %          |                     |               |             |              | 10                |                    | 53                   |                 | 33                    |                      |
| Sample           | Size 40  | n<br>Na a | ul                 |              |              | Flow        | Rate        | 2.6 MI /Mir   | ĩ                   |               |             |              |                   |                    |                      |                 |                       |                      |
| arget Compon     | ent 1    | 3-BD      |                    |              | Flow         | Rate Vari   | ance ±      | 15 %          | 2                   |               |             |              |                   |                    |                      |                 |                       |                      |
| Target Ref. T    | ime 39   | 7         | Seconds            |              | Ove          | n Temper    | ature       | 60 Deg. C     | 0                   |               |             |              |                   |                    |                      |                 |                       |                      |
| rurgor root r    |          | 8 8<br>   |                    |              | and in a d   | den d /D    |             | -bobbeg.e     |                     | (Instance) of |             |              |                   |                    |                      |                 |                       |                      |
| N                | otes Pr  | opyle     | ne (C3=) and Acety | iene (C2*) c | ombined, B   | utene-1 (E  | -1) and iso | obutylene ( I | C4=) com            | ipined.       |             |              |                   |                    |                      |                 |                       |                      |
| Stream Con       | nponents | 5         |                    |              |              |             |             |               |                     |               |             |              |                   |                    |                      |                 |                       |                      |
| Component Number |          | Cc        | omponent           | Range Bottom | Range Top    | Repeat (±%) | MDL         | Gate On       | Peak Retention Time | Gate Off      | Slope (Run) | Slope (Rise) | Minimum Peak Area | Front Height Ratio | eak Detection Method | Peak Direction  | aseline Segment Start | daseline Segment chu |
| 1                | Pentane  | e Plus    | 5                  | 0.02         | 50           | 2           | 0.002       | 15            | 22.6                | 32            | 1           | 1            | 3000              | 0.75               | Auto                 | Positive        | 0                     |                      |
| 2                | Propan   | е         |                    | 0,1          | 100          | 1           | 0.001       | 73            | 119                 | 364           | 50          | 50           | 3000              | 0.75               | Auto                 | Positive        | 0                     |                      |
| 3                | Propyle  | ne        |                    | 0.1          | 100          | 1           | 0.001       | 73            | 139                 | 364           | 50          | 50           | 3000              | 0.75               | Auto                 | Positive        | 0                     | 8                    |
| 4                | Isobuta  | ne        |                    | 0.1          | 100          | 1           | 0.001       | 73            | 169                 | 364           | 50          | 50           | 3000              | 0.75               | Auto                 | Positive        | 0                     |                      |
| 5                | Normal   | Buta      | ne                 | 0.1          | 100          | 1           | 0.001       | 73            | 215                 | 364           | 50          | 50           | 3000              | 0.75               | Auto                 | Positive        | 0                     |                      |
| 6                | Butene   | 1&1       | sobutylene         | 0.1          | 50           | 1           | 0.001       | 73            | 257                 | 364           | 50          | 50           | 3000              | 0.75               | Auto                 | Positive        | 0                     |                      |
| 7                | Trans-B  | Buten     | e-2                | 0.1          | 50           | 1           | 0.001       | 73            | 303                 | 364           | 50          | 50           | 3000              | 0.75               | Auto                 | Positive        | 0                     |                      |
| 8                | Cis-But  | ene-2     | 2                  | 0.1          | 100          | 1           | 0.002       | 73            | 339                 | 364           | 50          | 50           | 3000              | 0.75               | Auto                 | Positive        | 0                     | 1                    |
| 9                | 1,3-Buta | adien     | е                  | 0.2          | 100          | 2           | 0.001       | 364           | 385                 | 418           | <u>े</u> 1  | 1            | 3000              | 0.75               | Auto                 | Positive        | 0                     |                      |

## Carrier Hydrogen Train BBJ Part No. 2102995-001 Train BBJ. C5+. C3. C3=. IC4. NC4. B-1 & IC4=. tB-2. cB-2. 1,3

|                  |       |         | Inject Time               |   | 15 Seconds |
|------------------|-------|---------|---------------------------|---|------------|
|                  |       |         | Inject Time Variance      | ± | 10 %       |
| Cycle Time       | 420   | Seconds | Carrier Pressure          |   | 8 PSIG     |
| Sort Order       | 61    |         | Carrier Pressure Variance | ± | 15 %       |
| Sample Size      | 40    | ul      | Flow Rate                 |   | 2.5 ML/Min |
| Target Component | 1,3-B | BD      | Flow Rate Variance        | ± | 15 %       |
| Target Ret. Time | 325   | Seconds | Oven Temperature          |   | 60 Deg. C  |
|                  |       |         |                           |   |            |

Notes Propylene (C3=) and Acetylene (C2\*) combined, Butene-1 (B-1) and Isobutylene (IC4=) combined.

| Component Number | Component              | Range Bottom | Range Top | Repeat (±%) | MDL   | Gate On | Peak Retention Time | Gate Off | Slope (Run) | Slope (Rise) | Minimum Peak Area | Front Height Ratio | Peak Detection Method | Peak Direction | Baseline Segment Start | Baseline Segment End |
|------------------|------------------------|--------------|-----------|-------------|-------|---------|---------------------|----------|-------------|--------------|-------------------|--------------------|-----------------------|----------------|------------------------|----------------------|
| 1                | Pentane Plus           | 0.02         | 100       | 2           | 0.002 | 18      | 24                  | 40       | 10          | 10           | 3000              | 0.75               | Auto                  | Positive       | 0                      | 0                    |
| 2                | Propane                | 0.1          | 100       | 1           | 0.001 | 66      | 102                 | 364      | 40          | 40           | 3000              | 0.75               | Auto                  | Positive       | 0                      | 0                    |
| 3                | Propylene              | 0.1          | 100       | 1           | 0.001 | 66      | 119                 | 364      | 40          | 40           | 3000              | 0.75               | Auto                  | Positive       | 0                      | 0                    |
| 4                | Isobutane              | 0.1          | 100       | 1           | 0.001 | 66      | 145                 | 364      | 40          | 40           | 3000              | 0.75               | Auto                  | Positive       | 0                      | 0                    |
| 5                | Normal Butane          | 0.1          | 100       | 1           | 0.001 | 66      | 183                 | 364      | 40          | 40           | 3000              | 0.75               | Auto                  | Positive       | 0                      | 0                    |
| 6                | Butene-1 & Isobutylene | 0.1          | 100       | 1           | 0.001 | 66      | 218                 | 364      | 40          | 40           | 3000              | 0.75               | Auto                  | Positive       | 0                      | 0                    |
| 7                | Trans-Butene-2         | 0.1          | 100       | 1           | 0.001 | 66      | 257                 | 364      | 40          | 40           | 3000              | 0.75               | Auto                  | Positive       | 0                      | 0                    |
| 8                | Cis-Butene-2           | 0.1          | 100       | 1           | 0.002 | 66      | 266                 | 364      | 40          | 40           | 3000              | 0.75               | Auto                  | Positive       | 0                      | 0                    |
| 9                | 1,3-Butadiene          | 0.2          | 100       | 2           | 0.002 | 309     | 325                 | 355      | 40          | 40           | 3000              | 0.75               | Auto                  | Positive       | 0                      | 0                    |

| Component                                        | Blend (mole%) |  |  |  |  |  |
|--------------------------------------------------|---------------|--|--|--|--|--|
| C3 (Propane)                                     | 0.3236        |  |  |  |  |  |
| C3= (Propylene)                                  | 2.29          |  |  |  |  |  |
| IC4 (Iso Butane)                                 | 0.9959        |  |  |  |  |  |
| NC4 (Normal Butane)                              | 0.2592        |  |  |  |  |  |
| B1 & IC4= (Butene-1 & Isobutylene)               | 2.91          |  |  |  |  |  |
| tB-2 (transButene-2)                             | 1.99          |  |  |  |  |  |
| cB-2 (cisButene-2)                               | 1.00          |  |  |  |  |  |
| 1,3-BD (1,3-Butadiene)                           | 0.3665        |  |  |  |  |  |
| Note: These components have not been normalized. |               |  |  |  |  |  |

Table 7–16 BBJ Column - Data for Manual Peak Find

|      |           | Target C      | Comp.     | Target Time | Inje      | ect Time      | Col. Press.            | Cyc. Time      |
|------|-----------|---------------|-----------|-------------|-----------|---------------|------------------------|----------------|
|      |           | 1,3-Butadiene | (1,3-BD)  | 397 secs    | 15 secs   |               | 16 psig                | 450 secs       |
|      |           | C5+           | C3        | C3=         | IC4       | NC4           | B1&IC4=                | tB-2           |
|      |           | Pentane +     | Propane   | Propylene   | IsoButane | Normal Butane | Butene-1 & Isobutylene | Trans-Butene-2 |
|      | Gate On   | 15.0          | 73.0      | 73.0        | 73.0      | 73.0          | 73.0                   | 73.0           |
| rier | Peak Time | 22.6          | 119.0     | 139.0       | 169.0     | 215.0         | 257.0                  | 303.0          |
| Car  | Gate Off  | 32.0          | 364.0     | 364.0       | 364.0     | 364.0         | 364.0                  | 364.0          |
| En   | Rise/Run  | 1/1           | 50/50     | 50/50       | 50/50     | 50/50         | 50/50                  | 50/50          |
| leli |           | cB-2          | 1,3-      |             |           |               |                        |                |
| -    |           | Cis-Butene 2  | Butadiene |             |           |               |                        |                |
|      | Gate On   | 73.0          | 364.0     |             |           |               |                        |                |
|      | Peak Time | 339.0         | 385.0     |             |           |               |                        |                |
|      | Gate Off  | 364.0         | 418.0     |             |           |               |                        |                |
|      | Rise/Run  | 50/50         | 1/1       |             |           |               |                        |                |

BBJ Column - Data for Manual Peak Find, cont.

|      |           | Target Compo         | onent           | Т      | arget Time       | Inject Time      |                         | Col. Press.                       | Cyc. Time                  |
|------|-----------|----------------------|-----------------|--------|------------------|------------------|-------------------------|-----------------------------------|----------------------------|
|      |           | 1,3-Butadiene (1,3   | -BD)            | 325 se | ecs              | 15 secs          | 8 psig                  |                                   | 420 secs                   |
|      |           | C5+<br>Pentane       | C3<br>Propai    | ne     | C3=<br>Propylene | IC4<br>IsoButane | NC4<br>Normal<br>Butane | B1&IC4=<br>Butene-1 & Isobutylene | tB-2<br>Trans-<br>Butene-2 |
| ier  | Gate On   | 18.0                 | 66.0            |        | 66.0             | 66.0             | 66.0                    | 66.0                              | 66.0                       |
| Carr | Peak Time | 24.0                 | 102.0           |        | 119.0            | 145.0            | 183.0                   | 218.0                             | 257.0                      |
| en ( | Gate Off  | 40.0                 | 364.0           |        | 364.0            | 364.0            | 364.0                   | 364.0                             | 364.0                      |
| roge | Rise/Run  | 10/10                | 40/40           |        | 40/40            | 40/40            | 40/40                   | 40/40                             | 40/40                      |
| Hydi |           | cB-2<br>Cis-Butene 2 | 1,3-<br>Butadie | ene    |                  |                  |                         |                                   |                            |
|      | Gate On   | 66.0                 | 309.0           |        |                  |                  |                         |                                   |                            |
|      | Peak Time | 266.0                | 325.0           |        |                  |                  |                         |                                   |                            |
|      | Gate Off  | 364.0                | 355.0           |        |                  |                  |                         |                                   |                            |
|      | Rise/Run  | 40/40                | 40/40           |        |                  |                  |                         |                                   |                            |

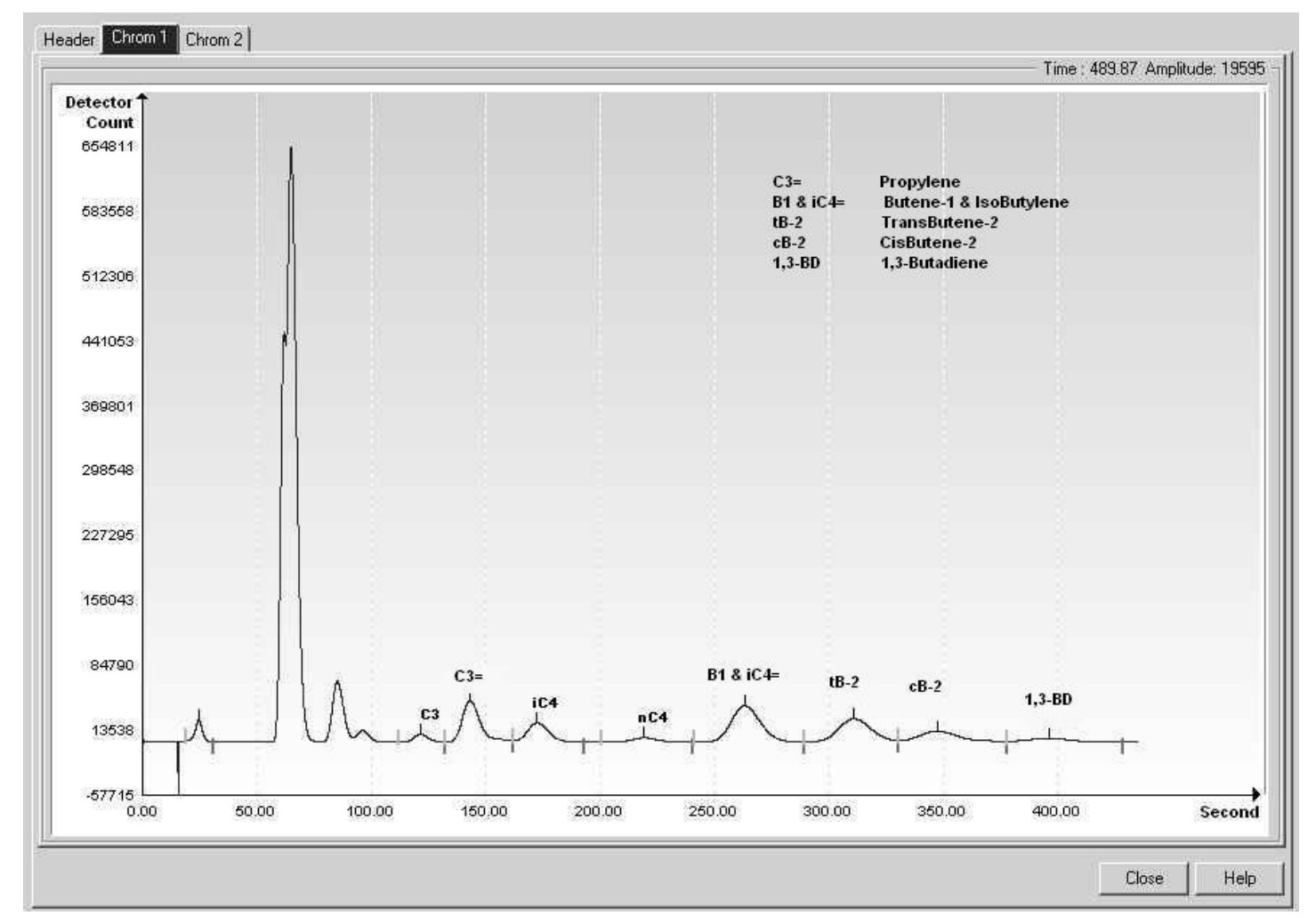

Figure 7-4 BBJ Helium Reference Chromatogram

#### 7.7 BBK (C6+ to C3, 240 secs)

#### Table 7–17 BBK Column Train Data Sheet (C6+ to C3, 240 secs)

Carrier Helium Train BBK

Part No.2102996-001 Train BBK. C6+. C3. IC4. NC4. Neo-C5. IC5. NC5.

|                  |     |         | Inject Time               |   | 15 Seconds |
|------------------|-----|---------|---------------------------|---|------------|
|                  |     |         | Inject Time Variance      | ± | 10%        |
| Cycle Time       | 315 | Seconds | Carrier Pressure          |   | 26 PSIG    |
| Sort Order       | 21  |         | Carrier Pressure Variance | ± | 15%        |
| Sample Size      | 40  | ul      | Flow Rate                 |   | 8 ML/Min   |
| Target Component | NC5 |         | Flow Rate Variance        | ± | 15%        |
| Target Ret. Time | 160 | Seconds | Oven Temperature          |   | 60 Deg. C  |

Notes Hydrogen Sulfide (H2S) must be less than 0.05%. When used in conjunction with BBF the BTU repeatability is +/- 0.125 BTU at room temperature. For temperatures from - 18 to 55 degrees Celsius the +/- BTU performance value doubles.

| Stream (         | Components       |              |           |             |       |         |                     |          |             |              |                   | U.                                         |                | 8                     | m                    |
|------------------|------------------|--------------|-----------|-------------|-------|---------|---------------------|----------|-------------|--------------|-------------------|--------------------------------------------|----------------|-----------------------|----------------------|
| Component Number | Component        | Range Bottom | Range Top | Repeat (±%) | MDL   | Gate On | Peak Retention Time | Gate Off | Slope (Run) | Slope (Rise) | Minimum Peak Area | eak Detection Method<br>Front Height Ratio | Peak Direction | aseline Segment Start | Baseline Segment End |
|                  | 1 Hexane Plus    | 0.005        | 5         | 1           | 0.001 | 18      | 22                  | 26.5     | 15          | 10           | 3000              | 0.75 Auto                                  | Positive       | 0                     | 0                    |
|                  | 2 Propane        | 0.005        | 100       | 1           | 0.001 | 40      | 42                  | 56       | 15          | 3            | 3000              | 0.75 Auto                                  | Positive       | 0                     | 0                    |
|                  | 3 Isobutane      | 0.005        | 15        | 1           | 0.001 | 56      | 63                  | 71       | 30          | 3            | 3000              | 0.75 Auto                                  | Positive       | 0                     | 0                    |
|                  | 4 Normal Butane  | 0.005        | 15        | 1           | 0.001 | 69      | 75                  | 85       | 30          | 3            | 3000              | 0.75 Auto                                  | Positive       | 0                     | 0                    |
|                  | 5 Neopentane     | 0.005        | 10        | 1           | 0.001 | 85      | 95                  | 115      | 60          | 3            | 3000              | 0.75 Auto                                  | Positive       | 0                     | C                    |
|                  | 6 Isopentane     | 0.005        | 10        | 1           | 0.001 | 120     | 132                 | 152      | 100         | 3            | 3000              | 0.75 Auto                                  | Positive       | 0                     | C                    |
|                  | 7 Normal Pentane | 0.005        | 10        | 1           | 0.001 | 145     | 160                 | 185      | 100         | 3            | 3000              | 0.75 Auto                                  | Positive       | 0                     | C                    |

## Carrier HydrogenTrain BBKPart No.2102996-001Train BBK. C6+. C3. IC4. NC4. Neo-C5. IC5. NC5.

|                  |     |         | Inject Time               |   | 15 Seconds |
|------------------|-----|---------|---------------------------|---|------------|
|                  |     |         | Inject Time Variance      | ± | 10%        |
| Cycle Time       | 315 | Seconds | Carrier Pressure          |   | 15 PSIG    |
| Sort Order       | 21  |         | Carrier Pressure Variance | ± | 15%        |
| Sample Size      | 40  | ul      | Flow Rate                 |   | 3.6 ML/Min |
| Target Component | NC5 |         | Flow Rate Variance        | ± | 15%        |
| Target Ret. Time | 160 | Seconds | Oven Temperature          |   | 60 Deg. C  |

Notes Hydrogen Sulfide (H2S) must be less than 0.05%. When used in conjunction with BBF the BTU repeatability is +/- 0.125 BTU at room temperature. For temperatures from - 18 to 55 degrees Celsius the +/- BTU performance value doubles.

| Stream C         | omponents        |              |           |             |       |         |                     |          |             |              |                   | J                                          |                | B                     | m                    |
|------------------|------------------|--------------|-----------|-------------|-------|---------|---------------------|----------|-------------|--------------|-------------------|--------------------------------------------|----------------|-----------------------|----------------------|
| Component Number | Component        | Range Bottom | Range Top | Repeat (±%) | MDL   | Gate On | Peak Retention Time | Gate Off | Slope (Run) | Slope (Rise) | Minimum Peak Area | eak Detection Method<br>Front Height Ratio | Peak Direction | aseline Segment Start | Baseline Segment End |
|                  | 1 Hexane Plus    | 0.005        | 5         | 1           | 0.001 | 20      | 25.6                | 33       | 10          | 10           | 3000              | 0.75 Auto                                  | Positive       | 0                     | 0                    |
| 1                | 2 Propane        | 0.005        | 100       | 1           | 0.001 | 51      | 54.8                | 97       | 15          | 10           | 3000              | 0.75 Auto                                  | Positive       | 0                     | 0                    |
|                  | 3 Isobutane      | 0.005        | 15        | 1           | 0.001 | 51      | 76.3                | 97       | 30          | 30           | 3000              | 0.75 Auto                                  | Positive       | 0                     | 0                    |
|                  | 4 Normal Butane  | 0.005        | 15        | 1           | 0.001 | 51      | 84.8                | 97       | 30          | 30           | 3000              | 0.75 Auto                                  | Positive       | 0                     | 0                    |
|                  | 5 Neopentane     | 0.005        | 10        | 1           | 0.001 | 97      | 107.4               | 200      | 30          | 30           | 3000              | 0.75 Auto                                  | Positive       | 0                     | 0                    |
|                  | 6 Isopentane     | 0.005        | 10        | 1           | 0.001 | 97      | 140                 | 200      | 30          | 30           | 3000              | 0.75 Auto                                  | Positive       | 0                     | 0                    |
|                  | 7 Normal Pentane | 0.005        | 10        | 1           | 0.001 | 97      | 162                 | 200      | 30          | 30           | 3000              | 0.75 Auto                                  | Positive       | 0                     | 0                    |

#### Table 7–18 BBK Blend

| Component                   | Blend (mole %)         |
|-----------------------------|------------------------|
| C6+                         | 0.028                  |
| C3 (Propane)                | 1.034                  |
| IC4 (Iso Butane)            | 0.309                  |
| NC4 (Normal Butane)         | 0.311                  |
| NeoC5 (Neo Pentane)         | 0.114                  |
| IC5 (Iso Pentane)           | 0.103                  |
| NC5 (Normal Pentane)        | 0.103                  |
| Note: These components have | e not been normalized. |

#### Table 7–19 BBK Column - Data for Manual Peak Find

|          |           | Target Comp.         | Targe     | et Time   | Inject Time   | Col. P     | ress.      | Cyc. Time      |
|----------|-----------|----------------------|-----------|-----------|---------------|------------|------------|----------------|
| <u>ب</u> |           | Normal Pentane (NC5) | 160 secon | ds        | 15 seconds    | 26 psig    |            | 315 seconds    |
| rie      |           | C6+                  | C3        | IC4       | NC4           | neoC5      | IC5        | NC5            |
| Car      |           | Hexane +             | Propane   | Isobutane | Normal Butane | neoPentane | IsoPentane | Normal Pentane |
| Ē        | Gate On   | 18.0                 | 40.0      | 56.0      | 69.0          | 85.0       | 120.0      | 145.0          |
| leliu    | Peak Time | 22.0                 | 42.0      | 63.0      | 75.0          | 95.0       | 132.0      | 160.0          |
| т        | Gate Off  | 26.5                 | 56.0      | 71.0      | 85.0          | 115.0      | 152.0      | 185.0          |
|          | Rise/Run  | 10/15                | 3/15      | 3/30      | 3/30          | 3/60       | 3/100      | 3/100          |
|          |           | Target Component     | Targe     | et Time   | Inject Time   | Col. P     | ress.      | Cyc. Time      |
| er       |           | Normal Pentane (NC5) | 160 secon | ds        | 15 seconds    | 15 psig    |            | 315 seconds    |
| arri     |           | C6+                  | C3        | IC4       | NC4           | neoC5      | IC5        | NC5            |
| ů        |           | Hexane +             | Propane   | Isobutane | Normal Butane | neoPentane | IsoPentane | Normal Pentane |
| gen      | Gate On   | 20.0                 | 51.0      | 51.0      | 51.0          | 97.0       | 97.0       | 97.0           |
| dro      | Peak Time | 25.6                 | 54.8      | 76.3      | 84.8          | 107.4      | 140.0      | 162.0          |
| Нy       | Gate Off  | 33.0                 | 97.0      | 97.0      | 97.0          | 200.0      | 200.0      | 200.0          |
|          | Rise/Run  | 10/10                | 10/15     | 30/30     | 30/30         | 30/30      | 30/30      | 30/30          |

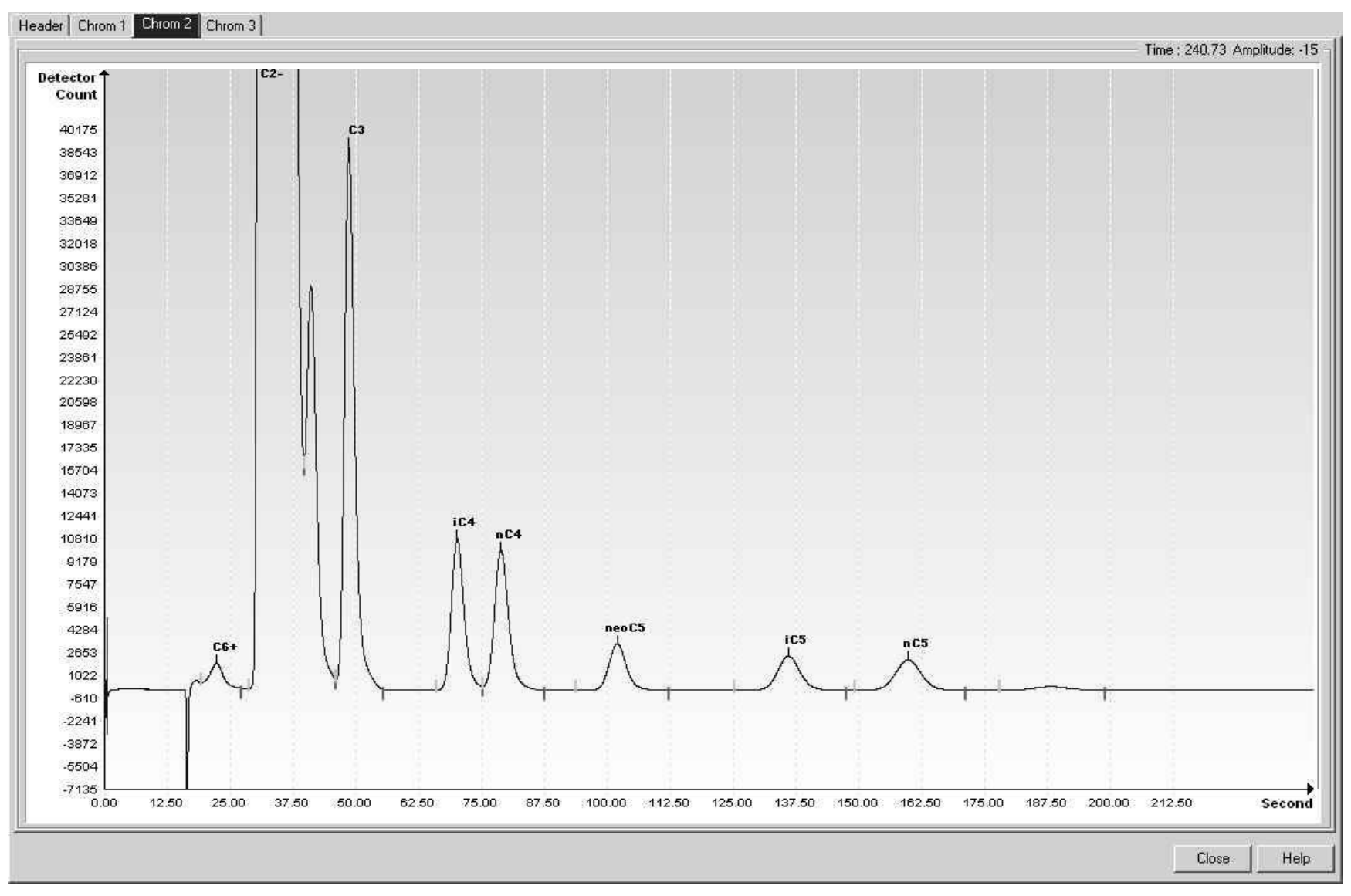

Figure 7-5 BBK Helium Reference Chromatogram

### 7.8 BBM (C3 to C6+ w/H2S)

#### Table 7–20 BBM Column Train Data Sheet (C3 to C6+ w/H2S)

| arrie    | r Heli     | um        |          | Train         | BBM        |           |            | 2       |           |       | 1    |        | -         |       |           |      |          |       |        |
|----------|------------|-----------|----------|---------------|------------|-----------|------------|---------|-----------|-------|------|--------|-----------|-------|-----------|------|----------|-------|--------|
| art N    | 0.210      | 3008-0    | 01 Train | BBM. C6       | +. C3. H2S | . IC4. N  | C4. Nec    | -C5. IC | 5. NC5.   |       | Rev  | Action | Drawn     |       | Checked   |      | Approved |       | Date   |
|          | ***        |           |          |               |            |           | Inject     | Гime    | 15 Secon  | nds   | AH   | D23040 | A. KASTN  | ER    | B. COOK   |      | B.COOK   | 09    | )/04/0 |
|          |            |           |          |               |            | Inject 1  | Time Varia | ance ±  | 10 %      |       | AG   | D22686 | J. BUSHNE | ELL . | J. BUSHNE | LL   | B.COOK   | 08    | 3/10/3 |
|          | Cycle Ti   | me 300    | Seconds  | 8             |            | Ca        | rrier Pres | sure    | 30 PSIG   |       | AF   | D22552 | A. KASTN  | ER    | A. KASTNE | R J  | BUSHNELL | 08    | 3/09/0 |
|          | Sort On    | der 321   |          |               | Ca         | rier Pres | sure Varia | ince +  | 15 %      |       | u    |        |           | 2.14  |           |      |          |       | 2223   |
|          | Sample S   | ize 40    | ul       |               |            |           | Flow       | Rate    | 5 MI /M   | in    |      |        |           |       |           |      |          |       |        |
| Target ( | Compone    | ent NC5   | 97532    |               |            | Flow      | Rate Varia | nce +   | 15 %      |       |      |        |           |       |           |      |          |       |        |
| Targe    | et Ret. Ti | me 200    | Seconds  |               |            | Over      | Tempera    | ture    | 60 Deg 1  | -     |      |        |           |       |           |      |          |       |        |
| ( di gi  | No         | 100       | occontag |               |            | Over      | rempere    | Luie    | oo beg. i |       |      |        |           |       |           |      |          |       |        |
|          | NU         | ites      |          |               |            |           |            |         |           |       |      |        |           |       |           |      |          |       |        |
| Stre     | am Com     | ponents   |          |               |            |           |            |         |           |       |      |        |           |       |           |      |          |       |        |
|          | ~          |           |          |               |            |           |            |         |           | עד    |      |        |           | 1429  |           | Pea  |          | Bas   | Ba     |
|          | l          |           |          |               |            |           |            |         |           | eak   |      | 05     |           | Mini  | Ŧ         | k De |          | eline | selir  |
|          | pone       |           |          | 20            | Ra         |           | 20         |         |           | Ret   |      |        | 722       | mum   | ont h     | teo  | Pe       | Se    | le S   |
|          | at 1       |           |          |               | nge        | Rai       | epe        |         | -         | entic | 0    | Slop   | Slap      | n Pe  | 10 mg     | tion | ak E     | gme   | egm    |
|          | Num.       |           |          |               | Bot        | nge       | at (;      |         | Gate      | 37    | Jate | be (F  | e (F      | ek /  | H R       | Met  | Jirec    | nt s  | ent    |
|          | ber        |           | Componer | nt            | tom        | Top       | ±\$)       | ĮD,     | Ŷ         | me    | Off  | ũn)    | (ise)     | rea   | atio      | hod  | tion     | tart  | End    |
|          | 1          | Hexane Pl | us       |               | 0.005      | 5         | 1          | 0.001   | 16        | 22.5  | 32   | 15     | 10        | 300   | 0 0.75    | Auto | Positive | 0     | -      |
| - 8 (    | 2          | Propane   |          |               | 0.005      | 50        | 1          | 0.001   | 48        | 57    | 70   | 30     | 3         | 300   | 0 0.75    | Auto | Positive | 0     | _      |
|          | 3          | Hydrogen  | Sulfide  |               | 0.02       | 0.12      | 3          | 0.005   | 70        | 82    | 93   | 30     | 3         | 300   | 0 0.75    | Auto | Positive | 0     |        |
|          | 4          | Isobutane | 10-10-5  |               | 0.005      | 15        | 1          | 0.001   | 87        | 82    | 112  | 60     | 3         | 300   | 0 0.75    | Auto | Positive | 0     | 2      |
|          | 5          | Normal Bu | itane    |               | 0.005      | 15        | 1          | 0.001   | 87        | 97    | 112  | 60     | 3         | 300   | 0 0.75    | Auto | Positive | 0     | -3     |
|          | 6          | Neopentar | ne       |               | 0.005      | 10        | 1          | 0.001   | 102       | 118   | 300  | 60     | 3         | 300   | 0 0.75    | Auto | Positive | 0     |        |
|          | 7          | Isopentan | 8        | 0000411125414 | 0.005      | 10        | 1          | 0.001   | 102       | 168   | 300  | 100    | 3         | 300   | 0 0.75    | Auto | Positive | 0     |        |
|          | 8          | Normal Pe | intane   |               | 0.005      | 10        | 1          | 0.001   | 102       | 200   | 300  | 100    | 3         | 300   | 0 0.75    | Auto | Positive | 0     | l.     |

| Carrier   | Hyd              | rogen     |          | Train  | BBM          |             |             | V       |           |                     |          |             |              |                   |                    |                |                       | 17                   |
|-----------|------------------|-----------|----------|--------|--------------|-------------|-------------|---------|-----------|---------------------|----------|-------------|--------------|-------------------|--------------------|----------------|-----------------------|----------------------|
| Part No   | 210              | 3008-0    | 01 Train | BBM. C | 6+. C3. H2   | S. IC4. N   | C4. Ned     | -C5. IC | 5. NC5.   |                     |          |             |              |                   |                    |                |                       |                      |
|           |                  |           |          |        |              |             | Inject      | Time    | 15 Seco   | onds                |          |             |              |                   |                    |                |                       |                      |
|           |                  |           |          |        |              | Inject      | Time Vari   | ance ±  | 10 %      |                     |          |             |              |                   |                    |                |                       |                      |
| C         | ycle Ti          | me 270    | Seconds  |        |              | Ca          | arrier Pres | sure    | 19 PSIG   | e<br>F              |          |             |              |                   |                    |                |                       |                      |
| 5         | Sort Or          | der 321   |          |        | C            | arrier Pres | sure Vari   | ance ±  | 15 %      | 56<br>              |          |             |              |                   |                    |                |                       |                      |
| Sa        | mple S           | ize 40    | ul       |        |              |             | Flow        | Rate    | 1.8 MI /N | lin                 |          | 22          |              |                   |                    |                |                       |                      |
| Target Co | mnone            | nt NC5    | 27741    |        |              | Flow        | Rate Vari   | anca +  | 15.04     |                     |          |             |              |                   |                    |                |                       |                      |
| Tarnet    | Ret Ti           | me 220    | Seconds  |        |              | Over        | Tomper      | ance I  | 60 Dog    | C                   |          |             |              |                   |                    |                |                       |                      |
| Tanget    | No               | tes       | coconica |        |              | Over        | riemper     |         | oo Deg.   | C                   |          |             |              |                   |                    |                |                       |                      |
|           | 1.25.46          | 15.5      |          |        |              |             |             |         |           |                     |          |             |              |                   |                    |                |                       |                      |
| Stream    | m Com            | ponents   |          |        |              |             |             |         |           |                     |          |             |              |                   |                    | -              |                       |                      |
|           | Component Number |           | Componer | it     | Range Bottom | Range Top   | Repeat (±%) | MDL     | Gate On   | Peak Retention Time | Gate Off | Slope (Run) | Slope (Rise) | Minimum Peak Area | Front Height Ratio | Peak Direction | aseline Segment Start | Baseline Segment End |
|           | 1                | Hexane P  | lus      |        | 0.005        | 5           | 1           | 0.001   | 16        | 23.5                | 37       | 1           | 1            | 3000              | 0.75 Auto          | Positive       | o                     | 0                    |
|           | 2                | Propane   | 1        |        | 0.005        | 50          | 1           | 0.001   | 63        | 69.8                | 77       | 5           | 3            | 3000              | 0.75 Auto          | Positive       | 0                     | 0                    |
|           | 3                | Hydrogen  | Sulfide  |        | 0.02         | 0.12        | 3           | 0.005   | 77        | 84                  | 260      | 15          | 3            | 3000              | 0.75 Auto          | Positive       | 0                     | 0                    |
|           | 4                | Isobutane |          |        | 0.005        | 15          | 1           | 0.001   | 77        | 96.5                | 260      | 15          | 3            | 3000              | 0.75 Auto          | Positive       | 0                     | 0                    |
|           | 5                | Normal Bu | Itane    |        | 0.005        | 15          | 1           | 0.001   | 77        | 111.4               | 260      | 15          | 3            | 3000              | 0.75 Auto          | Positive       | 0                     | 0                    |
|           | 6                | Neopenta  | ne       |        | 0.005        | 10          | 1           | 0.001   | 77        | 133.2               | 260      | 15          | 3            | 3000              | 0.75 Auto          | Positive       | 0                     | 0                    |
|           | 7                | Isopentan | 0        |        | 0.005        | 10          | 1           | 0.001   | 77        | 183                 | 260      | 15          | 3            | 3000              | 0.75 Auto          | Positive       | 0                     | 0                    |
|           | 8                | Normal Pe | entane   |        | 0.005        | 10          | 1           | 0.001   | 77        | 214.7               | 260      | 15          | 3            | 3000              | 0.75 Auto          | Positive       | 0                     | 0                    |

#### Table 7–21 BBM Blend

| Component                   | Blend (mole%)        |
|-----------------------------|----------------------|
| C6+                         | 0.0293               |
| H2S (Hydrogen Sulfide)      | 0.0089               |
| C3 (Propane)                | 0.997                |
| IC4 (Iso Butane)            | 0.3011               |
| NC4 (Normal Butane)         | 0.3079               |
| NeoC5 (Neo Pentane)         | 0.1001               |
| IC5 (Iso Pentane)           | 0.0996               |
| NC5 (Normal Pentane)        | 0.0995               |
| Note: These components have | not been normalized. |

Table 7–22 BBM Column - Data for Manual Peak Find

|      |           | Target Comp.          | T             | arget Time              | Inject Time      | Col. Pr              | ess.                 | Cyc. Time         |
|------|-----------|-----------------------|---------------|-------------------------|------------------|----------------------|----------------------|-------------------|
|      |           | Pentane (NC5)         | 200 secs      |                         | 15 secs          | 30 psig              |                      | 300 secs          |
|      |           | C6+<br>Hexane Plus    | C3<br>Propane | H2S<br>Hydrogen Sulfide | IC4<br>IsoButane | NC4<br>Normal Butane | neoC5<br>Neo Pentane | IC5<br>IsoPentane |
|      | Gate On   | 16.0                  | 48.0          | 70.0                    | 87.0             | 87.0                 | 102.0                | 102.0             |
| _    | Peak Time | 22.5                  | 57.0          | 82.0                    | 82.0             | 97.0                 | 118.0                | 168.0             |
| rier | Gate Off  | 32.0                  | 70.0          | 93.0                    | 112.0            | 112.0                | 300.0                | 300.0             |
| Car  | Rise/Run  | 10/15                 | 3/30          | 3/30                    | 3/60             | 3/60                 | 3/60                 | 3/100             |
| m    |           | Target Comp.          | Ta            | arget Time              | Inject Time      | Col. Pr              | ess.                 | Cyc. Time         |
| leli |           | Pentane (NC5)         | 205 secs      |                         | 15 secs          | 35 psig              |                      | 300 secs          |
| -    |           | NC5<br>Normal Pentane |               |                         |                  |                      |                      |                   |
|      | Gate On   | 102.0                 |               |                         |                  |                      |                      |                   |
|      | Peak Time | 200.0                 |               |                         |                  |                      |                      |                   |
|      | Gate Off  | 300.0                 |               |                         |                  |                      |                      |                   |
|      | Rise/Run  | 3/100                 |               |                         |                  |                      |                      |                   |

|      |           | Target Component      | Target Time |         |                    | Inject Time |        | 0       | Col. Press. | Cyc. Time  |
|------|-----------|-----------------------|-------------|---------|--------------------|-------------|--------|---------|-------------|------------|
|      |           | Pentane (NC5)         | 220 secs    |         | 15 secs            |             |        | 19 psig | 9           | 270 secs   |
|      |           | C7+                   | C3          |         | H2S                | IC4         | N      | C4      | neoC5       | IC5        |
|      |           | Heptane Plus+         | Propane     | Hy<br>S | ydrogen<br>Sulfide | IsoButane   | Normal | Butane  | Neo Pentane | IsoPentane |
|      | Gate On   | 16.0                  | 63.0        | 77.0    |                    | 77.0        | 77.0   |         | 77.0        | 77.0       |
| ier  | Peak Time | 23.5                  | 69.8        | 84.0    |                    | 96.5        | 111.4  |         | 133.2       | 183.0      |
| Carr | Gate Off  | 37.0                  | 77.0        | 260.0   | 1                  | 260.0       | 260.0  |         | 260.0       | 260.0      |
| en ( | Rise/Run  | 1/1                   | 3/5         | 3/15    |                    | 3/15        | 3/15   |         | 3/15        | 3/15       |
| ō    |           | Target Component      | Target Ti   | me      |                    | Inject Tir  | ne     |         | Col. Press. | Cyc. Time  |
| lydi |           | Pentane (NC5)         | 220 secs    |         | 15 s               | ecs         |        | 19      | ∂ psig      | 270 secs   |
| -    |           | NC5<br>Normal Pentane |             |         |                    |             |        |         |             |            |
|      | Gate On   | 77.0                  |             |         |                    |             |        |         |             |            |
|      | Peak Time | 214.7                 |             |         |                    |             |        |         |             |            |
|      | Gate Off  | 260.0                 |             |         |                    |             |        |         |             |            |
|      | Rise/Run  | 3/15                  |             |         |                    |             |        |         |             |            |

#### BBM Column - Data for Manual Peak Find, Cont.

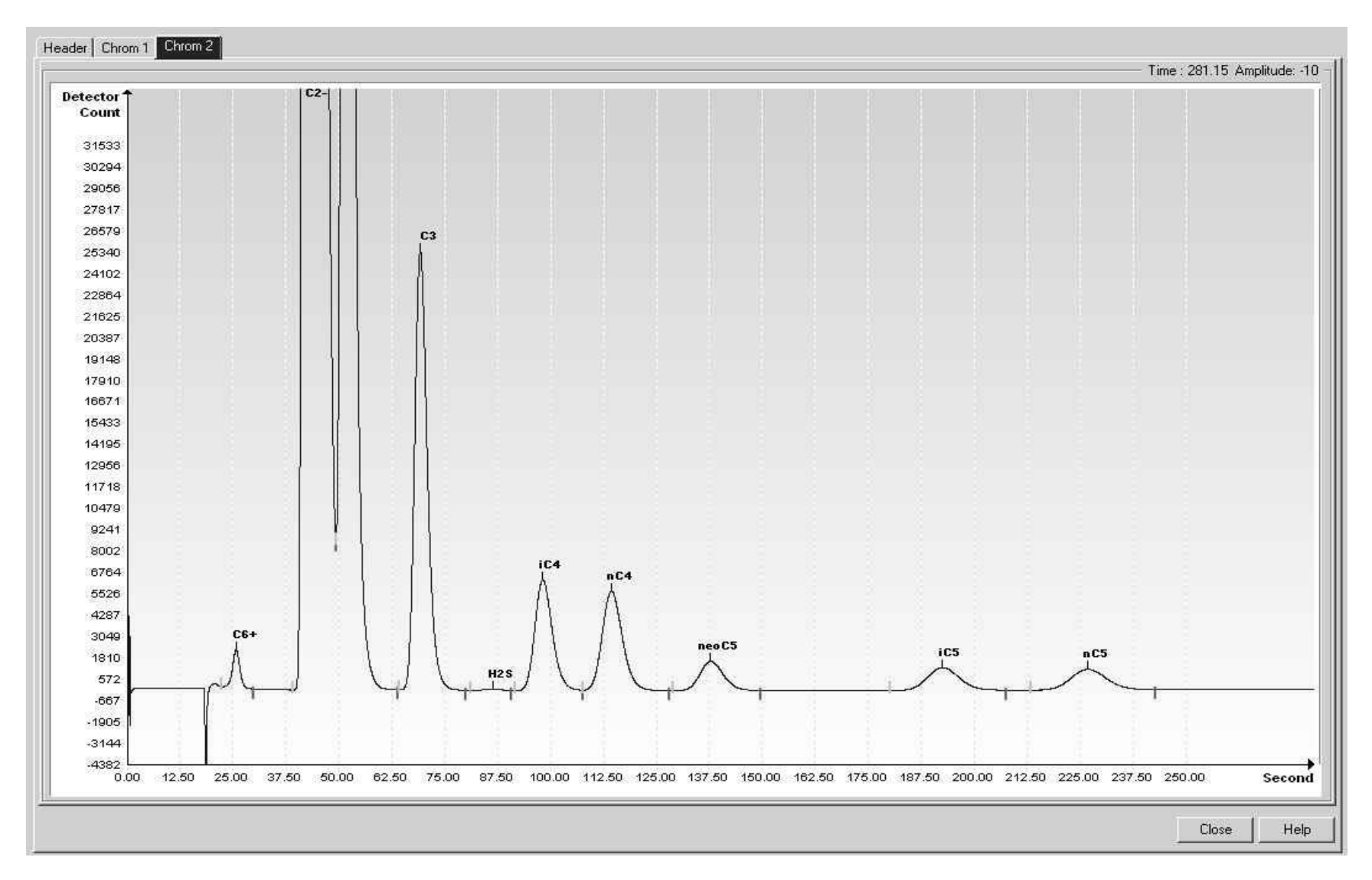

Figure 7-6 BBM Helium Reference Chromatogram

#### 7.9 BBR (H2S in Fuel Gas)

#### Table 7–23 BBR Column Train Data Sheet (H2S in Fuel Gas)

Carrier Helium Train BBR

Part No.2102999-001 Train BBR. H2S 30-1200 ppm

|                  |      |         | Inject Time               |   | 15 Seconds |
|------------------|------|---------|---------------------------|---|------------|
|                  |      |         | Inject Time Variance      | ± | 10%        |
| Cycle Time       | 150  | Seconds | Carrier Pressure          |   | 37 PSIG    |
| Sort Order       | 141  |         | Carrier Pressure Variance | ± | 15%        |
| Sample Size      | 247  | ul      | Flow Rate                 |   | 4.4 ML/Min |
| Target Component | H2S  |         | Flow Rate Variance        | ± | 15%        |
| Target Ret. Time | 98.5 | Seconds | Oven Temperature          |   | 60 Deg. C  |

Notes A common application is Hydrogen Sulfide (H2S) in Fuel Gas per 40 CFR part B. Due to the low levels of H2S measured the following items are recommended in order to insure proper performance. Calibration and carrier regulators should be stainless steel with stainless steel diaphragms. Connective tubing for calibration gas and streams should be Sulfinert or the equivalent. Brass parts cannot be used in sample wetted paths. At startup the system should be leak tested. Liquid leak detection fluids should not be used on this system. Electronic leak detectors or a pressure method are recommended. A moisture trap is recommended for the carrier bottle(s).

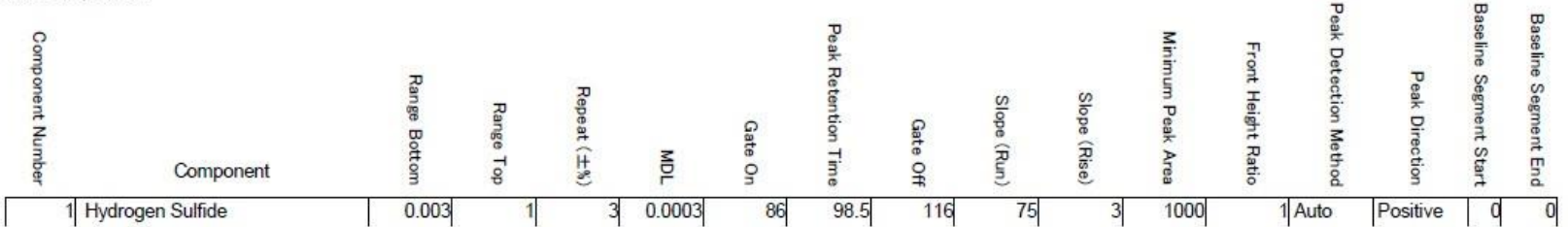

### CarrierHydrogenTrainBBRPart No.2102999-001TrainBBR. H2S 30-1200 ppm

|     |                                | Inject Time                                       |                                                                                                    | 15 Seconds                                                                                                    |
|-----|--------------------------------|---------------------------------------------------|----------------------------------------------------------------------------------------------------|----------------------------------------------------------------------------------------------------|
|     |                                | Inject Time Variance                              | ±                                                                                                    | 10%                                                                                                    |
| 120 | Seconds                        | Carrier Pressure                                  |                                                                                                    | 25 PSIG                                                                                                    |
| 141 |                                | <b>Carrier Pressure Variance</b>                  | ±                                                                                                    | 15%                                                                                                    |
| 247 | ul                             | Flow Rate                                         |                                                                                                    | 4.5 ML/Min                                                                                                    |
| H2S |                                | Flow Rate Variance                                | ±                                                                                                    | 15%                                                                                                    |
| 84  | Seconds                        | Oven Temperature                                  |                                                                                                    | 60 Deg. C                                                                                                    |
|     | 120<br>141<br>247<br>H2S<br>84 | 120 Seconds<br>141<br>247 ul<br>H2S<br>84 Seconds | Inject Time120Seconds121Carrier Pressure141Carrier Pressure Variance141Flow Rate142Flow Rate143Flow Rate144Seconds145Oven Temperature | Inject TimeInject Time Variance±120SecondsCarrier Pressure141Carrier Pressure Variance±247ulFlow RateH2SFlow Rate Variance±84SecondsOven Temperature |

Notes A common application is Hydrogen Sulfide (H2S) in Fuel Gas per 40 CFR part B. Due to the low levels of H2S measured the following items are recommended in order to insure proper performance. Calibration and carrier regulators should be stainless steel with stainless steel diaphragms. Connective tubing for calibration gas and streams should be Sulfinert or the equivalent. Brass parts cannot be used in sample wetted paths. At startup the system should be leak tested. Liquid leak detection fluids should not be used on this system. Electronic leak detectors or a pressure method are recommended. A moisture trap is recommended for the carrier bottle(s).

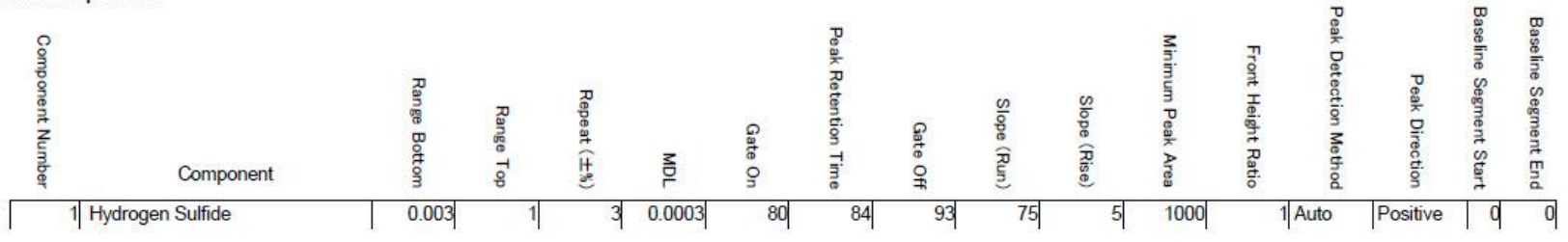

|      |           | Target Comp.           | Targe  | t Time | Inject Time | Col. Press. | Cyc.Time    |
|------|-----------|------------------------|--------|--------|-------------|-------------|-------------|
| L    |           | Hydrogen Sulfide (H2S) | 98.5 s | ecs    | 15 seconds  | 37 psig     | 150 seconds |
| riel |           | H2S                    |        |        |             |             |             |
| Car  |           | Hydrogen Sulfide       |        |        |             |             |             |
| Ē    | Gate On   | 86.0                   |        |        |             |             |             |
| elit | Peak Time | 98.5                   |        |        |             |             |             |
| T    | Gate Off  | 116.0                  |        |        |             |             |             |
|      | Rise/Run  | 3/75                   |        |        |             |             |             |
|      |           | Target Comp.           | Targe  | t Time | Inject Time | Col. Press. | Cyc.Time    |
| er   |           | Hydrogen Sulfide (H2S) | 84 sec | conds  | 15 seconds  | 25 psig     | 120 seconds |
| arri |           | H2S                    |        |        |             |             |             |
| Ö    |           | Hydrogen Sulfide       |        |        |             |             |             |
| gen  | Gate On   | 80.0                   |        |        |             |             |             |
| dro  | Peak Time | 84.0                   |        |        |             |             |             |
| Hy   | Gate Off  | 93.0                   |        |        |             |             |             |
|      | Rise/Run  | 5/75                   |        |        |             |             |             |

#### Table 7–24 BBR Column - Data for Manual Peak Find

| Header Chr                   | thorn 1 Chrom 2                                                                                                    |                              |
|------------------------------|----------------------------------------------------------------------------------------------------|------------------------------|
| -                            |                                                                                                    | Time : -5.84 Amplitude: -234 |
| Detector<br>Count<br>1959126 |                                                                                                    |                              |
| 1754904                      |                                                                                                    |                              |
| 1550682                      |                                                                                                    |                              |
| 1346459                      |                                                                                                    |                              |
| 1142237                      |                                                                                                    |                              |
| 938015                       |                                                                                                    |                              |
| 733793                       |                                                                                                    |                              |
| 529571                       |                                                                                                    |                              |
| 325348                       |                                                                                                    |                              |
| 121126                       |                                                                                                    |                              |
| -83096<br>0                  | <sub>36</sub> L J<br>0.00 5.00 10.00 15.00 20.00 25.00 30.00 35.00 40.00 45.00 50.00 55.00 60.00 65.00 70.00 75.00 80.00 85.00 90.00 95.00 100.00 105.00 110.00 115.00 120.00 125.00 130.00 | 135.00 Second                |

Figure 7-7 BBR Helium Reference Chromatogram

### 7.10 BBS (C3 to C7)

#### Table 7–25 BBS Column Train Data Sheet (C3 to C7)

| Carrier Hel                                                                                                    | lium        |        | Tr        | ain  | BBS          |              |             |         |          |                     | 1        |             | _            | - 1 -             |                    |                      |                | -                     |                      |
|----------------------------------------------------------------------------------------------------|-------------|--------|-----------|------|--------------|--------------|-------------|---------|----------|---------------------|----------|-------------|--------------|-------------------|--------------------|----------------------|----------------|-----------------------|----------------------|
|                                                                                                    |             |        |           | 0.07 | - 02 104     | NOT N        | 05          |         |          |                     | Rev      | Action      | Drawn        | 8                 | Checked            | A                    | pproved        | C                     | late                 |
| Part No. 210                                                                                                    | 3000        | 1-00   |           | 5.01 | +. 03. 104   | . NC4. N     | eo-C5.      | TCD. NC | 5. Cos.  |                     | AF       | D22691      | J.BUSHNE     | LL                | B. COOK            | J. E                 | BUSHNELL       | 08                    | /10/31               |
|                                                                                                    |             |        |           |      |              | 194749 - 224 | Inject      | t lime  | 15 Seco  | inds                | AE       | D22553      | A. KASTNE    | RA                | . KASTNE           | R J.E                | BUSHNELL       | 08                    | /09/04               |
| 5040 (10.100 (10.100))))))))))))))))))))))))))))))))) | ANYSSI - CA |        |           |      |              | Inject       | lime Var    | iance ± | 10%      |                     | AD       | D21789      | A KASTNE     | DA                | KASTNE             |                      |                | 08                    | 06/16                |
| Cycle I                                                                                                    | ime 3       | 360    | Seconds   |      |              | Ca           | rrier Pre   | ssure   | 38 PSIG  |                     | 1~0      | D21703      | A. NASTNI    |                   | . NASTRE           | J. L                 | JUSHINELL      | 00                    | 100/10               |
| Sort O                                                                                                    | rder 1      | 161    |           |      | Ca           | arrier Pres  | sure Var    | iance ± | 15 %     |                     |          |             |              |                   |                    |                      |                |                       |                      |
| Sample                                                                                                    | Size 4      | 10     | ul        |      |              |              | Flov        | v Rate  | 7.4 ML/M | lin                 |          |             |              |                   |                    |                      |                |                       |                      |
| Target Compor                                                                                                    | nent N      | VC6    |           |      |              | Flow         | Rate Var    | iance ± | 15 %     |                     |          |             |              |                   |                    |                      |                |                       |                      |
| Target Ret. T                                                                                                    | ime 2       | 292    | Seconds   |      |              | Over         | n Tempei    | rature  | 60 Deg.  | С                   |          |             |              |                   |                    |                      |                |                       |                      |
| N                                                                                                    | otes        |        |           |      |              |              |             |         |          |                     |          |             |              |                   |                    |                      |                |                       |                      |
| Stream Cor                                                                                                    | nponen      | Its    |           |      |              |              |             |         |          |                     |          |             |              |                   |                    | p                    |                | B                     | -                    |
| Component Number                                                                                                    |             | (      | Component |      | Pange Bottom | Range Top    | Repeat (土%) | MDL     | Gate On  | Peak Retention Time | Gate Off | Slope (Run) | Slope (Rise) | Minimum Peak Area | Front Height Ratio | eak Detection Method | Peak Direction | aseline Segment Start | Baseline Segment End |
| 1                                                                                                    | Hepta       | ne Pl  | us        |      | 0.05         | 5            | 1           | 0.001   | 19       | 22.3                | 27       | 5           | 8            | 3000              | 0.75               | Auto                 | Positive       | 0                     | 0                    |
| 2                                                                                                    | Propa       | ne     |           |      | 0.05         | 15           | 1           | 0.001   | 44       | 46.6                | 51       | 5           | 8            | 3000              | 0.75               | Auto                 | Positive       | 0                     | 0                    |
| 3                                                                                                    | Isobut      | tane   |           |      | 0.05         | 10           | 1           | 0.001   | 58       | 62                  | 65       | 5           | 8            | 3000              | 0.75               | Auto                 | Positive       | 0                     | 0                    |
| - 4                                                                                                    | Norma       | al But | tane      |      | 0.05         | 10           | 1           | 0.001   | 65       | 68                  | 73       | 5           | 8            | 3000              | 0.75               | Auto                 | Positive       | 0                     | 0                    |
| -5                                                                                                    | Neope       | entan  | e         |      | 0.05         | 15           | 1           | 0.001   | 79       | 84                  | 90       | 5           | 8            | 3000              | 0.75               | Auto                 | Positive       | 0                     | 0                    |
| 6                                                                                                    | Isoper      | ntane  |           |      | 0.05         | 10           | 1           | 0.001   | 102      | 108                 | 114      | 5           | 8            | 3000              | 0.75               | Auto                 | Positive       | 0                     | 0                    |
| 7                                                                                                    | Norma       | al Per | ntane     |      | 0.05         | 10           | 1           | 0.001   | 117      | 124                 | 132      | 5           | 8            | 3000              | 0.75               | Auto                 | Positive       | 0                     | 0                    |
| 8                                                                                                    | Hexan       | nes    |           |      | 0.05         | 10           | 2           | 0.01    | 267      | 280                 | 295      | 15          | 3            | 3000              | 0.75               | Auto                 | Positive       | 0                     | 0                    |

# Carrier Hydrogen Train BBS Part No. 2103000-001 Train BBS. C7+. C3. IC4. NC4. Neo-C5. IC5. NC5. C6s. Inject Time 15 Seconds

|                  |     |         | inject time               |   | 15 Second  |
|------------------|-----|---------|---------------------------|---|------------|
|                  |     |         | Inject Time Variance      | ± | 10 %       |
| Cycle Time       | 360 | Seconds | Carrier Pressure          |   | 16 PSIG    |
| Sort Order       | 161 |         | Carrier Pressure Variance | ± | 15 %       |
| Sample Size      | 40  | ul      | Flow Rate                 |   | 2.1 ML/Min |
| Target Component | NC6 |         | Flow Rate Variance        | ± | 15 %       |
| Target Ret. Time | 292 | Seconds | Oven Temperature          |   | 60 Deg. C  |
|                  |     |         |                           |   |            |

Notes

| Component Number | Component      | Range Bottom | Range Top | Repeat(土%) | MDL   | Gate On | Peak Retention Time | Gate Off | Slope (Run) | Slope (Rise) | Minimum Peak Area | Front Height Ratio | Peak Detection Method | Peak Direction | Baseline Segment Start | Baseline Segment End |
|------------------|----------------|--------------|-----------|------------|-------|---------|---------------------|----------|-------------|--------------|-------------------|--------------------|-----------------------|----------------|------------------------|----------------------|
| 1                | Heptane Plus   | 0.05         | 5         | 1          | 0.001 | 15      | 21.5                | 28       | 5           | 8            | 3000              | 0.75               | Auto                  | Positive       | 0                      | 0                    |
| 2                | Propane        | 0.05         | 15        | 1          | 0.001 | 35      | 44                  | 340      | 5           | 8            | 3000              | 0.75               | Auto                  | Positive       | 0                      | 0                    |
| 3                | Isobutane      | 0.05         | 10        | 1          | 0.001 | 35      | 60                  | 340      | 5           | 8            | 3000              | 0.75               | Auto                  | Positive       | 0                      | 0                    |
| -4               | Normal Butane  | 0.05         | 10        | 1          | 0.001 | 35      | 66                  | 340      | 5           | 8            | 3000              | 0.75               | Auto                  | Positive       | 0                      | 0                    |
| - 5              | Neopentane     | 0.05         | 15        | 1          | 0.001 | 35      | 84                  | 340      | 5           | 8            | 3000              | 0.75               | Auto                  | Positive       | 0                      | 0                    |
| 6                | Isopentane     | 0.05         | 10        | 1          | 0.001 | 35      | 108                 | 340      | 5           | 8            | 3000              | 0.75               | Auto                  | Positive       | 0                      | 0                    |
| 7                | Normal Pentane | 0.05         | 10        | 1          | 0.001 | 35      | 126                 | 340      | 5           | 8            | 3000              | 0.75               | Auto                  | Positive       | 0                      | 0                    |
| 8                | Hexanes        | 0.05         | 10        | 2          | 0.01  | 35      | 288                 | 340      | 5           | 8            | 3000              | 0.75               | Auto                  | Positive       | 0                      | 0                    |

#### Table 7–26 BBS Blend

| Component                                        | Blend (mole%) |  |  |  |  |  |
|--------------------------------------------------|---------------|--|--|--|--|--|
| C7+                                              | 0.05          |  |  |  |  |  |
| C3 (Propane)                                     | 1.00          |  |  |  |  |  |
| IC4 (Iso Butane)                                 | 0.299         |  |  |  |  |  |
| NC4 (Normal Butane)                              | 0.299         |  |  |  |  |  |
| NeoC5 (Neo Pentane)                              | 0.1           |  |  |  |  |  |
| IC5 (Iso Pentane)                                | 0.1           |  |  |  |  |  |
| NC5 (Normal Pentane)                             | 0.1           |  |  |  |  |  |
| C6 (Hexane)                                      | 0.1           |  |  |  |  |  |
| Note: These components have not been normalized. |               |  |  |  |  |  |

|       |           | Target Cor           | np.           | Target Time      | Inject Time       | Col. Press.       | (                 | Cycle Time         |
|-------|-----------|----------------------|---------------|------------------|-------------------|-------------------|-------------------|--------------------|
|       |           | Hexanes (C6s)        |               | 292 secs         | 15 secs           | 38 psig           | 360 secs          |                    |
|       |           | C7+                  | C3            | IC4              | NC4               | neoC5             | IC5               | NC5                |
|       |           | Heptane Plus+        | Propane       | IsoButane        | Normal Butane     | Neo Pentane       | IsoPentane        | Normal Pentane     |
| Ľ     | Gate On   | 19.0                 | 44.0          | 58.0             | 65.0              | 79.0              | 102.0             | 117.0              |
| arrie | Peak Time | 22.3                 | 46.6          | 62.0             | 68.0              | 84.0              | 108.0             | 124.0              |
| ິ້    | Gate Off  | 27.0                 | 51.0          | 65.0             | 73.0              | 90.0              | 114.0             | 132.0              |
| liun  | Rise/Run  | 8/5                  | 8/5           | 8/5              | 8/5               | 8/5               | 8/5               | 8/5                |
| Hel   |           | C6s Hexanes          |               |                  |                   |                   |                   |                    |
|       | Gate On   | 267.0                |               |                  |                   |                   |                   |                    |
|       | Peak Time | 280.0                |               |                  |                   |                   |                   |                    |
|       | Gate Off  | 295.0                |               |                  |                   |                   |                   |                    |
|       | Rise/Run  | 8/5                  |               |                  |                   |                   |                   |                    |
|       |           | C7+ Heptane<br>Plus+ | C3<br>Propane | IC4<br>IsoButane | NC4 Normal Butane | neoC5 Neo Pentane | IC5<br>IsoPentane | NC5 Normal Pentane |
|       | Gate On   | 15.0                 | 35.0          | 35.0             | 35.0              | 35.0              | 35.0              | 35.0               |
| ier   | Peak Time | 21.5                 | 44.0          | 60.0             | 66.0              | 84.0              | 108.0             | 126.0              |
| Carr  | Gate Off  | 28.0                 | 340.0         | 340.0            | 340.0             | 340.0             | 340.0             | 340.0              |
| en (  | Rise/Run  | 8/5                  | 8/5           | 8/5              | 8/5               | 8/5               | 8/5               | 8/5                |
| rog   |           | C6s Hexanes          |               |                  |                   |                   |                   |                    |
| łyd   | Gate On   | 35.0                 |               |                  |                   |                   |                   |                    |
| -     | Peak Time | 288.0                |               |                  |                   |                   |                   |                    |
|       | Gate Off  | 340.0                |               |                  |                   |                   |                   |                    |
|       | Rise/Run  | 8/5                  |               |                  |                   |                   |                   |                    |

#### Table 7–27 BBS Column - Data for Manual Peak Find
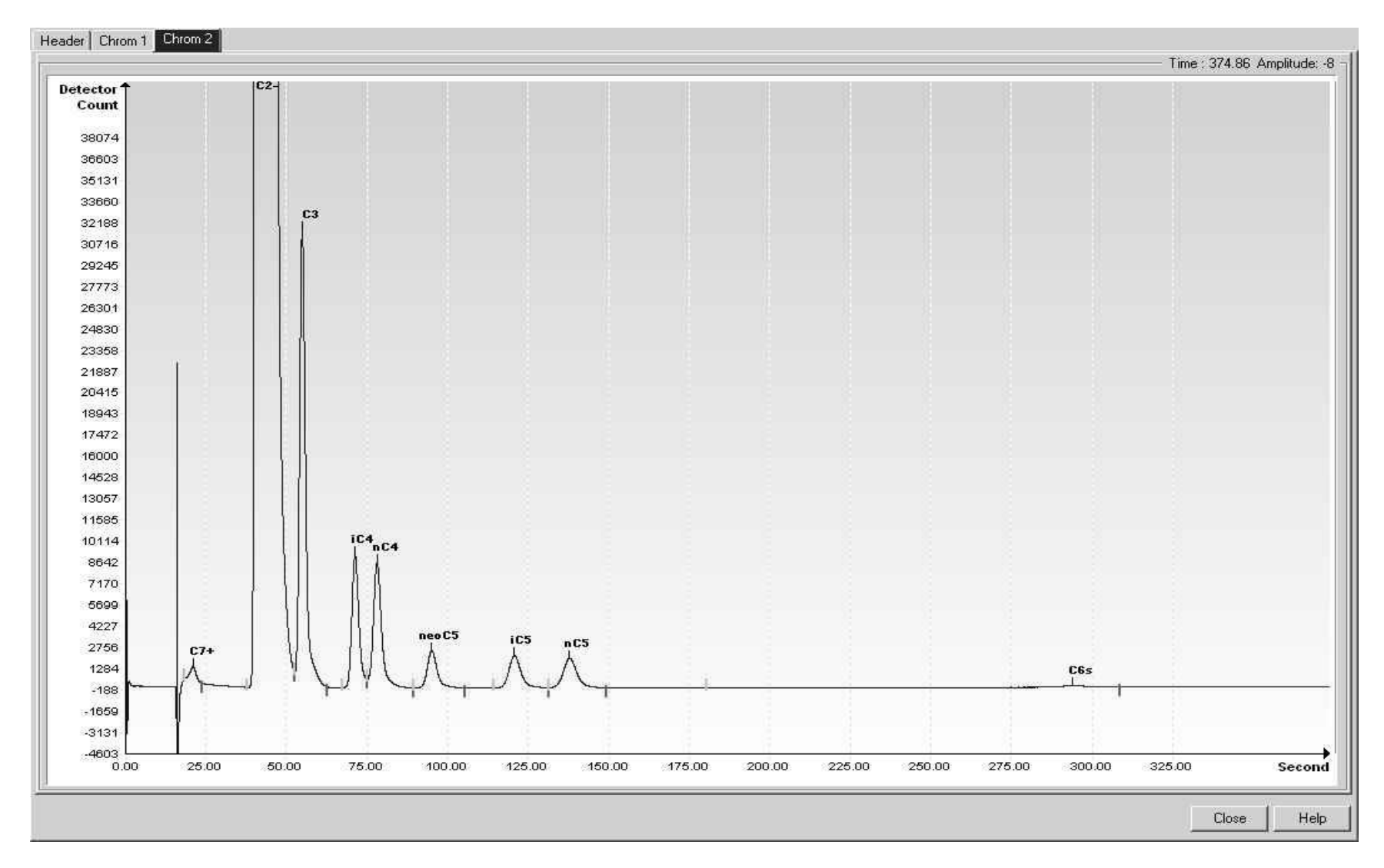

Figure 7-8 BBS Helium Reference Chromatogram

#### 7.11 BBT (C9+, C6s to C8s)

#### Table 7–28 BBT Column Train Data Sheet (C9+, C6s to C8s)

| Carrier    | Helium    |      | Tra          | in BBT                        |   |            |  |
|------------|-----------|------|--------------|-------------------------------|---|------------|--|
| Part No.   | 210300    | 1-00 | 2 Train BBT. | C9+. C6s. C7s. C8s. Capillary |   |            |  |
|            |           |      |              | Inject Time                   |   | 15 Seconds |  |
|            |           |      |              | Inject Time Variance          | ± | 10%        |  |
| Су         | cle Time  | 360  | Seconds      | Carrier Pressure              |   | 18 PSIG    |  |
| So         | ort Order | 181  |              | Carrier Pressure Variance     | ± | 15%        |  |
| Sam        | ple Size  | 185  | ul           | Flow Rate                     |   | 5 ML/Min   |  |
| Target Con | nponent   | NC8  |              | Flow Rate Variance            | ± | 15%        |  |

 Target Ret. Time
 235
 Seconds
 Oven Temperature
 60 Deg. C

 Notes
 When used in conjunction with BBF & BBK trains, a calculated BTU performance of +/- 0.25 BTU with a C9+ analysis can be accomplished.

| Component Number | Component   | Range Bottom | Range Top | Repeat (±%) | MDL   | Gate On | Peak Retention Time | Gate Off | Slope (Run) | Slope (Rise) | Minimum Peak Area | Front Height Ratio | Peak Detection Method | Peak Direction | Baseline Segment Start | Baseline Segment End |
|------------------|-------------|--------------|-----------|-------------|-------|---------|---------------------|----------|-------------|--------------|-------------------|--------------------|-----------------------|----------------|------------------------|----------------------|
| 1                | Nonane Plus | 0.01         | 10        | 2           | 0.002 | 22      | 25                  | 29       | 10          | 5            | 3000              | 0.75               | Auto                  | Positive       | 0                      | 0                    |
| 2                | Hexanes     | 0.01         | 10        | 1           | 0.001 | 76      | 86                  | 100      | 15          | 1            | 1000              | 0.75               | Grouped               | Positive       | 0                      | 0                    |
| 3                | Heptanes    | 0.01         | 10        | 1           | 0.001 | 100     | 132                 | 170      | 40          | 1            | 1000              | 0.75               | Grouped               | Positive       | 0                      | 0                    |
| 4                | Octanes     | 0.02         | 10        | 1           | 0.001 | 170     | 235                 | 300      | 140         | 1            | 1000              | 0.75               | Grouped               | Positive       | 0                      | 0                    |

# CarrierHydrogenTrainBBTPart No.2103001-002Train BBT. C9+. C6s. C7s. C8s. Capillary

|                  |     |         | Inject Time               |   | 15 Seconds |
|------------------|-----|---------|---------------------------|---|------------|
|                  |     |         | Inject Time Variance      | ± | 10 %       |
| Cycle Time       | 0   | Seconds | Carrier Pressure          |   | 18 PSIG    |
| Sort Order       | 181 |         | Carrier Pressure Variance | ± | 15%        |
| Sample Size      | 185 | ul      | Flow Rate                 |   | 4.6 ML/Min |
| Target Component | NC8 |         | Flow Rate Variance        | ± | 15%        |
| Target Ret. Time | 235 | Seconds | Oven Temperature          |   | 60 Deg. C  |

Notes When used in conjunction with BBF & BBK trains, a calculated BTU performance of +/- 0.25 BTU with a C9+ analysis can be accomplished.

| Component Number | Component   | Range Bottom | Range Top | Repeat (±%) | MDL   | Gate On | Peak Retention Time | Gate Off | Slope (Run) | Slope (Rise) | Minimum Peak Area | Front Height Ratio | Peak Detection Method | Peak Direction | Baseline Segment Start | Baseline Segment End |
|------------------|-------------|--------------|-----------|-------------|-------|---------|---------------------|----------|-------------|--------------|-------------------|--------------------|-----------------------|----------------|------------------------|----------------------|
| 0                |             | 0            | 0         | 0           | 0     | 0       | 0                   | 0        | 0           | 0            | 3000              | 0.75               | Auto                  | Positive       | 0                      | 0                    |
| 1                | Nonane Plus | 0.1          | 10        | 2           | 0.002 | 22      | 25                  | 29       | 10          | 5            | 3000              | 0.75               | Auto                  | Positive       | 0                      | 0                    |
| 2                | Hexanes     | 0.1          | 10        | 1           | 0.001 | 76      | 86                  | 100      | 15          | 3            | 3000              | 0.75               | Grouped               | Positive       | 0                      | 0                    |
| 3                | Heptanes    | 0.1          | 10        | 1           | 0.001 | 100     | 132                 | 170      | 40          | 3            | 3000              | 0.75               | Grouped               | Positive       | 0                      | 0                    |
| 4                | Octanes     | 0.2          | 10        | 1           | 0.001 | 170     | 235                 | 300      | 140         | 3            | 3000              | 0.75               | Grouped               | Positive       | 0                      | 0                    |

| Component                   | Blend (mole%)        |
|-----------------------------|----------------------|
| C7 (Heptane)                | 0.0104               |
| C8 (Octane)                 | 0.003                |
| C3 (Propane)                | 1.034                |
| C1 (Methane)                | 89.557               |
| C2 (Ethane)                 | 3.157                |
| CO2 (Carbon Dioxide)        | 1.024                |
| N2 (Nitrogen)               | 3.27                 |
| IC4 (Iso Butane)            | 0.309                |
| NC4 (Normal Butane)         | 0.311                |
| NeoC5 (Neo Pentane)         | 0.114                |
| IC5 (Iso Pentane)           | 0.103                |
| NC5 (Normal Pentane)        | 0.103                |
| C( (Nonane)                 | 0.0027               |
| C6 (Hexane)                 | 0.0118               |
| Note: These components have | not been normalized. |

#### Table 7–29 BBT Blend

|         |           | Target Comp.        |            | Та         | arget Time      | Inject Time    | Col. Press. | Cyc.Time  |
|---------|-----------|---------------------|------------|------------|-----------------|----------------|-------------|-----------|
|         |           | Normal Octane (NC8) |            | 235 :      | seconds         | 15 seconds     | 18 psig     | 360 secs  |
| ier     |           | C9+                 | Ce         | ôs<br>     | C7s             | C8s            |             |           |
| arr     |           | Nonane +            | пеха       | anes       | neptanes        | Octanes        |             |           |
| nn C    | Gate On   | 22.0                | 76.0       |            | 100.0           | 170.0          |             |           |
| Heliu   | Peak Time | 25.0                | 86.0       |            | 132.0           | 235.0          |             |           |
|         | Gate Off  | 29.0                | 100.       | 0          | 170.0           | 300.0          |             |           |
|         | Rise/Run  | 5/10                | 1/15       |            | 1/40            | 1/140          |             |           |
|         |           | Target Comp.        |            | Ta         | arget Time      | Inject Time    | Col. Press. | Cyc.Time  |
|         |           | Normal Octane (NC8) |            | 235 :      | seconds         | 15 seconds     | 18 psig     | 0 seconds |
| Carrier |           | C9+<br>Nonane +     | C6<br>Hexa | 6s<br>anes | C7s<br>Heptanes | C8s<br>Octanes |             |           |
| gen (   | Gate On   | 22.0                | 76.0       |            | 100.0           | 170.0          |             |           |
| ydro    | Peak Time | 25.0                | 86.0       |            | 132.0           | 235.0          |             |           |
| Т       | Gate Off  | 29.0                | 100.       | 0          | 170.0           | 300.0          |             |           |
|         | Rise/Run  | 5/10                | 3/15       |            | 3/40            | 3/140          |             |           |

#### Table 7–30 BBT Column - Data for Manual Peak Find

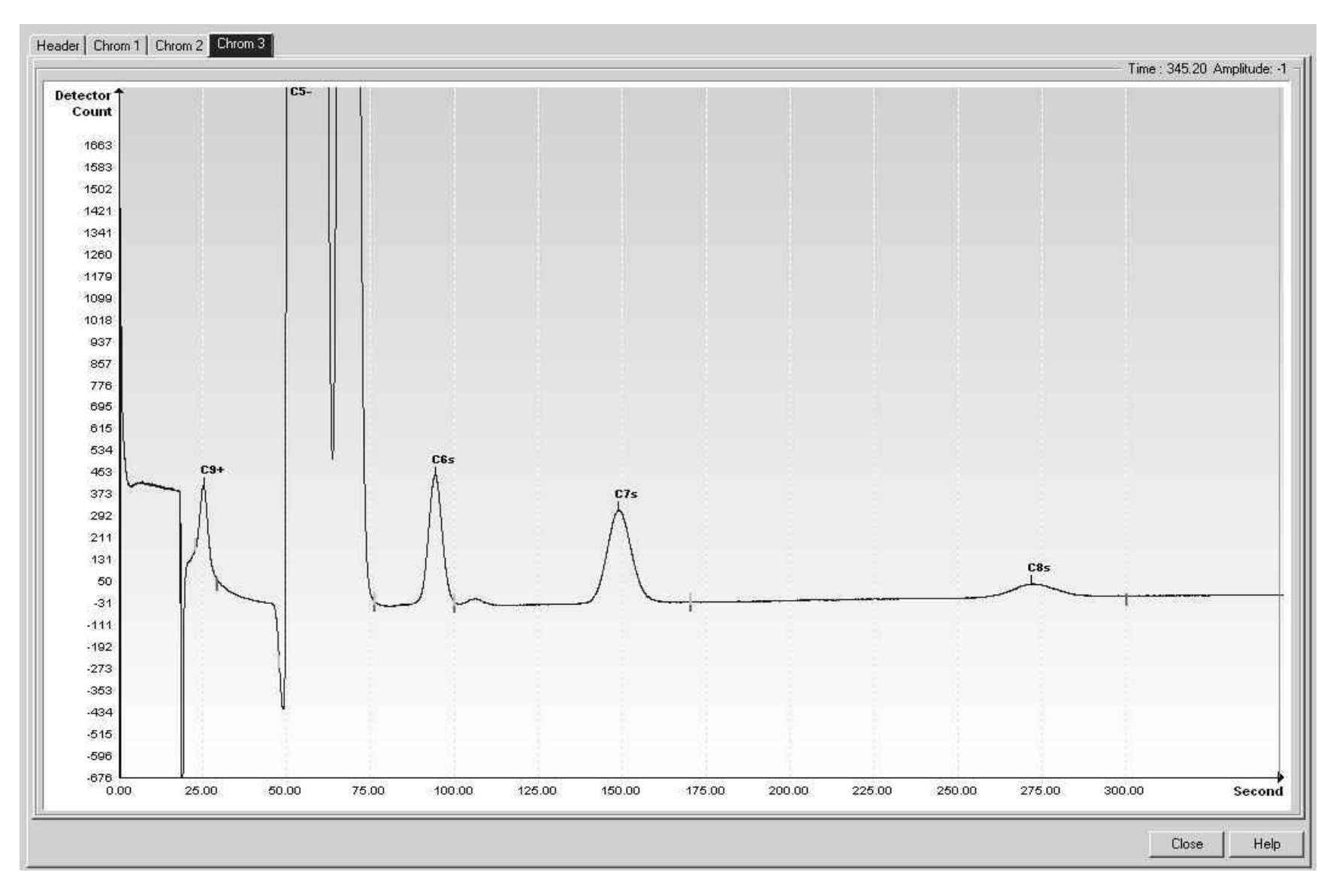

Figure 7-9 BBT Reference Chromatogram

#### 7.12 BBX (C4+, CyC3, PD, MA) High Range

#### Table 7–31 BBX Column Train Data Sheet (C4+, CyC3, PD, MA) High Range

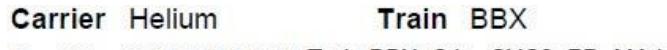

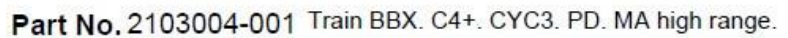

|                  |            |           |              |           | Inject 1    | Time   | 15 Seco  | nds                 |          |             |              |                   |                    |                      |                |                       |                      |
|------------------|------------|-----------|--------------|-----------|-------------|--------|----------|---------------------|----------|-------------|--------------|-------------------|--------------------|----------------------|----------------|-----------------------|----------------------|
|                  |            |           |              | Inject 1  | Time Varia  | nce 🗄  | 10 %     |                     |          |             |              |                   |                    |                      |                |                       |                      |
| Cycle Ti         | me 300     | Seconds   |              | Ca        | rrier Pres  | sure   | 21 PSIG  |                     |          |             |              |                   |                    |                      |                |                       |                      |
| Sort Or          | der 241    |           | Car          | rier Pres | sure Varia  | nce 🗄  | = 15 %   |                     |          |             |              |                   |                    |                      |                |                       |                      |
| Sample S         | ize 40     | ul        |              |           | Flow        | Rate   | 4.3 ML/M | lin                 |          |             |              |                   |                    |                      |                |                       |                      |
| Target Compone   | ent MA     |           |              | Flow      | Rate Varia  | ince ± | = 15 %   |                     |          |             |              |                   |                    |                      |                |                       |                      |
| Target Ret. Ti   | me 270     | Seconds   |              | Over      | n Tempera   | ture   | 60 Deg.  | с                   |          |             |              |                   |                    |                      |                |                       |                      |
| No               | tes        |           |              |           |             |        |          |                     |          |             |              |                   |                    |                      |                |                       |                      |
| Stream Com       | ponents    |           |              |           |             |        |          |                     |          |             |              |                   |                    | T                    |                |                       |                      |
| Component Number |            | Component | Range Bottom | Range Top | Repeat (±%) | MDL    | Gate On  | Peak Retention Time | Gate Off | Slope (Run) | Slope (Rise) | Minimum Peak Area | Front Height Ratio | eak Detection Method | Peak Direction | aseline Segment Start | Baseline Segment End |
| 1                | Butane Plu | us        | 0.05         | 100       | 1           | 0.002  | 0        | 0                   | 0        | 0           | 3            | 3000              | 0.75               | Auto                 | Positive       | 0                     | 0                    |
| 2                | Cycloprop  | ane       | 0.05         | 20        | 1           | 0.001  | 150      | 161                 | 173      | 30          | 3            | 3000              | 0.75               | Auto                 | Positive       | 0                     | 0                    |
| 3                | Propadien  | ie        | 0.05         | 20        | 1           | 0.001  | 180      | 194                 | 205      | 30          | 3            | 3000              | 0.75               | Auto                 | Positive       | 0                     | 0                    |
| 4                | Methylace  | tylene    | 0.05         | 40        | 1           | 0.001  | 252      | 270                 | 284      | 30          | 3            | 3000              | 0.75               | Auto                 | Positive       | 0                     | 0                    |

# CarrierHydrogenTrainBBXPart No. 2103004-001TrainBBX. C4+. CYC3. PD. MA high range.

|                  |      |         | Inject Time               |   | 15 Seconds |
|------------------|------|---------|---------------------------|---|------------|
|                  |      |         | Inject Time Variance      | ± | 10 %       |
| Cycle Time       | 270  | Seconds | Carrier Pressure          |   | 10 PSIG    |
| Sort Order       | 241  |         | Carrier Pressure Variance | ± | 15 %       |
| Sample Size      | 40   | ul      | Flow Rate                 |   | 3.6 ML/Min |
| Target Component | MA   |         | Flow Rate Variance        | ± | 15 %       |
| Target Ret. Time | 236  | Seconds | Oven Temperature          |   | 60 Deg. C  |
| Notes            |      |         |                           |   |            |
| Stream Compon    | onte |         |                           |   |            |

| Component Number | Component       | Range Bottom | Range Top | Repeat (±%) | MDL   | Gate On | Peak Retention Time | Gate Off | Slope (Run) | Slope (Rise) | Minimum Peak Area | Front Height Ratio | Peak Detection Method | Peak Direction | Baseline Segment Start | Baseline Segment End |
|------------------|-----------------|--------------|-----------|-------------|-------|---------|---------------------|----------|-------------|--------------|-------------------|--------------------|-----------------------|----------------|------------------------|----------------------|
| 1                | Butane Plus     | 0.05         | 100       | 1           | 0.002 | 0       | 0                   | 0        | 30          | 3            | 3000              | 0.75               | Auto                  | Positive       | 0                      | 0                    |
| 2                | Cyclopropane    | 0.05         | 20        | 1           | 0.001 | 0       | 136                 | 0        | 30          | 3            | 3000              | 0.75               | Auto                  | Positive       | 0                      | 0                    |
| 3                | Propadiene      | 0.05         | 20        | 1           | 0.001 | 0       | 171                 | 0        | 30          | 3            | 3000              | 0.75               | Auto                  | Positive       | 0                      | 0                    |
| 4                | Methylacetylene | 0.05         | 40        | 1           | 0.001 | 0       | 236                 | 0        | 30          | 3            | 3000              | 0.75               | Auto                  | Positive       | 0                      | 0                    |

#### **Need Blend Information**

|        |           | Target Comp.   |          | Tar     | get Time   | Inject Time      | Col. Press. | Cyc.Time    |
|--------|-----------|----------------|----------|---------|------------|------------------|-------------|-------------|
|        |           | MAcetylene(MA) | 270 seco |         | onds       | 15 seconds       | 21 psig     | 300 seconds |
| ier    |           | C4+            | Су       | C3      | PD         | MA               |             |             |
| arri   |           | Butane +       | Cyclo F  | ropane  | Propadiene | Methyl Acetylene |             |             |
| Ü      | Gate On   | 0.0            | 150.0    |         | 180.0      | 252.0            |             |             |
| Helliu | Peak Time | 0.0            | 161.0    |         | 194.0      | 270.0            |             |             |
|        | Gate Off  | 0.0            | 173.0    |         | 205.0      | 284.0            |             |             |
|        | Rise/Run  | 3/0            | 3/30     |         | 3/30       | 3/30             |             |             |
|        |           | Target Com     | ip.      | Tar     | get Time   | Inject Time      | Col. Press. | Cyc.Time    |
|        |           | MAcetylene(MA) |          | 236 sec | onds       | 15 seconds       | 10 psig     | 270 seconds |
| rier   |           | C4+            | Су       | C3      | PD         | MA               |             |             |
| Car    |           | Butane +       | Cyclo F  | ropane  | Propadiene | Methyl Acetylene |             |             |
| gen (  | Gate On   | 0.0            | 0.0      |         | 0.0        | 0.0              |             |             |
| ydrc   | Peak Time | 0.0            | 136.0    |         | 171.0      | 236.0            |             |             |
| Т      | Gate Off  | 0.0            | 0.0      |         | 0.0        | 0.0              |             |             |
|        | Rise/Run  | 3/30           | 3/30     |         | 3/30       | 3/30             |             |             |

#### Table 7–32 BBX Column - Data for Manual Peak Find (High Range)

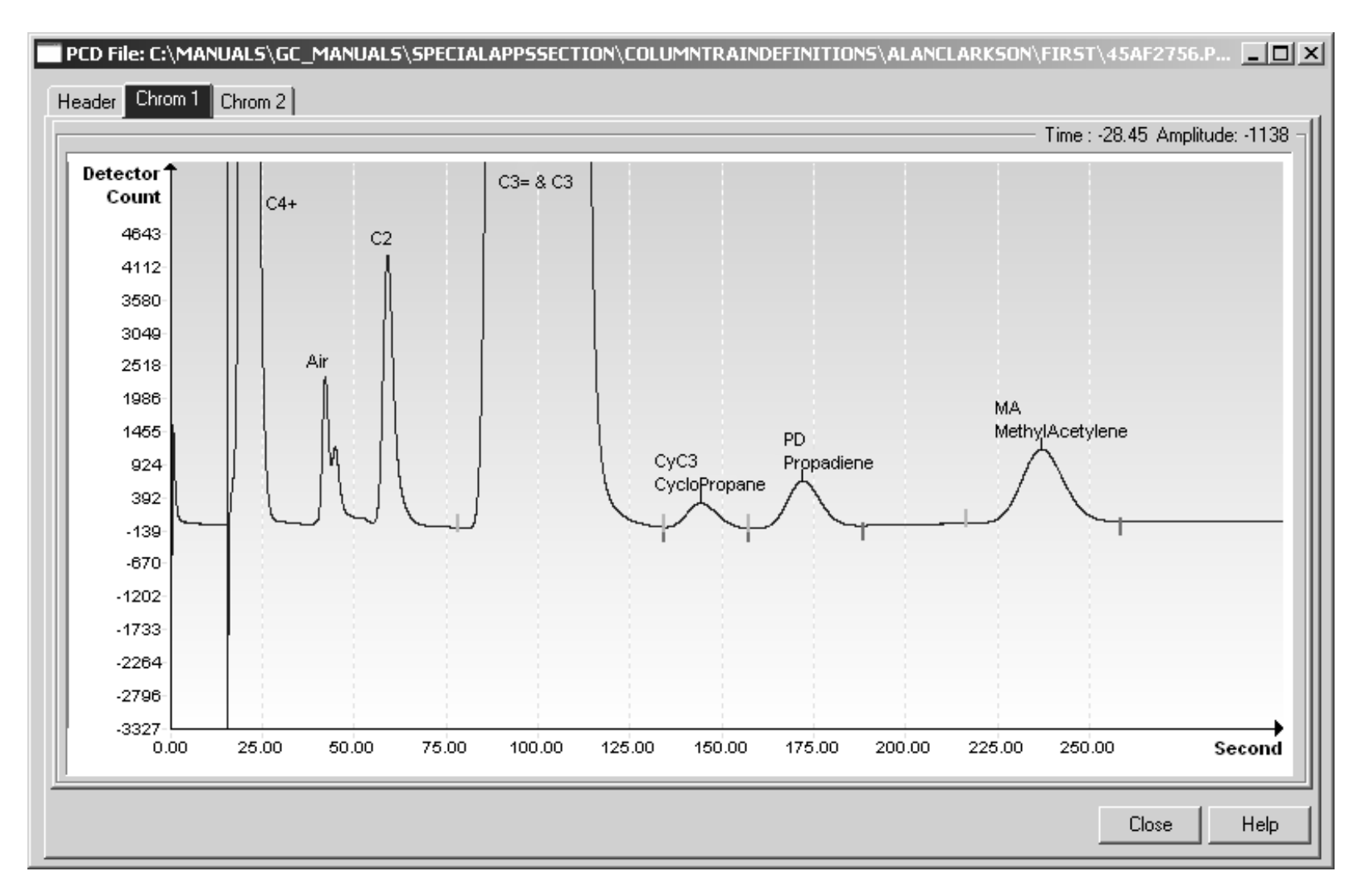

Figure 7-10 BBX Hydrogen Reference Chromatogram

## 7.13 BCB (C3+, Air to C2 w/ H2S and H20)

#### Table 7–33 BCB Column Train Data Sheet (C3+, Air to C2w/H2S&H2O)

| Carrier   | Heli             | um        | Tra               | in BCB              |             |             |         |          |                     | IRev     | Action      | Drawn        | Ĩa                | Cheeked            | 1 4                   | pproved        | <b>T</b>               | late                 |
|-----------|------------------|-----------|-------------------|---------------------|-------------|-------------|---------|----------|---------------------|----------|-------------|--------------|-------------------|--------------------|-----------------------|----------------|------------------------|----------------------|
| Dart No   | 210              | 3007 0    | 01 Train BCB      | C3+ N2 or H         | 2 01 0      | 02 02       | = C2 H  | 25       |                     | Rev      | Action      | Drawn        |                   | Checked            | A                     | proved         | -                      | Jale                 |
| Fartino   | . 210            | 5007-0    | 01 Hairbob        |                     | 2. 01. 0    | Iniact      | Time    | 15 Seco  | nde                 | AF       | D22687      | B. COO       | < J.              | BUSHNEL            | L J. B                | USHNELL        | 08                     | /10/31               |
|           |                  |           |                   |                     | Inicot      | Time Ver    |         | 10 0     | nus                 | AE       | D21793      | A. KASTN     | ER A              | KASTNER            | R J.B                 | USHNELL        | 08                     | /06/16               |
|           |                  | 000       | 0                 |                     | nject       | Time var    | lance I | 24 5555  |                     | AD       | D21534      | A KASTN      | FR A              | KASTNE             |                       | USHNELL        | 08                     | /02/14               |
| C         | ycle II          | me 360    | Seconds           |                     | L           | arner Pre   | ssure   | 21 PSIG  |                     |          | 021004      | 7.10.0111    |                   | - NAOTHE           |                       | OOTINEEE       |                        | 102/14               |
|           | Sort Or          | der 301   | 12                | Ci                  | arrier Pres | sure Var    | iance ± | 15 %     |                     |          |             |              |                   |                    |                       |                |                        |                      |
| Sa        | mple S           | ize 40    | ul                |                     |             | Flow        | / Rate  | 6.3 ML/M | lin                 |          |             |              |                   |                    |                       |                |                        |                      |
| Target Co | mpone            | ent C2    |                   |                     | Flow        | Rate Var    | iance ± | 15 %     |                     |          |             |              |                   |                    |                       |                |                        |                      |
| Target    | Ret. Ti          | me 140    | Seconds           |                     | Ove         | n Temper    | ature   | 60 Deg.  | С                   |          |             |              |                   |                    |                       |                |                        |                      |
|           | No               | tes Aira  | nalyzed, or Hydro | gen (H2) if air not | present     |             |         |          |                     |          |             |              |                   |                    |                       |                |                        |                      |
| Stream    | m Com            | ponents   |                   |                     |             |             |         |          |                     |          |             |              |                   |                    |                       |                | m                      |                      |
|           | Component Number |           | Component         | Range Bottom        | Range Top   | Repeat (土%) | MDL     | Gate On  | Peak Retention Time | Gate Off | Slope (Run) | Slope (Rise) | Minimum Peak Area | Front Height Ratio | Peak Detection Method | Peak Direction | 3aseline Segment Start | Baseline Segment End |
|           | 1                |           |                   |                     | Ĩ           | Î           | 1       | Ĩ        |                     |          |             |              |                   |                    | e auto                | 1 î            | 10000                  | T                    |
|           | 1                | Propane F | Plus              | 0.05                | 100         | 1           | 0.001   | 17.5     | 21.3                | 25.2     | 9           | 1            | 3000              | 0.9                | Auto                  | Positive       | 0                      | 0                    |
|           | 2                | Hydrogen  |                   | 0.5                 | 10          | 1           | 0.05    | 23.3     | 30.2                | 31.4     | 5           | 3            | 3000              | 0.9                | Auto                  | Positive       | 0                      | 0                    |
|           | 3                | Nitrogen  |                   | 0.05                | 100         | 1           | 0.001   | 31.4     | 33.3                | 38.4     | 15          | 3            | 3000              | 0.9                | Auto                  | Positive       | 0                      | 0                    |
|           | 4                | Methane   |                   | 0.05                | 100         | 1           | 0.001   | 38.5     | 41.8                | 50       | 15          | 3            | 3000              | 0.9                | Auto                  | Positive       | 0                      | 0                    |
|           | 5                | Carbon Di | ioxide            | 0.1                 | 100         | 1           | 0.002   | 50       | 65.5                | 74.4     | 15          | 3            | 3000              | 0.9                | Auto                  | Positive       | 0                      | 0                    |
|           | 6                | Ethylene  |                   | 0.1                 | 100         | 1           | 0.002   | 100      | 112                 | 122      | 15          | 3            | 3000              | 0.9                | Auto                  | Positive       | 0                      | 0                    |
|           | 7                | Ethane    |                   | 0.1                 | 100         | 1           | 0.002   | 124.3    | 140                 | 160      | 15          | 3            | 3000              | 0.9                | Auto                  | Positive       | 0                      | 0                    |
|           | 8                | Hydrogen  | Sulfide           | 0.01                | 0.12        | 2           | 0.003   | 175      | 200                 | 225      | 15          | 3            | 3000              | 0.9                | Auto                  | Positive       | 0                      | 0                    |

# Carrier Hydrogen Train BCB Part No. 2103007-001 Train BCB. C3+. N2 or H2. C1. CO2. C2=. C2. H2S. Inject Time 15 Seconds

|                  |       |                       | Inject Time                               |   | 15 Second  |
|------------------|-------|-----------------------|-------------------------------------------|---|------------|
|                  |       |                       | Inject Time Variance                      | ± | 10 %       |
| Cycle Time       | 360   | Seconds               | Carrier Pressure                          |   | 8.9 PSIG   |
| Sort Order       | 301   |                       | <b>Carrier Pressure Variance</b>          | ± | 15 %       |
| Sample Size      | 40    | ul                    | Flow Rate                                 |   | 4.7 ML/Min |
| Target Component | C2    |                       | Flow Rate Variance                        | ± | 15 %       |
| Target Ret, Time | 140   | Seconds               | Oven Temperature                          |   | 60 Deg. C  |
| Notes            | No di | ata on gating times f | for components./ Corrrect He Range Botton | n |            |

| Component Number | Component        | Range Bottom | Range Top | Repeat (±%) | MDL   | Gate On | Peak Retention Time | Gate Off | Slope (Run) | Slope (Rise) | Minimum Peak Area | Peak Detection Method<br>Front Height Ratio | Peak Direction | Baseline Segment Start | Baseline Segment End |
|------------------|------------------|--------------|-----------|-------------|-------|---------|---------------------|----------|-------------|--------------|-------------------|---------------------------------------------|----------------|------------------------|----------------------|
|                  |                  | Î II         | 1         | 1           | Î     |         |                     |          | 1           | 1            | 1                 | Auto                                        | Positive       | 0                      | 0                    |
| 1                | Propane Plus     | 0.05         | 100       | 1           | 0.001 | 0       | 0                   | 0        | 1           | 3            | 3000              | 0.9 Auto                                    | Positive       | 0                      | 0                    |
| 2                | Helium           | 0.5          | 10        | 1           | 0.05  | 0       | 0                   | 0        | 1           | 3            | 3000              | 0.9 Auto                                    | Positive       | 0                      | 0                    |
| 3                | Nitrogen         | 0.05         | 100       | 1           | 0.001 | 0       | 0                   | 0        | 1           | 3            | 3000              | 0.9 Auto                                    | Positive       | 0                      | 0                    |
| 4                | Methane          | 0.05         | 100       | 1           | 0.001 | 0       | 0                   | 0        | 1           | 3            | 3000              | 0.9 Auto                                    | Positive       | 0                      | 0                    |
| 5                | Carbon Dioxide   | 0.1          | 100       | 1           | 0.002 | 0       | 0                   | 0        | 1           | 3            | 3000              | 0.9 Auto                                    | Positive       | 0                      | 0                    |
| 6                | Ethylene         | 0.1          | 100       | 1           | 0.002 | 0       | 0                   | 0        | 1           | 3            | 3000              | 0.9 Auto                                    | Positive       | 0                      | 0                    |
| 7                | Ethane           | 0,1          | 100       | 1           | 0.002 | 0       | 0                   | 0        | 1           | 3            | 3000              | 0.9 Auto                                    | Positive       | 0                      | 0                    |
| 8                | Hydrogen Sulfide | 0.01         | 0.12      | 2           | 0.003 | 0       | 0                   | 0        | 1           | 3            | 3000              | 0.9 Auto                                    | Positive       | 0                      | 0                    |

| Component                                        | Blend (mole %) |  |  |  |  |
|--------------------------------------------------|----------------|--|--|--|--|
| C3 (Propane)                                     | 0.0819         |  |  |  |  |
| C1 (Methane)                                     | 43.37          |  |  |  |  |
| CO2 (Carbon Dioxide)                             | 45.318         |  |  |  |  |
| CO (Carbon Monoxide)                             | 0.236          |  |  |  |  |
| H2 (Hydrogen)                                    | 4.85           |  |  |  |  |
| O2 (Oxygen)                                      | 1.077          |  |  |  |  |
| N2 (Nitrogen)                                    | 4.94           |  |  |  |  |
| C2 (Ethane)                                      | 0.120          |  |  |  |  |
| Note: These components have not been normalized. |                |  |  |  |  |

#### Table 7–34 BCB Blend

| Table 7–35 BCB | Column - Data | for Manual | Peak Find |
|----------------|---------------|------------|-----------|
|----------------|---------------|------------|-----------|

|         |           | Target Comp.            | Т              | arget Time | Inject Time   | Col. Pres             | is.             | Cyc. Time    |  |
|---------|-----------|-------------------------|----------------|------------|---------------|-----------------------|-----------------|--------------|--|
|         |           | Ethane (C2)             |                | secs       | 15 secs       | 21 psig               |                 | 360 secs     |  |
|         |           | C3+<br>Propane Plus     | H2<br>Hydrogen | Air        | C1<br>Methane | CO2<br>Carbon Dioxide | C2=<br>Ethylene | C2<br>Ethane |  |
| -       | Gate On   | 17.5                    | 23.3           | 31.4       | 38.5          | 50.0                  | 100.0           | 124.3        |  |
| arrie   | Peak Time | 21.3                    | 30.2           | 33.3       | 41.8          | 65.5                  | 112.0           | 140.0        |  |
| О́<br>Ш | Gate Off  | 25.2                    | 31.4           | 38.4       | 50.0          | 74.4                  | 122.0           | 160.0        |  |
| eliu    | Rise/Run  | 1/9                     | 3/5            | 3/15       | 3/15          | 3/15                  | 3/15            | 3/15         |  |
| н       |           | H2S<br>Hydrogen Sulfide | H2O<br>Water   |            |               |                       |                 |              |  |
|         | Gate On   | Gate On                 | 175.0          |            |               |                       |                 |              |  |
|         | Peak Time | Peak Time               | 200.0          |            |               |                       |                 |              |  |
|         | Gate Off  | Gate Off                | 225.0          |            |               |                       |                 |              |  |

| Rise/Run Rise/Run 3/15 |
|------------------------|
|------------------------|

|       |           | Target Compone          | nt          | Та       | rget Time | Inject Time   | Col. Pres             | s.              | Cyc. Time    |
|-------|-----------|-------------------------|-------------|----------|-----------|---------------|-----------------------|-----------------|--------------|
|       |           | Ethane (C2)             |             | 140 secs |           | 15 secs       | 8.9 psig              |                 | 360 secs     |
|       |           | C3+<br>Propane Plus     | H2<br>Hydro | gen      | Air       | C1<br>Methane | CO2<br>Carbon Dioxide | C2=<br>Ethylene | C2<br>Ethane |
|       | Gate On   | NA                      | NA          |          | NA        | NA            | NA                    | NA              | NA           |
| rrier | Peak Time | NA                      | NA          |          | NA        | NA            | NA                    | NA              | NA           |
| n Ca  | Gate Off  | NA                      | NA          |          | NA        | NA            | NA                    | NA              | NA           |
| ogel  | Rise/Run  | 1/3                     | 1/3         |          | 1/3       | 1/3           | 1/3                   | 1/3             | 1/3          |
| Hydr  |           | H2S<br>Hydrogen Sulfide | H2C<br>Wate | D<br>er  |           |               |                       |                 |              |
|       |           | NA                      | NA          |          |           |               |                       |                 |              |
|       |           | NA                      | NA          |          |           |               |                       |                 |              |
|       |           | NA                      | NA          |          |           |               |                       |                 |              |
|       |           | 1/3                     |             |          |           |               |                       |                 |              |

#### BCB Column - Data for Manual Peak Find, cont.

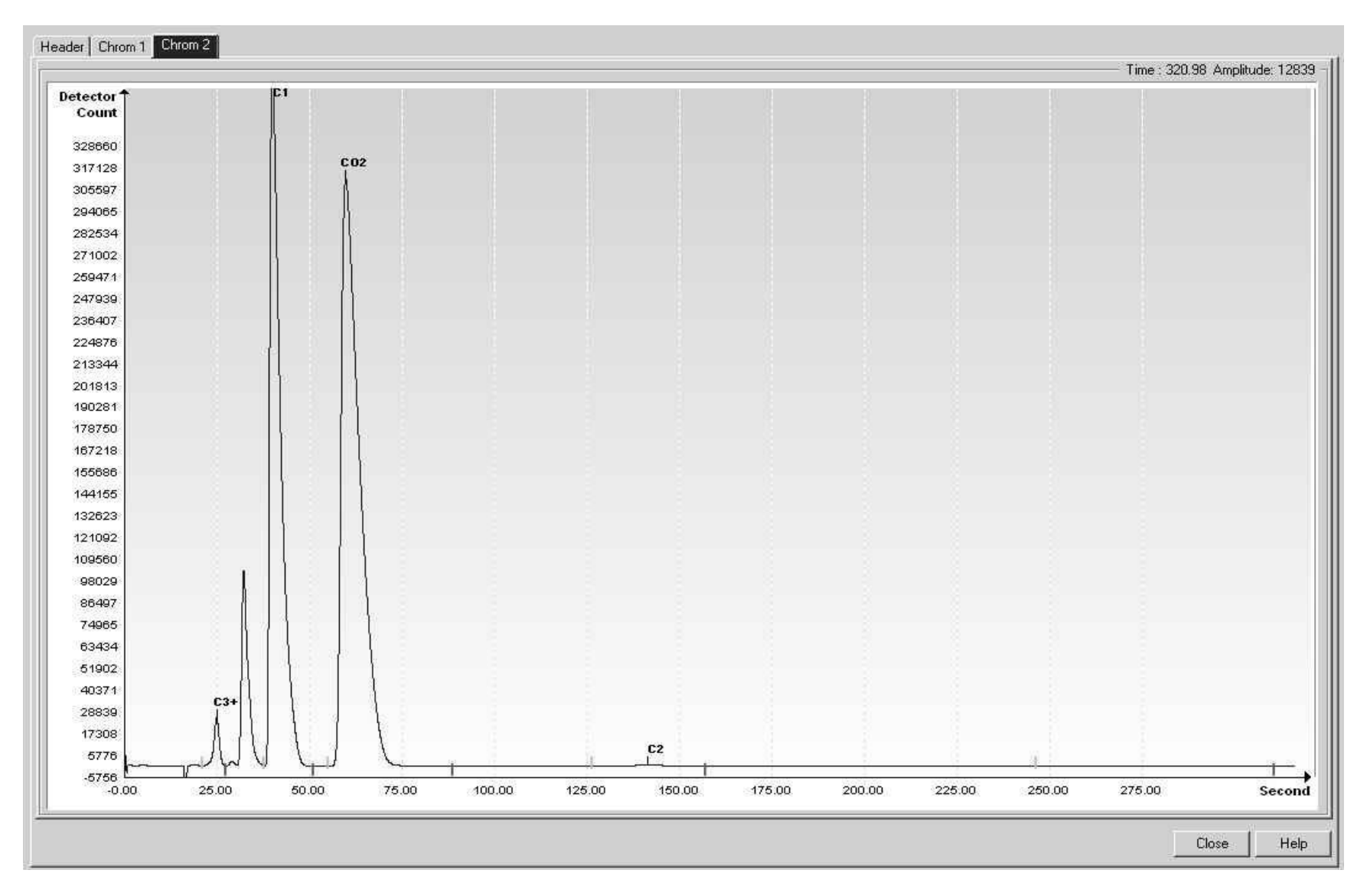

Figure 7-11 BCB Helium Reference Chromatogram

#### 7.14 BCC (C6+ to C3, 120 sec, He)

#### Carrier Helium Train BCC Part No. 2102996-002 Train BCC. C6+, C3. 180 Sec He Inject Time 13 Seconds Inject Time Variance ± 10 % Cycle Time 180 Seconds **Carrier Pressure** 25 PSIG Sort Order 22 Carrier Pressure Variance 15 % ± Sample Size 40 ul Flow Rate 7 ML/Min Target Component NC5 Flow Rate Variance ± 15 % Target Ret. Time 132 Seconds **Oven Temperature** 60 Deg. C Notes Stream Components Peak Detection Method **Baseline Segment Start Baseline Segment End** Peak Retention Time Component Number Minimum Peak Area Front Height Ratio Range Bottom Peak Direction Repeat (±%) Slope (Run) Slope (Rise) Range Top Gate On Gate Off MDL Component 1 Hexane Plus 0.02 10 2 0.004 14 18 20 30 0.75 Auto 1 3000 Positive 0 0 2 Propane 0.1 100 2 0.002 35 40 50 15 1 3000 0.75 Auto 0 Positive 0 3 Isobutane 0.1 40 2 0.002 50 58 63 15 1 3000 0.75 Auto 0 Positive 0 4 Normal Butane 0.1 40 2 0.002 59 65 75 30 3 3000 0 0.75 Auto Positive 0 5 Neopentane 0.1 15 2 0.002 75 84 160 60 3 0 3000 0.75 Auto Positive 0 6 Isopentane 0.1 15 2 0.002 75 112 160 60 3 3000 0.75 Auto Positive 0 0 7 Normal Pentane 0.1 15 2 0.002 75 132 160 60 3 3000 0.75 Auto 0 0 Positive

#### Table 7–36 BCC Column Train Data Sheet (C6+ to C3, 120sec, He)

| Component                                        | Blend (mole %) |  |  |  |
|--------------------------------------------------|----------------|--|--|--|
| C3 (Propane)                                     | 0.994          |  |  |  |
| C1 (Methane)                                     | 92.10          |  |  |  |
| CO2 (Carbon Dioxide)                             | 2.04           |  |  |  |
| N2 (Nitrogen)                                    | 1.99           |  |  |  |
| IC4 (Iso Butane)                                 | 0.154          |  |  |  |
| NC4 (Normal Butane)                              | 0.155          |  |  |  |
| IC5 (Iso Pentane)                                | 0.150          |  |  |  |
| NeoC5 (Neo Pentane)                              | 0.159          |  |  |  |
| NC5 (Normal Pentane)                             | 0.152          |  |  |  |
| C2 (Ethane)                                      | 1.96           |  |  |  |
| Note: These components have not been normalized. |                |  |  |  |

#### Table 7–37 BCC Blend

Table 7–38 BCC Column - Data for Manual Peak Find

|        |           | Target Comp.       | -             | Farget Time      | Inject Time          | Col. P              | Cyc. Time         |                   |
|--------|-----------|--------------------|---------------|------------------|----------------------|---------------------|-------------------|-------------------|
| L      |           | Norm Pentane (NC5) |               | secs             | 13 secs              | 25 psig             | 180 secs          |                   |
| Carrie |           | C6+<br>Hexane +    | C3<br>Propane | IC4<br>Isobutane | NC4<br>Normal Butane | neoC5<br>neoPentane | IC5<br>IsoPentane | NC5<br>IsoPentane |
| lium   | Gate On   | 14.0               | 35.0          | 50.0             | 59.0                 | 75.0                | 75.0              | 75.0              |
| .0He   | Peak Time | 18.0               | 40.0          | 58.0             | 65.0                 | 84.0                | 112.0             | 132.0             |
| 35     | Gate Off  | 20.0               | 50.0          | 63.0             | 75.0                 | 160.0               | 160.0             | 160.0             |
|        | Rise/Run  | 1/30               | 1/15          | 1/15             | 3/30                 | 3/60                | 3/60              | 3/60              |

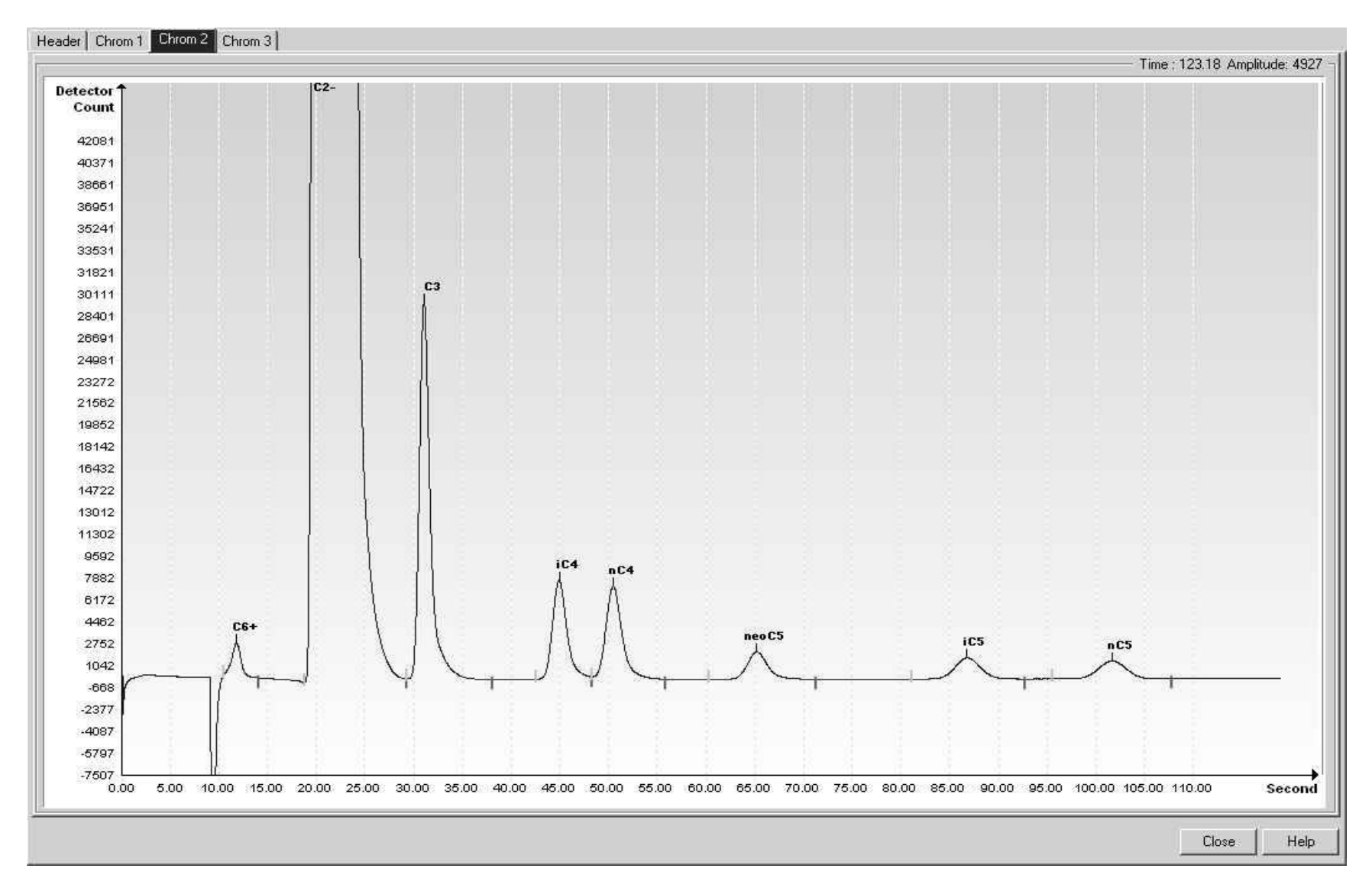

Figure 7-12 BCC Helium Reference Chromatogram

#### 7.15 BCD (C6+ to C3, 90sec, H2)

#### Table 7–39 BCD Column Train Data Sheet (C6+ to C3, 90sec, H2)

Carrier Hydrogen Train BCD

Part No.2102996-003 Train BCD. C6+. to C3. 90 Sec H2

|                  |     |         | Inject Time               |   | 6 Seconds |
|------------------|-----|---------|---------------------------|---|-----------|
|                  |     |         | Inject Time Variance      | ± | 10%       |
| Cycle Time       | 90  | Seconds | Carrier Pressure          |   | 45 PSIG   |
| Sort Order       | 83  |         | Carrier Pressure Variance | ± | 15%       |
| Sample Size      | 40  | ul      | Flow Rate                 |   | 17 ML/Min |
| Target Component | NC5 |         | Flow Rate Variance        | ± | 15%       |
| Target Ret. Time | 59  | Seconds | Oven Temperature          |   | 60 Deg. C |

Notes When used in conjunction with BCG, the combination is capable of providing the following calculated performance, +/- 1 BTU at room temperature. For temperatures from - 18 to 55 degrees Celsius the +/- BTU performance value doubles.

| Stream Co        | omponents        |              |           |             |       |         |                     |          |             |              |                   |                    | σ                    |                | ω                     | m                    |
|------------------|------------------|--------------|-----------|-------------|-------|---------|---------------------|----------|-------------|--------------|-------------------|--------------------|----------------------|----------------|-----------------------|----------------------|
| Component Number | Component        | Range Bottom | Range Top | Repeat (±%) | MDL   | Gate On | Peak Retention Time | Gate Off | Slope (Run) | Slope (Rise) | Minimum Peak Area | Front Height Ratio | eak Detection Method | Peak Direction | aseline Segment Start | Baseline Segment End |
|                  | 1 Hexane Plus    | 0.02         | 10        | 2           | 0.004 | 7       | 8.2                 | 10       | 9           | 1            | 3000              | 0.95               | Auto                 | Positive       | 0                     | (                    |
|                  | 2 Propane        | 0.1          | 100       | 2           | 0.002 | 18.3    | 19.4                | 63       | 5           | 3            | 3000              | 0.95               | Auto                 | Positive       | 0                     | 0                    |
|                  | 3 Isobutane      | 0.1          | 40        | 2           | 0.002 | 18.3    | 27.3                | 63       | 5           | 3            | 3000              | 0.75               | Auto                 | Positive       | 0                     | (                    |
|                  | 4 Normal Butane  | 0.1          | 40        | 2           | 0.002 | 18.3    | 30.5                | 63       | 5           | 3            | 3000              | 0.75               | Auto                 | Positive       | 0                     | (                    |
|                  | 5 Neopentane     | 0.1          | 15        | 2           | 0.002 | 18.3    | 38.9                | 63       | 5           | 3            | 3000              | 0.75               | Auto                 | Positive       | 0                     | 0                    |
|                  | 6 Isopentane     | 0.1          | 15        | 2           | 0.002 | 18.3    | 51                  | 63       | 5           | 3            | 3000              | 0.75               | Auto                 | Positive       | 0                     | 0                    |
|                  | 7 Normal Pentane | 0.1          | 15        | 2           | 0.002 | 18.3    | 59.1                | 63       | 5           | 3            | 3000              | 0.75               | Auto                 | Positive       | 0                     | (                    |

| Component                                        | Blend (mole %) |  |  |  |
|--------------------------------------------------|----------------|--|--|--|
| ?C3 (Propane)                                    | 0.994          |  |  |  |
| C1 (Methane)                                     | 92.10          |  |  |  |
| CO2 (Carbon Dioxide)                             | 2.04           |  |  |  |
| N2 (Nitrogen)                                    | 1.99           |  |  |  |
| IC4 (Iso Butane)                                 | 0.154          |  |  |  |
| NC4 (Normal Butane)                              | 0.155          |  |  |  |
| IC5 (Iso Pentane)                                | 0.150          |  |  |  |
| NeoC5 (Neo Pentane)                              | 0.159          |  |  |  |
| NC5 (Normal Pentane)                             | 0.152          |  |  |  |
| C2 (Ethane)                                      | 1.96           |  |  |  |
| Note: These components have not been normalized. |                |  |  |  |

#### Table 7–40 BCD Blend

| Table 7–41 BCD Column - | Data for M | Manual Peak Find |
|-------------------------|------------|------------------|
|-------------------------|------------|------------------|

|             |           | Target Comp.       | •             | Farget Time      | Inject Time          | Col. P              | ress.             | Cyc. Time         |  |
|-------------|-----------|--------------------|---------------|------------------|----------------------|---------------------|-------------------|-------------------|--|
|             |           | Norm Pentane (NC5) |               | seconds          | 6 seconds            | 45 psig             |                   | 90 seconds        |  |
| gen Carrier |           | C6+<br>Hexane +    | C3<br>Propane | IC4<br>Isobutane | NC4<br>Normal Butane | neoC5<br>neoPentane | IC5<br>IsoPentane | NC5<br>IsoPentane |  |
|             | Gate On   | 7.0                | 18.3          | 18.3             | 18.3                 | 18.3                | 18.3              | 18.3              |  |
| ydro        | Peak Time | 8.2                | 19.4          | 27.3             | 30.5                 | 38.9                | 51.0              | 59.1              |  |
| Ĩ           | Gate Off  | 10.0               | 63.0          | 63.0             | 63.0                 | 63.0                | 63.0              | 63.0              |  |
|             | Rise/Run  | 1/9                | 3/5           | 3/5              | 3/5                  | 3/5                 | 3/5               | 3/5               |  |

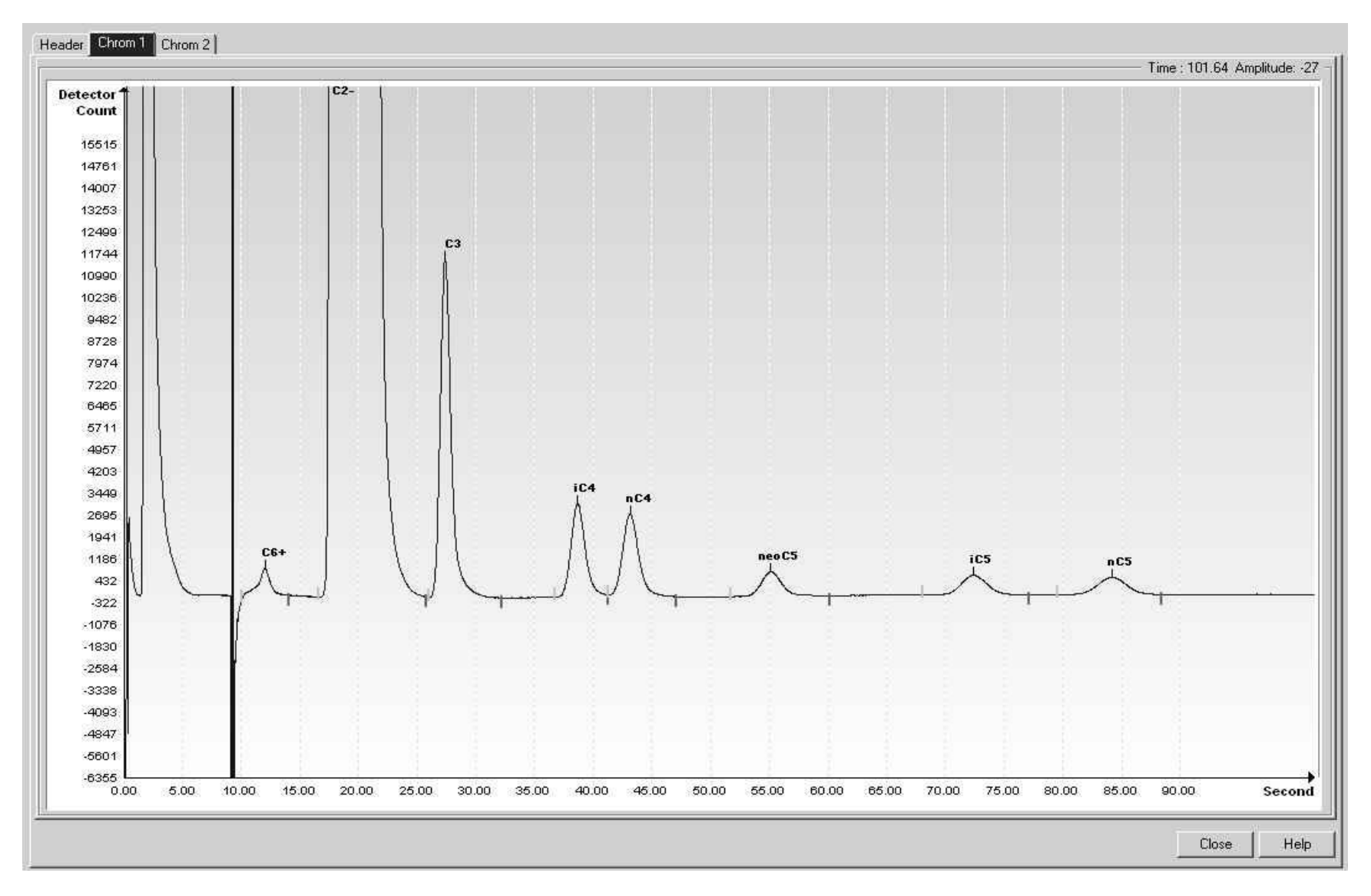

Figure 7-13 BCD Hydrogen Reference Chromatogram

## 7.16 BCF (C3+ to Air, 90sec, H2)

#### Table 7–42 BCF Column Train Data Sheet (C3+ to Air, 90sec, H2)

| Carrier Hyd           | lrog          | en     | Train           | BCF                       |                                                       |             |         |           |                     |          |             |              |                   |                                            |                |                       |                      |
|-----------------------|---------------|--------|-----------------|---------------------------|-------------------------------------------------------|-------------|---------|-----------|---------------------|----------|-------------|--------------|-------------------|--------------------------------------------|----------------|-----------------------|----------------------|
| Part No.210           | 299           | 3-00   | 4 Train BCF. C3 | 3+. N2. C1                | . CO2. C                                              | 2=. C2. 9   | 0 Sec H | 12        |                     |          |             |              |                   |                                            |                |                       |                      |
|                       |               |        |                 |                           |                                                       | Inject      | Time    | 6 Seco    | onds                |          |             |              |                   |                                            |                |                       |                      |
|                       |               |        |                 |                           | Inject                                                | t Time Vari | ance ±  | 10%       |                     |          |             |              |                   |                                            |                |                       |                      |
| Cycle Time 90 Seconds |               |        |                 | Carrier Pressure          |                                                       |             | 30 PSIG | 3         |                     |          |             |              |                   |                                            |                |                       |                      |
| Sort O                | Sort Order 84 |        |                 | Carrier Pressure Variance |                                                       |             | . 15%   |           |                     |          |             |              |                   |                                            |                |                       |                      |
| Sample                | Size          | 40     | ul              |                           | Flow Rate<br>Flow Rate Variance ±<br>Oven Temperature |             |         | 20 ML/Min |                     |          |             |              |                   |                                            |                |                       |                      |
| Target Compo          | nent          | C2     |                 |                           |                                                       |             |         | 15%       |                     |          |             |              |                   |                                            |                |                       |                      |
| Target Ret. T         | ime           | 56.7   | Seconds         |                           |                                                       |             |         | 60 Deg.   | . C                 |          |             |              |                   |                                            |                |                       |                      |
| N                     | otes          |        |                 |                           |                                                       |             |         |           |                     |          |             |              |                   |                                            |                |                       |                      |
| Stream Con            | npone         | nts    |                 |                           |                                                       |             |         |           |                     |          |             |              |                   | τ                                          | 1              | 8                     |                      |
| Component Number      |               |        | Component       | Range Bottom              | Range Top                                             | Repeat (±%) | MDL     | Gate On   | Peak Retention Time | Gate Off | Slope (Run) | Slope (Rise) | Minimum Peak Area | eak Detection Method<br>Front Height Ratio | Peak Direction | aseline Segment Start | Baseline Segment End |
| 1                     | Prop          | ane Pl | lus             | 0.1                       | 100                                                   | 2           | 0.02    | 7.2       | 8.8                 | 10.4     | 9           | 3            | 3000              | 0.95 Auto                                  | Positive       | 0                     | 0                    |
| 2                     | Nitro         | gen    |                 | 0.1                       | 100                                                   | 2           | 0.02    | 10.4      | 11.07               | 21.75    | 5           | 3            | 3000              | 0.95 Auto                                  | Positive       | 0                     | 0                    |
| 3                     | Meth          | ane    |                 | 0.1                       | 100                                                   | 2           | 0.02    | 10.4      | 14                  | 21.75    | 5           | 3            | 3000              | 0.75 Auto                                  | Positive       | 0                     | 0                    |
| 4                     | Carb          | on Dio | oxide           | 0.2                       | 100                                                   | 2           | 0.02    | 21.75     | 24                  | 28       | 5           | 3            | 3000              | 0.75 Auto                                  | Positive       | 0                     | 0                    |
| 5                     | Ethyl         | ene    |                 | 0.2                       | 100                                                   | 2           | 0.02    | 28        | 44                  | 52       | 5           | 3            | 3000              | 0.75 Auto                                  | Positive       | 0                     | 0                    |
| 6                     | Etha          | ne     |                 | 0.2                       | 100                                                   | 4           | 0.02    | 52        | 57.4                | 64       | 5           | 3            | 3000              | 0.75 Auto                                  | Positive       | U                     | 0                    |

| Component                                        | Blend (mole %) |  |  |  |  |  |
|--------------------------------------------------|----------------|--|--|--|--|--|
| C3 (Propane)                                     | 0.994          |  |  |  |  |  |
| C1 (Methane)                                     | 92.10          |  |  |  |  |  |
| CO2 (Carbon Dioxide)                             | 2.04           |  |  |  |  |  |
| N2 (Nitrogen)                                    | 1.99           |  |  |  |  |  |
| IC4 (Iso Butane)                                 | 0.154          |  |  |  |  |  |
| NC4 (Normal Butane)                              | 0.155          |  |  |  |  |  |
| IC5 (Iso Pentane)                                | 0.150          |  |  |  |  |  |
| NeoC5 (Neo Pentane)                              | 0.159          |  |  |  |  |  |
| NC5 (Normal Pentane)                             | 0.152          |  |  |  |  |  |
| C2 (Ethane)                                      | 1.96           |  |  |  |  |  |
| Note: These components have not been normalized. |                |  |  |  |  |  |

#### Table 7–43 BCF Blend

|              |           | Target Comp         |       | Target Time   | Inject Time              | Col. Press.     | Cyc. Time    |  |
|--------------|-----------|---------------------|-------|---------------|--------------------------|-----------------|--------------|--|
|              |           | Ethane (C2)         |       | 5.7 seconds   | 6 seconds                | 30 psig         | 90 seconds   |  |
| ogen Carrier |           | C3+<br>Propane Plus | Air   | C1<br>Methane | CO2<br>Carbon<br>Dioxide | C2=<br>Ethylene | C2<br>Ethane |  |
|              | Gate On   | 7.2                 | 10.4  | 10.4          | 21.75                    | 28.0            | 52.0         |  |
| lydr         | Peak Time | 8.8                 | 11.07 | 14.0          | 24.0                     | 44.0            | 57.4         |  |
| -            | Gate Off  | 10.4                | 21.75 | 21.75         | 28.0                     | 52.0            | 64.0         |  |
|              | Rise/Run  | 3/9                 | 3/5   | 3/5           | 3/5                      | 3/5             | 3/5          |  |

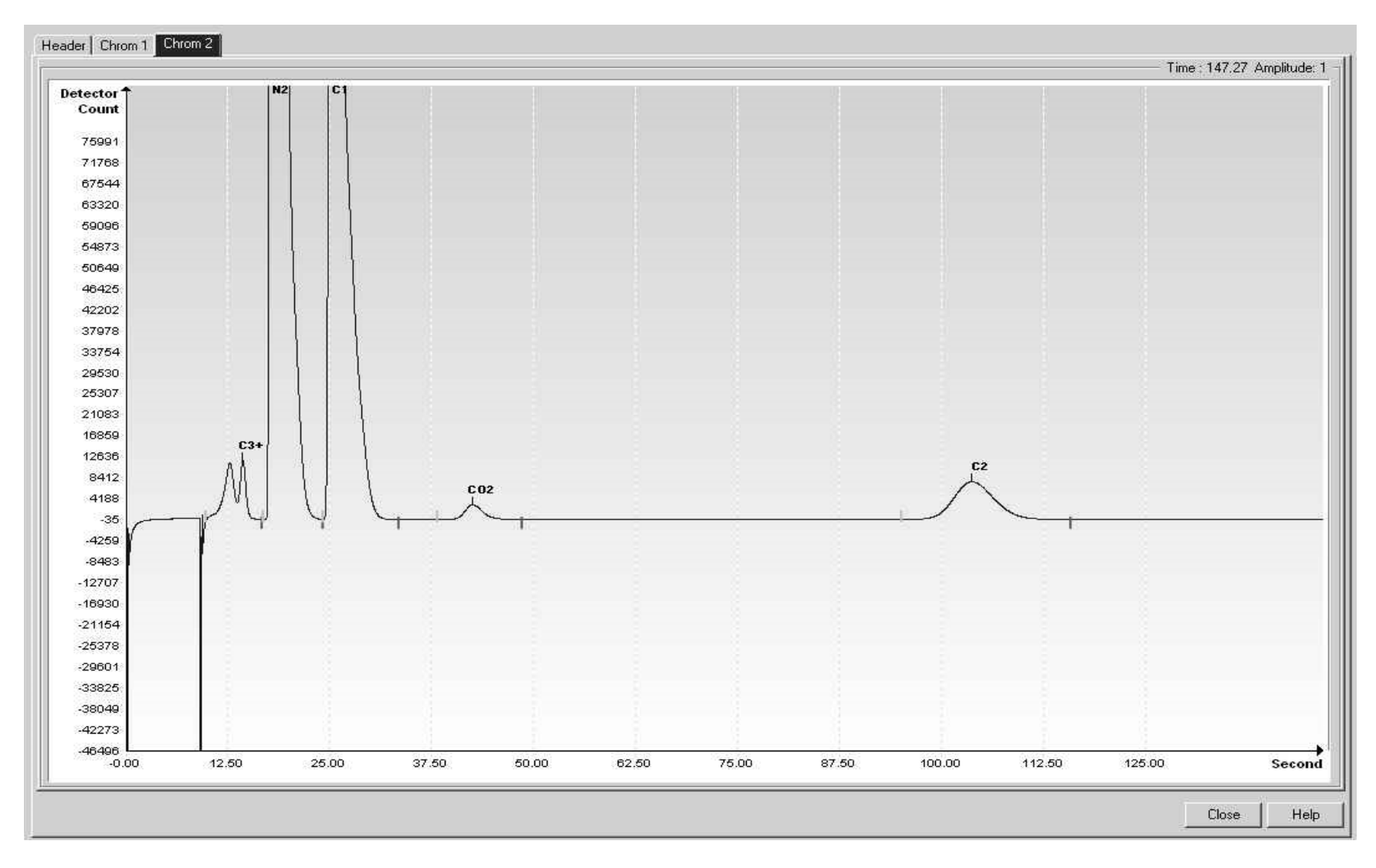

Figure 7-14 BCF Hydrogen Reference Chromatogram

#### 7.17 BCG (C3+ to Air, C2, 120sec, He)

#### Table 7–45 BCG Column Train Data Sheet (C3+ to Air, C2, 120sec, He)

Carrier Helium Train BCG

Part No.2102993-003 Train BCG. C3+. N2. C1. CO2. C2=. C2. 180 Sec He

|                  |     |         | Inject Time               |   | 13 Seconds |
|------------------|-----|---------|---------------------------|---|------------|
|                  |     |         | Inject Time Variance      | ± | 10%        |
| Cycle Time       | 180 | Seconds | Carrier Pressure          |   | 40 PSIG    |
| Sort Order       | 83  |         | Carrier Pressure Variance | ± | 15%        |
| Sample Size      | 40  | ul      | Flow Rate                 |   | 14 ML/Min  |
| Target Component | C2  |         | Flow Rate Variance        | ± | 15%        |
| Target Ret. Time | 146 | Seconds | Oven Temperature          |   | 60 Deg. C  |

Notes When used in conjunction with BCC, the combination is capable of providing the following calculated performance, +/- 1 BTU at room temperature. For temperatures from - 18 to 55 degrees Celsius the +/- BTU performance value doubles..

| Component Number | Component      | Range Bottom | Range Top | Repeat (土%) | MDL  | Gate On | Peak Retention Time | Gate Off | Slope (Run) | Slope (Rise) | Minimum Peak Area | Front Height Ratio | <sup>2</sup> eak Detection Method | Peak Direction | Baseline Segment Start | Baseline Segment End |
|------------------|----------------|--------------|-----------|-------------|------|---------|---------------------|----------|-------------|--------------|-------------------|--------------------|-----------------------------------|----------------|------------------------|----------------------|
| 1                | Propane Plus   | 0.1          | 100       | 2           | 0.02 | 14      | 19                  | 20       | 15          | 15           | 3000              | 0.75               | Auto                              | Positive       | 0                      | 0                    |
| 2                | Nitrogen       | 0.1          | 100       | 2           | 0.02 | 23      | 26                  | 38       | 15          | 15           | 3000              | 0.75               | Auto                              | Positive       | 0                      | 0                    |
| 3                | Methane        | 0.1          | 100       | 2           | 0.02 | 23      | 33                  | 38       | 30          | 3            | 3000              | 0.75               | Auto                              | Positive       | 0                      | 0                    |
| 4                | Carbon Dioxide | 0.2          | 100       | 2           | 0.02 | 50      | 60                  | 70       | 30          | 3            | 3000              | 0.75               | Auto                              | Positive       | 0                      | 0                    |
| 5                | Ethylene       | 0.2          | 100       | 2           | 0.02 | 75      | 126                 | 160      | 30          | 3            | 3000              | 0.75               | Auto                              | Positive       | 0                      | 0                    |
| 6                | Ethane         | 0.2          | 100       | 2           | 0.02 | 75      | 146                 | 160      | 30          | 3            | 3000              | 0.75               | Auto                              | Positive       | 0                      | 0                    |

| Component                                        | Blend (mole %) |  |  |  |  |  |
|--------------------------------------------------|----------------|--|--|--|--|--|
| C3 (Propane)                                     | 0.994          |  |  |  |  |  |
| C1 (Methane)                                     | 92.097         |  |  |  |  |  |
| CO2 (Carbon Dioxide)                             | 2.04           |  |  |  |  |  |
| N2 (Nitrogen)                                    | 1.99           |  |  |  |  |  |
| IC4 (Iso Butane)                                 | 0.154          |  |  |  |  |  |
| NC4 (Normal Butane)                              | 0.155          |  |  |  |  |  |
| IC5 (Iso Pentane)                                | 0.150          |  |  |  |  |  |
| NeoC5 (Neo Pentane)                              | 0.159          |  |  |  |  |  |
| NC5 (Normal Pentane)                             | 0.152          |  |  |  |  |  |
| C6+ (Hexane Plus)                                | 0.149          |  |  |  |  |  |
| C2 (Ethane)                                      | 1.96           |  |  |  |  |  |
| Note: These components have not been normalized. |                |  |  |  |  |  |

#### Table 7–46 BCG Blend

| Table 7–47 BC0 | Golumn - | Data for | Manual | Peak Find |
|----------------|----------|----------|--------|-----------|
|----------------|----------|----------|--------|-----------|

|                       |           | Target Comp         |       | Target Time   | Inject Time           | Col. Press.     | Cyc. Time    |   |
|-----------------------|-----------|---------------------|-------|---------------|-----------------------|-----------------|--------------|---|
|                       |           | Ethane (C2)         | 14    | 6 seconds     | 13 seconds            | 40 psig         | 180 seconds  |   |
| <b>Helium Carrier</b> |           | C3+<br>Propane Plus | Air   | C1<br>Methane | CO2<br>Carbon Dioxide | C2=<br>Ethylene | C2<br>Ethane | - |
|                       | Gate On   | 14.0                | 23.0  | 23.0          | 50.0                  | 75.0            | 75.0         |   |
|                       | Peak Time | 19.0                | 26.0  | 33.0          | 60.0                  | 126.0           | 146.0        |   |
|                       | Gate Off  | 20.0                | 38.0  | 38.0          | 70.0                  | 160.0           | 160.0        |   |
|                       | Rise/Run  | 15/15               | 15/15 | 3/30          | 3/30                  | 3/30            | 3/30         |   |

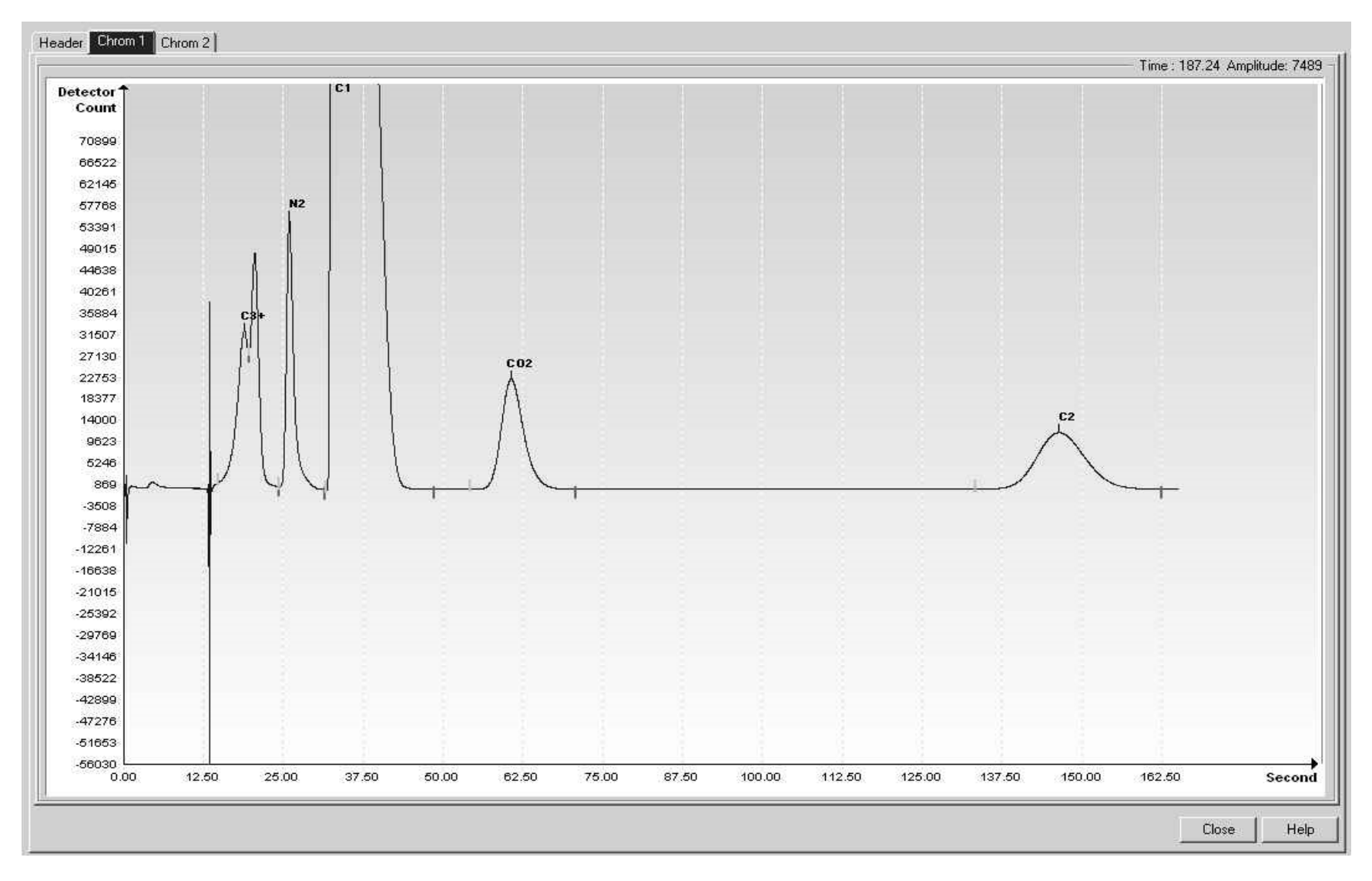

Figure 7-15 BCG Reference Chromatogram

#### 7.18 BCH (C7+, C3 w/H2S meas to C6)

#### Table 7–48 BCH Column Train Data Sheet (C7+, C3 w/H2S meas to C6)

| Carrier | Helium | Trair | in BCH |  |
|---------|--------|-------|--------|--|
|---------|--------|-------|--------|--|

Part No.2103000-002 Train BCH. C7+. C3. H2S. IC4. NC4. Neo-C5. IC5. NC5. C6s.

|                  |     |         | Inject Time               |   | 15 Seconds |
|------------------|-----|---------|---------------------------|---|------------|
|                  |     |         | Inject Time Variance      | ± | 10%        |
| Cycle Time       | 540 | Seconds | Carrier Pressure          |   | 48 PSIG    |
| Sort Order       | 162 |         | Carrier Pressure Variance | ± | 15%        |
| Sample Size      | 40  | ul      | Flow Rate                 |   | 8.6 ML/Min |
| Target Component | NC6 |         | Flow Rate Variance        | ± | 15%        |
| Target Ret. Time | 366 | Seconds | Oven Temperature          |   | 60 Deg. C  |

Notes When used in conjunction with BBF, the BTU repeatability is +/- 0.25 BTU at room temperature. For temperatures from -18 to 55 degrees Celsius the +/- BTU performance value doubles.

| Component Number | Component        | Range Bottom | Range Top | Repeat (土%) | MDL   | Gate On | Peak Retention Time | Gate Off | Slope (Run) | Slope (Rise) | Minimum Peak Area | Front Height Ratio | Peak Detection Method | Peak Direction | Baseline Segment Start | Baseline Segment End |
|------------------|------------------|--------------|-----------|-------------|-------|---------|---------------------|----------|-------------|--------------|-------------------|--------------------|-----------------------|----------------|------------------------|----------------------|
| 1                | Heptane Plus     | 0.005        | 5         | 2           | 0.001 | 18      | 21                  | 25       | 6           | 5            | 3000              | 0.75               | Auto                  | Positive       | 0                      | 0                    |
| 2                | Propane          | 0.005        | 50        | 1           | 0.001 | 44      | 54                  | 62       | 12          | 4            | 3000              | 0.75               | Auto                  | Positive       | 0                      | 0                    |
| 3                | Hydrogen Sulfide | 0.05         | 1         | 3           | 0.02  | 63      | 67                  | 72       | 14          | 2            | 3000              | 0.75               | Auto                  | Positive       | 0                      | 0                    |
| 4                | Isobutane        | 0.005        | 15        | 1           | 0.001 | 72      | 76                  | 84       | 14          | 2            | 3000              | 0.75               | Auto                  | Positive       | 0                      | 0                    |
| 5                | Normal Butane    | 0.005        | 15        | 1           | 0.001 | 84      | 89                  | 99       | 14          | 2            | 3000              | 0.75               | Auto                  | Positive       | 0                      | 0                    |
| 6                | Neopentane       | 0.005        | 10        | 1           | 0.001 | 101     | 107                 | 118      | 14          | 2            | 3000              | 0.75               | Auto                  | Positive       | 0                      | 0                    |
| 7                | Isopentane       | 0.005        | 10        | 1           | 0.001 | 139     | 149                 | 161      | 14          | 2            | 3000              | 0.75               | Auto                  | Positive       | 0                      | 0                    |
| 8                | Normal Pentane   | 0.005        | 10        | 1           | 0.002 | 165     | 176                 | 189      | 14          | 2            | 3000              | 0.75               | Auto                  | Positive       | 0                      | 0                    |
| 9                | Hexanes          | 0.005        | 5         | 5           | 0.002 | 200     | 366                 | 415      | 12          | 6            | 500               | 0.75               | Auto                  | Positive       | 0                      | 0                    |

#### Carrier Hydrogen Train BCH Part No.2103000-002 Train BCH. C7+. C3. H2S. IC4. NC4. Neo-C5. IC5. NC5. C6s. Inject Time 15 Seconds

|                  |     |         | inject time               |   | 13 Jeconus |
|------------------|-----|---------|---------------------------|---|------------|
|                  |     |         | Inject Time Variance      | ± | 10%        |
| Cycle Time       | 450 | Seconds | Carrier Pressure          |   | 20 PSIG    |
| Sort Order       | 162 |         | Carrier Pressure Variance | ± | 15%        |
| Sample Size      | 40  | ul      | Flow Rate                 |   | 5.3 ML/Min |
| Target Component | NC6 |         | Flow Rate Variance        | ± | 15%        |
| Target Ret. Time | 371 | Seconds | Oven Temperature          |   | 60 Deg. C  |
|                  |     |         |                           |   |            |

Notes When used in conjunction with BBF, the BTU repeatability is +/- 0.25 BTU at room temperature. For temperatures from -18 to 55 degrees Celsius the +/- BTU performance value doubles.

#### Stream Components

| Component Number | Component        | Range Bottom | Range Top | Repeat (±%) | MDL   | Gate On | Peak Retention Time | Gate Off | Slope (Run) | Slope (Rise) | Minimum Peak Area | Peak Detection Method<br>Front Height Ratio | Peak Direction | Baseline Segment Start | Baseline Segment End |
|------------------|------------------|--------------|-----------|-------------|-------|---------|---------------------|----------|-------------|--------------|-------------------|---------------------------------------------|----------------|------------------------|----------------------|
| 1                | Heptane Plus     | 0.05         | 5         | 2           | 0.001 | 18      | 22                  | 37       | 6           | 5            | 3000              | 0.75 Auto                                   | Positive       | 0                      | 0                    |
| 2                | Propane          | 0.05         | 100       | 1           | 0.001 | 51      | 56                  | 63       | 12          | 4            | 3000              | 0.75 Auto                                   | Positive       | 0                      | 0                    |
| 3                | Hydrogen Sulfide | 0.05         | 1         | 3           | 0.02  | 64      | 70                  | 73       | 14          | 2            | 3000              | 0.75 Auto                                   | Positive       | 0                      | 0                    |
| 4                | Isobutane        | 0.05         | 15        | 1           | 0.001 | 73      | 77                  | 84       | 14          | 2            | 3000              | 0.75 Auto                                   | Positive       | 0                      | 0                    |
| 5                | Normal Butane    | 0.05         | 15        | 1           | 0.001 | 84      | 90                  | 100      | 14          | 2            | 3000              | 0.75 Auto                                   | Positive       | 0                      | 0                    |
| 6                | Neopentane       | 0.05         | 10        | 1           | 0.001 | 100     | 106                 | 121      | 14          | 2            | 3000              | 0.75 Auto                                   | Positive       | 0                      | 0                    |
| 7                | Isopentane       | 0.05         | 10        | 1           | 0.001 | 138     | 147                 | 161      | 14          | 2            | 3000              | 0.75 Auto                                   | Positive       | 0                      | 0                    |
| 8                | Normal Pentane   | 0.05         | 10        | 1           | 0.002 | 163     | 173                 | 189      | 14          | 2            | 3000              | 0.75 Auto                                   | Positive       | 0                      | 0                    |
| 9                | Hexanes          | 0.01         | 5         | 5           | 0.002 | 200     | 371                 | 410      | 12          | 6            | 500               | 0.75 Auto                                   | Positive       | 0                      | 0                    |

#### **Need Sample Blend Information**

|       |           | Target Component      | T              | arget Time              | Inject Time      | Col. Press.          | Cyc. 1               | Time              |
|-------|-----------|-----------------------|----------------|-------------------------|------------------|----------------------|----------------------|-------------------|
|       |           | Hexanes (C6s)         | 366 secon      | ds                      | 15 seconds       | 48 psig              | 540 seconds          |                   |
|       |           | C7+<br>Heptane Plus+  | C3<br>Propane  | H2S<br>Hydrogen Sulfide | IC4<br>IsoButane | NC4<br>Normal Butane | neoC5<br>Neo Pentane | IC5<br>IsoPentane |
|       | Gate On   | 18.0                  | 44.0           | 63.0                    | 72.0             | 84.0                 | 101.0                | 139.0             |
| ier   | Peak Time | 21.0                  | 54.0           | 67.0                    | 76.0             | 89.0                 | 107.0                | 149.0             |
| Carri | Gate Off  | 25.0                  | 62.0           | 72.0                    | 84.0             | 99.0                 | 118.0                | 161.0             |
| m     | Rise/Run  | 5/6                   | 4/12           | 2/14                    | 2/14             | 2/14                 | 2/14                 | 2/14              |
| Heli  |           | NC5<br>Normal Pentane | C6s<br>Hexanes |                         |                  |                      |                      |                   |
|       | Gate On   | 165.0                 | 200.0          |                         |                  |                      |                      |                   |
|       | Peak Time | 176.0                 | 366.0          |                         |                  |                      |                      |                   |
|       | Gate Off  | 189.0                 | 415.0          |                         |                  |                      |                      |                   |
|       | Rise/Run  | 2/14                  | 6/12           |                         |                  |                      |                      |                   |

Table 7–49 BCH Column - Data for Manual Peak Find

|       |           | Target Comp           | onent          | Target Time             | Inject Time      | Col. Press.          | Cyc.                 | Гime              |
|-------|-----------|-----------------------|----------------|-------------------------|------------------|----------------------|----------------------|-------------------|
|       |           | Hexanes (C6s)         |                | 371 seconds             | 15 seconds       | 20 psig              | 450 seconds          |                   |
|       |           | C7+<br>Heptane Plus+  | C3<br>Propane  | H2S<br>Hydrogen Sulfide | IC4<br>IsoButane | NC4<br>Normal Butane | neoC5<br>Neo Pentane | IC5<br>IsoPentane |
|       | Gate On   | 18.0                  | 51.0           | 64.0                    | 73.0             | 84.0                 | 100.0                | 138.0             |
| rier  | Peak Time | 22.0                  | 56.0           | 70.0                    | 77.0             | 90.0                 | 106.0                | 147.0             |
| Car   | Gate Off  | 37.0                  | 63.0           | 73.0                    | 84.0             | 100.0                | 121.0                | 161.0             |
| ngen  | Rise/Run  | 5/6                   | 4/12           | 2/14                    | 2/14             | 2/14                 | 2/14                 | 2/14              |
| Hydro |           | NC5<br>Normal Pentane | C6s<br>Hexanes |                         |                  |                      |                      |                   |
|       | Gate On   | 163.0                 | 200.0          |                         |                  |                      |                      |                   |
|       | Peak Time | 173.0                 | 371.0          |                         |                  |                      |                      |                   |
|       | Gate Off  | 189.0                 | 410.0          |                         |                  |                      |                      |                   |
|       | Rise/Run  | 2/14                  | 6/12           |                         |                  |                      |                      |                   |

BCH Column - Data for Manual Peak Find, Cont.

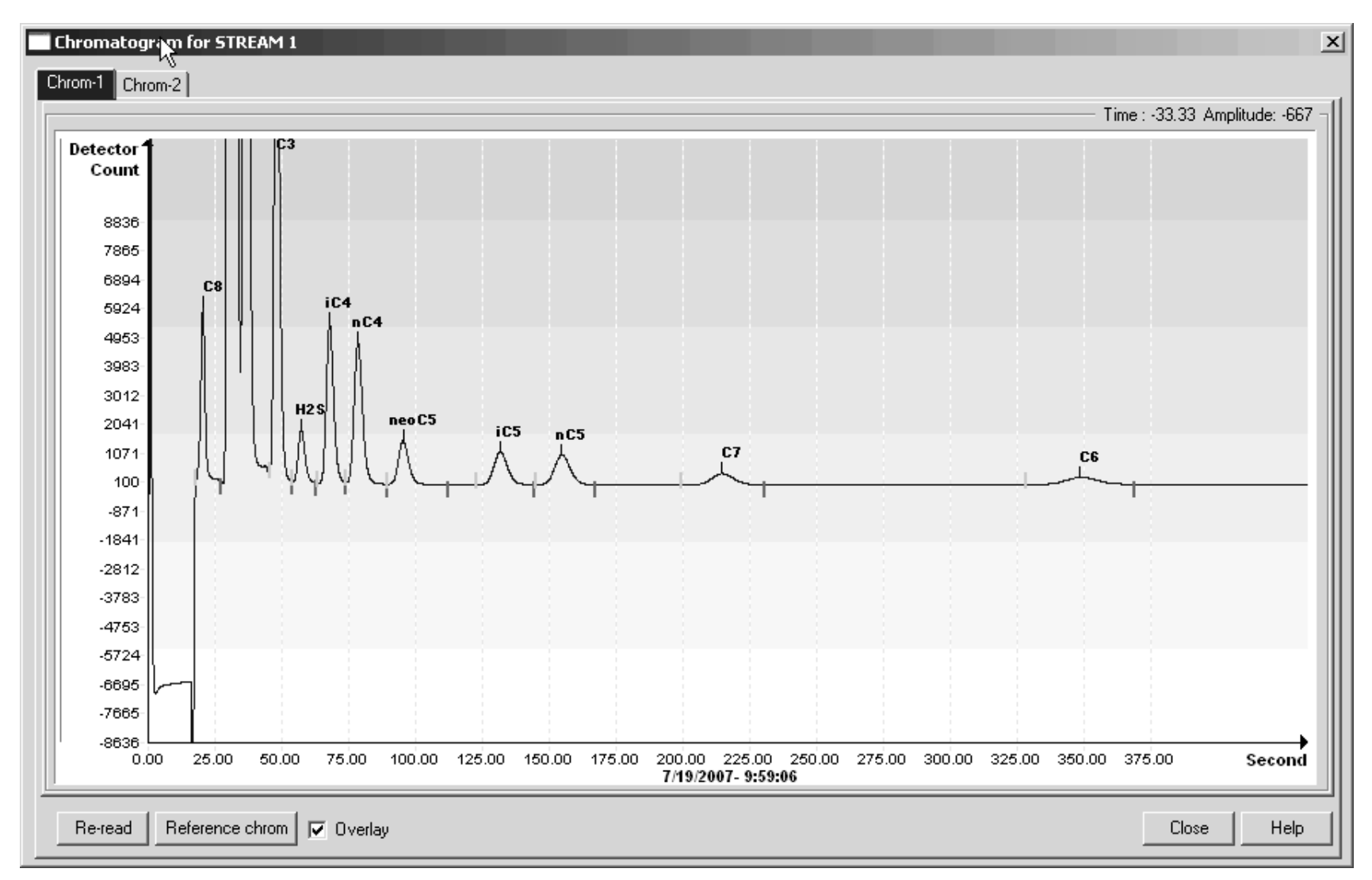

Figure 7-16 BCH Helium Reference Chromatogram

#### 7.19 BCM (H2S 0-30 ppm)

#### Table 7–50 BCM Column Train Data Sheet (H2S 0-30 ppm)

#### Carrier Helium Train BCM Part No.2102999-002 Train BCM. H2S 0-30 ppm

|                  |                   |         | Inject Time               |   | 16 Seconds |
|------------------|-------------------|---------|---------------------------|---|------------|
|                  |                   |         | Inject Time Variance      | ± | 10%        |
| Cycle Time       | <mark>15</mark> 0 | Seconds | Carrier Pressure          |   | 21 PSIG    |
| Sort Order       | 142               |         | Carrier Pressure Variance | ± | 15%        |
| Sample Size      | 1483              | ul      | Flow Rate                 |   | 6.5 ML/Min |
| Target Component | H2S               |         | Flow Rate Variance        | ± | 15%        |
| Target Ret. Time | 125               | Seconds | Oven Temperature          |   | 60 Deg. C  |

Notes This train can be utilized to provide H2S in Fuel Gas with a lower low ppm H2S limit but still capable of performing to levels required by CFR 60. Due to the low levels of H2S measured the following items are recommended in order to insure proper performance. Calibration and carrier regulators should be stainless steel with stainless steel diaphragms. Connective tubing for calibration gas and streams should be Sulfinert or the equivalent. Brass parts cannot be used in sample wetted paths. At startup the system should be leak tested. Liquid leak detection fluids should not be used on this system. Electronic leak detectors or a pressure method are recommended. A moisture trap is recommended for the carrier bottle(s). Expected performance should provide H2S +/- 3 ppm, or better.

|         | Component    | Range Bottom | Range Top | Repeat (±%) | MDL    | Gate On | letention Time | Gate Off | Slope (Run) | Slope (Rise) | um Peak Area | it Height Ratio | ection Method | Peak Direction | Segment Start | Segment End |
|---------|--------------|--------------|-----------|-------------|--------|---------|----------------|----------|-------------|--------------|--------------|-----------------|---------------|----------------|---------------|-------------|
| 1 Hydro | ogen Sulfide | 0 0002       | 1         | 10          | 0.0002 | 110     | 125            | 140 5    | 15          | 3            | 300          | 094             | uto           | Positive       | h l           | ol          |

## CarrierHydrogenTrainBCMPart No.2102999-002TrainBCM. H2S 0-30 ppm

|                  |      |         | Inject Time               |   | 16 Seconds |
|------------------|------|---------|---------------------------|---|------------|
|                  |      |         | Inject Time Variance      | ± | 10%        |
| Cycle Time       | 120  | Seconds | Carrier Pressure          |   | 13 PSIG    |
| Sort Order       | 142  |         | Carrier Pressure Variance | ± | 15%        |
| Sample Size      | 1483 | ul      | Flow Rate                 |   | 7.6 ML/Min |
| Target Component | H2S  |         | Flow Rate Variance        | ± | 15%        |
| Target Ret. Time | 105  | Seconds | Oven Temperature          |   | 60 Deg. C  |

Notes This train can be utilized to provide H2S in Fuel Gas with a lower low ppm H2S limit but still capable of performing to levels required by CFR 60. Due to the low levels of H2S measured the following items are recommended in order to insure proper performance. Calibration and carrier regulators should be stainless steel with stainless steel diaphragms. Connective tubing for calibration gas and streams should be Sulfinert or the equivalent. Brass parts cannot be used in sample wetted paths. At startup the system should be leak tested. Liquid leak detection fluids should not be used on this system. Electronic leak detectors or a pressure method are recommended. A moisture trap is recommended for the carrier bottle(s). The expected performance for H2S is +/- 3 ppm, or better.

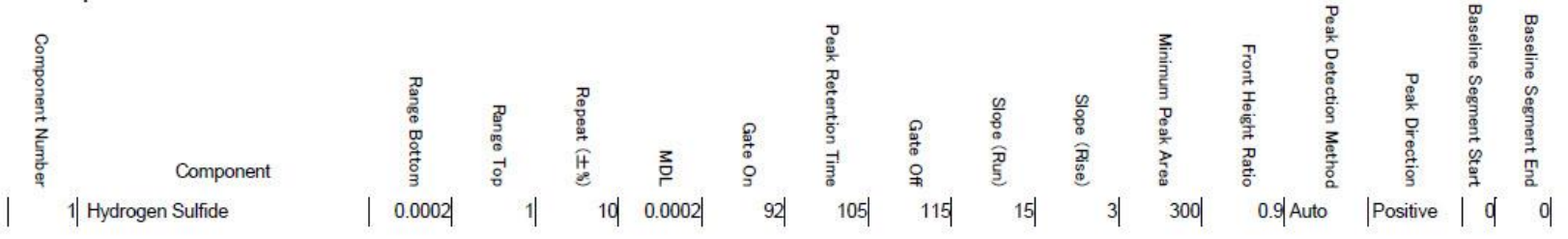

#### Table 7–51 BCM Blend

| Component                                        | Blend (mole %) |  |  |  |  |  |  |
|--------------------------------------------------|----------------|--|--|--|--|--|--|
| C3 (Propane)                                     | 5.08           |  |  |  |  |  |  |
| C1 (Methane)                                     | 35.12          |  |  |  |  |  |  |
| H2S (Hydrogen Sulfide)                           | 0.0004         |  |  |  |  |  |  |
| N2 (Nitrogen)                                    | 0.01           |  |  |  |  |  |  |
| C2 (Ethane)                                      | 59.79          |  |  |  |  |  |  |
| Note: These components have not been normalized. |                |  |  |  |  |  |  |

#### Table 7–52 BCM Column - Data for Manual Peak Find

|        |           | Target Component        | Targe  | t Time | Inject Time | Col. Press. |  | Cyc. Time   |  |
|--------|-----------|-------------------------|--------|--------|-------------|-------------|--|-------------|--|
|        |           | Hydrogen Sulfide (H2S)  | 125 se | econds | 16 seconds  | 21 psig     |  | 150 seconds |  |
| arrier |           | H2S<br>Hydrogen Sulfide |        |        |             |             |  |             |  |
| с<br>ш | Gate On   | 110.0                   |        |        |             |             |  |             |  |
| Heliu  | Peak Time | 125.0                   |        |        |             |             |  |             |  |
|        | Gate Off  | 140.5                   |        |        |             |             |  |             |  |
|        | Rise/Run  | 3/15                    |        |        |             |             |  |             |  |

|         |           | Target Component        |    | Target Time | Inject Time | Col. Press. | Cyc. Time   |
|---------|-----------|-------------------------|----|-------------|-------------|-------------|-------------|
|         |           | Hydrogen Sulfide (H2S   | 5) | 105 seconds | 16 seconds  | 13 psig     | 120 seconds |
| Carrier |           | H2S<br>Hydrogen Sulfide |    |             |             |             |             |
| gen (   | Gate On   | 92.0                    |    |             |             |             |             |
| ydro    | Peak Time | 105.0                   |    |             |             |             |             |
| Í       | Gate Off  | 115.0                   |    |             |             |             |             |
|         | Rise/Run  | 3/5                     |    |             |             |             |             |

BCM Column - Data for Manual Peak Find, Cont.
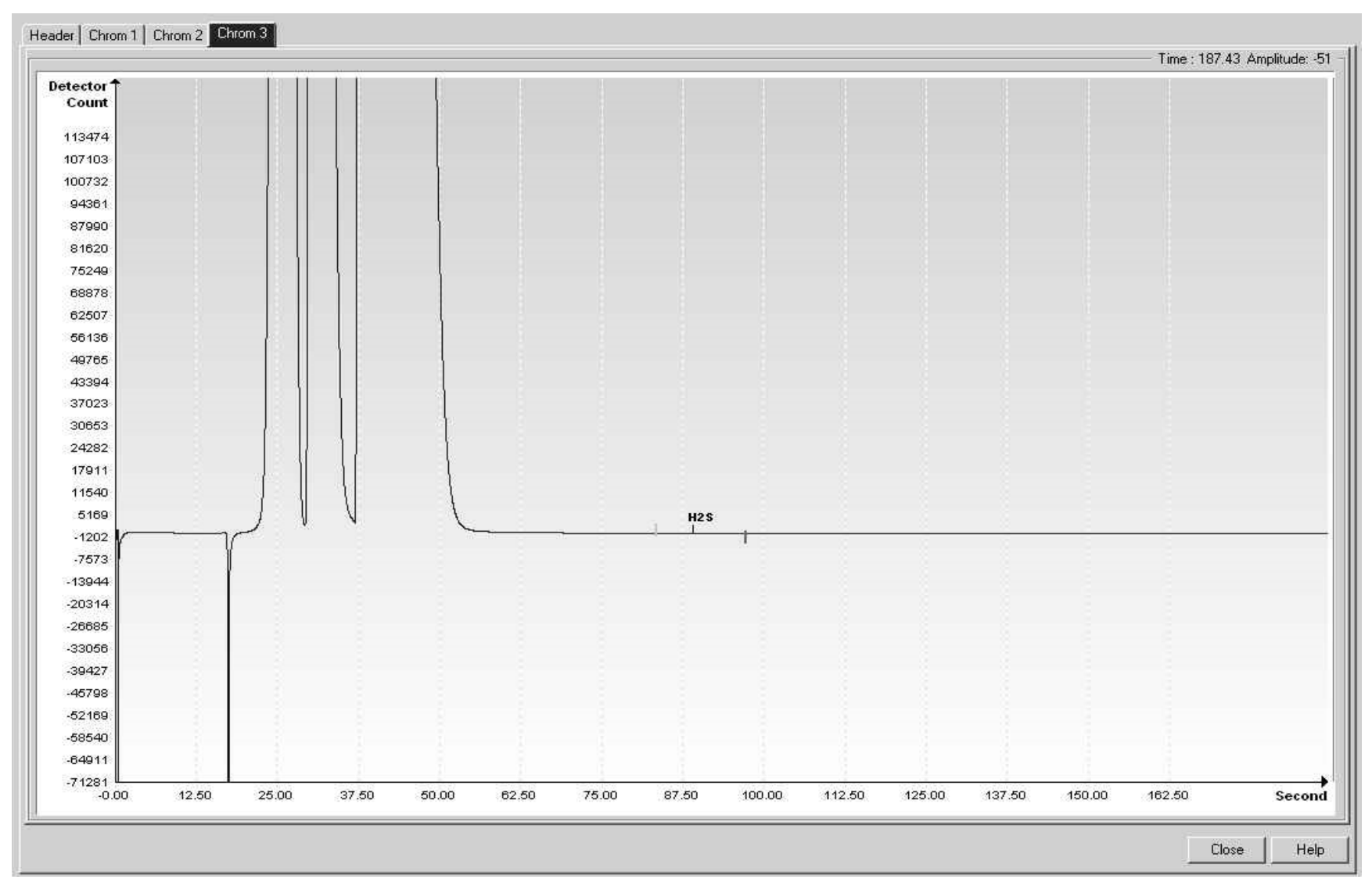

Figure 7-17 BCM Helium Reference Chromatogram

# 7.20 BBP (30-2000 ppm O2 w/N2 & HCS)

## Table 7–53 BBP Column Train Data Sheet (30-2000 ppm O2 w/N2 & HCS)

Carrier Helium Train BBP

Part No. 2102998-001 Train BBP. 30-2000 ppm O2 W/N2 & HCS

| 1 Oxy            | gen   |                | 0.003        | 0.2                 | 3           | 0.0003 | 2       | 20     | 248                 | 290      | 100         | 1            | 100               | 0.75               | Auto                 | Positive       | 310                   | 312                  |
|------------------|-------|----------------|--------------|---------------------|-------------|--------|---------|--------|---------------------|----------|-------------|--------------|-------------------|--------------------|----------------------|----------------|-----------------------|----------------------|
| Component Number |       | Component      | Range Bottom | Range Top           | Repeat (土%) | MDL    | Gate On |        | Peak Retention Time | Gate Off | Slope (Run) | Slope (Rise) | Minimum Peak Area | Front Height Ratio | eak Detection Method | Peak Direction | aseline Segment Start | Baseline Segment End |
| Stream Compon    | ents  |                |              |                     |             |        |         |        |                     |          |             |              |                   |                    | Ψ                    |                | m                     |                      |
| Notes            | 30-20 | 000 ppm Oxygen |              |                     |             |        |         |        |                     |          |             |              |                   |                    |                      |                |                       |                      |
| Target Ret. Time | 247   | Seconds        |              | Over                | n Tempera   | ature  | 60 [    | Deg. C |                     |          |             |              |                   |                    |                      |                |                       |                      |
| Target Component | 02    |                |              | Flow Rate Variance  |             |        | ± 15 9  | %      |                     |          |             |              |                   |                    |                      |                |                       |                      |
| Sample Size      | 815   | ul             |              |                     | Flow        | Rate   | 5.41    | ML/Min |                     |          |             |              |                   |                    |                      |                |                       |                      |
| Sort Order       | 121   |                | Ca           | rier Pres           | sure Varia  | ance   | ± 15 °  | %      |                     |          |             |              |                   |                    |                      |                |                       |                      |
| Cycle Time       | 330   | Seconds        |              | Ca                  | rrier Pres  | sure   | 40      | PSIG   |                     |          |             |              |                   |                    |                      |                |                       |                      |
|                  |       |                |              | Inject <sup>•</sup> | Time Varia  | ance   | ± 10 9  | %      |                     |          |             |              |                   |                    |                      |                |                       |                      |
|                  |       |                |              |                     | Inject 1    | Time   | 15 :    | Second | is                  |          |             |              |                   |                    |                      |                |                       |                      |

| Component                                        | Blend (mole %) |  |  |  |  |
|--------------------------------------------------|----------------|--|--|--|--|
| C3 (Propane)                                     | 1.033          |  |  |  |  |
| C1 (Methane)                                     | 89.56          |  |  |  |  |
| N2 (Nitrogen)                                    | 3.27           |  |  |  |  |
| C2 (Ethane)                                      | 3.16           |  |  |  |  |
| CO2 (Carbon Dioxide)                             | 1.02           |  |  |  |  |
| IC4 (Iso Butane)                                 | 0.309          |  |  |  |  |
| NC4 (Normal Butane)                              | 0.311          |  |  |  |  |
| IC5 (Iso Pentane)                                | 0.103          |  |  |  |  |
| NeoC5 (Neo Pentane)                              | 0.114          |  |  |  |  |
| NC5 (Normal Pentane)                             | 0.103          |  |  |  |  |
| C6 (Hexane)                                      | 0.012          |  |  |  |  |
| C2 (Ethane)                                      | 3.157          |  |  |  |  |
| C7 (Heptane)                                     | 0.010          |  |  |  |  |
| C8 (Octane)                                      | 0.003          |  |  |  |  |
| C9 (Nonane)                                      | 0.003          |  |  |  |  |
| Note: These components have not been normalized. |                |  |  |  |  |

## Table 7–54 BBP Blend

|            |           | Target Component | Target Time |  | Inject Time | Col. Press. | Cyc. Time   |
|------------|-----------|------------------|-------------|--|-------------|-------------|-------------|
|            |           | Oxygen (O2)      | 247 seconds |  | 15 seconds  | 40 psig     | 330 seconds |
| ım Carrier |           | O2<br>Oxygen     |             |  |             |             |             |
|            | Gate On   | 220.0            |             |  |             |             |             |
| Heliu      | Peak Time | 248.0            |             |  |             |             |             |
|            | Gate Off  | 290.0            |             |  |             |             |             |
|            | Rise/Run  | 1/100            |             |  |             |             |             |

Table 7–55 BBP Column - Data for Manual Peak Find

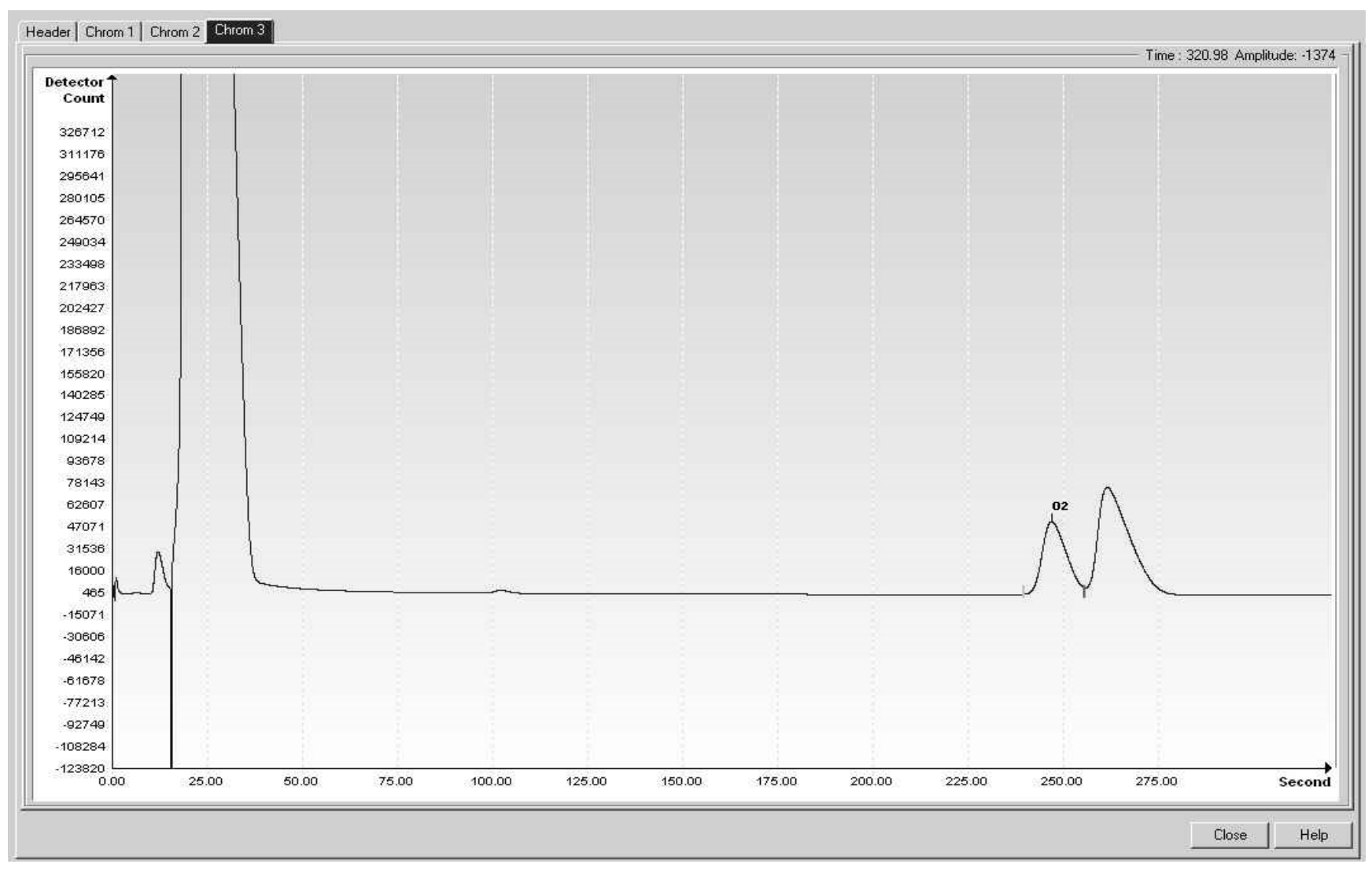

Figure 7-18 BBP Helium Reference Chromatogram

# 7.21 BBW (0-30 ppm O2 w/N2 & HCS)

#### Table 7–56 BBW Column Train Data Sheet (0-30 ppm O2 w/N2 & HCS)

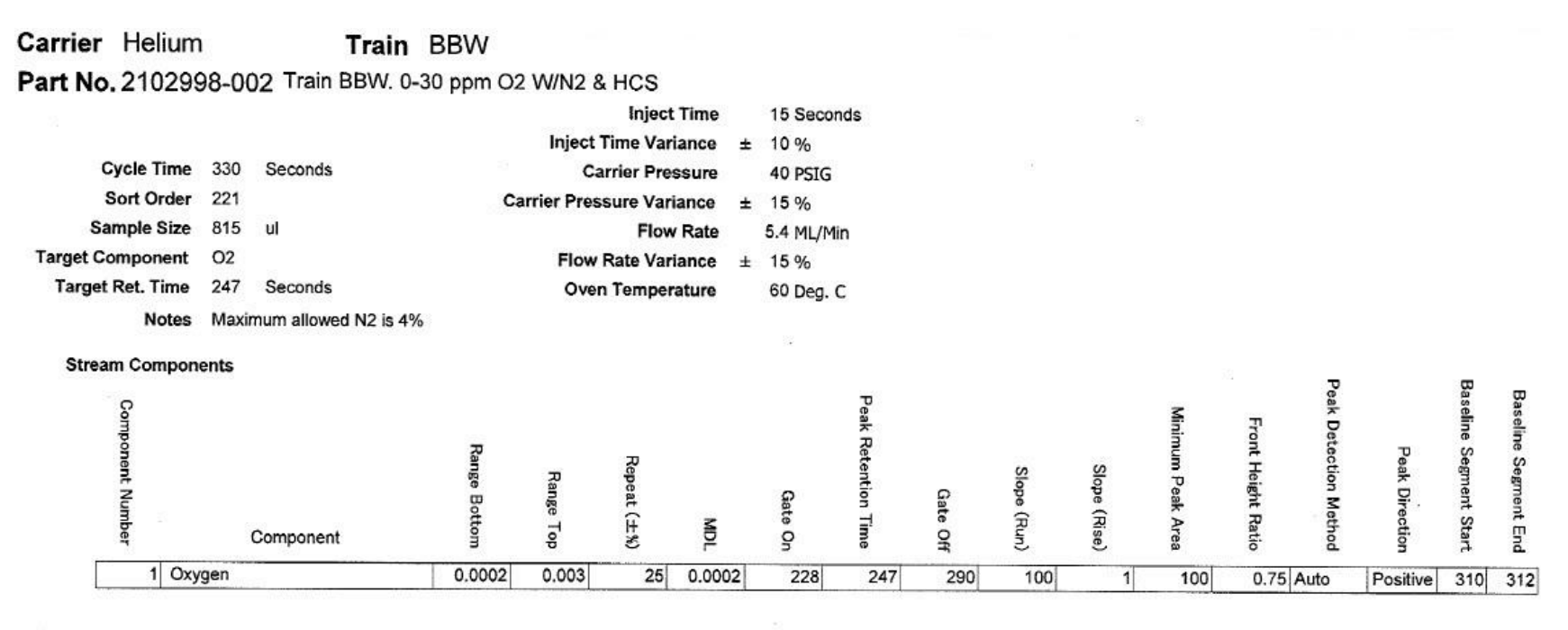

| Component                                        | Blend (mole %) |  |  |  |  |
|--------------------------------------------------|----------------|--|--|--|--|
| ?C3 (Propane)                                    | 1.033          |  |  |  |  |
| C1 (Methane)                                     | 89.56          |  |  |  |  |
| N2 (Nitrogen)                                    | 3.27           |  |  |  |  |
| C2 (Ethane)                                      | 3.16           |  |  |  |  |
| CO2 (Carbon Dioxide)                             | 1.02           |  |  |  |  |
| IC4 (Iso Butane)                                 | 0.309          |  |  |  |  |
| NC4 (Normal Butane)                              | 0.311          |  |  |  |  |
| IC5 (Iso Pentane)                                | 0.103          |  |  |  |  |
| NeoC5 (Neo Pentane)                              | 0.114          |  |  |  |  |
| NC5 (Normal Pentane)                             | 0.103          |  |  |  |  |
| C6 (Hexane)                                      | 0.012          |  |  |  |  |
| C2 (Ethane)                                      | 3.157          |  |  |  |  |
| C7 (Heptane)                                     | 0.010          |  |  |  |  |
| C8 (Octane)                                      | 0.003          |  |  |  |  |
| C9 (Nonane)                                      | 0.003          |  |  |  |  |
| Note: These components have not been normalized. |                |  |  |  |  |

## Table 7–57 BBW Blend

|         |           | Target Component | Target Time |  | Inject Time | Col. Press. | Cyc. Time |
|---------|-----------|------------------|-------------|--|-------------|-------------|-----------|
|         |           | Oxygen (O2)      | 247 secs    |  | 15 secs     | 40 psig     | 330 secs  |
| Gate On |           | O2<br>Oxygen     |             |  |             |             |           |
|         | Gate On   | 228.0            |             |  |             |             |           |
| Heliu   | Peak Time | 247.0            |             |  |             |             |           |
|         | Gate Off  | 290.0            |             |  |             |             |           |
|         | Rise/Run  | 1/100            |             |  |             |             |           |

## Table 7–58 BBW Column - Data for Manual Peak Find

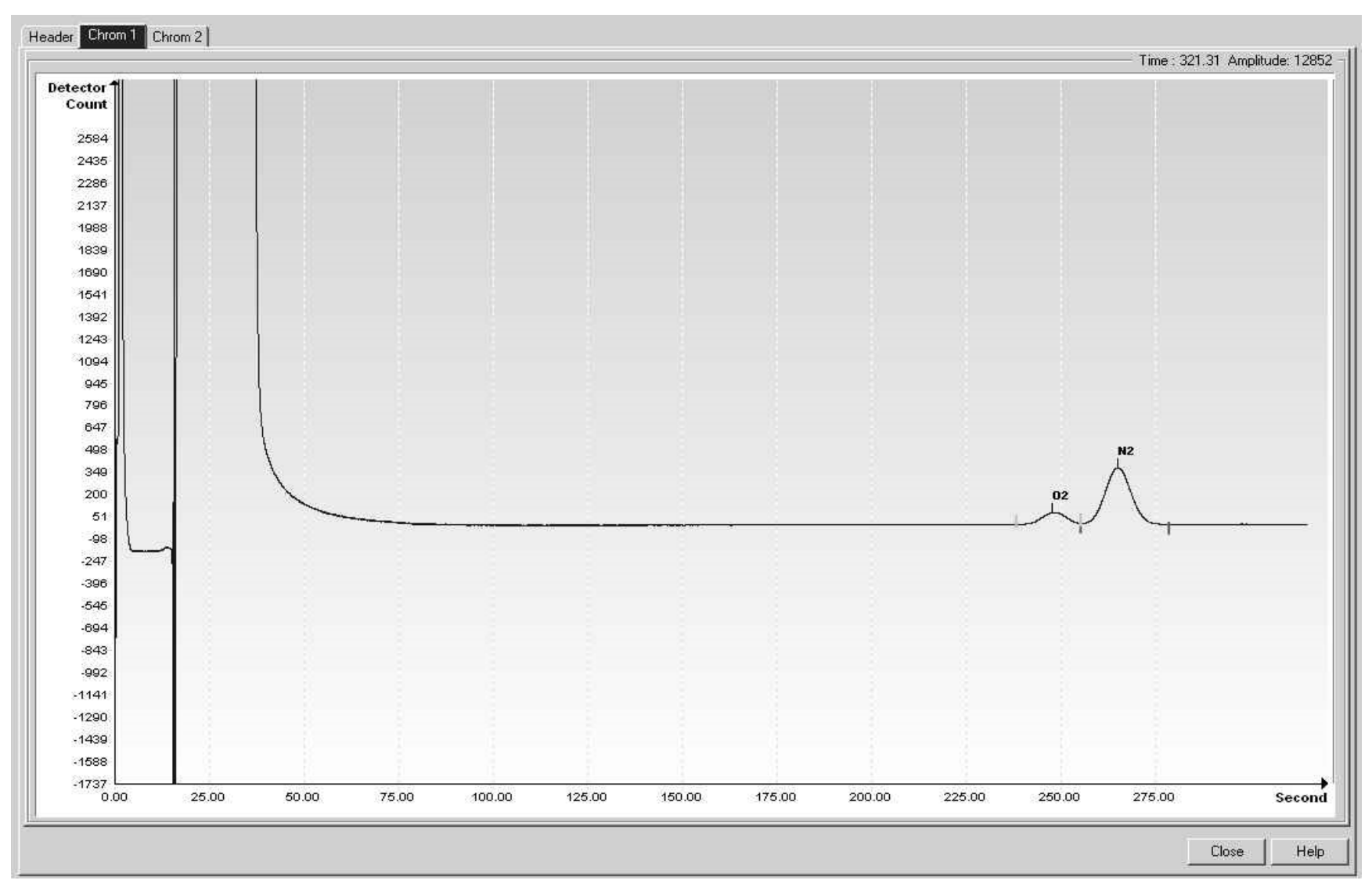

Figure 7-19 BBW Helium Reference Chromatogram

# APPENDIX A MODBUS® REGISTERS

| Modbu<br>32-bit | ıs <sup>®</sup> Reg #<br>16-bit | Input Reg | Description                                              |
|-----------------|---------------------------------|-----------|----------------------------------------------------------|
| Component       | Index for Stream                | <u>ו</u>  |                                                          |
| 3001            | 3001                            | 51.200.0  | Component Table #1 Component Index #1(C3)                |
| 3002            | 3002                            | 51.200.1  | Component Table #1 Component Index #2(IC4)               |
| 3003            | 3003                            | 51.200.2  | Component Table #1 Component Index #3(NC4)               |
| 3004            | 3004                            | 51.200.3  | Component Table #1 Component Index #4(Neo C5)            |
| 3005            | 3005                            | 51.200.4  | Component Table #1 Component Index #5(IC5)               |
| 3006            | 3006                            | 51.200.5  | Component Table #1 Component Index #6(NC5)               |
| 3007            | 3007                            | 51.200.6  | Component Table #1 Component Index #7(C6+)               |
| 3008            | 3008                            | 51.200.7  | Component Table #1 Component Index #8(N2)                |
| 3009            | 3009                            | 51.200.8  | Component Table #1 Component Index #9(C1)                |
| 3010            | 3010                            | 51.200.9  | Component Table #1 Component Index #10(CO2)              |
| 3011            | 3011                            | 51.200.10 | Component Table #1 Component Index #11(C2)               |
| 3012            | 3012                            | 51.200.11 | Component Table #1 Component Index #12(C6s)              |
| 3013            | 3013                            | 51.200.12 | Component Table #1 Component Index #13(C7s)              |
| 3014            | 3014                            | 51.200.13 | Component Table #1 Component Index #14(C8s)              |
| 3015            | 3015                            | 51.200.14 | Component Table #1 Component Index #15(C9s)              |
| 3016            | 3016                            | 51.200.15 | Component Table #1 Component Index #16(Spare)            |
|                 |                                 |           |                                                          |
| 3017            | 3017                            | 51.200.0  | Component Table #2 Component Index #1                    |
| 3018            | 3018                            | 51.200.1  | Component Table #2 Component Index #2                    |
| 3019            | 3019                            | 51.200.2  | Component Table #2 Component Index #3                    |
| 3020            | 3020                            | 51.200.3  | Component Table #2 Component Index #4                    |
| 3021            | 3021                            | 51.200.4  | Component Table #2 Component Index #5                    |
| 3022            | 3022                            | 51.200.5  | Component Table #2 Component Index #6                    |
| 3023            | 3023                            | 51.200.6  | Component Table #2 Component Index #7                    |
| 3024            | 3024                            | 51.200.7  | Component Table #2 Component Index #8                    |
| 3025            | 3025                            | 51.200.8  | Component Table #2 Component Index #9                    |
| 3026            | 3026                            | 51.200.9  | Component Table #2 Component Index #10                   |
| 3027            | 3027                            | 51.200.10 | Component Table #2 Component Index #11                   |
| 3028            | 3028                            | 51.200.11 | Component Table #2 Component Index #12                   |
| 3029            | 3029                            | 51.200.12 | Component Table #2 Component Index #13                   |
| 3030            | 3030                            | 51.200.13 | Component Table #2 Component Index #14                   |
| 3031            | 3031                            | 51.200.14 | Component Table #2 Component Index #15                   |
| 3032            | 3032                            | 51.200.15 | Component Table #2 Component Index #16                   |
| 3033            | 3033                            | 51.201.1  | Analysis Time (in1/30ths of 1 second) (N/A)              |
| 3034            | 3034                            | 51.201.0  | Current Stream Number(15.0.28)                           |
| 3035            | 3035                            | 51.201.1  | Mask of streams associated with Component Table 41 (N/A) |
| 3036            | 3036                            | 51.201.3  | Current Month (1-12) (15.1.8)                            |
| 3037            | 3037                            | 51.201.4  | Current Day (1-31) (15.1.9)                              |
| 3038            | 3038                            | 51.201.5  | Current Year (0-99) (15.1.10)                            |

| 3039           | 3039 | 51.201.6  | Current Hour (0-24) (15.1.11)          |
|----------------|------|-----------|----------------------------------------|
| 3040           | 3040 | 51.201.7  | Current Minutes (0-59) (15.1.12)       |
| 3041           | 3041 | 51.201.8  | Cycle Start Month (1-12) (15.1.13)     |
| 3042           | 3042 | 51.201.9  | Cycle Start Day (1-31) (15.1.14)       |
| 3043           | 3043 | 51.201.10 | Cycle Start Year (0-99) (15.1.15)      |
| 3044           | 3044 | 51.201.11 | Cycle Start Hour (0-24) (15.1.16)      |
| 3045           | 3045 | 51.201.12 | Cycle Start Minutes (0-59) (15.1.17)   |
| 3046           | 3046 | 51.201.42 | Bit Flags Transmitter                  |
| 3047           | 3047 | 51.201.43 | Bit Flags Transmitter                  |
| 3048           | 3048 | 51.201.1  | Bit Flags Stream #1 Low (N/A)          |
| 3049           | 3049 | 51.201.1  | Bit Flags Stream #1 High (N/A)         |
| 3050           | 3050 | 51.201.1  | Bit Flags Stream #2 Low (N/A)          |
| 3051           | 3051 | 51.201.1  | Bit Flags Stream #2 High (N/A)         |
| 3052           | 3052 | 51.201.1  | Bit Flags Stream #3 Low (N/A)          |
| 3053           | 3053 | 51.201.1  | Bit Flags Stream #3 High (N/A)         |
| 3054           | 3054 | 51.201.1  | Bit Flags Stream #4 Low (N/A)          |
| 3055           | 3055 | 51.201.1  | Bit Flags Stream #4 High (N/A)         |
| 3056           | 3056 | 51.201.1  | Bit Flags Stream #5 Low (N/A)          |
| 3057           | 3057 | 51.201.1  | Bit Flags Stream #5 High (N/A)         |
|                |      |           |                                        |
| Int16 for Stre | am   |           |                                        |
| 3058           | 3058 | 51.201.2  | New Data Flag(15.1.7)                  |
| 3059           | 3059 | 51.201.13 | Cal/Analysis Flag(15.1.18)             |
|                |      |           |                                        |
| 3060           | 3060 | 51.201.32 | Read the Current State (19.1.0)        |
| 3061           | 3061 | 51.201.33 | Read the Next State (19.1.0)           |
| 3062           | 3062 | 51.201.1  | Auto Calibration During Start-up (N/A) |
| 3063           | 3063 | 51.201.22 | Alternate Purge Cycles (15.0.24)       |
| 3064           | 3064 | 51.201.23 | Alternate Calibration Cycles (15.0.19) |
| 3065           | 3065 | 51.201.24 | Number of Purge Cycles (15.0.23)       |
| 3066           | 3066 | 51.201.25 | Number of Calibration Cycles (15.0.18) |
| 3067           | 3067 | 51.201.1  | Low Carrier Mode (N/A)                 |
| 3068           | 3068 | 51.201.1  | Low Power Mode (N/A)                   |
| 3069           | 3069 | 51.201.1  | Pre-Purge Selection (Future)           |
| 3070           | 3070 | 51.201.1  | Normal Status (N/A)                    |
| 3071           | 3071 | 51.201.1  | Fault Status (N/A)                     |
| 3072           | 3072 | 51.201.26 | Carrier Bottle Low (DI1) (11.0.0)      |
| 3073           | 3073 | 51.201.27 | Calibration Bottle Low (DI2) (11.0     |
| 3074           | 3074 | 51.201.1  | Manual Update Response Factors (N/A)   |
| 3075           | 3075 | 51.201.1  | Auto Update Response Factors (N/A)     |
| 3076           | 3076 | 51.201.1  | Disable Stream Switching (N/A)         |
| 3077           | 3077 | 51.201.1  | Transmitter Current Warning (N/A)      |
| 3078           | 3078 | 51.201.1  | Transmitter Current Fault (N/A)        |

| 3079         | 3079   | 51.201.1  | Transmitter Initial Warning (N/A)    |  |
|--------------|--------|-----------|--------------------------------------|--|
| 3080         | 3080   | 51.201.1  | Transmitter Initial Fault (N/A)      |  |
| 3081         | 3081   | 51.201.18 | Stream #1 Current Warning (15.128.1) |  |
| 3082         | 3082   | 51.201.19 | Stream #2 Current Warning (16.128.1) |  |
| 3083         | 3083   | 51.201.20 | Stream #3 Current Warning (17.128.1) |  |
| 3084         | 3084   | 51.201.21 | Stream #4 Current Warning (18.128.1) |  |
| 3085         | 3085   | 51.201.14 | Stream #1 Current Fault (15.128.0)   |  |
| 3086         | 3086   | 51.201.15 | Stream #2 Current Fault (16.128.0)   |  |
| 3087         | 3087   | 51.201.16 | Stream #3 Current Fault (17.128.0)   |  |
| 3088         | 3088   | 51.201.17 | Stream #4 Current Fault (18.128.0)   |  |
| 3089         | 3089   | 51.201.38 | Stream #1 Initial Warning (15.128.3) |  |
| 3090         | 3090   | 51.201.39 | Stream #2 Initial Warning (16.128.3) |  |
| 3091         | 3091   | 51.201.40 | Stream #3 Initial Warning (17.128.3) |  |
| 3092         | 3092   | 51.201.41 | Stream #4 Initial Warning (18.128.3) |  |
| 3093         | 3093   | 51.201.34 | Stream #1 Initial Fault (15.128.2)   |  |
| 3094         | 3094   | 51.201.35 | Stream #2 Initial Fault (16.128.2)   |  |
| 3095         | 3095   | 51.201.36 | Stream #3 Initial Fault (17.128.2)   |  |
| 3096         | 3096   | 51.201.37 | Stream #4 Initial Fault (18.128.2)   |  |
| 3097         | 3097   | 51.201.28 | Stream #1 Skip Flag (19.0.7)         |  |
| 3098         | 3098   | 51.201.29 | Stream #2 Skip Flag (19.0.8)         |  |
| 3099         | 3099   | 51.201.30 | Stream #3 Skip Flag (19.0.9)         |  |
| 3100         | 3100   | 51.201.31 | Stream #4 Skip Flag (19.0.10)        |  |
|              |        |           |                                      |  |
| 5001         | 5001   | 51.208.2  | Cycle Clock (19.2.2)                 |  |
| 5002         | 5003   | 51.208.1  | Cycle Time (19.2.1)                  |  |
| 5003         | 5005   | 51.208.0  | Detector 0 (N/A))                    |  |
| 5004         | 5007   | 51.208.0  | Detector 1 (N/A))                    |  |
| 5005         | 5009   | 51.208.0  | Detector 2 (N/A)                     |  |
| 5006         | 5011   | 51.208.0  | Detector 3 (N/A)                     |  |
|              |        |           |                                      |  |
| Mole % for S | Stream | •         |                                      |  |
| 7001         | 7001   | 51.203.0  | Mole % - Component #1                |  |
| 7002         | 7003   | 51.203.1  | Mole % - Component #2                |  |
| 7003         | 7005   | 51.203.2  | Mole % - Component #3                |  |
| 7004         | 7007   | 51.203.3  | Mole % - Component #4                |  |
| 7005         | 7009   | 51.203.4  | Mole % - Component #5                |  |
| 7006         | 7011   | 51.203.5  | Mole % - Component #6                |  |
| 7007         | 7013   | 51.203.6  | Mole % - Component #7                |  |
| 7008         | 7015   | 51.203.7  | Mole % - Component #8                |  |
| 7009         | 7017   | 51.203.8  | Mole % - Component #9                |  |
| 7010         | 7019   | 51.203.9  | Mole % - Component #10               |  |
| 7011         | 7021   | 51.203.10 | Mole % - Component #11               |  |
| 7012         | 7023   | 51.203.11 | Mole % - Component #12               |  |

| 7013          | 7025   | 51.203.12 | Mole % - Component #13            |  |
|---------------|--------|-----------|-----------------------------------|--|
| 7014          | 7027   | 51.203.13 | Mole % - Component #14            |  |
| 7015          | 7029   | 51.203.14 | Mole % - Component #15            |  |
| 7016          | 7031   | 51.203.15 | Mole % - Component #16            |  |
|               |        |           |                                   |  |
| GPM % for S   | Stream |           |                                   |  |
| 7017          | 7033   | 51.204.0  | GPM % - Component #1              |  |
| 7018          | 7035   | 51.204.1  | GPM % - Component #2              |  |
| 7019          | 7037   | 51.204.2  | GPM % - Component #3              |  |
| 7020          | 7039   | 51.204.3  | GPM % - Component #4              |  |
| 7021          | 7041   | 51.204.4  | GPM % - Component #5              |  |
| 7022          | 7043   | 51.204.5  | GPM % - Component #6              |  |
| 7023          | 7045   | 51.204.6  | GPM % - Component #7              |  |
| 7024          | 7047   | 51.204.7  | GPM % - Component #8              |  |
| 7025          | 7049   | 51.204.8  | GPM % - Component #9              |  |
| 7026          | 7051   | 51.204.9  | GPM % - Component #10             |  |
| 7027          | 7053   | 51.204.10 | GPM % - Component #11             |  |
| 7028          | 7055   | 51.204.11 | GPM % - Component #12             |  |
| 7029          | 7057   | 51.204.12 | GPM % - Component #13             |  |
| 7030          | 7059   | 51.204.13 | GPM % - Component #14             |  |
| 7031          | 7061   | 51.204.14 | GPM % - Component #15             |  |
| 7032          | 7063   | 51.204.15 | GPM % - Component #16             |  |
|               |        |           |                                   |  |
| Floats for St | ream   |           |                                   |  |
| 7033          | 7065   | 51.202.0  | BTU - Dry(15.4.5)                 |  |
| 7034          | 7067   | 51.202.1  | BTU - Saturated(15.4.6)           |  |
| 7035          | 7069   | 51.202.2  | Specific Gravity(15.4.9)          |  |
| 7036          | 7071   | 51.202.3  | Compressibility(15.4.11)          |  |
| 7037          | 7073   | 51.202.4  | WOBBE Index(15.4.7)               |  |
| 7038          | 7075   | 51.202.6  | Total UN-normalized mole(15.4.12) |  |
|               |        |           |                                   |  |
|               |        |           |                                   |  |
| 7039          | 7077   | 51.202.13 | Total GPM (15.4.13)               |  |
| 7040          | 7079   | 51.202.8  | Ideal BTU (15.4.4)                |  |
| 7041          | 7081   | 51.202.9  | Density Normal (15.4.10)          |  |
| 7042          | 7083   | 51.202.10 | Inferior WOBBE (15.4.8)           |  |
| 7043          | 7085   | 51.202.11 | Methane Number (15.4.27)          |  |
| 7044          | 7087   | 51.202.12 | Speed of Sound (15.4.54)          |  |
|               |        |           |                                   |  |
| 7045          | 7089   | 51.241.0  | Rolling Average #1                |  |
| 7046          | 7091   | 51.241.1  | Rolling Average #2                |  |
| 7047          | 7093   | 51.241.2  | Rolling Average #3                |  |
| 7048          | 7095   | 51.241.3  | Rolling Average #4                |  |

| 7049 | 7097 | 51.241.4  | Rolling Average #5                         |
|------|------|-----------|--------------------------------------------|
| 7050 | 7099 | 51.241.5  | Rolling Average #6                         |
| 7051 | 7101 | 51.241.6  | Rolling Average #7                         |
| 7052 | 7103 | 51.241.7  | Rolling Average #8                         |
| 7053 | 7105 | 51.241.8  | Rolling Average #9                         |
| 7054 | 7107 | 51.241.9  | Rolling Average #10                        |
| 7055 | 7109 | 51.241.10 | Rolling Average #11                        |
| 7056 | 7111 | 51.241.11 | Rolling Average #12                        |
| 7057 | 7113 | 51.241.12 | Rolling Average #13                        |
| 7058 | 7115 | 51.241.13 | Rolling Average #14                        |
| 7059 | 7117 | 51.241.14 | Rolling Average #15                        |
| 7060 | 7119 | 51.241.15 | Rolling Average #16                        |
|      |      |           |                                            |
| 7061 | 7121 | 51.206.0  | 24 Hour Average for Component #1           |
| 7062 | 7123 | 51.206.1  | 24 Hour Average for Component #2           |
| 7063 | 7125 | 51.206.2  | 24 Hour Average for Component #3           |
| 7064 | 7127 | 51.206.3  | 24 Hour Average for Component #4           |
| 7065 | 7129 | 51.206.4  | 24 Hour Average for Component #5           |
| 7066 | 7131 | 51.206.5  | 24 Hour Average for Component #6           |
| 7067 | 7133 | 51.206.6  | 24 Hour Average for Component #7           |
| 7068 | 7135 | 51.206.7  | 24 Hour Average for Component #8           |
| 7069 | 7137 | 51.206.8  | 24 Hour Average for Component #9           |
| 7070 | 7139 | 51.206.9  | 24 Hour Average for Component #10          |
| 7071 | 7141 | 51.206.10 | 24 Hour Average for Component #11          |
| 7072 | 7143 | 51.206.11 | 24 Hour Average for Component #12          |
| 7073 | 7145 | 51.206.12 | 24 Hour Average for Component #13          |
| 7074 | 7147 | 51.206.13 | 24 Hour Average for Component #14          |
| 7075 | 7149 | 51.206.14 | 24 Hour Average for Component #15          |
| 7076 | 7151 | 51.206.15 | 24 Hour Average for Component #16          |
| 7077 | 7153 | 51.207.0  | Previous 24 Hour Average for Component #1  |
| 7078 | 7155 | 51.207.1  | Previous 24 Hour Average for Component #2  |
| 7079 | 7157 | 51.207.2  | Previous 24 Hour Average for Component #3  |
| 7080 | 7159 | 51.207.3  | Previous 24 Hour Average for Component #4  |
| 7081 | 7161 | 51.207.4  | Previous 24 Hour Average for Component #5  |
| 7082 | 7163 | 51.207.5  | Previous 24 Hour Average for Component #6  |
| 7083 | 7165 | 51.207.6  | Previous 24 Hour Average for Component #7  |
| 7084 | 7167 | 51.207.7  | Previous 24 Hour Average for Component #8  |
| 7085 | 7169 | 51.207.8  | Previous 24 Hour Average for Component #9  |
| 7086 | 7171 | 51.207.9  | Previous 24 Hour Average for Component #10 |
| 7087 | 7173 | 51.207.10 | Previous 24 Hour Average for Component #11 |
| 7088 | 7175 | 51.207.11 | Previous 24 Hour Average for Component #12 |
| 7089 | 7177 | 51.207.12 | Previous 24 Hour Average for Component #13 |
| 7090 | 7179 | 51.207.13 | Previous 24 Hour Average for Component #14 |

| 7091          | 7181             | 51.207.14       | Previous 24 Hour Average for Component #15            |
|---------------|------------------|-----------------|-------------------------------------------------------|
| 7092          | 7183             | 51.207.15       | Previous 24 Hour Average for Component #16            |
| 7093          | 7185             | 51.244.44       | Rolling Average BTU - Dry                             |
| 7094          | 7187             | 51.244.39       | Rolling Average BTU - Sat                             |
| 7095          | 7189             | 51.244.51       | Rolling Average Specific Gravity                      |
| 7096          | 7191             | 51.244.40       | Rolling Average Compressibility                       |
| 7097          | 7193             | 51.244.41       | Rolling Average Superior Wobbe                        |
| 7098          | 7195             | 51.244.47       | Rolling Average Total Un-Normalized Mole              |
| 7099          | 7197             | 51.244.48       | Rolling Average Total GPM                             |
| 7100          | 7199             | 51.244.50       | Rolling Average Ideal BTU                             |
| 7101          | 7201             | 51.244.46       | Rolling Average Density Normal                        |
| 7102          | 7203             | 51.245.44       | 24 Hour Average for BTU - Dry                         |
| 7103          | 7205             | 51.245.39       | 24 Hour Average for BTU - Sat                         |
| 7104          | 7207             | 51.245.51       | 24 Hour Average for Specific Gravity                  |
| 7105          | 7209             | 51.245.40       | 24 Hour Average for Compressibility                   |
| 7106          | 7211             | 51.245.41       | 24 Hour Average for Superior Wobbe                    |
| 7107          | 7213             | 51.245.47       | 24 Hour Average for Total Un-Normalized Mole          |
| 7108          | 7215             | 51.245.48       | 24 Hour Average for Total GPM                         |
| 7109          | 7217             | 51.245.50       | 24 Hour Average for Ideal BTU                         |
| 7110          | 7219             | 51.245.46       | 24 Hour Average for Density Normal                    |
| 7111          | 7221             | 51.246.44       | Previous 24 Hour Average for BTU - Dry                |
| 7112          | 7223             | 51.246.39       | Previous 24 Hour Average for BTU - Sat                |
| 7113          | 7225             | 51.246.51       | Previous 24 Hour Average for Specific Gravity         |
| 7114          | 7227             | 51.246.40       | Previous 24 Hour Average for Compressibility          |
| 7115          | 7229             | 51.246.41       | Previous 24 Hour Average for Superior Wobbe           |
| 7116          | 7231             | 51.246.47       | Previous 24 Hour Average for Total Un-Normalized Mole |
| 7117          | 7233             | 51.246.48       | Previous 24 Hour Average for Total GPM                |
| 7118          | 7235             | 51.246.50       | Previous 24 Hour Average for Ideal BTU                |
| 7119          | 7237             | 51.246.46       | Previous 24 Hour Average for Density Normal           |
| 7120-7199     | N/A              | 51.202.7        | (N/A)                                                 |
|               |                  |                 |                                                       |
| Floating Poir | nt Register Grou | p - Transmitter |                                                       |
| 7200          | 7399             | 51.202.7        | Ground Reference (N/A)                                |
| 7201          | 7401             | 51.202.18       | Power (12.247.9)                                      |
| 7202          | 7403             | 51.202.19       | Mandrel Temp (12.247.7)                               |
| 7203          | 7405             | 51.202.20       | Column 1 Pressure (12.247.5)                          |
| 7204          | 7407             | 51.202.21       | Column 2 Pressure (12.247.6)                          |
| 7205          | 7409             | 51.202.7        | Analog Input #6 - Spare (N/A)                         |

| 7206 | 7411 | 51.202.7  | Ambient Temp (N/A)                                |
|------|------|-----------|---------------------------------------------------|
| 7207 | 7413 | 51.202.7  | Voltage Reference (N/A)                           |
| 7208 | 7415 | 51.202.7  | (N/A)                                             |
| 7209 | 7417 | 51.233.0  | Calibration Standard - Component #1 (15.31.0)     |
| 7210 | 7419 | 51.233.1  | Calibration Standard - Component #2 (15.31.1)     |
| 7211 | 7421 | 51.233.2  | Calibration Standard - Component #3 (15.31.2)     |
| 7212 | 7423 | 51.233.3  | Calibration Standard - Component #4 (15.31.3)     |
| 7213 | 7425 | 51.233.4  | Calibration Standard - Component #5 (15.31.4)     |
| 7214 | 7427 | 51.233.5  | Calibration Standard - Component #6 (15.31.5)     |
| 7215 | 7429 | 51.233.6  | Calibration Standard - Component #7 (15.31.6)     |
| 7216 | 7431 | 51.233.7  | Calibration Standard - Component #8 (15.31.7)     |
| 7217 | 7433 | 51.233.8  | Calibration Standard - Component #9 (15.31.8)     |
| 7218 | 7435 | 51.233.9  | Calibration Standard - Component #10 (15.31.9)    |
| 7219 | 7437 | 51.233.10 | Calibration Standard - Component #11 (15.31.10)   |
| 7220 | 7439 | 51.233.11 | Calibration Standard - Component #12 (15.31.11)   |
| 7221 | 7441 | 51.233.12 | Calibration Standard - Component #13 (15.31.12)   |
| 7222 | 7443 | 51.233.13 | Calibration Standard - Component #14 (15.31.13)   |
| 7223 | 7445 | 51.233.14 | Calibration Standard - Component #15 (15.31.14)   |
| 7224 | 7447 | 51.233.15 | Calibration Standard - Component #16 (15.31.15)   |
| 7225 | 7449 | 51.205.0  | Response Factor - Component #1 (15.5.0)           |
| 7226 | 7451 | 51.205.1  | Response Factor - Component #2 (15.5.1)           |
| 7227 | 7453 | 51.205.2  | Response Factor - Component #3 (15.5.2)           |
| 7228 | 7455 | 51.205.3  | Response Factor - Component #4 (15.5.3)           |
| 7229 | 7457 | 51.205.4  | Response Factor - Component #5 (15.5.4)           |
| 7230 | 7459 | 51.205.5  | Response Factor - Component #6 (15.5.5)           |
| 7231 | 7461 | 51.205.6  | Response Factor - Component #7 (15.5.6)           |
| 7232 | 7463 | 51.205.7  | Response Factor - Component #8 (15.5.7)           |
| 7233 | 7465 | 51.205.8  | Response Factor - Component #9 (15.5.8)           |
| 7234 | 7467 | 51.205.9  | Response Factor - Component #10 (15.5.9)          |
| 7235 | 7469 | 51.205.10 | Response Factor - Component #11 (15.5.10)         |
| 7236 | 7471 | 51.205.11 | Response Factor - Component #12 (15.5.11)         |
| 7237 | 7473 | 51.205.12 | Response Factor - Component #13 (15.5.12)         |
| 7238 | 7475 | 51.205.13 | Response Factor - Component #14 (15.5.13)         |
| 7239 | 7477 | 51.205.14 | Response Factor - Component #15 (15.5.14)         |
| 7240 | 7479 | 51.205.15 | Response Factor - Component #16 (15.5.15)         |
| 7241 | 7481 | 51.239.0  | Alt Calibration Standard - Component #1 (15.40.0) |
| 7242 | 7483 | 51.239.1  | Alt Calibration Standard - Component #2 (15.40.1) |
| 7243 | 7485 | 51.239.2  | Alt Calibration Standard - Component #3 (15.40.2) |

| 7244           | 7487            | 51.239.3  | Alt Calibration Standard - Component #4 (15.40.3)   |
|----------------|-----------------|-----------|-----------------------------------------------------|
| 7245           | 7489            | 51.239.4  | Alt Calibration Standard - Component #5 (15.40.4)   |
| 7246           | 7491            | 51.239.5  | Alt Calibration Standard - Component #6 (15.40.5)   |
| 7247           | 7493            | 51.239.6  | Alt Calibration Standard - Component #7 (15.40.6)   |
| 7248           | 7495            | 51.239.7  | Alt Calibration Standard - Component #8 (15.40.7)   |
| 7249           | 7497            | 51.239.8  | Alt Calibration Standard - Component #9 (15.40.8)   |
| 7250           | 7499            | 51.239.9  | Alt Calibration Standard - Component #10 (15.40.9)  |
| 7251           | 7501            | 51.239.10 | Alt Calibration Standard - Component #11 (15.40.10) |
| 7252           | 7503            | 51.239.11 | Alt Calibration Standard - Component #12 (15.40.11) |
| 7253           | 7505            | 51.239.12 | Alt Calibration Standard - Component #13 (15.40.12) |
| 7254           | 7507            | 51.239.13 | Alt Calibration Standard - Component #14 (15.40.13) |
| 7255           | 7509            | 51.239.14 | Alt Calibration Standard - Component #15 (15.40.14) |
| 7256           | 7511            | 51.239.15 | Alt Calibration Standard - Component #16 (15.40.15) |
| 7257           | 7513            | 51.240.0  | Alt Response Factor - Component #1 (15.43.0)        |
| 7258           | 7515            | 51.240.1  | Alt Response Factor - Component #2 (15.43.1)        |
| 7259           | 7517            | 51.240.2  | Alt Response Factor - Component #3 (15.43.2)        |
| 7260           | 7519            | 51.240.3  | Alt Response Factor - Component #4 (15.43.3)        |
| 7261           | 7521            | 51.240.4  | Alt Response Factor - Component #5 (15.43.4)        |
| 7262           | 7523            | 51.240.5  | Alt Response Factor - Component #6 (15.43.5)        |
| 7263           | 7525            | 51.240.6  | Alt Response Factor - Component #7 (15.43.6)        |
| 7264           | 7527            | 51.240.7  | Alt Response Factor - Component #8 (15.43.7)        |
| 7265           | 7529            | 51.240.8  | Alt Response Factor - Component #9 (15.43.8)        |
| 7266           | 7531            | 51.240.9  | Alt Response Factor - Component #10 (15.43.9)       |
| 7267           | 7533            | 51.240.10 | Alt Response Factor - Component #11 (15.43.10)      |
| 7268           | 7535            | 51.240.11 | Alt Response Factor - Component #12 (15.43.11)      |
| 7269           | 7537            | 51.240.12 | Alt Response Factor - Component #13 (15.43.12)      |
| 7270           | 7539            | 51.240.13 | Alt Response Factor - Component #14 (15.43.13)      |
| 7271           | 7541            | 51.240.14 | Alt Response Factor - Component #15 (15.43.14)      |
| 7272           | 7543            | 51.240.15 | Alt Response Factor - Component #16 (15.43.15)      |
|                |                 |           |                                                     |
| 7273           | 7346            | 51.202.14 | Detector 0 value (12.247.0)                         |
| 7274           | 7348            | 51.202.15 | Detector 1 value (12.247.1)                         |
| 7275           | 7350            | 51.202.16 | Detector 2 value (12.247.2)                         |
| 7276           | 7352            | 51.202.17 | Detector 3 value (12.247.3)                         |
| 7277 -<br>7400 | N/A             | 51.202.7  | N/A                                                 |
|                |                 |           |                                                     |
| Registers 74   | 00-7599 are for | stream #1 | ·                                                   |
| 7401           | 7801            | 51.210.0  | Mole % - Component #1(C3)                           |

| 7402 | 7803 | 51.210.1  | Mole % - Component #2(IC4)    |
|------|------|-----------|-------------------------------|
| 7403 | 7805 | 51.210.2  | Mole % - Component #3(NC4)    |
| 7404 | 7807 | 51.210.3  | Mole % - Component #4(Neo C5) |
| 7405 | 7809 | 51.210.4  | Mole % - Component #5(IC5)    |
| 7406 | 7811 | 51.210.5  | Mole % - Component #6(NC5)    |
| 7407 | 7813 | 51.210.6  | Mole % - Component #7(C6+)    |
| 7408 | 7815 | 51.210.7  | Mole % - Component #8(N2)     |
| 7409 | 7817 | 51.210.8  | Mole % - Component #9(C1)     |
| 7410 | 7819 | 51.210.9  | Mole % - Component #10(C02)   |
| 7411 | 7821 | 51.210.10 | Mole % - Component #11(C2)    |
| 7412 | 7823 | 51.210.11 | Mole % - Component #12(C6s)   |
| 7413 | 7825 | 51.210.12 | Mole % - Component #13(C7s)   |
| 7414 | 7827 | 51.210.13 | Mole % - Component #14(C8)    |
| 7415 | 7829 | 51.210.14 | Mole % - Component #15(C9)    |
| 7416 | 7831 | 51.210.15 | Mole % - Component #16(spare) |
| 7417 | 7833 | 51.211.0  | GPM % - Component #1          |
| 7418 | 7835 | 51.211.1  | GPM % - Component #2          |
| 7419 | 7837 | 51.211.2  | GPM % - Component #3          |
| 7420 | 7839 | 51.211.3  | GPM % - Component #4          |
| 7421 | 7841 | 51.211.4  | GPM % - Component #5          |
| 7422 | 7843 | 51.211.5  | GPM % - Component #6          |
| 7423 | 7845 | 51.211.6  | GPM % - Component #7          |
| 7424 | 7847 | 51.211.7  | GPM % - Component #8          |
| 7425 | 7849 | 51.211.8  | GPM % - Component #9          |
| 7426 | 7851 | 51.211.9  | GPM % - Component #10         |
| 7427 | 7853 | 51.211.10 | GPM % - Component #11         |
| 7428 | 7855 | 51.211.11 | GPM % - Component #12         |
| 7429 | 7857 | 51.211.12 | GPM % - Component #13         |
| 7430 | 7859 | 51.211.13 | GPM % - Component #14         |
| 7431 | 7861 | 51.211.14 | GPM % - Component #15         |
| 7432 | 7863 | 51.211.15 | GPM % - Component #16         |
|      | 7865 |           |                               |
| 7433 | 7867 | 51.209.0  | BTU - Dry                     |
| 7434 | 7869 | 51.209.1  | BTU - Saturated               |
| 7435 | 7871 | 51.209.2  | Specific Gravity              |
| 7436 | 7873 | 51.209.3  | Compressibility               |
| 7437 | 7875 | 51.209.4  | WOBBE Index                   |
| 7438 | 7877 | 51.209.5  | Total UN-normalized mole      |

|      | 7879 |           |                                   |
|------|------|-----------|-----------------------------------|
| 7439 | 7881 | 51.209.11 | Total GPM                         |
| 7440 | 7883 | 51.209.6  | Ideal BTU                         |
| 7441 | 7885 | 51.209.7  | Density Normal                    |
| 7442 | 7887 | 51.209.8  | Inferior WOBBE                    |
| 7443 | 7889 | 51.209.9  | Methane Number                    |
| 7444 | 7891 | 51.209.10 | Speed of Sound                    |
|      | 7893 |           |                                   |
| 7445 | 7895 | 51.235.0  | Rolling Average #1                |
| 7446 | 7897 | 51.235.1  | Rolling Average #2                |
| 7447 | 7899 | 51.235.2  | Rolling Average #3                |
| 7448 | 7901 | 51.235.3  | Rolling Average #4                |
| 7449 | 7903 | 51.235.4  | Rolling Average #5                |
| 7450 | 7905 | 51.235.5  | Rolling Average #6                |
| 7451 | 7907 | 51.235.6  | Rolling Average #7                |
| 7452 | 7909 | 51.235.7  | Rolling Average #8                |
| 7453 | 7911 | 51.235.8  | Rolling Average #9                |
| 7454 | 7913 | 51.235.9  | Rolling Average #10               |
| 7455 | 7915 | 51.235.10 | Rolling Average #11               |
| 7456 | 7917 | 51.235.11 | Rolling Average #12               |
| 7457 | 7919 | 51.235.12 | Rolling Average #13               |
| 7458 | 7801 | 51.235.13 | Rolling Average #14               |
| 7459 | 7803 | 51.235.14 | Rolling Average #15               |
| 7460 | 7805 | 51.235.15 | Rolling Average #16               |
|      |      |           |                                   |
| 7461 | 7521 | 51.212.0  | 24 Hour Average for Component #1  |
| 7462 | 7523 | 51.212.1  | 24 Hour Average for Component #2  |
| 7463 | 7525 | 51.212.2  | 24 Hour Average for Component #3  |
| 7464 | 7527 | 51.212.3  | 24 Hour Average for Component #4  |
| 7465 | 7529 | 51.212.4  | 24 Hour Average for Component #5  |
| 7466 | 7531 | 51.212.5  | 24 Hour Average for Component #6  |
| 7467 | 7533 | 51.212.6  | 24 Hour Average for Component #7  |
| 7468 | 7535 | 51.212.7  | 24 Hour Average for Component #8  |
| 7469 | 7537 | 51.212.8  | 24 Hour Average for Component #9  |
| 7470 | 7539 | 51.212.9  | 24 Hour Average for Component #10 |
| 7471 | 7541 | 51.212.10 | 24 Hour Average for Component #11 |
| 7472 | 7543 | 51.212.11 | 24 Hour Average for Component #12 |
| 7473 | 7545 | 51.212.12 | 24 Hour Average for Component #13 |
| 7474 | 7547 | 51.212.13 | 24 Hour Average for Component #14 |
| 7475 | 7549 | 51.212.14 | 24 Hour Average for Component #15 |

| 7476 | 7551 | 51.212.15 | 24 Hour Average for Component #16             |
|------|------|-----------|-----------------------------------------------|
| 7477 | 7553 | 51.213.0  | Previous 24 Hour Average for Component #1     |
| 7478 | 7555 | 51.213.1  | Previous 24 Hour Average for Component #2     |
| 7479 | 7557 | 51.213.2  | Previous 24 Hour Average for Component #3     |
| 7480 | 7559 | 51.213.3  | Previous 24 Hour Average for Component #4     |
| 7481 | 7561 | 51.213.4  | Previous 24 Hour Average for Component #5     |
| 7482 | 7563 | 51.213.5  | Previous 24 Hour Average for Component #6     |
| 7483 | 7565 | 51.213.6  | Previous 24 Hour Average for Component #7     |
| 7484 | 7567 | 51.213.7  | Previous 24 Hour Average for Component #8     |
| 7485 | 7569 | 51.213.8  | Previous 24 Hour Average for Component #9     |
| 7486 | 7571 | 51.213.9  | Previous 24 Hour Average for Component #10    |
| 7487 | 7573 | 51.213.10 | Previous 24 Hour Average for Component #11    |
| 7488 | 7575 | 51.213.11 | Previous 24 Hour Average for Component #12    |
| 7489 | 7577 | 51.213.12 | Previous 24 Hour Average for Component #13    |
| 7490 | 7579 | 51.213.13 | Previous 24 Hour Average for Component #14    |
| 7491 | 7581 | 51.213.14 | Previous 24 Hour Average for Component #15    |
| 7492 | 7583 | 51.213.15 | Previous 24 Hour Average for Component #16    |
| 7493 | 7985 | 51.247.44 | Rolling Average BTU - Dry                     |
| 7494 | 7987 | 51.247.39 | Rolling Average BTU - Sat                     |
| 7495 | 7989 | 51.247.51 | Rolling Average Specific Gravity              |
| 7496 | 7991 | 51.247.40 | Rolling Average Compressibility               |
| 7497 | 7993 | 51.247.41 | Rolling Average Superior Wobbe                |
| 7498 | 7995 | 51.247.47 | Rolling Average Total Un-Normalized Mole      |
| 7499 | 7997 | 51.247.48 | Rolling Average Total GPM                     |
| 7500 | 7999 | 51.247.50 | Rolling Average Ideal BTU                     |
| 7501 | 8001 | 51.247.46 | Rolling Average Density Normal                |
| 7502 | 8003 | 51.248.44 | 24 Hour Average for BTU - Dry                 |
| 7503 | 8005 | 51.248.39 | 24 Hour Average for BTU - Sat                 |
| 7504 | 8007 | 51.248.51 | 24 Hour Average for Specific Gravity          |
| 7505 | 8009 | 51.248.40 | 24 Hour Average for Compressibility           |
| 7506 | 8011 | 51.248.41 | 24 Hour Average for Superior Wobbe            |
| 7507 | 8013 | 51.248.47 | 24 Hour Average for Total Un-Normalized Mole  |
| 7508 | 8015 | 51.248.48 | 24 Hour Average for Total GPM                 |
| 7509 | 8017 | 51.248.50 | 24 Hour Average for Ideal BTU                 |
| 7510 | 8019 | 51.248.46 | 24 Hour Average for Density Normal            |
| 7511 | 8021 | 51.249.44 | Previous 24 Hour Average for BTU - Dry        |
| 7512 | 8023 | 51.249.39 | Previous 24 Hour Average for BTU - Sat        |
| 7513 | 8025 | 51.249.51 | Previous 24 Hour Average for Specific Gravity |
| 7514 | 8027 | 51.249.40 | Previous 24 Hour Average for Compressibility  |
| 7515 | 8029 | 51.249.41 | Previous 24 Hour Average for Superior Wobbe   |

| 7516         | 8031            | 51.249.47 | Previous 24 Hour Average for Total Un-Normalized Mole |  |
|--------------|-----------------|-----------|-------------------------------------------------------|--|
| 7517         | 8033            | 51.249.48 | Previous 24 Hour Average for Total GPM                |  |
| 7518         | 8035            | 51.249.50 | Previous 24 Hour Average for Ideal BTU                |  |
| 7519         | 8037            | 51.249.46 | Previous 24 Hour Average for Density Normal           |  |
| 7520-7600    | N/A             | 51.202.7  | (N/A)                                                 |  |
|              |                 |           |                                                       |  |
| Registers 76 | 00-7799 are for | stream #2 |                                                       |  |
| 7601         | 8201            | 51.215.0  | Mole % - Component #1(C3)                             |  |
| 7602         | 8203            | 51.215.1  | Mole % - Component #2(IC4)                            |  |
| 7603         | 8205            | 51.215.2  | Mole % - Component #3(NC4)                            |  |
| 7604         | 8207            | 51.215.3  | Mole % - Component #4(Neo C5)                         |  |
| 7605         | 8209            | 51.215.4  | Mole % - Component #5(IC5)                            |  |
| 7606         | 8211            | 51.215.5  | Mole % - Component #6(NC5)                            |  |
| 7607         | 8213            | 51.215.6  | Mole % - Component #7(C6+)                            |  |
| 7608         | 8215            | 51.215.7  | Mole % - Component #8(N2)                             |  |
| 7609         | 8217            | 51.215.8  | Mole % - Component #9(C1)                             |  |
| 7610         | 8219            | 51.215.9  | Mole % - Component #10(C02)                           |  |
| 7611         | 8221            | 51.215.10 | Mole % - Component #11(C2)                            |  |
| 7612         | 8223            | 51.215.11 | Mole % - Component #12(C6s)                           |  |
| 7613         | 8225            | 51.215.12 | Mole % - Component #13(C7s)                           |  |
| 7614         | 8227            | 51.215.13 | Mole % - Component #14(C8s)                           |  |
| 7615         | 8229            | 51.215.14 | Mole % - Component #15(C9s)                           |  |
| 7616         | 8231            | 51.215.15 | Mole % - Component #16(spare)                         |  |
| 7617         | 8233            | 51.216.0  | GPM % - Component #1                                  |  |
| 7618         | 8235            | 51.216.1  | GPM % - Component #2                                  |  |
| 7619         | 8237            | 51.216.2  | GPM % - Component #3                                  |  |
| 7620         | 8239            | 51.216.3  | GPM % - Component #4                                  |  |
| 7621         | 8241            | 51.216.4  | GPM % - Component #5                                  |  |
| 7622         | 8243            | 51.216.5  | GPM % - Component #6                                  |  |
| 7623         | 8245            | 51.216.6  | GPM % - Component #7                                  |  |
| 7624         | 8247            | 51.216.7  | GPM % - Component #8                                  |  |
| 7625         | 8249            | 51.216.8  | GPM % - Component #9                                  |  |
| 7626         | 8251            | 51.216.9  | GPM % - Component #10                                 |  |
| 7627         | 8253            | 51.216.10 | GPM % - Component #11                                 |  |
| 7628         | 8255            | 51.216.11 | GPM % - Component #12                                 |  |
| 7629         | 8257            | 51.216.12 | GPM % - Component #13                                 |  |
| 7630         | 8259            | 51.216.13 | GPM % - Component #14                                 |  |
| 7631         | 8261            | 51.216.14 | GPM % - Component #15                                 |  |

| 7632 | 8263 | 51.216.15 | GPM % - Component #16            |
|------|------|-----------|----------------------------------|
|      |      |           |                                  |
| 7633 | 8265 | 51.214.0  | BTU - Dry                        |
| 7634 | 8267 | 51.214.1  | BTU - Saturated                  |
| 7635 | 8269 | 51.214.2  | Specific Gravity                 |
| 7636 | 8271 | 51.214.3  | Compressibility                  |
| 7637 | 8273 | 51.214.4  | WOBBE Index                      |
| 7638 | 8275 | 51.214.5  | Total UN-normalized mole         |
| 7639 | 8277 | 51.214.11 | Total GPM                        |
| 7640 | 8279 | 51.214.6  | Ideal BTU                        |
| 7641 | 8281 | 51.214.7  | Density Normal                   |
| 7642 | 8283 | 51.214.8  | Inferior WOBBE                   |
| 7643 | 8285 | 51.214.9  | Methane Number                   |
| 7644 | 8287 | 51.214.10 | Speed of Sound                   |
|      |      |           |                                  |
| 7645 | 8289 | 51.236.0  | Rolling Average #1               |
| 7646 | 8291 | 51.236.1  | Rolling Average #2               |
| 7647 | 8293 | 51.236.2  | Rolling Average #3               |
| 7648 | 8295 | 51.236.3  | Rolling Average #4               |
| 7649 | 8297 | 51.236.4  | Rolling Average #5               |
| 7650 | 8299 | 51.236.5  | Rolling Average #6               |
| 7651 | 8301 | 51.236.6  | Rolling Average #7               |
| 7652 | 8303 | 51.236.7  | Rolling Average #8               |
| 7653 | 8305 | 51.236.8  | Rolling Average #9               |
| 7654 | 8307 | 51.236.9  | Rolling Average #10              |
| 7655 | 8309 | 51.236.10 | Rolling Average #11              |
| 7656 | 8311 | 51.236.11 | Rolling Average #12              |
| 7657 | 8313 | 51.236.12 | Rolling Average #13              |
| 7658 | 8315 | 51.236.13 | Rolling Average #14              |
| 7659 | 8317 | 51.236.14 | Rolling Average #15              |
| 7660 | 8319 | 51.236.15 | Rolling Average #16              |
|      |      |           |                                  |
| 7661 | 8321 | 51.217.0  | 24 Hour Average for Component #1 |
| 7662 | 8323 | 51.217.1  | 24 Hour Average for Component #2 |
| 7663 | 8325 | 51.217.2  | 24 Hour Average for Component #3 |
| 7665 | 8321 | 51.217.3  | 24 Hour Average for Component #4 |
| 7666 | 8331 | 51.217.5  | 24 Hour Average for Component #6 |
| 7667 | 8333 | 51.217.6  | 24 Hour Average for Component #7 |

| 7668 | 8335 | 51.217.7   | 24 Hour Average for Component #8             |
|------|------|------------|----------------------------------------------|
| 7669 | 8337 | 51.217.8   | 24 Hour Average for Component #9             |
| 7670 | 8339 | 51.217.9   | 24 Hour Average for Component #10            |
| 7671 | 8341 | 51.217.10  | 24 Hour Average for Component #11            |
| 7672 | 8343 | 51.217.11  | 24 Hour Average for Component #12            |
| 7673 | 8345 | 51.217.12  | 24 Hour Average for Component #13            |
| 7674 | 8347 | 51.217.13  | 24 Hour Average for Component #14            |
| 7675 | 8349 | 51.217.14  | 24 Hour Average for Component #15            |
| 7676 | 8351 | 51.217.15  | 24 Hour Average for Component #16            |
| 7677 | 8353 | 51.218.0   | Previous 24 Hour Average for Component #1    |
| 7678 | 8355 | 51.218.1   | Previous 24 Hour Average for Component #2    |
| 7679 | 8357 | 51.218.2   | Previous 24 Hour Average for Component #3    |
| 7680 | 8359 | 51.218.3   | Previous 24 Hour Average for Component #4    |
| 7681 | 8361 | 51.218.4   | Previous 24 Hour Average for Component #5    |
| 7682 | 8363 | 51.218.5   | Previous 24 Hour Average for Component #6    |
| 7683 | 8365 | 51.218.6   | Previous 24 Hour Average for Component #7    |
| 7684 | 8367 | 51.218.7   | Previous 24 Hour Average for Component #8    |
| 7685 | 8369 | 51.218.8   | Previous 24 Hour Average for Component #9    |
| 7686 | 8371 | 51.218.9   | Previous 24 Hour Average for Component #10   |
| 7687 | 8373 | 51.218.10  | Previous 24 Hour Average for Component #11   |
| 7688 | 8375 | 51.218.11  | Previous 24 Hour Average for Component #12   |
| 7689 | 8377 | 51.218.12  | Previous 24 Hour Average for Component #13   |
| 7690 | 8379 | 51.218.13  | Previous 24 Hour Average for Component #14   |
| 7691 | 8381 | 51.218.14  | Previous 24 Hour Average for Component #15   |
| 7692 | 8383 | 51.218.15  | Previous 24 Hour Average for Component #16   |
| 7693 | 8385 | 51.247.144 | Rolling Average BTU - Dry                    |
| 7694 | 8387 | 51.247.139 | Rolling Average BTU - Sat                    |
| 7695 | 8389 | 51.247.151 | Rolling Average Specific Gravity             |
| 7696 | 8391 | 51.247.140 | Rolling Average Compressibility              |
| 7697 | 8393 | 51.247.141 | Rolling Average Superior Wobbe               |
| 7698 | 8395 | 51.247.147 | Rolling Average Total Un-Normalized Mole     |
| 7699 | 8397 | 51.247.148 | Rolling Average Total GPM                    |
| 7700 | 8399 | 51.247.150 | Rolling Average Ideal BTU                    |
| 7701 | 8401 | 51.247.146 | Rolling Average Density Normal               |
| 7702 | 8403 | 51.248.144 | 24 Hour Average for BTU - Dry                |
| 7703 | 8405 | 51.248.139 | 24 Hour Average for BTU - Sat                |
| 7704 | 8407 | 51.248.151 | 24 Hour Average for Specific Gravity         |
| 7705 | 8409 | 51.248.140 | 24 Hour Average for Compressibility          |
| 7706 | 8411 | 51.248.141 | 24 Hour Average for Superior Wobbe           |
| 7707 | 8413 | 51.248.147 | 24 Hour Average for Total Un-Normalized Mole |
| 7708 | 8415 | 51.248.148 | 24 Hour Average for Total GPM                |

| 7709         | 8417            | 51.248.150 | 24 Hour Average for Ideal BTU                         |  |
|--------------|-----------------|------------|-------------------------------------------------------|--|
| 7710         | 8419            | 51.248.146 | 24 Hour Average for Density Normal                    |  |
| 7711         | 8421            | 51.249.144 | Previous 24 Hour Average for BTU - Dry                |  |
| 7712         | 8423            | 51.249.139 | Previous 24 Hour Average for BTU - Sat                |  |
| 7713         | 8425            | 51.249.151 | Previous 24 Hour Average for Specific Gravity         |  |
| 7714         | 8427            | 51.249.140 | Previous 24 Hour Average for Compressibility          |  |
| 7715         | 8429            | 51.249.141 | Previous 24 Hour Average for Superior Wobbe           |  |
| 7716         | 8431            | 51.249.147 | Previous 24 Hour Average for Total Un-Normalized Mole |  |
| 7717         | 8433            | 51.249.148 | Previous 24 Hour Average for Total GPM                |  |
| 7718         | 8435            | 51.249.150 | Previous 24 Hour Average for Ideal BTU                |  |
| 7719         | 8437            | 51.249.146 | Previous 24 Hour Average for Density Normal           |  |
| 7720-7800    | N/A             | 51.202.7   | (N/A)                                                 |  |
|              |                 |            |                                                       |  |
| Registers 78 | 00-7999 are for | stream #3  |                                                       |  |
| 7801         | 8601            | 51.220.0   | Mole % - Component #1(C3)                             |  |
| 7802         | 8603            | 51.220.1   | Mole % - Component #2(IC4)                            |  |
| 7803         | 8605            | 51.220.2   | Mole % - Component #3(NC4)                            |  |
| 7804         | 8607            | 51.220.3   | Mole % - Component #4(Neo C5)                         |  |
| 7805         | 8609            | 51.220.4   | Mole % - Component #5(IC5)                            |  |
| 7806         | 8611            | 51.220.5   | Mole % - Component #6(NC5)                            |  |
| 7807         | 8613            | 51.220.6   | Mole % - Component #7(C6+)                            |  |
| 7808         | 8615            | 51.220.7   | Mole % - Component #8(N2)                             |  |
| 7809         | 8617            | 51.220.8   | Mole % - Component #9(C1)                             |  |
| 7810         | 8619            | 51.220.9   | Mole % - Component #10(C02)                           |  |
| 7811         | 8621            | 51.220.10  | Mole % - Component #11(C2)                            |  |
| 7812         | 8623            | 51.220.11  | Mole % - Component #12(C6s)                           |  |
| 7813         | 8625            | 51.220.12  | Mole % - Component #13(C7s)                           |  |
| 7814         | 8627            | 51.220.13  | Mole % - Component #14(C8s)                           |  |
| 7815         | 8629            | 51.220.14  | Mole % - Component #15(C9s)                           |  |
| 7816         | 8631            | 51.220.15  | Mole % - Component #16(spare)                         |  |
| 7817         | 8633            | 51.221.0   | GPM % - Component #1                                  |  |
| 7818         | 8635            | 51.221.1   | GPM % - Component #2                                  |  |
| 7819         | 8637            | 51.221.2   | GPM % - Component #3                                  |  |
| 7820         | 8639            | 51.221.3   | GPM % - Component #4                                  |  |
| 7821         | 8641            | 51.221.4   | GPM % - Component #5                                  |  |
| 7822         | 8643            | 51.221.5   | GPM % - Component #6                                  |  |
| 7823         | 8645            | 51.221.6   | GPM % - Component #7                                  |  |
| 7824         | 8647            | 51.221.7   | GPM % - Component #8                                  |  |

| 7825 | 8649 | 51.221.8  | GPM % - Component #9     |
|------|------|-----------|--------------------------|
| 7826 | 8651 | 51.221.9  | GPM % - Component #10    |
| 7827 | 8653 | 51.221.10 | GPM % - Component #11    |
| 7828 | 8655 | 51.221.11 | GPM % - Component #12    |
| 7829 | 8657 | 51.221.12 | GPM % - Component #13    |
| 7830 | 8659 | 51.221.13 | GPM % - Component #14    |
| 7831 | 8661 | 51.221.14 | GPM % - Component #15    |
| 7832 | 8663 | 51.221.15 | GPM % - Component #16    |
|      |      |           |                          |
| 7833 | 8665 | 51.219.0  | BTU - Dry                |
| 7834 | 8667 | 51.219.1  | BTU - Saturated          |
| 7835 | 8669 | 51.219.2  | Specific Gravity         |
| 7836 | 8671 | 51.219.3  | Compressibility          |
| 7837 | 8673 | 51.219.4  | WOBBE Index              |
| 7838 | 8675 | 51.219.5  | Total UN-normalized mole |
| 7839 | 8677 | 51.219.11 | Total GPM                |
| 7840 | 8679 | 51.219.6  | Ideal BTU                |
| 7841 | 8681 | 51.219.7  | Density Normal           |
| 7842 | 8683 | 51.219.8  | Inferior WOBBE           |
| 7843 | 8685 | 51.219.9  | Methane Number           |
| 7844 | 8687 | 51.219.10 | Speed of Sound           |
|      |      |           |                          |
| 7845 | 8689 | 51.237.0  | Rolling Average #1       |
| 7846 | 8691 | 51.237.1  | Rolling Average #2       |
| 7847 | 8693 | 51.237.2  | Rolling Average #3       |
| 7848 | 8695 | 51.237.3  | Rolling Average #4       |
| 7849 | 8697 | 51.237.4  | Rolling Average #5       |
| 7850 | 8699 | 51.237.5  | Rolling Average #6       |
| 7851 | 8701 | 51.237.6  | Rolling Average #7       |
| 7852 | 8703 | 51.237.7  | Rolling Average #8       |
| 7853 | 8705 | 51.237.8  | Rolling Average #9       |
| 7854 | 8707 | 51.237.9  | Rolling Average #10      |
| 7855 | 8709 | 51.237.10 | Rolling Average #11      |
| 7856 | 8711 | 51.237.11 | Rolling Average #12      |
| 7857 | 8713 | 51.237.12 | Rolling Average #13      |
| 7858 | 8715 | 51.237.13 | Rolling Average #14      |
| 7859 | 8717 | 51.237.14 | Rolling Average #15      |
| 7860 | 8719 | 51.237.15 | Rolling Average #16      |

| 7861 | 8721 | 51.222.0   | 24 Hour Average for Component #1           |
|------|------|------------|--------------------------------------------|
| 7862 | 8723 | 51.222.1   | 24 Hour Average for Component #2           |
| 7863 | 8725 | 51.222.2   | 24 Hour Average for Component #3           |
| 7864 | 8727 | 51.222.3   | 24 Hour Average for Component #4           |
| 7865 | 8729 | 51.222.4   | 24 Hour Average for Component #5           |
| 7866 | 8731 | 51.222.5   | 24 Hour Average for Component #6           |
| 7867 | 8733 | 51.222.6   | 24 Hour Average for Component #7           |
| 7868 | 8735 | 51.222.7   | 24 Hour Average for Component #8           |
| 7869 | 8737 | 51.222.8   | 24 Hour Average for Component #9           |
| 7870 | 8739 | 51.222.9   | 24 Hour Average for Component #10          |
| 7871 | 8741 | 51.222.10  | 24 Hour Average for Component #11          |
| 7872 | 8743 | 51.222.11  | 24 Hour Average for Component #12          |
| 7873 | 8745 | 51.222.12  | 24 Hour Average for Component #13          |
| 7874 | 8747 | 51.222.13  | 24 Hour Average for Component #14          |
| 7875 | 8749 | 51.222.14  | 24 Hour Average for Component #15          |
| 7876 | 8751 | 51.222.15  | 24 Hour Average for Component #16          |
| 7877 | 8753 | 51.223.0   | Previous 24 Hour Average for Component #1  |
| 7878 | 8755 | 51.223.1   | Previous 24 Hour Average for Component #2  |
| 7879 | 8757 | 51.223.2   | Previous 24 Hour Average for Component #3  |
| 7880 | 8759 | 51.223.3   | Previous 24 Hour Average for Component #4  |
| 7881 | 8761 | 51.223.4   | Previous 24 Hour Average for Component #5  |
| 7882 | 8763 | 51.223.5   | Previous 24 Hour Average for Component #6  |
| 7883 | 8765 | 51.223.6   | Previous 24 Hour Average for Component #7  |
| 7884 | 8767 | 51.223.7   | Previous 24 Hour Average for Component #8  |
| 7885 | 8769 | 51.223.8   | Previous 24 Hour Average for Component #9  |
| 7886 | 8771 | 51.223.9   | Previous 24 Hour Average for Component #10 |
| 7887 | 8773 | 51.223.10  | Previous 24 Hour Average for Component #11 |
| 7888 | 8775 | 51.223.11  | Previous 24 Hour Average for Component #12 |
| 7889 | 8777 | 51.223.12  | Previous 24 Hour Average for Component #13 |
| 7890 | 8779 | 51.223.13  | Previous 24 Hour Average for Component #14 |
| 7891 | 8781 | 51.223.14  | Previous 24 Hour Average for Component #15 |
| 7892 | 8783 | 51.223.15  | Previous 24 Hour Average for Component #16 |
| 7893 | 8785 | 51.247.244 | Rolling Average BTU - Dry                  |
| 7894 | 8787 | 51.247.239 | Rolling Average BTU - Sat                  |
| 7895 | 8789 | 51.247.251 | Rolling Average Specific Gravity           |
| 7896 | 8791 | 51.247.240 | Rolling Average Compressibility            |
| 7897 | 8793 | 51.247.241 | Rolling Average Superior Wobbe             |

| 7898         | 8795            | 51.247.247 | Rolling Average Total Un-Normalized Mole              |
|--------------|-----------------|------------|-------------------------------------------------------|
| 7899         | 8797            | 51.247.248 | Rolling Average Total GPM                             |
| 7900         | 8799            | 51.247.250 | Rolling Average Ideal BTU                             |
| 7901         | 8801            | 51.247.246 | Rolling Average Density Normal                        |
| 7902         | 8803            | 51.248.244 | 24 Hour Average for BTU - Dry                         |
| 7903         | 8805            | 51.248.239 | 24 Hour Average for BTU - Sat                         |
| 7904         | 8807            | 51.248.251 | 24 Hour Average for Specific Gravity                  |
| 7905         | 8809            | 51.248.240 | 24 Hour Average for Compressibility                   |
| 7906         | 8811            | 51.248.241 | 24 Hour Average for Superior Wobbe                    |
| 7907         | 8813            | 51.248.247 | 24 Hour Average for Total Un-Normalized Mole          |
| 7908         | 8815            | 51.248.248 | 24 Hour Average for Total GPM                         |
| 7909         | 8817            | 51.248.250 | 24 Hour Average for Ideal BTU                         |
| 7910         | 8819            | 51.248.246 | 24 Hour Average for Density Normal                    |
| 7911         | 8821            | 51.249.244 | Previous 24 Hour Average for BTU - Dry                |
| 7912         | 8823            | 51.249.239 | Previous 24 Hour Average for BTU - Sat                |
| 7913         | 8825            | 51.249.251 | Previous 24 Hour Average for Specific Gravity         |
| 7914         | 8827            | 51.249.240 | Previous 24 Hour Average for Compressibility          |
| 7915         | 8829            | 51.249.241 | Previous 24 Hour Average for Superior Wobbe           |
| 7916         | 8831            | 51.249.247 | Previous 24 Hour Average for Total Un-Normalized Mole |
| 7917         | 8833            | 51.249.248 | Previous 24 Hour Average for Total GPM                |
| 7918         | 8835            | 51.249.250 | Previous 24 Hour Average for Ideal BTU                |
| 7919         | 8837            | 51.249.246 | Previous 24 Hour Average for Density Normal           |
| 7920-8000    | N/A             | 51.202.7   | (N/A)                                                 |
|              |                 |            |                                                       |
| Registers 80 | 00-8199 are for | stream #4  |                                                       |
| 8001         | 9001            | 51.225.0   | Mole % - Component #1(C3)                             |
| 8002         | 9003            | 51.225.1   | Mole % - Component #2(IC4)                            |
| 8003         | 9005            | 51.225.2   | Mole % - Component #3(NC4)                            |
| 8004         | 9007            | 51.225.3   | Mole % - Component #4(Neo C5)                         |
| 8005         | 9009            | 51.225.4   | Mole % - Component #5(IC5)                            |
| 8006         | 9011            | 51.225.5   | Mole % - Component #6(NC5)                            |
| 8007         | 9013            | 51.225.6   | Mole % - Component #7(C6+)                            |
| 8008         | 9015            | 51.225.7   | Mole % - Component #8(N2)                             |
| 8009         | 9017            | 51.225.8   | Mole % - Component #9(C1)                             |
| 8010         | 9019            | 51.225.9   | Mole % - Component #10(C02)                           |
| 8011         | 9021            | 51.225.10  | Mole % - Component #11(C2)                            |
| 8012         | 9023            | 51.225.11  | Mole % - Component #12(C6s)                           |
| 8013         | 9025            | 51.225.12  | Mole % - Component #13(C7s)                           |

| 8014 | 9027 | 51.225.13 | Mole % - Component #14(C8s)   |
|------|------|-----------|-------------------------------|
| 8015 | 9029 | 51.225.14 | Mole % - Component #15(C9s)   |
| 8016 | 9031 | 51.225.15 | Mole % - Component #16(spare) |
| 8017 | 9033 | 51.226.0  | GPM % - Component #1          |
| 8018 | 9035 | 51.226.1  | GPM % - Component #2          |
| 8019 | 9037 | 51.226.2  | GPM % - Component #3          |
| 8020 | 9039 | 51.226.3  | GPM % - Component #4          |
| 8021 | 9041 | 51.226.4  | GPM % - Component #5          |
| 8022 | 9043 | 51.226.5  | GPM % - Component #6          |
| 8023 | 9045 | 51.226.6  | GPM % - Component #7          |
| 8024 | 9047 | 51.226.7  | GPM % - Component #8          |
| 8025 | 9049 | 51.226.8  | GPM % - Component #9          |
| 8026 | 9051 | 51.226.9  | GPM % - Component #10         |
| 8027 | 9053 | 51.226.10 | GPM % - Component #11         |
| 8028 | 9055 | 51.226.11 | GPM % - Component #12         |
| 8029 | 9057 | 51.226.12 | GPM % - Component #13         |
| 8030 | 9059 | 51.226.13 | GPM % - Component #14         |
| 8031 | 9061 | 51.226.14 | GPM % - Component #15         |
| 8032 | 9063 | 51.226.15 | GPM % - Component #16         |
|      |      |           |                               |
| 8033 | 9065 | 51.224.0  | BTU - Dry                     |
| 8034 | 9067 | 51.224.1  | BTU - Saturated               |
| 8035 | 9069 | 51.224.2  | Specific Gravity              |
| 8036 | 9071 | 51.224.3  | Compressibility               |
| 8037 | 9073 | 51.224.4  | WOBBE Index                   |
| 8038 | 9075 | 51.224.5  | Total UN-normalized mole      |
| 8039 | 9077 | 51.224.11 | Total GPM                     |
| 8040 | 9079 | 51.214.6  | Ideal BTU                     |
| 8041 | 9081 | 51.214.7  | Density Normal                |
| 8042 | 9083 | 51.214.8  | Inferior WOBBE                |
| 8043 | 9085 | 51.214.9  | Methane Number                |
| 8044 | 9087 | 51.214.10 | Speed of Sound                |
|      |      |           |                               |
| 8045 | 9089 | 51.238.0  | Rolling Average #1            |
| 8046 | 9091 | 51.238.1  | Rolling Average #2            |
| 8047 | 9093 | 51.238.2  | Rolling Average #3            |
| 8048 | 9095 | 51.238.3  | Rolling Average #4            |
| 8049 | 9097 | 51.238.4  | Rolling Average #5            |

| 8050 | 9099 | 51.238.5  | Rolling Average #6                         |
|------|------|-----------|--------------------------------------------|
| 8051 | 9101 | 51.238.6  | Rolling Average #7                         |
| 8052 | 9103 | 51.238.7  | Rolling Average #8                         |
| 8053 | 9105 | 51.238.8  | Rolling Average #9                         |
| 8054 | 9107 | 51.238.9  | Rolling Average #10                        |
| 8055 | 9109 | 51.238.10 | Rolling Average #11                        |
| 8056 | 9111 | 51.238.11 | Rolling Average #12                        |
| 8057 | 9113 | 51.238.12 | Rolling Average #13                        |
| 8058 | 9115 | 51.238.13 | Rolling Average #14                        |
| 8059 | 9117 | 51.238.14 | Rolling Average #15                        |
| 8060 | 9119 | 51.238.15 | Rolling Average #16                        |
|      |      |           |                                            |
| 8061 | 9121 | 51.227.0  | 24 Hour Average for Component #1           |
| 8062 | 9123 | 51.227.1  | 24 Hour Average for Component #2           |
| 8063 | 9125 | 51.227.2  | 24 Hour Average for Component #3           |
| 8064 | 9127 | 51.227.3  | 24 Hour Average for Component #4           |
| 8065 | 9129 | 51.227.4  | 24 Hour Average for Component #5           |
| 8066 | 9131 | 51.227.5  | 24 Hour Average for Component #6           |
| 8067 | 9133 | 51.227.6  | 24 Hour Average for Component #7           |
| 8068 | 9135 | 51.227.7  | 24 Hour Average for Component #8           |
| 8069 | 9137 | 51.227.8  | 24 Hour Average for Component #9           |
| 8070 | 9139 | 51.227.9  | 24 Hour Average for Component #10          |
| 8071 | 9141 | 51.227.10 | 24 Hour Average for Component #11          |
| 8072 | 9143 | 51.227.11 | 24 Hour Average for Component #12          |
| 8073 | 9145 | 51.227.12 | 24 Hour Average for Component #13          |
| 8074 | 9147 | 51.227.13 | 24 Hour Average for Component #14          |
| 8075 | 9149 | 51.227.14 | 24 Hour Average for Component #15          |
| 8076 | 9151 | 51.227.15 | 24 Hour Average for Component #16          |
| 8077 | 9153 | 51.228.0  | Previous 24 Hour Average for Component #1  |
| 8078 | 9155 | 51.228.1  | Previous 24 Hour Average for Component #2  |
| 8079 | 9157 | 51.228.2  | Previous 24 Hour Average for Component #3  |
| 8080 | 9159 | 51.228.3  | Previous 24 Hour Average for Component #4  |
| 8081 | 9161 | 51.228.4  | Previous 24 Hour Average for Component #5  |
| 8082 | 9163 | 51.228.5  | Previous 24 Hour Average for Component #6  |
| 8083 | 9165 | 51.228.6  | Previous 24 Hour Average for Component #7  |
| 8084 | 9167 | 51.228.7  | Previous 24 Hour Average for Component #8  |
| 8085 | 9169 | 51.228.8  | Previous 24 Hour Average for Component #9  |
| 8086 | 9171 | 51.228.9  | Previous 24 Hour Average for Component #10 |

| 8087      | 9173 | 51.228.10  | Previous 24 Hour Average for Component #11            |
|-----------|------|------------|-------------------------------------------------------|
| 8088      | 9175 | 51.228.11  | Previous 24 Hour Average for Component #12            |
| 8089      | 9177 | 51.228.12  | Previous 24 Hour Average for Component #13            |
| 8090      | 9179 | 51.228.13  | Previous 24 Hour Average for Component #14            |
| 8091      | 9181 | 51.228.14  | Previous 24 Hour Average for Component #15            |
| 8092      | 9183 | 51.228.15  | Previous 24 Hour Average for Component #16            |
| 8093      | 9185 | 51.247.344 | Rolling Average BTU - Dry                             |
| 8094      | 9187 | 51.247.339 | Rolling Average BTU - Sat                             |
| 8095      | 9189 | 51.247.351 | Rolling Average Specific Gravity                      |
| 8096      | 9191 | 51.247.340 | Rolling Average Compressibility                       |
| 8097      | 9193 | 51.247.341 | Rolling Average Superior Wobbe                        |
| 8098      | 9195 | 51.247.347 | Rolling Average Total Un-Normalized Mole              |
| 8099      | 9197 | 51.247.348 | Rolling Average Total GPM                             |
| 8100      | 9199 | 51.247.350 | Rolling Average Ideal BTU                             |
| 8101      | 9201 | 51.247.346 | Rolling Average Density Normal                        |
| 8102      | 9203 | 51.248.344 | 24 Hour Average for BTU - Dry                         |
| 8103      | 9205 | 51.248.339 | 24 Hour Average for BTU - Sat                         |
| 8104      | 9207 | 51.248.351 | 24 Hour Average for Specific Gravity                  |
| 8105      | 9209 | 51.248.340 | 24 Hour Average for Compressibility                   |
| 8106      | 9211 | 51.248.341 | 24 Hour Average for Superior Wobbe                    |
| 8107      | 9213 | 51.248.347 | 24 Hour Average for Total Un-Normalized Mole          |
| 8108      | 9215 | 51.248.348 | 24 Hour Average for Total GPM                         |
| 8109      | 9217 | 51.248.350 | 24 Hour Average for Ideal BTU                         |
| 8110      | 9219 | 51.248.346 | 24 Hour Average for Density Normal                    |
| 8111      | 9221 | 51.249.344 | Previous 24 Hour Average for BTU - Dry                |
| 8112      | 9223 | 51.249.339 | Previous 24 Hour Average for BTU - Sat                |
| 8113      | 9225 | 51.249.351 | Previous 24 Hour Average for Specific Gravity         |
| 8114      | 9227 | 51.249.340 | Previous 24 Hour Average for Compressibility          |
| 8115      | 9229 | 51.249.341 | Previous 24 Hour Average for Superior Wobbe           |
| 8116      | 9231 | 51.249.347 | Previous 24 Hour Average for Total Un-Normalized Mole |
| 8117      | 9233 | 51.249.348 | Previous 24 Hour Average for Total GPM                |
| 8118      | 9235 | 51.249.350 | Previous 24 Hour Average for Ideal BTU                |
| 8119      | 9237 | 51.249.346 | Previous 24 Hour Average for Density Normal           |
| 8120-8199 | N/A  | 51.202.7   | (N/A)                                                 |

Page Break

# APPENDIX B TOTALFLOW DEFINITIONS AND ACRONYMS

| TERM                 | DEFINITION                                                                                                    |
|----------------------|----------------------------------------------------------------------------------------------------|
| μ                    | Greek letter for "mu". Often used in math and engineering as the symbol for "micro". Pronounced as a long u.                                                                                                    |
| $\mu$ FLO IMV        | $\mu$ FLO's measurement and operational features are housed in this single unit assembly. The main electronic board ( $\mu$ FLO-195 Board), communication connection, power, SP, DP and Temperature readings are all housed in this unit.                                                                       |
| μ FLO-2100767 Board  | Main Electronic Board used in the $\mu$ FLO Computers. It is housed on an integrated assembly and includes the IMV. It operates at 195 MHz while drawing minimal power.                                                                                                    |
| μSec                 | Micro Second.                                                                                                    |
| μFLO 6200            | This Totalflow flow computer is housed in a small lightweight enclosure. It's main feature is its low power, microprocessor based units designed to meet a wide range of measurement, monitor and alarming applications for remote gas systems, while being a cost effective alternative.                       |
| *.CSV file           | See Comma Separated Values (I.E. spreadsheet format).                                                                                                    |
| *.INI file           | See Initialization File.                                                                                                    |
| A/D                  | Analog-to-digital.                                                                                                    |
| ABB Inc.             | Asea, Brown & Boveri, parent company of Totalflow                                                                                                    |
| Absolute Pressure    | Gauge pressure plus barometric pressure. Totalflow devices use Static Pressure (SP) for flow calculations.                                                                                                    |
| Absolute Zero        | The zero point on the absolute temperature scale. It is equal to -273.16 degrees C, or 0 degrees K (Kelvin), or -459.69 degrees F, or 0 degrees R (Rankine).                                                                                                    |
| Absorber             | A tower or column that provides contact between natural gas being processed and a liquid solvent.                                                                                                    |
| Absorption           | The process of removing vapors from a stream of natural gas by passing the natural gas through liquids or chemicals which have a natural attraction to the vapors to be removed from the stream.                                                                                                    |
| Absorption Factor    | A factor which is an indication of the tendency for a given gas phase component to be transferred to the liquid solvent. It is generally expressed as A=L/KV where L and V are the moles of liquid and vapor, and K is the average value of the vapor-liquid equilibrium constant for the component of concern. |
| Absorption Oil       | A hydrocarbon liquid used to absorb and recover components from the natural gas being processed.                                                                                                    |
| AC                   | See Alternating Current.                                                                                                    |
| Accuracy             | How closely a measured value agrees with the correct value. Usually expressed as $\pm$ percent of full scale output or reading.                                                                                                    |
| Acid Gas             | See Gas, Acid.                                                                                                    |
| ACK                  | See Acknowledgment.                                                                                                    |
| Acknowledgment       | This refers to a response over a remote communication device to a request such as a PING. Basically, saying, "I'm here, and I saw your request!"                                                                                                    |
| ACM                  | See Analyzer Control Module.                                                                                                    |
| Acoustics            | The degree of sound. The nature, cause, and phenomena of the vibrations of elastic bodies; which vibrations create compressional waves or wave fronts which are transmitted through various media, such as air, water, wood, steel, etc.                                                                        |
| Active Analog Output | Analog Output to a host providing power to the host.                                                                                                    |

| TERM                | DEFINITION                                                                                                    |
|---------------------|----------------------------------------------------------------------------------------------------|
| Active Mode         | An operational mode used by the LevelMaster for measuring dual float levels<br>by applying a signal to the primary windings, reading the voltage level on the<br>secondary windings and using an algorithm to determine the oil and water<br>levels.                                           |
| Adapter             | A mechanism or device for attaching non-mating parts.                                                                                                    |
| ADC                 | See Analog-to-Digital Converter.                                                                                                    |
| Address             | A unique memory designation for location of data or the identity of a peripheral device; allows each device on a single communications line to respond to its own message.                                                                                                    |
| Adiabatic Expansion | The expansion of a gas, vapor, or liquid stream from a higher pressure to a lower pressure in which there is no heat transfer between the gas, vapor, or liquid and the surroundings.                                                                                                    |
| Adsorption          | The process of removing natural gas liquids from a stream of natural gas by passing the natural gas through granular solids which have a natural attraction to the liquids to be removed from the stream.                                                                                      |
| Aerial              | A length of wire designed to transmit or receive radio waves. (See also Antenna)                                                                                                    |
| Aerosol Liquids     | Minute liquid particles suspended in gas. Aerosols will behave like a fluid and can be transported by pipes and pumping. When aerosols contact each other they coalesce into droplets. Aerosols may be present in gas, or may be generated by glow shearing off the skim inside of a pipeline. |
| AGA                 | American Gas Association. Trade group representing natural gas distributors and pipelines.                                                                                                    |
| AGA-10              | American Gas Association Report No. 10, Speed of Sound in Natural Gas and<br>Other Related Hydrocarbon Gases. Method for calculation of the speed of<br>sound in gases.                                                                                                    |
| AGA-3               | American Gas Association Report No. 3, Orifice Metering of Natural Gas.<br>Method for calculating gas volume across an Orifice Plate. This method<br>requires two pressure readings, Differential Pressure (DP) and Static Pressure<br>(SP).                                                   |
| AGA-5               | American Gas Association Report No. 5, Fuel Gas Energy Metering. Methods (Volume, Mass or Energy) for calculating BTUs without knowing the composition of the gas.                                                                                                    |
| AGA-7               | American Gas Association Report No. 7, Measurement of Gas by Turbine<br>Meters. Method for calculating gas volume using a Pulse Meter. This method<br>requires one pressure reading, Static Pressure (SP).                                                                                     |
| AGA-8               | American Gas Association Report No. 8, Compressibility Factor of Natural Gas<br>and Related Hydrocarbon Gases. Method for calculating the Super<br>Compressibility Factor, Fpv.                                                                                                    |
| AGA-9               | American Gas Association Report No. 9, Measurement of Gas by Multipath Ultrasonic Meters. Method for calculating gas based on transit-times.                                                                                                    |
| AGC                 | Automatic Gain Control                                                                                                    |
| AH                  | See Ampere-Hour.                                                                                                    |
| AI                  | Analog Input                                                                                                    |
| AIU                 | Analyzer Interface Unit.                                                                                                    |
| Alkane              | The simplest homologous series of saturated aliphatic hydrocarbons, consisting of methane, ethane, propane, butane; also know as olefins. Unsaturated hydrocarbons that contain one or more carbon-carbon double bonds.                                                                        |
| Alkanolamine        | See Amine.                                                                                                    |
| Alkynes             | Unsaturated hydrocarbons that contain one or more carbon-carbon triple bonds.                                                                                                    |

| TERM                        | DEFINITION                                                                                                    |
|-----------------------------|----------------------------------------------------------------------------------------------------|
| Alphanumeric                | A character set that contains both letters and digits.                                                                                                    |
| Alternating Current         | An electric current whose direction changes with a frequency independent of circuit components.                                                                                                    |
| Aluminum Powder Coating     | Totalflow aluminum enclosures have a baked-on Powder Coating designed to our specifications to ensure paint adhesion, weather resistance and durability.                                                               |
| Ambient Compensation        | The design of an instrument such that changes in ambient temperature do not affect the readings of the instrument.                                                                                                    |
| Ambient Conditions          | The conditions around the transducer (pressure, temperature, etc.).                                                                                                    |
| Ambient Pressure            | Pressure of the air surrounding a transducer.                                                                                                    |
| Ambient Temperature         | The average or mean temperature of the surrounding air which comes in contact with the equipment and instruments under test.                                                                                           |
| Amine (Alkanolamine)        | Any of several liquid compounds containing amino nitrogen generally used in water solution to remove, by reversible chemical reaction, hydrogen sulfide and/or carbon dioxide from gas and liquid hydrocarbon streams. |
| Ammeter                     | An instrument used to measure current.                                                                                                    |
| Amp                         | See Ampere.                                                                                                    |
| Ampere                      | The unit of electrical current. Also milliamp (one thousandth of an amp) and micro amp (one millionth of an amp). One amp corresponds to the flow of about $6 \times 10^{18}$ electrons per second.                    |
| Ampere-Hour                 | The quantity of electricity measured in ampere-hours (Ah) which may be delivered by a cell or battery under specified conditions. A current of one ampere flowing for one hour.                                        |
| Ampere-Hour Efficiency      | The ratio of the output of a secondary cell or battery, measured in ampere-<br>hours, to the input required to restore the initial state of charge, under specified<br>conditions.                                     |
| Amplifier                   | A device which draws power from a source other than the input signal and which produces as an output an enlarged reproduction of the essential features of its input.                                                  |
| Amplitude                   | The highest value reached by voltage, current or power during a complete cycle.                                                                                                    |
| Amplitude Modulation        | Where audio signals increase and decrease the amplitude of the "carrier wave".                                                                                                    |
| Amplitude Span              | The Y-axis range of a graphic display of data in either the time or frequency domain. Usually a log display (dB) but can also be linear.                                                                               |
| AMU                         | See Analog Measurement Unit.                                                                                                    |
| AMU/IMV                     | Generic reference to the Measurement unit. See Analog Measurement Unit and Integral Multivariable Transducer for more definition.                                                                                      |
| Analog                      | A system in which data is represented as a continuously varying voltage/current.                                                                                                    |
| Analog Input                | Data received as varying voltage/current.                                                                                                    |
| Analog Measurement Unit     | A transducer for converting energy from one form to another. (e.g. Static and Differential pressure to electrical signals)                                                                                             |
| Analog Output               | A voltage or current signal that is a continuous function of the measured parameter. Data that is transmitted as varying voltage/current.                                                                              |
| Analog Trigger              | A trigger that occurs at a user-selected point on an incoming analog signal.<br>Triggering can be set to occur at a specific level on either an increasing or a<br>decreasing signal (positive or negative slope).     |
| Analog-to-Digital Converter | An electronic device, often an integrated circuit, that converts an analog voltage to a number.                                                                                                    |

| TERM                             | DEFINITION                                                                                                    |
|----------------------------------|----------------------------------------------------------------------------------------------------|
| Analytical Module                | The primary component of the NGC's modular design is the analytical module.<br>This module comes in a 12VDC or a 24VDC configuration and contains the GC module, Analytical Processing system and manifold. Replacement of this component is enhanced by the single bolt removal feature. This module may also be broken down into the GC module, manifold assembly and analytical processor assembly. |
| Analytical Module                | Totalflow Analytical module assembly contains the GC module, Manifold and Analytical Processor. The modular design features Single Bolt removal.                                                                                                    |
| Analytical Processor<br>Assembly | The Analytical Processor board interfaces with the analog circuits to monitor temperatures, and pressures, and also control the processes. The data generated by the Analytical Processor is passed to the Digital Controller board.                                                                                                    |
| Analyzer Control Module          | Consists of various electronic components used for analysis.                                                                                                    |
| Anemometer                       | An instrument for measuring and/or indicating the velocity of air flow.                                                                                                    |
| Annealed                         | Toughen (steel or glass) by a process of gradually heating and cooling,                                                                                                    |
| Annunciator                      | Display of a status on a screen.                                                                                                    |
| ANSI                             | American National Standards Institute.                                                                                                    |
| Antenna                          | A length of wire or similar that radiates (such as a transmitting antenna) or<br>absorbs (such as a radio antenna) radio waves. The two basic types are: Yagi<br>(directional) or Omni (bi-directional).                                                                                                    |
| AO                               | Analog Output                                                                                                    |
| AP                               | See Absolute Pressure.                                                                                                    |
| API 14.3                         | American Petroleum Institute Report No. 14.3 addresses the 1992 equation regarding the AGA-3 method for calculating gas volume across an Orifice Plate.                                                                                                    |
| API 21.1                         | American Petroleum Institute Report No. 21.1 addresses the equation regarding AGA-8 Fpv or Supercompressibility Factor and the energy content of the gas.                                                                                                    |
|                                  | An arbitrary scale expressing the relative density of liquid petroleum products.<br>The scale is calibrated in degrees API. The formula is:                                                                                                    |
| API Gravity                      | $DegAPI = \left[\frac{141.5}{\gamma(60^{\circ}F/60^{\circ}F}\right] - 131.5$                                                                                                    |
|                                  | where $\gamma$ =relative density.                                                                                                    |
| Archive                          | A file containing historical records in a compressed format for more efficient<br>long term storage and transfer. Totalflow archive records are non-editable,<br>meaning that when they are stored they may not be changed. These records<br>are used during an audit of data.                                                                                                    |
| Artificial Drives                | Techniques for producing oil after depletion or in lieu of natural drives; includes water flooding, natural gas re-injection, inert gas injection, flue gas injection and in-situ combustion.                                                                                                    |
| Artificial Lift                  | Any of the techniques, other than natural drives, for bringing oil to the surface.                                                                                                    |
| ASCII                            | American Standard Code for Information Interchange. A very popular standard method of encoding alphanumeric characters into 7 or 8 binary bits.                                                                                                    |
| ASME                             | American Society of Mechanical Engineers.                                                                                                    |
| ASTM                             | American Society for Testing and Materials (ASTM International).                                                                                                    |
| ASTM D 3588                      | ASTM International Standard Practice for calculating heat value, compressibility factor and relative density of gaseous fuels.                                                                                                    |
| Asynchronous                     | A communications protocol where information can be transmitted at an arbitrary, unsynchronized point in time, without synchronization to a reference time or "clock".                                                                                                    |
| ATC                              | Automatic temperature compensation.                                                                                                    |
|                                  |                                                                                                    |
| TERM                           | DEFINITION                                                                                                    |
|--------------------------------|----------------------------------------------------------------------------------------------------|
| ATEX                           | Term used for European Union's New Approach Directive 94/9/EC which concerns equipment and protective systems intended for use in potentially explosive atmospheres.                                                                                                    |
| Atmosphere (one)               | A unit of pressure; the pressure that will support a column of mercury 760 mm high at 0 °C.                                                                                                    |
| Atmospheric Pressure           | The pressure exerted on the earth by the earth's atmosphere (air and water vapor). A pressure of 760 mm of mercury, 29.92 inches of mercury, or 14.696 pounds per square inch absolute is used as a (scientific) standard for some measurements. Atmospheric pressure may also refer to the absolute ambient pressure at any given location.                                       |
| Audio Frequency                | Generally in the range 20 Hz to 20 KHz.                                                                                                    |
| Audit                          | To examine or verify data for accuracy. Totalflow's DB1 and DB2 records may be edited to generate a more accurate representation of data information.                                                                                                    |
| Audit Trail                    | Using the Long Term Archive files to justify changes made to records that more accurately reflects the correct data. Peripheral information used to edit data is recorded without exception, to justify the accuracy of the edited data records.                                                                                                    |
| Automatic Frequency<br>Control | Similar to Automatic Fine Tune (AFT). A circuit that keeps a receiver in tune with the wanted transmission.                                                                                                    |
| AWG                            | American Wire Gage.                                                                                                    |
| AWG                            | Acronym for American Wire Gauge.                                                                                                    |
| Back Pressure                  | Pressure against which a fluid is flowing. May be composed of friction in pipes, restrictions in pipes, valves, pressure in vessels to which fluid is flowing, hydrostatic head, or other resistance to fluid flow.                                                                                                    |
| Backflush                      | Technique used in chromatography to reverse direction of the flow after the lighter components have been measured, allowing the heavier components to remain in the column until measured, shortening the length of the column.                                                                                                    |
| Background Acquisition         | Data is acquired by a DAQ system while another program or processing routine is running without apparent interruption.                                                                                                    |
| Background Noise               | The total noise floor from all sources of interference in a measurement system, independent of the presence of a data signal.                                                                                                    |
| Backup                         | A system, device, file or facility that can be used as an alternative in case of a malfunction or loss of data.                                                                                                    |
| Bandwidth                      | The range of frequencies available for signaling; the difference between the highest and lowest frequencies of a band expressed in Hertz.                                                                                                    |
| Bar                            | Bar is equal to 1 atmosphere of pressure. I.e987 Standard atmospheric pressure or 14.5 lbs./psia.                                                                                                    |
| Barometer                      | An instrument which measures atmospheric pressure.                                                                                                    |
| Barrel                         | A unit of liquid volume measurement in the petroleum industry that equals 42 U.S. gallons (.159 cubic meters) for petroleum or natural gas liquid products, measured at 60 degrees Fahrenheit and at an equilibrium vapor pressure.                                                                                                    |
| Base Pressure                  | The pressure used as a standard in determining gas volume. Volumes are measured at operating pressures and then corrected to base pressure volume. Base pressure is normally defined in any gas measurement contract. The standard value for natural gas in the United States is 14.73 psia, established by the American National Standards Institute as standard Z-132.1 in 1969. |
| Basic Sediment and Water       | Waste that collects in the bottom of vessels and tanks containing petroleum or petroleum products.                                                                                                    |
| Battery                        | Two or more electrochemical cells electrically interconnected in an appropriate series/parallel arrangement to provide the required operating voltage and current levels.                                                                                                    |

| TERM                 | DEFINITION                                                                                                    |
|----------------------|----------------------------------------------------------------------------------------------------|
| Baud                 | Unit of signaling speed. The speed in baud is the number of discrete conditions or events per second. If each event represents only one bit condition, baud rate equals bits per second (bps).                                                                                                    |
| Baud Rate            | Serial communications data transmission rate expressed in bits per second (b/s).                                                                                                    |
| Bbl                  | See Barrel.                                                                                                    |
| Bcf                  | Abbreviation for one billion standard cubic feet or one thousand MMcf or one million Mcf.                                                                                                    |
| BG Mix               | A liquefied hydrocarbon product composed primarily of butanes and natural gasoline.                                                                                                    |
| Bias                 | Term used when calibrating. Amounts to offset the actual measurement taken.<br>On a LevelMaster, it refers to adjusting the measurement of the float level to<br>agree with a calibrated measurement. On an RTD (Resistant Thermal<br>Detector), it refers to adjusting the measurement of the temperature to agree<br>with a calibrated temperature. This figure maybe either a positive or negative<br>figure.                                                                                                    |
| BIAS Current         | A very low-level DC current generated by the panel meter and superimposed<br>on the signal. This current may introduce a measurable offset across a very<br>high source impedance.                                                                                                    |
| Binary Number        | System based on the number 2. The binary digits are 0 and 1.                                                                                                    |
| Binary-Coded Decimal | A code for representing decimal digits in a binary format.                                                                                                    |
| BIOS                 | Basic Input/Output System. A program, usually stored in ROM, which provides the fundamental services required for the operation of the computer. These services range from peripheral control to updating the time of day.                                                                                                    |
| Bipolar              | A signal range that includes both positive and negative values.                                                                                                    |
| Bipolar Transistor   | The most common form of transistor.                                                                                                    |
| Bit                  | Binary Digit - the smallest unit of binary data. One binary digit, either 0 or 1. See also byte.                                                                                                    |
| Bits Per Second      | Unit of data transmission rate.                                                                                                    |
| Blue Dot Technology  | Technological changes to the DC and ACM modules, decreasing noise by changing ground. Allows amplification of the results, gains resolution.                                                                                                    |
| Board                | Common name used to identify the Main Electronic Board. Also called Motherboard, Engine Card and Circuit Board.                                                                                                    |
| Boiling Point        | The temperature at which a substance in the liquid phase transforms to the gaseous phase; commonly refers to the boiling point of water which is 100°C (212°F) at sea level.                                                                                                    |
| Bootstrap Loader     | Abbreviated BSL. Software enabling user to communicate with the PCBA for the purpose of programming the FLASH memory in the microcontroller.                                                                                                    |
| Bounce               | Bouncing is the tendency of any two metal contacts in an electronic device to generate multiple signals as the contacts close or open. When you press a key on your computer keyboard, you expect a single contact to be recorded by your computer. In fact, however, there is an initial contact, a slight bounce or lightening up of the contact, then another contact as the bounce ends, yet another bounce back, and so forth. A similar effect takes place when a switch made using a metal contact is opened. |
| BP Mix               | A liquefied hydrocarbon product composed primarily of butanes and propane.                                                                                                    |
| BPS                  | See Bits Per Second.                                                                                                    |
| Bridge               | Generally a short-circuit on a PC board caused by solder joining two adjacent tracks.                                                                                                    |
| Bridge Resistance    | See Input impedance and Output impedance.                                                                                                    |

| TERM                 | DEFINITION                                                                                                    |
|----------------------|----------------------------------------------------------------------------------------------------|
| British Thermal Unit | Energy required to raise one pound of water one degree Fahrenheit. One pound of water at 32 F° requires the transfer of 144 BTUs to freeze into solid ice.                                                                                                    |
| Browser              | Software which formats Web pages for viewing; the Web client                                                                                                    |
| BS&W                 | See Basic Sediment and Water.                                                                                                    |
| BSL                  | See Bootstrap Loader.                                                                                                    |
| Btu                  | See British Thermal Unit.                                                                                                    |
| Btu Factor           | A numerical representation of the heating value of natural gas which may be calculated or presented to indicate varying relationships (e.g., the number of Btu contained in one standard cubic foot or the number of MMBtu contained in one Mcf of gas. The factor for a given relationship will vary depending upon whether the gas is "dry" or "saturated".                                                                |
| Btu Method           | A method of allocating costs between different operations or between different products based upon the heat content of products produced in the various operations or of the various produced products.                                                                                                    |
| Btu per Cubic Foot   | A measure of the heat available or released when one cubic foot of gas is burned.                                                                                                    |
| Btu, Dry             | Heating value contained in cubic foot of natural gas measured and calculated free of moisture content. Contractually, dry may be defined as less than or equal to seven pounds of water per Mcf.                                                                                                    |
| Btu, Saturated       | The number of Btu's contained in a cubic foot of natural gas fully saturated with water under actual delivery pressure, temperature and gravity conditions. See BTU, DRY.                                                                                                    |
| Btu/CV               | Used to express the heating content of gas. See British Thermal Units or Calorific Value.                                                                                                    |
| BtuMMI               | Refers to the interface program or software that operates the Btu Analyzer.                                                                                                    |
| Buffer               | (1) A temporary storage device used to compensate for a difference in data rate<br>and data flow between two devices (typically a computer and a printer); also<br>called a spooler; (2) An amplifier to increase the drive capability, current or<br>distance, of an analog or digital signal.                                                                                                    |
| Burst Pressure       | The maximum pressure applied to a transducer sensing element or case without causing leakage.                                                                                                    |
| BUS                  | A data path shared by many devices (e.g., multipoint line) with one or more conductors for transmitting signals, data, or power.                                                                                                    |
| Bus Master           | A type of controller with the ability to read and write to devices on the computer bus.                                                                                                    |
| Busbar               | A heavy, rigid conductor used for high voltage feeders.                                                                                                    |
| Butane (C4H10)       | A saturated hydrocarbon (Alkane) with four carbon atoms in its molecule $(C_4H_{10})$ . A gas at atmospheric pressure and normal temperature, but easily liquefied by pressure. Generally stored and delivered in liquefied form and used as a fuel in gaseous form, obtained by processing natural gas as produced and also from a process in petroleum refining. Contains approximately 3,260 Btu per cubic foot.          |
| Butane, Normal       | see Normal Butane.                                                                                                    |
| Butylene (C4H8)      | A saturated hydrocarbon (Alkane) with four carbon atoms in its molecule $(C_4H_8)$ . A gas at room temperature and pressure, but easily liquefied by lowering the temperature or raising the pressure. This gas is colorless, has a distinct odor, and is highly flammable. Although not naturally present in petroleum in high percentages, they can be produced from petrochemicals or by catalytic cracking of petroleum. |

| TERM           | DEFINITION                                                                                                    |
|----------------|----------------------------------------------------------------------------------------------------|
| Byte           | A group of binary digits that combine to make a word. Generally 8 bits. Half byte is called a nibble. Large computers use 16 bits and 32 bits. Also used to denote the amount of memory required to store one byte of data.                                                                                                    |
| C10H22         | The molecular formula for Decane.                                                                                                    |
| C1H4           | The molecular formula for Methane.                                                                                                    |
| C2H4           | The molecular formula for Ethylene.                                                                                                    |
| C2H6           | The molecular formula for Ethane.                                                                                                    |
| C3H6           | The molecular formula for Propylene.                                                                                                    |
| C3H8           | The molecular formula for Propane.                                                                                                    |
| C4H10          | The molecular formula for Butane.                                                                                                    |
| C4H8C          | The molecular formula for Butylene.                                                                                                    |
| C5+            | A standard abbreviation for Pentanes Plus (IC5, NC5 and C6+).                                                                                                    |
| C5H12          | The molecular formula for Pentane.                                                                                                    |
| C6+            | A standard abbreviation for Hexane Plus.                                                                                                    |
| C6H14          | The molecular formula for Hexane.                                                                                                    |
| C7H16          | The molecular formula for Heptane.                                                                                                    |
| C8H18          | The molecular formula for Octane.                                                                                                    |
| C9H20          | The molecular formula for Nonane.                                                                                                    |
| Cache Memory   | Fast memory used to improve the performance of a CPU. Instructions that will soon be executed are placed in cache memory shortly before they are needed. This process speeds up the operation of the CPU.                                                                                                    |
| Calibrate      | To ascertain, usually by comparison with a standard, the locations at which<br>scale or chart graduations should be placed to correspond to a series of values<br>of the quantity which the instrument is to measure, receive or transmit. Also, to<br>adjust the output of a device, to bring it to a desired value, within a specified<br>tolerance for a particular value of the input. Also, to ascertain the error in the<br>output of a device by checking it against a standard. |
| Calorie        | The quantity of thermal energy required to raise one gram of water 1°C at 15°C.                                                                                                    |
| Calorimeter    | An apparatus which is used to determine the heating value of a combustible material.                                                                                                    |
| Capacitor      | An electronic component that stores electrical charge.                                                                                                    |
| Capacity       | The total number of ampere-hours (or watt-hours) that can be withdrawn from a cell/battery under specified conditions of discharge.                                                                                                    |
| CAR            | Carrier Gas (located on NGC series Feed-Through Assembly).                                                                                                    |
| Carbon         | Base of all hydrocarbons and is capable of combining with hydrogen in many proportions, resulting in numberless hydrocarbon compounds. The carbon content of a hydrocarbon determines, to a degree, the hydrocarbon's burning characteristics and qualities.                                                                                                    |
| Carbon Dioxide | Colorless, odorless and slightly acid-tasting gas, consisting of one atom of carbon joined to two atoms of oxygen. C02. Produced by combustion or oxidation of materials containing carbon. Commonly referred to as dry ice when in its solid form.                                                                                                    |
| Carrier Gas    | Totalflow recommends that Helium be used as a carrier gas. Carrier gas is<br>used in the "Mobile Phase" of chromatography, pushing the sample gas<br>through the columns ("Stationary Phase"). Because Helium has no heating<br>value, it does not affect the Btu values.                                                                                                    |
| Casinghead Gas | Natural gas that is produced from oil wells along with crude oil.                                                                                                    |

| TERM                    | DEFINITION                                                                                                    |
|-------------------------|----------------------------------------------------------------------------------------------------|
| Catalyst                | A substance that speeds up a chemical reaction without being consumed itself<br>in the reaction. A substance that alters (usually increases) the rate at which a<br>reaction occurs.                                                                                                    |
| Catalytic               | The process of altering, accelerating or instigating a chemical reaction.                                                                                                    |
| Cathode                 | An electrode through which current leaves any nonmetallic conductor. An electrolytic cathode is an electrode at which positive ions are discharged, or negative ions are formed, or at which other reducing reactions occur. The negative electrode of a galvanic cell; of an electrolytic capacitor.                                                                                    |
| Cavitation              | The boiling of a liquid caused by a decrease in pressure rather than an increase in temperature.                                                                                                    |
| сс                      | Cubic Centimeters. Measurement unit for measuring volume or capacity in one hundredth of a meter.                                                                                                    |
| СС                      | Acronym for Cubic Centimeter.                                                                                                    |
| C-Code                  | C language (IEC supported programming language)                                                                                                    |
| CCU                     | See DosCCU, WINCCU, PCCU or WEBCCU.                                                                                                    |
| CCV                     | See Closed Circuit Voltage.                                                                                                    |
| Cd                      | Coefficient of Discharge factor.                                                                                                    |
| CDPD                    | Cellular Digital Packet Data                                                                                                    |
| CE                      | European Community Certification Bureau.                                                                                                    |
| Cell                    | The basic electrochemical unit used to generate or store electrical energy.                                                                                                    |
| Celsius (centigrade)    | A temperature scale defined by 0°C at the ice point and 100°C at boiling point of water at sea level.                                                                                                    |
| CENELEC                 | European Committee for Electro-technical Standardization. Also known as the European Standards Organization.                                                                                                    |
| Centimeter              | Acronym c. Metric measurement equal to .3937 inch.                                                                                                    |
| Central Processing Unit | The central part of a computer system that performs operations on data. In a personal computer the CPU is typically a single microprocessor integrated circuit.                                                                                                    |
| Ceramic Insulation      | High-temperature compositions of metal oxides used to insulate a pair of thermocouple wires The most common are Alumina (Al2O3), Beryllium (BeO), and Magnesia (MgO). Their application depends upon temperature and type of thermocouple. High-purity alumina is required for platinum alloy thermocouples. Ceramic insulators are available as single and multihole tubes or as beads. |
| Certification           | The process of submitting equipment to specific tests to determine that the equipment meets the specifications or safety standards.                                                                                                    |
| Cf                      | A standard abbreviation for Cubic foot.                                                                                                    |
| CFG                     | Configuration File. When saving new configuration files, the file is saved as a *.cfg file.                                                                                                    |
| CFM                     | The volumetric flow rate of a liquid or gas in cubic feet per minute.                                                                                                    |
| Character               | A letter, digit or other symbol that is used as the representation of data. A connected sequence of characters is called a character string.                                                                                                    |
| Characteristics         | Detailed information pertaining to its description. The XFC stores this information in the PROM chip. A feature or quality that makes somebody or something recognizable.                                                                                                    |
| Charge                  | The conversion of electrical energy, provided in the form of a current from an external source, into chemical energy within a cell or battery.                                                                                                    |
| Chip                    | Another name for integrated circuit or the piece of silicon on which semiconductors are created.                                                                                                    |

| TERM                | DEFINITION                                                                                                    |
|---------------------|----------------------------------------------------------------------------------------------------|
| Chromatograph       | An instrument used in chemical analysis, to determine the make-up of various substances, and often used to determine the Btu content of natural gas. Chromatography- A method of separating gas compounds by allowing it to seep through an adsorbent so that each compound is adsorbed in a separate layer.                                                                                                    |
| CIM                 | Communication Interface module. Totalflow's version is called TFIO Communication Interface module.                                                                                                    |
| Circuit             | <ol> <li>The complete path between two terminals over which one-way or two-way communications may be provided.</li> <li>An electronic path between two or more points, capable of providing a number of channels.</li> <li>A number of conductors connected together for the purpose of carrying an electrical current.</li> <li>An electronic closed-loop path among two or more points used for signal transfer.</li> <li>A number of electrical components, such as resistors, inductances, capacitors, transistors, and power sources connected together in one or more closed loops.</li> </ol> |
|                     | Sometimes abbreviated PCB. Printed circuit boards are also called cards. A thin plate on which chips and other electronic components are placed. They fall into the following categories:                                                                                                    |
|                     | Motherboard: Typically, the mother board contains the CPU, memory and basic controllers for the system. Sometimes call the system board or main board.                                                                                                    |
| Circuit board       | Expansion board: Any board that plugs into one of the computer's expansion slots, including controller boards, LAN cards, and video adapters.                                                                                                    |
| Circuit board       | Daughter Card: Any board that attaches directly to another board.                                                                                                    |
|                     | Controller board: A special type of expansion board that contains a controller for a peripheral device.                                                                                                    |
|                     | Network Interface Card (NIC): An expansion board that enables a PC to be connected to a local-area network (LAN).                                                                                                    |
|                     | Video Adapter: An expansion board that contains a controller for a graphics monitor.                                                                                                    |
| Class 1, Division 1 | Class 1 refers to the presence of flammable gases, vapors or liquids. Division 1 indicates an area where ignitable concentrations of flammable gases, vapors or liquids can exist all of the time or some of the time under normal operating conditions.                                                                                                    |
| Class 1, Division 2 | Class 1 refers to the presence of flammable gases, vapors or liquids. Division 2 indicates an area where ignitable concentrations of flammable gases, vapors or liquids are not likely to exist under normal operating conditions.                                                                                                    |
| Class 1, Zone 0     | Class 1 refers to the presence of flammable gases, vapors or liquids. Zone 0 refers to a place in which an explosive atmosphere consisting of a mixture with air of flammable substances in the form of gas, vapor or mist is present continuously or for long periods or frequently.                                                                                                    |
| Class 1, Zone 1     | Class 1 refers to the presence of flammable gases, vapors or liquids. Zone 1 refers to a place in which an explosive atmosphere consisting of a mixture with air of flammable substances in the form of gas, vapor or mist is likely to occur in normal operation occasionally.                                                                                                    |
| Class 1, Zone 2     | Class 1 refers to the presence of flammable gases, vapors or liquids. Zone 2 refers to a place in which an explosive atmosphere consisting of a mixture with air of flammable substances in the form of gas, vapor or mist is not likely to occur in normal operation.                                                                                                    |
| Clean Gas           | Gas that has no particles larger than one micron and no more than one milligram of solids per cubic meter.                                                                                                    |
| Clear               | To restore a device to a prescribed initial state, usually the zero state.                                                                                                    |
| Clock               | The source(s) of timing signals for sequencing electronic events (e.g. synchronous data transfer).                                                                                                    |

| TERM                                        | DEFINITION                                                                                                    |
|---------------------------------------------|----------------------------------------------------------------------------------------------------|
| Closed Circuit Voltage                      | The difference in potential between the terminals of a cell/battery when it is discharging (on- load condition).                                                                                                    |
| СМ                                          | Acronym for Cubic Meter.                                                                                                    |
| Cm                                          | Acronym for Centimeter.                                                                                                    |
| СММ                                         | Acronym for Cubic Meter per Minute.                                                                                                    |
| CMOS                                        | See Complimentary Metal-Oxide-Semiconductor.                                                                                                    |
| CNG                                         | See Compressed Natural Gas                                                                                                    |
| CO <sub>2</sub>                             | A standard abbreviation for Carbon Dioxide.                                                                                                    |
| Coalbed Methane                             | A methane-rich, sulfur-free natural gas contained within underground coal beds.                                                                                                    |
| Coefficient of expansion                    | The ratio of the change in length or volume of a body to the original length or volume for a unit change in temperature.                                                                                                    |
| Coil                                        | A conductor wound in a series of turns.                                                                                                    |
| Cold Start                                  | A rebooting technique which will clear all operational errors, loose all data files, but will not damage configuration files if stored on the SDRIVE or tfCold chip.                                                                                                    |
| Cold Weather Enclosure                      | Totalflow insulated and heated enclosure designed to house either the NGC8200 or Btu 8000/8100 Chromatographs in inclement climates.                                                                                                    |
| Collector                                   | The semiconductor region in a bipolar junction transistor through which a flow of charge carriers leaves the base region.                                                                                                    |
| Column                                      | Hardware component used in gas chromatography to separate components into measurable units.                                                                                                    |
| Combustible                                 | Classification of liquid substances that will burn on the basis of flash points. A combustible liquid means any liquid having a flash point at or above 37.8°C (100°F) but below 93.3°C (200°F), except any mixture having components with flash points of 93.3°C (200°F) or higher, the total of which makes up 99 percent or more of the total volume of the mixture. |
| Comma Separated Values                      | These file types are importable records used by spreadsheet programs to display and manipulate data.                                                                                                    |
| Communication                               | Transmission and reception of data among data processing equipment and related peripherals.                                                                                                    |
| Communication Port                          | Comm. Port (abbreviation) refers to the host computer's physical communication's port being used to communicate with the equipment. Used by Totalflow when discussing local or remote communication with various equipment including the XFC, FCU, XRC, RTU and LevelMaster etc.                                                                                        |
| Compensation                                | An addition of specific materials or devices to counteract a known error.                                                                                                    |
| Complimentary Metal-<br>Oxide-Semiconductor | Family of logic devices that uses p-type and n-type channel devices on the same integrated circuit. It has the advantage of offering medium speed and very low power requirements.                                                                                                    |
| Component                                   | (1) A small object or program that performs a specific function and is designed<br>in such a way to easily operate with other components and applications.<br>Increasingly, the term is being used interchangeably with applet. (2) A part of a<br>device.                                                                                                    |
| Compressed Gas                              | A gas or mixture of gases having, in a container an absolute pressure exceeding 40 psi at 21.1°C (70°F). A gas or mixture having in a container, an absolute pressure exceeding 104 psi at 54.4°C (130°F) regardless of the pressure at (21.1°C (70°F). A liquid having a vapor pressure exceeding 40 psi at 37.8°C (70°F) as determined by ASTM D-323-72.              |

| TERM                   | DEFINITION                                                                                                    |
|------------------------|----------------------------------------------------------------------------------------------------|
| Compressed Natural Gas | Natural gas in high-pressure surface containers that is highly compressed (though not to the point of liquefaction). CNG is used extensively as a transportation fuel for automobiles, trucks and buses in some parts of the world. Small amounts of natural gas are also transported overland in high-pressure containers.                                             |
| Compressibility        | The property of a material which permits it to decrease in volume when<br>subjected to an increase in pressure. In gas-measurement usage, the<br>compressibility factor "Z" is the deviation from the ideal Boyle and Charles' law<br>behavior. See SUPERCOMPRESSIBILITY FACTOR.                                                                                        |
| Compressibility Factor | See Supercompressibility Factor.                                                                                                    |
| Compressibility Factor | A factor usually expressed as "z" which gives the ratio of the actual volume of gas at a given temperature and pressure to the volume of gas when calculated by the ideal gas law without any consideration of the compressibility factor.                                                                                                    |
| Concentration          | Amount of solute per unit volume or mass of solvent or of solution.                                                                                                    |
| Concurrent             | Performing more than one task at a time.                                                                                                    |
| Condensate             | 1) The liquid formed by the condensation of a vapor or gas; specifically, the hydrocarbon liquid separated from natural gas because of changes in temperature and pressure when the gas from the reservoir was delivered to the surface separators. 2) A term used to describe light liquid hydrocarbons separated from crude oil after production and sold separately. |
| Condensation           | Liquefaction of vapor.                                                                                                    |
| Condensed Phases       | The liquid and solid phases; phases in which particles interact strongly.                                                                                                    |
| Condensed States       | The solid and liquid states.                                                                                                    |
| Conduction             | The conveying of electrical energy or heat through or by means of a conductor.                                                                                                    |
| Configuration No.      | The Configuration number is a suffix of the serial number which defines the characteristics of the unit.                                                                                                    |
| Console Mode           | A local user interface typically used with custom applications that are not supported through any other mechanism. Also referred to as Printer Console Mode.                                                                                                    |
| Contact                | Current carrying part of a switch, relay or connector.                                                                                                    |
| Conversion Time        | The time required, in an analog input or output system, from the moment a channel is interrogated (such as with a read instruction) to the moment that accurate data is available. This could include switching time, settling time, acquisition time, A/D conversion time, etc.                                                                                        |
| Coprocessor            | Another computer processor unit that operates in conjunction with the standard CPU. Can be used to enhance execution speed. For example, the 8087 is designed to perform floating point arithmetic.                                                                                                    |
| COR                    | See Corrected Runtime.                                                                                                    |
| Corrected Runtime      | Correction to signal made to decrease/increase "ZERO phase" and eliminate the shift between RT and COR for increased accuracy.                                                                                                    |
| Cos                    | See Cosine.                                                                                                    |
| Cosine                 | The sine of the complement of an arc or angle.                                                                                                    |
| Counterclockwise       | Movement in the direct opposite to the rotation of the hands of a clock.                                                                                                    |
| Counts                 | The number of time intervals counted by the dual-slope A/D converter and displayed as the reading of the panel meter, before addition of the decimal point.                                                                                                    |
| CPS                    | Cycles per second; the rate or number of periodic events in one second, expressed in Hertz (Hz).                                                                                                    |
| CPU                    | See Central Processing Unit.                                                                                                    |
| CPUC                   | California Public Utilities Commission                                                                                                    |

| TERM                            | DEFINITION                                                                                                    |
|---------------------------------|----------------------------------------------------------------------------------------------------|
| CRC                             | See Cyclic Redundancy Check.                                                                                                    |
| Cryogenic Plant                 | A gas processing plant which is capable of producing natural gas liquids products, including ethane, at very low operating temperatures.                                                                         |
| CSA                             | CSA International: Formerly Canadian Standards Association. Canadian certification agency.                                                                                                    |
| CTS                             | Communication abbreviation for Clear To Send.                                                                                                    |
| Cubic                           | Three-dimensional shape with six equal sides. Used in measuring volume.                                                                                                    |
| Cubic Centimeter                | Acronym CC. Metric volume equal to a 1 Centimeter to the 3 <sup>rd</sup> power.                                                                                                    |
| Cubic Foot                      | The most common unit of measurement of gas volume in the US. It is the amount of gas required to fill a volume of one cubic foot under stated conditions of temperature, pressure, and water vapor.              |
| Cubic Foot Metered              | The quantity of gas that occupies one cubic foot under pressure and temperature conditions in the meter.                                                                                                    |
| Cubic Foot, Standard            | That quantity of gas which under a pressure of 14.73 psia and at a temperature of 60 degrees occupies a volume of one cubic foot without adjustment for water vapor content.                                     |
| Cubic Meter                     | Acronym CM. Metric volume equal to 35.31467 Cubic Feet.                                                                                                    |
| Cubic Meter Per Minute          | Acronym CMM. Metric flow rate equal to 35.31467 Cubic Feet per Minute.                                                                                                    |
| Cumulative Capacity             | The total number of ampere-hours (or watt hours) that can be withdrawn from a cell/battery under specified conditions of discharge over a predetermined number of cycles or the cycle life.                      |
| Current                         | Current is measured in amps (milliamps and micro amps). It is the passage of electrons. Conventional current flows from positive to negative. Electrons flow from negative to positive - called "electron flow". |
| Cursor                          | Dots used to indicate the location of the next character or symbol to be entered.                                                                                                    |
| Custody Transfer                | The legal and commercial transfer of a commodity such as natural gas, LNG, etc. from one party to another.                                                                                                    |
| Custody Transfer<br>Transaction | The Custody Transfer Transaction is the hand-off of the physical commodity from one operator to another.                                                                                                    |
| Cut-Off Voltage                 | The cell/battery voltage at which the discharge is terminated.                                                                                                    |
| CV                              | Calorific Value. European value of heating content.                                                                                                    |
| CV1                             | Column 1 Vent (located on NGC8200 series Feed-Through Assembly).                                                                                                    |
| CV2                             | Column 2 Vent (located on NGC8200 series Feed-Through Assembly).                                                                                                    |
| CWE                             | Cold Weather Enclosure.                                                                                                    |
| Cycle                           | One complete sequence of events. One complete alteration of an AC current or Volt. The discharge and subsequent charge of a rechargeable cell/battery is called a cycle.                                         |
| Cycle Life                      | The number of cycles under specified conditions which were available from a rechargeable cell/battery before it fails to meet specified criteria as to performance.                                              |
| Cycle Time                      | The time usually expressed in seconds for a controller to complete one on/off cycle.                                                                                                    |
| Cyclic Redundancy Check         | An ongoing verification of the validity of transmitted and received data providing assurance that the message conforms to a pre-agreed upon convention of communications.                                        |
| D/A                             | See Digital-to-analog.                                                                                                    |
| D/I                             | See Digital Input.                                                                                                    |
| D/O                             | See Digital Output.                                                                                                    |

| TERM               | DEFINITION                                                                                                    |
|--------------------|----------------------------------------------------------------------------------------------------|
| DAC                | See Digital to Analog Converter.                                                                                                    |
| DACU               | Data Acquisition Control Unit.                                                                                                    |
| Data Acquisition   | Gathering information from sources such as sensors and AMUs in an accurate, timely and organized manner. Modern systems convert this information to digital data, which can be stored and processed by a computer.                                                                                                    |
| Data Collect       | Physically, locally or remotely, retrieving data stored with a Totalflow unit. This data is typically stored in records located in a data base format.                                                                                                    |
| DB                 | See Decibel.                                                                                                    |
| DB1                | Acronym for Data Base 1. This refers to the previous data base structure used to store data in Totalflow products.                                                                                                    |
| DB2                | Acronym for Data Base 2. This refers to the current data base structure used to store data in Totalflow products.                                                                                                    |
| DC                 | See Direct Current                                                                                                    |
| DCD                | Communication abbreviation for Data Carrier Detect                                                                                                    |
| DCS/PLC            | Distribution Control System/Programmable Logic Controller                                                                                                    |
| DDE                | See Digital Data Exchange. Also called Dynamic Data Exchange. May refer to Totalflow's DDE Server TDS32.                                                                                                    |
| Dead Weight Tester | Portable pressure tester used to check calibration and to calibrate AMU's utilizing a system of calibrated weights.                                                                                                    |
| De-bounce          | De-bouncing is any kind of hardware device or software that ensures that only<br>a single signal will be acted upon for a single opening or closing of a contact.<br>When you press a key on your computer keyboard, you expect a single contact<br>to be recorded by your computer. In fact, however, there is an initial contact, a<br>slight bounce or lightening up of the contact, then another contact as the<br>bounce ends, yet another bounce back, and so forth. A similar effect takes<br>place when a switch made using a metal contact is opened. The usual solution<br>is a de-bouncing device or software that ensures that only one digital signal can<br>be registered within the space of a given time (usually milliseconds) |
| Decane (C10H22)    | A hydrocarbon (Alkane) flammable colorless liquid with ten carbon atoms.                                                                                                    |
| Decibel            | A logarithmic measure of the ratio of two signal levels. A practical unit of gain.                                                                                                    |
| Decimal            | A numbering system based on 10.                                                                                                    |
| Default            | A value assigned or an action taken automatically unless another is specified.                                                                                                    |
| Degree             | An incremental value in the temperature scale, i.e., there are 100 degrees between the ice point and the boiling point of water in the Celsius scale and 180°F between the same two points in the Fahrenheit scale.                                                                                                    |
| Delivery Point     | Point at which gas leaves a transporter's system completing a sale or transportation service transaction between the pipeline company and a sale or transportation service customer.                                                                                                    |
| Demand Day         | That 24-hour period specified by a supplier-user contract for purposes of determining the purchaser's daily quantity of gas used (e.g., 8 AM to 8 AM, etc.). This term is primarily used in pipeline-distribution company agreements. It is similar to, and usually coincides with, the distribution company "Contract Day".                                                                                                    |
| Demand Load        | The rate of flow of gas required by a consumer or a group of consumers, often<br>an average over a specified short time interval (cf/hr or Mcf/hr). Demand is the<br>cause; load is the effect.                                                                                                    |
| Demand Meters      | A device which indicates or records the instantaneous, maximum or integrated (over a specified period) demand.                                                                                                    |
| Demand, Average    | The demand on a system or any of its parts over an interval of time, determined<br>by dividing the total volume in therms by the number of units of time in the<br>interval.                                                                                                    |

| TERM                                              | DEFINITION                                                                                                    |
|---------------------------------------------------|----------------------------------------------------------------------------------------------------|
| Density                                           | Mass per unit Volume: D=MV                                                                                                    |
| Desaturization                                    | Doesn't cause the composition of the gas to change, enabling a more representative sample of gas.                                                                                                    |
| Detector Bead                                     | See Thermal Conductivity Detector.                                                                                                    |
| Deviation                                         | The difference between the value of the controlled variable and the value at which it is being controlled.                                                                                                    |
| Dew Point                                         | The temperature at any given pressure at which liquid initially condenses from<br>a gas or vapor. It is specifically applied to the temperature at which water<br>vapor starts to condense from a gas mixture (water dew point) or at which<br>hydrocarbons start to condense (hydrocarbon dew point).                                                                            |
| Dewar                                             | A glass or metal container made like a vacuum bottle that is used especially for storing liquefied gases. Also called "Dewar flask".                                                                                                    |
| DG                                                | Display Group. When display group files are created                                                                                                    |
| Diaphragm                                         | A bellows inside a displacement type gas meter. Also, a membrane separating two different pressure areas within a control valve or regulator.                                                                                                    |
| Differential                                      | For an on/off controller, it refers to the temperature difference between the temperature at which the controller turns heat off and the temperature at which the heat is turned back on. It is expressed in degrees.                                                                                                    |
| Differential Input                                | A signal-input circuit where SIG LO and SIG HI are electrically floating with respect to ANALOG GND (METER GND, which is normally tied to DIG GND). This allows the measurement of the voltage difference between two signals tied to the same ground and provides superior common-mode noise rejection.                                                                          |
| Differential Pressure                             | The pressure difference between two points in a system. For example, the difference in pressure between the upstream and downstream taps of an orifice plate, used to measure volume passing through the orifice.                                                                                                    |
| Digit                                             | A measure of the display span of a panel meter. By convention, a full digit can assume any value from 0 through 9, a 1/2-digit will display a 1 and overload at 2, a 3/4-digit will display digits up to 3 and overload at 4, etc. For example, a meter with a display span of $\pm$ 3999 counts is said to be a 3-3/4 digit meter.                                               |
| Digital                                           | A signal which has distinct states, either on or off (0 or 1). Digital computers process data as binary information having either true of false states.                                                                                                    |
| Digital Controller Assembly                       | The Digital Controller Assembly contains the Digital Electronic Board, Mounting<br>Assembly and optionally a VGA Display.<br>The Digital Controller board provides control parameters to the Analytical<br>Processor board, stores and processes the data sent from the Analytical<br>Processor board. The Digital Controller also processes communication with<br>other devices. |
| Digital Controller Assy.                          | The NGC8200's digital controller assembly provides control parameters to the analytical processor board, stores and processes the data sent from the analytical processor board. The digital controller also processes communication with other devices. This assembly may also contain an optional VGA display.                                                                  |
| Digital Data                                      | Information transmitted in a coded form (from a computer), represented by discrete signal elements.                                                                                                    |
| Digital Data Exchange or<br>Dynamic Data Exchange | A Microsoft data exchange format generally used to transfer data from one program to another. It is a very simple format to use and Totalflow customers often use TDS to acquire data from Totalflow devices and then transfer the data to an Excel spreadsheet using DDE. The Totalflow Driver, TDS32, supports DDE and its network version, NetDDE.                             |
| Digital Electronics                               | The branch of electronics dealing with information in binary form.                                                                                                    |
| Digital Input                                     | Refers to the signal received in binary format.                                                                                                    |
| Digital Output                                    | Refers to the signal emitted in binary format. An output signal which represents the size of an input in the form of a series of discrete quantities.                                                                                                    |

| TERM                            | DEFINITION                                                                                                    |
|---------------------------------|----------------------------------------------------------------------------------------------------|
| Digital to Analog<br>Conversion | The process of translating discrete data into a continuously varying signal.<br>Common uses are to present the output of a digital computer as a graphic<br>display or as a test stimulus.                                                                                                    |
| Digital-to-Analog Converter     | An electronic device, often an integrated circuit, that converts a digital number into a corresponding analog voltage or current.                                                                                                    |
| DIN                             | Deutsches Institut für Normung. German Institute for Standardization set of standards recognized throughout the world.                                                                                                    |
| DIN Rail                        | Rail on which modules are mounted. Allows modules to snap on and slide right and left.                                                                                                    |
| Diode                           | A semiconductor that allows current to flow in one direction only.                                                                                                    |
| DIP Switches                    | A bank of switches typically used in setting the hardware configuration and base address of an option card.                                                                                                    |
| Direct Current                  | A current that does not change in direction and is substantially constant in value.                                                                                                    |
| Direct Memory Access            | A method by which information can be transferred from the computer memory to a device on the bus without using the processor.                                                                                                    |
| Discharge                       | The conversion of chemical energy of a cell/battery into electrical energy and withdrawal of the electrical energy into a load.                                                                                                    |
| Discharge Rate                  | The rate, usually expressed in amperes, at which electrical current is taken from the cell/battery.                                                                                                    |
| Discrete Manifold               | Also called Tubing Manifold. Used in instances when the XFC is not mounted directly on the Orifice, usually pipe mount or wall mount.                                                                                                    |
| Distillates                     | The distillate or middle range of petroleum liquids produced during the processing of crude oil. Products include diesel fuel, heating oil, kerosene and turbine fuel for airplanes.                                                                                                    |
| Distillation                    | The first stage in the refining process in which crude oil is heated and unfinished petroleum products are initially separated.                                                                                                    |
| Distribution                    | The act or process of distributing gas from the city gas or plant that portion of<br>utility plant used for the purpose of delivering gas from the city gate or plant to<br>the consumers, or to expenses relating to the operating and maintenance of<br>distribution plant.                                                                                                    |
| Distribution Company            | Gas Company which obtains the major portion of its gas operating revenues<br>from the operation of a retail gas distribution system, and which operates no<br>transmission system other than incidental connections within its own system or<br>to the system of another company. For purposes of A.G.A. statistics, a<br>distribution company obtains at least 90 percent of its gas operating revenues<br>from sales to ultimate customers, and classifies at least 90 percent of mains<br>(other than service pipe) as distribution. Compare INTEGRATED COMPANY;<br>TRANSMISSION COMPANY, GAS. |
| Dkt                             | Abbreviation for Dekatherm, equivalent to one MMBtu.                                                                                                    |
| DMM                             | Digital Multi-Meter.                                                                                                    |
| DN                              | Inside diameter standard.                                                                                                    |
| DOS                             | Disk Operating System.                                                                                                    |
| DOS CCU                         | Refers to the DOS version of the Calibration and Collection Unit. Also known as FS/2, hand held or Dog Bone.                                                                                                    |
| DOT Matrix                      | A group of dots/pixels forming a character or symbol, usually five dots across and seven dots down.                                                                                                    |
| DOT/Pixel                       | An active element that forms a character or symbol when combined in $\overline{a}$ matrix.                                                                                                    |
| Download                        | This refers to a Totalflow procedure in which any file(s) located on a laptop PC or storage device, may be copied to the on-board memory of a Totalflow Host device for purposes of restoring, configuration or repair.                                                                                                    |

| TERM                         | DEFINITION                                                                                                    |
|------------------------------|----------------------------------------------------------------------------------------------------|
| Downstream                   | The oil industry term used to refer to all petroleum activities from the processing of refining crude oil into petroleum products to the distribution, marketing, and shipping of the products. Also see Upstream.                                                                                                    |
| Downstream Pipeline          | The pipeline receiving natural gas at a pipeline inter-connect point.                                                                                                    |
| DP                           | See Differential Pressure.                                                                                                    |
| DRAM                         | See Dynamic Random Access memory.                                                                                                    |
| Drift                        | A change of a reading or a set point value over long periods due to several factors including change in ambient temperature, time, and line voltage.                                                                                                    |
| Drip Gasoline                | Hydrocarbon liquid that separates in a pipeline transporting gas from the well casing, lease separation, or other facilities and drains into equipment from which the liquid can be removed.                                                                                                    |
| Driver (Hardware)            | An electronic circuit that provides input to another electronic circuit.                                                                                                    |
| Driver (Software)            | A program that exercises a system or system component by simulating the activity of a higher level component.                                                                                                    |
| Drivers                      | Software that controls a specific hardware device, such as interface boards, PLCs, RTUs, and other I/O devices.                                                                                                    |
| Droplet Liquids              | Large liquid particles                                                                                                    |
| Dry Contact                  | Contacts which neither break nor make a circuit. 0 Ohms.                                                                                                    |
| Dry Gas                      | Has no more than seven pounds of water per million cubic feet of gas. Gas has<br>less than 0.1 PPM of liquid at the coldest ambient condition expected at the<br>coldest point in the system. The liquid can be water, oil, synthetic lubrication,<br>glycol, condensed sample or any other non vapor contaminate.                                                                                                    |
| DSP                          | Digital Signal Processor.                                                                                                    |
| Dual Element Sensor          | A sensor assembly with two independent sensing elements.                                                                                                    |
| Dual-Access Memory           | Memory that can be sequentially accessed by more than one controller or processor but not simultaneously accessed. Also known as shared memory.                                                                                                    |
| Duplex                       | The ability to both send and receive data simultaneously over the same communications line.                                                                                                    |
| Duplex Wire                  | A pair of wires insulated from each other and with an outer jacket of insulation around the inner insulated pair.                                                                                                    |
| Duty Cycle                   | The total time to one on/off cycle. Usually refers to the on/off cycle time of a temperature controller.                                                                                                    |
| DVI                          | The Port Manager and communication engine of the SCADAvantage System.<br>This software can multiplex among several communication formats and thus<br>supporting several vendor's equipment over a single radio frequency. It<br>"pushes" new data to the SCADA database, saving time and network resources<br>by not transmitting redundant data. The DVI includes the Totalflow WinCPC<br>code and thus supports all Totalflow software and functions – including<br>WinCCU, TDS, PCCU, Report by exception, cryout, etc. |
| Dynamic Random Access memory | This is the most common form of computer memory It needs to be continually refreshed in order to properly hold data, thus the term "dynamic."                                                                                                    |
| E <sup>2</sup> Prom          | See Electrically Erasable Programmable Read-Only Memory. Also called EEPROM.                                                                                                    |
| Earth                        | Can mean a connection to the earth itself or the negative lead to the chassis or any point to zero voltage.                                                                                                    |
| EC                           | European Community.                                                                                                    |
| Echo                         | To reflect received data to the sender. i.e., depressed on a keyboard are usually echoed as characters displayed on the screen.                                                                                                    |
| Edit                         | Making changes to information, data or configuration files.                                                                                                    |

| TERM                                                      | DEFINITION                                                                                                    |
|-----------------------------------------------------------|----------------------------------------------------------------------------------------------------|
| EEPROM                                                    | See Electrically Erasable Programmable Read-Only Memory. The PROM can be erased by electricity.                                                                                                    |
| EFI                                                       | Electromechanical Frequency Interface.                                                                                                    |
| EFM                                                       | See Electronic Flow Measurement.                                                                                                    |
| EFR                                                       | Enhance Feature Release.                                                                                                    |
| Electrical Interference                                   | Electrical noise induced upon the signal wires that obscures the wanted information signal.                                                                                                    |
| Electrically Erasable<br>Programmable Read-Only<br>Memory | ROM that can be erased with an electrical signal and reprogrammed. Also referred to as the S Drive. It is a persistent drive that will not loose its memory unless manually reprogrammed. Also called E <sup>2</sup> Prom. Totalflow's XFC and XRC have a Serial EEPROM on board, which generally holds registry, application configuration and warranty information (non-volatile).                                                           |
| Electrode                                                 | The site, area, or location at which electrochemical processes take place.                                                                                                    |
| Electromagnetic<br>Compatibility                          | Term used for European Union's New Approach Directive 2004/108/EC, which means the device or system is able to function in its electromagnetic environment without introducing intolerable electromagnetic disturbances to anything in that environment.                                                                                                    |
| Electromagnetic<br>Interference                           | Any electromagnetic disturbance that interrupts, obstructs, or otherwise degrades or limits the effective performance of electronics/electrical equipment. It can be induced intentionally, as in some forms of electronic warfare, or unintentionally, as a result of spurious emissions and responses, intermodulation products, and the like.                                                                                               |
| Electronic Flow<br>Measurement                            | Historically, flow measurement was tracked using a chart recording technology.<br>Developments in the field of electronics allowed for electronic measurement<br>devices to overtake the chart recording market. This field continues to develop<br>into peripheral markets, making the "Flow Meter" a valuable asset with multi-<br>tasking "Control" capabilities. Totalflow's answer to this developing market is<br>the XSeries equipment. |
| EMC                                                       | See Electromagnetic Compatibility                                                                                                    |
| EMI                                                       | See Electromagnetic Interference.                                                                                                    |
| Emitter                                                   | One terminal of a transistor.                                                                                                    |
| EN                                                        | Euro Norm (European Standard)                                                                                                    |
| Enagas                                                    | Spain's Certification Board                                                                                                    |
| ENC82                                                     | Totalflow's environmental enclosure for the analytical product line. This enclosure comes in two sizes, ENC82S (small) and ENC82L (large).                                                                                                    |
| Encoder                                                   | A device that converts linear or rotary displacement into digital or pulse signals.<br>The most popular type of encoder is the optical encoder, which uses a rotating<br>disk with alternating opaque areas, a light source, and a photodetector.                                                                                                    |
| Environmental Conditions                                  | All conditions in which a transducer may be exposed during shipping, storage, handling, and operation.                                                                                                    |
| EP Mix                                                    | A liquefiable hydrocarbon product consisting primarily of ethane and propane.                                                                                                    |
| EPROM                                                     | See Erasable Programmable Read-Only Memory. The PROM can be erased by ultraviolet light or electricity.                                                                                                    |
| Erasable Programmable<br>Read-Only Memory                 | ROM that can be erased using Ultraviolet Light. The EPROM maybe re-<br>programmed by removing the EPROM from the circuit and using special<br>equipment to write to it.                                                                                                    |
| Ethane (C2H6)                                             | A colorless hydrocarbon gas of slight odor having a gross heating value of 1,773 Btu per cubic foot and a specific gravity of 1.0488. It is a normal constituent of natural gas.                                                                                                    |

| TERM                                              | DEFINITION                                                                                                    |
|---------------------------------------------------|----------------------------------------------------------------------------------------------------|
| Ethylene (C2H4)                                   | A colorless unsaturated hydrocarbon gas of slight odor having a gross heating value of 1,604 Btu per cubic foot and a specific gravity of 0.9740. It is usually present in manufactured gas, constituting one of its elements and is very flammable.                                                                                                    |
| EU                                                | European Union. Formerly known as the European Community (EC). Members<br>of this union are replacing individual national regulations of member countries<br>with a series of Directives. These Directives are legislative instruments which<br>oblige member states to introduce them into their existing laws. These<br>directives harmonize a variety of existing practices, preserve the different legal<br>traditions and settle constraints for further developments. |
| Event                                             | Important incident: an occurrence, especially one that is particularly significant.                                                                                                    |
| Event File                                        | Stored records specifying a notable change. The XFC stores up to 200 records, containing: Time, Day, Description, Old Value, New Value.                                                                                                    |
| Events                                            | Signals or interrupts generated by a device to notify another device of an asynchronous event. The contents of events are device-dependent.                                                                                                    |
| Ex                                                | Potential Explosive.                                                                                                    |
| EXIMV                                             | Explosion Proof Integral Multivariable Transducer.                                                                                                    |
| Expansion Board                                   | A plug-in circuit board that adds features or capabilities beyond those basic to a computer, such as a data acquisition system expansion board.                                                                                                    |
| Expansion Factor                                  | Correction factor for the change in density between two pressure measurement areas in a constricted flow.                                                                                                    |
| Expansion Slots                                   | The spaces provided in a computer for expansion boards than enhance the basic operation of the computer.                                                                                                    |
| Explosion-proof Enclosure                         | Explosion Proof Enclosure for Class 1 Division 1 locations. An enclosure that can withstand an explosion of gases within it and prevent the explosion of gases surrounding it due to sparks, flashes or the explosion of the container itself, and maintain an external temperature which will not ignite the surrounding gases.                                                                                                    |
| Extended Binary Coded<br>Decimal Interchange Code | EBCDIC. An eight-bit character code used primarily in IBM equipment. The code allows for 256 different bit patterns.                                                                                                    |
| External Multivariable<br>Transducer              | Multivariable Transducer located outside of the flow computer enclosure. Used in multi-tube configurations and on systems where the actual flow computer is located at a distance from the flowing tube.                                                                                                    |
| External Transducer                               | DP/SP Transducer located outside the enclosure. All electronics are located inside the enclosure and communicate via a ribbon cable.                                                                                                    |
| F.O.B.                                            | Abbreviation of free on board with the cost of delivery to a port and loading onto a ship included.                                                                                                    |
| Fa                                                | Orifice Thermal Expansion factor.                                                                                                    |
| Fahrenheit                                        | A temperature scale defined by 32° at the ice point and 212° at the boiling point of water at sea level.                                                                                                    |
| Faux                                              | Full Well Stream Factor.                                                                                                    |
| Fb                                                | Basic Orifice factor.                                                                                                    |
| FBD                                               | Function Block Diagram (IEC supported programming language)                                                                                                    |
| FCC                                               | Federal Communications Commission.                                                                                                    |
| FCU                                               | Flow computer unit                                                                                                    |
| Feed Points                                       | Connections between gas feeder lines and distribution networks.                                                                                                    |
| Feedback                                          | Occurs when some or all of the output of the device (such as an amplifier) is taken back to the input. This may be accidental (such as the acoustic feedback from a speaker to microphone) or intentional, to reduce distortion.                                                                                                    |

| TERM                     | DEFINITION                                                                                                    |
|--------------------------|----------------------------------------------------------------------------------------------------|
| Feeder (Main)            | A gas main or supply line that delivers gas from a city gate station or other source of supply to the distribution networks.                                                                                                    |
| Feed-Through Assembly    | The Feed-Through Assembly also serves as the connection for sample streams, carrier gas and calibration streams, and contains the vents for sample and column gases.                                                                                                    |
| Feed-through Assy.       | Independent process streams are connected to the NGC8200 directly through<br>the feed-through assembly or through an optionally installed sample<br>conditioning system. The feed-through assembly also serves as the connection<br>for carrier gas and calibration streams and contains the vents for sample and<br>column gases. |
| FET                      | Field-effect transistor. Transistor with electric field controlling output: a transistor, with three or more electrodes, in which the output current is controlled by a variable electric field.                                                                                                    |
| Fg                       | Specific Gravity factor.                                                                                                    |
| Field Pressure           | The pressure of natural gas as it is found in the underground formations from which it is produced.                                                                                                    |
| File                     | A set of related records or data treated as a unit.                                                                                                    |
| Film Liquids             | Aerosols liquids who have contacted each other and become adhered to the inside of the pipeline.                                                                                                    |
| Firmware                 | A computer program or software stored permanently in PROM or ROM or semi-<br>permanently in EPROM.                                                                                                    |
| Firmware Version         | This refers to the version of firmware contained in the equipment.                                                                                                    |
| Fixed-Point              | A format for processing or storing numbers as digital integers.                                                                                                    |
| Flag                     | Any of various types of indicators used for identification of a condition or event; for example, a character that signals the termination of a transmission.                                                                                                    |
| Flameproof Enclosure "d" | Enclosure which can withstand the pressure developed during an internal explosion of an explosive mixture, and which prevents the transmission of the explosion to the explosive atmosphere surrounding the enclosure.                                                                                                    |
| Flammable                | A liquid as defined by NFPD and DOT as having a flash point below 37.8°C (100°F).                                                                                                    |
| Flange                   | For pipe, a metal collar drilled with bolt holes and attached to the pipe with its flat surface at right angles to the pipe axis so that it can be securely bolted to a mating flange on a valve, another pipe section, etc.                                                                                                    |
| FLASH                    | Re-programmable memory onboard an XFC/XRC, similar to an EPROM,<br>except that it can be programmed while in circuit using a Boot Loader Program<br>to write to it. Generally used for the operating system and application code<br>space (non-volatile).                                                                          |
| Flash ADC                | An Analog to Digital Converter whose output code is determined in a single step by a bank of comparators and encoding logic.                                                                                                    |
| Flash Point              | The temperature at which a liquid will yield enough flammable vapor to ignite.<br>There are various recognized industrial testing methods; therefore the method<br>used must be stated.                                                                                                    |
| Flash Vapors             | Gas vapors released from a stream of natural gas liquids as a result of an increase in temperature or a decrease in pressure.                                                                                                    |
| Flow                     | Travel of liquids or gases in response to a force (i.e., pressure or gravity).                                                                                                    |
| Flow Computer, XSeries   | A device placed on location to measure SP, DP and temperature (to calculate flow) of gases or liquids being transferred, for remote unattended operation.                                                                                                    |
| Flow Formulas            | In the gas industry, formulas used to determine gas flow rates or pressure drops in pipelines, regulators, valves, meters, etc.                                                                                                    |
| Flow Rate                | Actual speed or velocity of fluid movement .                                                                                                    |

| TERM                 | DEFINITION                                                                                                    |
|----------------------|----------------------------------------------------------------------------------------------------|
| Flowmeter            | A device used for measuring the flow or quantity of a moving fluid.                                                                                                    |
| Fluids               | Substances that flow freely; gases and liquids.                                                                                                    |
| FM                   | Factory Mutual Research Corporation. An organization which sets industrial safety standards.                                                                                                    |
| FM Approved          | An instrument that meets a specific set of specifications established by Factory Mutual Research Corporation.                                                                                                    |
| Font                 | The style of lettering used to display information.                                                                                                    |
| Footprint            | The surface space required for an object.                                                                                                    |
| Fpb                  | Pressure Base factor.                                                                                                    |
| FPM                  | Flow velocity in feet per minute.                                                                                                    |
| FPS                  | Flow velocity in feet per second.                                                                                                    |
| Fpv                  | See Supercompressibility Factor.                                                                                                    |
| Fr                   | Reynolds Number factor.                                                                                                    |
| Fractionation        | The process of separating a steam of natural gas liquids into its separate components.                                                                                                    |
| Freezing Point       | The temperature at which the substance goes from the liquid phase to the solid phase.                                                                                                    |
| Frequency            | The number of cycles per second for any periodic waveform - measured in cycles per second - now called Hertz. The number of repeating corresponding points on a wave that pass a given observation point per unit time. |
| Frequency Modulation | Modulation where the frequency of the sine wave carrier alters with the amplitude of the modulating signal.                                                                                                    |
| Frequency Output     | An output in the form of frequency which varies as a function of the applied input.                                                                                                    |
| Frit Filter          | A small fine filter used primarily on the NGC8200 product line in the feed-<br>through assembly as a last stage gas filter. This filter is not designed to replace<br>an appropriate sample conditioning system.        |
| FRP                  | Fiberglass Reinforced Polyurethane. A non-flexible material used for LevelMaster sensors.                                                                                                    |
| FS/2                 | Ruggadized handheld computer device for programming and collecting data from an XFC. Also referred to a Husky or Dog Bone.                                                                                              |
| FT <sup>3</sup>      | A standard abbreviation for Cubic Foot.                                                                                                    |
| Ftb                  | Temperature Base factor.                                                                                                    |
| Ftf                  | Flowing Temperature factor.                                                                                                    |
| Fuel Oils            | The heavy distillates from the oil refining process that are used primarily for heating, for fueling industrial processes, for fueling locomotives and ships, and for fueling power generation systems.                 |
| Full Bridge          | Wheatstone bridge configuration utilizing four active elements or strain gauges.                                                                                                    |
| Full Duplex          | Simultaneous, two-way (transmit and receive), transmission.                                                                                                    |
| Function             | A set of software instructions executed by a single line of code that may have input and/or output parameters and returns a value when executed.                                                                        |
| Fuse                 | A short length of wire that will easily burn out when excessive current flows.                                                                                                    |
| Fw                   | Water Vapor factor.                                                                                                    |
| G                    | The symbol used for giga or gigabyte.                                                                                                    |
| G4                   | Totalflow's new Generation 4 extendable XFC equipment featuring technology that is expandable and flexible for ever changing needs.                                                                                     |
| Gain                 | The factor by which a signal is amplified, sometimes expressed in dB.                                                                                                    |

| TERM                                    | DEFINITION                                                                                                    |
|-----------------------------------------|----------------------------------------------------------------------------------------------------|
| Gain Accuracy                           | A measure of deviation of the gain of an amplifier from the ideal gain.                                                                                                    |
| Gal                                     | An abbreviation for one gallon.                                                                                                    |
| Gas                                     | That state of matter which has neither independent shape nor volume. It expands to fill the entire container in which it is held. It is one of the three forms of matter, the other two being solid and liquid.                                                                                                    |
| Gas Chromatograph                       | An analytical instrument that separates mixtures of gas into identifiable components by means of chromatography.                                                                                                    |
| Gas Chromatograph<br>Module             | Software module used in conjunction with PCCU32 and WINCCU to interact with Btu Chromatograph equipment and software.                                                                                                    |
| Gas Chromatograph<br>Module Coefficient | A co-efficient generated by the factory allowing user to start calibration on location without having a calibration gas available.                                                                                                    |
| Gas Chromatography                      | Preferred method for determining the Btu value of natural gas.                                                                                                    |
| Gas Field                               | A district or area from which natural gas is produced.                                                                                                    |
| Gas Injection                           | An enhanced recovery technique in which natural gas is injected under pressure into a producing reservoir through an injection well to drive oil to the well bore and the surface.                                                                                                    |
| Gas Processing                          | The separation of components by absorption, adsorption, refrigeration or cryogenics from a stream of natural gas for the purpose of making salable liquid products and for treating the residue gas to meet required specifications.                                                                                                    |
| Gas, Acid                               | The hydrogen sulfide and/or carbon dioxide contained in, or extracted from, gas or other streams.                                                                                                    |
| Gas, Associated                         | Gas produced in association with oil, or from a gas cap overlying and in contact<br>with the crude oil in the reservoir. In general, most states restrict associated<br>gas production since its indiscriminate production could reduce the ultimate oil<br>recovery. Also, since some wells producing associated gas cannot be shut-in<br>without also shutting-in the oil production, natural gas pipelines are generally<br>required to take associated gas produced from oil wells on a priority basis. |
| Gas, C1                                 | See Methane.                                                                                                    |
| Gas, C2                                 | See Ethane.                                                                                                    |
| Gas, C3                                 | See Propane.                                                                                                    |
| Gas, C5+                                | Pentanes Plus (IC5, NeoC5, NC5 and C6+)                                                                                                    |
| Gas, C6+                                | Hexanes Plus (C6, C7, C8, C9, C10, C11, etc.).                                                                                                    |
| Gas, CO2                                | See Carbon Dioxide.                                                                                                    |
| Gas, Dry                                | Gas whose water content has been reduced by a dehydration process. Gas containing little or no hydrocarbons commercially recoverable as liquid product. Specified small quantities of liquids are permitted by varying statutory definitions in certain states.                                                                                                    |
| Gas, IC4                                | See Iso-Butane.                                                                                                    |
| Gas, IC5                                | See Iso-Pentane.                                                                                                    |
| Gas, Liquefied Petroleum<br>(LPG)       | A gas containing certain specific hydrocarbons which are gaseous under<br>normal atmospheric conditions but can be liquefied under moderate pressure at<br>normal temperatures. Propane and butane are the principal examples.                                                                                                    |
| Gas, Manufactured                       | A gas obtained by destructive distillation of coal, or by the thermal decomposition of oil, or by the reaction of steam passing through a bed of heated coal or coke, or catalyst beds. Examples are coal gases, coke oven gases, producer gas, blast furnace gas, blue (water) gas, and carbureted water gas. Btu content varies widely.                                                                                                    |
| Gas, Natural                            | A naturally occurring mixture of hydrocarbon and non-hydrocarbon gases found<br>in porous geologic formations beneath the earth's surface, often in association<br>with petroleum. The principal constituent is methane.                                                                                                    |

| TERM                         | DEFINITION                                                                                                    |
|------------------------------|----------------------------------------------------------------------------------------------------|
| Gas, NC4                     | See Normal Butane.                                                                                                    |
| Gas, NC5                     | See Normal Pentane.                                                                                                    |
| Gas, NeoC5                   | See Neo-Pentane.                                                                                                    |
| Gas, Non-associated          | Free natural gas not in contact with, nor dissolved in, crude oil in the reservoir.                                                                                                    |
| Gas, Oil                     | A gas resulting from the thermal decomposition of petroleum oils, composed mainly of volatile hydrocarbons and hydrogen. The true heating value of oil gas may vary between 800 and 1600 Btu per cubic foot depending on operating conditions and feedstock properties.                                                                         |
| Gas, Sour                    | Gas found in its natural state, containing such amounts of compounds of sulfur<br>as to make it impractical to use, without purifying, because of its corrosive<br>effect on piping and equipment.                                                                                                    |
| Gas, Sweet                   | Gas found in its natural state, containing such small amounts of compounds of sulfur that it can be used without purifying, with no deleterious effect on piping and equipment.                                                                                                    |
| Gas, Unconventional          | Gas that can not be economically produced using current technology.                                                                                                    |
| Gas, Wet                     | Wet natural gas is unprocessed natural gas or partially processed natural gas produced from strata containing condensable hydrocarbons. The term is subject to varying legal definitions as specified by certain state statutes.                                                                                                    |
| Gate Station                 | Generally a location at which gas changes ownership, from one party to<br>another, neither of which is the ultimate consumer. It should be noted, however,<br>that the gas may change from one system to another at this point without<br>changing ownership. Also referred to as city gate station, town border station,<br>or delivery point. |
| Gathering                    | The act of operating extensive low-pressure gas lines which aggregate the production of several separate gas wells into one larger receipt point into an interstate pipeline.                                                                                                    |
| Gathering Agreement          | Agreement between a producer and a gathering system operator specifying the terms and conditions for entry of the producer's gas into the gathering system.                                                                                                    |
| Gathering Line               | A pipeline, usually of small diameter, used in gathering gas from the field to a central point.                                                                                                    |
| Gathering Station            | A compressor station at which gas is gathered from wells by means of suction because pressure is not sufficient to produce the desired rate of flow into a transmission or distribution system.                                                                                                    |
| Gathering System             | The gathering pipelines plus any pumps, tanks, or additional equipment used to move oil or gas from the wellhead to the main pipeline for delivery to a processing facility or consumer.                                                                                                    |
| Gauge Factor                 | A measure of the ratio of the relative change of resistance to the relative change in length of a piezoresistive strain gage.                                                                                                    |
| Gauge Pressure               | Absolute pressure minus local atmospheric pressure.                                                                                                    |
| Gauge, Pressure              | Instrument for measuring the relative pressure of a fluid. Types include gauge, absolute, and differential.                                                                                                    |
| Gauging Tape<br>Measurements | This refers to a manual method of measuring the level of a liquid in a tank.<br>These measurements may be used to calibrate float levels.                                                                                                    |
| GC                           | See Gas Chromatograph.                                                                                                    |

| TERM                | DEFINITION                                                                                                    |
|---------------------|----------------------------------------------------------------------------------------------------|
| GC Module           | The NGC8200's GC module is comprised of three parts: columns, chromatographic valve and GC module circuit board. The valve controls the flow of gas within the system. The columns perform the separation of the gas into component parts for analysis. The GC module circuit board contains the sensors for the carrier pressure regulators, the sample pressure sensor and the thermal conductivity detectors (TCD's) which detect the different gas components as they leave the GC columns. It also contains an EEPROM or FLASH memory for storage of calibration and characterization information of the module and its sensors. |
| GC Module Assembly  | The GC module is comprised of 3 parts; Columns, Valves and Electronic<br>Interface. The Valves control flow of gas within the system. The Columns<br>perform the separation of the gas into component parts for analysis. The<br>Electronic Interface contains pressure and temperature sensors to monitor and<br>detect the different gas components as they leave the GC Columns.                                                                                                    |
| GCM                 | See Gas Chromatograph Module                                                                                                    |
| GCM                 | See Gas Chromatograph Module Coefficient.                                                                                                    |
| GCN                 | Gravity, Carbon Dioxide and Nitrogen compounds. Used in NX-19 GCN Supercompressibility Factor.                                                                                                    |
| GCNM                | Gravity, Carbon Dioxide, Nitrogen and Methane compounds. Used in NX-19 GCNM Supercompressibility Factor.                                                                                                    |
| GDF                 | Gasde of France                                                                                                    |
| Gj                  | An abbreviation for gigajoule, equivalent to one thousand mega joules or one billion joules.                                                                                                    |
| GND                 | See Ground.                                                                                                    |
| GOST                | Russian Government Standards for Importation.                                                                                                    |
| GPA 2145-03         | Gas Processors Association Physical Constants for Paraffin Hydrocarbons and other Components of Natural Gas                                                                                                    |
| GPA 2172-96         | Gas Processors Association Calculation of Gross Heating Value, Relative Density and Compressibility of Natural Gas Mixtures from Compositional Analysis.                                                                                                    |
| GPM                 | Gallons of liquid per thousand cubic feet.                                                                                                    |
| GPS 2261            | See Gas Processors Standard 2261.                                                                                                    |
| GPV                 | Gauge Port Vent. Refers to the NGC8200 Port designed to equalize the pressure inside of the explosion-proof enclosure.                                                                                                    |
| GPV                 | Gauge Port Valve (located on NGC8200 series Feed-Through Assembly).                                                                                                    |
| GRD                 | See Ground.                                                                                                    |
| Gross Heating Value | The heating value measured in a calorimeter when the water produced during the combustion process is condensed to a liquid state. The heat of condensation of the water is included in the total measured heat.                                                                                                    |
| Ground              | 1) An electronically neutral circuit having the same potential as the surrounding earth. Normally, a non-current carrying circuit intended for the safety purposes. A reference point for an electrical system. 2) A large conducting body (as the earth) used as a common return for an electric circuit and as an arbitrary zero of potential. 3) Reference point for an electrical system.                                                                                                    |
| Grounding Strap     | A grounding strap is a conductive device used to make connection between the person handling the board, and a high quality ground potential.                                                                                                    |
| H2                  | The molecular formula for Hydrogen.                                                                                                    |
| H2S                 | The molecular formula for Hydrogen Sulfide.                                                                                                    |
| Half Duplex         | Communication transmission in one direction at a time.                                                                                                    |

| TERM                           | DEFINITION                                                                                                    |
|--------------------------------|----------------------------------------------------------------------------------------------------|
| Handshake                      | An interface procedure that is based on status/data signals that assure orderly data transfer as opposed to asynchronous exchange.                                                                                                    |
| Handshaking                    | Exchange of predetermined signals between two devices establishing a connection. Usually part of a communications protocol.                                                                                                    |
| Hardware                       | The physical components of a computer system, such as the circuit boards, plug-in boards, chassis, enclosures, peripherals, cables, and so on. It does not include data or computer programs.                                                                                                    |
| Harmonic                       | A sinusoidal component of a waveform that is a whole multiple of the fundamental frequency. An oscillation that is an integral sub-multiple of the fundamental is called a sub-harmonic.                                                                                                    |
| HART                           | Communication Interface.                                                                                                    |
| Hazardous Area                 | Area in which an explosive gas atmosphere is present or may be expected to be present.                                                                                                    |
| Heat                           | Thermal energy. Heat is expressed in units of calories or Btu's                                                                                                    |
| Heat Capacity                  | The amount of heat required to raise the temperature of a body (of any mass) one degree Celsius.                                                                                                    |
| Heat of Condensation           | The amount of heat that must be removed from one gram of a vapor at its condensation point to condense the vapor with no change in temperature.                                                                                                    |
| Heat of Vaporization           | The amount of heat required to vaporize one gram of a liquid at its boiling point with no change in temperature. Usually expressed in J/g. The molar heat of vaporization is the amount of heat required to vaporize one mole of liquid at its boiling point with no change in temperature and usually expressed ion kJ/mol. |
| Heat Transfer                  | A form of energy that flows between two samples of matter because of their differences in temperature.                                                                                                    |
| Heating Value                  | The amount of heat developed by the complete combustion of a unit quantity of a material. Heating values for natural gas are usually expressed as the Btu per Cf of gas at designated conditions (temperature and pressure) and either on the dry or water saturated basis.                                                  |
| Heavy Crude                    | Crude oil of 20-degree API gravity or less; often very thick and viscous.                                                                                                    |
| Heavy Ends                     | The portion of a hydrocarbon mixture having the highest boiling point. Hexanes or heptanes and all heavier hydrocarbons are usually the heavy ends in a natural gas stream.                                                                                                    |
| Heavy Hydrocarbons             | More susceptible to increases in temperature and decreases in pressure, thus causing liquids to form.                                                                                                    |
| Heptane (C7H16)                | A saturated hydrocarbon (Alkane) with 7 carbon atoms in its molecule (C7H16).<br>A liquid under normal conditions.                                                                                                    |
| Hertz                          | Cycles per second. A measure of frequency or bandwidth.                                                                                                    |
| Hexadecimal                    | A numbering system to the base 16, 0 through F.                                                                                                    |
| Hexane (C6H14)                 | A saturated hydrocarbon (Alkane) with six carbon atoms in its molecule (C6H14). A liquid under normal conditions.                                                                                                    |
| Hexane Plus or Heptane<br>Plus | The portion of a hydrocarbon fluid mixture or the last component of a hydrocarbon analysis which contains the hexanes (or heptanes) and all hydrocarbons heavier than the hexanes (or heptanes).                                                                                                    |
| Hierarchical                   | A method of organizing computer programs with a series of levels, each with further subdivisions, as in a pyramid or tree structure.                                                                                                    |
| Hold                           | Meter HOLD is an external input which is used to stop the A/D process and freeze the display. BCD HOLD is an external input used to freeze the BCD output while allowing the A/D process to continue operation.                                                                                                    |
| Host                           | The primary or controlling computer in a multiple part system.                                                                                                    |

| TERM             | DEFINITION                                                                                                    |
|------------------|----------------------------------------------------------------------------------------------------|
| Host Console     | Host Console via Local Port uses the PCCU cable between the computer and the device's Local PCCU port but running Remote Protocol. Host Console via Remote Port uses the remote protocol                                                                                             |
| Hub              | A market or supply area pooling/delivery where gas supply transaction point occur that serve to facilitate the movement of gas between and among interstate pipelines. Transactions can include a change in title, a change in transporter, or other similar items.                  |
| HV               | See Heating Value.                                                                                                    |
| Hydrocarbon      | A chemical compound composed solely of carbon and hydrogen. The compounds having a small number of carbon and hydrogen atoms in their molecules are usually gaseous; those with a larger number of atoms are liquid, and the compounds with the largest number of atoms are solid.   |
| Hydrogen Sulfide | A flammable, very poisonous and corrosive gas with a markedly disagreeable odor, having the chemical formula of $H_2S$ that is a contaminant in natural gas and natural gas liquids.                                                                                                 |
| Hyper term       | Terminal emulation program provided with Windows <sup>®</sup> .                                                                                                    |
| Hysteresis       | The maximum difference between output readings for the same measured point, one point obtained while increasing from zero and the other while decreasing from full scale. The points are taken on the same continuous cycle. The deviation is expressed as a percent of full scale.  |
| I/O              | See Input/Output.                                                                                                    |
| I/O Address      | A method that allows the CPU to distinguish between the different boards in a system. All boards must have different addresses.                                                                                                    |
| l <sup>2</sup> C | Inter-Integrated Circuit. Serial communications bus to I/O modules (developed by Phillips Semiconductor)                                                                                                    |
| IAR              | Maker and distributor of the Embedded Workbench, a compiler, assembler, linker development system for the Z80/64180 microprocessor family.                                                                                                    |
| IC               | See Integrated Circuit                                                                                                    |
| IC4              | A standard abbreviation for Isobutane.                                                                                                    |
| IC5              | A standard abbreviation for Isopentane.                                                                                                    |
| lcon             | A graphic functional symbol display. A graphic representation of a function or functions to be performed by the computer.                                                                                                    |
| ID               | Identification Number. You must assign an ID to the unit. Units are communicated to by this ID number, therefore the ID assigned in the software must agree with the hardware.                                                                                                    |
| IEC              | International Electrotechnical Commission. Developers of the IEC-61131-3 standard. Programming Language used by Totalflow for user applications in XSeries equipment.                                                                                                    |
| IECEx            | The IEC scheme for certification to standards relating to equipment for use in explosive atmospheres.                                                                                                    |
| IEEE             | Institute of Electrical and Electronics Engineers                                                                                                    |
| IIC              | Inter-Integrated Circuit. Also see I <sup>2</sup> C.                                                                                                    |
| IL               | Instruction List (IEC supported programming language)                                                                                                    |
| Impedance        | The total opposition to electrical flow (resistive plus reactive).                                                                                                    |
| IMV              | See Integral Multivariable Transducer.                                                                                                    |
| Inch of Mercury  | A pressure unit representing the pressure required to support a column of mercury one inch high at a specified temperature; 2.036 inches of mercury (at 32 degrees F and standard gravity of 32.174 ft/sec <sup>2</sup> ) is equal to a gauge pressure of one pound per square inch. |

| TERM                                 | DEFINITION                                                                                                    |
|--------------------------------------|----------------------------------------------------------------------------------------------------|
| Inch of Water                        | A pressure unit representing the pressure required to support a column of water<br>one inch high. Usually reported as inches W.C. (water column) at a specified<br>temperature; 27.707 inches of water (at 600 and standard gravity of 32.174<br>ft/sec2) is equal to a gauge pressure of one pound per square inch.                                                    |
| Industry Canada                      | Canadian Certification.                                                                                                    |
| Inerts                               | Elements or compounds not acted upon chemically by the surrounding<br>environment. Nitrogen and carbon dioxide are examples of inert components in<br>natural gas. Inerts dilute the natural gas and since they do not burn or<br>combust, have no heating value.                                                                                                    |
| Initialization File                  | Generic file used to support the display of Totalflow application data in PCCU32.                                                                                                    |
| Input                                | That part of a circuit that accepts a signal for processing.                                                                                                    |
| Input Impedance                      | The resistance measured across the excitation terminals of a transducer.                                                                                                    |
| Input Sense                          | To examine or determine the status of the input.                                                                                                    |
| Input/Output                         | The transfer of data to/from a computer system involving communications channels, operator interface devices, and/or data acquisition and control interfaces.                                                                                                    |
| Instantiate                          | Starting an instance of an object.                                                                                                    |
| Instrument Manifold                  | Manifold type used when XFC is mounted directly on the Orifice.                                                                                                    |
| Insulator                            | Any material that resists the flow of electrical current.                                                                                                    |
| Integral Multivariable<br>Transducer | A Multivariable Transducer that is an integral part of the flow computer,<br>measuring DP and SP. This refers only to the transducer portion of the device<br>and makes no assumption whether or not the circuitry is located as part of the<br>unit, or if the circuitry is located on the Mother Board and attached via wiring.<br>Also see Multivariable Transducer. |
| Integrated Circuit                   | A circuit component consisting of a piece of semiconductor material containing up to thousands of transistor and diodes. A chip.                                                                                                    |
| Integrating ADC                      | An ADC whose output code represents the average value of the input voltage over a given time interval.                                                                                                    |
| Interface (computer)                 | Usually refers to the hardware that provides communication between various items of equipment.                                                                                                    |
| Interface (liquid)                   | The area between two liquids that are not easily mixed, i.e., oil and water.                                                                                                    |
| Interference                         | A disturbance to the signal in any communications system.                                                                                                    |
| Intrinsically Safe                   | An instrument which will not produce any spark or thermal effects under normal<br>and specified fault conditions, that is capable of causing ignition of a specified<br>gas mixture.                                                                                                    |
| Inverter                             | A circuit in both analogue and digital systems that provides an output that is inverse to the input.                                                                                                    |
| Inverter, DC to AC                   | Converts DC to AC at a high frequency.                                                                                                    |
| ioINT                                | Interrupt signal from the I/O modules.                                                                                                    |
| ioVBB                                | i/o Battery Voltage- Unregulated 13.8 volts. Host supplies 2.5 amps to the I/O modules.                                                                                                    |
| ioVDD                                | Unregulated 5.6 volts from the host for I/O modules.                                                                                                    |
| ISA                                  | Instrument Society of America.                                                                                                    |
| ISO                                  | International Standards Organization.                                                                                                    |
| ISO 5167                             | International Standards Organization Report No. 5167, Measurement of Fluid Flow by Means of Pressure Differential Devices.                                                                                                    |
| ISO 6976-95                          | International Standards Organization Report No. 6976-95, Calculation of Calorific Values, Density, Relative Density and Wobbe Index from Composition.                                                                                                    |

| TERM                        | DEFINITION                                                                                                    |
|-----------------------------|----------------------------------------------------------------------------------------------------|
| Isobutane (C4H10)           | A hydrocarbon of the same chemical formula as butane but different molecular structure, resulting in different physical properties, notably lower boiling point. Gross heating value 3261 Btu/cu. ft. gas.                                                                                                    |
| Isokenetic Sampling         | Laboratory technique where gas sample is tested after removing liquids, therefore not allowing the atomized liquid to return to the gaseous state, changing the sample accuracy.                                                                                                    |
| Isolation                   | The reduction of the capacity of a system to respond to an external force by use of resilient isolating materials.                                                                                                    |
| Isopentane (C5H12)          | A hydrocarbon of the paraffin series having a chemical formula of C5H12 and having its carbon atoms branched.                                                                                                    |
| IUPAC                       | Acronym for International Union of Pure and Applied Chemistry. It is an international non-governmental organization devoted to the advancement of chemistry. It is most well known as the recognized authority in developing standards for the naming of the chemical elements and their compounds                          |
| Joule                       | The basic unit of thermal energy.                                                                                                    |
| Joule-Thompson Effect       | The change in gas temperature which occurs when the gas is expanded at constant enthalpy from a higher pressure to a lower pressure. The effect for most gases at normal pressure, except hydrogen and helium, is a cooling of the gas creating condensation.                                                               |
| К                           | Kilo. 1) In referring to computers, a "kilo" is 1024 or 2 to the 10th power (Note that it is actually slightly more than an even 1000.). 2) the standard metric prefix for 1,000, or $10^3$ , used with units of measure such as volts, hertz, and meters.                                                                  |
| Kbytes/s                    | A unit for data transfer that means 1,000 or 10 <sup>3</sup> bytes/s.                                                                                                    |
| Kerosene                    | An oily liquid obtained in the distilling of gasoline in a temperature range from 174-288 degree C. A hydrocarbon of specific gravity of 0.747 to 0.775. Used as fuel for some internal combustion engines, heating equipment, and illuminating purposes. A heavy grade known as range oil is used for cooking and heating. |
| KHz                         | Electronic abbreviation for Kilohertz.                                                                                                    |
| kilobyte                    | 1024 bytes.                                                                                                    |
| Kilowatt                    | Equivalent to 1000 watts.                                                                                                    |
| kilowatt-hour               | A unit of energy when one kilowatt of power is expended for one hour. Example A radiator bar is usually rated at 1,000 watts and this switched on for one hour consumes one kilowatt-hour of electricity.                                                                                                    |
| КРа                         | Kilopascal-Measure of Pressure                                                                                                    |
| kw                          | See Kilowatt.                                                                                                    |
| kwh                         | See Kilowatt-hour.                                                                                                    |
| LACT                        | Lease Automatic Custody Transfer.                                                                                                    |
| Lag                         | 1) A time delay between the output of a signal and the response of the instrument to which the signal is sent. 2) A time relationship between two waveforms where a fixed reference point on one wave occurs after the same point of the reference wave.                                                                    |
| Latent Heat of Vaporization | Represents the amount of heat required to vaporize a liquid. In the instance of natural gas, the equation appears: 1 Btu = heat to change. This is the most likely scenario for causing gas to liquefy.                                                                                                    |
| LCD                         | Liquid Crystal Display.                                                                                                    |
| LD                          | Ladder Diagram (IEC supported programming language)                                                                                                    |
| LED                         | Light Emitting Diodes.                                                                                                    |
| LevelMaster                 | Intelligent Digital Level Sensor and is designed for custody transfer accuracy in demanding level measurement applications in tanks. LevelMaster is the name of the Totalflow's Tank Gauging System.                                                                                                    |

| TERM                     | DEFINITION                                                                                                    |
|--------------------------|----------------------------------------------------------------------------------------------------|
| Life                     | For rechargeable batteries, the duration of satisfactory performance, measured<br>in years (float life) or in the number of charge/discharge cycles (cycle life).                                                                                                    |
| Life Cycle               | The minimum number of pressure cycles the transducer can endure and still remain within a specified tolerance.                                                                                                    |
| Light Crude              | Crude oil with a high API gravity due to the presence of a high proportion of light hydrocarbon fractions.                                                                                                    |
| Light Ends               | The portion of a liquid hydrocarbon mixture having the lowest boiling points which are easily evaporated.                                                                                                    |
| Light Hydrocarbons       | The low molecular weight hydrocarbons such as methane, ethane, propane and butanes. More Volatile.                                                                                                    |
| Linearity                | The maximum deviation of the calibration curve from a straight line between zero and full scale, expressed as a percent of full scale output and measured on increasing measurement only.                                                                                                    |
| Liquefiable Hydrocarbons | The components of natural gas that may be recovered as liquid products.                                                                                                    |
| Liquefied Natural Gas    | Natural gas which has been liquefied by reducing its temperature to minus 260 degrees Fahrenheit at atmospheric pressure. It remains a liquid at -116 degrees Fahrenheit and 673 psig. In volume, it occupies 1/600 of that of the vapor at standard conditions. Natural gasoline and liquefied petroleum gases fall in this category.                      |
| Liquefied Petroleum Gas  | A gas containing certain specific hydrocarbons which are gaseous under<br>normal atmospheric conditions, but can be liquefied under moderate pressure<br>at normal temperatures. Propane and butane are the principal examples.                                                                                                    |
| Liquid Crystal Display   | A reflective display that requires very low power for operation.                                                                                                    |
| LNG                      | See Liquefied Natural Gas.                                                                                                    |
| Load (electrical)        | A load is an energy consuming device. The device can be an actual device<br>such as a bulb of a flash light, radio, cassette player, motor, etc., a resistor or a<br>constant current load.                                                                                                    |
| Load (units)             | The amount of gas delivered or required at any specified point or points on a system; load originates primarily at the gas consuming equipment of the customers. Also, to load a pressure regulator is to set the regulator to maintain a given pressure as the rate of gas flow through the regulator varies. Compare DEMAND.                              |
| Location File            | This is a file containing the configuration of the Location or site and the LevelMasters assigned to the Location. You may have a file that contains everything or a file for each Location name. The information from the file is displayed on the main MasterLink screen in the form of a tree structure. See the Main Screen topic for more information. |
| Location Name            | Location Name is the top of the hierarchy tree of a Location File. Included in the Location Name is the LevelMaster's name, ID, S/N, Sensor File and Configuration no.                                                                                                    |
| Log Period               | In a XFC, the specified length between writing the calculated accumulated volume to record. You may record volumes as often as every minute and as seldom as every hour. More frequent recording reduces the number of days of records possible between collection.                                                                                         |
| Long Term                | For Totalflow's purpose, the application of this term refers to storing data over a period of time that is greater than a minimal time. Such as data collected weekly versus data collected weekly but stored indefinitely.                                                                                                    |
| LPG                      | See Liquefied Petroleum Gas.                                                                                                    |
| LSB                      | Least Significant Byte                                                                                                    |
| М                        | Mega, the prefix for 1,048,576, or 2 <sup>20</sup> , when used with byte to quantify data or computer memory. Also 1000, as in MCF or 1000 Cubic Ft.                                                                                                    |

| TERM                         | DEFINITION                                                                                                    |
|------------------------------|----------------------------------------------------------------------------------------------------|
| Manifold                     | The conduit of an appliance which supplies gas to the individual burners. Also, a pipe to which two or more outlet pipes are connected.                                                                                                    |
| Manifold Assembly            | The Manifold Assembly is comprised of the Manifold Plate, Heater, Valves, and various Cables to other major components. The Manifold Plate and Heater maintain constant temperature for the GC module and Columns. The Valves control Stream processing, Carrier and Calibrations gases. The Cables complete the information chain from the GC module to the Analytical Processor and the Digital Controller Assembly. |
| Man-Machine Interface        | Software program that converts machine instructions and commands into a user interface.                                                                                                    |
| Manometer                    | A two-armed barometer.                                                                                                    |
| Manual Reset                 | The switch in a limit controller that manually resets the controller after the limit has been exceeded.                                                                                                    |
| MasterLink                   | MasterLink is the name of the software program used to communicate with the LevelMaster for purposes of doing setup, calibration, troubleshooting, generating site files, monitoring levels and collecting data.                                                                                                    |
| Mbytes/s                     | A unit for data transfer that means 1 million or 10 <sup>6</sup> bytes/s.                                                                                                    |
| Mcf                          | The quantity of natural gas occupying a volume of 1000 cubic feet at a temperature of 60° Fahrenheit and at a pressure of 14.73 psia.                                                                                                    |
| Mean Temperature             | The average of the maximum and minimum temperature of a process equilibrium.                                                                                                    |
| Measurement Unit<br>Assembly | $\mu$ FLO's measurement and operational features are housed in this single unit assembly. The main electronic board ( $\mu$ FLO-195 Board), communication connection, power, SP, DP and Temperature readings are all housed in this unit.                                                                                                    |
| Mega                         | Multiplier indicating that a quantity should be multiplied by 1,000,000.                                                                                                    |
| Melting Point                | The temperature at which a substance transforms from a solid phase to a liquid phase.                                                                                                    |
| Membrane                     | The pH-sensitive glass bulb is the membrane across which the potential difference due to the formation of double layers with ion-exchange properties on the two swollen glass surfaces is developed. The membrane makes contact with and separates the internal element and filling solution from the sample solution.                                                                                                 |
| Memory                       | Electronic devices that enable a computer to store and recall information. In its broadest sense, memory refers to any hardware capable of serving that end, e.g., disk, tape, or semiconductor storage.                                                                                                    |
| Menu                         | The list of available functions for selection by the operator, usually displayed on the computer screen once a program has been entered.                                                                                                    |
| MEPAFLOW                     | SICK Engineering's Menu-based Measurement and Parameterization Software for the TotalSonic system (MMI).                                                                                                    |
| Mercaptans                   | Compounds of carbon, hydrogen and sulfur found in sour crude and gas; the lower mercaptans have a strong, repulsive odor and are used, among other things, to odorize natural gas.                                                                                                    |
| Meter                        | Acronym M. Metric measurement equal to 1.09361 yards.                                                                                                    |
| Meter Manifold               | Gas piping between gas service line and meter. Also, gas piping supplying two or more meters.                                                                                                    |
| Meter, Orifice               | A meter using the differential pressure across an orifice plate as a basis for determining volume flowing through the meter. Ordinarily, the differential pressure is charted.                                                                                                    |
| Meter, PD                    | See Meter, Positive Displacement.                                                                                                    |

| TERM                            | DEFINITION                                                                                                    |
|---------------------------------|----------------------------------------------------------------------------------------------------|
| Meter, Positive<br>Displacement | An instrument which measures volume on the basis of filling and discharging gas in a chamber.                                                                                                    |
| Meter, Turbine                  | 1) Pulse meter. 2)A velocity measuring device in which the flow is parallel to the rotor axis and the speed of rotation is proportional to the rate of flow. The volume of gas measured is determined by the revolutions of the rotor and converting them to a continuously totalized volumetric reading.               |
| Methane (C1H4)                  | A hydrocarbon (Alkane) with the lightest molecule. A gas under normal conditions. The first of the paraffin series of hydrocarbons. The chief constituent of natural gas. Pure methane is odorless and has a heating value of 1012 Btu per cubic foot. Typically mixed with a sulfur compound to aid in leak detection. |
| microFlo Computer               | See µFLO.                                                                                                    |
| Microprocessor                  | This term is commonly used to describe the CPU. More specifically, it refers to the part of the CPU that actually does the work, since many CPUs now contain L1 and L2 caches on-chip.                                                                                                    |
| Milli                           | One thousandth e.g. one milli-watt - 1mW. one milli-amp - 1mA. one milli-volt - 1mV.                                                                                                    |
| Millimeter                      | Acronym mm. Metric measurement equal to .03937 inch.                                                                                                    |
| MIPS                            | Million instructions per second. The unit for expressing the speed of processor machine code instructions.                                                                                                    |
| Mj                              | Abbreviation for mega joule, equivalent to one million joules.                                                                                                    |
| Mm                              | Acronym for Millimeter.                                                                                                    |
| MMBtu                           | A thermal unit of energy equal to 1,000,000 Btu's, that is, the equivalent of 1,000 cubic feet of gas having a heating content of 1,000 BTUs per cubic foot, as provided by contract measurement terms.                                                                                                    |
| MMcf                            | A million cubic feet. See CUBIC FOOT. (1,000,000 CF)                                                                                                    |
| MMI                             | See Man-Machine Interface.                                                                                                    |
| Modbus®                         | Messaging structure developed and used to establish master-slave/client-<br>server communication between intelligent devices. Generic protocol supported<br>by most process automation vendors.                                                                                                    |
| Modem                           | Modulator-Demodulator. A device used to convert serial digital data from a transmitting terminal to a signal suitable for transmission over a common carrier, or to reconvert the transmitted signal to digital data for acceptance by a receiving terminal.                                                            |
| Module                          | Typically a board assembly and its associated mechanical parts, front panel, optional shields, and so on. A module contains everything required to occupy one or more slots in a mainframe.                                                                                                    |
| Mol%                            | See Mole Percent.                                                                                                    |
| Mole Percent                    | The number of moles of a component of a mixture divided by the total number of moles in the mixture.                                                                                                    |
| MRB                             | Modbus <sup>®</sup> Request Block. When requesting storage space after adding a new Modbus <sup>®</sup> application, the file is saved as a *.mrb file.                                                                                                    |
| MRM                             | Modbus <sup>®</sup> register map. When requesting storage space after adding a new Modbus <sup>®</sup> register, the file is saved as a *.mrm file.                                                                                                    |
| MS                              | Milliseconds. One-thousandth of a second.                                                                                                    |
| MSB                             | Most Significant Byte                                                                                                    |
| Mueller Bridge                  | A high-accuracy bridge configuration used to measure three-wire RTD thermometers.                                                                                                    |
| Multiplex                       | A technique which allows different input (or output) signals to use the same lines at different times, controlled by an external signal. Multiplexing is used to save on wiring and I/O ports.                                                                                                    |

| TERM                     | DEFINITION                                                                                                    |
|--------------------------|----------------------------------------------------------------------------------------------------|
| Multi-tasking            | A property of an operating system in which several processes can be run simultaneously.                                                                                                    |
| Multi-tube Sites         | Locations where many flow tubes are all within a prescribed distance allowing<br>one flow meter with multitube capabilities, such as the XSeries product line, to<br>monitor and maintain flow records for each tube in one flow computer.                                                                                                    |
| Multivariable Transducer | Transducer supplying more than 1 variable. Totalflow uses this term to<br>encompass units that read Static Pressure, Differential Pressure. Historically<br>these units were coined AMU for Analog Measurement Unit. As a result of<br>advanced technology, the unit no longer functions as only an analog<br>measurement unit. Therefore the newer terminology, Multivariable Transducer,<br>more aptly describes the functionality of this design. The abbreviation IMV<br>refers to the Integral version of the multivariable. The abbreviation XIMV, refers<br>to the XSeries IMV version of the multivariable, which contains the circuitry as<br>part of the unit and the abbreviation IMVX, refers to the Explosion Proof IMV,<br>where the required circuitry resides on the Main Processor Board. See each<br>instance for additional explanation. |
| MW                       | Acronym for Molecular Weight.                                                                                                    |
| N2                       | A standard abbreviation for Nitrogen.                                                                                                    |
| NAK                      | See Negative Acknowledgement                                                                                                    |
| NAMUR                    | Normenarbeitsgemeinschaft für Mess- und Regeltechnik in der chemischen<br>Industrie (Standards study group for measurement and process control<br>technology in the chemical industry).                                                                                                    |
| Natural Gas              | See Gas, Natural.                                                                                                    |
| Natural Gas Distillate   | Material removed from natural gas at the "heavy end" portion; that is, aliphatic compounds ranging from C4 to C8 (butanes and heavier).                                                                                                    |
| Natural Gas Liquids      | The hydrocarbon components: propane, butanes, and pentanes (also referred to as condensate), or a combination of them that are subject to recovery from raw gas liquids by processing in field separators, scrubbers, gas processing and reprocessing plants, or cycling plants. The propane and butane components are often referred to as liquefied petroleum gases or LPG.                                                                                                    |
| Natural Gasoline         | A mixture of hydrocarbons, mostly pentanes and heavier, extracted from natural gas, which meets vapor pressure and other specifications.                                                                                                    |
| NBS                      | National Bureau of Standards.                                                                                                    |
| NC                       | See Normally Closed.                                                                                                    |
| NC4                      | A standard abbreviation for Normal Butane.                                                                                                    |
| NC5                      | A standard abbreviation for Normal Pentane.                                                                                                    |
| NEC                      | National Electrical Codes                                                                                                    |
| Negative Acknowledgment  | This refers to a response over a remote communication device, such as a PING. Basically, saying, "I don't acknowledge your request!" This is the opposite of ACK. NAK is a slang term that means that you disagree or do not acknowledge something.                                                                                                    |
| NEMA                     | National Electrical Manufacturers Association.                                                                                                    |
| NEMA, Type 3R            | A standard from the National Electrical Manufacturers Association. Enclosure constructed for indoor/outdoor use to provide protection against falling dirt, rain, sleet and snow and remain undamaged by external formation of ice.                                                                                                    |
| NEMA, Type 4             | A standard from the National Electrical Manufacturers Association. Enclosure constructed for indoor/outdoor use to provide protection against falling dirt, rain, sleet, snow, windblown dust, splashing water, and hose-directed water and remain undamaged by external formation of ice.                                                                                                    |
| NEMA, Type 4X            | A standard from the National Electrical Manufacturers Association. Enclosure constructed as for Type 4 with protection against corrosion.                                                                                                    |

| TERM                  | DEFINITION                                                                                                    |
|-----------------------|----------------------------------------------------------------------------------------------------|
| NeoC4                 | A standard abbreviation for Neobutane.                                                                                                    |
| NeoC5                 | A standard abbreviation for Neopentane.                                                                                                    |
| Network               | A group of computers that are connected to each other by communications lines to share information and resources.                                                                                                    |
| Newton Meter          | Torque measurement unit equal to 8.84 Inch Pounds.                                                                                                    |
| NGC                   | Natural Gas Chromatograph                                                                                                    |
| NGC Termination Panel | The NGC Termination Panel acts as a connection to the outside world. It features Transient Protection, a built-in voltage regulator, Positive Temperature Co-efficient Fuses (PTC) and many other safeguards to protect the remainder of the system from electrical damage. All outside communications and I/O are channeled through this board. It is designed to be a low cost, field replaceable maintenance solution and is designed to operate on either 12V or 24V. |
| NGC8201               | Totalflow NGC8201 Gas Chromatograph for Process Gas Chromatography.<br>The NGC is designed to continually analyze process gas streams, on-site,<br>determine composition, calorific value, and store the analysis information.<br>The unit can collect and retain analysis information for one to four independent<br>sample streams.                                                                                                    |
| NGC8206               | Totalflow NGC Gas Chromatograph, with C6+. The NGC is designed to continually analyze natural gas streams, on-site, determine composition, calorific value, and store the analysis information. It is designed for natural gas streams, 800 to 1500 Btu/scf (29.8 to 55.9 Mega joules/meter <sup>3</sup> ) with less than 100 PPM H2S.                                                                                                    |
|                       | The unit is a fully functional gas chromatograph for "Pipeline Quality" natural gas, designed to analyze natural gas streams, dry of both hydrocarbon liquids and water. The unit can collect and retain analysis information for one to four independent sample streams. Applicable installations include: Transmission, Distribution, Custody Transfer with Metrology quality results, Production, Gas Gathering and End User Gas Markets.                              |
| NGL                   | See Natural Gas Liquids.                                                                                                    |
| NGL                   | A standard abbreviation for Natural Gas Liquids.                                                                                                    |
| Nm                    | Abbreviation for Newton Meter. Metric Torque measurement.                                                                                                    |
| NO                    | See Normally Open.                                                                                                    |
| Noise                 | An undesirable electrical signal. Noise comes from external sources such as<br>the AC power line, motors, generators, transformers, fluorescent lights,<br>soldering irons, CRT displays, computers, electrical storms, welders, radio<br>transmitters, and internal sources such as semiconductors, resistors, and<br>capacitors. Unwanted disturbances superimposed upon a useful signal that<br>tends to obscure its information content.                              |
| Nonane (C9H20)        | A hydrocarbon (Alkane) flammable colorless liquid with nine carbon atoms.                                                                                                    |
| Non-hazardous area    | Area in which an explosive gas atmosphere is not expected to be present in quantities such as to require special precautions.                                                                                                    |
| Non-Persistent        | Refers to data that is no longer available after a Warm Start.                                                                                                    |
| Normal Butane         | An aliphatic compound of the paraffin series having the chemical formula of C4H10 and having all of its carbon atoms joined in a straight chain.                                                                                                    |
| Normal Pentane        | A hydrocarbon of the paraffin series having a chemical formula of C5H12 and having all its carbon atoms joined in a straight chain.                                                                                                    |

| TERM                                              | DEFINITION                                                                                                    |
|---------------------------------------------------|----------------------------------------------------------------------------------------------------|
| Normalization of<br>Component Mole<br>Percentages | The exact amount of sample which is injected onto the columns of the chromatograph must be a very reproducible volume in order to give consistent values for the resulting calculated Btu. The calculation controls the volume, temperature and pressure of the sample to be injected by a very simple means. A few seconds before the sample is actually injected, the flow of sample through the sample valve injection loop is stopped by automatically shutting the sample shut-off valve. This allows the pressure of the sample in the sample loop to bleed down to atmospheric pressure. Since the temperature is controlled and the size of sample loop does not vary then the only change possible in sample size is related to variations in atmospheric pressure. Atmospheric pressure does vary with the weather and in order to compensate for this or any other slight sample size change, the mole percentages of each component are adjusted to equal a total of 100% through a calculation called normalization. |
|                                                   | total. The unnormalized total is divided by 100% and the resulting factor is then<br>multiplied by the mole% value for each component. This calculation will adjust<br>each component's mole% in the correct manner as to result in a new total of<br>exactly 100%. The calculation also checks to see if the unnormalized total is<br>out of a specified range for alarm purposes. This is an overall performance<br>check to determine if the chromatograph has some problem or has drifted out<br>of calibration.                                                                                                    |
| Normally Closed                                   | Designation which states that the contacts of a switch or relay are closed or connected when at rest. When activated, the contacts open or separated.                                                                                                    |
| Normally Open                                     | Designation which states that the contacts of a switch or relay are normally open or not connected. When activated the contacts close or become connected.                                                                                                    |
| Norsok                                            | Norwegian Certification Bureau                                                                                                    |
| NPN                                               | Negative-Positive-Negative (Transistor).                                                                                                    |
| NPT                                               | National Pipe Thread.                                                                                                    |
| NRTL                                              | Nationally Recognized Testing Laboratory.                                                                                                    |
| Null                                              | A condition, such as balance, which results in a minimum absolute value of output.                                                                                                    |
| NX-19                                             | American Gas Association Report referring to a specific method to calculate the Supercompressibility factor.                                                                                                    |
| 02                                                | A standard abbreviation for oxygen.                                                                                                    |
| Octane (C8H18)                                    | A hydrocarbon (Alkane) flammable colorless liquid with eight carbon atoms. Is the 100 point on the Octane Rating Scale.                                                                                                    |
| OCV                                               | See Open Circuit Voltage.                                                                                                    |
| ODBC                                              | See Open Database Connectivity.                                                                                                    |
| OEU                                               | Optional Equipment Unit.                                                                                                    |
| Offset                                            | The difference in temperature between the set point and the actual process temperature. Also, referred to as droop.                                                                                                    |
| ОНМ                                               | The unit of resistance usually shown as the symbol "R". One thousand ohms is written "k" and one million ohms is written "M". Resistance is measured with a multimeter, set to the "ohms range".                                                                                                    |
| Ohmmeter                                          | An instrument used to measure electrical resistance.                                                                                                    |

| TERM                                | DEFINITION                                                                                                    |
|-------------------------------------|----------------------------------------------------------------------------------------------------|
| OLE                                 | Object Linking and Embedding. A set of system services that provides a means<br>for applications to interact and interoperate. Based on the underlying<br>Component Object Model, OLE is object-enabling system software. Through<br>OLE Automation, an application can dynamically identify and use the services<br>of other applications, to build powerful solutions using packaged software. OLE<br>also makes it possible to create compound documents consisting of multiple<br>sources of information from different applications.                                                                                                    |
| Ole for Process Control             | This is a data interchange format and supporting software. Typically, vendors (such as ABB) write OPC server drivers which can talk to their devices. SCADA system vendors (again like ABB) write OPC clients that can gather data from OPC Servers. The idea is to provide a universal way to collect data into a SCADA system regardless of the equipment vendor. This standard was developed and is maintained by the OPC Foundation. The Totalflow Driver, TDS32, supports OPC.                                                                                                    |
| Ole for Process Control<br>Database | A programming interface to databases. Supports the OLEDB interface.                                                                                                    |
| OLEDB                               | See Ole for Process Control Database.                                                                                                    |
| Olefins                             | Basic chemicals made from oil or natural gas liquids feedstocks; commonly used to manufacture plastics and gasoline. Examples are ethylene and propylene.                                                                                                    |
| OOP                                 | Object-Oriented Programming. The XFC/XRC architecture incorporates an object-oriented approach.                                                                                                    |
| OPC                                 | See Ole for Process Control.                                                                                                    |
| Open Circuit                        | A complete break in a metal conductor path.                                                                                                    |
| Open Circuit Voltage                | The difference in potential between the terminals of a cell/battery when the circuit is open (no-load condition).                                                                                                    |
| Open Collector                      | A single NPN transistor with the base connected to the logic driving circuitry and with the emitter grounded. The collector is the output pin of the gate.                                                                                                    |
| Open Database<br>Connectivity       | A widely accepted application-programming interface (API) for database<br>access. It is based on the Call-Level Interface (CLI) specifications from X/Open<br>and ISO/IEC for database APIs and uses Structured Query Language (SQL) as<br>its database access language. Using ODBC, you can create database<br>applications with access to any database for which your end-user has an<br>ODBC driver. This allows access for authorized users to databases over any<br>network, including the Internet. The SCADA system provides an ODBC driver,<br>making the database accessible to authorized users anywhere on a corporate<br>network, or even over the Internet if the network is properly configured. |
| Operating System                    | Base-level software that controls a computer, runs programs, interacts with users, and communicates with installed hardware or peripheral devices.                                                                                                    |
| Optional Equipment Unit             | Totalflow enclosure designed to house optional power and communication devices.                                                                                                    |
| Orifice Meter                       | Device to record differential pressure measurement which uses a steel plate<br>with a calibrated hole or orifice to generate a drop in pressure between the two<br>sides of the plate. Also the primary element of the meter run.                                                                                                    |
| Orifice Plate                       | A plate of non-corrosive material which can be fastened between flanges or in a special fitting perpendicular to the axis of flow and having a concentric circular hole. The primary use is for the measurement of gas flow.                                                                                                    |

| TERM                       | DEFINITION                                                                                                    |
|----------------------------|----------------------------------------------------------------------------------------------------|
| ORing                      | Boolean algebra logical function. Described as the addition or summing of switches or inputs, in the case of Boolean elements, the 0 and 1 represent two possible states of a premise or hypothesis: True or False, On or Off. When adding Boolean elements not real numbers, you will find these results:<br>1 or $1 = 1$<br>1 or $0 = 1$<br>0 or $1 = 0$                                |
| O-Ping                     | A flat ring made of rubber or plastic used as a gasket                                                                                                    |
| Output                     | That name of a circuit where the processed signal is available                                                                                                    |
| Output<br>Output Impedance | The resistance as measured on the output terminals of a pressure transducer                                                                                                    |
| Output Noise               | The RMS, peak-to-peak (as specified) ac component of a transducer's dc output in the absence of a measurand variation.                                                                                                    |
| P/I                        | See Pulse Input.                                                                                                    |
| Parameter                  | (1) Characteristic. For example, <i>specifying parameters</i> means defining the characteristics of something. In general, parameters are used to customize a program. For example, file names, page lengths, and font specifications could all be considered parameters. (2) In programming, the term <i>parameter</i> is synonymous with argument, a value that is passed to a routine. |
| Parity                     | A technique for testing transmitting data. Typically, a binary digit is added to the data to make the sum of all the digits of the binary data either always even (even parity) or always odd (odd parity).                                                                                                    |
| Parts per Million          | Acronym PPM.                                                                                                    |
| Passive Analog Output      | Analog Output to a host that is powered by an outside source.                                                                                                    |
| PCCU                       | Portable Collection and Calibration Unit.                                                                                                    |
| PCCU32                     | Windows <sup>®</sup> version of PCCU communications software to process, archive and collect data from the Totalflow equipment. Generally run from a laptop.                                                                                                    |
| Peak Area                  | The retention time the element takes to exit the column. This is used in calculating the amount of each component in the sample or Mole %.                                                                                                    |
| Pentane (C5H12)            | A saturated hydrocarbon (Alkane) with five carbon atoms in its molecule (C5H12). A liquid under normal conditions.                                                                                                    |
| Pentane, Normal            | See Normal Pentane.                                                                                                    |
| Pentanes Plus              | A hydrocarbon mixture consisting mostly of normal pentane and heavier components.                                                                                                    |
| Peripheral                 | The input/output and data storage devices attached to a computer such as disk drives, printers, keyboards, displays, data acquisition systems, etc.                                                                                                    |
| Persistent                 | Refers to data that remains available after a Warm Start.                                                                                                    |
| PEX                        | A flexible material used for LevelMaster sensors.                                                                                                    |
| PGC                        | Process Gas Chromatograph                                                                                                    |
| Phase                      | A time based relationship between a periodic function and a reference. In electricity, it is expressed in angular degrees to describe the voltage or current relationship of two alternating waveforms.                                                                                                    |
| Phenol                     | Hydrocarbon derivative containing an [OH] group bound to an aromatic ring.                                                                                                    |
| Physical Change            | A change in which a substance changes from one physical state to another but<br>no substances with different composition are formed. Example Gas to Liquid -<br>Solid.                                                                                                    |

| TERM                                       | DEFINITION                                                                                                    |
|--------------------------------------------|----------------------------------------------------------------------------------------------------|
| PID                                        | Proportional, Integral, Derivative. A three mode control action where the controller has time proportioning, integral (auto reset) and derivative rate action. These three parameters form the PID calculation. The proportional value determines the reaction to the current error; the integral value determines the reaction based on the sum of recent errors and the derivative value determines the reaction based on the rate at which the error has been changing. The weighted sum of these three actions is used to adjust the process via a control element such as the position of a control valve or the power supply of a heating element. |
| Piezoceramic                               | A ceramic material that has piezoelectric properties similar to those of some natural crystals.                                                                                                    |
| Pipeline Condensate                        | Liquid hydrocarbons that have condensed from gas to liquid as a result of changes in pressure and temperature as gas flows in a pipeline. Pipeline condensate only remains as a liquid under high-pressure conditions and would vaporize at atmospheric pressure.                                                                                                    |
| Plant Products                             | All liquid hydrocarbons and other products (including sulfur and excluding residue gas) recovered in a gas processing plant.                                                                                                    |
| PLC                                        | See Programmable logic controller                                                                                                    |
| Plunger Lift                               | A technique used to optimize gas production. A Steel plunger is inserted into<br>the production tubing in the well. The flow is turned off and this shut-in causes<br>plunger to fall allowing fluid to collect above plunger. Different techniques are<br>used to decide how long to shut in and flow the well.                                                                                                    |
| Polarity                                   | In electricity, the quality of having two oppositely charged poles, one positive one negative.                                                                                                    |
| Polling                                    | A snapshot view of the readings taken by the Totalflow equipment.                                                                                                    |
| Port                                       | A communications connection on a computer or a remote controller. A place of access to a device or network, used for input/output of digital and analog signals.                                                                                                    |
| Positive Temperature Co-<br>efficient      | An increase in resistance due to an increase in temperature.                                                                                                    |
| Positive Temperature Co-<br>efficient Fuse | Opens circuit when high current condition occurs. Closes when condition no longer exists. Replaces typical fuses, which require replacement when blown.                                                                                                    |
| POU                                        | Program Organization Unit. This is Softing's term for an 'independent programming unit'. Programs, functions, etc.                                                                                                    |
| Power Supply                               | A separate unit or part of a circuit that supplies power to the rest of the circuit or to a system.                                                                                                    |
| PPM                                        | Acronym for parts per million.                                                                                                    |
| Pressure Base                              | The contractual, regulatory or standard ambient pressure at which natural gas is measured or sampled expressed in psia (pounds per square inch absolute).                                                                                                    |
| Pressure Differential                      | Difference in pressure between any two points in a continuous system.                                                                                                    |
| Pressure Markers                           | Pressure testing at different levels of pressure. Used for comparison purposes.                                                                                                    |
| Pressure, Absolute                         | See PSIA.                                                                                                    |
| Pressure, Atmospheric                      | See Atmospheric Pressure.                                                                                                    |
| Pressure, Gas                              | In the natural gas industry pressure is measured by the force applied to a designated area. PSI and OSI refer to how much pressure (pound or ounce) is applied to one square inch. Inches Water Column (In.W.C.) is also used to express gas pressure and is measured using a manometer for lower pressure readings. 1 PSIG=27.21 Inches Water Column.                                                                                                    |
| Pressure, Gauge                            | See PSIG.                                                                                                    |
| Primary Cell (or Battery)                  | A cell or battery which is not intended to be recharged and is discarded when the cell or battery has delivered all its electrical energy.                                                                                                    |

| TERM                                  | DEFINITION                                                                                                    |
|---------------------------------------|----------------------------------------------------------------------------------------------------|
| PRM                                   | Acronym for Pressure Regulator Module.                                                                                                    |
| Probe                                 | A generic term that is used to describe many types of temperature sensors.                                                                                                    |
| Process Gas                           | Gas use for which alternate fuels are not technically feasible, such as in applications requiring precise temperature controls and precise flame characteristics.                                                                                                    |
| Program                               | A list of instructions that a computer follows to perform a task.                                                                                                    |
| Programmable Logic<br>Controller      | A highly reliable special-purpose computer used in industrial monitoring and control applications. PLCs typically have proprietary programming and networking protocols, and special-purpose digital and analog I/O ports.                                                                                                    |
| Programmable Read Only<br>Memory      | Computer memory in which data can be written to. ROM is used for storing programs (e.g. operating systems) and characteristic files on a permanent basis. (non-volatile)                                                                                                    |
| Programmed I/O                        | The standard method a CPU uses to access an I/O device each byte of data is read or written by the CPU.                                                                                                    |
| PROM                                  | See Programmable Read Only Memory                                                                                                    |
| Propane (C3H8)                        | A saturated hydrocarbon (Alkane) gas, the molecule of which is composed of<br>three carbon and eight hydrogen atoms. Propane is present in most natural gas<br>and is the first product refined from crude petroleum. It has many industrial<br>uses and may be used for heating and lighting. Contains approximately 2,500<br>Btu per cubic foot.                                                                                              |
| Proportional, Integral,<br>Derivative | PID Controllers are designed to eliminate the need for continuous operator<br>attention. An example would be the cruise control in a car or a house<br>thermostat. These controllers are used to automatically adjust some variable to<br>hold the measurement (or process variable) at the set-point. The set-point is<br>where you would like the measurement to be. Error is defined as the difference<br>between set-point and measurement. |
| Propylene (C3H6)                      | A saturated hydrocarbon (Alkane) gas, the molecule of which is composed of<br>three carbon and six hydrogen atoms. At room temperature and pressure,<br>propylene is a gas. It is colorless, highly flammable, and has a odor similar to<br>garlic. It is found in coal gas and can be synthesized by cracking petroleum.<br>The main use of propylene is as a monomer, mostly for the production of<br>polypropylene.                          |
| Protocol                              | A formal set of conventions governing the formatting and relative timing of message exchange between two communicating systems.                                                                                                    |
| PSI                                   | Pounds per Square Inch.                                                                                                    |
| PSIA                                  | Pounds per Square Inch Absolute. Absolute pressure uses a perfect vacuum as the zero point. A perfect vacuum is 0 PSIA.<br>PSIA=PSIG + Atmospheric Pressure.                                                                                                    |
| PSID                                  | Pounds per square inch differential. Pressure difference between two points.                                                                                                    |
| PSIG                                  | Pounds per Square Inch Gauge. Gauge pressure uses the actual atmospheric pressure as the zero point.                                                                                                    |
| PSIS                                  | Pounds per square inch standard. Pressure referenced to a standard atmosphere.                                                                                                    |
| РТВ                                   | Physikalisch Technische Bundesanstalt (Federal Physical Technical Office) or Technical Institute for Certification.                                                                                                    |
| PTC                                   | See Positive Temperature Co-efficient Fuse.                                                                                                    |
| Pulse Input                           | Any digital input to a meter (usually a turbine) that is used to measure pulses over a time period. This calculates volume and flow rate for each period of time.                                                                                                    |
| Pulse Mode                            | An operational mode used by the LevelMaster for measuring single float levels<br>by transmitting a pulse to the primary windings, reading the voltage level on<br>both the primary and secondary windings and using a calculation whereby one<br>is subtracted from another to determine the single fluid level.                                                                                                    |

| TERM                            | DEFINITION                                                                                                    |
|---------------------------------|----------------------------------------------------------------------------------------------------|
| Pulse Output                    | Any digital output that is used to measure pulses over a period of time.<br>Frequency of Pulses in a predetermined time frame represents a value to be<br>used in calculating volume and flow rate.                                                                                                    |
| Radio Frequency                 | RF for short. That part of the spectrum from approx. 50kHz to gigahertz.                                                                                                    |
| Radio Frequency<br>Interference | Electromagnetic radiation which is emitted by electrical circuits carrying rapidly changing signals, as a by-product of their normal operation, and which causes unwanted signals (interference or noise) to be induced in other circuits.                                                                                                    |
| RAM                             | See Random Access Memory.                                                                                                    |
| RAM Disk                        | A lithium backed storage chip. Also see Random Access Memory.                                                                                                    |
| RAMS                            | Acronym for Remote Alarms Monitoring System.                                                                                                    |
| Random Access Memory            | Onboard read/write volatile memory, generally used for application variables and the file system. Data stored is lost if power is removed (volatile).                                                                                                    |
| Range                           | Those values over which a transducer is intended to measure, specified by its upper and lower limits.                                                                                                    |
| Rangeability                    | The ratio of the maximum flowrate to the minimum flowrate of a meter.                                                                                                    |
| Rated Capacity                  | The number of ampere-hours a cell/battery can deliver under specific conditions (rate of discharge, cut-off voltage, temperature).                                                                                                    |
| Raw Gas                         | Natural gas that has not been processed.                                                                                                    |
| Raw Mix Liquids                 | A mixture of natural gas liquids that has not been fractionated or separated into its various components.                                                                                                    |
| RBUS                            | Communication abbreviation for Results Bus.                                                                                                    |
| RCV                             | Communication abbreviation for Received.                                                                                                    |
| RD                              | Acronym for Relative Density.                                                                                                    |
| RDrive                          | Refers to Totalflow's SRam Drive (solid state memory chip) located on the main board, used to store data and configuration files. The RDrive is a lithium backed, volatile memory chip and is not affected by a warm start. Generation 3 only.                                                                                                    |
| Read Only Memory                | Computer memory in which data can be routinely read but written to only once<br>using special means when the ROM is manufactured. ROM is used for storing<br>data or programs (e.g. operating systems) on a permanent basis.                                                                                                    |
| Real Time                       | Data acted upon immediately instead of being accumulated and processed at a later time.                                                                                                    |
| Real Time Data Base             | The SCADA system has an in-memory RTDB for the data it collects from various devices. Real-time generally means that the data is acquired often enough that the user can make operational changes to the process while it is still useful to do so. On a factory floor, this can be in milliseconds. For remote devices which may require a couple of hours of drive time to reach, real-time can be thought of in tens of minutes or even hours. The data base can meet either of these requirements. |
| Real Time Operating<br>System   | Any operating system where interrupts are guaranteed to be handled within a certain specified maximum time, thereby making it suitable for control of hardware in embedded systems and other time-critical applications. RTOS is not a specific product but a class of operating system.                                                                                                    |
| Recharge/Charge                 | The conversion of electrical energy, provided in the form of a current from an external source (charger), into chemical energy within a cell/battery.                                                                                                    |
| Recommended Standard<br>232     | This is the standard interface for full-duplex data communication conducted<br>with two way independent channels. It employs unbalanced signaling and<br>refers to point-to-point communications between one driver and one receiver in<br>a 4-wire bus system.<br>The RS-232 (single-ended) transmits at a relatively slow data rate (up to 20K<br>bits per second) and short distances (up to 50 Ft. @ the maximum data rate).                                                                       |

| TERM                                     | DEFINITION                                                                                                    |
|------------------------------------------|----------------------------------------------------------------------------------------------------|
| Recommended Standard<br>422              | This is the standard interface for half-duplex communications conducted with a dual-state driver. It employs balanced signaling and refers to multi-drop communications between one driver and up to ten receivers, known as "straight-through" cabling in a 4-wire bus system.<br>The RS-422 (Differential) transmits a much faster data rate (up to 100K bits per                                                                                                    |
|                                          | second) and longer distances (up to 4000 Ft. @ the maximum data rate).                                                                                                    |
| Recommended Standard<br>485              | This is the standard interface for half-duplex communications conducted in the tri-state or common mode. It employs balanced signaling and refers to true multi-point communications between up to 32 drivers and 32 receivers, in 2-wire bus system.<br>The RS-485 (Differential) transmits a much faster data rate (up to 100K bits per second) and longer distances (up to 4000 Ft. @ the maximum data rate). It also supports more nodes per line because it uses lower impedance drivers and receivers. |
| Record                                   | A collection of unrelated information that is treated as a single unit.                                                                                                    |
| Register                                 | A storage device with a specific capacity, such as a bit, byte or word.                                                                                                    |
| Relay                                    | Electromechanical device containing a coil and set of contacts. The contacts close when the coil is activated.                                                                                                    |
| Remote                                   | Not hard-wired; communicating via switched lines, such as telephone lines.<br>Usually refers to peripheral devices that are located a site away from the CPU.                                                                                                    |
| Remote Controller,<br>XSeries.           | Totalflow's XSeries remote controller is a low power, microprocessor based unit designed to meet a wide range of automation, monitor, control, alarming and measurement applications.                                                                                                    |
| Remote Terminal Unit                     | An industrial data collection device similar to a PLC, designed for location at a remote site, that communicates data to a host system by using telemetry (such as radio, dial-up telephone, or leased lines).                                                                                                    |
| Repeatability                            | The ability of a transducer to reproduce output readings when the same measurement value is applied to it consecutively, under the same conditions, and in the same direction. Repeatability is expressed as the maximum difference between output readings.                                                                                                    |
| Residue Gas                              | The portion of natural gas remaining in a gaseous state after recovery of certain components through gas processing.                                                                                                    |
| Resistance                               | The measure of the ability of a material to pass a current.                                                                                                    |
| Resistance Temperature<br>Characteristic | A relationship between a thermistors resistance and the temperature.                                                                                                    |
| Resistant Thermal Detector               | A metallic probe that measures temperature based upon its coefficient of resistivity.                                                                                                    |
| Resistor                                 | Passive component with a known resistance. The value of resistance is usually shown by a set of colored bands on the body of the component.                                                                                                    |
| Resolution                               | The smallest significant number to which a measurement can be determined.<br>For example, a converter with 12-bit resolution can resolve 1 part in 4096.                                                                                                    |
| Response Factor                          | A calculated value determined by analyzing a known substance under precise conditions (temperature, pressure, carrier flow rate) which equals the area of the peak divided by the weight or volume of the injected substance. This calculated value is then used as a response multiplier or offset for analyzing a "sample" of this same substance from another source. In the case of Natural gas, each component will have its own Response Factor.                                                       |
| Response Time                            | 1) The length of time required for the output of a transducer to rise to a specified percentage of its final value as a result of a step change of input. 2) The time required by a sensor to reach 63.2% of a step change in temperature under a specified set of conditions. Five time constants are required for the sensor to stabilize at 600 of the step change value.                                                                                                    |
| TERM                     | DEFINITION                                                                                                    |  |
|--------------------------|----------------------------------------------------------------------------------------------------|--|
| Restore                  | This refers to a Totalflow procedure in which all the Station or Configuration files are restored to the SDRIVE or tfCold chip from the file located on the laptop. This process is very helpful prior to doing a Cold Start when you want to continue using the Configuration and Station files. |  |
| Reynolds Number          | The ratio of inertial and viscous forces in a fluid defined by the formula Re = $rVD/\mu$ , where: r = Density of fluid, $\mu$ = Viscosity in centipoise (CP), V = Velocity, and D = Inside diameter of pipe.                                                                                     |  |
| RFI                      | See Radio Frequency Interference.                                                                                                    |  |
| Ribbon Cable             | A flat cable in which the conductors are side by side rather than in a bundle.                                                                                                    |  |
| Rich Gas                 | Natural gas which, based on its content of liquefiable hydrocarbons, is suitable for processing in a gas plant for recovery of plant products.                                                                                                    |  |
| ROM                      | See Read Only Memory                                                                                                    |  |
| RRTS                     | Communication abbreviation for Remote Ready To Send.                                                                                                    |  |
| RS-232                   | See Recommended Standard 232.                                                                                                    |  |
| RS-422                   | See Recommended Standard 422.                                                                                                    |  |
| RS-485                   | See Recommended Standard 485.                                                                                                    |  |
| RT                       | See Runtime.                                                                                                    |  |
| RTD                      | See Resistant Temperature Detector.                                                                                                    |  |
| RTDB                     | See Real Time Data Base.                                                                                                    |  |
| RTOS                     | See Real Time Operating System.                                                                                                    |  |
| RTS                      | Communication abbreviation for Ready To Send.                                                                                                    |  |
| RTU                      | See Remote Terminal Unit                                                                                                    |  |
| Runtime                  | The time required for an acoustic signal to travel from point A to point B. This measurement is used in calculating the speed of Sound, gas velocity and volume in the TotalSonic Meter.                                                                                                    |  |
| RXD                      | Communication abbreviation for Receive Data.                                                                                                    |  |
| S/N                      | Serial Number. The whole Serial Number is made up of a prefix of 5 digits and the suffix, a 10 digit configuration number.                                                                                                    |  |
| S1                       | Sample Line 1 (located on NGC8200 series Feed-Through Assembly).                                                                                                    |  |
| S2                       | Sample Line 2 (located on NGC8200 series Feed-Through Assembly).                                                                                                    |  |
| S3                       | Sample Line 3 (located on NGC8200 series Feed-Through Assembly).                                                                                                    |  |
| S4                       | Sample Line 4 (located on NGC8200 series Feed-Through Assembly).                                                                                                    |  |
| Saddle                   | A fitted plate held in place by clamps, straps, heat fusion, or welding over a hole punched or drilled in a gas main to which a branch line or service line connection is made. The saddle also may serve as a reinforcing member for repair.                                                     |  |
| Sample Loop              | A tube with a given volume used in conjunction with a valve for measuring and holding the sample gas before pushing it into the chromatograph column.                                                                                                    |  |
| Saturated BTU            | The heating value of natural gas that is saturated with water vapor.                                                                                                    |  |
| Saturated Hydrocarbons   | Hydrocarbons that contain only single bonds. They are also called Alkanes or paraffin hydrocarbons.                                                                                                    |  |
| Save                     | This refers to a Totalflow procedure in which all the Station or Configuration files are copied from the RDRIVE or the SDRIVE or tfCold chip, to a file created on a laptop.                                                                                                    |  |
| Savitsky-Golay Smoothing | Digital Signal Smoothing. A special class of a digital signal processing filter.<br>Specifically determines the coefficients that are used for signal processing.                                                                                                    |  |
| SCADA                    | See Supervisory Control and Data Acquisition                                                                                                    |  |

| TERM             | DEFINITION                                                                                                    |  |
|------------------|----------------------------------------------------------------------------------------------------|--|
| Scf              | Abbreviation for one standard cubic foot, a measurement of a gas volume at a contractual, regulatory or standard specified temperature and pressure.                                                                                                    |  |
| Schematic        | Another name for a circuit diagram.                                                                                                    |  |
| SCM              | Acronym for Sample Conditioning module.                                                                                                    |  |
| Scroll           | To move all or part of the screen material up to down, left or right, to allow new information to appear.                                                                                                    |  |
| SD Card          | Secure Digital Card.                                                                                                    |  |
| SDRIVE           | Totalflow's Serial E <sup>2</sup> PROM solid state memory chip, located on the main board (volatile memory, affected by a cold start), used to store configuration or station files.                                                                                                    |  |
| Selectable Units | Selectable measurement units for various international and specialized application needs.                                                                                                    |  |
| Self-Calibrating | A property of a DAQ board that has an extremely stable onboard reference and calibrates its own A/D and D/A circuits without manual adjustments by the user.                                                                                                    |  |
| Semiconductor    | Material that is nether a conductor nor insulator. Its properties can be altered by a control voltage.                                                                                                    |  |
| Sensing Element  | That part of the transducer which reacts directly in response to the input.                                                                                                    |  |
| Sensor           | A device that responds to a physical stimulus (heat, light, sound, pressure, motion, flow, and so on), and produces a corresponding electrical signal.                                                                                                    |  |
| Sensor File      | The Sensor File contains all the setup/calibration information of the unit. The Sensor File is a (.dat) file and by default is named after the base serial number proceeded by an "s", such as s00108.dat. Although the name can be overwritten, it is recommended that the default name be kept. |  |
| Serial I/O       | A common form of data transmission, in which the bits of each character are sent one at a time over the line.                                                                                                    |  |
| Serial Port      | A communications interface that uses one data line to transfer data bits sequentially. On the IBM PC the serial port refers to a standard asynchronous serial interface which uses the 8250/16450/16550 family of UARTs.                                                                          |  |
| Service Life     | The period of useful life (usually in hours or minutes) of a primary cell/battery before a predetermined cut-off voltage is reached.                                                                                                    |  |
| Set Point        | The temperature at which a controller is set to control a system.                                                                                                    |  |
| Set-Point        | A "level" or control point in a feedback system.                                                                                                    |  |
| SFC              | Sequential Function Chart (IEC supported programming language)                                                                                                    |  |
| SG               | Acronym for Specific Gravity.                                                                                                    |  |
| Short Circuit    | A connection of comparatively low resistance accidentally or intentionally made<br>between points on a circuit between which the resistance is normally much<br>greater. Also called a "bridge" or "short" such as when solder from two tracks<br>touch on a PC board.                            |  |
| Shrinkage        | The reduction in volume and/or heating value of a natural gas stream due to extraction or removal of some of its components.                                                                                                    |  |
| SIG              | See Signal.                                                                                                    |  |
| Signal           | Any communication between message-based devices consisting of a write to a signal register.                                                                                                    |  |
| Signal Generator | A circuit that produces a variable and controllable signal.                                                                                                    |  |
| Signed Integer   | Can represent a number half the size of a "unsigned integer", including a negative number.                                                                                                    |  |
| Sink             | Device such as a load that consumes power or conducts away heat.                                                                                                    |  |

| TERM                           | DEFINITION                                                                                                    |  |
|--------------------------------|----------------------------------------------------------------------------------------------------|--|
| Skip Days                      | Extra Daily records for recording events that require the start of a new day. i.e., Volume Reset, Backward Time change over the hour, and Contract Hour change.                                                                                             |  |
| SNAM                           | Italy's Certification Board                                                                                                    |  |
| SNR                            | Signal to Noise Ratio.                                                                                                    |  |
| SoftCONTROL                    | Softing's IEC compiler environment                                                                                                    |  |
| Softing                        | Maker and distributor of the IEC compiler softCONTROL                                                                                                    |  |
| Software                       | The non-physical parts of a computer system that include computer programs such as the operating system, high-level languages, applications programs, etc.                                                                                                  |  |
| Solar cell                     | A cell that produces current under sunlight.                                                                                                    |  |
| Solenoid                       | A coil of wire that is long compared to its diameter, through which a current will flow and produce a magnetic flux to push or pull a rod (called an armature).                                                                                             |  |
| SOS                            | See Speed of Sound.                                                                                                    |  |
| Sour Gas                       | Natural gas that has a high concentration of H2S.                                                                                                    |  |
| Source                         | Device that provides signal power or energy to a load.                                                                                                    |  |
| SP                             | See Static Pressure                                                                                                    |  |
| Span                           | The difference between the upper and lower limits of a range expressed in the same units as the range.                                                                                                    |  |
| Specific Gravity               | The ratio of the mass of a solid or liquid to the mass of an equal volume of distilled water at 4°C (39°F) or of a gas to an equal volume of air or hydrogen under prescribed conditions of temperature and pressure. Also called <i>relative density</i> . |  |
| Speed of Gas                   | Rate at which gas travels through the pipeline. Used in flow calculations in the TotalSonic Meter. Calculations follow AGA 9 Report.                                                                                                    |  |
| Speed of Sound                 | Rate at which sound travels through the medium. Used in flow calculations in the TotalSonic Meter. Calculations follow AGA 10 Report.                                                                                                    |  |
| SPU                            | Signal Processing Unit (measurement transducer).                                                                                                    |  |
| SQL                            | See Structured Query Language.                                                                                                    |  |
| SRAM                           | See Static Random Access Memory                                                                                                    |  |
| SSM                            | Acronym for Stream Selector module.                                                                                                    |  |
| ST                             | Structured Text (IEC supported programming language)                                                                                                    |  |
| Stability                      | The quality of an instrument or sensor to maintain a consistent output when a constant input is applied.                                                                                                    |  |
| Stable Gas                     | Is a vapor containing less than 0.1 PPM of liquid when vapor is cooled to 18.3°F (10°C) below the coldest ambient temperature possible at any point in the system.                                                                                          |  |
| Static Pressure                | Equals PSIA or PSIG. Referenced to atmospheric pressure versus absolute pressure in a vacuum. It is defined as the pressure exerted by a non-moving liquid or gas. In the case of a gas well this would be the natural PSI of the gas inside of the well.   |  |
| Static Random Access<br>Memory | The place in your computer that programs reside when running. You can access any part of the memory, and it can easily be overwritten with new values. SRAM is much more expensive and physically larger than DRAM but much faster.                         |  |
| Status Output                  | Any digital output that uses "On" or "Off" conditions to determine the status of the assigned description. Changing from one to the other represents a change in the condition.                                                                             |  |
| STP                            | Standard Temperature and Pressure                                                                                                    |  |

| TERM                                        | DEFINITION                                                                                                    |  |
|---------------------------------------------|----------------------------------------------------------------------------------------------------|--|
| Structured Query<br>Language                | IBM developed this language in the 60's as a way of accessing data from a relational database. It has a very simple syntax for simple functions but can become complex for sophisticated applications. This language is standardized by international standards bodies, and is almost universal in application. Almos all databases support SQL. The RTDB supports SQL and this makes it extremely flexible within a corporate network. Authorized users throughout the organization can write SQL statements to acquire data from this database that they need for Marketing, Accounting, Engineering, or other functions.                                                                                                    |  |
| Sulfur                                      | A pale, yellow, non-metallic chemical element that may be found in a gas<br>stream and which needs to be removed or reduced from the gas stream for<br>corrosion control or health or safety reasons.                                                                                                    |  |
| Supercompressibility<br>Factor              | A factor used to account for the following effect: Boyle's law for gases states<br>that the specific weight of a gas is directly proportional to the absolute pressure,<br>the temperature remaining constant. All gases deviate from this law by varying<br>amounts, and within the range of conditions ordinarily encountered in the<br>natural gas industry, the actual specific weight under the higher pressure is<br>usually greater than the theoretical. The factor used to reflect this deviation<br>from the ideal gas law in gas measurement with an orifice meter is called the<br>"Supercompressibility factor Fpv". The factor is used to calculate corrected from<br>volumes at standard temperatures and pressures. The factor is of increasing<br>importance at high pressures and low temperatures. |  |
| Supervisory Control and<br>Data Acquisition | A common PC function in process control applications, where programmable logic controllers (PLCs) perform control functions but are monitored and supervised by a PC.                                                                                                    |  |
| Surge                                       | A sudden change (usually an increase) in the voltage on a power line. A surge is similar to a spike, but is of longer duration.                                                                                                    |  |
| SV                                          | Sample Vent (located on NGC8200 series Feed-Through Assembly).                                                                                                    |  |
| SW VBATT                                    | Switched Battery Voltage. Cycles power to equipment to save power.                                                                                                    |  |
| Switch                                      | An electrical device for connecting and disconnecting power to a circuit, having two states, on (closed) or off (open). Ideally having zero impedance when closed and infinite impedance when open.                                                                                                    |  |
| Synchronous                                 | <ul> <li>(1) Hardware - A property of an event that is synchronized to a reference clock.</li> <li>(2) Software - A property of a function that begins an operation and returns only when the operation is complete.</li> </ul>                                                                                                    |  |
| Syntax                                      | Comparable to the grammar of a human language, syntax is the set of rules used for forming statements in a particular programming language.                                                                                                    |  |
| System Noise                                | A measure of the amount of noise seen by an analog circuit or an ADC when<br>the analog inputs are grounded.                                                                                                    |  |
| TankMaster                                  | Totalflow Control System for LevelMaster Tank Units.                                                                                                    |  |
| Тар                                         | To cut threads in a round hole so that other fittings or equipment can be screwed into the hole. Also to make an opening in a vessel or pipe.                                                                                                    |  |
| TBUS                                        | Communication abbreviation for Transmit Bus.                                                                                                    |  |
| TCD                                         | See Thermal Conductivity Detector.                                                                                                    |  |
| TCP/IP                                      | TCP/IP – This is the basic communication format for the Internet, and for much<br>of what happens on a corporate network. Virtually all networked PCs and other<br>computers have an "IP address" having the format xxx.xxx.xxx (xxx can<br>range from 0 to 255 in most cases). You can see the IP address of your PC by<br>going to the start menu, selecting run, and entering cmd. A "DOS Box" will be<br>displayed on your screen. Type ipconfig to get the IP address. When you enter<br>a URL (e.g., www.totalflow.com) in a browser, a DNS server (on the network)<br>resolves this into an IP address and directs your request to the machine with<br>that address.                                                                                                    |  |
| TCR                                         | Temperature Compensated Regulator.                                                                                                    |  |

| TERM                              | DEFINITION                                                                                                    |  |
|-----------------------------------|----------------------------------------------------------------------------------------------------|--|
| TDS32                             | Totalflow DDE Server that allows Microsoft Windows <sup>®</sup> applications with DDE capabilities to communicate with Totalflow's equipment. For example data can be retrieved and placed in an Excel spreadsheet.                                                                                                    |  |
| Temperature Coefficient           | An experimental number used to modify the calibration of a device (Totalflow transducer) to account for changes in environmental temperature.                                                                                                    |  |
| Temperature Error                 | The maximum change in output, at any measured value within the specified range, when the transducer temperature is changed from room temperature to specified temperature extremes.                                                                                                    |  |
| Temperature Range,<br>Compensated | The range of ambient temperatures within which all tolerances specified for<br>Thermal Zero Shift and Thermal Sensitivity Shift are applicable (temperature<br>error).                                                                                                    |  |
| Temperature, Ambient              | The temperature of the air, atmosphere or other fluid that completely surrounds<br>the apparatus, equipment or the work piece under consideration. For devices<br>which do not generate heat, this temperature is the same as the temperature of<br>the medium at the point of device location when the device is not present. For<br>devices which do generate heat, this temperature is the temperature of the<br>medium surrounding the device when the device is present and generating<br>heat. Allowable ambient-temperature limits are based on the assumption that<br>the device in question is not exposed to significant radiant-energy sources such<br>as sunlight or heated surfaces. |  |
| Temperature, Flowing              | Temperature of the flowing fluid. Usually gas and measured by an RTD.                                                                                                    |  |
| Terminal Mode                     | Man-Machine interface tool used as and engineering interface with equipment.                                                                                                    |  |
| Termination                       | Placement of a connector on a cable.                                                                                                    |  |
| Termination Panel                 | The NGC's termination panel acts as a connection to the outside world. It features transient protection, a voltage regulator for the digital controller, positive temperature co-efficient fuses (PTC) and many other safeguards to protect the remainder of the system from electrical damage. All outside communications and I/O are channeled through this board. It is designed to be a low cost, field replaceable maintenance solution and is designed to operate on either 12V or 24V.                                                                                                    |  |
| Termination Panel                 | A circuit board with screw terminals or other connector system that allows convenient connection of field signals to a data acquisition or communication system.                                                                                                    |  |
| TF Loader Packages                | In PCCU32, the 32-Bit XSeries Loader is the program that allows for the downloading of specific files to an NGC, XFC, XRC or $\mu$ FLO XSeries device. The 32-Bit XSeries Loader application allows packages containing a combination of Flash, WinCE OS (nk.bin), ISaGraf Runtime, Blackfin Firmware (NGC) and configuration files to be downloaded to XFCs, XRCs, NGCs or $\mu$ FLO machine types. These same packages can be downloaded to other machines of the same type to expedite configurations for machines having the same purpose. With the creation of these packages, the user is then prevented from accidentally loading incompatible packages to the wrong device.               |  |
| TF.NET                            | Totalflow network used to access web data.                                                                                                    |  |
| tfCold                            | Totalflow's Serial E <sup>2</sup> PROM solid state memory chip, located on the main board (volatile memory, affected by a cold start), used to store configuration or station files.                                                                                                    |  |
| tfData                            | Refers to Totalflow's SRam Drive (solid state memory chip) located on the main board, used to store data and configuration files. The tfData drive is a lithium backed, volatile memory chip and is not affected by a warm start.                                                                                                    |  |
| TFIO Module                       | Totalflow Input/Output module (i.e., quad AO)                                                                                                    |  |

| TERM                             | DEFINITION                                                                                                    |  |
|----------------------------------|----------------------------------------------------------------------------------------------------|--|
| Thermal Conductivity<br>Detector | Universal detector that shows a response to all compounds. An electrical component that changes resistance based on the components ability to conduct heat. In chromatography, two TCDs are used, 1)as a reference detector and 2) as the sensor detector. The reference detector is exposed to only the carrier gas and the Sensor detector is exposed to the sample. |  |
| Thermistor                       | A temperature-sensing element composed of sintered semiconductor material which exhibits a large change in resistance proportional to a small change in temperature. Thermistors usually have negative temperature coefficients.                                                                                                    |  |
| Thermistor Bead                  | See Thermal Conductivity Detector.                                                                                                    |  |
| Thermocouple                     | A temperature sensor created by joining two dissimilar metals. The junction produces a small voltage as a function of the temperature.                                                                                                    |  |
| Thermowell                       | A closed-end tube designed to protect temperature sensors from harsh<br>environments, high pressure, and flows. They can be installed into a system by<br>pipe thread or welded flange and are usually made of corrosion-resistant metal<br>or ceramic material depending upon the application.                                                                        |  |
| Therms Master                    | Totalflow application for Gas Analyzer.                                                                                                    |  |
| Tolerance                        | The allowable percentage variation of any component from that stated on its body.                                                                                                    |  |
| Totalflow                        | Product line of ABB Inc. Maker and distributor of the XSeries flow computers (XFC) and remote controllers (XRC).                                                                                                    |  |
| TotalSonic MMI                   | TotalSonic's Man Machine Interface software program. May also be called MEPAFLOW 600.                                                                                                    |  |
| Transducer                       | A device for converting energy from one form to another, specifically the measurement of pressure differential in natural gas gate stations. I.e. Pressure to voltage or current.                                                                                                    |  |
| Transfer Rate                    | The rate, measured in bytes/s, at which data is moved from source to destination after software initialization and set up operations; the maximum rate at which the hardware can operate.                                                                                                    |  |
| Transient                        | An abrupt change in voltage, of short duration (e.g. a brief pulse caused by the operation of a switch).                                                                                                    |  |
| Transistor                       | A three leaded device (Collector, Base, Emitter) used for amplifying or switching. Also called a bi-polar transistor to distinguish it from Field Effect Transistor etc.                                                                                                    |  |
| Transmitter                      | A device that converts audio, video or coded signals into modulated radio frequency signals which can be propagated by electromagnetic waves (radio waves).                                                                                                    |  |
| Tranzorb                         | Transient Voltage Suppression device.                                                                                                    |  |
| TRB                              | Tank Request Block Editor. When requesting storage space after adding a LevelMaster application, the file is saved as a *.trb file.                                                                                                    |  |
| Tube                             | Cylinder for transporting or storing liquids: any long hollow cylinder used to transport or store liquids.                                                                                                    |  |
| Tuned Radio Frequency            | An amplitude modulated (AM) receiver with one or more stages of radio frequency before the detector.                                                                                                    |  |
| TXD                              | Communication abbreviation for Transmit Data.                                                                                                    |  |
| UDINT                            | Unsigned Double Integer                                                                                                    |  |
| UL                               | Underwriters Laboratories, Inc. An independent laboratory that establishes standards for commercial and industrial products.                                                                                                    |  |
| Union                            | A form of pipe fitting where two extension pipes are joined at a separable coupling.                                                                                                    |  |

| TERM                 | DEFINITION                                                                                                    |  |
|----------------------|----------------------------------------------------------------------------------------------------|--|
| Universal Serial Bus | An external peripheral interface standard for communication between a computer and external peripherals over a cable using biserial transmission. It supports both isochronous and asynchronous data transfers.                                                                                                    |  |
| Unnormalized Total   | Is a calculation of the Peak Area divided by the Response Factor for each component, then summed by each component.                                                                                                    |  |
| Unsigned Integer     | Can represent a number twice the size of a "signed integer", but cannot represent a large negative number.                                                                                                    |  |
| Upload               | This refers to a Totalflow procedure in which any file(s) located in the on-board memory of a Totalflow Host is copied to a file created on a laptop PC.                                                                                                    |  |
| UPS                  | Un-interruptible power supply. A power conditioning unit placed between the commercial power service and the protected device. The UPS uses line power to charge batteries, which, in the case of a power failure, can drive electronic circuitry to produce the appropriate AC requirements for some time period. |  |
| Upstream             | Oil and natural gas exploration and production activities; plus gas gathering, processing and marketing operations.                                                                                                    |  |
| Upstream Pipeline    | The first pipeline to transport natural gas en route to an inter-connect point for delivery to another pipeline. See DOWNSTREAM PIPELINE.                                                                                                    |  |
| USB                  | Acronym for Universal Serial Bus.                                                                                                    |  |
| USB Client           | Generally refers to the peripheral device (slave or client) that is driven by a computer (Master or Host). Examples are a printer and digital camera.                                                                                                    |  |
| USB Host             | Generally refers to the computer device (Master or Host) that drives a peripheral piece of equipment (slave or client). An example is a Laptop or Desktop Computer.                                                                                                    |  |
| USX                  | Provider of the RTOS used by the XSeries product line                                                                                                    |  |
| VAC                  | Volts of alternating current.                                                                                                    |  |
| Vacuum               | A pressure less than atmospheric pressure, measured either from the base of zero pressure or from the base of atmospheric pressure (PSIA).                                                                                                    |  |
| Valve                | A mechanical device for controlling the flow of fluids and gases; types such as gate, ball, globe, needle, and plug valves are used.                                                                                                    |  |
| Valve Control        | This feature provides automatic feedback control of Differential Pressure (DP)<br>Static Pressure (SP), and Flow Rate for the purpose of positioning a flow valve<br>to maintain a desired value of DP, SP, or Flow Rate.                                                                                          |  |
| Vapor Pressure       | The pressure exerted by a liquid when confined in a specified tank or test apparatus.                                                                                                    |  |
| VAS32                | Totalflow's Voice Alarm System. A software program that receives and transmits alarm notifications via cell, telephone or pager systems.                                                                                                    |  |
| VBATT                | Battery Voltage. The voltage output from the battery source.                                                                                                    |  |
| VCI                  | Valve Control Interface.                                                                                                    |  |
| VDC                  | Volts of direct current.                                                                                                    |  |
| VDE                  | Verband der Elektrotechnik Elektronik Informationstechnik [Association for Electrical, Electronic & Information Technologies]                                                                                                    |  |
| Velocity             | The time rate of change of displacement; dx/dt.                                                                                                    |  |
| Vent                 | A normally sealed mechanism which allows for the controlled escape of gases from within a cell.                                                                                                    |  |
| VGA                  | Video Graphic Array.                                                                                                    |  |
| Virtual Memory       | A method of making disk storage appear like RAM memory to the CPU, thus allowing programs that need more RAM memory than is installed to run in the system. This technique is slow compared to "real" memory.                                                                                                    |  |
| Viscosity            | The inherent resistance of a substance to flow.                                                                                                    |  |

| TERM                      | DEFINITION                                                                                                    |  |  |
|---------------------------|----------------------------------------------------------------------------------------------------|--|--|
| VOG                       | Velocity of Gas.                                                                                                    |  |  |
| Volatile Memory           | A storage medium that loses all data when power is removed.                                                                                                    |  |  |
| Volt                      | The unit of voltage or potential difference One thousand volts = 1kV.                                                                                                    |  |  |
| Voltage                   | Electrical pressure, the force, which causes current to flow through a conductor.<br>Voltage must be expressed as a difference of potential between two points<br>since it is a relational term. Connecting both voltmeter leads to the same point<br>will show no voltage present although the voltage between that point and<br>ground may be hundred or thousands of volts. |  |  |
| Voltmeter                 | A meter for reading voltage. It is one of the ranges in a multimeter.                                                                                                    |  |  |
| Volume Calculation Period | The specified length between reading and calculating volume data.                                                                                                    |  |  |
| Volume Flow Rate          | Calculated using the area of the full closed conduit and the average fluid velocity in the form, $Q = V \times A$ , to arrive at the total volume quantity of flow. $Q =$ volumetric flowrate, V = average fluid velocity, and A = cross sectional area of the pipe.                                                                                                    |  |  |
| VOS                       | Velocity of Sound.                                                                                                    |  |  |
| Warm Start                | A rebooting technique which will clear most operational errors, without damaging either the data or configuration files. This causes the equipment to boot from the RDRIVE or tfData, which is a solid state memory chip.                                                                                                    |  |  |
| Watt                      | Symbol W. The unit of power. One watt is the product of one volt and one amp.<br>Power (W) = Current (I) X Energy (E). (E = Volts)                                                                                                    |  |  |
| Wavelength                | The distance between two points of corresponding phase in consecutive cycles                                                                                                    |  |  |
| Web Page                  | All the text, graphics, and sound visible with a single access to a Web site; what you see when you request a particular URL.                                                                                                    |  |  |
| Web Server                | The hardware and software required to make Web pages available for delivery to others on networks connected with yours.                                                                                                    |  |  |
| Web Site                  | A collection of electronic "pages" of information on a Web server                                                                                                    |  |  |
| Well, Development         | A well drilled in order to obtain production of gas or oil known to exist.                                                                                                    |  |  |
| Well, Disposal            | A deep well in which to inject waste chemicals, etc., such as a well to dispose of salt brine from the solution mining of salt dome gas storage caverns.                                                                                                    |  |  |
| Well, Exploratory         | A well drilled to a previously untested geologic structure to determine the presence of oil or gas.                                                                                                    |  |  |
| Well, Gas                 | A well which produces at surface conditions the contents of a gas reservoir; legal definitions vary among the states.                                                                                                    |  |  |
| Well, Marginal            | A well which is producing oil or gas at such a low rate that it may not pay for the drilling.                                                                                                    |  |  |
| Well, Stripper            | Non-associated gas well capable of producing no more than 90 Mcf/day at its maximum rate of flow.                                                                                                    |  |  |
| Well, Wildcat             | An exploratory well being drilled in unproven territory, that is, in a horizon from which there is no production in the general area.                                                                                                    |  |  |
| Wellhead                  | The assembly of fittings, valves, and controls located at the surface and connected to the flow lines, tubing, and Casing of the well so as to control the flow from the reservoir.                                                                                                    |  |  |
| WellTell Wireless         | Product line designed to communicate RS-485 without the use of cabling.<br>Group consists of the wireless host (WellTell-X), wireless IS client (WellTell-IS) and wireless IO client (WellTell-IO).                                                                                                    |  |  |
| WellTell-IO               | Client communication device designed with extra on-board IO.                                                                                                    |  |  |
| WellTell-IS               | Client communication device designed with an intrinsically safe barrier.                                                                                                    |  |  |
| WellTell-X                | Host communication device for WTW product line.                                                                                                    |  |  |
| Wheatstone Bridge         | Circuit design using two TCDs to measure components in chromatography.                                                                                                    |  |  |

| TERM                              | DEFINITION                                                                                                    |  |
|-----------------------------------|----------------------------------------------------------------------------------------------------|--|
| WINCCU                            | Windows <sup>®</sup> Central Collection Unit. Windows <sup>®</sup> version of software to process, archive and manipulate data collected from the Totalflow products.                                                                                                    |  |
| Window                            | In computer graphics, a defined area in a system not bounded by any limits;<br>unlimited "space" in graphics.                                                                                                    |  |
| Witness                           | In the field, where hydrocarbons are changing hands and actual cash register transactions being performed, it is not uncommon for one party or the other to request / require a representative or company employee be present during calibrations and or routine maintenance. Often this arrangement is contractually linked.                                                                                                    |  |
| Wobbe Index                       | Calculated from the energy content, or a higher heating value of the gas, and the relative density of the gas ( $Btu/RD^{1/2}$ ).                                                                                                    |  |
| Wobbe Number                      | A number proportional to the heat input to a burner at constant pressure. In<br>British practice, it is the gross heating value of a gas divided by the square root<br>of its gravity. Widely used in Europe, together with a measured or calculated<br>flame speed, to determine interchangeability of fuel gases.                                                                                                    |  |
| Working Voltage                   | The highest voltage that should be applied to a product in normal use, normally well under the breakdown voltage for safety margin. See also Breakdown Voltage.                                                                                                    |  |
| World Wide Web                    | An Internet service facilitating access to electronic information - also known as the Web, WWW, or W3.                                                                                                    |  |
| Write                             | To record data in a storage device or on a data medium.                                                                                                    |  |
| WTW                               | Acronym for WellTell Wireless products.                                                                                                    |  |
| WTW                               | WellTell Wireless product line. See WellTell Wireless.                                                                                                    |  |
| XDCR                              | See External Transducer.                                                                                                    |  |
| XFC                               | See flow computer, XSeries.                                                                                                    |  |
| XFC G4                            | Totalflow's new Generation 4 extendable XFC equipment featuring technology that is expandable and flexible for ever changing needs.                                                                                                    |  |
| XFC-195 Board                     | The main electronic board used in XSeries flow computers. The XFC-195<br>Board mounts on the inside of the enclosure's front door.                                                                                                    |  |
| XFC6200EX                         | Totalflow's Class 1 Div 1 flow computer. This Totalflow flow computer is housed in an explosion proof housing and has similar operational features as the $\mu$ FLO, with additional capabilities.                                                                                                    |  |
| XIMV                              | See XSeries Integral Multivariable Transducer.                                                                                                    |  |
| XMV                               | See Multivariable Transducer.                                                                                                    |  |
| XRC                               | XSeries remote controller. Also see remote controller, XSeries.                                                                                                    |  |
| XRC G4                            | Totalflow's new Generation 4 extendable XRC equipment featuring technology that is expandable and flexible for ever changing needs.                                                                                                    |  |
| XSeries                           | Totalflow's new extendable equipment series featuring technology that is expandable and flexible for ever changing needs.                                                                                                    |  |
| XSeries Integral<br>Multivariable | Abbreviated XIMV. A smart Multivariable Transducer that is an integral part of<br>the XSeries flow computer, measuring Static Pressure (SP), Differential<br>Pressure (DP) and Flowing Temperature (Tf). This refers to both the transducer<br>portion of the device and the circuitry required to supply measurements to the<br>Main Processor Board, which is housed in a factory sealed unit. See<br>Multivariable Transducer for more information. |  |
| Υ                                 | Expansion factor.                                                                                                    |  |
| Zero Gas                          | Gas at atmospheric pressure.                                                                                                    |  |
| Zero Offset                       | The difference expressed in degrees between true zero and an indication given by a measuring instrument.                                                                                                    |  |

## APPENDIX C PROJECTS AND DRAWINGS

For the convenience of customers, site specific information will be included in the "projects" section; site schematics, site communication schemes, special enclosures.

## Contact us:

ABB Inc., Measurement & Analytics Quotes: totalflow.inquiry@us.abb.com Orders: totalflow.order@us.abb.com Training: totalflow.training@us.abb.com Support: upstream.support@us.abb.com +1 800 442 3097 (opt. 2) www.abb.com/upstream

| Main Office - Bartlesville                                                                                         | Kansas Office - Liberal                                                                                                | Texas Office – Odessa                                                                              |
|----------------------------------------------------------------------------------------------------|----------------------------------------------------------------------------------------------------|----------------------------------------------------------------------------------------------------|
| 7051 Industrial Blvd                                                                                               | 2705 Centennial Blvd                                                                                                   | 8007 East Business 20                                                                              |
| Bartlesville, OK 74006                                                                                             | Liberal, KS 67901                                                                                                    | Odessa, TX 79765                                                                                   |
| Ph: +1 918 338 4888                                                                                                | Ph: +1 620 626 4350                                                                                                    | Ph: +1 432 272 1173                                                                                |
| Texas Office - Houston<br>3700 W. Sam Houston<br>Parkway S., Suite 600<br>Houston, TX 77042<br>Ph: +1 713 587 8000 | California Office -<br>Bakersfield<br>4300 Stine Road<br>Suite 405-407<br>Bakersfield, CA 93313<br>Ph: +1 661 833 2030 | Texas Office –<br>Pleasanton<br>150 Eagle Ford Road<br>Pleasanton, TX 78064<br>Ph: +1 830 569 8062 |

\_

We reserve the right to make technical changes or modify the contents of this document without prior notice. With regard to purchase orders, the agreed particulars shall prevail. ABB does not accept any responsibility whatsoever for potential errors or possible lack of information in this document.

We reserve all rights in this document and in the subject matter and illustrations contained therein. Any reproduction, disclosure to third parties or utilization of its contents - in whole or in parts – is forbidden without prior written consent of ABB.

Copyright© 2018 ABB all rights reserved